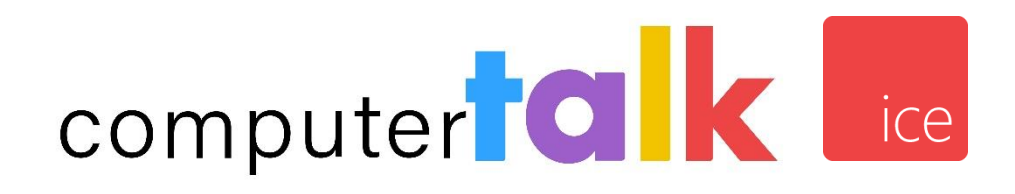

iceReporting User Manual Server Version 13.x Copyright © 2024 Computer Talk Technology, Inc. All rights reserved.

No part of this publication may be reproduced, transmitted, or translated in any form or by any means, electronic, mechanical, manual, optical or otherwise, including photocopying, recording, or any information storage and retrieval system, without the prior permission in writing from Computer Talk Technology, Inc.

#### ComputerTalk Trademarks

ice, iceAdministrator, iceAlert, iceBar, iceBar for web, iceBar for Teams©, iceCampaign, iceChat, iceJournal, iceManager, iceMobile Connect, iceMonitor, icePay, icePhone, iceReporting, iceSurvey, iceWorkflow Designer are trademarks of ComputerTalk Technology, Inc.

Microsoft, Excel, and Windows are either registered trademarks or trademarks of Microsoft Corporation in the United States and/or other countries.

Adobe, Acrobat, and Reader are either registered trademarks or trademarks of Adobe Systems Incorporated in the United States and/or other countries.

All other company and product names used herein may be the trademarks or registered trademarks of their companies.

Microsoft product screen shot(s) reprinted with permission from Microsoft Corporation.

Part Number: IR\_13.x\_E\_20240613 iceReporting for ice server version 13.x

## Table of Contents

| WELCOME TO ICEREPORTING                        | VII |
|------------------------------------------------|-----|
| CHAPTER 1: GETTING STARTED                     | 9   |
| Components of IceReporting                     |     |
| NAVIGATING TO THE ICEMANAGER SITE              |     |
| Logon Procedures                               |     |
| CHAPTER 2: ADDRESS BOOK                        |     |
| Солтастя                                       |     |
| CONTACT GROUPS                                 |     |
| Using the Address Book with Scheduled Reports  |     |
| CHAPTER 3: GENERATING REPORTS                  |     |
| Report Information                             |     |
| Report Parameters                              |     |
| VIEWING REPORTS                                |     |
| Previewing Reports in PDF                      |     |
| Scheduling Reports to Email or Pre-generate    |     |
| Run Information                                |     |
| CHAPTER 4: USER ADR REPORTS                    | 59  |
| User Activity Detail Record Report             | 60  |
| LOGON REPORT                                   |     |
| CONCURRENT CONNECTIONS REPORT                  |     |
| Outbound Call Report                           |     |
| QUEUED CONTACT TRANSFER REPORT                 |     |
| CHAPTER 5: CDR REPORTS                         | 76  |
| Abandoned Contact Report                       |     |
| Abandoned Queued Contact Report                |     |
| CONTACT DETAIL RECORD REPORT                   |     |
| Contact Summary Report                         |     |
| QUEUE CONTACT BOUNDARY BY DNIS OR EMAIL REPORT | 107 |
| QUEUE CONTACT TIME BY DNIS OR EMAIL REPORT     |     |
| CHAPTER 6: CONFIGURATION REPORTS               | 125 |
| User Configuration Reports                     |     |
|                                                |     |

| QUEUE CONFIGURATION REPORT              | 130 |
|-----------------------------------------|-----|
| Switch Configuration Report             |     |
| DIAL NUMBER CONFIGURATION REPORT        |     |
| Skill Configuration Report              |     |
| CHAPTER 7: USER ACTIVITY REPORTS        |     |
| Not Ready Breakdown By User Report      |     |
| Not Ready Breakdown By Reason Report    |     |
| User Time Allocation Report             |     |
| CHAPTER 8: USER CONTACT REPORTS         |     |
| NON-QUEUED CALL REPORT                  |     |
| Non-Queued Contact Report               |     |
| QUEUED CALL BY USER AND QUEUE REPORT    |     |
| QUEUED CALL BY USER REPORT              |     |
| Queued Contact By User and Queue Report |     |
| Queued Contact By User Report           |     |
| Queued Transfer by User Report          |     |
| Complete User Performance Report        |     |
| Team Performance Report                 |     |
| QUEUED CALL BY QUEUE REPORT             |     |
| QUEUED CONTACT BY QUEUE REPORT          |     |
| QUEUED TRANSFER BY QUEUE REPORT         |     |
| CHAPTER 9: LINE OF BUSINESS REPORTS     |     |
| LINE OF BUSINESS BY USER REPORT         |     |
| LINE OF BUSINESS BY LOB CODE REPORT     |     |
| LINE OF BUSINESS BY QUEUE REPORT        |     |
| CHAPTER 10: QUEUE ACTIVITY REPORTS      |     |
| QUEUE CONTACT USER TIME REPORT          |     |
| QUEUE CONTACT BOUNDARY REPORT           |     |
| QUEUE CONTACT TIME REPORT               |     |
| SUMMARIZED QUEUE CONTACT TIME REPORT    |     |
| CHAPTER 11: WORKFLOW ACTIVITY REPORTS   |     |
| SKILL ACTIVITY REPORT                   |     |
| WORKFLOW ACTION ACTIVITY REPORT         |     |
| CHAPTER 12: SUMMARY ACTIVITY REPORTS    |     |
| Inbound Contacts Summary Report         |     |
| QUEUED CONTACTS SUMMARY REPORT          |     |

| CHAPTER 13: TRUNK ACTIVITY REPORTS                  | 357 |
|-----------------------------------------------------|-----|
| DNIS ACTIVITY REPORT                                |     |
| UC GROUP USAGE REPORT                               |     |
| CONSUMPTION REPORT                                  | 370 |
| CHAPTER 14: DATA ONLY REPORTS                       |     |
| STAT ADR – DATA ONLY                                |     |
| Stat Agent Activity – Data Only                     |     |
| STAT AGENT ACTIVITY BY QUEUE – DATA ONLY            |     |
| Stat Agent Line of Business – Data Only             |     |
| Stat Agent Not Ready Breakdown – Data Only          |     |
| STAT CDR – DATA ONLY                                |     |
| CDR SUMMARY – DATA ONLY                             | 407 |
| STAT DNIS ACTIVITY – DATA ONLY                      |     |
| STAT QUEUE ACTIVITY – DATA ONLY                     | 419 |
| STAT SKILL ACTIVITY – DATA ONLY                     |     |
| Stat Trunk Activity – Data Only                     |     |
| STAT WORKFLOW ACTION ACTIVITY – DATA ONLY           | 428 |
| CHAPTER 15: ENHANCED - USER REPORTS                 | 430 |
| User Non Queue Activity Call Report                 |     |
| User Non Queue Activity Call Summary Report         | 439 |
| User Non Queue Activity Contact Report              | 445 |
| User Non Queue Activity Contact Summary Report      | 452 |
| User Queue Activity Call Report                     | 458 |
| User Queue Activity Call Summary Report             | 463 |
| User Queue Activity Contact Report                  | 469 |
| User Queue Activity Contact Summary Report          | 475 |
| User Total Activity Summary Report                  | 482 |
| User Total Call Activity Summary Report             | 489 |
| User Total Call and Contact Activity Summary Report | 495 |
| User Total Call Summary Report                      | 500 |
| User Total Contact Activity Summary Report          | 505 |
| User Total Contact Summary Report                   | 512 |
| USER TOTAL TIME ACTIVITY SUMMARY REPORT             | 518 |
| CHAPTER 16: ENHANCED - USER AND QUEUES REPORTS      |     |
| User and Queue Activity Call Report                 | 525 |
| User and Queue Activity Call Summary Report         | 530 |
| User and Queue Activity Contact Report              | 534 |

| User and Queue Activity Contact Summary Report | 539 |
|------------------------------------------------|-----|
| CHAPTER 17: ENHANCED – USER BY QUEUE REPORTS   | 544 |
| User by Queue Activity Call Report             | 545 |
| User by Queue Activity Call Summary Report     | 550 |
| User by Queue Activity Contact Report          | 554 |
| User by Queue Activity Contact Summary Report  | 559 |
| CHAPTER 18: ENHANCED – QUEUE USER REPORTS      | 564 |
| QUEUE USER ACTIVITY CALL REPORT                | 565 |
| QUEUE USER ACTIVITY CALL SUMMARY REPORT        | 570 |
| QUEUE USER ACTIVITY CONTACT REPORT             | 574 |
| Queue User Activity Contact Summary Report     | 580 |
| QUEUE USER ACTIVITY REPORT                     | 585 |
| QUEUE USER ACTIVITY SUMMARY REPORT             | 590 |
| CHAPTER 19: ENHANCED – TEAM REPORTS            | 595 |
| Team Total Activity Summary Report             | 596 |
| TEAM TOTAL CALL SUMMARY REPORT                 | 603 |
| Team Total Contact Summary Report              | 608 |
| TEAM QUEUE ACTIVITY CALL SUMMARY REPORT        | 614 |
| Team Queue Activity Contact Summary Report     | 620 |
| CHAPTER 20: EVALUATIONS REPORTS                | 627 |
| User Quality Report                            | 628 |
| User Quality Evaluation for Queues             | 631 |
| User Quality Evaluation for Teams              | 633 |
| CHAPTER 21: ICECAMPAIGN REPORTS                | 635 |
| User Performance by Campaign Report            | 636 |
| CAMPAIGN PERFORMANCE REPORT                    | 639 |
| CAMPAIGN DETAIL REPORT                         | 642 |
| DIAL OUTCOME DETAIL REPORT                     | 645 |
| DIAL OUTCOME SUMMARY REPORT                    | 648 |
| HANDLED CAMPAIGN PROSPECT REPORT               | 652 |
| CAMPAIGN PROGRESS REPORT                       | 654 |
| CHAPTER 22: ICECAPTURE REPORTS                 | 657 |
| RECORDING BY QUEUE REPORT                      | 658 |
| RECORDING BY USER REPORT                       | 660 |
| RECORDING BY DNIS REPORT                       | 662 |
|                                                |     |

| CHAPTER 23: ICEMAIL REPORTS                        | 666 |
|----------------------------------------------------|-----|
| Email Summary Stat Report<br>Detailed Email Report |     |
| CHAPTER 24: ICESURVEY REPORTS                      |     |
| Survey Run Detail Report                           |     |
| Survey Run Summary Report                          | 676 |
| SURVEY RUN CROSS-TABULATION REPORT                 | 684 |
| Individual Survey Detail Report                    | 686 |
| SURVEY RESPONSE STATE REPORT                       | 688 |
| APPENDIX A: DIAL OUTCOMES AND RESPONSE CODES       | 691 |
| APPENDIX B: AGENT EVENT TYPES                      | 693 |
| INDEX                                              |     |

# ice

## Welcome to iceReporting

As email and web-based communications become more common in today's business world, many call centers are evolving into **contact centers**. Contact centers interact with clients over the telephone, through email messages, and over the Internet.

**ice** is a powerful contact center solution that allows for the integrated handling of **contacts** (calls, email messages, chat requests, etc.) that are directed to your contact center. **iceReporting** is the tool that will help you retrieve statistics regarding activity in your contact center.

The iceReporting User Manual helps supervisors and administrators of ice to generate reports and to understand the statistics in each report. The first chapter, Chapter 1: Getting Started explains the major components of iceReporting. Chapter 2: Address Book explains the address book feature. Chapter 3: Generating Reports provides detailed information on viewing, printing, and scheduling reports, and on report parameters. The remaining chapters provide details on each report.

This manual assumes that you:

- Are familiar with the contents of the iceAdministrator User Manual;
- Are familiar with the contents of the iceBar User Manual;
- Understand basic telephony terms and concepts, such as queue and contact;
- Have basic navigating skills for standard Windows-based graphical user interfaces. This includes the ability to right-click and left-click, select options from a right-click menu, resize & minimize windows and navigate & scroll with a mouse pointer.

The following conventions are used in this manual:

- **Notes** highlight important information.
- **Cautions** are used to bring attention to functions and features that can affect the information viewed.
- Words displayed in **bold font** are defined within the paragraph.
- Italics are used to indicate buttons found on the software interface.
- The term "right-click" is used to indicate that the secondary mouse button, which by default is the button on the right, should be clicked. The mouse configuration can be changed so that the left mouse button is the secondary button (for personal preference, for example if the user is left-handed).

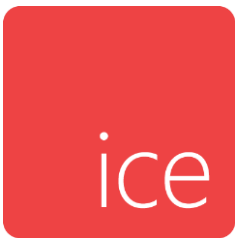

## **Chapter 1: Getting Started**

This chapter includes information about the components of iceReporting. Once familiar with the interface of iceReporting, you may refer to subsequent chapters for instructions on generating reports and detailed information on each report.

**Note:** iceReporting is a Web-based application. Some popup blocker applications may prevent the opening of iceReporting dialog boxes. If you encounter a problem when opening secondary Web pages in iceReporting, disable your Popup Blocker software and try again.

## **Components of iceReporting**

iceReporting's user interface is composed of a toolbar, tree view, and detail view:

| ice Reporting Toolbar                                                                                                    |                                                                                                    | Address Book | ? About | 😆 Exit |
|----------------------------------------------------------------------------------------------------|----------------------------------------------------------------------------------------------------|--------------|---------|--------|
| Reports                                                                                                    | Pre-generated Reports                                                                                                    |              |         |        |
| User ADR CDR Configuration Interval Enhanced Agent Performance Reports iceCampaign iceCapture iceMail Pre-generated Reports Non-queued Call Report pre-generated Pre-Gren 1 | <ul> <li>Non-queued Call Report pre-generated</li> <li>Non-queued Call Report pre-generated 2014-09-26.pdf</li> <li>Non-queued Call Report pre-generated 2014-09-29.pdf</li> <li>Non-queued Call Report pre-generated 2014-10-01.pdf</li> <li>Non-queued Call Report pre-generated 2014-10-06.pdf</li> <li>Non-queued Call Report pre-generated 2014-10-08.pdf</li> <li>Non-queued Call Report pre-generated 2014-10-10.pdf</li> <li>Non-queued Call Report pre-generated 2014-10-10.pdf</li> <li>Non-queued Call Report pre-generated 2014-10-10.pdf</li> <li>Non-queued Call Report pre-generated 2014-10-10.pdf</li> <li>Non-queued Call Report pre-generated 2014-10-13.pdf</li> <li>Non-queued Call Report pre-generated 2014-10-17.pdf</li> <li>Non-queued Call Report pre-generated 2014-10-17.pdf</li> <li>Non-queued Call Report pre-generated 2014-10-17.pdf</li> <li>Non-queued Call Report pre-generated 2014-10-20.pdf</li> </ul> |              |         |        |
| Scheduled Reports                                                                                                    | Pre-Gren 1<br>Pre-Gren 1.pdf<br>Pre-trest Detail View                                                                                                    |              |         |        |
| <ul> <li>123</li> <li>ertetre</li> <li>Kevins Email Sched</li> <li>Sched2.</li> </ul>                                                                                       | rpt-test.pdf                                                                                                    |              |         |        |

#### **Tree View**

The iceReporting tree view is easily navigated. It is composed of a list of folders containing reports, a list of pre-generated reports, and a list of scheduled reports. To open a folder, click the entry on the list. It will expand to show a list of reports. To close a folder, click the entry.

#### **Detail View**

The detail view displays information for the report selected in the tree view. Buttons on the page allow the user to change parameters, preview the report in PDF format, view the report, and schedule/un-schedule the report. For scheduled reports, additional buttons provide scheduling information. For more information on interpreting the detail view, refer to Chapter 3: Generating Reports.

## Toolbar

The options on the toolbar are described in the table below:

| ltem            | Function                                                                                                    |
|-----------------|----------------------------------------------------------------------------------------------------|
| Address<br>Book | Store email addresses and groups of email addresses. These<br>addresses can be used as destinations for scheduled email<br>reports. For more information, refer to page 17. |
| About           | View information about your version of iceReporting, the version<br>of the report files, current switch and user information, and other<br>system information.              |
| Exit            | Log out of iceReporting and close the browser window.                                                                                                    |

## Navigating to the iceManager Site

iceReporting is accessed through the iceManager site.

You may use the IP address or the name of the ice server to navigate to the iceManager site:

• Open the Web browser, type the **name** of the ice server in the address bar, and press the Enter key

OR

• Open the Web browser, type the **IP address** of the ice server in the address bar, and press the Enter key.

## **Logon Procedures**

iceManager is a Web-based application and can be used on any computer that is running a Web browser (Microsoft Internet Explorer 10 or later is recommended). To sign in, you must provide a user ID and password. Contact the ice administrator if you do not have this information.

To sign into iceManager:

1. Open your Web browser and go to your iceManager site.

| ice              | Unified Communications |       |
|------------------|------------------------|-------|
| Username         |                        |       |
| Password         | _                      |       |
| English (Canada) | gi                     |       |
|                  | 30                     | SN IN |

- 2. In the 'Username' field, enter your four-digit user ID.
- 3. In the 'Password' field, enter your password.
- 4. If you wish to view iceManager in a language other than English, click the dropdown and select the language of choice.
- 5. Select the 'Remember Me' check box if you want your Username to be pre-populated the next time you go to the Sign In page.

Note: This option is not recommended for shared computers.

6. Click Sign In.

7. Once you have signed in, you will see the *Journal* page.

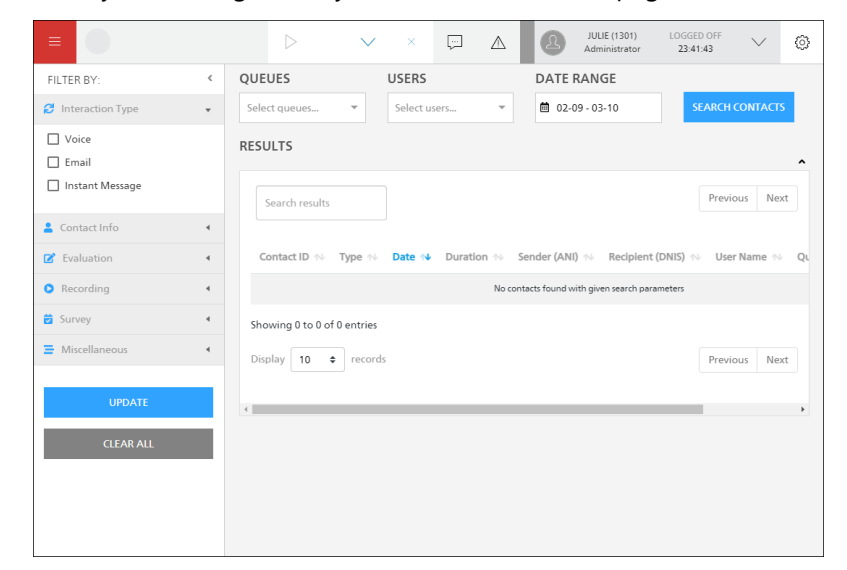

8. To open iceReporting, click Reports on the menu bar, as shown below:

| MONITOR | JOURNAL | SURVEY | REPORTS   | ADMINISTRATOR    | CAMPAIGN      | ICEBAR         | ACTIVE<br>CONTACTS |                   |           | $\triangle$ | 0       | JULIE (1301)<br>Administrator | LOGGED OFF<br>21:28:41 | $\sim$ | $\odot$ |
|---------|---------|--------|-----------|------------------|---------------|----------------|--------------------|-------------------|-----------|-------------|---------|-------------------------------|------------------------|--------|---------|
|         |         |        |           |                  |               |                |                    |                   |           |             |         |                               |                        |        | Î       |
|         |         |        |           |                  |               | RE             | PORTS              |                   |           |             |         |                               |                        |        |         |
|         |         |        | From this | web browser, you | have access t | to all the dat | a you need to make | informed decision | s for you | r contact   | center. |                               |                        |        |         |
|         |         |        |           |                  |               | 0              | PEN REPORTS        |                   |           |             |         |                               |                        |        | J       |

The iceReporting main page opens in a new browser window. The reports that you are able to see and the buttons that are available to you are dependent on the user privileges that you have been assigned by the ice administrator (the person responsible for maintaining ice).

### Logging Out and Timing Out

To close iceReporting, click the Exit button on the toolbar. To log out of iceManager, go to the menu bar, click the dropdown with your user name on it, and select Logout.

iceReporting has a timeout feature for security purposes. If you are logged on to iceReporting and have been inactive for over thirty minutes, you are automatically logged out by the system.

If you begin to use the iceReporting user interface after thirty minutes of inactivity, the following message appears:

"Your iceManager Reporting session has timed out or you did not log on. Please close this window and open the Logon Page in a new browser window."

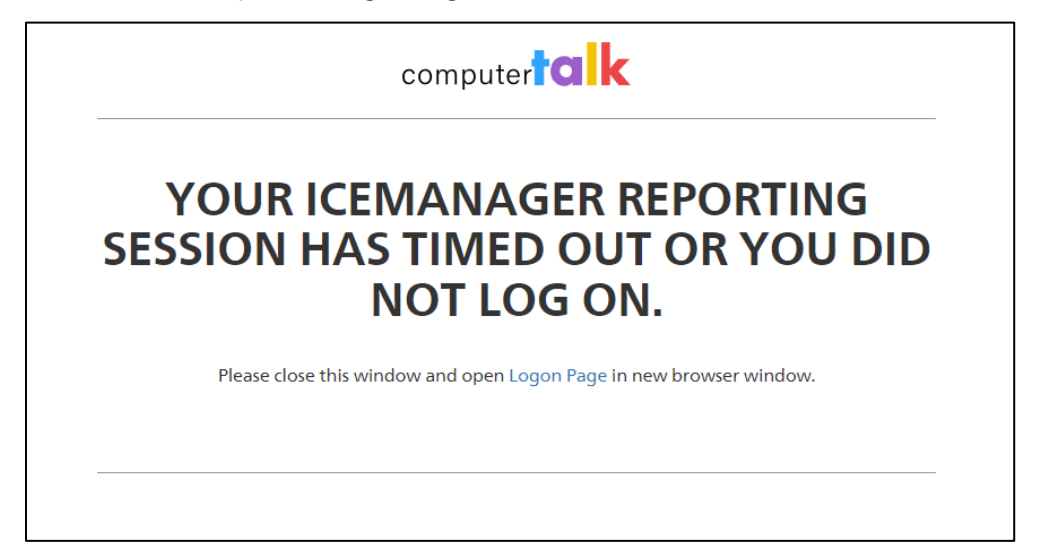

Click on the link provided to return to the ice 'Logon' page.

Once you have logged onto iceReporting, you will see the screen below:

| ice Reporting                                                                                                    |                                    | Address Book | ? | About | 8 | Exit |
|----------------------------------------------------------------------------------------------------|------------------------------------|--------------|---|-------|---|------|
| Reports User ADR CDR COR                                                                                                    | PRE-GENERATED REPORTS              |              |   |       |   |      |
| internal Data Only Cranace Reports Cranace Reports Cranace Re | Queue Contact User Time Report.pdf |              |   |       |   |      |
| Pre-generated Reports                                                                                                    |                                    |              |   |       |   |      |
| <ul> <li>Log On</li> <li>Non-queued Call Report</li> <li>Queue Contact User Time Report</li> </ul>                                                                                                    |                                    |              |   |       |   |      |
| Scheduled Reports                                                                                                    |                                    |              |   |       |   |      |
| Activity Summary     User Activity                                                                                                    |                                    |              |   |       |   |      |

The next sections provide information on the functions of the options in the toolbar.

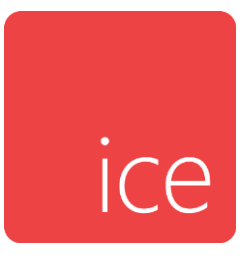

## **Chapter 2: Address Book**

Use the address book to store your email address and the email addresses of others. When scheduling a report to be emailed, the information in the address book can be used. For more information, refer to 'Using the Address Book with Scheduled Reports on page 25. For more information on scheduling reports, refer to Scheduling Reports to Email or Pre-generate on page 46.

To open the address book, click on the 'Address Book' icon in the toolbar. The 'Address Book' page appears, with buttons for creating new contacts and new groups.

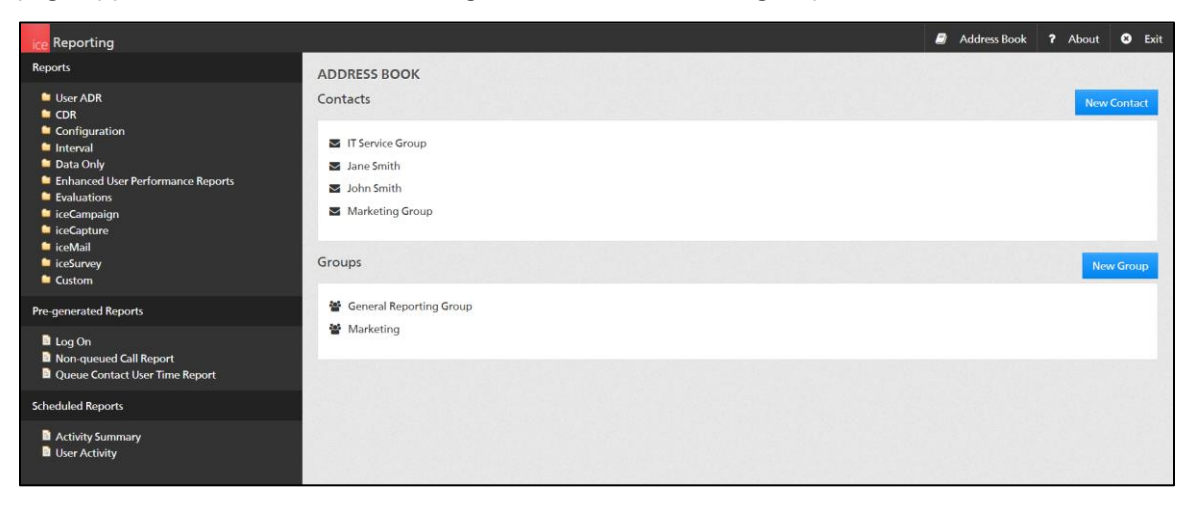

## Contacts

Scheduled reports can be sent to **contacts** listed in your address book. Contacts are email addresses that you add to the address book. When you create a scheduled report, you can select and add address book contacts to the report's distribution list.

| ice Reporting                                                          |                         | Address Book | <b>?</b> Ab | out   | 8     | Exit |
|------------------------------------------------------------------------|-------------------------|--------------|-------------|-------|-------|------|
| Reports                                                                | ADDRESS BOOK            |              |             |       |       |      |
| User ADR                                                               | Contacts                |              |             | New C | ontac | t.   |
| <ul> <li>Conliguration</li> <li>Interval</li> <li>Data Only</li> </ul> | IT Service Group        |              |             |       |       |      |
| Enhanced User Performance Reports Evaluations                          | S John Smith            |              |             |       |       |      |
| <ul> <li>iceCampaign</li> <li>iceCapture</li> </ul>                    | Marketing Group         |              |             |       |       |      |
| ■ iceMail<br>■ iceSurvey<br>■ Custom                                   | Groups                  |              |             | New   | Grou  | p    |
| Pre-generated Reports                                                  | General Reporting Group |              |             |       |       |      |
| Log On  Non-queued Call Report  Queue Contact User Time Report         | Marketing               |              |             |       |       |      |
| Scheduled Reports                                                      |                         |              |             |       |       |      |
| Activity Summary     User Activity                                     |                         |              |             |       |       |      |

#### Adding Contacts

Note: You can also add contacts when creating or modifying a contact group.

To add a new contact:

1. Click *New Contact* in the 'Address Book' dialog box.

Some fields appear in the detail view.

| ADDRESS BOOK<br>Contacts                                                                              | New Contact | Contact                                         |                                                            |
|----------------------------------------------------------------------------------------------------|-------------|-------------------------------------------------|------------------------------------------------------------|
| <ul> <li>IT Service Group</li> <li>Jane Smith</li> <li>John Smith</li> <li>Marketing Group</li> </ul> |             | Display Name:<br>Actual Name:<br>Email Address: | Bobby<br>Bobby Jackson<br>Bobby.Jackson@compute-talk.com × |
| Groups<br>General Reporting Group<br>Marketing                                                        | New Group   |                                                 | Apply Cancel                                               |

- 2. In the 'Display Name' field, enter the name that you want to be displayed in the Address Book for this entry. This is a required field.
- 3. In the 'Actual Name' field, enter the name of the contact. This field is optional.
- 4. In the 'Email Address' field, enter the email address of the contact. This is a required field.
- 5. Click Apply.

The contact is now listed in the tree view and can be selected when you create a new group.

| ADDRESS BOOK              |             |
|---------------------------|-------------|
| Contacts                  | New Contact |
| Bobby                     |             |
| IT Service Group          |             |
| ☑ Jane Smith              |             |
| John Smith                |             |
| Marketing Group           |             |
| Groups                    | New Group   |
| 嶜 General Reporting Group |             |
| 😻 Marketing               |             |

- 6. If you are adding more than one contact, repeat steps 1 to 5.
- 7. To save the contact(s) and close the address book, click *Save* (click *Cancel* to discard your changes).

**Note:** Your contacts will not be saved if you do not click the *Save* button.

#### **Editing Contacts**

To modify an existing contact:

- 1. In the tree view under 'Contacts', select the contact that you wish to modify.
- 2. Make your changes to the contact.
- 3. Click Apply if you want to save the changes and keep the address book page open.
- 4. To save your changes and close the address book, click *Save* (click *Cancel* to discard your changes).

Note: You must click Save to save your changes.

#### **Deleting Contacts**

To delete a contact:

- 1. In the tree view of 'Contacts', select the contact that you wish to delete.
- 2. Click *Delete* at the top of the page.

The following message appears:

"Are you sure you want to delete entry in address book?"

Click *OK* to delete the contact and close the message box (click *Cancel* to close the message box without deleting the contact).

3. To save your changes and close the address book, click *Save* (click *Cancel* to discard your changes).

**Note:** You must click *Save* to save your changes.

## **Contact Groups**

Contacts can be organized into groups. Groups can be used to create a distribution list for a scheduled report. All contacts within a group will receive the report. A contact can belong to multiple groups. A contact can also belong solely to one group and not be available to other groups.

#### Adding Contact Groups

To add a contact group:

1. Click New Group in the 'Address Book' dialog box.

Some fields appear in the detail view:

| ADDRESS BOOK<br>Contacts                                | New Contact | Group                                                                    |               |
|---------------------------------------------------------|-------------|--------------------------------------------------------------------------|---------------|
| <ul> <li>Bobby</li> <li>IT Service Group</li> </ul>     |             | Group Name:                                                              |               |
| Jane Smith                                              |             | Contacts                                                                 | Group Members |
| <ul> <li>John Smith</li> <li>Marketing Group</li> </ul> |             | Bobby<br>IT Service Group<br>Jane Smith<br>John Smith<br>Marketing Group | >             |
| Groups                                                  | New Group   |                                                                          | <             |
| General Reporting Group                                 |             |                                                                          |               |
| Marketing                                               |             |                                                                          | Apply Cancel  |
| Marketing                                               |             |                                                                          | Apply Cance   |

2. In the 'Group Name' field, enter a name for the group. If you do not want to add contacts to the group at this time, proceed to step 6.

Existing contacts appear in the Contacts list. Contacts assigned to the group appear in the Group Members list.

3. To add an existing contact to the group, highlight the contact in Contacts list.

You can select more than one contact at a time using standard keyboard commands (by using the *Shift* or *Ctrl* keys).

4. Click the blue arrow button.

| ontacts                   | New Contact Gro | oup                           |                  |
|---------------------------|-----------------|-------------------------------|------------------|
|                           |                 |                               |                  |
| 🐱 Bobby                   | G               | roup Name:                    |                  |
| IT Service Group          |                 | Troubleshooting               |                  |
| Jane Smith                | G               | ontacts                       | Group Members    |
| John Smith                |                 | Jane Smith                    | Bobby            |
| Marketing Group           |                 | John Smith<br>Marketing Group | IT Service Group |
| roups                     | New Group       |                               | <                |
| 📽 General Reporting Group |                 |                               |                  |
| Marketing                 |                 |                               |                  |

5. Click *Apply* to create the group.

The group appears in the tree view:

| Contacts                  | New Contac |
|---------------------------|------------|
| S Bobby                   |            |
| IT Service Group          |            |
| ☑ Jane Smith              |            |
| John Smith                |            |
| Marketing Group           |            |
|                           |            |
| Groups                    | New Group  |
| 🗑 General Reporting Group |            |
| Marketing                 |            |
| Troubleshooting           |            |
|                           |            |

- 6. To create more groups, repeat steps 1 to 5.
- 7. Click *Save* to save the group(s) and close the address book (click *Cancel* to discard your changes).

**Note:** Your group and contacts will only be saved when you click the *Save* button.

#### **Editing Contact Groups**

To add or remove contacts from a contact group:

1. In the tree view, under "Groups", select the group that you wish to modify.

Contacts that are available to be assigned to the group appear in the Contacts list. Contacts already assigned to the group appear in the Group Members list.

2. To assign contacts to the group, highlight the desired contact(s) in the Contacts list and click the blue arrow button. To remove contacts from the group, highlight the contact(s) desired in the Group Members list and click.

You can select more than one contact at a time using standard keyboard commands (e.g., Shift and Ctrl).

3. To save your changes and close the address book, click *Save* (click *Cancel* to discard your changes).

Note: You must click Save to save your changes.

#### **Deleting Contact Groups**

To delete a contact group:

1. In the tree view, select the group that you wish to delete.

**Note:** Any contacts created solely for that group (i.e., contacts that do not appear in the tree view of the address book) are also deleted.

2. Click Delete in the 'Address Book' dialog box.

The following message appears:

"Are you sure you want to delete entry in address book?"

- 3. Click *OK* to delete the group and close the message box. The 'Address Book' page will remain open (click *Cancel* to close the message box without deleting the contact).
- 4. To save your changes and close the address book, click *Save* (click *Cancel* to discard your changes).

**Note:** You must click *Save* to save your changes.

## **Using the Address Book with Scheduled Reports**

When you are scheduling or rescheduling a report to email, you can select contacts or groups of contacts from your address book as the recipients of the reports in the 'Email Distribution' section of the 'Report Scheduling' dialog box.

| Schedule Name:                                                           |  |  |  |
|--------------------------------------------------------------------------|--|--|--|
|                                                                          |  |  |  |
| Schedule Type:                                                           |  |  |  |
| Email Pre-generate                                                       |  |  |  |
| Format Type:                                                             |  |  |  |
| PDF MS Excel (MS Excel (Data Only) MS Excel Workbook (Data Only) MS Word |  |  |  |
| RTF XML CSV Crystal Reports                                              |  |  |  |
| Email Distribution:                                                      |  |  |  |
| <b>v</b> To:                                                             |  |  |  |
| Subject: iceReporting Scheduled Report                                   |  |  |  |
| Body: Please find the scheduled report attached.                         |  |  |  |
| Starting:                                                                |  |  |  |
| June 24, 2022 @ 09 : 00 AM                                               |  |  |  |
| Run:                                                                     |  |  |  |
| Once Daily Weekly Monthly                                                |  |  |  |
| Every 1 Day(s).                                                          |  |  |  |
| Repeat Task: OFF                                                         |  |  |  |
| Ending: OFF                                                              |  |  |  |
| Finish Cancel                                                            |  |  |  |

To select email recipients:

1. Click the downward pointing blue arrow beside the To: field. The Cc: and Bcc: fields appear below the To: field.

| Email Distribution: |                                            |  |  |  |
|---------------------|--------------------------------------------|--|--|--|
| 🔨 То:               |                                            |  |  |  |
| Cc:                 |                                            |  |  |  |
| Bcc:                |                                            |  |  |  |
| Subjects            |                                            |  |  |  |
| Subject.            | iceReporting Scheduled Report              |  |  |  |
| Body:               | Please find the scheduled report attached. |  |  |  |
|                     |                                            |  |  |  |

2. Fill in the fields with the email addresses to which you want to send the report. iceReporting will check emails against the ones in your Address Book and auto-fill where appropriate.

| Email Distribution: |                                                                                   |  |  |
|---------------------|-----------------------------------------------------------------------------------|--|--|
| 🗸 То:               | Bobby <bobby.jackson@compute-talk.com> Marketing</bobby.jackson@compute-talk.com> |  |  |
| Subject:            |                                                                                   |  |  |
| Dubjeet.            | iceReporting Scheduled Report                                                     |  |  |
| Body:               | Please find the scheduled report attached.                                        |  |  |
|                     |                                                                                   |  |  |

3. Select a Starting and Run time. Click Finish to Schedule the report. For more information on scheduling reports, refer to Chapter 3 (on the next page).

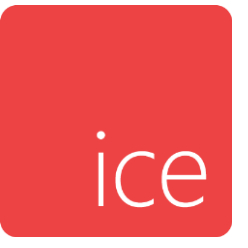

## **Chapter 3: Generating Reports**

When you are generating a report from iceReporting, you are asking the server to pull data from the database and to present it in a formatted manner. Instructions for the various methods to generate reports and the benefits of each are discussed in this chapter.

You can:

- <u>View a report</u>
  - Reports are generated on the server and are displayed online in the report viewer. Each time you view a report, you must wait for the data to be loaded from the server. If you are frequently viewing large reports, it is recommended that you pre-generate these reports (see below) instead.
- Preview a report as a PDF file
  - Reports are generated on the server and are exported to a PDF file. This file format is recommended for printing.
- <u>Schedule a report</u>
  - Reports are emailed to selected contacts at regular intervals or they are pre-generated on the server at regular intervals. Pre-generated reports are recommended for large reports that are frequently viewed - the report will be ready for you when you need it and the chance of you overloading the server is lower.

The data that you view in a report is determined by the selected parameters that you can modify. For example, you may wish to generate a report based on a specific date and time range – you would modify these parameters for the report. This chapter contains information on modifying report parameters.

The reports that you are able to see and the buttons that are available to you are dependent on your user role.

## **Report Information**

When a report is selected in the tree view, the detail view automatically displays the general information about the report. This information includes the parameters currently selected for the report.

#### NON-QUEUED CALL REPORT

The "Non-Queued Call Report" provides details on direct calls received (i.e. calls that have been directed to an user's ID, rather than originating in a Queue), outbound calls placed, and internal calls placed (i.e. user to user calls). This report includes information about consultation calls, conference calls, and transfers, where the originating call was a direct call received or a call placed, and is useful when examining user behaviour.

| Change Parameters | Print      | View              |
|-------------------|------------|-------------------|
| Schedule          |            |                   |
| ompt              | Value      |                   |
| eport Type        | 1 - Interv | /al               |
| Vhich Switch?     | 11001 - H  | HR Contact Center |
| tart Date         | Yesterda   | ау                |
| nd Date           | Yesterda   | у                 |
| tart Time         | 00:00:00   | )                 |
| nd Time           | 23:59:59   | )                 |
| hich Team(s)?     |            |                   |
| /hich User(s)?    | 9999       |                   |
| 10w Team Chart?   | TRUE       |                   |
| iow User Summary? | TRUE       |                   |
| 10w User Detail?  | TRUE       |                   |

The table below describes each of the fields and buttons found on the report information page:

| Report Information             |                                                                                                    |  |  |
|--------------------------------|----------------------------------------------------------------------------------------------------|--|--|
| Field/Button                   | Description                                                                                                    |  |  |
| Report Name and<br>Description | At the top of the report page, you will find the name<br>of the report and a brief description of the report. This<br>name cannot be changed.                                                                                             |  |  |
| Change Parameters              | Allows a user to change the current parameter settings for the report.                                                                                                    |  |  |
| Print                          | Generates the report in PDF format, which you can then print. For more information, refer to page 45.                                                                                                    |  |  |
| View                           | Generates a report window that allows a user to view the report. For more information, refer to page 42.                                                                                                    |  |  |
| Schedule                       | Allows a user to schedule a report to email or to pre-<br>generate. For more information, refer to page 46.                                                                                                    |  |  |
| Parameter Table                | The current parameter settings for the report.<br>Click <i>Change Parameters</i> to modify these settings. Not<br>all parameter settings may be visible. Click on the<br>page links at the bottom of the table to see more<br>parameters. |  |  |

## **Report Parameters**

Before you print or preview a report, or once you have scheduled a report to email or pregenerate, you may wish to modify the report parameters.

To change the parameters for a report:

- 1. Select the report in the tree view.
- 2. Click the Change Parameters button in the detail view.

The 'Parameters' dialog box for the report appears.

For example, the image below shows the first parameter page for the Non-Queued Call Report.

**Note:** The title includes "1/10", indicating that there are 10 parameters and that this is the first of the 10.

| Ion-Queued Call Rep                          | oort - 1/11                 | Report Type  |           |
|----------------------------------------------|-----------------------------|--------------|-----------|
| rompt                                        | Value                       | 1 - Interval |           |
| Report Type                                  | 1 - Interval                |              |           |
| Which Switch?                                | 11001 - HR Contact Center   |              |           |
| tart Date                                    | Yesterday                   |              |           |
| nd Date                                      | Yesterday                   |              |           |
| art Time                                     | 00:00:00                    |              |           |
| nd Time                                      | 23:59:59                    |              |           |
| Vhich Team(s)?                               |                             |              |           |
| Vhich User(s)?                               | 9999                        |              |           |
| how Team Chart?                              | TRUE                        |              |           |
| how User Summary?                            | TRUE                        |              |           |
| ow User Detail?                              | TRUE                        |              |           |
| Click on a p<br>to jump direc<br>that parame | arameter<br>ctly to<br>ter. |              | Prev Next |

Each parameter has a default setting. The most common parameters are explained in the following sections.

3. Change the parameter if required, or keep the default setting.

To pick a parameter to change, click on the appropriate entry under the Prompt column.

Depending on the type of report you are modifying, the parameter prompts and values are different. The sections that follow provide details on the most common parameters that appear in the standard reports. Other parameters specific to each report are explained in the chapters describing those reports.

4. Click Next.

At any time, you can cancel the parameter changes that you have made by clicking the *Cancel* button. You can go back to a previous parameter by clicking *Prev*. You can go directly to a particular parameter by clicking on its hyperlink.

5. When you have reached the last parameter, click *Finish* to save your changes and close the 'Parameter' dialog box.

## Interval Report Type

Any report found in the 'Interval' folder in the tree view requires you to specify a report type.

The report types available are described in the table below:

|             | Report Type Parameter                                                                                                    |
|-------------|----------------------------------------------------------------------------------------------------|
| Report Type | Description                                                                                                    |
| Interval    | Displays report data in fifteen-minute intervals. This is the default report type.                                                                                                    |
|             | Interval statistics are written to the database throughout the<br>day. If you are generating a report for the current day, only the<br>intervals that have already been written to the database can be<br>displayed on the report. |
|             | By default, interval statistics are stored for 100 days. This setting<br>can be modified by a trained technician, provided that an offline<br>database has been installed.                                                         |
| Daily       | Displays report data in daily intervals, using data from 12:00:00<br>AM to 11:59:59 PM.                                                                                                    |
|             | Daily statistics (i.e., yesterday's statistics) are written to the<br>database once each day at 12:00:00 AM. Only the days that<br>have already been written to the database can be displayed on<br>the report.                    |
|             | By default, daily statistics are stored for 375 days. This setting can be modified by a trained technician, provided that an offline database has been installed.                                                                  |
| Weekly      | Displays report data in weekly intervals, using data from 12:00:00 AM on Sunday to 11:59:59 PM on Saturday.                                                                                                    |
|             | Weekly statistics (i.e., last week's statistics) are written to the<br>database once every Sunday at 12:00:00 AM. Only the weeks<br>that have already been written to the database can be displayed<br>on the report.              |
|             | By default, weekly statistics are stored for 156 weeks. This setting can be modified by a trained technician, provided that an offline database has been installed.                                                                |

| Report Type Parameter |                                                                                                    |  |
|-----------------------|----------------------------------------------------------------------------------------------------|--|
| Report Type           | Description                                                                                                    |  |
| Monthly               | Displays report data in monthly intervals, using data from 12:00:00 AM on the first day of the month to 11:59:59 PM on the last day of the month.                                                                            |  |
|                       | Monthly statistics (i.e., last month's statistics) are written to the database on the first day of each month at 12:00:00 AM. Only the months that have already been written to the database can be displayed on the report. |  |
|                       | By default, monthly statistics are stored for 60 months. This setting can be modified by a trained technician, provided that an offline database has been installed.                                                         |  |
| Yearly                | Displays report data in yearly intervals, using data from 12:00:00 AM on January 1 <sup>st</sup> to 11:59:59 PM on December 31 <sup>st</sup> .                                                                               |  |
|                       | Yearly statistics (i.e., last year's statistics) are written to the database on the first day of each year at 12:00:00 AM. Only the years that have already been written to the database can be displayed on the report.     |  |
|                       | By default, yearly statistics are stored for 50 years. This setting<br>can be modified by a trained technician, provided that an offline<br>database has been installed.                                                     |  |

**Note:** The default duration for Interval, Weekly, and Yearly report types can be modified by a trained technician to suit your contact center's needs. Intervals can be defined for each switch in the iceAdministrator. For more information, refer to the iceAdministrator User Manual.

**Caution:** It is not recommended to modify the chosen interval after the database has begun collecting data. If the interval is changed, the validity of interval data prior to the change cannot be guaranteed. However, interval data that is stored after the change will be accurate.
### Which Switch?

If your contact center is programmed with more than one switch, you are prompted to select the switch for which you wish to generate a report. If you wish to generate a report that summarizes data across multiple switches, choose 'All Switches' from the dropdown list.

**Note:** You must be a Global Administrator to be able to change the 'Which Switch?' parameter.

### Start Date/End Date

Most reports require you to specify a start date and an end date.

When generating an interval report, be sure that the date range chosen is appropriate for the report type selected. For example, you cannot generate a daily report with today's date because the daily statistics are not written to the database until the end of the day. For more information on interval report types, refer to page 33.

The date range allows you to choose:

- Today to generate a report with today's data.
- Yesterday to generate a report with yesterday's data. This is the default setting.
- Last Week to generate a report with seven days of data, starting with the previous Sunday.
- Last Month to generate a report with a month of data, starting with the first day of the previous month.
- Custom Range to generate a report for the custom range specified, as shown in the image below. If 'Custom Range' is selected for a report, a custom start date and custom end date must be selected. You can select a date from the drop-down calendar. Alternatively, you may choose a custom start or end date by selecting the 'Today Less' checkbox and choosing a number from the available field.

The image below shows that the report starts today, less 7 days (i.e., 7 days prior to the current day), and ends today, less 3 days (i.e., 3 days prior to the current day):

| Value     OToda       Report Type     1 - Interval     O'Yestu       Which Switch?     11001 - HR Contact Center     O'Estu       Start Date     7 Day(s) Ago     Start Date       Start Time     00:00:00     End Date       End Time     23:59:59     End Date       Which Ser(s)?     0     End Date       Show User Summary?     TRUE     TRUE | Value     OToda       Report Type     1 - Interval     O'Yestu       Mhich Switch2     11001 - HR Contact Center     O'Exatt Date       Start Date     7 Day(s) Ago     Start Date       Start Time     00:00:00     End Date       Start Time     00:00:00     End Date       Which Switch?     0     Interval       Which Team(s)?     0     Interval       Show User Summary?     TRUE     Interval | Non-Queued Call Rep | oort - 3/11               |
|----------------------------------------------------------------------------------------------------|----------------------------------------------------------------------------------------------------|---------------------|---------------------------|
| Report Type     1 - Interval       Which Switch?     11001 - HR Contact Center       Start Date     7 Day(s) Ago       Start Date     3 Day(s) Ago       Start Time     00:00:00       End Time     23:59:59       Which Wer(s)?     1000-4000       Show User Summary?     TRUE       Show User Detail?     TRUE                                  | Report Type1 - IntervalWhich Switch?11001 - HR Contact CenterStart Date7 Day(s) AgoStart Time00:00:00End Time23:59:59Which User(s)?1000-4000Show User Summary?TRUEShow User Detail?TRUE                                                                                                    | Prompt              | Value                     |
| Which Switch?       11001 - HR Contact Center         Start Date       7 Day(s) Ago         Start Time       3 Day(s) Ago         Start Time       00:00:00         End Time       23:59:59         Which Team(s)?       0         Noth User(s)?       1000-4000         Show User Summary?       TRUE         Show User Detail?       TRUE        | Which Switch?       11001 - HR Contact Center         Start Date       7 Day(s) Ago         Start Date       3 Day(s) Ago         Start Time       00:00:00         End Time       23:59:59         Which User(s)?       1000-4000         Show User Summary?       TRUE         Show User Detail?       TRUE                                                                                          | Report Type         | 1 - Interval              |
| Start Date     7 Day(s) Ago       End Date     3 Day(s) Ago       Start Time     00:00:00       End Time     23:59:59       Which Team(s)?     0       Which User(s)?     1000-4000       Show User Summary?     TRUE       Show User Detail?     TRUE                                                                                             | Start Date     7 Day(s) Ago       End Date     3 Day(s) Ago       Start Time     00:00:00       End Time     23:59:59       Which Team(s)?     0       Show User Summary?     TRUE       Show User Detail?     TRUE                                                                                                    | Which Switch?       | 11001 - HR Contact Center |
| End Date     3 Day(s) Ago       Start Time     00:00:00       End Time     23:59:59       Which Team(s)?     0       Which User(s)?     1000-4000       Show User Summary?     TRUE       Show User Detail?     TRUE                                                                                                    | End Date     3 Day(s) Ago       Start Time     00:00:00       End Time     23:59:59       Which Team(s)?     0       Nhich User(s)?     1000-4000       Show User Summary?     TRUE       Show User Detail?     TRUE                                                                                                    | Start Date          | 7 Day(s) Ago              |
| Start Time         00:00:00           End Time         23:59:59           Which Team(s)?         0           Which User(s)?         1000-4000           Show User Summary?         TRUE           Show User Detail?         TRUE                                                                                                    | start Time         00:00:00           End Time         23:59:59           Which Team(\$)?         0           Which User(\$)?         1000-4000           Show Team Chart?         TRUE           Show User Summary?         TRUE                                                                                                    | End Date            | 3 Day(s) Ago              |
| End Time 23:59:59<br>Which Team(5)? 0<br>Which User(s)? 1000-4000<br>Show Team Chart? TRUE<br>Show User Summary? TRUE<br>Show User Detail? TRUE                                                                                                    | End Time 23:59:59<br>Which Team(\$)? 0<br>Which User(\$)? 1000-4000<br>Show Team Chart? TRUE<br>Show User Detail? TRUE                                                                                                    | Start Time          | 00:00:00                  |
| Which Team(s)?     0       Which User(s)?     1000-4000       Show Team Chart?     TRUE       Show User Summary?     TRUE       Show User Detail?     TRUE                                                                                                    | Which Team(s)?     0       Which User(s)?     1000-4000       Show Team Chart?     TRUE       Show User Summary?     TRUE       Show User Detail?     TRUE                                                                                                    | End Time            | 23:59:59                  |
| Which User(s)?     1000-4000       Show Team Chart?     TRUE       Show User Summary?     TRUE       Show User Detail?     TRUE                                                                                                    | Which User(s)?     1000-4000       Show Team Chart?     TRUE       Show User Summary?     TRUE       Show User Detail?     TRUE                                                                                                    | Which Team(s)?      | 0                         |
| Show Team Chart?     TRUE       Show User Summary?     TRUE       Show User Detail?     TRUE                                                                                                    | Show Team Chart?     TRUE       Show User Summary?     TRUE       Show User Detail?     TRUE                                                                                                    | Which User(s)?      | 1000-4000                 |
| Show User Summary? TRUE Show User Detail? TRUE                                                                                                    | Show User Summary? TRUE Show User Detail? TRUE                                                                                                    | Show Team Chart?    | TRUE                      |
| Show User Detail? TRUE                                                                                                    | Show User Detail? TRUE                                                                                                    | Show User Summary?  | TRUE                      |
|                                                                                                    |                                                                                                    | Show User Detail?   | TRUE                      |
|                                                                                                    |                                                                                                    |                     |                           |
|                                                                                                    |                                                                                                    |                     |                           |
|                                                                                                    |                                                                                                    |                     |                           |
|                                                                                                    |                                                                                                    |                     |                           |
|                                                                                                    |                                                                                                    |                     |                           |

### Start Time/End Time

Some reports require you to select a start time and an end time. For example, you must choose a start time and end time when you have selected 'Interval' as the report type for an interval report. For more information on report types, refer to page 33. You can choose either a specific start time/end time or a relative start time/end time.

For the start and end time parameters, the radio button options are:

Custom – This is the default setting, with the specific time set to 00:00:00 (midnight) for the start time, and to 23:59:59 for the end time. You can also select a specific time at which to start the report. Alternatively, you can set the number of intervals prior to the current interval that you want to start/end the report by selecting the 'This Interval Less' checkbox and entering the number of intervals in the combo box. You can choose 1 to 99 intervals.

| For example, the image below shows that the report is set to start 5 hours (i.e., 20 15- |
|------------------------------------------------------------------------------------------|
| minute intervals) before it is generated on the server, regardless of the actual time:   |

| Promot             | Value                     |                    | Girst Internal of the Day |
|--------------------|---------------------------|--------------------|---------------------------|
| rompt              | value                     |                    |                           |
| Report Type        | 1 - Interval              | OPrevious Interval | OLast Interval of the Day |
| Which Switch?      | 11001 - HR Contact Center | Custom             |                           |
| Start Date         | 7 Day(s) Ago              | Custom Time:       |                           |
| End Date           | 3 Day(s) Ago              |                    |                           |
| Start Time         | -20                       | 23 : 59 : 59 🛉     |                           |
| End Time           | 23:59:59                  |                    |                           |
| Which Team(s)?     | 0                         |                    |                           |
| Which User(s)?     | 1000-4000                 |                    |                           |
| Show Team Chart?   | TRUE                      |                    |                           |
| Show User Summary? | TRUE                      |                    |                           |
| Show User Detail?  | TRUE                      |                    |                           |
|                    |                           |                    | Prev Next Finish (        |

- This Interval the current interval (i.e., if it is 2:07PM, and your interval is set to 15 minutes, the report will start/end at 2:00PM).
- Previous Interval the interval preceding the current interval (i.e., if it is 2:07PM, and your interval is set to 15 minutes, the report will start/end at 1:45PM).
- First Interval of the Day the first time interval set for the day (usually midnight).
- Last Interval of the Day the last interval of the day (usually 11:45PM).

### Which Users/Queues?

**Note:** The guidelines for the 'Which Queue(s)?' similar to those for 'Which User(s)?' and are therefore not discussed separately. and are therefore not discussed separately. and are therefore not discussed separately.

Some reports require you to select a user or a range of users, as shown below:

|                   | Value                     | Sort by Name                         | Begin: | 3000       | Enc |
|-------------------|---------------------------|--------------------------------------|--------|------------|-----|
| rompt             | 1 - Interval              |                                      | 3      |            |     |
| Report Type       | 11001 - HR Contact Center | 1000 - Agent 1                       | 300    | 0 - Vivian |     |
| Which Switch?     | 7 Dav(s) Ago              | 1003 - admin                         | 300    | 1 - Andre  | a   |
| itart Date        | 2 Day(s) Ago              | 3104 - Lindsay<br>3154 - Chris       |        |            |     |
| ind Date          | 3 Day(s) Ago              | 3162 - Stephan                       |        |            |     |
| itart Time        | -20                       | 3170 - Bernie<br>9998 - Switch Admin | >      |            |     |
| End Time          | 23:59:59                  |                                      |        |            |     |
| Which Team(s)?    | 0                         |                                      | <      |            |     |
| Vhich User(s)?    | 1000-4000                 |                                      |        |            |     |
| how Team Chart?   | TRUE                      |                                      |        |            |     |
| how User Summary? | TRUE                      |                                      |        |            |     |
| how User Detail?  | TRUE                      |                                      |        |            |     |
|                   |                           |                                      | Prev   | Next       | t   |

The display pane on the right shows the users that have been selected. If a range has been selected, you only see the user IDs. If individual users have been selected, you see their names and their IDs.

The pane on the left shows users that have not been selected.

To add a user, highlight the user ID and click the button. To add a range of users, type the user ID in either the 'Begin' or the 'End' text box (leave the other field blank) and

click the 🔛 button.

To remove a user or a selected range of user IDs, highlight it in the column on the right

and click the **\_\_\_\_** button.

**Note:** Standard keyboard commands can be used to select multiple users (e.g., Shift and Ctrl).

### Which Teams?

Some reports require you to select a team or a range of teams.

Teams can be selected for a report or removed from a report as described for the 'Which User(s)?' parameter on page 38. You may also select '0 – Do Not Group by Teams' if you do not want any team information (i.e., Team headings and Team Sub-Total).

| rompt              | Value          | Sort by Name  | Begin: End:              |
|--------------------|----------------|---------------|--------------------------|
| Report Type        | 1 - Interval   |               |                          |
| Start Date         | 7 Day(s) Ago   | 1 - Test Team | 0 - Do Not Group By Team |
| End Date           | 3 Day(s) Ago   |               |                          |
| Start Time         | -20            |               |                          |
| End Time           | -0             |               | >                        |
| Which Team(s)?     | 0              |               |                          |
| Which User(s)?     | 3000,1002,3001 |               | <                        |
| Show Team Chart?   | TRUE           |               |                          |
| Show User Summary? | TRUE           |               |                          |
| Show User Detail?  | TRUE           |               |                          |

**Note:** If you have selected '0 – Do Not Group by Teams', you must also remove any teams or team ranges from the display pane on the right, to ensure that team information is not shown on the report.

### Show Summary/Chart/Details?

By default, the 'Show Summary?', 'Show Chart?', and 'Show Detail(s)?' parameters are set to TRUE – the checkbox is selected. In the image below, the 'Show Chart?' parameter for this report is set to TRUE:

| Show User Summary? |      |      |        |        |
|--------------------|------|------|--------|--------|
| ✓ TRUE             |      |      |        |        |
|                    |      |      |        |        |
|                    |      |      |        |        |
|                    |      |      |        |        |
|                    |      |      |        |        |
|                    |      |      |        |        |
|                    | Prev | Next | Finish | Cancel |
|                    |      |      |        |        |

Clear the checkbox if you do not want to view the Summary/Chart/Details on your report. The display changes to FALSE as shown in the image below:

| Show User Summary? |      |      |        |        |
|--------------------|------|------|--------|--------|
| □ FALSE            |      |      |        |        |
|                    |      |      |        |        |
|                    |      |      |        |        |
|                    |      |      |        |        |
|                    |      |      |        |        |
|                    | Prev | Next | Finish | Cancel |
|                    |      |      |        |        |

Show Summary?' parameter (e.g., Show User Summary, Show Queue Summary, etc.) displays a corresponding sub-total on the report. A sub-total can be useful when looking at statistics over many intervals. For example, if you are looking at daily statistics for a user over the past seven days, you may want to see a sub-total of the daily statistics to view the user activity for the entire week.ser activity for the entire week.

The 'Show Chart?' parameter Show Team Chart, Show User Chart, etc.) displays a corresponding chart on the report. Charts are intended to show a graphical summary of information that is provided on the rest of the report. You may want to disable the 'Show Chart?' parameter to save paper when printing the report, for example., for example.

The 'Show Detail(s)?' parameter Show User Detail(s), Show Queue Detail(s), etc.) displays corresponding interval statistics on the report. Detailed information will be displayed as a row for each interval selected for the report (provided there is data for that interval). If

you set the 'Show Detail(s)?' parameter to FALSE, these rows are removed. The information can still be viewed as a sub-total, if the 'Show Summary?' parameter is set to TRUE.' parameter is set to TRUE.

## **Viewing Reports**

To generate a report so that it is displayed on your computer in a format that makes it easy to view and to drill-down for details, use the *View* feature.

The content of the report is based on the parameters selected for the report.

To view a report:

1. In the tree view, highlight the report that you wish to view.

The report information page appears in the detail view of iceReporting.

2. Click the View button.

The *View* button can be found on the report information page or on the iceReporting toolbar.

The 'Report Viewer' window opens. Depending on the amount of data requested and/or the size of the database, it may take some time for the report to be displayed.

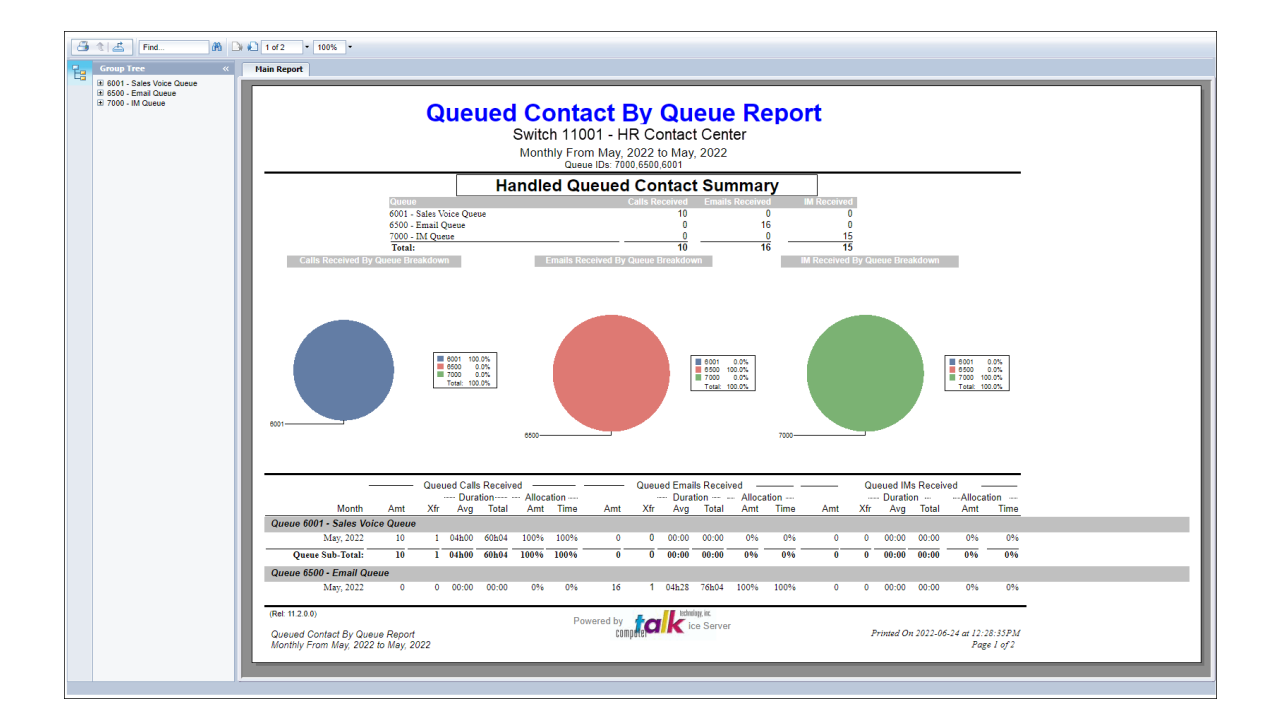

| tion                   |  |
|------------------------|--|
|                        |  |
| ed in the table below. |  |
| ad in the table below: |  |

The 'Report Viewer' window has a toolbar, which is described in the table below:

| Report Viewer Toolbar |                                                                                                    |  |  |
|-----------------------|----------------------------------------------------------------------------------------------------|--|--|
| ltem                  | Description                                                                                                    |  |  |
| ť                     | Export the report. For more information, refer to 'Exporting Viewed Reports'.                                                                                                |  |  |
| 1                     | Print the report as displayed in the 'Report Viewer' window.                                                                                                    |  |  |
| E.                    | View a breakdown of the report in a tree view. Click the button again to remove the tree view.                                                                               |  |  |
| ☐ ↓ 1 of 4            | Displays the number of pages in the report and the page<br>that you are currently viewing (e.g., 1 of 2). Use the arrow<br>buttons to move from page to page, if applicable. |  |  |
| 695                   | Search the report (e.g., for a user's name or a number).                                                                                                    |  |  |

You can also jump to different sections of the report by clicking on one of the groups available in the report viewer's tree view. For example, in the User Contact report, each queue in the report is listed in the tree view of the report viewer. Click on the queue in this list and you are taken to the section of the report that deals with that queue. You can print a report from the 'Report Viewer' window. You can also export the report to a different file format.

### **Exporting Viewed Reports**

Once you have viewed a report, you can easily export it to another format. For example, you may wish to export the report to Microsoft Excel.

**Note:** You can export the report to a PDF file in one step, without first having to generate it in the report viewer. For more information, refer to 'Previewing Reports in PDF' on page 45.

To export the report:

1. With the report's 'Report Viewer' window open, click the *Export* button (<sup>—</sup>).

| Export                        | ×      |
|-------------------------------|--------|
| File Format:                  |        |
| Crystal Reports (RPT)         | •      |
| Page Range: _                 |        |
| <ul> <li>All Pages</li> </ul> |        |
| Select Pages                  |        |
| From:                         |        |
| To:                           |        |
|                               |        |
|                               |        |
|                               | Export |

The 'Export the Report' dialog box appears.

2. Select the appropriate format from the 'File Format' drop-down list box. The file extensions appear in parentheses.

The following options are available: Crystal Reports (RPT), Adobe Acrobat (PDF), Microsoft Excel 97-2003 (XLS), Microsoft Excel 97-2003 – Data Only (XLS), Microsoft Excel Workbook Data-only, Microsoft Word, Microsoft Word – Editable, Rich Text Format, Character Separated Values (CSV), XML.

- 3. Select the page range of the report that you want to export. If you select the 'Pages' radio button, enter the first and last page numbers in the text boxes provided.
- 4. Click OK to export the report (click Cancel to cancel the export).

When you click *OK*, your computer either downloads the file or prompts you to take action before downloading the file according to the 'Folder Options' settings on your PC.

## **Previewing Reports in PDF**

In order to print a report, you must first have the report open in the report viewer or in another format. PDF is recommended for printing.

You can click the Print button that appears on the main report information page (or on the iceReporting toolbar, if the report is selected in the tree view) to open the report as a PDF file.

| User Co                                | onfiguration Re                                                            | eport                                                                  |                                                             |  |
|----------------------------------------|----------------------------------------------------------------------------|------------------------------------------------------------------------|-------------------------------------------------------------|--|
| The "User (<br>using iceM<br>assignmen | Configuration Report"<br>anager Administrator.<br>ts and skill assignment  | provides details on user setti<br>This includes the user's class<br>s. | ngs that have been configured<br>of service features, Queue |  |
| Char                                   | Change Parameters Print View                                               |                                                                        |                                                             |  |
|                                        | Schedule                                                                   |                                                                        | -                                                           |  |
| Prompt                                 | vt Value                                                                   |                                                                        |                                                             |  |
| Which                                  | 3000,1000,1001,1002,1003,1004,1005,1007,1008,3001,3104,3154,3162,3170,9998 |                                                                        |                                                             |  |

You can then print the file to the printer of your choice or save a copy of it to be printed later.

The content of the report is based on the parameters selected for the report. For more information on report parameters, refer to page 31.

Note: In order to view the PDF file, you must have Adobe® Reader installed on your computer.

To preview a report as a PDF file and print it:

1. In the tree view, double click the report that you wish to print.

The report information page appears in the detail view of iceReporting.

2. Click the Print button.

The PDF file opens in a new browser window. Depending on the amount of data requested and/or the size of the database, the report may take some time to generate. The report window can be minimized, maximized, resized, and closed independently from the iceReporting interface.

3. To print the report, click the 'Print' icon in the PDF file window.

A 'Print' dialog box appears.

4. When you have configured the print settings, click OK to print the file.

**Note:** Please see the documentation for Adobe<sup>®</sup> Reader if you need more information on printing PDF files.

## **Scheduling Reports to Email or Pre-generate**

iceReporting allows you to generate reports and send them in email messages at regular intervals. You may also choose to pre-generate reports – a pre-generated report is one that is scheduled to be generated on the server at a specified date/time. The report will be ready for you to access quickly, without needing to wait for data to be gathered. The section that follows will provide more information about scheduling reports to email and scheduling reports to pre-generate.

### Scheduled Reports to Email

A scheduled report, which can be created, modified, or deleted at any time, can have a daily, weekly, monthly, or a one-time scheduled task. Once the schedule has run and the report has been sent via email, the recipient can save or print the report as needed.

**Caution:** Scheduling multiple reports to be generated at the same time can cause resource problems on the computer. It is recommended that you schedule reports to run at least five minutes apart.

When a report is scheduled, it is added to the Scheduled Reports list that is part of the tree view.

## Scheduled Reports

- Daily QCUTR Support
- lnterval QCUTR Support
- Monthly QCUTR Support

### Pre-Generated Reports

Pre-generated reports are useful for frequently viewed reports, as the server does not have to generate the report each time the report is viewed. The reports are generated on the server at regular intervals and are then made available for viewing by all iceReporting users with access to them. Each time a pre-generated report is run, it overwrites the old pre-generated report.

Pre-generated reports appear in the Pre-generated Reports list in the tree view.

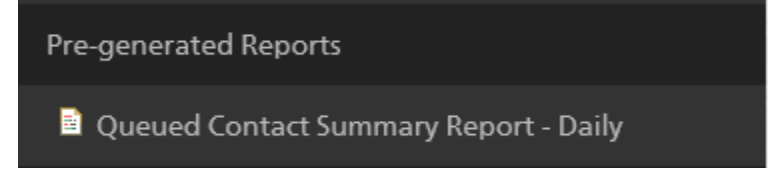

If you click the Pre-generated reports subfolder in the tree view, a list of existing pregenerated reports appears. You can click on any of these reports to see details about them in the detail view.

To schedule a report to email or pre-generate:

1. In the tree view, highlight the report that you wish to schedule for email or pregeneration.

The report information page appears in the detail view of iceReporting.

2. Click the Schedule/Unschedule button.

The *Schedule/Unschedule* button is found on the report information page or on the iceReporting toolbar.

The 'Scheduling' dialog box appears.

| Schedule Name:                                                          |
|-------------------------------------------------------------------------|
| Schedule Type:<br>Email Pre-generate                                    |
| Format Type:                                                            |
| PDF MS Excel MS Excel (Data Only) MS Excel Workbook (Data Only) MS Word |
| RTF XML CSV Crystal Reports                                             |
| Email Distribution:                                                     |
| <ul> <li>То:</li> </ul>                                                 |
| Subject: iceReporting Scheduled Report                                  |
| Body: Please find the scheduled report attached.                        |
| Starting:                                                               |
| June 24, 2022 W 09 . UU AW                                              |
| Run:                                                                    |
| Once Daily Weekly Monthly                                               |
| Every 1 Day(s).                                                         |
| Repeat Task: OFF                                                        |
| Ending: OFF                                                             |
| Finish Cancel                                                           |

3. Complete or modify the fields, as described in the table below:

|                       | Report Scheduling                                                                                                    |  |  |  |  |
|-----------------------|----------------------------------------------------------------------------------------------------|--|--|--|--|
| ltem                  | Description                                                                                                    |  |  |  |  |
| Schedule<br>Name      | Enter a unique name for the scheduled report.                                                                                                    |  |  |  |  |
| Schedule<br>Type      | Select either Email, Pre-generate, Export, or Print. For definitions of these terms, refer to page 46.                                                                                                    |  |  |  |  |
| Format<br>Type        | Select the format type from the options available. The report is<br>attached to the email messages in this format. The PDFs option is<br>selected by default. The other options are: Microsoft Excel, Microsoft<br>Excel (Data Only), MS Word, HTML, RTF, and Crystal Reports. |  |  |  |  |
| Email<br>Distribution | Fill in the To, Subject, and Body fields as required.                                                                                                    |  |  |  |  |

|                     | Report Scheduling                                                                                                    |                                                                                                    |  |  |  |  |  |
|---------------------|----------------------------------------------------------------------------------------------------|----------------------------------------------------------------------------------------------------|--|--|--|--|--|
| Item                | Descript                                                                                                    | ion                                                                                                    |  |  |  |  |  |
|                     | In the To: field, enter the email addresses to which you wish to send<br>the report. If the contact is in the Address Book, ice will auto-fill the<br>field with the completed email address. If the contact is not in the<br>Address Book, you will have to type out the entire email address. |                                                                                                    |  |  |  |  |  |
|                     | Multiple email addresses, separated by commas, can be entered in<br>this field. Commas will not show in the field. Instead, an orange box<br>will appear around the completed email address.                                                                                                    |                                                                                                    |  |  |  |  |  |
| Email Distribution: |                                                                                                    |                                                                                                    |  |  |  |  |  |
|                     | ✓ To:                                                                                                    | Bobby <bobby.jackson@compute-talk.com> Marketing</bobby.jackson@compute-talk.com>                                                           |  |  |  |  |  |
|                     | Subject:                                                                                                    | iceReporting Scheduled Report                                                                                                    |  |  |  |  |  |
|                     | Body:                                                                                                    | Please find the scheduled report attached.                                                                                                  |  |  |  |  |  |
|                     |                                                                                                    |                                                                                                    |  |  |  |  |  |
|                     | To add ai<br>field, clicl                                                                                                    | n email address, or multiple email addresses, to a Cc or Bcc<br>k the blue arrow <mark>.</mark>                                             |  |  |  |  |  |
|                     | Email Di                                                                                                    | stribution:                                                                                                    |  |  |  |  |  |
|                     |                                                                                                    |                                                                                                    |  |  |  |  |  |
|                     | Beer                                                                                                    |                                                                                                    |  |  |  |  |  |
|                     | BCC.                                                                                                    |                                                                                                    |  |  |  |  |  |
|                     | Subject:                                                                                                    | iceReporting Scheduled Report                                                                                                    |  |  |  |  |  |
|                     | BOUY.                                                                                                    | Please find the scheduled report attached.                                                                                                  |  |  |  |  |  |
|                     |                                                                                                    |                                                                                                    |  |  |  |  |  |
|                     | Click the                                                                                                    | blue arrow to hide the Cc and Bcc fields.                                                                                                   |  |  |  |  |  |
|                     | The defau<br>You can o<br>contents                                                                                                    | ult subject of the email is "iceReporting Scheduled Report".<br>customize the subject line so that it better describes the<br>of the email. |  |  |  |  |  |
|                     | The body<br>You can o<br>that is be                                                                                                    | of the email is "Please find the scheduled report attached.".<br>customize the message so that it better describes the report<br>ing sent.  |  |  |  |  |  |

|          | Report Scheduling                                                                                                    |  |  |  |  |
|----------|----------------------------------------------------------------------------------------------------|--|--|--|--|
| Item     | Description                                                                                                    |  |  |  |  |
| Starting | Select a start date and start time for your email or pre-generated<br>report. Clicking on the 'date' field opens a calendar, from which you<br>can select the appropriate start date. You can either enter the time by<br>typing, or use the up and down arrows to toggle the numbers. To<br>change AM to PM, or vice versa, click the button beside the 'minutes'<br>field. |  |  |  |  |
| Run      | Select the frequency in which you want the email to be sent, or the pre-generated report to be run by clicking the tab that best describes the frequency. Available options are Once, Daily, Weekly, and Monthly.<br>Once: The email or pre-generated report will run at the specified starting time                                                                         |  |  |  |  |
|          | Run:       Once       Daily       Weekly       Monthly         Once at the defined start time.       Once at the defined start time.       Daily: Schedule reports to run on a daily basis. Intervals can be selected (e.g., the report can run every third day).                                                                                                    |  |  |  |  |
|          | Run:         Once       Daily       Weekly       Monthly         Every       1       Day(s).         Weekly:       Schedule reports to run on a weekly basis. You can select specific days of the week on which to send the reports. This is a good alternative to running a daily report, particularly if your contact center is not open on weekends.                      |  |  |  |  |

|      | Report Scheduling                                                                                                    |
|------|----------------------------------------------------------------------------------------------------|
| Item | Description                                                                                                    |
|      | Run:       Once       Daily       Weekly       Monthly         On the following days of the week:       Mon       Tue       Wed       Thu       Fri       Sat       Sun         Select All       Clear All       Clear All       Clear All       Sun       Sun       Sun         Monthly:       Schedule reports to run on a monthly basis. You can specify on which months, weeks and days you wish reports to run. You can do this two different ways:       1. Days of the month         This list of dates is shown by default. Select the dates that you |
|      | want. It is shown in the screenshot below:                                                                                                    |
|      | On the following days of the month:                                                                                                    |
|      | 6 7 8 9 10                                                                                                    |
|      | 11 12 13 14 15                                                                                                    |
|      | 16 17 18 19 20                                                                                                    |
|      | 21 22 23 24 25                                                                                                    |
|      | 26 27 28 29 30                                                                                                    |
|      | 31 Last                                                                                                    |
|      | 2. Week(s) of the month and day(s) of the week                                                                                                    |

| Report Scheduling |                                                                                                    |  |  |  |  |
|-------------------|----------------------------------------------------------------------------------------------------|--|--|--|--|
| ltem              | Description                                                                                                    |  |  |  |  |
|                   | You can choose to email or pre-generate the report by selecting<br>either the First, Second, Third, Fourth, or Last button. Then, select<br>the days of the week.                                                                                                    |  |  |  |  |
|                   | Click 'Select All' to enable all of the buttons. Select 'Clear All' to clear<br>your selection for the section above. Clicking 'Clear All' in the 'On the<br>following days of the week' section will not clear your selection in<br>other parts of the form.                                                  |  |  |  |  |
| Repeat<br>Task    | Select the 'Repeat Task' checkbox if you want to create a schedule that sends reports multiple times per day.                                                                                                    |  |  |  |  |
|                   | This option is only available once 'Repeat Task' is toggled on.                                                                                                    |  |  |  |  |
|                   | Once it is on, a new section will open. Under the 'Every' dropdown, select the repeating interval from the options provided: 15 minutes, 30 minutes, 1 hour. Select a Daily Start Time and Daily End Time. The task will run at every interval (by default 15 minutes) during the time range that you specify. |  |  |  |  |

| Report Scheduling |                                                                             |                                                                    |  |  |
|-------------------|-----------------------------------------------------------------------------|--------------------------------------------------------------------|--|--|
| ltem              | Description                                                                 |                                                                    |  |  |
|                   | Repeat Task: ON<br>Every 15 Minutes<br>Daily Start Time:<br>09:00 AM<br>• • | Daily End Time:<br>05 : 00 PM                                      |  |  |
| Ending            | Select an ending date and toggle to the on position.                        | time for the schedule by flipping the<br>The end date is optional. |  |  |

4. Click Finish.

The scheduled report appears in the Scheduled Reports folder (for reports that are sent by email) in the tree view or in the Pre-generated Reports subfolder.

## Editing Scheduled Reports

You may want to make modifications to a report that you previously scheduled. For example, you may want to change the list of recipients or the schedule itself.

To reschedule a scheduled report, go to the Report name in tree view (it should be under Scheduled Reports, depending on the type of report that it was scheduled as. It should take you to the report information page. Click the *Reschedule* button. Make your changes in the 'Report Scheduling' dialog box. For more information on Scheduling Reports to Email or Pre-generate, refer to page 46.

#### Note:

• You cannot change the name of the report.

## Deleting Scheduled Reports

To delete a scheduled report, information page of the scheduled report that you wish to delete, and click the *UnSchedule* button. The scheduled report is removed from the Scheduled Reports folder in the tree view.

### Viewing Pre-generated Reports

To view a pre-generated report, click on the name of the pre-generated report in the Scheduled Reports or Pre-generated Reports folders in the tree view. Click the *View* button on the report details page. Alternatively, you can click *Preview to PDF*. For an explanation of the differences between these options, refer to page 45.

### Editing Pre-Generated Reports

You can make modifications to a pre-generated report.

To modify a pre-generated report, navigate to the report information page of the pregenerated report that you wish to change, and click the *ReSchedule* button. Make your changes in the 'Pre-generated Report' dialog box, following the steps for creating a pregenerated report.

### Note:

- You cannot change the name of the report
- Once changes have been saved, the run account is set to the one that was used to make the change. If this is not the desired run account, you may want to reset it to its previous setting after a schedule change has been saved.

### **Deleting Pre-Generated Reports**

To delete a pre-generated report, report that you wish to delete, and click the *Delete* button. The report is removed from the Pre-generated Reports folder in the tree view.

## **Run Information**

To see the 'Scheduled Report Run Information' dialog box, click the *Run Information* button on the report information page of a scheduled or pre-generated report.

| Non-queued Call Report pre-generated - Non-Queued Call Report                                                                                                    |                                                                                                    |                                                                                                    |  |  |
|----------------------------------------------------------------------------------------------------|----------------------------------------------------------------------------------------------------|----------------------------------------------------------------------------------------------------|--|--|
| The "Non-Queued Call Report" pr<br>directed to an user's ID, rather the<br>calls placed (i.e. user to user calls)<br>conference calls, and transfers, w<br>placed, and is useful when examin | rovides details on direct calls re<br>an originating in a Queue), ou<br>. This report includes informat<br>here the originating call was a<br>ning user behaviour. | eceived (i.e. calls that have been<br>tbound calls placed, and internal<br>ion about consultation calls,<br>direct call received or a call |  |  |
| Change Parameters                                                                                                    | Print                                                                                                    | View                                                                                                    |  |  |
| Unschedule                                                                                                    | Reschedule                                                                                                    | Run Information                                                                                                    |  |  |
| Prompt                                                                                                    |                                                                                                    | Value                                                                                                    |  |  |
| Report Type                                                                                                    |                                                                                                    | 1 - Interval                                                                                                    |  |  |
| Start Date                                                                                                    |                                                                                                    | Today                                                                                                    |  |  |
| End Date                                                                                                    |                                                                                                    | Today                                                                                                    |  |  |
| Start Time                                                                                                    |                                                                                                    | 00:00:00                                                                                                    |  |  |
| End Time                                                                                                    |                                                                                                    | 23:59:59                                                                                                    |  |  |
| Which Team(s)?                                                                                                    |                                                                                                    | 1                                                                                                    |  |  |
| Which User(s)?                                                                                                    |                                                                                                    | 3154                                                                                                    |  |  |
| Show Team Chart?                                                                                                    |                                                                                                    | TRUE                                                                                                    |  |  |
| Show User Summary? TRUE                                                                                                    |                                                                                                    |                                                                                                    |  |  |
| Show User Detail?                                                                                                    |                                                                                                    | TRUE                                                                                                    |  |  |

**Note:** Pre-generated reports are essentially scheduled reports. In this section, "scheduled reports" refer to both scheduled and pre-generated reports.

The 'Scheduled Report Run Information' dialog box provides information on the next run time (i.e., the time that the report is to be generated), the status of your report (e.g., ready to run), the time that your report last ran, and its result (e.g., successful).

| Name:           | Non-gueued Call Report pre-generated |
|-----------------|--------------------------------------|
|                 | Non-queded can report pre generated  |
| Туре:           | pregenerated                         |
| Format:         | Acrobat PDF                          |
| Email To:       | N/A                                  |
| Schedule        | At 09:00 AM                          |
|                 |                                      |
|                 |                                      |
| Next Run Time:  | June 24, 2022 9:00:00 AM             |
| Last Run Time:  | Task has not run.                    |
| Last Result:    | Task has not run.                    |
|                 |                                      |
|                 |                                      |
| Run Now Refresh | Exit                                 |
|                 |                                      |

From this dialog box, you can change the account under which the report is generated, and generate the report on demand, instead of waiting for the next scheduled time.

**Note**: If you have recently made changes to the schedule of the report in question, you may need to click the *Refresh* button before the changes are reflected on the 'Run Information' page.

The following fields and buttons can be found on the 'Scheduled Report Run Information' dialog box:

| Scheduled Report Run Information |                                                                                                    |  |  |  |
|----------------------------------|----------------------------------------------------------------------------------------------------|--|--|--|
| Field/Button                     | Description                                                                                                    |  |  |  |
| Name                             | The scheduled report's name.                                                                                                    |  |  |  |
| Schedule                         | The scheduled task that is set for this report.                                                                                                    |  |  |  |
| Next Run Time                    | The next time that the schedule is set to run.                                                                                                    |  |  |  |
| Last Run Time                    | The last time that the scheduled report was run.                                                                                                    |  |  |  |
| Last Result                      | The result of the previous run.                                                                                                    |  |  |  |
| Туре                             | The selected export type: Email or Pregenerate.                                                                                                    |  |  |  |
| Format                           | The selected export format: Crystal Reports, HTML,<br>Microsoft Word, Microsoft Excel, Microsoft Excel (Data<br>Only), PDF, RTF.                                                    |  |  |  |
| Email To                         | The address to which the email is being sent. This is filled<br>with the address when 'email' is the selected schedule type.<br>If 'pregenerated' was selected, "N/A" is displayed. |  |  |  |
| Run Now                          | Allows the user to generate a report on demand (i.e., before its next scheduled run).                                                                                               |  |  |  |
| Refresh                          | Updates the page with the most recent changes.                                                                                                    |  |  |  |
| Exit                             | Closes the 'Scheduled Report Run Information' dialog box.                                                                                                    |  |  |  |

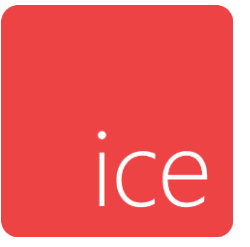

# **Chapter 4: User ADR Reports**

Agent Detail Record (ADR) Reports contain a high degree of detail on the contacts received or placed by a user. These reports are often used to investigate the exact details of a user's activity, rather than for day-to-day monitoring. There are four ADR Reports:

- User Activity Detail Record Report contains the details on each user event.
- Logon Report provides information on each time a user logged on and logged off from ice.
- Outbound Call Report provides information on each outbound call placed by a user.
- Queued Contact by Contact Transfer Report provides information on every queued call that is transferred.

You may decide to use these reports to:

- Investigate what happened with a given contact, for example, a contact which was reported as problematic by a user.
- Look in detail at a user's activities during a certain interval of time or to gain an idea of the user's work overall.
- Find out how long various users have been logged on, and whether there was any duration during the day when they were not logged on.

## **User Activity Detail Record Report**

## el Activity Detall Record Report

### User Activity Detail Record Report Switch 11001 - HR Contact Center

Switch 11001 - HR Contact Center

From 2022-07-08 to 2022-07-08 between 12:00:00AM and 11:59:59PM User IDs: 1201

| Date and Time         | Current State  | Event Detail        |                                                                        |              |                                                     |               |
|-----------------------|----------------|---------------------|------------------------------------------------------------------------|--------------|-----------------------------------------------------|---------------|
| User 1201 - Andrea    |                |                     |                                                                        |              |                                                     |               |
| 2022-07-08 12:25:51PM | LOGGED ON      | Logged On           | QueueID:<br>Contact Type:                                              |              | -1                                                  |               |
| 2022-07-08 12:25:51PM | NOT READY      | Not Ready           | Reason:<br>Contact Type:                                               |              | Not Ready                                           |               |
| 2022-07-08 12:25:52PM | NOT READY      | Logged On           | QueueID:<br>Contact Type:                                              |              | 6001                                                |               |
| 2022-07-08 12:25:54PM | READY          | Ready               |                                                                        |              |                                                     |               |
| 2022-07-08 12:26:22PM | READY          | Logged On           | QueueID:<br>Contact Type:                                              |              | 6500                                                |               |
| 2022-07-08 12:26:22PM | READY          | Ready               |                                                                        |              |                                                     |               |
| 2022-07-08 12:26:44PM | READY          | Alerting PAQ call   |                                                                        |              |                                                     |               |
| 2022-07-08 12:26:50PM | READY          | Recv'd Contact      | Answered Queue ID:<br>Contact ID:<br>Route Type:<br>Routing Condition: | 6500<br>5438 | Target ID:<br>Contact Type:<br>From Queue<br>Normal | 6500<br>Email |
| 2022-07-08 12:26:50PM | READY          | PAQ Update. Count=1 |                                                                        |              |                                                     |               |
| 2022-07-08 12:26:50PM | ON MULTI-EMAIL | On Multi-Email      | Answered Queue ID:<br>Contact ID:<br>Route Type:<br>Routing Condition: | 6500<br>5438 | Target ID:<br>Contact Type:<br>From Queue<br>Normal | 6500<br>Email |
| 2022-07-08 12:27:11PM | ON MULTI-EMAIL | Contact Released    |                                                                        |              |                                                     |               |
| 2022-07-08 12:27:11PM | WRAPUP         | Wrapup              |                                                                        |              |                                                     |               |
| 2022-07-08 12:27:12PM | WRAPUP         | PAQ Update. Count=1 |                                                                        |              |                                                     |               |
| 2022-07-08 12:27:12PM | WRAPUP         | PAQ Update. Count=0 |                                                                        |              |                                                     |               |

### **Report Summary**

The "User Activity Detail Record Report" provides information on every event that occurred for the user (e.g., every time a user receives a contact, toggles to ready, etc.). This report is useful for troubleshooting (e.g., to determine exactly which buttons a user pressed or which contacts were presented to a particular user).

**Caution:** Due to the detailed nature of this report, it is possible that generating the report could impact your contact center's ability to handle contacts. As such, it is highly recommended that you select small time ranges (e.g., ten minute ranges) and that you generate this report outside of busy hours.

Note: This report uses the Stat\_ADR table.

### **Report Parameters**

Before generating the report, choose the appropriate parameters. The table below describes the parameters for the report:

| User A         | User Activity Detail Record Report Parameters                                                                                                    |  |  |  |  |
|----------------|----------------------------------------------------------------------------------------------------|--|--|--|--|
| Parameter      | Description                                                                                                    |  |  |  |  |
| Which Switch?  | Required if your contact center has more than one<br>switch. Otherwise, you are not prompted for this<br>parameter. For more information, refer to page 35. |  |  |  |  |
| Start Date     | Specify the start date for the report. For more information, refer to page 35.                                                                              |  |  |  |  |
| End Date       | Specify the end date for the report. For more information, refer to page 35.                                                                                |  |  |  |  |
| Start Time     | Specify the start time for the report. For more information, refer to page 37.                                                                              |  |  |  |  |
| End Time       | Specify the end time for the report. For more information, refer to page 37.                                                                                |  |  |  |  |
| Which User(s)? | Specify the user or range of users that will appear on the report. For more information, refer to page 38.                                                  |  |  |  |  |

### **Report Description**

While ice does not record who dropped or ended the call, events in the User Activity Detail Record Report can be used to intrepret the call behaviour.

Consider the following three examples:

1. <u>Agent phone release:</u> For an agent released call, if they hang up on their phone, you will see an *On Hook* event before a *Contact Released* event.

| 2024-06-13 | 3:54:46PM | ON CALL | On Call                | Answered Queue ID:<br>Contact ID: | 6001<br>4721 | Target ID:<br>Contact Type: | 6001<br>VoiceCall |
|------------|-----------|---------|------------------------|-----------------------------------|--------------|-----------------------------|-------------------|
|            |           |         |                        | Route Type:                       |              | From Queue                  |                   |
|            |           |         |                        | Routing Condition:                |              | Normal                      |                   |
| 2024-06-13 | 3:54:46PM | ON CALL | PAQ Update. Count=0    |                                   |              |                             |                   |
| 2024-06-13 | 3:54:46PM | ON CALL | Recording Notification | Status:                           |              | Recorded                    |                   |
|            |           |         |                        | Contact Type:                     |              |                             |                   |
|            |           |         |                        | Trigger Reason:                   |              | Bulk Agents                 |                   |
| 2024-06-13 | 3:54:46PM | ON CALL | Recording Notification | Status:                           |              | Recorded                    |                   |
|            |           |         |                        | Contact Type:                     |              |                             |                   |
|            |           |         |                        | Trigger Reason:                   |              | Bulk Agents                 |                   |
| 2024-06-13 | 3:55:03PM | ON CALL | On Hook                |                                   |              |                             |                   |
| 2024-06-13 | 3:55:03PM | ON CALL | Contact Released       |                                   |              |                             |                   |
| 2024-06-13 | 3:55:03PM | WRAPUP  | Wrapup                 |                                   |              |                             |                   |

2. <u>Agent iceBar released call:</u> The agent clicking the release button to end the call will show as a *Releasing Call* event in the ADR report.

|   |            | 5         |         |                        |                                                                       |              |                                           |                   |
|---|------------|-----------|---------|------------------------|-----------------------------------------------------------------------|--------------|-------------------------------------------|-------------------|
| 0 | 2024-06-13 | 3:55:45PM | ON CALL | On Call                | Answered Queue ID:<br>Contact ID:<br>Route Type:<br>Routing Condition | 6001<br>4731 | Target ID:<br>Contact Type:<br>From Queue | 6001<br>VoiceCall |
|   | 2024-06-13 | 3:55:45PM | ON CALL | PAQ Update. Count=0    | Routing Contation.                                                    |              | Norma                                     |                   |
|   | 2024-06-13 | 3:55:45PM | ON CALL | Recording Notification | Status:<br>Contact Type:                                              |              | Recorded                                  |                   |
|   |            |           |         |                        | Trigger Reason:                                                       |              | Bulk Agents                               |                   |
|   | 2024-06-13 | 3:55:45PM | ON CALL | Recording Notification | Status:<br>Contact Type:                                              |              | Recorded                                  |                   |
|   |            |           |         |                        | Trigger Reason:                                                       |              | Bulk Agents                               |                   |
|   | 2024-06-13 | 3:55:56PM | ON CALL | Releasing Call         |                                                                       |              |                                           |                   |
|   | 2024-06-13 | 3:55:57PM | ON CALL | Contact Released       |                                                                       |              |                                           |                   |
|   | 2024-06-13 | 3:55:57PM | WRAPUP  | Wrapup                 |                                                                       |              |                                           |                   |

3. <u>Caller released call:</u> When a caller releases the call, it will show as just a *Contact Released* event with no prior *On Hook* or *Releasing Call* message. You may see an *On Hook* event after the call is released depending on the settings in the agent's class of service.

| 2024-06-13 | 3:56:31PM | ON CALL | On Call                | Answered Queue ID:<br>Contact ID:<br>Route Type:<br>Routing Condition: | 6001<br>4741 | Target ID:<br>Contact Type:<br>From Queue<br>Normal | 6001<br>VoiceCall |
|------------|-----------|---------|------------------------|------------------------------------------------------------------------|--------------|-----------------------------------------------------|-------------------|
| 2024-06-13 | 3:56:31PM | ON CALL | PAQ Update. Count=0    |                                                                        |              |                                                     |                   |
| 2024-06-13 | 3:56:31PM | ON CALL | Recording Notification | Status:<br>Contact Type:<br>Trigger Reason:                            |              | Recorded<br>Bulk Agents                             |                   |
| 2024-06-13 | 3:56:31PM | ON CALL | Recording Notification | Status:<br>Contact Type:<br>Trigger Reason:                            |              | Recorded<br>Bulk Agents                             |                   |
| 2024-06-13 | 3:56:43PM | ON CALL | Contact Released       |                                                                        |              |                                                     |                   |
| 2024-06-13 | 3:56:43PM | WRAPUP  | Wrapup                 |                                                                        |              |                                                     |                   |

| Use           | User Activity Detail Record Report Details                                                                                                    |  |  |  |  |  |
|---------------|----------------------------------------------------------------------------------------------------|--|--|--|--|--|
| Column        | Description                                                                                                    |  |  |  |  |  |
| Date and Time | The date and time that the event occurred. The following<br>format is used: MM/DD/YYYY HH:MM:SS (AM or PM).<br>Information for each event is displayed in the columns<br>described below.                                                                                                    |  |  |  |  |  |
| Current State | The state that the user was in at the specified time.<br>Possible states include: Unknown; Logged On; Logged<br>Off; Ready; Not Ready; Wrapup; Alerting; Placing Call;<br>Initiating Call; On Call; Consulting; Transferring Call;<br>Holding Call; Held; Conferencing; In Workflow; In PAQ;<br>Receiving Fast Busy; Monitoring; On Email; On Multi<br>Email; On Web Chat; On Multi IM; Listening to Audio File;<br>Picking Ringing Call; Picking Held Call; Picking ACD Call;<br>Picking PAQ Call; Swapping PAQ Call; Rerouting Call; On<br>Network Call; Coaching. |  |  |  |  |  |
| Event Details | Provides more details on the event. For example, this column shows the number dialed when the event is Placing Call.                                                                                                    |  |  |  |  |  |

The information displayed for each user is described in the table below:

# Logon Report

|                  |               | S           | - Switch 11001<br>From 2023-05-10<br>User ID:<br>Oueue ID: 60 | - HR Contact<br>6 to 2023-05-16<br>s: 1301<br>01 6500 7000 | Center   |           |
|------------------|---------------|-------------|---------------------------------------------------------------|------------------------------------------------------------|----------|-----------|
|                  | Logo          | 2           |                                                               | off.                                                       |          |           |
|                  | Date Logo     | Time        | Date Log                                                      | Time                                                       | Duration | Server ID |
| )1 - Julie       |               |             |                                                               |                                                            |          |           |
| Queue 6001 - Sal | es Voice Queu | 9           |                                                               |                                                            |          |           |
| 2                | 023-05-16     | 09:38:42 AM | 2023-05-16                                                    | 09:54:43 AM                                                | 16:01    | 1         |
| 2                | 023-05-16     | 09:57:04 AM | 2023-05-16                                                    | 10:05:41 AM                                                | 08:37    | 1         |
| 2                | 023-05-16     | 10:53:05 AM | 2023-05-16                                                    | 11:04:15 AM                                                | 11:10    | 1         |
| 2                | 023-05-16     | 01:16:45 PM | 2023-05-16                                                    | 01:48:00 PM                                                | 31:15    | 1         |
| 2                | 023-05-16     | 02:18:34 PM | 2023-05-16                                                    | 02:23:55 PM                                                | 05:21    | 1         |
| 2                | 023-05-16     | 02:37:51 PM | 2023-05-16                                                    | 02:39:40 PM                                                | 01:49    | 1         |
| 2                | 023-05-16     | 02:42:53 PM | 2023-05-16                                                    | 02:53:24 PM                                                | 10:31    | 1         |
| 2                | 023-05-16     | 02:53:37 PM | 2023-05-16                                                    | 03:04:28 PM                                                | 10:51    | 1         |
| Queue 6500 - Em  | ail Queue     |             |                                                               |                                                            |          |           |
| 2                | 023-05-16     | 09:38:42 AM | 2023-05-16                                                    | 09:54:43 AM                                                | 16:01    | 1         |
| 2                | 023-05-16     | 09:57:04 AM | 2023-05-16                                                    | 10:05:41 AM                                                | 08:37    | 1         |
| 2                | 023-05-16     | 01:16:45 PM | 2023-05-16                                                    | 01:48:00 PM                                                | 31:15    | 1         |
| 2                | 023-05-16     | 02:18:34 PM | 2023-05-16                                                    | 02:23:55 PM                                                | 05:21    | 1         |
| 2                | 023-05-16     | 02:37:51 PM | 2023-05-16                                                    | 02:39:40 PM                                                | 01:49    | 1         |
| 2                | 023-05-16     | 02:42:53 PM | 2023-05-16                                                    | 02:53:24 PM                                                | 10:31    | 1         |
| 2                | 023-05-16     | 02:53:37 PM | 2023-05-16                                                    | 03:04:28 PM                                                | 10:51    | 1         |

## Report Summary

The "Logon Report" provides information on the user's logon and logoff times, as well as the total duration that the user was logged on. The information, which is broken down by queue, is useful for identifying user behavior patterns.

**Note:** This report uses the Stat\_ADR table.

## **Report Parameters**

Before generating the report, choose the appropriate parameters. The table below describes the parameters for the report:

| Logon Report Parameters                 |                                                                                                    |  |  |  |
|-----------------------------------------|----------------------------------------------------------------------------------------------------|--|--|--|
| Parameter                               | Description                                                                                                    |  |  |  |
| Which Switch?                           | Required if your contact center has more than one<br>switch. Otherwise, you are not prompted for this<br>parameter. For more information, refer to page 35.                                                                                                    |  |  |  |
| Start Date                              | Specify the start date for the report. For more information, refer to page 35.                                                                                                    |  |  |  |
| End Date                                | Specify the end date for the report. For more information, refer to page 35.                                                                                                    |  |  |  |
| Which User(s)?                          | Specify the user or range of users for the report. For more information, refer to page 38.                                                                                                    |  |  |  |
| Which Queue(s)?                         | Specify the queues or range of queues used for the report. For more information, refer to page 38.                                                                                                    |  |  |  |
| iceServer's Time<br>Zone <sup>1</sup> ? | Specify the ice Server time zone. If the ice server<br>timezone is different from the SQL server timezone,<br>this report will use the server timezone specified in this<br>parameter. Options include: 1. Eastern Standard Time;<br>2. Newfoundland Standard Time; 3. Atlantic Standard<br>Time; 4. Central Standard Time; 5. Mountain Standard<br>Time; and 6. Pacific Standard Time. |  |  |  |

<sup>&</sup>lt;sup>1</sup> Added in iceReporting version 11.2.4

## Report Description

The information displayed for each user is described in the table below:

|                          | Logon Report Details                                                                                                    |  |  |  |  |  |
|--------------------------|----------------------------------------------------------------------------------------------------|--|--|--|--|--|
| Column                   | Description                                                                                                    |  |  |  |  |  |
| Logon – Date and<br>Time | The date and time that the user logged on. The following format is used: MM/DD/YYYY HH:MM:SS (AM or PM).                                                                                                    |  |  |  |  |  |
| Logout– Date and<br>Time | The date and time that the user logged off. The following format is used: MM/DD/YYYY HH:MM:SS (AM or PM).                                                                                                    |  |  |  |  |  |
| Address ID               | The address ID of the user.                                                                                                    |  |  |  |  |  |
| Duration                 | The total amount of time that the user was logged on to ice.                                                                                                    |  |  |  |  |  |
|                          | For example, the user might have first logged on at 8AM<br>and last logged off at 4PM, but was logged off for an<br>hour at lunch. Therefore, the total amount of time that<br>the user was logged on to ice is 7 hours. |  |  |  |  |  |
| Server ID <sup>2</sup>   | Indicates the server the agent was logged onto.                                                                                                    |  |  |  |  |  |

<sup>&</sup>lt;sup>2</sup> Added in iceReporting version 11.2.5

# **Concurrent Connections Report**

# **Concurrent Connections Report**

Switch 11001 - HR Contact Center Daily From 2024-01-23 to 2024-01-26

| 2024-01-23 12:00:00AM | 1 |
|-----------------------|---|
| 2024-01-24 12:00:00AM | 1 |
| 2024-01-25 12:00:00AM | 0 |
| 2024-01-26 12:00:00AM | 0 |
| Maximum               | 1 |

## Report Summary

The "Concurrent Connections Report" shows the number of concurrently connected agents.

## **Report Parameters**

Before generating the report, choose the appropriate parameters. The table below describes the parameters for the report:

| Co            | Concurrent Connections Report Parameters                                                                                                    |  |  |  |  |
|---------------|----------------------------------------------------------------------------------------------------|--|--|--|--|
| Parameter     | Description                                                                                                    |  |  |  |  |
| Which Switch? | Required if your contact center has more than one switch.<br>Otherwise, you are not prompted for this parameter. For<br>more information, refer to page 35. |  |  |  |  |
| Report Type   | Report Type allows you to select an interval type for the report. For more information, refer to page 33.                                                   |  |  |  |  |
| Start Date    | Specify the start date for the report. For more information, refer to page 35.                                                                              |  |  |  |  |
| End Date      | Specify the end date for the report. For more information, refer to page 35.                                                                                |  |  |  |  |

## Report Description

The information displayed for each user is described in the table below:

|                                                   | Concurrent Connections Report Details                                                                                                    |  |  |  |  |
|---------------------------------------------------|----------------------------------------------------------------------------------------------------|--|--|--|--|
| Column                                            | Description                                                                                                    |  |  |  |  |
| Date                                              | This column shows the interval (e.g., 8:00-8:15), the date<br>(e.g., the date for a daily report, or the start date for a<br>weekly report), the month (e.g., May), or the year,<br>depending on the type of report that has been generated.<br>Statistics for each time period are displayed in the columns |  |  |  |  |
|                                                   | described below.                                                                                                    |  |  |  |  |
| Maximum<br>number of<br>concurrent<br>connections | This column shows the maximum number of users who<br>were concurrently logged in to ice during the specified<br>interval.                                                                                                    |  |  |  |  |

## **Outbound Call Report**

|            |            | F          | Swit       | COU<br>11001<br>7-07 12:0<br>Sort | - HR Cont<br>00:00AM to 2<br>User IDs: 120<br>Dialed Number<br>By: Call Initiat | act Center<br>2022-07-07 12<br>1<br>c: *<br>e Time | :00:00AM      |
|------------|------------|------------|------------|-----------------------------------|---------------------------------------------------------------------------------|----------------------------------------------------|---------------|
| - Call Ir  | nitialed — | — Call Com | pleted —   |                                   |                                                                                 |                                                    |               |
| Date       | Time       | Date       | Time       | Duration                          | Call Type                                                                       | Route Type                                         | Dialed Number |
| User 120   | 1 - Andrea |            |            |                                   |                                                                                 |                                                    |               |
| 2022-07-07 | 10:32:26AM | 2022-07-07 | 10:32:53AM | 00:27                             | Direct                                                                          | External                                           | CONTRACTOR .  |
| 2022-07-07 | 10:32:53AM | 2022-07-07 | 10:32:53AM | 00:00                             | Consult                                                                         | Internal                                           |               |
| 2022-07-07 | 10:33:06AM | 2022-07-07 | 10:33:06AM | 00:00                             | Consult                                                                         | Internal                                           |               |
| 2022-07-07 | 10:33:19AM | 2022-07-07 | 10:33:25AM | 00:06                             | Consult                                                                         | External                                           | 101100 C 1000 |
| 022-07-07  | 10:33:32AM | 2022-07-07 | 10:33:32AM | 00:00                             | Consult                                                                         | Internal                                           |               |
| 022-07-07  | 10:33:39AM | 2022-07-07 | 10:33:39AM | 00:00                             | Consult                                                                         | Internal                                           |               |
| 022-07-07  | 1:25:56PM  | 2022-07-07 | 1:27:45PM  | 01:49                             | Direct                                                                          | External                                           | AND TO TAKEN  |
| 022-07-07  | 1:26:56PM  | 2022-07-07 | 1:27:45PM  | 00:49                             | Consult                                                                         | External                                           | 1011 C 1000   |
| 022-07-07  | 1:39:47PM  | 2022-07-07 | 1:40:24PM  | 00:37                             | Direct                                                                          | External                                           | contrast of   |
| 2022-07-07 | 1:40:10PM  | 2022-07-07 | 1:40:24PM  | 00:14                             | Consult                                                                         | External                                           | 101100 C 1000 |
|            | User Sub   | o-total:   | 10         | 04:02                             |                                                                                 |                                                    |               |
|            | Grand      | l Total:   |            | 10                                | 04:02                                                                           |                                                    |               |

### **Report Summary**

The "Outbound Call Report" provides information on outbound calls placed by a user. This report includes outbound calls to numbers external to ice (e.g., a call to an outside number or to an integrated PBX system), as well as internal calls (e.g., a call to another user or to a DN on ice). Call duration, call type, route type, and dialed number are included on this report.

**Note:** This report shows all outbound calls placed, including calls that the user began to dial, but did not complete (i.e., external calls with a valid access code but an invalid or a busy destination).

This report uses the Stat\_ADR table.
### **Report Parameters**

Before generating the report, choose the appropriate parameters. The table below describes the parameters for the report:

| Outbound Call Report Parameters |                                                                                                    |  |
|---------------------------------|----------------------------------------------------------------------------------------------------|--|
| Parameter                       | Description                                                                                                    |  |
| Which Switch?                   | Required if your contact center has more than one switch.<br>Otherwise, you are not prompted for this parameter. For<br>more information, refer to page 35.                                                                                                    |  |
| Start Date                      | Specify the start date for the report. For more information, refer to page 35.                                                                                                    |  |
| End Date                        | Specify the end date for the report. For more information, refer to page 35.                                                                                                    |  |
| Which User(s)?                  | Specify the user or range of users in the report. For more information, refer to page 38.                                                                                                    |  |
| Which Number?                   | Specify the dialed number if you want to search for<br>outbound calls to a specific number. The default is "*" which<br>does not restrict the search to a particular dialed number.                                                                                                    |  |
|                                 | Spaces, hyphens or brackets may be used when entering the telephone number but they are not necessary.                                                                                                    |  |
|                                 | Characters such as "?" and "*" may be used to make the telephone number search more generic. "?" is used to replace any single character (i.e., a numeric value, a space, a hyphen or a bracket) and "*" is used to replace a group of characters. These two character types can be inserted anywhere in the telephone number. |  |
| Sort By                         | Select the sorting method for the report. The options are 1<br>- Sort by Initiate Time (the default) and 2 - Sort by Dialed<br>Number. The list of outbound calls for each user is sorted<br>either by the date and time that they were initiated or by<br>the number dialed.                                                  |  |

72

### Report Description

The information displayed for each user is described in the table below:

| Outbound Call Report Details      |                                                                                                    |  |
|-----------------------------------|----------------------------------------------------------------------------------------------------|--|
| Column                            | Description                                                                                                    |  |
| Call Initiated –<br>Date and Time | The date and time that the user initiated the call. The following format is used: MM/DD/YYYY HH:MM:SS (AM or PM).                    |  |
| Call Completed –<br>Date and Time | The date and time that the user completed the call. The following format is used: MM/DD/YYYY HH:MM:SS (AM or PM).                    |  |
| Duration                          | The total duration of the outbound call.                                                                                             |  |
| Call Type                         | The type of call made. For example, this could be a direct call, a transferred call, a consultation, etc.                            |  |
| Route Type                        | Internal indicates that the call was placed to another user<br>on ice. External indicates that the user dialed an outside<br>number. |  |
| Dialed Number                     | The digits that the user dialed to make the outbound call.                                                                           |  |

## **Queued Contact Transfer Report**

| Queued Contact Transfer Report<br>Switch 11001 - HR Contact Center<br>From 2022-06-01 to 2022-06-30 between 12:00:00AM and 11:59:59PM<br>Queue IDs: 6001,6002,6101,6500,6900,7000,7100<br>User IDs: 1201 |             |                        |                           |            |
|----------------------------------------------------------------------------------------------------|-------------|------------------------|---------------------------|------------|
| Transfer Time                                                                                                    | User        | Queue                  | Transferred Email Address | Contact ID |
|                                                                                                    |             | Voice Contact C        | reated                    |            |
| 2022-06-17 3:16:09PM                                                                                                    | 1201-Andrea | 6001-Sales Voice Queue | 6002                      | 5335       |
|                                                                                                    |             |                        |                           |            |
|                                                                                                    |             |                        |                           |            |
|                                                                                                    |             |                        |                           |            |
|                                                                                                    |             |                        |                           |            |

#### **Report Summary**

The Queued Contact Transfer Report provides information on every queued call or contact that is transferred. This report includes queued calls transferred to numbers external to ice (e.g., a transfer to an outside number or to an integrated PBX system), as well as internal transfers (e.g., transferring a contact to another user or to a queue on ice). This contains time of transfer, user who performed the transfer, the queue from which the contact call came, the number it was transferred to, and the contact ID assigned to the contact.

**Note:** This report uses the Stat\_ADR table.

#### **Report Parameters**

Before generating the report, choose the appropriate parameters. The table below describes the parameters for the report:

| Queued Contact Transfer Report Parameters |                                                                                                    |  |
|-------------------------------------------|----------------------------------------------------------------------------------------------------|--|
| Parameter                                 | Description                                                                                          |  |
| Start Date                                | Specify the start date for the report. For more information, refer to page 35.                       |  |
| End Date                                  | Specify the end date for the report. For more information, refer to page 35.                         |  |
| Start Time                                | Specify the start time for the report. For more information, refer to page 37.                       |  |
| End Time                                  | Specify the end time for the report. For more information, refer to page 37.                         |  |
| Which User(s)?                            | Specify the user or range of users for the report. For more information, refer to page 38.           |  |
| Which Queue(s)?                           | Specify the queue or range of queues used for the report.<br>For more information, refer to page 38. |  |

#### **Report Description**

The information displayed for each user is described in the table below:

| Queued Contact Transfer Report Details |                                                                                                    |  |
|----------------------------------------|----------------------------------------------------------------------------------------------------|--|
| Column                                 | Description                                                                                                    |  |
| Transfer Time                          | The date and time that the user transferred the call. The following format is used: DD/MM/YYYY HH:MM:SS (AM or PM). |  |
| User                                   | The User ID and name of the user who transferred the call.                                                          |  |
| Queue                                  | The queue number and name of queue from which the call was received.                                                |  |
| Transferred<br>Number                  | The number that the call was transferred to (can be a user ID, queue ID, or any phone number).                      |  |

| Queued Contact Transfer Report Details |                                             |  |
|----------------------------------------|---------------------------------------------|--|
| Column                                 | Description                                 |  |
| Contact ID                             | The unique number assigned to this contact. |  |

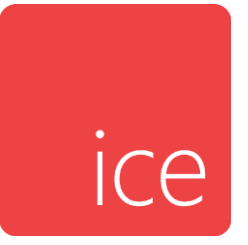

# **Chapter 5: CDR Reports**

Reports contain in-depth information about contacts, including contacts that were handled by users and contacts that were abandoned in queue. There are six CDR Reports.

The first four CDR reports<sup>3</sup> are often used to investigate the exact details of a contact's handling:

- **Abandoned Contact Report** provides information on the contacts that abandoned while in the system.
- **Abandoned Queued Contact Report** provides information on contacts that abandoned while in a queue.
- Contact Detail Record Report contains the details on each contact event.
- **Contact Summary Report** provides most of the information in the Contact Detail Record Report, but in a summarized format, with a single record associated with each contact.

You may decide to use these reports to:

- Investigate what happened with a given contact, for example, a contact reported as problematic by a user.
- Find out details about the circumstances under which contacts are abandoning.

The next two CDR reports are often used in day-to-day monitoring:

<sup>&</sup>lt;sup>3</sup> Can only be produced for records within the installation's retention period for CDR data (generally 100 days).

- Queue Contact Boundary by DNIS or Email Report shows the number of queued contacts from different DNISs or Email addresses that were handled in the originating Queue, handled in an overflow Queue, abandoned in Queue, or removed from Queue. This is broken down by six different time boundaries that represent how long the contact waited before being handled, abandoned, or removed. This report is useful in analyzing the customer experience.
- Queue Contact Time by DNIS or Email Report shows the number of queued contacts from different DNISs or Email addresses that were handled in the originating Queue, handled in another Queue, abandoned in Queue, or removed from the Queue. This report includes information about queued voice calls and email contacts.

## **Abandoned Contact Report**

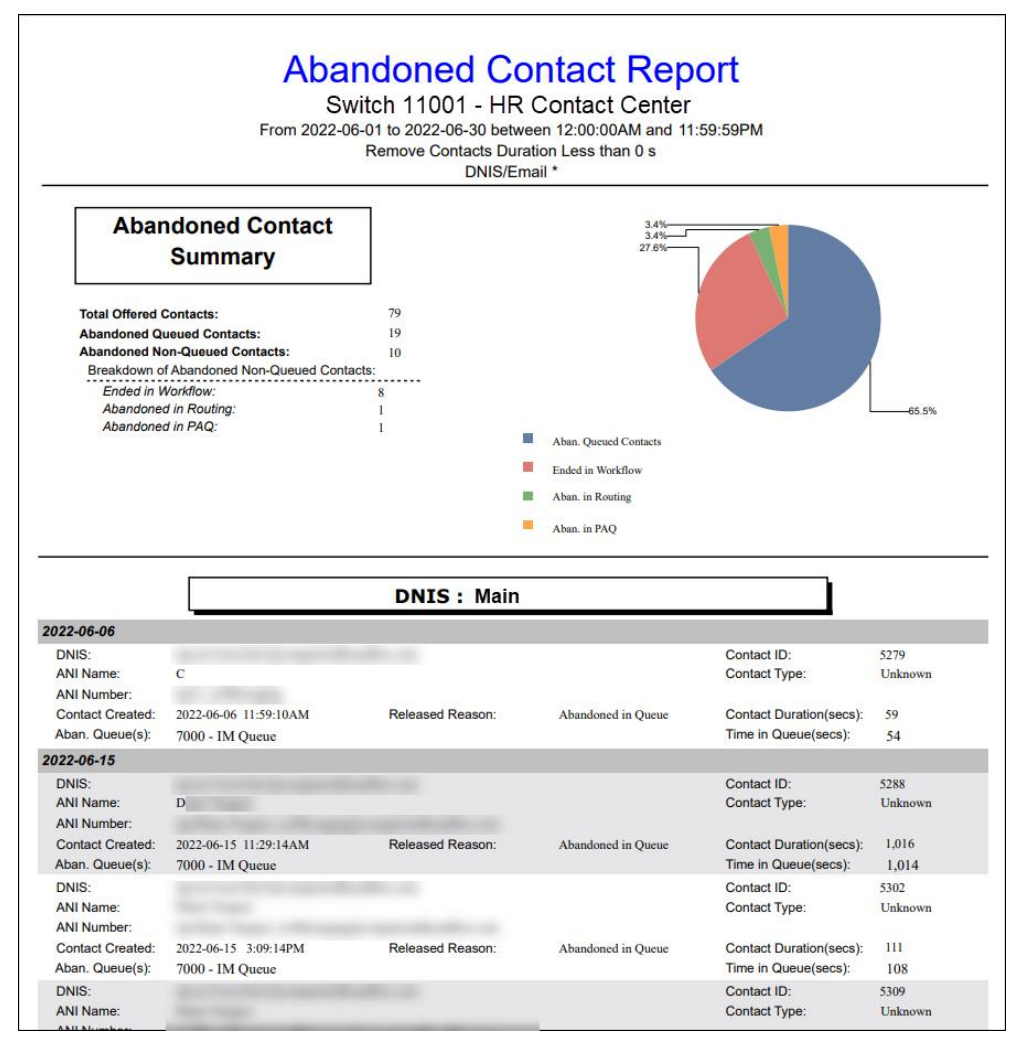

#### **Report Summary**

The "Abandoned Contact Report" provides detailed information on each contact that abandoned in routing, in workflow, in PAQ, or in queue. This report is useful for identifying potential problems with application usability (for example, contacts that abandon in Workflow), or problems in service (for example, contacts that abandon in queue).

Although this report is typically used to view information about abandoned contacts, it can also show information about abandoned email messages when an email address is specified in the 'Which DNIS(s) or Email Address?' parameter field. Email messages are considered abandoned if they are cleared before they are handled. For example, email messages abandon when ice is shutdown. An abandoned email message reappears when ice starts up again.

**Note:** This report uses the Stat\_CDR\_Summary table and the Stat\_CDR table.

## **Report Parameters**

Before generating the report, choose the appropriate parameters. The table below describes the parameters for the report:

| Abandoned Contact Report Parameters |                                                                                                    |  |
|-------------------------------------|----------------------------------------------------------------------------------------------------|--|
| Parameter                           | Description                                                                                                    |  |
| Report Type                         | Report Type allows you to choose three levels of detail for this report, as described below:                                                                                                    |  |
|                                     | <b>0 – Summary Only</b> – shows a graph and a summary of calls only. For more information on the level of detail shown, refer to 'Report Description – Abandoned Contact Summary' on page 82.                                                                                                    |  |
|                                     | <b>1 – Limited Detail</b> – in addition to the information shown<br>when '0 – Summary Only' is selected, information such as<br>the Contact ID and Contact Type is also shown. For more<br>information, refer to '<br>Report Description – Limited Detail/Full Detail' on page                     |  |
|                                     | <ul> <li>2 – Full Detail – in addition to the information shown when '1 – Limited Detail' is selected, information such as the Released Reason and the ANI Number is also shown. For more information, refer to '</li> <li>Report Description – Limited Detail/Full Detail' on page 83.</li> </ul> |  |
| Which Switch?                       | Required if your contact center has more than one switch.<br>Otherwise, you are not prompted for this parameter. For<br>more information, refer to page 35.                                                                                                    |  |
| Start Date                          | Specify the start date for the report. For more information, refer to page 35.                                                                                                    |  |
| End Date                            | Specify the end date for the report. For more information, refer to page 35.                                                                                                    |  |
| Start Time                          | Specify the start time for the report. For more information, refer to page 37.                                                                                                    |  |
| End Time                            | Specify the end time for the report. For more information, refer to page 37.                                                                                                    |  |

| Abandoned Contact Report Parameters                           |                                                                                                    |  |
|---------------------------------------------------------------|----------------------------------------------------------------------------------------------------|--|
| Parameter                                                     | Description                                                                                                    |  |
| Which DNIS(s) or<br>Email Address?                            | This field is available when '2 – Full Detail' has been selected as the Report Type.                                                                                                    |  |
|                                                               | Specify the DNIS, DNISs or range of DNISs that you would like to appear on the report.                                                                                                    |  |
|                                                               | By default, a range of 1-99999 is selected for the report.                                                                                                    |  |
|                                                               | <b>Note</b> : If your contact number has a DNIS that begins with 0, such as 0472, you must change the default range to 0-99999 in order to view the DNIS that begins with 0.                                                                                                    |  |
|                                                               | You may enter a single DNIS, or multiple DNISs separated<br>by commas. It is recommended that you specify the<br>DNISs if your contact center has many DNISs, rather than<br>using the default range of DNISs.                                                                                                  |  |
|                                                               | You may also specify an email address or email addresses<br>in this field if your contact center receives email through<br>ice.                                                                                                    |  |
| Remove contacts<br>duration less than<br>how many<br>seconds? | By default, this field is set to 0, so that all abandoned<br>contacts appear on the report, regardless of when they<br>abandoned. You may decide to increase this number so<br>that contacts do not appear on the report if they have<br>waited less than the specified number of seconds before<br>abandoning. |  |
| Group by DNIS?                                                | By default, this field is set to TRUE. The results for<br>abandoned contacts are grouped by DNIS and sorted by<br>Contact Created time within the DNIS. Clear the checkbox<br>to set it to FALSE.                                                                                                    |  |

#### Report Description – Abandoned Contact Summary

When '0 – Summary Only' is selected as the report type, the report shows a summary of abandoned contacts and a graphical representation of abandoned contacts. This information is also shown on the report when either '1 – Limited Detail' or '2 – Full Detail' is selected as the report type.

| Abandoned Contact Summary Report Details |                                                                                                    |  |
|------------------------------------------|----------------------------------------------------------------------------------------------------|--|
| Column                                   | Description                                                                                                    |  |
| Total Offered<br>Contacts                | The total number of contacts offered to ice during the selected date and time range, including non-queued or queued contacts that were handled, abandoned, or routed elsewhere.                                                                                                    |  |
| Abandoned<br>Queued Contacts             | The number of contacts offered to a queue (through the<br>Queue Object action in workflow) that subsequently<br>abandoned before a user was available to handle the<br>contact.                                                                                                    |  |
| Abandoned Non-<br>queued Contacts        | The number of non-queued contacts that abandoned<br>before a user was available to handle the contact. Non-<br>queued contacts can include both inbound and outbound<br>contacts. This information is broken down into contacts<br>that Abandoned in Workflow, Abandoned in Routing, or<br>Abandoned in PAQ. |  |
| Abandoned in<br>Workflow                 | The number of contacts that abandoned in workflow. For<br>example, your contact center might present callers with a<br>menu before they are routed to queue. If the caller hangs<br>up while listening to the menu options, the caller is<br>counted as Abandoned in Workflow.                               |  |
|                                          | <b>Note:</b> If a contact abandons after being queued, it is also counted as an Abandoned Queued Contact.                                                                                                    |  |

The data shown in the Abandoned Contact Summary is described in the table below:

| Abandoned Contact Summary Report Details |                                                                                                    |  |
|------------------------------------------|----------------------------------------------------------------------------------------------------|--|
| Column                                   | Description                                                                                                    |  |
| Abandoned in<br>Routing                  | The number of non-queued contacts that have<br>abandoned while being routed. A caller usually spends<br>very little time in the Routing state, and abandons are<br>only categorized here if the abandon occurs during the<br>brief period between the start of the routing action<br>(either by a user or by workflow) and the success/failure<br>of that action. |  |
| Abandoned in<br>PAQ                      | The number of contacts that abandoned while waiting in a user's Personal Access Queue (PAQ). For more information on PAQ, refer to the <i>iceBar User Manual</i> .                                                                                                    |  |

### Report Description – Limited Detail/Full Detail

When report type '1 – Limited Detail' or '2 – Full Detail' is selected, in addition to the summary and graphical information, the following is displayed:

| Abandoned Contact Report Details |                                                                                                    |  |
|----------------------------------|----------------------------------------------------------------------------------------------------|--|
| Column                           | Description                                                                                                    |  |
| DNIS                             | <b>Dialed Number Identification Service (DNIS)</b> allows ice<br>to identify the number that the caller has dialed. Typically,<br>a unique four-digit number that corresponds with the<br>number that the caller has actually dialed is passed from<br>the telephone company to ice, and these four digits are<br>referred to as the DNIS. This is populated by the<br>telephone company. This information can only be<br>populated for digital phone lines (e.g., ISDN lines). |  |
| ANI Name                         | The name of the caller. This information can only be<br>populated for systems that are equipped to receive ANI<br>Name, and have caller line identification (CLID) enabled<br>on the telephone lines and any associated 800 numbers.                                                                                                    |  |
| ANI Number                       | The number of the caller. This information can only be<br>populated for systems that are equipped to receive ANI,<br>and that have CLID enabled on the telephone lines and<br>any associated 800 numbers.                                                                                                    |  |

| Abandoned Contact Report Details |                                                                                                    |  |
|----------------------------------|----------------------------------------------------------------------------------------------------|--|
| Column                           | Description                                                                                                    |  |
| Contact Created                  | The date and time when the contact was presented to ice.                                                                                               |  |
| Released Reason <sup>4</sup>     | The reason that the contact abandoned. Some examples<br>are: Abandoned in Routing; Abandoned in Workflow;<br>Abandoned in PAQ; and Abandoned in Queue. |  |
| Contact Duration <sup>1</sup>    | The duration of the contact (i.e., including time in workflow and time in queue).                                                                      |  |
| Contact ID                       | A unique number associated with the contact.                                                                                                    |  |
| Contact Type                     | This could be voice call, email message, or IM.                                                                                                    |  |

<sup>&</sup>lt;sup>4</sup> This field is displayed when '1-Limited Data' is selected.

## **Abandoned Queued Contact Report**

|                                     | Abandon                                                                                                    | witch 11001 - HR Conta                                                                                                    | Conta<br>act Center | ct Report            |                 |
|-------------------------------------|----------------------------------------------------------------------------------------------------|----------------------------------------------------------------------------------------------------|---------------------|----------------------|-----------------|
|                                     | From 2022-0                                                                                                    | 6-01 to 2022-06-30 betweer                                                                                                    | 12:00:00AM an       | id 11:59:59PM        |                 |
| Contact Croated                     | lup 06 2022                                                                                                    | Queue(s) . 0001,0002,0101,00                                                                                                    | 00,0900,7000,710    |                      |                 |
| DNIS:                               | 5011 00,2022                                                                                                    |                                                                                                    |                     | Contact ID:          | 5279            |
| ANI Name:<br>ANI Number:            |                                                                                                    |                                                                                                    |                     | Contact Type:        | Unknown         |
| Contact Created:<br>Aban. Queue(s): | 2022-06-06 11:59:10AM<br>7000 - IM Queue                                                                                                    | Contact Duration(secs):                                                                                                    | 59                  | Time in Queue(secs): | 54              |
| Contact Created:                    | Jun 15,2022                                                                                                    |                                                                                                    |                     |                      |                 |
| DNIS:                               | and the first second                                                                                                    | and the second second se                                                                                                    |                     | Contact ID:          | 5288            |
| ANI Name:<br>ANI Number:            |                                                                                                    |                                                                                                    |                     | Contact Type:        | Unknown         |
| Contact Created:                    | 2022-06-15 11:29:14AM                                                                                                    | Contact Duration(secs):                                                                                                    | 1,016               |                      |                 |
| Aban. Queue(s):                     | 7000 - IM Queue                                                                                                    |                                                                                                    |                     | Time in Queue(secs): | 1014            |
| DNIS:<br>ANI Name:                  | And in case of the local division of the local division of the loc | and the second                                                                                                    |                     | Contact ID:          | 5302<br>Unknown |
| ANI Number:                         |                                                                                                    |                                                                                                    |                     | Contact Type.        | Chkhown         |
| Contact Created:                    | 2022-06-15 3:09:14PM                                                                                                    | Contact Duration(secs):                                                                                                    | 111                 |                      |                 |
| Aban. Queue(s):                     | 7000 - IM Queue                                                                                                    |                                                                                                    |                     | Time in Queue(secs): | 108             |
| DNIS:                               | and the second second                                                                                                    | and the second second sec |                     | Contact ID:          | 5309            |
| ANI Name:                           |                                                                                                    |                                                                                                    |                     | Contact Type:        | Unknown         |
| Contact Created:                    | 2022 06 15 4·57·26DM                                                                                                    | Contact Duration(sccs):                                                                                                    | 704                 |                      |                 |
| Aban, Queue(s):                     | 7000 - IM Queue                                                                                                    | Contact Duration(Secs).                                                                                                    | /04                 | Time in Queue(secs): | 700             |
| Contact Crosted                     | lup 16 2022                                                                                                    |                                                                                                    |                     |                      | ,00             |
|                                     | Juli 10,2022                                                                                                    |                                                                                                    |                     | Contact ID:          | 5319            |
| ANI Name:<br>ANI Number:            |                                                                                                    |                                                                                                    |                     | Contact Type:        | Email           |
| Contact Created:                    | 2022-06-16 11:42:46AM                                                                                                    | Contact Duration(secs):                                                                                                    | 67                  |                      |                 |
| Aban. Queue(s):                     | 6500 - Email Queue                                                                                                    |                                                                                                    |                     | Time in Queue(secs): | 67              |

#### **Report Summary**

The "Abandoned Queued Contact Report" provides information on each contact that abandoned while waiting in queue. This report is useful for identifying service problems that occur in queue.

Although this report is typically used to view information about abandoned callers, it can also show information about abandoned email messages. Email messages are considered abandoned if they are cleared before they are handled. For example, email messages are abandoned when ice is shutdown. An abandoned email message reappears when ice starts up again.

**Note:** This report uses the Stat\_CDR\_Summary table and the Stat\_CDR table.

## **Report Parameters**

Before generating the report, choose the appropriate parameters. The table below describes the parameters for the report:

| Abandoned Queued Contact Report Parameters               |                                                                                                    |  |  |  |
|----------------------------------------------------------|----------------------------------------------------------------------------------------------------|--|--|--|
| Parameter                                                | Description                                                                                                    |  |  |  |
| Which Switch?                                            | Required if your contact center has more than one<br>switch. Otherwise, you are not prompted for this<br>parameter. For more information, refer to page 35.                                                                                                    |  |  |  |
| Start Date                                               | Specify the start date for the report. For more information, refer to page 35.                                                                                                    |  |  |  |
| End Date                                                 | Specify the end date for the report. For more information, refer to page 35.                                                                                                    |  |  |  |
| Start Time                                               | Specify the start time for the report. For more information, refer to page 37.                                                                                                    |  |  |  |
| End Time                                                 | Specify the end time for the report. For more information, refer to page 37.                                                                                                    |  |  |  |
| Which Queue(s)?                                          | Specify the queues or range of queues for the report.<br>For more information, refer to page 38.                                                                                                    |  |  |  |
| Remove Contacts<br>Queued Less Than<br>How Many Seconds? | By default, this field is set to 0, indicating that all<br>abandoned contacts appear on the report, regardless<br>of when they abandoned. You can increase this<br>number so that contacts do not appear on the report<br>if they have waited less than the specified number of<br>seconds before abandoning. |  |  |  |

## Report Description

The information displayed for each contact is described in the table below:

| Abandoned Queued Contact Report Details |                                                                                                    |  |  |  |
|-----------------------------------------|----------------------------------------------------------------------------------------------------|--|--|--|
| Column                                  | Description                                                                                                    |  |  |  |
| DNIS                                    | Dialed Number Identification Service (DNIS) allows ice<br>to identify the number that the caller has dialed.<br>Typically, a unique four-digit number that corresponds<br>with the number that the caller has actually dialed is<br>passed from the telephone company to ice, and these<br>four digits are referred to as the DNIS. This information<br>can only be populated for digital ice systems. |  |  |  |
| ANI Name                                | The name of the caller. This information can only be<br>populated for systems that are equipped to receive<br>ANI Name, and that have caller line identification<br>(CLID) enabled on the telephone lines and any<br>associated 800 numbers.                                                                                                    |  |  |  |
| ANI Number                              | The number of the caller. This information can only be<br>populated for systems that are equipped to receive<br>ANI, and that have CLID enabled on the telephone lines<br>and any associated 800 numbers.                                                                                                    |  |  |  |
| Aban. Queue(s)                          | The queue in which the caller abandoned. Multiple<br>queues can be displayed here if the caller has<br>abandoned in more than one queue.                                                                                                    |  |  |  |
| Contact Created                         | The date and time when the contact was presented to ice.                                                                                                    |  |  |  |
| Contact Duration                        | The duration of the contact (i.e., including time in workflow and time in queue).                                                                                                    |  |  |  |
| Contact Type                            | Voice Call, IM or Email.                                                                                                    |  |  |  |
| Time in Queue (secs)                    | The duration of time that the contact spent in queue.                                                                                                    |  |  |  |
| Contact ID                              | A unique number associated with the contact.                                                                                                    |  |  |  |

## **Contact Detail Record Report**

| Contact Detail Record Report<br>Switch 11001 - HR Contact Center<br>From 2022-07-07 to 2022-07-07 between 12:00:00AM and 11:59:59PM<br>Contact IDs: 5432<br>Contact Types: 1-6 |             |                            |                                                  |                          |                   |        |               |                 |
|----------------------------------------------------------------------------------------------------|-------------|----------------------------|--------------------------------------------------|--------------------------|-------------------|--------|---------------|-----------------|
|                                                                                                    |             |                            |                                                  |                          |                   |        | Date and Time | Current State   |
| ontact 5432                                                                                                    |             |                            |                                                  |                          |                   |        |               |                 |
| 2022-07-07 1:26:56PM                                                                                                    | CREATED     | Voice Contact Created      | Contact ID:<br>CGID<br>Originator:<br>Receiving: | 5432<br>0<br>"Andrea" 1. | Switch ID:<br>201 | 100    | Reason:       | User Initiating |
|                                                                                                    |             |                            | Redirect:                                        |                          |                   |        |               |                 |
| 2022-07-07 1:26:56PM                                                                                                    | ROUTING     | Routed                     | Address ID:<br>Result:                           | 1201<br>Success          | Destination:      |        | Reason:       | Normal          |
| 2022-07-07 1:27:11PM                                                                                                    | ON OUTBOUND | On Outbound                | Contact Grp:<br>Number:                          | 50001                    | Address ID:       | 0      |               |                 |
| 2022-07-07 1:27:28PM                                                                                                    | ON OUTBOUND | In Meeting                 |                                                  |                          |                   |        |               |                 |
| 2022-07-07 1:27:28PM                                                                                                    | ON OUTBOUND | Meeting Participant Joined | Participant:                                     |                          |                   |        |               |                 |
| 2022-07-07 1:27:33PM                                                                                                    | ON OUTBOUND | Meeting Participant Joined | Participant:                                     |                          |                   |        |               |                 |
| 2022-07-07 1:27:33PM                                                                                                    | ON OUTBOUND | Meeting Participant Joined | Participant:                                     |                          |                   |        |               |                 |
| 2022-07-07 1:27:37PM                                                                                                    | ON OUTBOUND | Meeting Participant Joined | Participant:                                     |                          |                   |        |               |                 |
| 2022-07-07 1:27:45PM                                                                                                    | ON OUTBOUND | Meeting Participant Left   | Participant:                                     |                          |                   |        |               |                 |
| 2022-07-07 1:27:45PM                                                                                                    | COMPLETED   | Released                   | Duration:                                        | 49s                      | Reason:           | Normal |               |                 |

#### **Report Summary**

The "Contact Detail Record Report" provides information on every event that occurred for a contact (e.g., contact created, queued, and handled). This report is useful for troubleshooting purposes (e.g., to determine exactly what treatment a particular contact received).

**Caution:** Due to the detailed nature of this report, it is possible that generating the report could impact your contact center's ability to handle contacts. As such, it is highly recommended that you select small time ranges (e.g., ten minute ranges) and that you generate this report outside of busy hours.

Note: This report uses the Stat\_CDR table.

#### **Report Parameters**

Before generating the report, choose the appropriate parameters. The table below describes the parameters for the report:

| Contact Detail Record Report Parameters |                                                                                                    |  |  |
|-----------------------------------------|----------------------------------------------------------------------------------------------------|--|--|
| Parameter Description                   |                                                                                                    |  |  |
| Which Switch?                           | Required if your contact center has more than one<br>switch. Otherwise, you are not prompted for this<br>parameter. For more information, refer to page 35. |  |  |

| Contact Detail Record Report Parameters |                                                                                                    |  |  |  |
|-----------------------------------------|----------------------------------------------------------------------------------------------------|--|--|--|
| Parameter                               | Description                                                                                                    |  |  |  |
| Start Date                              | Specify the start date for the report. For more information, refer to page 35.                                                                                                    |  |  |  |
| End Date                                | Specify the end date for the report. For more information, refer to page 35.                                                                                                    |  |  |  |
| Start Time                              | Specify the start time for the report. For more information, refer to page 37.                                                                                                    |  |  |  |
| End Time                                | Specify the end time for the report. For more information, refer to page 37.                                                                                                    |  |  |  |
| Which Contact(s)?                       | Specify the Contact ID or range of Contact IDs that<br>you would like to appear on the report. By default, a<br>range of 1-100000000 is selected for the report. You<br>can accept this range, or enter either a new range or a<br>series of individual contacts separated by commas. |  |  |  |
| Which Contact<br>Type(s)?               | Specify the contact types that you want to include in<br>the report. By default, the following four contact types<br>are selected: 1 – Voice Call, 3 - IM, 5 – Autodial<br>Request and 6 – Email.                                                                                     |  |  |  |
| Handling User(s)?                       | Specify the users or range of users for the report. For more information, refer to page 34.                                                                                                    |  |  |  |
| Queued Queue(s)?                        | Specify the queues or range of queues for the report.<br>For more information, refer to page 38.                                                                                                    |  |  |  |
| Which DNIS(s) or<br>Email Address?      | Specify the DNIS, DNISs or range of DNISs that you would like to appear on the report.                                                                                                    |  |  |  |
|                                         | By default, all DNISs are selected for the report.                                                                                                    |  |  |  |
|                                         | You may enter a single DNIS, or multiple DNISs<br>separated by commas. It is recommended that you<br>specify the DNISs if your contact center has many<br>DNISs, rather than using the default range of DNISs.                                                                        |  |  |  |
|                                         | You may also specify an email address or email<br>addresses in this field if your contact center receives<br>email through ice.                                                                                                    |  |  |  |

90

| Contact Detail Record Report Parameters                                                                                                    |                                                                                                    |  |  |  |
|----------------------------------------------------------------------------------------------------|----------------------------------------------------------------------------------------------------|--|--|--|
| Parameter                                                                                                    | Description                                                                                                    |  |  |  |
| Which ANI(s)?                                                                                                    | Specify the ANI, ANIs or range of ANIs that you woul<br>like to appear on the report.<br>By default, all ANIs are selected for the report. |  |  |  |
| Which Outbound<br>Number(s)?Specify the Outbound Number, Outbound<br>or range of Outbound Numbers that you w<br>to appear on the report.By default, all Outbound Numbers are select<br>report. |                                                                                                    |  |  |  |
| What User Data?                                                                                                    | Specify the User Data that you would like to appear on the report.                                                                         |  |  |  |

### Report Description

The information displayed for each contact is described in the table below:

| Contact Detail Record Report Details |                                                                                                    |  |  |  |
|--------------------------------------|----------------------------------------------------------------------------------------------------|--|--|--|
| Column                               | Description                                                                                                    |  |  |  |
| Date and Time                        | The date and time that the event occurred. The following<br>format is used: MM/DD/YYYY HH:MM:SS (AM or PM).<br>Information for each event is displayed in the columns<br>described below.                                                             |  |  |  |
| Current State                        | The state that the contact was in at the specified time.<br>Possible states include: In Workflow; Being Handled;<br>Created; Completed; Routing; On Outbound; In PAQ.                                                                                 |  |  |  |
| Event                                | The event that occurred at the specified time. Possible<br>events include: Queued; In Workflow; Email Contact<br>Created; Removed from Queue; Handled by User;<br>Released; Workflow Action Completed; Voice Contact<br>Created; Routed; On Outbound. |  |  |  |

| Contact Detail Record Report Details |                                                                                                    |  |  |
|--------------------------------------|----------------------------------------------------------------------------------------------------|--|--|
| Column Description                   |                                                                                                    |  |  |
| Event Details                        | Provides more details on the event. For example, this column shows the User ID of the user that received the call when the event is Being Handled. |  |  |

## **Contact Summary Report**

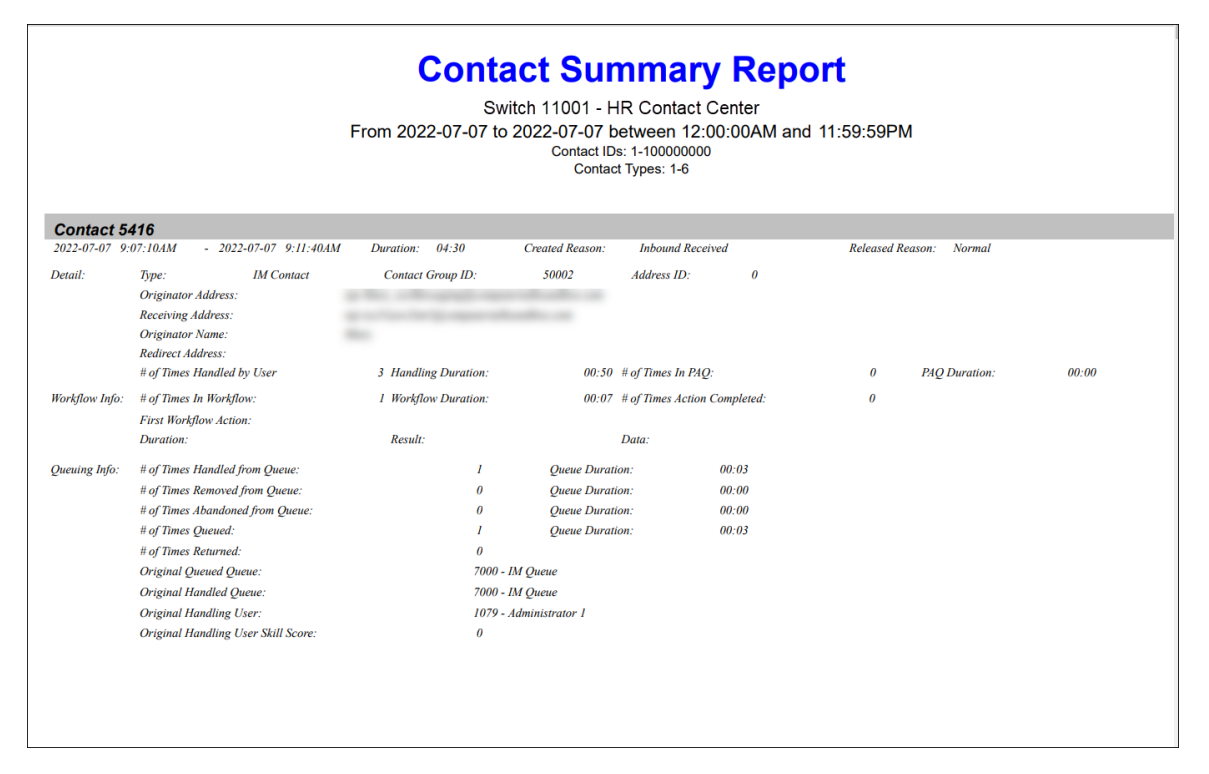

#### **Report Summary**

The "Contact Summary Report" provides information on every event that occurred for a contact (e.g., contact created, queued, and handled) and consolidates them into a single record that provides an overview of the contact. This report is useful for troubleshooting purposes (e.g., to determine exactly what treatment a particular contact received).

**Caution:** Due to the detailed nature of this report, it is possible that generating the report could impact your contact center's ability to handle contacts. As such, it is highly recommended that you select small time ranges (e.g., ten minute ranges) and that you generate this report outside of busy hours.

Note: This report uses the Stat\_CDR table.

### **Report Parameters**

Before generating the report, choose the appropriate parameters. The table below describes the parameters for the report:

| Contact Detail Record Report Parameters |                                                                                                    |  |  |  |
|-----------------------------------------|----------------------------------------------------------------------------------------------------|--|--|--|
| Parameter                               | Description                                                                                                    |  |  |  |
| Which Switch?                           | Required if your contact center has more than one<br>switch. Otherwise, you are not prompted for this<br>parameter. For more information, refer to page 35.                                                                                                    |  |  |  |
| Start Date                              | Specify the start date for the report. For more information, refer to page 35.                                                                                                    |  |  |  |
| End Date                                | Specify the end date for the report. For more information, refer to page 35.                                                                                                    |  |  |  |
| Start Time                              | Specify the start time for the report. For more information, refer to page 37.                                                                                                    |  |  |  |
| End Time                                | Specify the end time for the report. For more information, refer to page 37.                                                                                                    |  |  |  |
| Which Contact(s)?                       | Specify the Contact ID or range of Contact IDs that<br>you would like to appear on the report. By default, a<br>range of 1-100000000 is selected for the report. You<br>can accept this range, or enter either a new range or<br>a series of individual contacts separated by commas. |  |  |  |
| Which Contact<br>Type(s)?               | Specify the contact types that you want to include in<br>the report. By default, the following 4 contact types<br>are selected: 1 – Voice Call, 3 - IM, 5 – Autodial<br>Request and 6 – Email.                                                                                        |  |  |  |

#### **Report Description**

The data shown in the Contact Summary Report is described in the tables below. There are seven tables:

- Contact Summary Report Details
- Contact Summary Report: Details Section
- Contact Summary Report: Routing
- Contact Summary Report: Outbound
- Contact Summary Report: Workflow
- Contact Summary Report: Queue
- Contact Summary Report: User Data

| Contact Summary Report Details |                                              |                        |                                                                                          |  |  |
|--------------------------------|----------------------------------------------|------------------------|------------------------------------------------------------------------------------------|--|--|
| Column                         | Description                                  | Possible Values        | Description of Possible Values                                                           |  |  |
| Created                        | The reason<br>that a contact<br>was created. | User Initiating        | User initiated a call.                                                                   |  |  |
| Reason                         |                                              | Receiving              | ice received an inbound contact.                                                         |  |  |
|                                |                                              | Workflow<br>Initiating | Workflow initiated a call.                                                               |  |  |
| Released<br>Reason             | The reason<br>that a contact<br>ended.       | Normal                 | Contact was released normally,<br>typically after being connected<br>with another party. |  |  |

| Contact Summary Report Details |             |                                   |                                                                                                    |  |
|--------------------------------|-------------|-----------------------------------|----------------------------------------------------------------------------------------------------|--|
| Column                         | Description | Possible Values                   | Description of Possible Values                                                                                                    |  |
|                                |             | Abandoned In<br>Workflow          | Contacts that abandoned in<br>workflow. For example, your<br>contact center might present<br>callers with a menu before they<br>are routed to queue. If the caller<br>hangs up while listening to the<br>menu options, the call is<br>counted as Abandoned in<br>Workflow. |  |
|                                |             |                                   | If a contact abandons after<br>being queued, it is also counted<br>as an Abandoned Queued<br>Contact.                                                                                                    |  |
|                                |             | Abandoned In<br>PAQ               | Contacts that abandoned while<br>waiting in a user's PAQ. For<br>more information on PAQ, refer<br>to the iceBar User Manual.                                                                                                    |  |
|                                |             | Abandoned In<br>Routing           | Non-queued contacts that<br>abandoned while being routed.<br>Abandons are only categorized<br>here if the abandon occurs<br>during the brief period between<br>the start of the routing action<br>and the success/failure of that<br>action.                               |  |
|                                |             | Hangup By<br>Workflow             | Call was ended by the workflow<br>End Session action.                                                                                                    |  |
|                                |             | Rejected By<br>Workflow Action    | Call was ended by the workflow<br>Reject action.                                                                                                    |  |
|                                |             | Invalid<br>Destination<br>Address | Call was ended because a user<br>dialed or consulted using an<br>invalid DN.                                                                                                    |  |

| Contact Summary Report Details                           |  |                                |                                                                                                    |
|----------------------------------------------------------|--|--------------------------------|----------------------------------------------------------------------------------------------------|
| Column Description Possible Values Description of Possib |  | Description of Possible Values |                                                                                                    |
|                                                          |  | Make Call Failed               | Call was ended due to the use<br>of an invalid DN or a call failure<br>in the workflow MakeCall action. |

| Contact Summary Report: Details section |                                                          |                                                                                                    |                                                                                                    |  |
|-----------------------------------------|----------------------------------------------------------|----------------------------------------------------------------------------------------------------|----------------------------------------------------------------------------------------------------|--|
| Column                                  | Description                                              | Possible Values                                                                                                   | Description of<br>Possible Values                                                                                                    |  |
| Туре                                    | There are 4<br>different contact<br>types.               | <ul> <li>Voice Call</li> <li>IM</li> <li>Email</li> <li>Autodial<br/>Request</li> </ul>                           | <ul> <li>Voice call</li> <li>Instant<br/>message</li> <li>Email message</li> <li>Contact type<br/>that can be<br/>used to trigger<br/>a user to dial a<br/>workflow DN<br/>upon<br/>answering.</li> <li>This type is<br/>useful for<br/>delivering<br/>audio<br/>messages, such<br/>as voicemails,<br/>to users.</li> </ul> |  |
| Group ID                                | A unique number<br>that represents the<br>Contact Group. | The first digit<br>represents the<br>contact group<br>type. The<br>remaining 4 digits<br>are the group<br>number. |                                                                                                    |  |

The table below explains the information provided in the Details section of the report:

| Contact Summary Report: Details section |                                                                                    |                                                                                                    |                                   |
|-----------------------------------------|------------------------------------------------------------------------------------|----------------------------------------------------------------------------------------------------|-----------------------------------|
| Column                                  | Description                                                                        | Possible Values                                                                                                    | Description of<br>Possible Values |
| Originator<br>Address                   | Where the contact<br>came from.                                                    | <ul> <li>Contact's phone number</li> <li>Contact's email address</li> <li>Contact's IM address</li> <li>SIP address from SIP call</li> <li>User ID</li> </ul>                                                                     |                                   |
| Receiving<br>Address                    | Where the contact<br>was originally<br>routed to.                                  | <ul> <li>Number that<br/>received the<br/>call</li> <li>Number that<br/>the user<br/>dialed<br/>(outbound<br/>calls)</li> <li>Email/IM to<br/>which the<br/>message was<br/>sent</li> <li>SIP address</li> <li>User ID</li> </ul> |                                   |
| Redirect<br>Address                     | The phone<br>number or email<br>address to which<br>the contact was<br>redirected. | Alphanumeric<br>value                                                                                                    |                                   |

98

| Contact Summary Report: Details section |                                                                                |                             |                                   |
|-----------------------------------------|--------------------------------------------------------------------------------|-----------------------------|-----------------------------------|
| Column                                  | Description                                                                    | Possible Values             | Description of<br>Possible Values |
| # of Times<br>Handled by<br>User        | The number of<br>times that the<br>contact was<br>handled by a user.           | Numeric value               |                                   |
| Handling<br>Duration                    | The amount of<br>time spent by a<br>user handling the<br>contact.              | Time in the<br>format MM:SS |                                   |
| # of Times in<br>PAQ                    | The number of<br>times that the<br>contact was<br>routed into a<br>user's PAQ. | Numeric value               |                                   |
| PAQ Duration                            | The amount of<br>time that the<br>contact spent in a<br>user's PAQ.            | Time in the<br>format MM:SS |                                   |

The table below explains the information provided in the Routing section of the report:

| Contact Summary Report: Routing |                                                                     |                           |                                                                                   |
|---------------------------------|---------------------------------------------------------------------|---------------------------|-----------------------------------------------------------------------------------|
| Note: This wil                  | l only be displayed                                                 | l if there are results to | o display (i.e., if calls were routed).                                           |
| Column                          | Description                                                         | Possible Values           | Description of Possible values                                                    |
| # of Times<br>Routed            | The number of<br>times this<br>contact was<br>routed /<br>rerouted. |                           | Numeric value                                                                     |
| Destination                     | Where the contact is routed to.                                     |                           | Could be external or internal DN                                                  |
| Routing<br>Duration             | The amount of<br>time that the<br>contact spent<br>being routed.    |                           | Time in the format MM:SS                                                          |
| Reason                          | Why contacts were routed.                                           | Normal                    | The contact was routed via workflow or direct dial.                               |
|                                 |                                                                     | Forward All Calls         | The contact was routed to a user's 'call forward all calls' destination.          |
|                                 |                                                                     | FORWARD NO<br>ANSWER      | The contact was routed to a user's 'call forward no answer' destination.          |
|                                 |                                                                     | FORWARD PAQ<br>OVERFLOW   | The contact was routed to a<br>user's 'call forward PAQ<br>overflow' destination. |
|                                 |                                                                     | FORWARD NO<br>LOGON       | The contact was routed to a user's 'call forward no logon' destination.           |
|                                 |                                                                     | BLIND TRANSFER            | The contact was routed due to a user performing a blind transfer.                 |

| <b>Contact Summary Report: Routing</b><br><b>Note:</b> This will only be displayed if there are results to display (i.e., if calls were routed). |                                                                                                    |                                                                                |                                                                                                    |  |
|----------------------------------------------------------------------------------------------------|----------------------------------------------------------------------------------------------------|--------------------------------------------------------------------------------|----------------------------------------------------------------------------------------------------|--|
| Column                                                                                                    | Description Possible Values Description of Possible value                                               |                                                                                |                                                                                                    |  |
|                                                                                                    |                                                                                                    | TRANSFER TO<br>PAQ                                                             | The contact was routed due to a user completing a transfer to another user's PAQ.                                                                                          |  |
|                                                                                                    | TRANSFER TO<br>WORKFLOW                                                                                 | The contact was routed due to a user completing a transfer to a workflow.      |                                                                                                    |  |
| Result                                                                                                    | Result The result of the route.<br>Indicates if the route was successful, caused a re-route, or failed. | SUCCESS                                                                        | Routing was successful.                                                                                                    |  |
|                                                                                                    |                                                                                                    | REROUTE CALL                                                                   | Routing returned a DN that<br>requires another pass through<br>the routing engine.                                                                                         |  |
|                                                                                                    |                                                                                                    | INVALID<br>DESTINATION<br>ADDRESS                                              | Route was to a destination that<br>does not exist on ice. Valid<br>destinations are user IDs,<br>workflow DNs or outbound<br>numbers starting with a valid<br>access code. |  |
|                                                                                                    |                                                                                                    | DESTINATION<br>ADDRESS NOT<br>LOGGED ON                                        | Route was to a user that is not<br>logged in, and has no applicable<br>call forwarding settings enabled.                                                                   |  |
|                                                                                                    | DESTINATION<br>ADDRESS BUSY                                                                             | Route was to a user that is not<br>available, and has PAQ queuing<br>disabled. |                                                                                                    |  |

The table below explains the information provided in the Outbound section of the report:

| Contact Summary Report: Outbound                                                                               |                                                               |  |  |
|----------------------------------------------------------------------------------------------------|---------------------------------------------------------------|--|--|
| <b>Note:</b> This will only be displayed if there are results to display (i.e., if users made outbound calls). |                                                               |  |  |
| Column                                                                                                    | Description                                                   |  |  |
| # of Times On<br>Outbound                                                                                      | The number of times that a user has been on an outbound call. |  |  |
| Outbound<br>Duration                                                                                           | The total amount of time that a user spent on outbound calls. |  |  |
| Number                                                                                                    | The number that the user dialed for this outbound call.       |  |  |

The table below explains the information provided in the Workflow section of the report:

| Contact Summary Report: Workflow                                                                                               |                                                                                                    |  |  |
|----------------------------------------------------------------------------------------------------|----------------------------------------------------------------------------------------------------|--|--|
| <b>Note:</b> This will only be displayed if there are results to display (i.e., amount of time in workflow is greater than 0). |                                                                                                    |  |  |
| Column                                                                                                    | Description                                                                                                    |  |  |
| # of Times in Workflow                                                                                                    | The number of times that a contact was routed to a workflow.                                                                                                    |  |  |
| Workflow Duration                                                                                                    | The amount of time that a contact has spent in workflow.                                                                                                    |  |  |
| # of Times of Action<br>Completed                                                                                              | The number of times that the contact went through a<br>workflow action, where that workflow action's 'log<br>action' checkbox was enabled. Further details are only<br>available for the first and last actions logged. |  |  |
| First Workflow Action                                                                                                    | The first logged action that the contact went through.                                                                                                    |  |  |
| Duration                                                                                                    | The amount of time spent in the first logged action.                                                                                                    |  |  |
| Result                                                                                                    | The result code of the first logged action.                                                                                                    |  |  |

102

#### **Contact Summary Report: Workflow**

**Note:** This will only be displayed if there are results to display (i.e., amount of time in workflow is greater than 0).

| Column                | Description                                                                                                    |  |
|-----------------------|----------------------------------------------------------------------------------------------------|--|
|                       | <b>Note:</b> Result code values are action specific. For more information on result codes, refer to the <i>Workflow User Manual</i> .                                               |  |
| Data                  | The associated data of the first logged action.                                                                                                    |  |
|                       | <b>Note:</b> Associated data is action specific. For example, if the action was a Get Caller Input action, the Data will be the DTMF keys pressed.                                  |  |
| *Last Workflow Action | The last logged action that the contact went through.                                                                                                    |  |
| *Duration             | The amount of time spent in the last logged action.                                                                                                    |  |
| *Result               | The result code of the last logged action.<br><b>Note:</b> Result code values are action specific. For more information on result codes, refer to the <i>Workflow User Manual</i> . |  |
| *Data                 | The associated data of the last logged action.                                                                                                    |  |
|                       | <b>Note:</b> Associated data is action specific. For example, if the action was a Get Caller Input action, the Data will be the DTMF keys pressed.                                  |  |

\*This appears if the number of times that the action is completed is more than 1.

The table below explains the information provided in the Queue section of the report:

| <b>Contact Summary Report: Queue</b><br><b>Note:</b> This will only be displayed if the number of Times Queued is greater than 0. |                                                                                                    |                   |  |  |
|----------------------------------------------------------------------------------------------------|----------------------------------------------------------------------------------------------------|-------------------|--|--|
| Column                                                                                                    | Description                                                                                                    | Possible Values   |  |  |
| # of Times Handled<br>from Queue                                                                                                  | The number of times a contact was handled by a user.                                                                                                    | Any numeric value |  |  |
| # of Times Removed<br>from Queue                                                                                                  | The number of times that a<br>contact was removed from<br>queue. A contact can be<br>removed from a queue using the<br>'Remove Object' or 'Route<br>Object' actions in workflow.                                                                                                    |                   |  |  |
| # of Times Abandoned<br>from Queue                                                                                                | The number of times that a<br>contact abandoned from a<br>queue. This only applies to<br>callers, as email messages<br>cannot abandon from the queue<br>by hanging up.                                                                                                    |                   |  |  |
|                                                                                                    | <b>Note:</b> A call can abandon more<br>than once if that call is placed in<br>multiple queues concurrently<br>before abandoning. For<br>example, in an overflow<br>scenario, where a call is<br>registered in a queue, then<br>becomes registered in an<br>additional queue after a certain<br>wait time, it will be considered<br>"abandoned" in both queues. |                   |  |  |
| # of Times Queued                                                                                                    | The number of times that a contact was queued.                                                                                                    |                   |  |  |
| # of Times Returned                                                                                                    | The number of times that a<br>contact was returned to queue.<br>A contact that alerts a user will<br>be returned to queue if that user                                                                                                    |                   |  |  |

| Contact Summary Report: Queue         |                                                                  |                        |  |  |
|---------------------------------------|------------------------------------------------------------------|------------------------|--|--|
| <b>Note:</b> This will only be dis    | played if the number of Times Queu                               | ied is greater than 0. |  |  |
| Column                                | Description Possible Values                                      |                        |  |  |
|                                       | fails to answer the call within the Queue Answer threshold.      |                        |  |  |
| Queue Duration                        | Total amount of time that contacts spent in queue.               |                        |  |  |
| Original Queued<br>Queue              | The first queue into which a contact was placed.                 |                        |  |  |
| Original Handled<br>Queue             | The first queue in which a contact was handled.                  |                        |  |  |
| Original Handling User                | The user that handled the contact in the original handled queue. |                        |  |  |
| Original Handling User<br>Skill Score | Original Handling User Skill<br>Score                            | 0 – 100 (%)            |  |  |

The table below explains the information provided in the User Data section of the report:

#### **Contact Summary Report: User Data**

**Note:** This will only be displayed if the number of Times User Data Set is greater than 0.

| Column                   | Description                                                                                                    | Possible Values  |
|--------------------------|----------------------------------------------------------------------------------------------------|------------------|
| # of Times User Data Set | Shows the numbers of times<br>that the user data was set on<br>a contact. User data can be<br>set by workflow or by a<br>handling user. |                  |
| First User Data Set      | Shows the first user data string set.                                                                                                   | 0-256 characters |

| string set. |
|-------------|
|-------------|

\*This only appears in the report if the number of times that the user data was set is greater than 1.
## **Queue Contact Boundary by DNIS or Email Report**

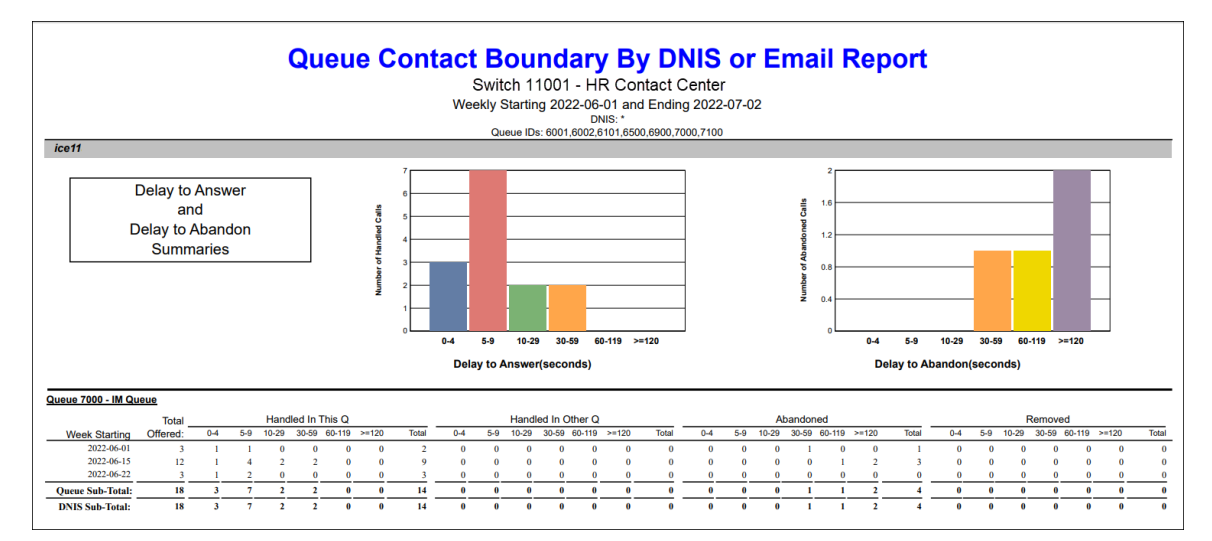

#### **Report Summary**

The "Queue Contact Boundary By DNIS or Email Report" shows the number of queued contacts from different DNISs or Email addresses that were handled in the originating Queue, handled in an overflow Queue, abandoned in Queue, or removed from the Queue, broken down by six different time boundaries representing how long the contact waited before being handled, abandoned, or removed. This report is useful in analyzing the customer experience.

#### Note:

- This report includes information about voice calls, IMs and email contacts.
- This report uses the Stat\_CDR table.

## **Report Parameters**

| Queue Contact Boundary by DNIS or Email Report Parameters |                                                                                                    |  |  |  |
|-----------------------------------------------------------|----------------------------------------------------------------------------------------------------|--|--|--|
| Parameter                                                 | Description                                                                                                    |  |  |  |
| Report Type                                               | Report Type allows you to select an interval type for the report. For more information, refer to page 33.                                                                                                    |  |  |  |
| Which Switch?                                             | Required if your contact center has more than one<br>switch. Otherwise, you are not prompted for this<br>parameter. For more information, refer to page 35.                                                                                                    |  |  |  |
| Start Date                                                | Specify the start date for the report. For more information, refer to page 35.                                                                                                    |  |  |  |
| End Date                                                  | Specify the end date for the report. For more information, refer to page 35.                                                                                                    |  |  |  |
| Start Time                                                | Specify the start time for the report. For more information, refer to page 37.                                                                                                    |  |  |  |
| End Time                                                  | Specify the end time for the report. For more information, refer to page 37.                                                                                                    |  |  |  |
| What DNIS(s) or<br>Email Address(es)?                     | Specify the DNIS or range of DNISs that you would like to appear on the report.                                                                                                    |  |  |  |
|                                                           | By default, all (*) addresses are selected for the report.<br>You may enter a single DNIS, or multiple DNISs<br>separated by commas. It is recommended that you<br>specify the DNISs if your contact center has many<br>DNISs, instead of using the default range of DNISs. |  |  |  |
|                                                           | You may also specify an email address or email<br>addresses in this field if your contact center receives<br>email through ice.                                                                                                    |  |  |  |
|                                                           | Leave the field blank to include all DNISs or email addresses.                                                                                                    |  |  |  |
| Which Queue(s)?                                           | Specify the queues or range of queues for the report.<br>For more information, refer to page 38.                                                                                                    |  |  |  |

| Queue Contact E                     | Queue Contact Boundary by DNIS or Email Report Parameters                                                           |  |  |  |  |  |
|-------------------------------------|----------------------------------------------------------------------------------------------------|--|--|--|--|--|
| Parameter Description               |                                                                                                    |  |  |  |  |  |
| Show DNIS or Email<br>Summary Chart | Enable this checkbox for the report to include a summary chart view in addition to rows and columns of information. |  |  |  |  |  |
| Show DNIS or Email<br>Summary       | Enable this checkbox for the report to include a summary for each queue.                                            |  |  |  |  |  |
| Show DNIS or Email<br>Details?      | Enable this checkbox to include information for each interval for queues in the report.                             |  |  |  |  |  |

#### **Report Description**

The report details include a record for each DNIS or Email address with the following information:

- The number of contacts offered and which queue they are offered to.
- The number of contacts handled in each queue, broken down by wait time.
- The number of contacts that were handled in another queue, broken down by wait time.
- The number of contacts that abandoned in this queue, broken down by wait time.
- The number of contacts that were removed from the queue, broken down by wait time.

The data shown in the Queue Contact Boundary by DNIS or Email Report is described in the tables below:

| Q        | Queue Contact Boundary by DNIS or Email Report Details                                                                                                    |                 |  |  |  |  |  |
|----------|----------------------------------------------------------------------------------------------------|-----------------|--|--|--|--|--|
| Column   | Description                                                                                                    | Calculation     |  |  |  |  |  |
| Interval | This column shows the interval (e.g.,<br>8:00-8:15), the date (for a daily<br>report, it will show the date, for a<br>weekly report it will show the start<br>date), the month (e.g., May), or the<br>year, depending on the type of<br>report that has been generated. | [StartDateTime] |  |  |  |  |  |

| Queue Contact Boundary by DNIS or Email Report Details |                                                                                                |                                                                                                    |                                                                                                    |  |  |  |  |
|--------------------------------------------------------|------------------------------------------------------------------------------------------------|----------------------------------------------------------------------------------------------------|----------------------------------------------------------------------------------------------------|--|--|--|--|
| Column                                                 |                                                                                                | Description                                                                                                    | Calculation                                                                                                    |  |  |  |  |
|                                                        | Statistics for o<br>displayed in t<br>below.                                                   | each time period are<br>he columns described                                                                                         |                                                                                                    |  |  |  |  |
| Total<br>Offered                                       | The total nun<br>to the queue<br>specific DNIS<br>An email is co<br>queue when<br>through work | hber of contacts offered<br>that arrived via the<br>bunted as offered to the<br>it is placed in the queue<br>cflow.                  | [HandledInThisQueueInt1] +<br>[HandledInThisQueueInt2] +<br>[HandledInThisQueueInt3] +<br>[HandledInThisQueueInt4] +<br>[HandledInThisQueueInt5] +<br>[HandledInThisQueueInt6] +<br>[HandledInOtherQueueInt1] +<br>[HandledInOtherQueueInt2] +<br>[HandledInOtherQueueInt3] +<br>[HandledInOtherQueueInt4] +<br>[HandledInOtherQueueInt5] +<br>[HandledInOtherQueueInt5] +<br>[HandledInOtherQueueInt6] +<br>[AbandonedInt1] +<br>[AbandonedInt1] +<br>[AbandonedInt2] +<br>[AbandonedInt4] +<br>[AbandonedInt5] +<br>[AbandonedInt5] +<br>[RemovedInt1] +<br>[RemovedInt3] +<br>[RemovedInt3] +<br>[RemovedInt4] +<br>[RemovedInt5] +<br>[RemovedInt5] +<br>[RemovedInt5] +<br>[RemovedInt5] +<br>[RemovedInt5] +<br>[RemovedInt5] +<br>[RemovedInt5] + |  |  |  |  |
| Handled in<br>this Queue                               | Boundary 1                                                                                     | The number of offered<br>contacts that were<br>handled in the queue<br>via the specific DNIS<br>based on the<br>predefined boundary. | [HandledInThisQueueInt1]                                                                                                    |  |  |  |  |
|                                                        | Boundary 2                                                                                     | The number of offered<br>contacts that were<br>handled in the queue                                                                  | [HandledInThisQueueInt2]                                                                                                    |  |  |  |  |

| Queue Contact Boundary by DNIS or Email Report Details |            |                                                                                                    |                                                                                                    |  |  |  |
|--------------------------------------------------------|------------|----------------------------------------------------------------------------------------------------|----------------------------------------------------------------------------------------------------|--|--|--|
| Column                                                 |            | Description                                                                                                    | Calculation                                                                                                    |  |  |  |
|                                                        |            | via the specific DNIS<br>based on the<br>predefined boundary.                                                                                |                                                                                                    |  |  |  |
|                                                        | Boundary 3 | The number of offered<br>contacts that were<br>handled in the queue<br>via the specific DNIS<br>based on the<br>predefined boundary.         | [HandledInThisQueueInt3]                                                                                                    |  |  |  |
|                                                        | Boundary 4 | The number of offered<br>contacts that were<br>handled in the queue<br>via the specific DNIS<br>based on the<br>predefined boundary.         | [HandledInThisQueueInt4]                                                                                                    |  |  |  |
|                                                        | Boundary 5 | The number of offered<br>contacts that were<br>handled in the queue<br>via the specific DNIS<br>based on the<br>predefined boundary.         | [HandledInThisQueueInt5]                                                                                                    |  |  |  |
|                                                        | Boundary 6 | The number of offered<br>contacts that were<br>handled in the queue<br>via the specific DNIS<br>based on the<br>predefined boundary.         | [HandledInThisQueueInt6]                                                                                                    |  |  |  |
|                                                        | Total      | The total number of<br>offered contacts that<br>were handled in the<br>queue via the specific<br>DNIS based on the<br>predefined boundaries. | [HandledInThisQueueInt1] +<br>[HandledInThisQueueInt2] +<br>[HandledInThisQueueInt3] +<br>[HandledInThisQueueInt4] +<br>[HandledInThisQueueInt5] +<br>[HandledInThisQueueInt6] |  |  |  |

| Queue Contact Boundary by DNIS or Email Report Details |            |                                                                                                    |                           |  |  |  |  |
|--------------------------------------------------------|------------|----------------------------------------------------------------------------------------------------|---------------------------|--|--|--|--|
| Column                                                 |            | Description                                                                                                    | Calculation               |  |  |  |  |
| Handled in<br>Other<br>Queue                           | Boundary 1 | The number of offered<br>contacts that were<br>handled in another<br>queue via the specific<br>DNIS based on the<br>predefined boundary. | [HandledInOtherQueueInt1] |  |  |  |  |
|                                                        | Boundary 2 | The number of offered<br>contacts that were<br>handled in another<br>queue via the specific<br>DNIS based on the<br>predefined boundary. | [HandledInOtherQueueInt2] |  |  |  |  |
|                                                        | Boundary 3 | The number of offered<br>contacts that were<br>handled in another<br>queue via the specific<br>DNIS based on the<br>predefined boundary. | [HandledInOtherQueueInt3] |  |  |  |  |
|                                                        | Boundary 4 | The number of offered<br>contacts that were<br>handled in another<br>queue via the specific<br>DNIS based on the<br>predefined boundary. | [HandledInOtherQueueInt4] |  |  |  |  |
|                                                        | Boundary 5 | The number of offered<br>contacts that were<br>handled in another<br>queue via the specific<br>DNIS based on the<br>predefined boundary. | [HandledInOtherQueueInt5] |  |  |  |  |
|                                                        | Boundary 6 | The number of offered<br>contacts that were<br>handled in another<br>queue via the specific                                              | [HandledInOtherQueueInt6] |  |  |  |  |

112

| Queue Contact Boundary by DNIS or Email Report Details |            |                                                                                                    |                                                                                                    |  |  |  |  |
|--------------------------------------------------------|------------|----------------------------------------------------------------------------------------------------|----------------------------------------------------------------------------------------------------|--|--|--|--|
| Column                                                 |            | Description                                                                                                    | Calculation                                                                                                    |  |  |  |  |
|                                                        |            | DNIS based on the predefined boundary.                                                                                                    |                                                                                                    |  |  |  |  |
|                                                        | Total      | The total number of<br>offered contacts that<br>were handled in<br>another queue via the<br>specific DNIS based on<br>the predefined<br>boundaries.                                                                                                    | [HandledInOtherQueueInt1] +<br>[HandledInOtherQueueInt2] +<br>[HandledInOtherQueueInt3] +<br>[HandledInOtherQueueInt4] +<br>[HandledInOtherQueueInt5] +<br>[HandledInOtherQueueInt6] |  |  |  |  |
| Abandoned                                              | Boundary 1 | The number of offered<br>contacts that hung up<br>before being answered<br>by a user via the<br>specific DNIS. These<br>statistics only apply to<br>callers, as email<br>messages cannot<br>abandon from the<br>queue.<br>This information is<br>based on the<br>predefined boundary. | [AbandonedInt1]                                                                                                    |  |  |  |  |
|                                                        | Boundary 2 | The number of offered<br>contacts that hung up<br>before being answered<br>by a user via the<br>specific DNIS based on<br>the predefined<br>boundary.                                                                                                    | [AbandonedInt2]                                                                                                    |  |  |  |  |
|                                                        | Boundary 3 | The number of offered<br>contacts that hung up<br>before being answered<br>by a user via the<br>specific DNIS based on                                                                                                    | [AbandonedInt3]                                                                                                    |  |  |  |  |

| Queue Contact Boundary by DNIS or Email Report Details |            |                                                                                                    |                                                                                                    |  |  |  |
|--------------------------------------------------------|------------|----------------------------------------------------------------------------------------------------|----------------------------------------------------------------------------------------------------|--|--|--|
| Column                                                 |            | Description                                                                                                    | Calculation                                                                                                    |  |  |  |
|                                                        |            | the predefined boundary.                                                                                                    |                                                                                                    |  |  |  |
|                                                        | Boundary 4 | The number of offered<br>contacts that hung up<br>before being answered<br>by a user via the<br>specific DNIS based on<br>the predefined<br>boundary.                                                                           | [AbandonedInt4]                                                                                                    |  |  |  |
|                                                        | Boundary 5 | The number of offered<br>contacts that hung up<br>before being answered<br>by a user via the<br>specific DNIS based on<br>the predefined<br>boundary.                                                                           | [AbandonedInt5]                                                                                                    |  |  |  |
|                                                        | Boundary 6 | The number of offered<br>contacts that hung up<br>before being answered<br>by a user via the<br>specific DNIS based on<br>the predefined<br>boundary.                                                                           | [AbandonedInt6]                                                                                                    |  |  |  |
|                                                        | Total      | The total number of<br>offered contacts that<br>hung up before being<br>answered by a user via<br>the specific DNIS.<br>These statistics only<br>apply to callers, since<br>email messages cannot<br>abandon from the<br>queue. | [AbandonedInt1] +<br>[AbandonedInt2] +<br>[AbandonedInt3] +<br>[AbandonedInt4] +<br>[AbandonedInt5] +<br>[AbandonedInt6] |  |  |  |

| Queue Contact Boundary by DNIS or Email Report Details |            |                                                                                                    |               |  |  |  |  |
|--------------------------------------------------------|------------|----------------------------------------------------------------------------------------------------|---------------|--|--|--|--|
| Column                                                 |            | Description                                                                                                    | Calculation   |  |  |  |  |
| Removed                                                | Boundary 1 | The number of offered<br>contacts that were<br>removed before being<br>answered by a user via<br>the specific DNIS<br>based on the<br>predefined boundary.<br>A contact can be<br>removed from a queue<br>using the 'Remove<br>Object' or 'Route<br>Object' actions in<br>workflow. | [RemovedInt1] |  |  |  |  |
|                                                        | Boundary 2 | The number of offered<br>contacts that were<br>removed before being<br>answered by a user via<br>the specific DNIS<br>based on the<br>predefined boundary.                                                                                                    | [RemovedInt2] |  |  |  |  |
| Boundary 3                                             |            | The number of offered<br>contacts that were<br>removed before being<br>answered by a user via<br>the specific DNIS<br>based on the<br>predefined boundary.                                                                                                    | [RemovedInt3] |  |  |  |  |
|                                                        | Boundary 4 | The number of offered<br>contacts that were<br>removed before being<br>answered by a user via<br>the specific DNIS<br>based on the<br>predefined boundary.                                                                                                    | [RemovedInt4] |  |  |  |  |

| Queue Contact Boundary by DNIS or Email Report Details |            |                                                                                                    |                                                                                                    |  |  |  |  |
|--------------------------------------------------------|------------|----------------------------------------------------------------------------------------------------|----------------------------------------------------------------------------------------------------|--|--|--|--|
| Column                                                 |            | Description                                                                                                    | Calculation                                                                                                  |  |  |  |  |
|                                                        | Boundary 5 | The number of offered<br>contacts that were<br>removed before being<br>answered by a user via<br>the specific DNIS<br>based on the<br>predefined boundary.                                                                                                    | [RemovedInt5]                                                                                                |  |  |  |  |
|                                                        | Boundary 6 | The number of offered<br>contacts that were<br>removed before being<br>answered by a user via<br>the specific DNIS<br>based on the<br>predefined boundary.                                                                                                    | [RemovedInt6]                                                                                                |  |  |  |  |
|                                                        | Total      | The total number of<br>offered contacts that<br>were removed before<br>being answered by a<br>user via the specific<br>DNIS based on the<br>predefined boundary.<br>A contact can be<br>removed from a queue<br>using the 'Remove<br>Object' or 'Route<br>Object' actions in<br>workflow. | [RemovedInt1] +<br>[RemovedInt2] +<br>[RemovedInt3] +<br>[RemovedInt4] +<br>[RemovedInt5] +<br>[RemovedInt6] |  |  |  |  |

## **Queue Contact Time by DNIS or Email Report**

|                    |            | Que                 | eue (             | Cont   | act                | Time           | By          | DN                 | IS or             | Em     | ail              | Rep      | ort      |                  |         |
|--------------------|------------|---------------------|-------------------|--------|--------------------|----------------|-------------|--------------------|-------------------|--------|------------------|----------|----------|------------------|---------|
|                    |            |                     |                   |        | Swite              | h 1100         | 1 - HR C    | Contac             | ct Cente          | er     |                  |          |          |                  |         |
|                    |            |                     |                   | We     | ekly Sta           | arting 202     | 2-06-01 a   | ind End            | ling 2022         | -07-02 |                  |          |          |                  |         |
|                    |            |                     |                   |        |                    |                | DNIS: *     |                    |                   |        |                  |          |          |                  |         |
|                    |            |                     |                   |        | Queu               | ie IDs: 6001,  | 6002,6101,6 | 500,6900           | 0,7000,7100       |        |                  |          |          |                  |         |
|                    | - Cont     | acts Offer<br>Queue | ed ——<br>Time ··· | – Hano | lled This<br>Queue | Q —<br>Time ·· | — Hand      | lled Othe<br>Queue | rQ —<br>Time ···· | Ab     | andoned<br>Queue | Fime ··· | <u> </u> | Removed<br>Queue | ime ··· |
| Week Starting      | Amt        | Avg                 | Lngst             | Amt    | Avg                | Lngst          | Amt         | Avg                | Lngst             | Amt    | Avg              | Lngst    | Amt      | Avg              | Lngst   |
| ice11              |            |                     |                   |        |                    |                |             |                    |                   |        |                  |          |          |                  |         |
| Queue 7000 - IM Qu | ieue       |                     |                   |        |                    |                |             |                    |                   |        |                  |          |          |                  |         |
| 2022-06-01         | 3          | 00:21               | 00:54             | 2      | 00:05              | 00:06          | 0           | 00:00              | 00:00             | 1      | 00:54            | 00:54    | 0        | 00:00            | 00:00   |
| 2022-06-15         | 12         | 02:43               | 16:54             | 9      | 00:15              | 00:56          | 0           | 00:00              | 00:00             | 3      | 10:07            | 16:54    | 0        | 00:00            | 00:00   |
| 2022-06-22         | 3          | 00:06               | 00:07             | 3      | 00:06              | 00:07          | 0           | 00:00              | 00:00             | 0      | 00:00            | 00:00    | 0        | 00:00            | 00:00   |
| Queue Sub-total:   | 18         | 01:53               | 16:54             | 14     | 00:11              | 00:56          | 0           | 00:00              | 00:00             | 4      | 07:49            | 16:54    | 0        | 00:00            | 00:00   |
| DNIS Sub-total:    | 18         | 01:53               | 16:54             | 14     | 00:11              | 00:56          | 0           | 00:00              | 00:00             | 4      | 07:49            | 16:54    | 0        | 00:00            | 00:00   |
| ice11a             |            |                     |                   |        |                    |                |             |                    |                   |        |                  |          |          |                  |         |
| Queue 6001 - Sales | Voice Que  | eue                 |                   |        |                    |                |             |                    |                   |        |                  |          |          |                  |         |
| 2022-06-01         | 2          | 00:36               | 00:39             | 2      | 00:36              | 00:39          | 0           | 00:00              | 00:00             | 0      | 00:00            | 00:00    | 0        | 00:00            | 00:00   |
| 2022-06-15         | 8          | 00:28               | 01:15             | 8      | 00:28              | 01:15          | 0           | 00:00              | 00:00             | 0      | 00:00            | 00:00    | 0        | 00:00            | 00:00   |
| 2022-06-22         | 10         | 00:15               | 00:34             | 0      | 00:00              | 00:00          | 0           | 00:00              | 00:00             | 10     | 00:15            | 00:34    | 0        | 00:00            | 00:00   |
| Queue Sub-total:   | 20         | 00:22               | 01:15             | 10     | 00:29              | 01:15          | 0           | 00:00              | 00:00             | 10     | 00:15            | 00:34    | 0        | 00:00            | 00:00   |
| Queue 6002 - Tech  | Support Vo | bice Queu           | <u>ie</u>         |        |                    |                |             |                    |                   |        |                  |          |          |                  |         |
| 2022-06-15         | 4          | 00:49               | 01:41             | 3      | 00:32              | 01:05          | 1           | 01:41              | 01:41             | 0      | 00:00            | 00:00    | 0        | 00:00            | 00:00   |
| 2022-06-22         | 5          | 00:10               | 00:12             | 1      | 00:11              | 00:11          | 0           | 00:00              | 00:00             | 4      | 00:09            | 00:12    | 0        | 00:00            | 00:00   |
| Queue Sub-total:   | 9          | 00:27               | 01:41             | 4      | 00:26              | 01:05          | 1           | 01:41              | 01:41             | 4      | 00:09            | 00:12    | 0        | 00:00            | 00:00   |
| DNIS Sub-total:    | 29         | 00:23               | 01:41             | 14     | 00:28              | 01:15          | 1           | 01:41              | 01:41             | 14     | 00:13            | 00:34    | 0        | 00:00            | 00:00   |
| icelab             |            |                     |                   |        |                    |                |             |                    |                   |        |                  |          |          |                  |         |
| Queue 6500 - Email | Queue      |                     |                   |        |                    |                |             |                    |                   |        |                  |          |          |                  |         |
| 2022-06-01         | 1          | 00:03               | 00:03             | 1      | 00:03              | 00:03          | 0           | 00:00              | 00:00             | 0      | 00:00            | 00:00    | 0        | 00:00            | 00:00   |
| 2022-06-15         | 22         | 01h25               | 17h13             | 21     | 01h29              | 17h13          | 0           | 00:00              | 00:00             | 1      | 01:07            | 01:07    | 0        | 00:00            | 00:00   |
| 2022-06-22         | 2          | 00:54               | 01:37             | 2      | 00:54              | 01:37          | 0           | 00:00              | 00:00             | 0      | 00:00            | 00:00    | 0        | 00:00            | 00:00   |
| Queue Sub-total:   | 25         | 01h15               | 17h13             | 24     | 01h18              | 17h13          | 0           | 00:00              | 00:00             | 1      | 01:07            | 01:07    | 0        | 00:00            | 00:00   |
| DNIS Sub-total:    | 25         | 01h15               | 17h13             | 24     | 01h18              | 17h13          | 0           | 00:00              | 00:00             | 1      | 01:07            | 01:07    | 0        | 00:00            | 00:00   |
| Grand Total:       | 72         | 26:53               | 17h13             | 52     | 36:31              | 17h13          | 1           | 01:41              | 01:41             | 19     | 01:52            | 16:54    | 0        | 00:00            | 00:00   |

#### **Report Summary**

The "Queue Contact Time By DNIS or Email Report" shows the number of queued contacts from different DNISs or Email addresses that were handled in the originating Queue, handled in another Queue, abandoned in Queue, or removed from the Queue. This report is useful in analyzing the customer experience.

#### Note:

- This report includes information about voice calls, IMs and email contacts.
- This report uses the Stat\_CDR table.

## **Report Parameters**

| Queue Contac  | Queue Contact Time by DNIS or Email Report Parameters                                                                                                    |  |  |  |  |
|---------------|----------------------------------------------------------------------------------------------------|--|--|--|--|
| Parameter     | Description                                                                                                    |  |  |  |  |
| Report Type   | Report Type allows you to select an interval type for<br>the report. For more information, refer to page 33.                                                |  |  |  |  |
| Which Switch? | Required if your contact center has more than one<br>switch. Otherwise, you are not prompted for this<br>parameter. For more information, refer to page 35. |  |  |  |  |
| Start Date    | Specify the start date for the report. For more information, refer to page 35.                                                                              |  |  |  |  |
| End Date      | Specify the end date for the report. For more information, refer to page 35.                                                                                |  |  |  |  |
| Start Time    | Specify the start time for the report. For more information, refer to page 37.                                                                              |  |  |  |  |
| End Time      | Specify the end time for the report. For more information, refer to page 3737.                                                                              |  |  |  |  |

| Queue Contact Time by DNIS or Email Report Parameters   |                                                                                                    |  |
|---------------------------------------------------------|----------------------------------------------------------------------------------------------------|--|
| Parameter                                               | Description                                                                                                    |  |
| What DNIS(s) or<br>Email Address(es)?                   | Specify the DNIS or range of DNISs that you would like to appear on the report.                                                                                                    |  |
|                                                         | By default, a range of 1-99999 is selected for the report.                                                                                                    |  |
|                                                         | <b>Note</b> : If your contact number has a DNIS that begins with 0, such as 0472, you must change the default range to 0-99999 in order to view the DNIS that begins with 0.                                  |  |
|                                                         | You may enter a single DNIS, or multiple DNISs<br>separated by commas. It is recommended that you<br>specify the DNISs if your contact center has many<br>DNISs, instead of using the default range of DNISs. |  |
|                                                         | You may also specify an email address or email<br>addresses in this field if your contact center receives<br>email through ice.                                                                               |  |
|                                                         | Leave the field blank to include all DNISs or email addresses.                                                                                                    |  |
| Which Queue(s)?                                         | Specify the queues or range of queues for the report.<br>For more information, refer to page 38.                                                                                                    |  |
| Show DNIS or Email<br>Details?                          | Enable this checkbox to include information for each interval for queues in the report.                                                                                                    |  |
| Remove Contacts<br>Queued Less Than<br>How Many Seconds | To exclude contacts that were queued for less than a certain number of seconds from the report, specify the number of seconds here (e.g., 5 = five seconds).                                                  |  |

#### Report Description

The report details include a record for each DNIS or Email address with the following information:

- The number of contacts offered and which queue they are offered to.
- The number of contacts handled in each queue, including average wait time and longest wait time.

120

- The number of contacts that were handled in another queue, including average and longest wait time.
- The number of contacts that abandoned in this queue, including average and longest wait time.
- The number of contacts that were removed from the queue, including average and longest wait time.

| Queue Contact Time by DNIS or Email Report Details |                                                                                                    |                                                                                                    |                                                                              |
|----------------------------------------------------|----------------------------------------------------------------------------------------------------|----------------------------------------------------------------------------------------------------|------------------------------------------------------------------------------|
| Column                                             | Description                                                                                                    |                                                                                                    | Calculation                                                                  |
| Interval                                           | This colur<br>(e.g., 8:00<br>the date f<br>start date<br>the month<br>year, deport<br>report tha<br>Statistics<br>are displa<br>described | nn shows the interval<br>-8:15), the date (e.g.,<br>for a daily report, or the<br>for a weekly report),<br>n (e.g., May), or the<br>ending on the type of<br>at has been generated.<br>for each time period<br>yed in the columns<br>below. | [StartDateTime]                                                              |
| Contacts<br>Offered                                | Amt                                                                                                    | The total number of<br>contacts offered to<br>the queue that<br>arrived via the<br>specific DNIS.<br>An email counted as<br>offered to the queue<br>when it is placed in<br>the queue through<br>workflow.                                  | [HandledInThisQueue] +<br>[HandledInOtherQueue] +<br>[Abandoned] + [Removed] |

| Queue Contact Time by DNIS or Email Report Details |                        |                                                                                                    |                                                                                                    |  |
|----------------------------------------------------|------------------------|----------------------------------------------------------------------------------------------------|----------------------------------------------------------------------------------------------------|--|
| Column                                             | Description            |                                                                                                    | Calculation                                                                                                    |  |
|                                                    | Queue<br>Time<br>Avg   | The average amount<br>of time that each<br>contact offered to the<br>queue that arrived via<br>the specific DNIS<br>spent in queue<br>before either being<br>handled in the queue,<br>being handled in<br>another queue, being<br>removed from queue,<br>or abandoning. | ([TotalHandledInThisQueueTime] +<br>[TotalHandledInOtherQueueTime] +<br>[TotalAbandonedTime] +<br>[TotalRemovedTime]) /<br>([HandledInThisQueue] +<br>[HandledInOtherQueue] +<br>[Abandoned] + [Removed]) |  |
|                                                    | Queue<br>Time<br>Lngst | The longest amount<br>of time that a contact<br>offered to the queue<br>that arrived via the<br>specific DNIS spent in<br>queue before either<br>being handled in the<br>queue, being handled<br>in another queue,<br>being removed from<br>queue, or<br>abandoning.    | Maximum(<br>[LongestHandledInThisQueueTime] ,<br>[LongestHandledInOtherQueueTime] ,<br>[LongestAbandonedTime] ,<br>[LongestRemovedTime])                                                                  |  |
| Handled<br>This Queue                              | Amt                    | The number of<br>offered contacts that<br>arrived via the<br>specific DNIS that<br>were handled in the<br>queue.                                                                                                    | [HandledInThisQueu]                                                                                                    |  |

| Queue Contact Time by DNIS or Email Report Details |                        |                                                                                                    |                                                           |
|----------------------------------------------------|------------------------|----------------------------------------------------------------------------------------------------|-----------------------------------------------------------|
| Column                                             |                        | Description                                                                                                    | Calculation                                               |
|                                                    | Queue<br>Time<br>Avg   | The average amount<br>of time that each<br>handled contact that<br>arrived via the<br>specific DNIS waited<br>in queue.                                                                                                    | [TotalHandledInThisQueueTime] /<br>([HandledInThisQueue]) |
|                                                    | Queue<br>Time<br>Lngst | The longest amount<br>of time that a<br>handled contact<br>waited in queue that<br>arrived via the<br>specific DNIS.                                                                                                    | [LongestHandledInThisQueueTime]                           |
| Handled<br>Other<br>Queue                          | Amt                    | The number of<br>offered contacts that<br>arrived via the<br>specific DNIS, which<br>were handled in<br>another queue.                                                                                                    | [HandledInOtherQueue]                                     |
|                                                    |                        | For example,<br>workflow may<br>register contacts in<br>an "overflow queue"<br>after they have been<br>waiting in the<br>originating queue for<br>30 seconds. If the<br>contact is handled in<br>the "overflow queue",<br>this appears on the<br>report as being<br>"Handled in Other Q". |                                                           |

| Queue Contact Time by DNIS or Email Report Details |                        |                                                                                                    |                                                             |
|----------------------------------------------------|------------------------|----------------------------------------------------------------------------------------------------|-------------------------------------------------------------|
| Column                                             |                        | Description                                                                                                    | Calculation                                                 |
|                                                    | Queue<br>Time<br>Avg   | The average amount<br>of time that each<br>handled contact<br>waited in queue that<br>arrived via the<br>specific DNIS.                                                                                                    | [TotalHandledInOtherQueueTime] /<br>([HandledInOtherQueue]) |
|                                                    | Queue<br>Time<br>Lngst | The longest amount<br>of time that a<br>handled contact<br>waited in queue that<br>arrived via the<br>specific DNIS.                                                                                                    | [LongestHandledInOtherQueueTime]                            |
| Abandoned                                          | Amt                    | The number of<br>offered contacts that<br>hung up before<br>being answered by a<br>user that arrived via<br>the specific DNIS.<br>This statistic only<br>applies to callers, as<br>email messages<br>cannot abandon from<br>the queue by<br>hanging up. | [Abandoned]                                                 |
|                                                    | Queue<br>Time<br>Avg   | The average amount<br>of time each<br>abandoned contact<br>waited in queue that<br>arrived via the<br>specific DNIS.                                                                                                    | [TotalAbandonedTime] /<br>([Abandoned])                     |

| Queue Contact Time by DNIS or Email Report Details |                        |                                                                                                    |                                |
|----------------------------------------------------|------------------------|----------------------------------------------------------------------------------------------------|--------------------------------|
| Column                                             | Description            |                                                                                                    | Calculation                    |
|                                                    | Queue<br>Time<br>Lngst | The longest amount<br>of time that an<br>abandoned contact<br>waited in queue that<br>arrived via the<br>specific DNIS.                                                                                                    | [LongestAbandonedTime]         |
| Removed                                            | Amt                    | The number of<br>offered contacts that<br>were removed from<br>the queue before<br>being answered by a<br>user that arrived via<br>the specific DNIS. A<br>contact can be<br>removed from a<br>queue using the<br>'Remove Object' or<br>'Route Object'<br>actions in workflow. | [Removed]                      |
|                                                    | Queue<br>Time<br>Avg   | The average amount<br>of time that each<br>removed contact<br>waited in queue that<br>arrived via the<br>specific DNIS.                                                                                                    | [TotalRemovedTime] / [Removed] |
|                                                    | Queue<br>Time<br>Lngst | The longest amount<br>of time that a<br>removed contact<br>waited in queue that<br>arrived via the<br>specific DNIS.                                                                                                    | [LongestRemovedTime]           |

# ice

# **Chapter 6: Configuration Reports**

Configuration reports allow you to view the configuration of your system:

- User Configuration Report provides details on the configurable settings that have been selected for the user. This includes the user's class of service features, queue assignments, and skill assignments.
- Audio Messages Configuration Report provides the messages name, description, script and details about recording.
- **Queue Configuration Report** provides details on configurable settings that have been selected for the queue, and shows the users that are assigned to the queue.
- Switch Configuration Report provides details on the configurable settings that have been selected for the switch. The report includes settings for the database, statistics, licensed workflow actions, and configuration for the DNIS groups that are part of the switch.
- **Dial Number Configuration Report** provides details on the DNs in your ice system. For example, it shows details for user IDs, DNs assigned in workflow, and contact group access codes and prefixes.
- Skill Configuration Report lists the skills assigned to each user.

For information on system configuration, refer to the iceAdministrator User Manual.

## **User Configuration Reports**

|                                                                                                    | User Configuration R                                                                                                    | eport                                                                                                    |
|----------------------------------------------------------------------------------------------------|----------------------------------------------------------------------------------------------------|----------------------------------------------------------------------------------------------------|
|                                                                                                    | Switch 11001                                                                                                    |                                                                                                    |
| iser 1003 - Team Lead                                                                                                    | User IDs:1003                                                                                                    |                                                                                                    |
|                                                                                                    | Class Of Semilar                                                                                                    |                                                                                                    |
| User Type:       Team Leader         No Answer Threshold:       18         PAQ Overflow Threshold:       305         Number of Voice Mail Calls: 0       505         Voicemail DN:       Palead Call Auto Wrap Time: 0s         Update Call Auto Wrap Time: 0s       100         Update Count: 9:       3         Max Timail Concurrency: 3       3         Max Timail Concurrency: 3       3         Connection Address/Remote DN:       100         Use IM Alias:       7         CALL       W       DN:         CFAC       VM       DN:         CFAC       VM       DN:         CFAC       VM       DN:         CFAC       VM       DN:         CFAC       VM       DN:         CFAC       VM       DN:         CFAC       VM       DN:         CFAC       VM       DN:         CFAC       VM       DN:         CFAC       VM       DN:         Absolut Cocked Out Date:       Absolut Cocked Out Date:         Change Password Next Login       Date:         Password       Next Login         Password Never Expite       Date: | Chast Of Nervice:<br>Chast Of Nervice:<br>Chast Of Nervice:<br>Auto Answer Email or IM<br>Auto Logon<br>AutoLogon Queue: n'a<br>Call Waiting<br>Can Handle Email Contacts from ice<br>Can Handle Email Contacts from ice<br>Disable Atto Not Ready<br>Disable PAQ Queuing<br>Disable Whisper<br>Chast Cleardown<br>Clean to Not Ready<br>Not Ready Reason: O-No Reason<br>Multiple Contact Handling<br>Network Transfer<br>Password Callback<br>Send Caller Name to PSTN/SIP<br>Caller Name:<br>Send Callers ANI to User Device | <ul> <li>Silent Monitoring Privilege</li> <li>Silent Monitoring Privilege</li> <li>Streen Monitoring Plan</li> <li>Caller # Sent to PBX:</li> <li>User Has DID Number</li> <li>Caller # Sent to PSTN:</li> <li>Virtual User</li> <li>Wrapup After Placed Call</li> <li>Not Ready Cancels Timed Wrapup</li> <li>Caluest to Select Next Contact</li> <li>Disable Voice while on IM</li> <li>Disable Voice while on IM</li> <li>Disable Email while on Noice</li> <li>Disable Email while on Sint</li> <li>Sinart Routing:</li> <li>Use Switch Default</li> </ul> |
|                                                                                                    | Assigned Queues:           Queue ID - Oncue Name           6,000 - Voice Queue 1           6,001 - Voice Queue 2           6,002 - IM Queue 1           6,003 - IM Queue 1           6,004 - E-mail Queue 2           6,005 - E-mail Queue 2           6,006 - Hunt Queue 6           6,007 - Parallel Queue           6,007 - Overflow Queue                                                                                                    | Assigned Skills:<br>Skill Name (Skill ID) - Skill Level<br>Support (1) - 2                                                                                                    |

#### **Report Summary**

The "User Configuration Report" provides information on user settings that have been configured using iceAdministrator. It includes user class of service features, queue assignments and skill assignments. This report is useful for troubleshooting purposes (e.g., to determine exactly what permissions a user has and the class of service features that have been enabled for that user).

#### **Report Parameters**

Before generating the report, choose the appropriate parameters. The table below describes the parameters for the report:

| User Configuration Report Parameters |                                                                                                    |  |
|--------------------------------------|----------------------------------------------------------------------------------------------------|--|
| Parameter                            | Description                                                                                                    |  |
| Which Switch(es)?                    | Required if your contact center has more than one<br>switch. Otherwise, you are not prompted for this<br>parameter. For more information, refer to page 35. |  |
| Which User(s)                        | Specify the user or range of users that will appear on the report. For more information, refer to page 38.                                                  |  |

#### **Report Description**

This report shows information for the user. It takes the user settings in iceAdministrator and puts them into one report. Information in the Properties tab, Connections tab, Class of Service tab, Call Forwarding tab, Queue Assignments tab, Skills tab, and Operating Dates tab are summarized here. For more information on information in these tabs, refer to the iceAdministrator User Manual.

## **Audio Messages Configuration Report**

| Audio Messages Configuration Report<br>Switch(s): 11001<br>No Grouping |                                      |                  |               |         |                                                                                                    |
|------------------------------------------------------------------------|--------------------------------------|------------------|---------------|---------|----------------------------------------------------------------------------------------------------|
| File Name                                                              | Description                          | Voice Model Name | Script Status | Comment | Script                                                                                                    |
| Switch 11001 - HR Contact C                                            | Center                               |                  |               |         |                                                                                                    |
| Language: English                                                      |                                      |                  |               |         |                                                                                                    |
| English/SysAdmin/90000.wma                                             | Sys Admin Main Menu                  |                  | Not Recorded  |         | To record scripts press 1.<br>To manage the emergency message press 2.<br>To manage the broadcast message press 3.<br>To change the system availability press 4.<br>To access the agent control WF, press 5. |
| French/SysAdmin\90000.wma                                              | Sys Admin Main Menu                  |                  | Not Recorded  |         |                                                                                                    |
| English/SysAdmin/90000.wma                                             | Sys Admin Main Menu                  |                  | Not Recorded  |         | To record scripts press 1.<br>To manage the emergency message press 2.<br>To manage the broadcast message press 3.<br>To change the system availability press 4.<br>To access the agent control WF, press 5. |
| French/SysAdmin\90000.wma                                              | Sys Admin Main Menu                  |                  | Not Recorded  |         |                                                                                                    |
| English/SysAdmin'90001.wma                                             | Re-record scripts language selection | n                | Not Recorded  |         | For English messages, press 1.<br>For French messages, press 2.<br>For Bilingual messages, press 3.<br>To return to the system admin main menu, press 9.                                                     |
| French/SysAdmin/90001.wma                                              | Re-record scripts language selection | n                | Not Recorded  |         | Pour le message en anglais faites le 1.<br>Pour un message en français, faites le 2.<br>Pour un message bilingue, faites le 3.<br>Pour <u>revenir</u> au menu principal, faites le 9.                        |

#### **Report Summary**

The "Audio Messages Configuration Report" provides information about audio messages that have been configured using ice Administrator. The report consists of a list of messages that have been recorded or need to be recorded for a particular switch. This report is useful for troubleshooting purposes (e.g., to determine which scripts have been recorded and which ones are showing error).

#### **Report Parameters**

| User Configuration Report Parameters |                                                                                                    |  |
|--------------------------------------|----------------------------------------------------------------------------------------------------|--|
| Parameter                            | Description                                                                                                    |  |
| Which Switch(es)?                    | Required if your contact center has more than one<br>switch. Otherwise, you are not prompted for this<br>parameter. For more information, refer to page 35. |  |
| Group By                             | Select how information is sorted on the report. There<br>are 3 options: No Grouping, Voice Model Name,<br>Script Status.                                    |  |

#### **Report Description**

The report displays a list of the audio messages that are used for the switch. It lists the name of the audio message file, provides a description and the Voice Model's name. It also shows the status of the recording, under script status. The comments section shows the notes that have been written about the audio message.

The information displayed for each switch is described in the table below:

| Audio Messages Configuration Report Details |                                                                                                    |  |  |
|---------------------------------------------|----------------------------------------------------------------------------------------------------|--|--|
| Column                                      | Description                                                                                                    |  |  |
| File Name                                   | Name of the audio message file. Audio messages are in either .wav or .wma.                                                                                       |  |  |
| Description                                 | Name of the audio message – usually this gives some insight as to what the audio message is saying.                                                              |  |  |
| Voice Model<br>Name                         | Name of the person who recorded the message.                                                                                                    |  |  |
| Script Status                               | Status of the recording: this can show Error, Not<br>Recorded, and Recorded                                                                                      |  |  |
| Comment                                     | Comments about the audio message are displayed in the column. Comments will appear only if you have typed them into the appropriate textbox in iceAdministrator. |  |  |
| Script                                      | The words that were recorded are shown here. Scripts will<br>appear only if you have typed them into the appropriate<br>textbox in iceAdministrator.             |  |  |

For more information on recording Audio Messages, refer to the iceAdministrator User Manual.

## **Queue Configuration Report**

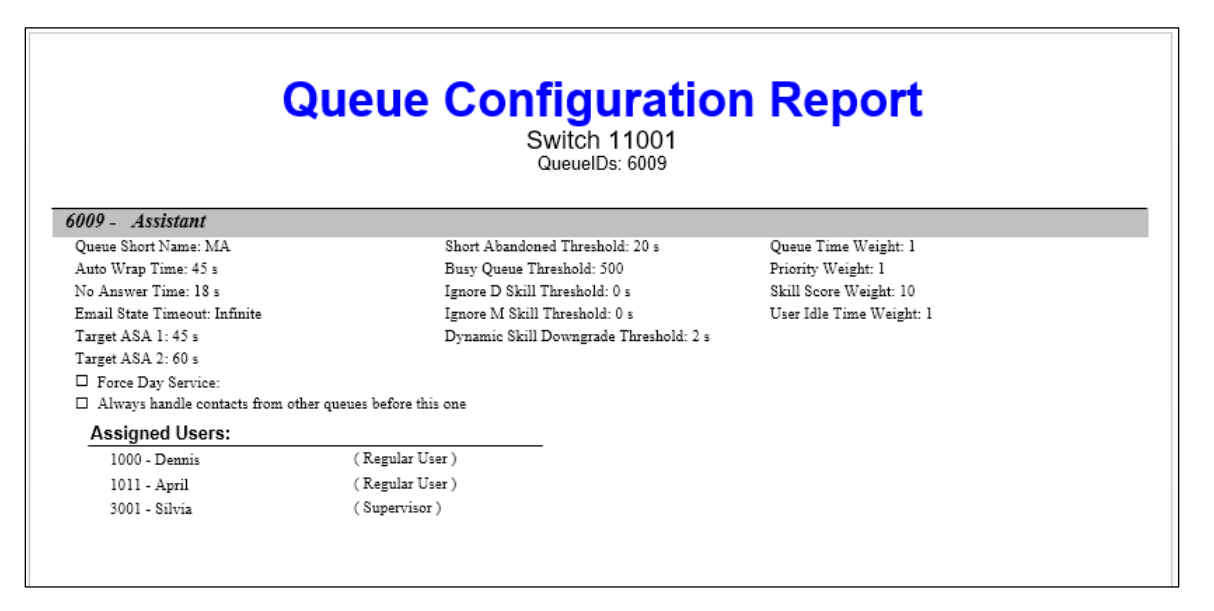

#### **Report Summary**

The "Queue Configuration Report" provides information on individual queues and their configuration as per the iceAdministrator tabs. It includes information such as no answer time, skill thresholds, and user assignments. This report is useful for troubleshooting purposes (e.g., to determine exactly how each queue will handle contacts).

#### **Report Parameters**

Before generating the report, choose the appropriate parameters. The table below describes the parameters for the report:

| User Configuration Report Parameters |                                                                                                    |  |
|--------------------------------------|----------------------------------------------------------------------------------------------------|--|
| Parameter                            | Description                                                                                                    |  |
| Which Switch?                        | Required if your contact center has more than one<br>switch. Otherwise, you are not prompted for this<br>parameter. For more information, refer to page 35. |  |
| Which Queue(s)?                      | Specify the queues or range of queues for the report.<br>For more information, refer to page 38.                                                            |  |

#### **Report Description**

This report shows information for each queue that is selected. It condenses queue settings in iceAdministrator into one report. Information in the Properties tab, User Assignments tab, and the Operating Dates tab are summarized here. For more information on information in these tabs, refer to the iceAdministrator User Manual.

## **Switch Configuration Report**

| <section-header><section-header><section-header><section-header><section-header><section-header><section-header><section-header><section-header><section-header><section-header><form></form></section-header></section-header></section-header></section-header></section-header></section-header></section-header></section-header></section-header></section-header></section-header>                                                                                                    |                                         |                    |                      |           |                           |                                         |
|----------------------------------------------------------------------------------------------------|-----------------------------------------|--------------------|----------------------|-----------|---------------------------|-----------------------------------------|
| But Drive Horse     Server Horse       Staf and Server Horse     Server Horse       Server Horse     Server Horse       Sar Server Horse     Server Horse       Sar Server Horse     Server Horse       Sar Server Horse     Server Horse       Sar Server Horse     Server Horse       Sar Server Horse     Server Horse       Sar Server Horse     Server Horse       Sar Server Horse     Server Horse       Sar Server Horse     Server Horse       Sar Barbel Concerci     Server Horse       Sar Barbel Concerci     Server Horse       Sar Barbel Concerci     Server Horse       Sar Barbel Concerci     Server Horse       Sar Barbel Concerci     Server Horse       Sar Barbel Concerci     Server Horse       Sar Barbel Concerci     Server Horse       Sar Barbel Concerci     Server Horse       Sar Barbel Concerci     Server Horse       Boundy 1     Server Horse       Boundy 2     Server Horse       Boundy 2     Server Horse       Boundy 2     Server Horse       Boundy 2     Server Horse       Boundy 2     Server Horse       Boundy 2     Server Horse       Boundy 2     Server Horse       Boundy 3     Server Horse       Boundy 4                                                                                                    |                                         |                    | Switc                | h Con     | figuration Re             | eport                                   |
| She 1   Dation Sections   Configure (VBMSNne:   S1 / eSover(VBMSNne:   S1 / eSover(VBMSNne:   Statistice'   Statistice'   Stati                                                                                                    |                                         |                    |                      | Sv        | vitch IDs: 11001          |                                         |
| Surch 100 + CR Concac Central   Config Service 100 Name:   S1 / c6 Storkice 100 Name:   S1 / c6 Storkice 100 Name:   S1 / c6 Storkice 100 Name:   S1 / c6 Storkice 100 Name:   S1 / c6 Storkice 100 Name:   S1 / c6 Storkice 100 Name:   S1 / c6 Storkice 100 Name:   S1 / c6 Storkice 100 Name:   S1 / c6 Storkice 100 Name:   S1 / c6 Storkice 100 Name:   S1 / c6 Storkice 100 Name:   S1 / c6 Storkice 100 Name:   S1 / c6 Storkice 100 Name:   Storkice 100 Name:   Name:   Storkice 100 Name:   Name:                                                                                                    | Site 1<br>Node 1                        |                    |                      |           |                           |                                         |
| Database Setting:       Statiserer10B Name:       Statiserer10B Name: <td>Switch 11001 -</td> <td>HR Contact</td> <td>Center</td> <td></td> <td></td> <td></td>                                                                                                    | Switch 11001 -                          | HR Contact         | Center               |           |                           |                                         |
| Config Server/DB Name:       Imidiary:       Assign DN:       Execute Building Block Routine         S1 / G28Wch11001       Assign Value to Variable:       Othain Lock         Daily Stats Sever/DB Name:       12:00:00AM       Assign Value to Variable:       Othain Lock         Stats EnderVal Length:       0:15       Assign Value to Variable:       Othain Lock         Stats DB Buffer Capacity:       100:000       Othain Cock       Set Object Userdata:         Stats DB Buffer Capacity:       100:000       Othain Cock       Set Object Userdata:         Concex       Set Object Userdata:       Compose Reply:         Tota Daily Stats Sever DB Name:       Dial Digits:       Compose Reply:         Combound WT Mode:       Diasbled       Dial Digits:       Compose Reply:         Outbound WT Mode:       Diasbled       Get Caller Input:       DB Execute Query:         Boundary 1:       00:05       Set Compose Reply:       DB Recent Query:         Boundary 2:       0:010       Set Receve II       DB Recent Query:         Max Stats Age       Otdest Possible Date       Set Receve II       DB Recent Query:         Mark Tailed Attempts: 2       Jan 01,2017       Set Audio The Receive:       Othain Lock         Mark Tailed Attempts: 2       Jan 01,2017       Set Receive II                                                                                                    | Database Settings:                      |                    |                      |           | Workflow Actions Enabled: |                                         |
| S1 / Jos Switch 11001       Jan       1       Assign Skills       G kasign Skills       G kits Building Block Routine         Stati Server DB Name:       12.00.00AM       G check ANI:       G check ANI:       G check Science         Statis Enabled:       00.15       G check K NI:       G set object Userdata:       Set of boject Userdata:         Statis DB Write: Threads:       1       G check K NI:       G check K null:       G check K null:         Outbound WT Mode:       D isabled       G conguere Status:       G conguere Status:       G conguere Status:       G bb and concettom:         Boundary 1:       00.005       G conguere Status:       G bb B concettom:       G bb B concettom:         Boundary 2:       00.01       G conguere Status:       G bb B concettom:       G bb B concettom:         Boundary 3:       00.30       G conguere Status:       G bb B concettom:       G bb B concettom:         Boundary 4:       0.00       G conguere Status:       G bb B concettom:       G bb B concettom:         Boundary 4:       0.010       G conguere Status:       G bb B concettom:       G bb B concettom:         Boundary 5:       02.00       G conguere Status:       G bb B concettom:       G bb B concettom:         Boundary 5:       02.00       G conguere Status:       G bb                                                                                                    | Config Server/DB Nar                    | me:                |                      | Holidays: | Assign DN:                | Execute Building Block Routine          |
| Sub Server(DB Nume:       3/1 (abs/svtch1101)         Daily Stats Reset Time:       12:00:00AM         Sats Inardou Length:       0:15         Stats Enabled:       ADR C CDR C         Stats Babelet:       ADR C CDR C         Stats Server(1) 10,000       CDR C         Stats DB Buffer Capacity:       100,000         Stats DB Writer Threads:       1         First Month of Year:       January         Outbound WY Mode:       Disabled         Boundary 1:       00:05         Boundary 2:       0:00         Boundary 3:       00:30         Boundary 3:       00:30         Boundary 4:       0:00         Max Failed Attempts:       2         ADR 20:00       Apr 10:2022         Interval       90         Apr 10:2022       Apr 10:2022         Interval       90         Apr 10:2022       And 10:202         Northy       60:5         Build Writer Nerals:       Apr 10:2022         Interval       90         Apr 10:2022       And 10:2022         Northy       60:5         Build Attempts: 2       Ar 10:2022         Mat Failed Attempts: 2       And 10:2022                                                                                                    | S1 / iceSwitch110                       | 01                 |                      | Jan 1     | ✓ Assign Skills:          | Exit Building Block Routine             |
| S1//c6S/wtb111001       Juli 1       Juli 2       Check ANI:       Ø Relaves Lock         Suts Interval Length:       00:15       Juli 1       Juli 2       Check NIN:       Ø Set Object Userdata:         Suts Enabled:       ADR O DR O       Dr Z       Dr Z       Ø Check NIN:       Ø Set Object Userdata:       Ø Set Object Userdata:         Suts Enabled:       ADR O DR O       Dr Z       Ø       Ø Check NIN:       Ø Set Object Userdata:       Ø Set Object Userdata:         Suts Enabled:       I       I       Ø       Check Time Schedule:       Ø Set Object Userdata:       Ø         Suts Enabled:       I       I       Ø       Check Time Schedule:       Ø Set Object Userdata:       Ø         Suts Enabled:       Juli 1       Ø       Check Time Schedule:       Ø Check NIN:       Ø Set Object Userdata:         Outboard W Mede:       Juli 1       Ø       Get Caller Input:       Ø DB Connect:       Ø De Connect:       Ø De Connect:       Ø DB De Streace Ouery:         Boundary 1:       00:0       Ø       Ø       Ø Play Masic:       Ø DB Beat Transaction:       Ø DB Beat Transaction:       Ø DB Beat Transaction:       Ø DB Beat Transaction:       Ø DB Beat Transaction:       Ø De Gat Transaction:       Ø De Gat Transaction:       Ø De Gat Transaction:       Ø De Gat Transac                                                                                                    | Stats Server/DB Name                    | 81                 |                      | Apr 2     | Assign Value to Variable: | Obtain Lock                             |
| Daily Stats Reset Time:       12:00:00AM       Dec 25       Check Tims Schedule:       Stat Object Userdata:         Stats Enabled:       ADR       CDR       Dec 25       Check Tims Schedule:       Stat Tolepoone Parameter:         Stats DB Buffer Capacity:       100,000       Dec 25       Check Tims Schedule:       Stat Tolepoone Parameter:         Stats DB Buffer Capacity:       100,000       Dec 25       Check Tims Schedule:       Stat Tolepoone Parameter:         Stats DB Writer Threads:       1       End Workflow Session:       Stats Tolepoone Parameter:       Othoma Schedule:         Stats DB Writer Threads:       1       End Workflow Session:       Wait for Email:       Dec 25         First Mond V Year:       January       Get Caller Input:       DB Connect       DB Connect         Outoond Wf Mode:       Disabled       Get Queues Status:       DB Excente Query:       DB Begin Transaction:         Boundary 1:       00.05       Report 10:2022       Play Music:       DB Begin Transaction:       DB Connect         Boundary 5:       02:00       Call Web Service:       Wait for Inacoming IM       Call Web Service:       Wait for Inacoming IM         Boundary 5:       0:00       Call Web Service:       Output Debug String:       Call Web Service:       Wait for Inacoming Call:                                                                                                    | S1 / iceSwitch110                       | 01                 |                      | Jul 1     | Check ANI:                | ✓ Release Lock                          |
| Stats Interval Length: 00:15   Stats Labelod: ADR   Stats DB Buffer Capacity: 100,000   Stats DB Buffer Capacity: 100,000   Stats DB Wifer Threads: 1   First Day of Week: Sunday   First Month of Year: January   Outbound W Mode: Disabled   Boundary 1: 00:05   Boundary 2: 00:10   Boundary 3: 01:30   Boundary 3: 02:00   CDR 90   Apr 10,2022   Interval 90   Apr 10,2022   Interval </td <td>Daily Stats Reset Time</td> <td>e: 1</td> <td>2:00:00AM</td> <td>Dec 25</td> <td>Check DNIS:</td> <td>Set Object Userdata:</td>                                                                                                    | Daily Stats Reset Time                  | e: 1               | 2:00:00AM            | Dec 25    | Check DNIS:               | Set Object Userdata:                    |
| Stats Enabled:       ADR       O       CDR       O       Compare Data:       Check Email:         Stats DB Writer Threads:       1       Compare Data:       Compare Data:       Compare Dat                                                                                                    | Stats Interval Length:                  | C                  | 0:15                 | Dec 28    | Check Time Schedule:      | Set Telephone Parameter:                |
| Stats DB Buffer Capacity:       100,000                                                                                                    | Stats Enabled:                          | 1                  | ADR 🗹 CDR 🗹          |           | ☐ Compare Data:           | ✓ Check Email:                          |
| State DB writer Threads:IImage: Constraint of Constraint of Constr | Stats DB Buffer Capac                   | city:              | 100,000              |           | ✓ Dial Digits:            | Compose Reply:                          |
| First Juy of Week:       Sunday       Sunday       Wat for Email:         First Mond of Year:       Juanuary       Get Caller Input:       DB Connect:         Outbound Wf Mode:       Disabled       Get Caller Input:       DB Begin Transaction:         Boundary 1:       0:05       Record Audio File:       DB Begin Transaction:         Boundary 2:       0:10       Record Audio File:       DB Begin Transaction:         Boundary 3:       0:30       Record Audio File:       DB Begin Transaction:         Boundary 3:       0:20       Record Audio File:       DB Begin Transaction:         Boundary 3:       0:20       Record Audio File:       DB Begin Transaction:         Boundary 3:       0:20       Record Audio File:       DB Begin Transaction:         Boundary 3:       0:20       Record Audio File:       DB Close Handle:         Boundary 3:       0:20       Receive IM       DB Constransaction:         Boundary 4:       01:00       Apr 10,2022       Clall Web Service:       Wait for Incoming LM         Interval       90       Apr 10,2022       Get Telephone Parameter:       Wait for Incoming Call:         Interval       90       Apr 10,2022       Execute External Action:       Queue Object:       Get Telephone Parameter:       Maitor Incomin                                                                                                    | Stats DB Writer Threa                   | ids:               | 1                    |           | ✓ End Workflow Session:   | Send Email:                             |
| rist Month of Year:       January       Get Caller Input:       D B Connect:         Outbound WY Mode:       Disabled       G et Queer Status:       D B Excut Query:         Boundary 1:       00:05       Record Audio File:       D B B Next Record:         Boundary 2:       00:10       Reject Call:       D B B Next Record:         Boundary 3:       00:30       Record Audio File:       D B B degin Transaction:         Boundary 4:       01:00       Regord Call:       D B Close Handle:         Boundary 5:       02:00       Remove Skills:       D B Close Handle:         Boundary 5:       02:00       Remove Skills:       D B Close Handle:         Max Stats Age       Oldest Possible Date       C Call Web Service:       Wait for Incoming IM         Max Stats Age       Oldest Possible Date       C Call Web Service:       Wait for Incoming IM         Max Stats Age       Oldest Possible Date       C Call Web Service:       Wait for Incoming IM         Max Stats Age       Oldest Possible Date       C Call Web Service:       Wait for Incoming IM         Max Stats Age       Oldest Possible Date       C Call Web Service:       Wait for Incoming Call:         Interval       90       Apr 10:2022       G et Telephone Parameter:       Wait for Incoming Call:                                                                                                    | First Day of Week:                      | 2                  | Sunday               |           | Evaluate Expression:      | ✓ Wait for Email:                       |
| Outsound wit wirdee:DiskatedOf the values:Diskated Query:Boundary 1:00:05Image: Control of the values:Diskated Query:Boundary 3:00:30Image: Control of the values:Diskated Query:Boundary 4:01:00Image: Control of the values:Diskated Query:Boundary 5:02:00Image: Control of the values:Diskated Query:Max Stats AgeOldest Possible DateImage: Control of the values:Diskated Query:CDR90Apr 10:2022Image: Control of the values:Output Debug String:CDR90Apr 10:2022Image: Control of the values:Output Debug String:CDR90Apr 10:2022Image: Control of the values:Output Debug String:CDR90Apr 10:2022Image: Control of the values:Output Debug String:Daily365Jul 9:2021Image: Control of the value control of the values:Output Debug String:Daily365Jul 9:2021Image: Control of the values:Output Debug String:Monthly60Aug 01:2017Image: Control of the values:Image: Control of the values:Yearly2Jan 01:1973Image: Control of the values:Image: Control of the values:Max Failed Attempts: 2Max Failed Attempts: 2Start Speech Recognition Resource:Max Duration: 0 Day(6)Failed Lock Out Period: 3,600 Second(s)Image: Control of the values of the values:Failed Lock Out Period: 3,600 Second(s)Image: Control of the values of the values of the values of the values of the value                                                                                                    | First Month of Year:                    | ,                  | anuary               |           | Get Caller Input:         | DB Connect:                             |
| Boundary 1:       00.05       Record Audio File:       D Bb Red Record:         Boundary 2:       00.10       Record Audio File:       D Bb End Transaction:         Boundary 3:       00.30       Remove Skills:       D Bc Cose Handle:         Boundary 4:       01.00       Remove Skills:       D Ref Record Audio File:         Boundary 5:       02.00       Record Audio File:       Record Audio File:         Max Stats Age       Oldest Possible Date       C Call Web Service:       Wait for Incoming IM         Max Taile Q       Apr 10.2022       Get Telephone Parameter:       Wait for Incoming Call:         Interval       90       Apr 10.2022       Get Telephone Parameter:       Wait for Incoming Call:         Interval       90       Apr 10.2022       Execute External Action:       Queue Object:         Daily       365       Jul 09.201       Get Telephone Parameter:       Wait for Incoming Call:         Weekly       156       Jul 14.2019       Play Audio File:       Play Audio File:       Start Speech Recognition Resource:         Max Failed Attempts :       Max Failed Attempts :       Max Failed Attempts :       Start Speech Recognition Resource:       Start Speech Recognition Resource:         Min Length: 3       Tailet Lock Out Period: 3,600 Second(s)       Hin Length: 3       Get                                                                                                    | Outbound w1 Mode:                       | 1                  | Jisabied             |           | ✓ Get Queue Status:       | DB Execute Query:                       |
| Boundary 2:       00:00       Image: Constraint of the constraint of the constrant of the constraint of the constraint of the                | Boundary 1, 00:05                       |                    |                      |           | Play Music:               | DB Next Record:                         |
| Boundary 3:       00:10       00:10       00:10       00:10       00:10       00:10       00:10       00:10       00:10       00:10       00:10       00:10       00:10       00:10       00:10       00:10       00:10       00:10       00:10       00:10       00:10       00:10       00:10       00:10       00:10       00:10       00:10       00:10       00:10       00:10       00:10       00:10       00:10       00:10       00:10       00:10       00:10       00:10       00:10       00:10       00:10       00:10       00:10       00:10       00:10       00:10       00:10       00:10       00:10       00:10       00:10       00:10       00:10       00:10       00:10       00:10       00:10       00:10       00:10       00:10       00:10       00:10       00:10       00:10       00:10       00:10       00:10       00:10       0:10       0:10       0:10       0:10       0:10       0:10       0:10       0:10       0:10       0:10       0:10       0:10       0:10       0:10       0:10       0:10       0:10       0:10       0:10       0:10       0:10       0:10       0:10       0:10       0:10       0:10       0:10       0:10                                                                                                    | Boundary 1: 00:05<br>Boundary 2: 00:10  |                    |                      |           | Record Audio Flie:        | DB Begin Transaction:                   |
| Boundary 5:       02:00         Boundary 5:       02:00         Max Stats Age       Oldest Possible Date         CDR       90         ADR       90         ADR       90         ADR       90         ADR       90         Apr 10:2022         Daily       365         Jail 09:2021         Daily       365         Jail 09:2021         Daily       365         Jail 09:2021         Daily       365         Jail 09:2021         Daily       365         Jail 09:2021         Wait for Incoming Call:         Weekly       156         Jail 14:2019         Yeardy       50         Jan 01,1973         Bassword:         Max Duration: 0 Day(s)         Failed Lock Out Period: 3,600 Second(s)         Min Length: 3                                                                                                    | Boundary 2: 00:30                       |                    |                      |           | P Report Call.            | DB Close Handle:                        |
| Boundary 5: 02:00       Image: Constraint of the second second seco       | Boundary 5: 00:50                       |                    |                      |           | Remove Skins.             | Receive IM                              |
| Max Stats Age       Oldest Possible Date       C Clail Web Service:       Wait for Incoming IM         CDR       90       Apr 10.2022       Clail Web Service:       Output Debug String:         CDR Summary       90       Apr 10.2022       Clail Web Service:       Output Debug String:         ADR       90       Apr 10.2022       Clail Web Service:       Output Debug String:         Interval       90       Apr 10.2022       Clail Web Service:       Wait for Incoming IM         Weekly       156       Jul 9.2021       G et Telephone Parameter:       Wait for Incoming Call:         Weekly       156       Jul 14.2019       Max failed Attempts: 2       Remove Object From Queue:         Max Failed Attempts: 2       Jan 01.1973       Play Audio File:       Start Speech Recognition Resource:         Pres Speech Recognition       Start Speech Recognition:       G et Speech Recognition Resource:       Start Speech Recognition Resource:         Yeardy       100       Start Speech Recognition Resource:       G et Speech Recognition Resource:       G et Speech Recognition Resource:         Yeardy       100       Gotto Core Object       Start Speech Recognition Resource:       G et Speech Recognition Resource:         Max Duration: 0 Day(6)       Failed Lock Out Period: 3,600 Second(s)       Min Length: 3       Start Speech Rec                                                                                                    | Boundary 5: 02:00                       |                    |                      |           | V User Control:           | Receive his                             |
| CDR       min Catering       Control Control       Control Control       Control       Control Control       Control       Control Control                                                                                                    | Max S                                   | tats Are           | Oldest Possible Date |           | Call Web Service:         | Wait for Incoming IM                    |
| CDR Summary90Jul 09,2021G Get Object Userdata:S Set Audio File Base Subdirectory:ADR90Apr 10,2022G Get Object Userdata:S Set Audio File Base Subdirectory:Interval90Apr 10,2022G Get Telephone Parameter.W wit for Incoming Call:Daily365Jul 09,2021G Execute External Action:Ø Queue Object:Weekly156Jul 14,2019G Test to Speech:G Test to Speech:Monthly60Aug 01,2017Free Speech Recognition Resource:Free Speech Recognition Resource:Yearly50Jan 01,1973G Start Speech Recognition Resource:G Start Speech Recognition Resource:Max Failed Attempts: 2Max Duration: 0 Day(s)G Get Speech Recognition Resource:G Get Speech Recognition Result:Min Length: 3Min Length: 3Hin Length: 3Hin Length: 3Hin Length: 3                                                                                                    | CDR                                     | 90                 | Apr 10.2022          |           | Create Autodial Request:  | Output Debug String:                    |
| ADR       90       Apr 10.2022       Interval       90       Apr 10.2022         Interval       90       Apr 10.2022       Interval       Queue Object:         Daily       365       Jul 09.2021       Image: Comparison of the provided of the provided of th                                                                                                    | CDR Summary                             | 90                 | Jul 09.2021          |           | Get Object Userdata:      | Set Audio File Base Subdirectory:       |
| Interval     90     Apr 10,2022     Image: Constraint of the second second se           | ADR                                     | 90                 | Apr 10,2022          |           | Get Telephone Parameter:  | Wait for Incoming Call:                 |
| Daily     365     Jul 09,2021     Image: Constraint of the second second seco           | Interval                                | 90                 | Apr 10,2022          |           | Execute External Action:  | Queue Object:                           |
| Weekly     156     Jul 14,2019       Monthly     60     Aug 01,2017       Yearly     50     Jan 01,1973       Bassword:     Image: Constraint of the second second s                                                                                                    | Daily                                   | 365                | Jul 09,2021          |           | Play Audio File:          | Remove Object From Queue:               |
| Monthly     60     Aug 01,2017       Yearly     50     Jan 01,1973       Password:     Image: Constraint of the source:       Max Failed Attempts: 2     Start Speech Recognition Resource:       Max Duration: 0 Day(s)     Failed Lock Out Period: 3,600 Second(s)       Failed Lock Out Period: 3,000 Second(s)     Min Duration: 0 00       Min Length: 3     Image: Constraint of the source of the source of                                                                                                    | Weekly                                  | 156                | Jul 14,2019          |           |                           | ✓ Text to Speech:                       |
| Yearly     50     Jan 01,1973       Password;     If Free Speech Recognition Resource:       Max Failed Attempts: 2     If Start Speech Recognition Result:       Max Duration: 0 Day(s)     If Certification Resource:       Failed Lock Out Period: 3,600 Second(s)     If Min Length: 3                                                                                                    | Monthly                                 | 60                 | Aug 01,2017          |           |                           | ✓ Allocate Speech Recognition Resource: |
| Password:       ☑ Start Speech Recognition:         Max Failed Attempts: 2       ☑ Get Speech Recognition Result:         Max Duration: 0 Day(s)       ☑ Get Speech Recognition Result:         Failed Lock Out Period: 3,600 Second(s)       Im Duration: 0 00         Min Length: 3       Im Content on the second second se                                                                                                    | Yearly                                  | 50                 | Jan 01,1973          |           |                           | Free Speech Recognition Resource:       |
| Max Failed Attempts: 2                                                                                                    | Password:                               |                    |                      |           |                           | Start Speech Recognition:               |
| Max Duration: 0 Day(s)<br>Failed Lock Out Period: 3,600 Second(s)<br>Min Duration: 0 00<br>Min Length: 3                                                                                                    | Max Failed Attempts:                    | 2                  |                      |           |                           | Get Speech Recognition Result:          |
| Failed Lock Out Period: 3,600 Second(s)<br>Min Duration: 0 00<br>Min Length: 3                                                                                                    | Max Duration: 0 Day(                    | (s)                |                      |           |                           |                                         |
| Min Duration: 0 00<br>Min Length: 3                                                                                                    | Failed Lock Out Period: 3,600 Second(s) |                    |                      |           |                           |                                         |
| Min Length: 3                                                                                                    | Min Duration: 0 00                      | Min Duration: 0 00 |                      |           |                           |                                         |
|                                                                                                    | Min Length: 3                           |                    |                      |           |                           |                                         |
|                                                                                                    |                                         |                    |                      |           |                           |                                         |
|                                                                                                    |                                         |                    |                      |           |                           |                                         |
|                                                                                                    |                                         |                    |                      |           |                           |                                         |

#### **Report Summary**

The "Switch Configuration Report" provides information on switch settings that were configured using iceAdministrator. The report includes settings for the database, statistics, licensed workflow actions, and configuration for the Contact Groups that are

part of the Switch. This report is useful for troubleshooting purposes (e.g., to determine security settings for a switch, enabled workflow actions, etc.).

#### **Report Parameters**

Before generating the report, choose the appropriate parameters. The table below describes the parameters for the report:

| User Configuration Report Parameters |                                                                                                    |  |
|--------------------------------------|----------------------------------------------------------------------------------------------------|--|
| Parameter                            | Description                                                                                                    |  |
| Which Switch(es)?                    | Required if your contact center has more than one<br>switch. Otherwise, you are not prompted for this<br>parameter. For more information, refer to page 35. |  |

#### **Report Description**

This report shows information for each queue that is selected. It condenses switch settings in iceAdministrator into one report. Information in the Properties tab, Routing Tab, Statistics tab, Statistics (cont'd) tab, and License tab are summarized here. For more details on the information in these tabs, refer to the iceAdministrator User Manual.

## **Dial Number Configuration Report**

# **Dial Number Configuration Report**

Switch: 11001 – HR Contact Center

|                |           | User         |                            |
|----------------|-----------|--------------|----------------------------|
| Dial<br>Number | User Name | User Type    | Email Address              |
| 1000           | Dennis    | Regular User | Dennis@HRContactCenter.com |
| 1011           | April     | Regular User | April@HRContactCenter.com  |
| 3001           | Silvia    | Supervisor   | Silvia@HRContactCenter.com |

#### **Report Summary**

The "Dial Number Configuration Report" provides information on dial numbers and the workflow that is used when a Direct Inward Dial number (DID) is used. An example of a DID is an extension that you can dial.

This report is useful for troubleshooting purposes (e.g., where a call is supposed to go after a given DID has been dialed).

#### **Report Parameters**

Before generating the report, choose the appropriate parameters. The table below describes the parameters for the report:

| Dialed Number Configuration Report Parameters |                                                                                                    |  |
|-----------------------------------------------|----------------------------------------------------------------------------------------------------|--|
| Parameter                                     | Description                                                                                                    |  |
| Which Switch(es)?                             | Required if your contact center has more than one<br>switch. Otherwise, you are not prompted for this<br>parameter. For more information, refer to page 3534. |  |
| Show Users?                                   | Tick the checkbox if you wish to display a list of all of<br>the users and their DIDs. Uncheck to see only the<br>workflow for those numbers.                 |  |

#### **Report Description**

This report shows information about the queue. It condenses switch settings in iceAdministrator into one report. Information in the Properties tab, Routing tab, Statistics

tab, Statistics (cont'd) tab, and License tab are summarized here. For more details on the information in these tabs, refer to the iceAdministrator User Manual.

## **Skill Configuration Report**

| Skill Configuration Report<br>Switch(es): 11001<br>User IDs: 1000-1011 |       |            |             |  |
|------------------------------------------------------------------------|-------|------------|-------------|--|
| Skil                                                                   | li ID | Skill Name | Skill Level |  |
| User 1000 - Dennis                                                     |       |            |             |  |
|                                                                        | 1     | Assistant  | 5           |  |
| User 1011 - April                                                      |       |            |             |  |
|                                                                        | 1     | Assistant  | 3           |  |
|                                                                        |       |            |             |  |

## Report Summary

The "Skill Configuration Report" provides details on the skills assigned to users.

#### **Report Parameters**

| Skills Configuration Report Parameters |                                                                                                    |  |
|----------------------------------------|----------------------------------------------------------------------------------------------------|--|
| Parameter                              | Description                                                                                                    |  |
| Which Switch(es)?                      | Required if your contact center has more than one<br>switch. Otherwise, you are not prompted for this<br>parameter. For more information, refer to page 35. |  |
| Which User(s)?                         | Specify the users or range of users for the report. For more information, refer to page 38.                                                                 |  |

## **Report Description**

This report shows the skills assigned to each user. The table below provides information on the parameters that appear in the report:

| Skills Configuration Report Details |                                                                                                    |  |
|-------------------------------------|----------------------------------------------------------------------------------------------------|--|
| Parameter                           | Description                                                                                                    |  |
| Skill ID                            | The ID that is assigned to each skill.                                                                                                    |  |
| Skill Name                          | The name of the skill, as configured in iceAdministrator.                                                                                                    |  |
| Skill Level                         | The level of proficiency that the user has with the skill. The levels range from 1 to 5, with 1 indicating weak proficiency and 5 indicating expert proficiency. |  |

For more information on skills, refer to the iceAdministrator User Manual.

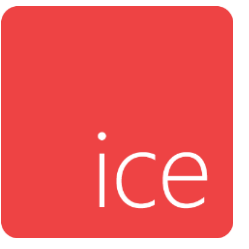

## **Chapter 7: User Activity Reports**

User Activity Reports are interval reports, which means that you may generate the report with one of the following interval options: Interval (e.g., every 15 minutes), Daily, Weekly, Monthly, or Yearly. For information on each interval report type, refer to Interval Report Type on page 33.

Consider the following examples:. Consider the following examples:

- 4:03 represents four minutes and three seconds. This format is used when the time is less than one hour.
- 01h19 represents one hour and nineteen minutes. This format is used when the time is greater than or equal to one hour.

User Activity Reports, which focus on the user's use of time, are described in the sections that follow.

## Not Ready Breakdown By User Report

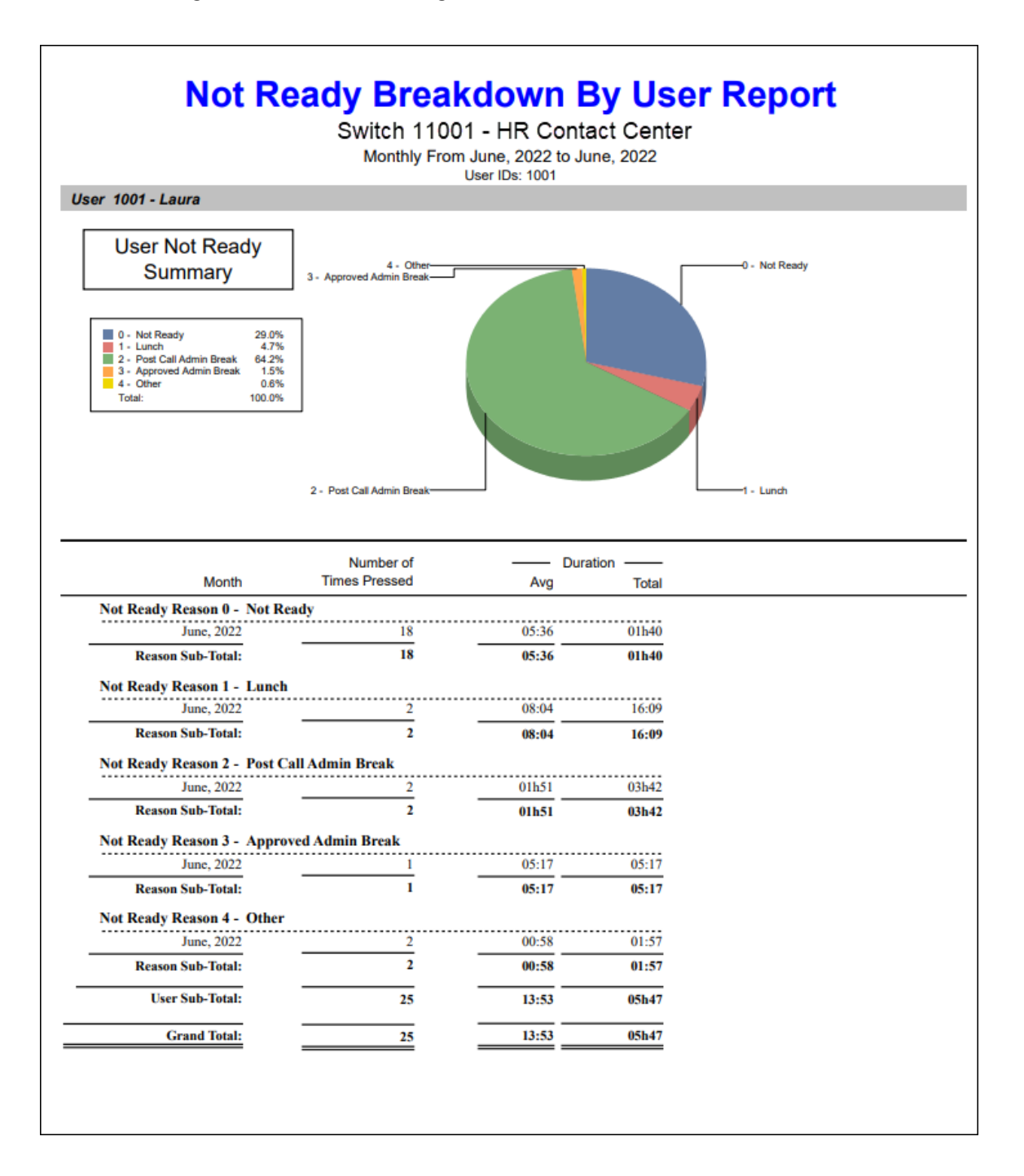

#### **Report Summary**

When an iceBar user selects the Ready/Not Ready button to enter the Not Ready state, they must choose a Not Ready Reason unless the Not Ready Reason feature is disabled.

The "Not Ready Breakdown by User Report" presents statistics on the number of times that each user used a particular Not Ready Reason and how long the user remained in the Not Ready state. The data is broken down first by user, , then by Not Ready Reason. This report allows you to examine the use of Not Ready Reasons by a particular user.

Note: This report uses the Stat\_AgentNotReadyBreakdown table.

#### **Report Parameters**

| Not Ready Breakdown by User Report Parameters |                                                                                                    |  |
|-----------------------------------------------|----------------------------------------------------------------------------------------------------|--|
| Parameter                                     | Description                                                                                                    |  |
| Report Type                                   | Report Type allows you to select an interval type for the report. For more information, refer to page 33.                                             |  |
| Which Switch?                                 | Required if your contact center has more than one switch. Otherwise, you are not prompted for this parameter. For more information, refer to page 35. |  |
| Start Date                                    | Specify the start date for the report. For more information, refer to page 35.                                                                        |  |
| End Date                                      | Specify the end date for the report. For more information, refer to page 35.                                                                          |  |
| Start Time                                    | Required if 'Interval' has been selected as the Report<br>Type.<br>Specify the start time for the report. For more<br>information, refer to page 37.  |  |
| End Time                                      | Required if 'Interval' has been selected as the Report<br>Type.<br>Specify the end time for the report. For more<br>information, refer to page 37.    |  |

| Not Ready Breakdown by User Report Parameters |                                                                                                    |  |
|-----------------------------------------------|----------------------------------------------------------------------------------------------------|--|
| Parameter                                     | Description                                                                                                    |  |
| Which Team(s)?                                | Specify the team or range of teams for the report. For more information, refer to page 39.                                                                                                    |  |
| Which User(s)?                                | Specify the user or range of users for the report. For more information, refer to page 38.                                                                                                    |  |
| Show User Summary?                            | By default, a graph shows a summary of Not Ready<br>Reasons used at the start of each user section, along<br>with a user Sub-Total displayed at the end of each<br>User section. Clear the 'Show User Summary?'<br>checkbox if you do not want to view the graphical<br>information or User Sub-Total in the report. |  |
| Show User Details?                            | Clear the 'Show User Details?' checkbox if you do not<br>want to view time intervals in the report. For more<br>information, refer to page 40.                                                                                                    |  |
| Show Team Details?                            | Clear the 'Show Team Details?' checkbox if you do not want to view the Team Sub-Total in the report.                                                                                                    |  |

#### Report Description – Not Ready Summary

By default, the Not Ready Summary is displayed for each user on the report. This information is not displayed if the parameter checkbox 'Show User Summary?' has been cleared.

On the left, each Not Ready Reason that has been used by the user is displayed. The default Not Ready Reasons are:

- 0 No Reason
- 1 Comfort Break
- 2 Post Call Admin Break
- 3 Approved Admin Break
- 4 Other

For example, the report shown above shows that Comfort Break has been selected once, and that this reason has been selected 20% of the time.
• 'Logon to Not Ready' is enabled in the user's profile in iceAdministrator. When the user logs on to iceBar, he or she is placed into the Not Ready state without having selected a reason.

- The user is toggled to the Not Ready state through iceMonitor. For more information on how to do this, refer to the iceMonitor User Manual.
- The user is placed into the Not Ready state as a result of a missed call.

**Note**: A user with the 'Disable Auto Not Ready' class of service feature enabled stays in the Ready state after a missed call. This class of service feature is usually disabled.

The pie chart provides a graphical representation of the Not Ready Summary information, and can be used to view, at a glance, the reasons used most frequently by a user.

## Report Description - Details

The report details include:

following circumstances:

- A breakdown of information by user, then by reason.
- Interval statistics, as described in the table below. These statistics are displayed for each user that has been selected for the report. The interval statistics are not displayed if the parameter checkbox 'Show User Detail?' has been cleared.
- The Reason Sub-Total, which is a summary of the user's interval statistics for a specific Not Ready Reason.
- The User Sub-Total, which is a summary of each user's interval statistics. The User Sub-Total is not displayed if the parameter checkbox 'Show User Summary?' has been cleared.
- The grouping of users by teams. At the end of each Team section, the user statistics are summarized as the Team Sub-Total. The Team headings and the Team Sub-Total are not displayed if the option '0 Do Not Group by Teams' is selected when prompted for the parameter 'Which Teams?'.

**Note:** Team statistics are calculated based on the users selected for the report. Users that are part of the team, but not selected for the report, are not included in the team statistics.

• The Grand Total, which summarizes the information shown for all users on the report.

The information displayed for each user is described in the table below:

| Not Ready Breakdown by User Report Details |                                                                                                    |                                        |  |  |  |  |  |  |
|--------------------------------------------|----------------------------------------------------------------------------------------------------|----------------------------------------|--|--|--|--|--|--|
| Column                                     | Description                                                                                                    | Calculation                            |  |  |  |  |  |  |
| Interval                                   | This column shows the interval<br>(e.g., 8:00-8:15), the date (e.g.,<br>the date for a daily report, or the<br>start date for a weekly report),<br>the month (e.g., May), or the<br>year, depending on the type of<br>report that has been generated.<br>Statistics for each time period are<br>displayed in the columns<br>described below. | [StartDateTime]                        |  |  |  |  |  |  |
| Number of<br>Times<br>Pressed              | The number of times the Not<br>Ready Reason was selected by<br>the user.                                                                                                    | [NumberOfTimesPressed]                 |  |  |  |  |  |  |
| Duration<br>Avg                            | The average amount of time that<br>the user spent in the Not Ready<br>state.                                                                                                    | [Duration] /<br>[NumberOfTimesPressed] |  |  |  |  |  |  |
| Duration<br>Total                          | The total amount of time that the user spent in the Not Ready state.                                                                                                    | [Duration]                             |  |  |  |  |  |  |

# Not Ready Breakdown By Reason Report

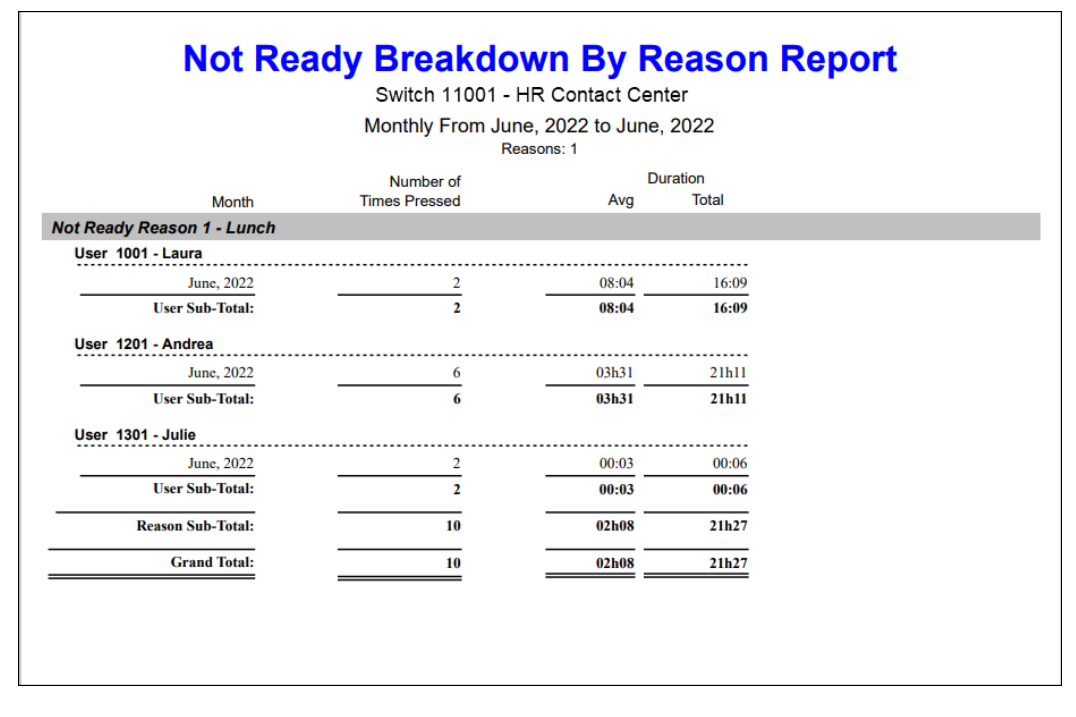

## **Report Summary**

When an iceBar user selects the Ready/Not Ready button to enter the Not Ready state, he/she must choose a Not Ready Reason unless the Not Ready Reason feature is disabled.

The "Not Ready Breakdown by Reason Report" presents statistics on the number of times that each user used a particular Not Ready Reason and how long the user remained in the Not Ready state. The data is broken down first by Not Ready Reason , then by user. This report allows you to examine the use of a particular Not Ready Reason across multiple users.

Note: This report uses the Stat\_AgentNotReadyBreakdown table.

#### **Report Parameters**

| Not Ready Breakdown by Reason Report Parameters |                                                                                                    |  |  |  |  |  |
|-------------------------------------------------|----------------------------------------------------------------------------------------------------|--|--|--|--|--|
| Parameter                                       | Description                                                                                                    |  |  |  |  |  |
| Report Type                                     | Report Type allows you to select an interval type for the report. For more information, refer to page 33.                                                                                                    |  |  |  |  |  |
| Which Switch?                                   | Required if your contact center has more than one<br>switch. Otherwise, you are not prompted for this<br>parameter. For more information, refer to page 35.                                                                                                    |  |  |  |  |  |
| Start Date                                      | Specify the start date for the report. For more information, refer to page 35.                                                                                                    |  |  |  |  |  |
| End Date                                        | Specify the end date for the report. For more information, refer to page 35.                                                                                                    |  |  |  |  |  |
| Start Time                                      | Required if 'Interval' has been selected as the Report<br>Type.<br>Specify the start time for the report. For more<br>information, refer to page 37.                                                                                                    |  |  |  |  |  |
| End Time                                        | Required if 'Interval' has been selected as the Report<br>Type.<br>Specify the end time for the report. For more<br>information, refer to page 37.                                                                                                    |  |  |  |  |  |
| Which Team(s)?                                  | Specify the team or range of teams for the report. For more information, refer to page 39.                                                                                                    |  |  |  |  |  |
| Which<br>Reason(s)?                             | Specify the reason or range of reasons that you want to<br>appear on the report. By default, a range of 1-9999 is<br>selected for the report. Reasons can be selected or<br>removed from the report using the same method<br>described for selecting and removing users on page 38. |  |  |  |  |  |
| Show Reason<br>Summary?                         | By default a Reason Sub-Total is displayed at end of<br>each Reason section. Clear the 'Show Reason Summary?'<br>checkbox if you do not want to view the Reason Sub-<br>Total on the report.                                                                                        |  |  |  |  |  |

| Not Ready Breakdown by Reason Report Parameters |                                                                                                    |  |  |  |  |  |
|-------------------------------------------------|----------------------------------------------------------------------------------------------------|--|--|--|--|--|
| Parameter                                       | Description                                                                                                    |  |  |  |  |  |
| Show User<br>Summary?                           | Clear the 'Show User Summary?' checkbox if you do not<br>want to view the User Sub-Total on the report. For more<br>information, refer to page 40. |  |  |  |  |  |
| Show User<br>Details?                           | Clear the 'Show User Details?' checkbox if you do not<br>want to view time intervals on the report. For more<br>information, refer to page 40.     |  |  |  |  |  |

## **Report Description**

The report details include:

- A breakdown of information by reason , then by user.
- Interval statistics, as described in the table below. These statistics are displayed for each user that has been selected for the report. The interval statistics are not displayed if the parameter checkbox 'Show User Detail?' has been cleared.
- The User Sub-Total, which is a summary of each user's interval statistics for the specific Not Ready Reason. The User Sub-Total is not displayed if the parameter checkbox 'Show User Summary?' has been cleared.
- The Reason Sub-Total, which is a summary of the users' interval statistics for a specific Not Ready reason.
- The grouping of users by teams. At the end of each Team section, the user statistics are summarized as the Team Sub-Total. The Team headings and the Team Sub-Total are not displayed if the option '0 Do Not Group by Teams' is selected when prompted for the parameter 'Which Teams?'.

**Note:** Team statistics are calculated based on the users selected for the report. Users that are part of the team, but not selected for the report, are not included in the team statistics.

• The Grand Total, which summarizes the information shown for all users on the report.

The information displayed for each user is described in the table below:

|                               | Not Ready Breakdown by Reason Report Details                                                                                                    |                                        |  |  |  |  |  |  |  |
|-------------------------------|----------------------------------------------------------------------------------------------------|----------------------------------------|--|--|--|--|--|--|--|
| Column                        | Description                                                                                                    | Calculation                            |  |  |  |  |  |  |  |
| Interval                      | This column shows the interval (e.g., 8:00-<br>8:15), the date (e.g., the date for a daily<br>report, or the start date for a weekly<br>report), the month (e.g., May), or the year,<br>depending on the type of report that has<br>been generated. Statistics for each time<br>period are displayed in the columns<br>described below. | [StartDateTime]                        |  |  |  |  |  |  |  |
| Number<br>of Times<br>Pressed | The number of times the not ready reason was selected by the user.                                                                                                    | [NumberOfTimesPressed]                 |  |  |  |  |  |  |  |
| Duration<br>Avg               | The average amount of time that the user spent in the not ready state.                                                                                                    | [Duration] /<br>[NumberOfTimesPressed] |  |  |  |  |  |  |  |
| Duration<br>Total             | The total amount of time that the user spent in the not ready state.                                                                                                    | [Duration]                             |  |  |  |  |  |  |  |

# **User Time Allocation Report**

|                 |                   |      |        |       |        | ι    | Jse   | ər '  | Tir    | ne             | A               | lo              | cat             | io         | n F   | Re    | 00   | rt    |                |                |    |             |             |       |              |                 |
|-----------------|-------------------|------|--------|-------|--------|------|-------|-------|--------|----------------|-----------------|-----------------|-----------------|------------|-------|-------|------|-------|----------------|----------------|----|-------------|-------------|-------|--------------|-----------------|
|                 |                   |      |        |       |        |      |       |       | Swit   | ch 11          | 1001            | - HR            | Cont            | act C      | ente  | r     |      |       |                |                |    |             |             |       |              |                 |
|                 |                   |      |        |       |        |      |       | Μ     | lonthl | y Fro          | om Ju<br>User I | ne, 2<br>Ds: 10 | 022 t<br>01,120 | o Jun<br>1 | e, 20 | 22    |      |       |                |                |    |             |             |       |              |                 |
|                 |                   |      |        |       | From Q | ueue |       |       |        |                |                 |                 |                 | _          |       | 0     | ther |       | _              |                |    |             |             |       |              |                 |
| Month           | Logon<br>Duration | Call | Airtng | Hldng | Cnslt  | Conf | Wrap  | Email | IM     | Direct<br>Call | Outbd<br>Call   | Intrni<br>Call  | Setup           | Airtng     | Hidng | Cnslt | Conf | Email | Outbd<br>Email | Intml<br>Email | ІМ | Outbd<br>IM | Intmi<br>IM | Ready | Not<br>Ready | Moni-<br>toring |
| User 1001 - La  | aura              |      |        |       |        |      |       |       |        |                |                 |                 |                 |            |       |       |      |       |                |                |    |             |             |       |              |                 |
| June, 2022      | 105h59            | 0.0% | 0.0%   | 0%    | 0%     | 0%   | 39.6% | 0%    | 0%     | 0%             | 0.1%            | 0.1%            | 0.0%            | 0%         | 0%    | 0%    | 0.0% | 0%    | 0%             | 0%             | 0% | 0%          | 0%          | 54.8% | 5.5%         | 0%              |
| User Sub-Total: | 105h59            | 0.0% | 0.0%   | 0%    | 0%     | 0%   | 39.6% | 0%    | 0%     | 0%             | 0.1%            | 0.1%            | 0.0%            | 0%         | 0%    | 0%    | 0.0% | 0%    | 0%             | 0%             | 0% | 0%          | 0%          | 54.8% | 5.5%         | 0%              |
| User 1201 - Ar  | ndrea             |      |        |       |        |      |       |       |        |                |                 |                 |                 |            |       |       |      |       |                |                |    |             |             |       |              |                 |
| June, 2022      | 28h33             | 0.0% | 0.1%   | 0%    | 0%     | 0%   | 0.4%  | 5.2%  | 2.2%   | 0.2%           | 0.3%            | 0.0%            | 0.0%            | 0.0%       | 0%    | 0.0%  | 0.0% | 0.0%  | 0%             | 0%             | 0% | 0%          | 0%          | 9.1%  | 82.3%        | 0%              |
| User Sub-Total: | 28h33             | 0.0% | 0.1%   | 0%    | 0%     | 0%   | 0.4%  | 5.2%  | 2.2%   | 0.2%           | 0.3%            | 0.0%            | 0.0%            | 0.0%       | 0%    | 0.0%  | 0.0% | 0.0%  | 0%             | 0%             | 0% | 0%          | 0%          | 9.1%  | 82.3%        | 0%              |
| Grand Total:    | 134h33            | 0.0% | 0.0%   | 0%    | 0%     | 0%   | 31.6% | 1.1%  | 0.4%   | 0.0%           | 0.1%            | 0.0%            | 0.0%            | 0.0%       | 0%    | 0.0%  | 0.0% | 0.0%  | 0%             | 0%             | 0% | 0%          | 0%          | 45.5% | 21.1%        | 0%              |

#### **Report Summary**

The "User Time Allocation Report" provides information on the percentage of time a user has spent in each user state (e.g., handling queued calls, placing internal calls emails or IMs, and receiving direct calls, emails and IM's) while logged on to iceBar. This report is useful when examining user behavior.

**Note:** This report uses the Stat\_AgentActivity table.

## **Report Parameters**

| User Time Allocation Report Parameters |                                                                                                    |  |  |  |  |  |  |  |
|----------------------------------------|----------------------------------------------------------------------------------------------------|--|--|--|--|--|--|--|
| Parameter                              | eter Description                                                                                                    |  |  |  |  |  |  |  |
| Report Type                            | Report Type allows you to select an interval type for the report. For more information, refer to page 33.                                                   |  |  |  |  |  |  |  |
| Which Switch?                          | Required if your contact center has more than one switch.<br>Otherwise, you are not prompted for this parameter. For<br>more information, refer to page 35. |  |  |  |  |  |  |  |
| Start Date                             | Specify the start date for the report. For more information, refer to page 35.                                                                              |  |  |  |  |  |  |  |

| User Time Allocation Report Parameters |                                                                                                    |  |  |  |  |  |  |
|----------------------------------------|----------------------------------------------------------------------------------------------------|--|--|--|--|--|--|
| Parameter                              | Description                                                                                                    |  |  |  |  |  |  |
| End Date                               | Specify the end date for the report. For more information, refer to page 35.                                                                         |  |  |  |  |  |  |
| Start Time                             | Required if 'Interval' has been selected as the Report<br>Type.<br>Specify the start time for the report. For more<br>information, refer to page 37. |  |  |  |  |  |  |
| End Time                               | Required if 'Interval' has been selected as the Report<br>Type.<br>Specify the end time for the report. For more information,<br>refer to page 37.   |  |  |  |  |  |  |
| Which Team(s)?                         | Specify the team or range of teams for the report. For more information, refer to page 39.                                                           |  |  |  |  |  |  |
| Which User(s)?                         | Specify the user or range of users for the report. For more information, refer to page 38.                                                           |  |  |  |  |  |  |
| Show User<br>Summary?                  | Clear the 'Show User Summary?' checkbox if you do not<br>want to view the User Sub-Total on the report. For more<br>information, refer to page 40.   |  |  |  |  |  |  |
| Show User<br>Detail?                   | Clear the 'Show User Detail?' checkbox if you do not want<br>to view time intervals on the report. For more information,<br>refer to page 40.        |  |  |  |  |  |  |

# **Report Description**

The report details include:

- Interval statistics, as described in the table below. These statistics are displayed for each user that has been selected for the report. The interval statistics are not displayed if the parameter checkbox 'Show User Detail?' has been cleared.
- The User Sub-Total, which is a summary of each user's interval statistics. The User Sub-Total is not displayed if the parameter checkbox 'Show User Summary?' has been cleared.

• The grouping of users by teams. At the end of each Team section, the user statistics are summarized as the Team Sub-Total. The Team headings and the Team Sub-Total are not displayed if the option '0 - Do Not Group by Teams' is selected when prompted for the parameter 'Which Teams?'.

**Note:** Team statistics are calculated based on the users selected for the report. Users that are part of the team, but are not selected for the report, are not included in the team statistics.

• The Grand Total, which summarizes the information shown for all users on the report.

|                   | User Time Allocation Report Details                                                                                                    |                 |  |  |  |  |  |  |  |  |
|-------------------|----------------------------------------------------------------------------------------------------|-----------------|--|--|--|--|--|--|--|--|
| Column            | Description                                                                                                    | Calculation     |  |  |  |  |  |  |  |  |
| Interval          | This column shows the<br>interval (e.g., 8:00-8:15), the<br>date (e.g., the date for a daily<br>report, or the start date for a<br>weekly report), the month<br>(e.g., May), or the year,<br>depending on the type of<br>report that has been<br>generated.<br>Statistics for each time period<br>are displayed in the columns<br>described below.                                | [StartDateTime] |  |  |  |  |  |  |  |  |
| Logon<br>Duration | The amount of time that the<br>user was logged on to ice<br>during the time period.<br>For an interval report, the<br>user may have been logged<br>on for all fifteen minutes of a<br>fifteen-minute interval. For a<br>daily report, the user may<br>have first logged on at 8AM<br>and last logged off at 4PM,<br>but logged off for an hour at<br>lunch. In this scenario, the | [LogonDuration] |  |  |  |  |  |  |  |  |

The information displayed for users is described in the table below:

| User Time Allocation Report Details |                                                                                                    |                                                        |  |  |  |  |  |  |
|-------------------------------------|----------------------------------------------------------------------------------------------------|--------------------------------------------------------|--|--|--|--|--|--|
| Column                              | Description                                                                                                    | Calculation                                            |  |  |  |  |  |  |
|                                     | logon duration is seven<br>hours.                                                                                                    |                                                        |  |  |  |  |  |  |
| % Queue<br>Call Time                | The percentage of time that<br>the user spent on calls that<br>originated from a queue.<br>Time spent on calls is<br>calculated from the moment<br>that the user answers the call<br>until the user hangs up the<br>call. This time does not<br>include time that the user<br>placed queued callers on<br>hold, placed consultation<br>calls, or placed conference<br>calls. | [TotalQueueCallTime] /<br>[LogonDuration]              |  |  |  |  |  |  |
| % Queue<br>Alerting<br>Time         | The percentage of time that queued calls alerted at the user's workstation.                                                                                                    | [TotalQueueCallAlertingTime] /<br>[LogonDuration]      |  |  |  |  |  |  |
| % Queue<br>Holding<br>Time          | The percentage of time that<br>the user placed queued calls<br>on hold.                                                                                                    | [TotalHoldingTimeQueueCalls] /<br>[LogonDuration]      |  |  |  |  |  |  |
| % Queue<br>Consult<br>Time          | The percentage of time that<br>the user made use of the<br>consult feature while on a<br>queued call.                                                                                                    | [TotalConsultationTimeQueueCalls]<br>/ [LogonDuration] |  |  |  |  |  |  |

|                              | User Time Allocation F                                                                                                    | Report Details                                       |
|------------------------------|----------------------------------------------------------------------------------------------------|------------------------------------------------------|
| Column                       | Description                                                                                                    | Calculation                                          |
| %Queue<br>Conference<br>Time | The percentage of time that<br>the user made use of the<br>conference feature while on a<br>queued call.                                                                                                    | [TotalConferenceTimeQueueCalls] /<br>[LogonDuration] |
| % Queue<br>Wrap Up<br>Time   | The percentage of time that<br>the user was in the wrap-up<br>state.                                                                                                    | [TotalWrapUpTime]/<br>[LogonDuration]                |
| %Queue<br>Email Time         | The percentage of time that<br>the user spent on queued<br>emails. Time spent on email is<br>calculated from the time<br>spent in the Email state.                                                                                                    | [TotalQueueEmailTime] /<br>[LogonDuration]           |
| %Queue IM<br>Time            | The percentage of time that<br>the user spent on queued<br>instant messages. Time spent<br>on instant messages is<br>calculated from the time<br>spent in the IM state.                                                                                                    | [TotalQueueWebChatTime] /<br>[LogonDuration]         |
| % Direct<br>Call Time        | The percentage of time that<br>the user spent on <b>direct</b><br><b>calls</b> , which are calls that did<br>not originate from a queue.<br>Direct calls include <b>internal</b><br><b>direct calls</b> (i.e., a user-to-<br>user call) and <b>external direct</b><br><b>calls</b> (e.g., your contact<br>center may have a dial-by-<br>extension prompt that allows<br>callers to enter the User ID of<br>the person with whom they<br>wish to speak. Any call that is<br>directed to the user in this<br>way would be considered a<br>direct call). | [TotalDirectCallTime] /<br>[LogonDuration]           |

| User Time Allocation Report Details |                                                                                                    |                                                        |  |  |  |  |  |  |  |
|-------------------------------------|----------------------------------------------------------------------------------------------------|--------------------------------------------------------|--|--|--|--|--|--|--|
| Column                              | Description                                                                                                    | Calculation                                            |  |  |  |  |  |  |  |
| %<br>Outbound<br>Call Time          | The percentage of time that<br>the user spent making<br><b>outbound calls</b> . Whenever<br>the user must use a trunk to<br>dial a number, it is<br>considered an outbound call. | [TotalOutboundCallTime] /<br>[LogonDuration]           |  |  |  |  |  |  |  |
| % Internal<br>Call Time             | The percentage of time that<br>the user has spent making<br><b>internal calls</b> (calls to<br>another user, or a DN in<br>workflow).                                            | [TotalInternalCallTime] /<br>[LogonDuration]           |  |  |  |  |  |  |  |
| % Set-Up<br>Time                    | The percentage of time that calls were being set up for the user.                                                                                                    | [TotalCallSetupTime] /<br>[LogonDuration]              |  |  |  |  |  |  |  |
| % Alerting<br>Time                  | The percentage of time that direct calls alerted at the user's workstation.                                                                                                    | [TotalDirectCallAlertingTime] /<br>[LogonDuration]     |  |  |  |  |  |  |  |
| % Holding<br>Time                   | The percentage of time that<br>the user placed direct or<br>outbound calls on hold.                                                                                              | [TotalHoldingTimeOtherCalls] /<br>[LogonDuration]      |  |  |  |  |  |  |  |
| %<br>Consulting<br>Time             | The percentage of time that<br>the user used the consult<br>feature while on a direct or<br>outbound call.                                                                       | [TotalConsultationTimeOtherCalls] /<br>[LogonDuration] |  |  |  |  |  |  |  |
| %<br>Conference<br>Time             | The percentage of time that<br>the user made use of the<br>conference feature while on a<br>direct or outbound call.                                                             | [TotalConferenceTimeOtherCalls] /<br>[LogonDuration]   |  |  |  |  |  |  |  |
| % Other<br>Email Time               | The percentage of time that<br>the user spent on <b>direct</b><br><b>email</b> , which is email that                                                                             | [TotalOtherEmailTime] /<br>[LogonDuration]             |  |  |  |  |  |  |  |

| User Time Allocation Report Details |                                                                                                    |                                               |  |  |  |  |  |
|-------------------------------------|----------------------------------------------------------------------------------------------------|-----------------------------------------------|--|--|--|--|--|
| Column                              | Description                                                                                                    | Calculation                                   |  |  |  |  |  |
|                                     | arrived from ice, but did not<br>originate from a queue. Time<br>spent on email is calculated<br>from the time spent in the<br>Email state.                                                                                                    |                                               |  |  |  |  |  |
| %<br>Outbound<br>Email Time         | The percentage of time that<br>the user spent making<br><b>outbound emails</b> .                                                                                                    | [TotalOutboundEmailTime] /<br>[LogonDuration] |  |  |  |  |  |
| % Internal<br>Email Time            | The percentage of time that<br>the user has spent making<br><b>internal emails</b> (emails to<br>another user, or a DN in<br>workflow).                                                                                                    | [TotalInternalEmailTime] /<br>[LogonDuration] |  |  |  |  |  |
| % Other IM<br>Time                  | The percentage of time that<br>the user spent on <b>direct</b><br><b>instant messages</b> , which are<br>IMs that arrived from ice, but<br>did not originate from a<br>queue. Time spent on IM is<br>calculated from the time<br>spent in the IM state. | [TotalOtherWebChatTime] /<br>[LogonDuration]  |  |  |  |  |  |
| %<br>Outbound<br>IMTime             | The percentage of time that the user spent making <b>outbound IMs</b> .                                                                                                    | [TotalOutboundIMTime] /<br>[LogonDuration]    |  |  |  |  |  |
| % Internal<br>IM Time               | The percentage of time that<br>the user has spent making<br><b>internal IMs</b> (IMs to another<br>user, or a DN in workflow).                                                                                                    | [TotalInternalIMTime] /<br>[LogonDuration]    |  |  |  |  |  |
| % Ready<br>Time                     | The percentage of time that<br>the user was in the Ready<br>state.                                                                                                    | [TotalReadyTime] / [LogonDuration]            |  |  |  |  |  |

|                         | User Time Allocation Report Details                                                                                 |                                            |  |  |  |  |  |  |  |  |  |  |
|-------------------------|----------------------------------------------------------------------------------------------------|--------------------------------------------|--|--|--|--|--|--|--|--|--|--|
| Column                  | Description                                                                                                    | Calculation                                |  |  |  |  |  |  |  |  |  |  |
| % Not<br>Ready Time     | The percentage of time that<br>the user was in the Not<br>Ready state.                                              | [TotalNotReadyTime] /<br>[LogonDuration]   |  |  |  |  |  |  |  |  |  |  |
| %<br>Monitoring<br>Time | The percentage of time that<br>the user was in the<br>Monitoring state (i.e.,<br>Monitoring other iceBar<br>users). | [TotalMonitoringTime] /<br>[LogonDuration] |  |  |  |  |  |  |  |  |  |  |

# ice

# **Chapter 8: User Contact Reports**

User Contact Reports are interval reports, which means that you may generate the report with one of the following interval options: Interval (e.g., every 15 minutes), Daily, Weekly, Monthly, or Yearly. For details on each interval report type, refer to page 33.

Two formats are used to represent different time durations in the interval reports. Consider the following examples:

- 4:03 represents four minutes and three seconds. This format is used when the time is less than one hour.
- 01h19 represents one hour and nineteen minutes. This format is used when the time is greater than or equal to one hour.

User Contact Reports, which focus on the user in relation to handled contacts, are described in the sections that follow.

# **Non-Queued Call Report**

|      |                 |          |     |          | Non-<br>Swit | Que<br>tch 110<br>onthly Fro | <b>ued</b><br>01 - HF<br>m June, 2<br>r IDs: 1001 | Ca<br>R Con<br>2022 to 3 | tact Ce<br>June, 202 | nter  | t          |                |       |     |         |
|------|-----------------|----------|-----|----------|--------------|------------------------------|---------------------------------------------------|--------------------------|----------------------|-------|------------|----------------|-------|-----|---------|
|      |                 | Logon    |     | Non-Queu | ed Calls     |                              | Co                                                | onsulting (              | Calls Placed         | d     | - Confer   | ence Calls —   | Bind  | LID | Ave     |
|      | Month           | Duration | Amt | Xfer     | Avg          | Total                        | Amt                                               | Xfer                     | Avg                  | Total | Amt Placed | Total Duration | Plced | Ans | Holding |
| User | 1001 - Laura    |          |     |          |              |                              |                                                   |                          |                      |       |            |                |       |     |         |
|      | June, 2022      | 105h59   | 7   | 0        | 01:10        | 08:14                        | 0                                                 | 0                        | 00:00                | 00:00 | 0          | 00:32          | 0     | 0   | 00:00   |
|      | User Sub-Total: | 105h59   | 7   | 0        | 01:10        | 08:14                        | 0                                                 | 0                        | 00:00                | 00:00 | 0          | 00:32          | 0     | 0   | 00:00   |
| User | 1201 - Andrea   |          |     |          |              |                              |                                                   |                          |                      |       |            |                |       |     |         |
|      | June, 2022      | 28h33    | 9   | 0        | 01:07        | 10:10                        | 1                                                 | 0                        | 00:14                | 00:14 | 1          | 00:46          | 0     | 0   | 00:00   |
|      | User Sub-Total: | 28h33    | 9   | 0        | 01:07        | 10:10                        | 1                                                 | 0                        | 00:14                | 00:14 | 1          | 00:46          | 0     | 0   | 00:00   |
| User | 1301 - Julie    |          |     |          |              |                              |                                                   |                          |                      |       |            |                |       |     |         |
| _    | June, 2022      | 15h29    | 2   | 0        | 00:39        | 01:19                        | 0                                                 | 0                        | 00:00                | 00:00 | 0          | 00:00          | 0     | 0   | 00:00   |
|      | User Sub-Total: | 15h29    | 2   | 0        | 00:39        | 01:19                        | 0                                                 | 0                        | 00:00                | 00:00 | 0          | 00:00          | 0     | 0   | 00:00   |
|      | Grand Total:    | 150h03   | 18  | 0        | 01:05        | 19.43                        | 1                                                 | 0                        | 00-14                | 00-14 | 1          | 01-18          | 0     | 0   | 00.00   |

## **Report Summary**

The "Non-Queued Call Report" provides details on direct calls received (i.e., calls that have been directed to a user ID, rather than originating in a queue), outbound calls placed, and internal calls placed (i.e., user to user calls). This report includes information about consultation calls, conference calls, and transfers, where the originating call was a direct call received or a call placed, and is useful when examining user behavior.

Note: This report uses the Stat\_AgentActivity table.

## **Report Parameters**

| Non-Queues Call Report Parameters |                                                                                                    |  |  |  |  |  |  |  |  |
|-----------------------------------|----------------------------------------------------------------------------------------------------|--|--|--|--|--|--|--|--|
| Parameter Description             |                                                                                                    |  |  |  |  |  |  |  |  |
| Report Type                       | Report Type allows you to select an interval type for the report. For more information, refer to page 33.                                                   |  |  |  |  |  |  |  |  |
| Which Switch?                     | Required if your contact center has more than one<br>switch. Otherwise, you are not prompted for this<br>parameter. For more information, refer to page 35. |  |  |  |  |  |  |  |  |
| Start Date                        | Specify the start date for the report. For more information, refer to page 35.                                                                              |  |  |  |  |  |  |  |  |

| N                     | on-Queues Call Report Parameters                                                                                                    |
|-----------------------|----------------------------------------------------------------------------------------------------|
| Parameter             | Description                                                                                                    |
| End Date              | Specify the end date for the report. For more information, refer to page 35.                                                                         |
| Start Time            | Required if 'Interval' has been selected as the Report<br>Type.<br>Specify the start time for the report. For more<br>information, refer to page 37. |
| End Time              | Required if 'Interval' has been selected as the Report<br>Type.<br>Specify the end time for the report. For more<br>information, refer to page 37.   |
| Which Team(s)?        | Specify the team or range of teams for the report. For more information, refer to page 39.                                                           |
| Which User(s)?        | Specify the user or range of users for the report. For more information, refer to page 38.                                                           |
| Show Team Chart?      | Clear the 'Show Team Chart?' checkbox if you do not<br>want to view the Team Comparison chart. For more<br>information, refer to page 40.            |
| Show User<br>Summary? | Clear the 'Show User Summary?' checkbox if you do not<br>want to view the User Sub-Total on the report. For<br>more information, refer to page 40.   |
| Show User Details?    | Clear the 'Show User Details?' checkbox if you do not<br>want to view time intervals on the report. For more<br>information, refer to page 40.       |

# Report Description – Team Comparison Chart

By default, the Non-Queued Call Team Comparison chart is displayed at the start of the report. This information is not displayed if the parameter checkbox 'Show Team Chart?' has been cleared or if the option '0 - Do Not Group by Teams' is selected when prompted for the parameter 'Which Teams?'

The bar chart can be used to view, at a glance, the number of non-queued calls handled by each team.

**Note:** Team statistics are calculated based on the users selected for the report. Users that are part of the team, but are not selected for the report, are not included in the team statistics.

#### Report Description – Details

The report details include:

- Interval statistics, as described in the table below. These statistics are displayed for each user that has been selected for the report. The interval statistics are not displayed if the parameter checkbox 'Show User Detail?' has been cleared.
- The User Sub-Total, which is a summary of each user's interval statistics. The User Sub-Total is not displayed if the parameter checkbox 'Show User Summary?' has been cleared.
- The grouping of users by teams. At the end of each Team section, the user statistics are summarized as the Team Sub-Total. The Team headings and the Team Sub-Total are not displayed if the option '0 - Do Not Group by Teams' is selected when prompted for the parameter 'Which Teams?'

**Note:** Team statistics are calculated based on the users selected for the report. Users that are part of the team, but are not selected for the report, are not included in the team statistics.

• The Grand Total, which summarizes the information shown for all users on the report.

|          | Non-Queued Call Report Details                                                                                                    |                 |  |  |  |  |  |  |  |  |  |
|----------|----------------------------------------------------------------------------------------------------|-----------------|--|--|--|--|--|--|--|--|--|
| Column   | Description                                                                                                    | Calculation     |  |  |  |  |  |  |  |  |  |
| Interval | This column shows the<br>interval (e.g., 8:00-8:15), the<br>date (e.g., the date for a daily<br>report, or the start date for a<br>weekly report), the month<br>(e.g., May), or the year,<br>depending on the type of<br>report that has been<br>generated. | [StartDateTime] |  |  |  |  |  |  |  |  |  |

The information displayed for each user is described in the table below:

|                         |                  | Non-Queued Call Report                                                                                                    | Details                                                                                                    |  |  |  |  |
|-------------------------|------------------|----------------------------------------------------------------------------------------------------|----------------------------------------------------------------------------------------------------|--|--|--|--|
| Colun                   | nn               | Description                                                                                                    | Calculation                                                                                                    |  |  |  |  |
|                         |                  | Statistics for each time period<br>are displayed in the columns<br>described below.                                                                                                    |                                                                                                    |  |  |  |  |
| Logon Durati            | on               | The amount of time that the<br>user was logged on to ice<br>during the time period.                                                                                                    | [LogonDuration]                                                                                                    |  |  |  |  |
|                         |                  | For an interval report, the<br>user may have been logged<br>on for all fifteen minutes of a<br>fifteen-minute interval. For a<br>daily report, the user may<br>have first logged on at 8AM<br>and last logged off at 4PM,<br>but logged out for an hour at<br>lunch. In this scenario, the<br>logon duration is seven<br>hours. |                                                                                                    |  |  |  |  |
| Non-<br>queued<br>Calls | Amt              | The number of <b>non-queued</b><br><b>calls</b> that the user answered<br>and placed. This includes<br>direct and transferred calls<br>answered, outbound calls<br>placed, and internal calls<br>placed.                                                                                                    | [DirectCallsReceived] +<br>[OutboundCallsMade] +<br>[InternalCallsMade] +<br>[TransferredOtherCalls<br>Received]                                                                                                    |  |  |  |  |
|                         | Xfer<br>Received | The number of non-queued calls that were transferred to the user.                                                                                                    | [TransferredOtherCalls<br>Received]                                                                                                    |  |  |  |  |
|                         | Duration<br>Avg  | The average amount of time<br>that the user spent on each<br>non-queued call.                                                                                                    | ([TotalDirectCallAlertingTime] +<br>[TotalDirectCallTime] +<br>[TotalInternalCallTime] +<br>[TotalOutboundCallTime] +<br>[TotalHoldingTimeOtherCalls] +<br>[TotalConsultationTimeOtherCalls] +<br>[TotalConferenceTimeOtherCalls] + |  |  |  |  |

|                            |                   | Non-Queued Call Report                                                                                                    | Details                                                                                                    |
|----------------------------|-------------------|----------------------------------------------------------------------------------------------------|----------------------------------------------------------------------------------------------------|
| Colun                      | n                 | Description                                                                                                    | Calculation                                                                                                    |
|                            |                   |                                                                                                    | ([TotalCallTime] –<br>[TotalQueueCallTime])) /<br>([DirectCallsReceived] +<br>[OutboundCallsMade] +<br>[InternalCallsMade] +<br>[TransferredOtherCallsReceived]+<br>[OtherCallsUnAnswered])                                                                                                    |
|                            | Duration<br>Total | The total amount of time that<br>the user spent on non-<br>queued calls.                                                                       | [TotalDirectCallAlertingTime] +<br>[TotalDirectCallTime] +<br>[TotalInternalCallTime] +<br>[TotalOutboundCallTime] +<br>[TotalOutboundCallTime] +<br>[TotalHoldingTimeOtherCalls] +<br>[TotalConsultationTimeOtherCalls] +<br>[TotalConferenceTimeOtherCalls] +<br>[TotalCallSetupTime] –<br>([TotalCallTime] –<br>[TotalQueueCallTime]) |
| Consulting<br>Calls Placed | Amt               | The number of consultation<br>calls that the user placed,<br>where the original call was a<br>non-queued call.                                 | [ConsultationOtherCallsPlaced]                                                                                                    |
|                            | Xfer              | The number of consultation<br>calls that the user placed that<br>resulted in a transfer, where<br>the original call was a non-<br>queued call. | [ConsultationXferOtherCallsPlaced]                                                                                                    |
|                            | Duration<br>Avg   | The average amount of time<br>that the user spent on each<br>consultation call, where the<br>original call was a non-<br>queued call.          | [TotalConsultationTimeOtherCalls] /<br>[ConsultationOtherCallsPlaced]                                                                                                    |
|                            | Duration<br>Total | The total amount of time that the user spent on                                                                                                | [TotalConsultationTimeOtherCalls]                                                                                                    |

|                     |                   | Non-Queued Call Report                                                                                                    | Details                                                                                                    |  |  |  |  |  |
|---------------------|-------------------|----------------------------------------------------------------------------------------------------|----------------------------------------------------------------------------------------------------|--|--|--|--|--|
| Colun               | nn                | Description                                                                                                    | Calculation                                                                                                    |  |  |  |  |  |
|                     |                   | consultation calls, where the<br>original call was a non-<br>queued call.                                                                                |                                                                                                    |  |  |  |  |  |
| Conference<br>Calls | Amt<br>Placed     | The number of conference<br>calls that the user initiated,<br>where the original call was a<br>non-queued call.                                          | [ConferenceOtherCallsInitiated]                                                                                                    |  |  |  |  |  |
|                     | Total<br>Duration | TotalThe total amount of time that[TotalConferenceTimeOthDurationthe user spent on conference<br>calls where the original call<br>was a non-queued call. |                                                                                                    |  |  |  |  |  |
| Blind Xfer Pla      | aced              | The number of blind transfers<br>that the user placed, where<br>the original call was a non-<br>queued call.                                             | [BlindXferOtherCallsPlaced]                                                                                                    |  |  |  |  |  |
| Un Answered         | l                 | The number of direct calls<br>that alerted at the user's<br>workstations, but were not<br>answered.                                                      | [OtherCallsUnAnswered]                                                                                                    |  |  |  |  |  |
| Avg Holding         |                   | The average amount of time<br>that the user placed calls on<br>hold for each non-queued<br>call.                                                         | [TotalHoldingTimeOtherCalls] /<br>([DirectCallsReceived] +<br>[TransferredOtherCallsReceived] +<br>[OutboundCallsMade] +<br>[InternalCallsMade]) |  |  |  |  |  |

|                             |                   |     |                    |                                        |               |       |                                        |               |      | ٥N                                     | n-(<br>s     | Qu<br>witch<br>Mont | <b>eu</b><br>າ 11<br><sup>hly Fr</sup> ບ | ed<br>001<br>om Ji<br>ser ID: | - HR<br>une, 20 | Co<br>222 to<br>221,1 | tac<br>ntact<br>June<br>301 | t R<br>Cen    | ter   | 001               | t             |     |           |            |       |     |                       |       |     |                      |       |
|-----------------------------|-------------------|-----|--------------------|----------------------------------------|---------------|-------|----------------------------------------|---------------|------|----------------------------------------|--------------|---------------------|------------------------------------------|-------------------------------|-----------------|-----------------------|-----------------------------|---------------|-------|-------------------|---------------|-----|-----------|------------|-------|-----|-----------------------|-------|-----|----------------------|-------|
|                             |                   |     |                    |                                        |               |       |                                        |               |      |                                        |              |                     |                                          |                               | All             |                       |                             |               |       |                   |               |     |           |            |       |     |                       |       |     |                      |       |
|                             | _                 |     | Direct C<br>Receiv | alis<br>ed -                           |               | Outbe | ound Ca<br>Placed                      | lls           | Inte | rnal Call<br>Naced                     | °            | _                   | Direct E<br>Rece                         | imails<br>ved                 |                 | Outb                  | ound Em<br>Placed           | ails          | Inter | nal Ema<br>Placed | is            | _   | Direct    | IMs<br>ved |       | _ 0 | utbound IMs<br>Placed |       | Ir  | ternal IMs<br>Placed | _     |
| Month                       | Logon<br>Duration | Amt | Xfer               | <ul> <li>Durat</li> <li>Avg</li> </ul> | tion<br>Total | Amt   | <ul> <li>Dural</li> <li>Avg</li> </ul> | tion<br>Total | Amt  | <ul> <li>Dural</li> <li>Avg</li> </ul> | ion<br>Total | Amt                 | Xfer                                     | - Dura<br>Ava                 | tion<br>Total   | Amt                   | Dura                        | tion<br>Total | Amt   | - Dura<br>Avg     | tion<br>Total | Amt | I<br>Xfer | Avg        | Total | Amt | Avg                   | Total | Amt | Avg                  | Total |
| 11 4004 1                   |                   |     |                    |                                        |               |       |                                        |               |      |                                        |              |                     |                                          |                               |                 |                       |                             |               |       |                   |               |     |           |            |       |     |                       |       |     |                      |       |
| June, 2022                  | 105h59            | 0   | 0                  | 00:00                                  | 00:00         | 3     | 01:21                                  | 04:04         | 4    | 00:50                                  | 03:21        | 0                   | 0                                        | 00:00                         | 00:00           | 0                     | 00:00                       | 00:00         | 0     | 00:00             | 00:00         | 0   | 0         | 00:00      | 00:00 | 0   | 00:00                 | 00:00 | 0   | 00:00                | 00:00 |
| User Sub-Total:             | 105h59            | 0   | 0                  | 00:00                                  | 00:00         | 3     | 01:21                                  | 04:04         | 4    | 00:50                                  | 03:21        | 0                   | 0                                        | 00:00                         | 00:00           | 0                     | 00:00                       | 00:00         | 0     | 00:00             | 00:00         | 0   | 0         | 00:00      | 00:00 | 0   | 00:00                 | 00:00 | 0   | 00:00                | 00:00 |
| 11 1001                     |                   |     |                    |                                        |               |       |                                        |               |      |                                        |              |                     |                                          |                               |                 |                       |                             |               |       |                   |               |     |           |            |       |     |                       |       |     |                      |       |
| User 1201 - A<br>June, 2022 | 28h33             | 1   | 0                  | 03:21                                  | 03:21         | 8     | 00:35                                  | 04:43         | 0    | 00:00                                  | 00:24        | 1                   | 0                                        | 00:13                         | 00:13           | 0                     | 00:00                       | 00:00         | 0     | 00:00             | 00:00         | 0   | 0         | 00:00      | 00:00 | 0   | 00:00                 | 00:00 | 0   | 00:00                | 00:00 |
| User Sub-Total:             | 28h33             | 1   | 0                  | 03:21                                  | 03:21         | 8     | 00:35                                  | 04:43         | 0    | 00:00                                  | 00:24        | 1                   | 0                                        | 00:13                         | 00:13           | 0                     | 00:00                       | 00:00         | 0     | 00:00             | 00:00         | 0   | 0         | 00:00      | 00:00 | 0   | 00:00                 | 00:00 | 0   | 00:00                | 00:00 |
|                             |                   |     |                    |                                        |               |       |                                        |               |      |                                        |              |                     |                                          |                               |                 |                       |                             |               |       |                   |               |     |           |            |       |     |                       |       |     |                      |       |
| User 1301 - J               | lulie             | 0   | 0                  | 00.00                                  | 00.00         | 2     | 00.24                                  | 01-09         | 0    | 00.00                                  | 00:00        | 0                   | 0                                        | 00.00                         | 00.00           | 0                     | 00.00                       | 00.00         | 0     | 00-00             | 00-00         | 0   | 0         | 00.00      | 00:00 | 0   | 00.00                 | 00.00 | 0   | 00-00                | 00.00 |
|                             | 101129            |     |                    |                                        |               |       | 00.74                                  | 01.05         |      |                                        | 00.00        |                     |                                          |                               |                 |                       |                             |               |       | 00.00             | 00.00         |     |           | 00.00      |       |     | 00.00                 |       |     |                      |       |
| User Sub-Total:             | 15h29             | 0   | 0                  | 00:00                                  | 00:00         | 2     | 00:34                                  | 01:09         | 0    | 00:00                                  | 00:00        | 0                   | 0                                        | 00:00                         | 00:00           | 0                     | 00:00                       | 00:00         | 0     | 00:00             | 00:00         | 0   | 0         | 00:00      | 00:00 | 0   | 00:00                 | 00:00 | 0   | 00:00                | 00:00 |
| Team Total:                 | 150h03            | 1   | 0                  | 03:21                                  | 03:21         | 13    | 00:45                                  | 09:56         | 4    | 00:56                                  | 03:45        | 1                   | 0                                        | 00:13                         | 00:13           | 0                     | 00:00                       | 00:00         | 0     | 00:00             | 00:00         | 0   | 0         | 00:00      | 00:00 | 0   | 00:00                 | 00:00 | 0   | 00:00                | 00:00 |
| Grand Total:                | 150h03            | 1   | 0                  | 03:21                                  | 03:21         | 13    | 00:45                                  | 09:56         | 4    | 00:56                                  | 03:45        | 1                   | 0                                        | 00:13                         | 00:13           | 0                     | 00:00                       | 00:00         | 0     | 00:00             | 00:00         | 0   | 0         | 00:00      | 00:00 | 0   | 00:00                 | 00:00 | 0   | 00:00                | 00:00 |
| ·                           |                   |     |                    |                                        |               |       | -                                      |               |      |                                        |              |                     | _                                        |                               |                 |                       |                             | _             |       |                   | -             | -   |           |            |       |     |                       |       |     |                      |       |

# **Non-Queued Contact Report**

## **Report Summary**

The "Non-Queued Contact Report" provides all details on direct contacts received (i.e., contacts that have been directed to a user's ID rather than originating in a queue), outbound contacts placed, and internal contacts placed (i.e., user to user contacts). This report is useful when examining user behavior.

Note: This report uses the Stat\_AgentActivity table.

## **Report Parameters**

| Non-Queued Contact Report Parameters |                                                                                                    |  |  |  |  |  |  |  |  |
|--------------------------------------|----------------------------------------------------------------------------------------------------|--|--|--|--|--|--|--|--|
| Parameter Description                |                                                                                                    |  |  |  |  |  |  |  |  |
| Report Type                          | Report Type allows you to select an interval type for the report. For more information, refer to page 33.                                                   |  |  |  |  |  |  |  |  |
| Which Switch?                        | Required if your contact center has more than one switch.<br>Otherwise, you are not prompted for this parameter. For<br>more information, refer to page 35. |  |  |  |  |  |  |  |  |
| Start Date                           | Specify the start date for the report. For more information, refer to page 35.                                                                              |  |  |  |  |  |  |  |  |

| Ne                    | on-Queued Contact Report Parameters                                                                                                    |
|-----------------------|----------------------------------------------------------------------------------------------------|
| Parameter             | Description                                                                                                    |
| End Date              | Specify the end date for the report. For more information, refer to page 35.                                                                         |
| Start Time            | Required if 'Interval' has been selected as the Report<br>Type.<br>Specify the start time for the report. For more<br>information, refer to page 37. |
| End Time              | Required if 'Interval' has been selected as the Report<br>Type.<br>Specify the end time for the report. For more information,<br>refer to page 37.   |
| Which Team(s)?        | Specify the team or range of teams for the report. For more information, refer to page 39.                                                           |
| Which User(s)?        | Specify the user or range of users for the report. For more information, refer to page 38.                                                           |
| Show User<br>Summary? | Clear the 'Show User Summary?' checkbox if you do not<br>want to view the User Sub-Total on the report. For more<br>information, refer to page 40.   |
| Show User<br>Details? | Clear the 'Show User Details?' checkbox if you do not<br>want to view time intervals on the report. For more<br>information, refer to page 40.       |

# **Report Description**

The report details include:

- Interval statistics, as described in the table below. These statistics are displayed for each user that has been selected for the report. The interval statistics are not displayed if the parameter checkbox 'Show User Detail?' has been cleared.
- The User Sub-Total, which is a summary of each user's interval statistics. The User Sub-Total is not displayed if the parameter checkbox 'Show User Summary?' has been cleared.

 The grouping of users by teams. At the end of each Team section, the user statistics are summarized as the Team Sub-Total. The Team headings and the Team Sub-Total are not displayed if the option '0 - Do Not Group by Teams' is selected when prompted for the parameter 'Which Teams?'

**Note:** Team statistics are calculated based on the users selected for the report. Users that are part of the team, but not selected for the report, are not included in the team statistics.

• The Grand Total, which summarizes the information shown for all users on the report.

|          | Non-Queued Contact R                                                                                                    | eport Details   |
|----------|----------------------------------------------------------------------------------------------------|-----------------|
| Column   | Description                                                                                                    | Calculation     |
| Interval | This column shows<br>the interval (e.g.,<br>8:00-8:15), the date<br>(e.g., the date for a<br>daily report, or the<br>start date for a<br>weekly report), the<br>month (e.g., May), or<br>the year, depending<br>on the type of report<br>that has been<br>generated.<br>Statistics for each<br>time period are<br>displayed in the<br>columns described<br>below. | [StartDateTime] |

The information displayed in the report is described in the table below:

|                                 |                 | Non-Queued Contact R                                                                                                    | leport Details                                                                                                    |  |  |  |
|---------------------------------|-----------------|----------------------------------------------------------------------------------------------------|----------------------------------------------------------------------------------------------------|--|--|--|
| Colu                            | imn             | Description                                                                                                    | Calculation                                                                                                    |  |  |  |
| Logon Duration                  |                 | The amount of time<br>that the user was<br>logged on to ice<br>during the time<br>period.                                                                                                    | [LogonDuration]                                                                                                    |  |  |  |
|                                 |                 | For an interval<br>report, the user may<br>have been logged on<br>for all fifteen minutes<br>of a fifteen-minute<br>interval. For a daily<br>report, the user may<br>have first logged on<br>at 8AM and last<br>logged off at 4PM,<br>but logged out for<br>an hour at lunch. In<br>this scenario, the<br>logon duration is<br>seven hours. |                                                                                                    |  |  |  |
| Direct Amt<br>Calls<br>Received |                 | The number of direct<br>inbound calls that<br>the user answered.                                                                                                    | [DirectCallsReceived]                                                                                                    |  |  |  |
| Xfer<br>Received                |                 | The number of non-<br>queued direct calls<br>that were transferred<br>to the user.                                                                                                    | [TransferredOtherCallsReceived]                                                                                                    |  |  |  |
|                                 | Duration<br>Avg | The average amount<br>of time that the user<br>spent on each direct<br>call.                                                                                                    | ([TotalDirectCallAlertingTime] +<br>[TotalDirectCallTime]) /<br>([DirectCallsReceived] +<br>[TransferredOtherCallsReceived]<br>[OtherCallsUnAnswered]) |  |  |  |

|                              | Non-Queued Contact Report Details |                                                                                                    |                                                           |  |  |  |  |  |  |
|------------------------------|-----------------------------------|----------------------------------------------------------------------------------------------------|-----------------------------------------------------------|--|--|--|--|--|--|
| Colu                         | mn                                | Description                                                                                                    | Calculation                                               |  |  |  |  |  |  |
|                              | Duration<br>Total                 | The total amount of<br>time that the user<br>spent on direct calls.                                                                                             | ([TotalDirectCallAlertingTime] +<br>[TotalDirectCallTime] |  |  |  |  |  |  |
| Outboun<br>d Calls<br>Placed | Amt                               | The number of<br>outbound calls that<br>the user placed.<br>Whenever the user<br>must use a trunk to<br>dial a number, it is<br>considered an<br>outbound call. | [OutboundCallsMade]                                       |  |  |  |  |  |  |
|                              | Duration<br>Avg                   | The average amount<br>of time that the user<br>spent on each<br>outbound call.                                                                                  | [TotalOutboundCallTime]/<br>[OutboundCallsMade]           |  |  |  |  |  |  |
|                              | Duration<br>Total                 | The total amount of<br>time that the user<br>spent on outbound<br>calls.                                                                                        | [TotalOutboundCallTime]                                   |  |  |  |  |  |  |
| Internal<br>Calls<br>Placed  | Amt                               | The number of<br>internal calls that the<br>user has placed (calls<br>to another user, or a<br>DN in workflow).                                                 | [InternalCallsMade]                                       |  |  |  |  |  |  |
|                              | Duration<br>Avg                   | The average amount<br>of time that the user<br>spent on each<br>internal call placed.                                                                           | ([TotalInternalCallTime] /<br>[InternalCallsMade])        |  |  |  |  |  |  |

| Non-Queued Contact Report Details |                   |                                                                                                    |                                                                                                    |  |  |  |  |  |
|-----------------------------------|-------------------|----------------------------------------------------------------------------------------------------|----------------------------------------------------------------------------------------------------|--|--|--|--|--|
| Colu                              | mn                | Description                                                                                                    | Calculation                                                                                                    |  |  |  |  |  |
|                                   | Duration<br>Total | The total amount of<br>time that the user<br>spent on internal<br>calls that they<br>placed.                                                                     | [TotalInternalCallTime]                                                                                                    |  |  |  |  |  |
| Direct<br>Emails<br>Received      | Amt               | The number of direct<br>email messages that<br>the user received<br>from ice.                                                                                    | [OtherEmailsReceived]                                                                                                    |  |  |  |  |  |
|                                   | Xfer<br>Received  | The number of direct<br>emails that were<br>transferred to the<br>user.                                                                                          | [TransferredOtherEmails<br>Received]<br>([TotalDirectEmailAlertingTime] +                                                      |  |  |  |  |  |
|                                   | Duration<br>Avg   | The average amount<br>of time that the user<br>spent on each direct<br>email. Time spent on<br>email is calculated<br>from the time spent<br>in the Email state. | ([TotalDirectEmailAlertingTime] +<br>[TotalOtherEmailTime]) /<br>([OtherEmailsReceived] +<br>[TransferredOtherEmailsReceived]) |  |  |  |  |  |
|                                   | Duration<br>Total | The total amount of<br>time that the user<br>spent on direct<br>email. Time spent on<br>email is calculated<br>from the time spent<br>in the Email state.        | ([TotalDirectEmailAlertingTime] +<br>[TotalOtherEmailTime]                                                                     |  |  |  |  |  |
| Outboun<br>d Emails<br>Placed     | Amt               | The number of<br>outbound emails<br>that the user placed.                                                                                                    | [OutboundEmailsMade]                                                                                                    |  |  |  |  |  |

|                              | Non-Queued Contact Report Details |                                                                                               |                                                      |  |  |  |  |  |  |
|------------------------------|-----------------------------------|-----------------------------------------------------------------------------------------------|------------------------------------------------------|--|--|--|--|--|--|
| Colu                         | mn                                | Description                                                                                   | Calculation                                          |  |  |  |  |  |  |
|                              | Duration<br>Avg                   | The average amount<br>of time that the user<br>spent on each<br>outbound email.               | [TotalOutboundEmailTime]/<br>[OutboundEmailsMade]    |  |  |  |  |  |  |
|                              | Duration<br>Total                 | The total amount of<br>time that the user<br>spent on outbound<br>emails.                     | [TotalOutboundEmailTime]                             |  |  |  |  |  |  |
| Internal<br>Emails<br>Placed | Amt                               | The number of<br>internal emails that<br>the user has placed.                                 | [InternalEmailsMade]                                 |  |  |  |  |  |  |
|                              | Duration<br>Avg                   | The average amount<br>of time that the user<br>spent on each<br>internal email<br>placed.     | ([TotalInternalEmailTime] /<br>[InternalEmailsMade]) |  |  |  |  |  |  |
|                              | Duration<br>Total                 | The total amount of<br>time that the user<br>spent on internal<br>emails that they<br>placed. | [TotalInternalEmailTime]                             |  |  |  |  |  |  |
| Direct<br>IM's<br>Received   | Amt                               | The number of direct<br>instant messages<br>that the user<br>received from ice.               | [OtherWebChatsReceived]                              |  |  |  |  |  |  |
|                              | Xfer<br>Received                  | The number of<br>transfer instant<br>messages that the<br>user received from<br>ice.          | [TransferredOtherIMReceived]                         |  |  |  |  |  |  |

| Non-Queued Contact Report Details |                   |                                                                                                    |                                                                                                    |  |  |  |  |  |
|-----------------------------------|-------------------|----------------------------------------------------------------------------------------------------|----------------------------------------------------------------------------------------------------|--|--|--|--|--|
| Colu                              | mn                | Description                                                                                                    | Calculation                                                                                                    |  |  |  |  |  |
|                                   | Duration<br>Avg   | The average amount<br>of time that the user<br>spent on each direct<br>instant message.<br>Time spent on IM is<br>calculated from the<br>time spent in the IM<br>state. | ([TotalDirectIMAlertingTime] +<br>[TotalOtherWebChatTime]) /<br>([OtherWebChatsReceived] +<br>[TransferredOtherIMsReceived]) |  |  |  |  |  |
|                                   | Duration<br>Total | The total amount of<br>time that the user<br>spent on direct IM.<br>Time spent on IM is<br>calculated from the<br>time spent in the IM<br>state.                        | ([TotalDirectIMAlertingTime] +<br>[TotalOtherWebChatTime])                                                                   |  |  |  |  |  |
| Internal<br>IMs<br>Placed         | Amt               | The number of<br>internal IMs that the<br>user has placed.                                                                                                    | [InternallMMade]                                                                                                    |  |  |  |  |  |
|                                   | Duration<br>Avg   | The average amount<br>of time that the user<br>spent on each<br>internal IM placed.                                                                                     | ([TotalInternalIMTime] /<br>[InternalIMMade])                                                                                |  |  |  |  |  |
|                                   | Duration<br>Total | The total amount of<br>time that the user<br>spent on internal IMs<br>that they placed.                                                                                 | [TotalInternalIMTime]                                                                                                    |  |  |  |  |  |

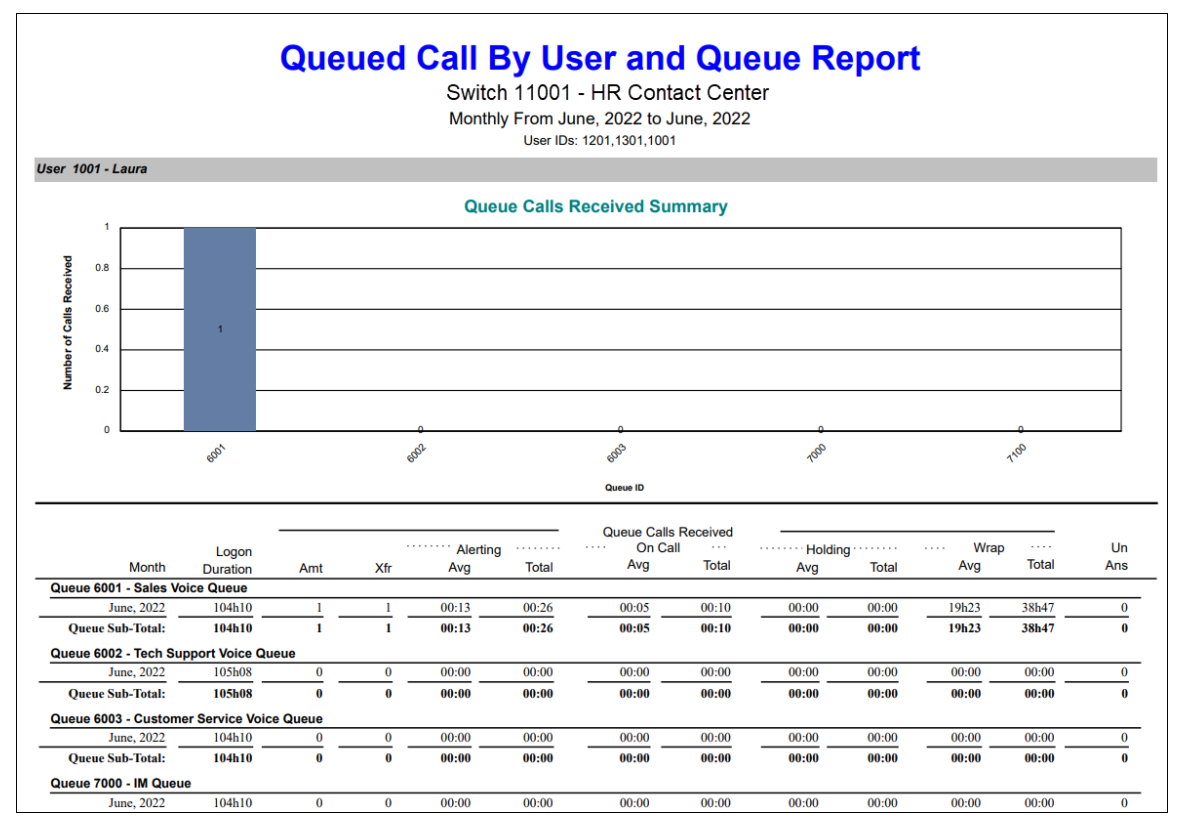

# **Queued Call By User and Queue Report**

# **Report Summary**

The "Queued Call by User and Queue Report" provides information on queued voice calls that users have handled. This includes information on the average and total durations that the users spent alerting, on call, holding calls, and in wrap up. The report also shows the number of queued calls that alerted at users' workstations, but were not answered. Statistics on this report are broken down by user, then by each queue that the user handled calls from. This report is useful for identifying potential areas for training, problematic queues, and some user behavior patterns.

**Note:** This report is from the user's time perspective and thus does not contain handling time information for time that a caller spends in a user's PAQ.

This report uses the Stat\_AgentActivityByQueue table.

#### **Report Parameters**

| Queue                  | ed Call by User and Queue Report Parameters                                                                                                    |
|------------------------|----------------------------------------------------------------------------------------------------|
| Parameter              | Description                                                                                                    |
| Report Type            | Report Type allows you to select an interval type for the report. For more information, refer to page 33.                                                   |
| Which Switch?          | Required if your contact center has more than one switch.<br>Otherwise, you are not prompted for this parameter. For<br>more information, refer to page 35. |
| Start Date             | Specify the start date for the report. For more information, refer to page 35.                                                                              |
| End Date               | Specify the end date for the report. For more information, refer to page 35.                                                                                |
| Start Time             | Required if 'Interval' has been selected as the Report Type.<br>Specify the start time for the report. For more information,<br>refer to page 37.           |
| End Time               | Required if 'Interval' has been selected as the Report Type.<br>Specify the end time for the report. For more information,<br>refer to page 37.             |
| Which Team(s)?         | Specify the team or range of teams for the report. For more information, refer to page 39.                                                                  |
| Which User(s)?         | Specify the user or range of users for the report. For more information, refer to page 38.                                                                  |
| Show User<br>Chart?    | Clear the 'Show User Chart?' checkbox if you do not want<br>to view the chart. For more information, refer to page 40.                                      |
| Show User<br>Summary?  | Clear the 'Show User Summary?' checkbox if you do not<br>want to view the User Sub-Total on the report. For more<br>information, refer to page 40.          |
| Show Queue<br>Summary? | Clear the 'Show Queue Summary?' checkbox if you do not<br>want to view the Queue Sub-Total on the report. For more<br>information, refer to page 40.        |

| Queued Call by User and Queue Report Parameters |                                                                                                    |  |  |  |  |  |  |
|-------------------------------------------------|----------------------------------------------------------------------------------------------------|--|--|--|--|--|--|
| Parameter                                       | Description                                                                                                    |  |  |  |  |  |  |
| Show Queue<br>Details?                          | Clear the 'Show Queue Details?' checkbox if you do not<br>want to view time intervals on the report. For more<br>information, refer to page 40. |  |  |  |  |  |  |

## Report Description – Queued Calls Received Summary

By default, the Queued Calls Received Summary chart is displayed for each user on the report. This information is not displayed if the parameter checkbox 'Show User Chart?' has been cleared.

The chart can be used to view, at a glance, the number of calls that a user has handled from each of his or her assigned queues.

## Report Description – Details

The report details include:

- A breakdown of information by user, then by queue.
- Interval statistics, as described in the table below. These statistics show the specific user's activity in each queue that has been selected for the report. The interval statistics are not displayed if the parameter checkbox 'Show Queue Details?' has been cleared.
- The Queue Sub-Total, which is a summary of each queue's interval statistics. The Queue Sub-Total is not displayed if the parameter checkbox 'Show Queue Summary?' has been cleared.
- The User Sub-Total, which is a summary of all queue interval statistics displayed for that particular user. The User Sub-Total is not displayed if the parameter checkbox 'Show User Summary?' has been cleared.
- The Grand Total, which summarizes all queue interval information shown on the report.

The information displayed in the report is described in the table below:

|                   | Queued Call by User and Queu                                                                                                    | e Report Details |
|-------------------|----------------------------------------------------------------------------------------------------|------------------|
| Column            | Description                                                                                                    | Calculation      |
| Interval          | This column shows the<br>interval (e.g., 8:00-8:15), the<br>date (e.g., the date for a daily<br>report, or the start date for a<br>weekly report), the month<br>(e.g., May), or the year,<br>depending on the type of<br>report that has been<br>generated.<br>Statistics for each time<br>period are displayed in the | [StartDateTime]  |
|                   | columns described below.                                                                                                    |                  |
| Logon<br>Duration | The amount of time that the<br>user was logged on to ice<br>during the time period.<br>For an interval report, the<br>user may have been logged                                                                                                    | [LogonDuration]  |
|                   | on for all fifteen minutes of a<br>fifteen-minute interval. For a<br>daily report, the user may<br>have first logged on at 8AM<br>and last logged off at 4PM,<br>but logged out for an hour at<br>lunch. In this scenario, the<br>logon duration is seven<br>hours.                                                    |                  |
| Amt               | The number of queued calls that the user answered.                                                                                                    | [CallsReceived]  |

|                   | Queued Call by User and Queu                                                                                                    | e Report Details                                                                                      |
|-------------------|----------------------------------------------------------------------------------------------------|----------------------------------------------------------------------------------------------------|
| Column            | Description                                                                                                    | Calculation                                                                                           |
| Xfer<br>Received  | The number of queued calls<br>that were transferred to, and<br>answered by, the user. For<br>example, if User X has<br>received a queued call, then<br>transferred the call to User Y,<br>this is counted as a "Xfer" for<br>User Y.                                                                                      | [TransferredCallsReceived]                                                                            |
| Alerting<br>Avg   | The average amount of time<br>that each queued call alerted<br>at the user's workstation.                                                                                                    | [TotalCallAlertingTime] /<br>([CallsReceived] +<br>[TransferredCallsReceived] +<br>[CallsUnAnswered]) |
| Alerting<br>Total | The total amount of time that queued calls alerted at the user's workstation.                                                                                                    | [TotalCallAlertingTime]                                                                               |
| On Call Avg       | The average amount of time<br>that the user spent on calls<br>that originated from a queue.<br>Time spent on calls is<br>calculated from the moment<br>that the user answers the call<br>until the user hangs up the<br>call. This calculation does not<br>include Hold time,<br>consultation time or<br>conference time. | [TotalCallTime] /<br>([CallsReceived] +<br>[TransferredCallsReceived])                                |
| On Call<br>Total  | The total amount of time that<br>the user spent on queued<br>calls.                                                                                                    | [TotalCallTime]                                                                                       |
| Holding<br>Avg    | The average amount of time<br>that the user placed queued<br>calls on hold.                                                                                                    | [TotalHoldingTime] /<br>([CallsReceived] +<br>[TransferredCallsReceived])                             |

|                  | Queued Call by User and Queu                                                                                                    | e Report Details                                                         |
|------------------|----------------------------------------------------------------------------------------------------|--------------------------------------------------------------------------|
| Column           | Description                                                                                                    | Calculation                                                              |
| Holding<br>Total | The total amount of time that the user placed queued calls on hold.                                                                                                    | [TotalHoldingTime]                                                       |
| Wrap Avg         | The average duration of each<br>occasion when the user was<br>in the Wrap Up state. For<br>more information on Wrap<br>Up, please refer to the<br>iceAdministrator User<br>Manual.                                               | [TotalWrapUpTime] /<br>([CallsReceived] +<br>[TransferredCallsReceived]) |
| Wrap Total       | The total amount of time that<br>the user was in the Wrap Up<br>state.                                                                                                    | [TotalWrapUpTime]                                                        |
| Un<br>Answered   | The number of queued calls<br>that alerted at the user's<br>workstation, but were not<br>answered.<br><b>Note:</b> With parallel alerting,<br>unanswered queued calls<br>behave differently and are<br>not marked in this column | [CallsUnAnswered]                                                        |

# **Queued Call By User Report**

|                    |          | Q   | ueu<br>S' | ed Call<br>witch 11001<br>Monthly From J<br>User | - HR<br>une, 20 | Contact Ce<br>022 to June, 202<br>01,1201 | Rep<br>enter<br>22 | ort             |       |              |       |        |
|--------------------|----------|-----|-----------|--------------------------------------------------|-----------------|-------------------------------------------|--------------------|-----------------|-------|--------------|-------|--------|
|                    |          |     |           |                                                  | _               | Queue Calls Rec                           | eived              |                 |       |              |       |        |
|                    | Logon    |     |           | ····· Alerting                                   |                 | ··· On Call                               |                    | ····· Holding · |       | ····· Wrap · |       |        |
| Month              | Duration | Amt | Xfr       | Avg                                              | Total           | Avg                                       | Total              | Avg             | Total | Avg          | Total | Un Ans |
| User 1001 - Laura  |          |     |           |                                                  |                 |                                           |                    |                 |       |              |       |        |
| June, 2022         | 105h59   | 1   | 1         | 00:13                                            | 00:26           | 00:05                                     | 00:10              | 00:00           | 00:00 | 20h58        | 41h57 | 0      |
| User Sub-Total:    | 105h59   | 1   | 1         | 00:13                                            | 00:26           | 00:05                                     | 00:10              | 00:00           | 00:00 | 20h58        | 41h57 | 0      |
| User 1201 - Andrea |          |     |           |                                                  |                 |                                           |                    |                 |       |              |       |        |
| June, 2022         | 28h33    | 3   | 1         | 00:13                                            | 01:21           | 00:08                                     | 00:32              | 00:00           | 00:00 | 01:43        | 06:54 | 2      |
| User Sub-Total:    | 28h33    | 3   | 1         | 00:13                                            | 01:21           | 00:08                                     | 00:32              | 00:00           | 00:00 | 01:43        | 06:54 | 2      |
| Grand Total:       | 134633   | 4   | 2         | 00:13                                            | 01.47           | 00:07                                     | 00.42              | 00.00           | 00.00 | 07500        | 42504 | 2      |

**Report Summary** 

The "Queued Call by User Report" provides information on queued voice calls that users have handled. This includes information on the average and total durations that the users spent alerting, on call, holding calls, and in wrap up. This report also shows the number of queued calls that alerted at users' workstations, but were not answered. This report aggregates information across all queues from which the users have handled calls, and is useful when examining user behavior.

**Note:** This report is from the user's time perspective and thus does not contain handling time information for time that a caller spends in a user's PAQ.

**Note:** This report uses the Stat\_AgentActivity table.
## **Report Parameters**

| Queued Call by User Report Parameters |                                                                                                    |  |  |  |  |  |  |
|---------------------------------------|----------------------------------------------------------------------------------------------------|--|--|--|--|--|--|
| Parameter                             | Description                                                                                                    |  |  |  |  |  |  |
| Report Type                           | Report Type allows you to select an interval type for the report. For more information, refer to page 33.                                                   |  |  |  |  |  |  |
| Which Switch?                         | Required if your contact center has more than one switch.<br>Otherwise, you are not prompted for this parameter. For<br>more information, refer to page 35. |  |  |  |  |  |  |
| Start Date                            | Specify the start date for the report. For more information, refer to page 35.                                                                              |  |  |  |  |  |  |
| End Date                              | Specify the end date for the report. For more information, refer to page 35.                                                                                |  |  |  |  |  |  |
| Start Time                            | Required if 'Interval' has been selected as the Report Type.<br>Specify the start time for the report. For more information,<br>refer to page 37.           |  |  |  |  |  |  |
| End Time                              | Required if 'Interval' has been selected as the Report Type.<br>Specify the end time for the report. For more information,<br>refer to page 37.             |  |  |  |  |  |  |
| Which Team(s)?                        | Specify the team or range of teams for the report. For more information, refer to page 39.                                                                  |  |  |  |  |  |  |
| Which User(s)?                        | Specify the user or range of users for the report. For more information, refer to page 38.                                                                  |  |  |  |  |  |  |
| Show Team<br>Chart?                   | Clear the 'Show Team Chart?' checkbox if you do not want to view the chart. For more information, refer to page 40.                                         |  |  |  |  |  |  |
| Show User<br>Summary?                 | Clear the 'Show User Summary?' checkbox if you do not want to view the User Sub-Total on the report. For more information, refer to page 40.                |  |  |  |  |  |  |

| Queued Call by User Report Parameters |                                                                                                    |  |  |  |  |  |
|---------------------------------------|----------------------------------------------------------------------------------------------------|--|--|--|--|--|
| Parameter Description                 |                                                                                                    |  |  |  |  |  |
| Show User<br>Details?                 | Clear the 'Show User Details?' checkbox if you do not want<br>to view time intervals on the report. For more information,<br>refer to page 40. |  |  |  |  |  |

#### Report Description – Queued Calls Team Comparison

By default, the Queued Calls Received Summary chart is displayed at the start of the report. This information is not displayed if the parameter checkbox 'Show Team Chart?' has been cleared.

**Note:** Team statistics are calculated based on the users selected for the report. Users that are part of the team, but are not selected for the report, are not included in the team statistics.

The chart can be used to view, at a glance, the number of calls that are handled by each team

Note: Only the users selected for the report are included in the statistics for the team.

## Report Description – Details

The report details include:

- Interval statistics, as described in the table below. These statistics are displayed for each user that has been selected for the report. The interval statistics are not displayed if the parameter checkbox 'Show User Details?' has been cleared.
- The User Sub-Total, which is a summary of the user's interval statistics. The User Sub-Total is not displayed if the parameter checkbox 'Show User Summary?' has been cleared.
- The grouping of users by teams. At the end of each team section, the user statistics are summarized as the Team Sub-Total. The Team headings and the Team Sub-Total are not displayed if the option '0 - Do Not Group by Teams' is selected when prompted for the parameter 'Which Teams?'

**Note:** Team statistics are calculated based on the users selected for the report. Users that are part of the team, but are not selected for the report, are not included in the team statistics.

• The Grand Total, which summarizes all user interval information shown on the report. The information displayed for the report is described in the table below:

| Queued Call by User Report Details |                                                                                                    |                                 |  |  |  |  |  |  |  |
|------------------------------------|----------------------------------------------------------------------------------------------------|---------------------------------|--|--|--|--|--|--|--|
| Column                             | Description                                                                                                    | Calculation                     |  |  |  |  |  |  |  |
| Interval                           | This column shows the interval (e.g.,<br>8:00-8:15), the date (e.g., the date<br>for a daily report, or the start date<br>for a weekly report), the month (e.g.,<br>May), or the year, depending on the<br>type of report that has been<br>generated.<br>Statistics for each time period are<br>displayed in the columns described<br>below.                                                                  | [StartDateTime]                 |  |  |  |  |  |  |  |
| Logon Duration                     | The amount of time that the user<br>was logged on to ice during the<br>time period.<br>For an interval report, the user may<br>have been logged on for all fifteen<br>minutes of a fifteen-minute interval.<br>For a daily report, the user may have<br>first logged on at 8AM and last<br>logged off at 4PM, but logged out<br>for an hour at lunch. In this scenario,<br>the logon duration is seven hours. | [LogonDuration]                 |  |  |  |  |  |  |  |
| Amt                                | The number of queued calls that the user answered.                                                                                                    | [QueueCallsReceived]            |  |  |  |  |  |  |  |
| Xfer Received                      | The number of queued calls that<br>were transferred to a queue, and<br>answered by the user.<br>For example, if User X has received a<br>call from Queue A, then transferred<br>the call to Queue B, and then the<br>call is answered by User Y. This is<br>counted as a "Transferred Queue<br>Calls Received" for User Y from<br>Queue B.                                                                    | [TransferredQueueCallsReceived] |  |  |  |  |  |  |  |

|                | Queued Call by User Report Details                                                                                                    |                                                                                                    |  |  |  |  |  |  |  |
|----------------|----------------------------------------------------------------------------------------------------|----------------------------------------------------------------------------------------------------|--|--|--|--|--|--|--|
| Column         | Description                                                                                                    | Calculation                                                                                                    |  |  |  |  |  |  |  |
| Alerting Avg   | The average amount of time that<br>each queued call alerted at the<br>user's workstation.                                                                                                    | [TotalQueueCallAlertingTime] /<br>([QueueCallsReceived] +<br>[TransferredQueueCallsReceived] +<br>[QueueCallsUnAnswered]) |  |  |  |  |  |  |  |
| Alerting Total | The total amount of time that<br>queued calls alerted at the user's<br>workstation.                                                                                                    | [TotalQueueCallAlertingTime]                                                                                              |  |  |  |  |  |  |  |
| On Call Avg    | The average amount of time that<br>the user spent on calls that<br>originated from a queue. Time spent<br>on calls is calculated from the<br>moment that the user answers the<br>call until the user hangs up the call.<br>This calculation does not include<br>Hold time, consultation time or<br>conference time. | [TotalQueueCallTime] /<br>([QueueCallsReceived] +<br>[TransferredQueueCalls Received])                                    |  |  |  |  |  |  |  |
| On Call Total  | The total amount of time that the user spent on queued calls.                                                                                                    | [TotalQueueCallTime]                                                                                                    |  |  |  |  |  |  |  |
| Holding Avg    | The average amount of time that<br>the user placed queued calls on<br>hold.                                                                                                    | [TotalHoldingTimeQueueCalls] /<br>([QueueCallsReceived] +<br>[TransferredQueueCallsReceived])                             |  |  |  |  |  |  |  |
| Holding Total  | The total amount of time that the user placed queued calls on hold.                                                                                                    | [TotalHoldingTimeQueueCall]                                                                                               |  |  |  |  |  |  |  |
| Wrap Avg       | The average duration of each<br>occasion when the user was in the<br>Wrap Up state. For more<br>information on the Wrap Up, please<br>refer to the iceAdministrator User<br>Manual.                                                                                                    | [TotalWrapUpTime] /<br>([QueueCallsReceived] +<br>[TransferredQueueCallsReceived])                                        |  |  |  |  |  |  |  |
| Wrap Total     | The total amount of time that the user was in the Wrap Up state.                                                                                                    | [TotalWrapUpTime]                                                                                                    |  |  |  |  |  |  |  |

| Queued Call by User Report Details |                                                                                                    |                        |  |  |  |  |  |  |
|------------------------------------|----------------------------------------------------------------------------------------------------|------------------------|--|--|--|--|--|--|
| Column                             | Description                                                                                                    | Calculation            |  |  |  |  |  |  |
|                                    | The number of queued calls that alerted at the user's workstation, but were not answered.                                   | [QueueCallsUnAnswered] |  |  |  |  |  |  |
| Un Ans                             | <b>Note:</b> With parallel alerting,<br>unanswered queued calls behave<br>differently and are not marked in<br>this column. |                        |  |  |  |  |  |  |

# **Queued Contact By User and Queue Report**

|                      |                   | Q          | uel           | led              | Con<br>s     | tac<br>witch  | t By<br>1100     | <b>/ Us</b><br>I - HR    | er a<br>Cont     | and<br>act Co | Qu<br>enter        | eue              | e Re             | epor | rt          |                  |                   |            |                   |
|----------------------|-------------------|------------|---------------|------------------|--------------|---------------|------------------|--------------------------|------------------|---------------|--------------------|------------------|------------------|------|-------------|------------------|-------------------|------------|-------------------|
|                      |                   |            |               |                  | Wee          | ekly Sta      | rting 202<br>Us  | 2-06-05 a<br>er IDs: 100 | and Er<br>1,1201 | nding 20      | 22-07-0            | 3                |                  |      |             |                  |                   |            |                   |
|                      |                   |            |               |                  |              |               |                  |                          |                  |               |                    |                  |                  |      |             |                  |                   |            |                   |
|                      |                   |            | Que           | eued Calls       | Received     | _             |                  |                          | Queu             | ed Emails     | Received           | - E              |                  |      | Que         | ed IMs Re        | eceived           |            |                   |
| Week Starting        | Logon<br>Duration | Amt        | Xfer ·<br>Amt | ··· Durat<br>Avg | ion<br>Total | Alloca<br>Amt | tion ···<br>Time | Amt                      | Xfer⊶<br>Amt     | Durati<br>Avg | on ···· ·<br>Total | · Allocat<br>Amt | ion ····<br>Time | Amt  | Xfer<br>Amt | ··· Durat<br>Avg | ion ····<br>Total | Alloca Amt | tion ····<br>Time |
| User 1001 - Laura    |                   |            |               |                  |              |               |                  |                          |                  |               |                    |                  |                  |      |             |                  |                   |            |                   |
| Queue 6001 - Sales V | /oice Queu        | 10         |               |                  |              |               |                  |                          |                  |               |                    |                  |                  |      |             |                  |                   |            |                   |
| 2022-06-12           | 40h47             | 0          | 1             | 00:21            | 00:21        | 100%          | 100%             | 0                        | 0                | 00:00         | 00:00              | 0%               | 0%               | 0    | 0           | 00:00            | 00:00             | 0%         | 0%                |
| 2022-06-19           | 63h22             | 1          | 0             | 38h47            | 38h47        | 100%          | 100%             | 0                        | 0                | 00:00         | 00:00              | 0%               | 0%               | 0    | 0           | 00:00            | 00:00             | 0%         | 0%                |
| Queue Sub-Total:     | 104h10            | 1          | 1             | 19h23            | 38h47        | 100%          | 100%             | 0                        | 0                | 00:00         | 00:00              | 0%               | 0%               | 0    | 0           | 00:00            | 00:00             | 0%         | 0%                |
| Queue 6002 - Tech S  | upport Voi        | ce Queue   |               |                  |              |               |                  |                          |                  |               |                    |                  |                  |      |             |                  |                   |            |                   |
| 2022-06-12           | 40h47             | 0          | 0             | 00:00            | 00:00        | 0%            | 0%               | 0                        | 0                | 00:00         | 00:00              | 0%               | 0%               | 0    | 0           | 00:00            | 00:00             | 0%         | 0%                |
| 2022-06-19           | 63h22             | 0          | 0             | 00:00            | 00:00        | 0%            | 0%               | 0                        | 0                | 00:00         | 00:00              | 0%               | 0%               | 0    | 0           | 00:00            | 00:00             | 0%         | 0%                |
| 2022-06-26           | 57:48             | 0          | 0             | 00:00            | 00:00        | 0%            | 0%               | 0                        | 0                | 00:00         | 00:00              | 0%               | 0%               | 0    | 0           | 00:00            | 00:00             | 0%         | 0%                |
| Queue Sub-Total:     | 105h08            | 0          | 0             | 00:00            | 00:00        | 0%            | 0%               | 0                        | 0                | 00:00         | 00:00              | 0%               | 0%               | 0    | 0           | 00:00            | 00:00             | 0%         | 0%                |
| Queue 6003 - Custon  | ner Service       | e Voice Qu | eue           |                  |              |               |                  |                          |                  |               |                    |                  |                  |      |             |                  |                   |            |                   |
| 2022-06-12           | 40h47             | 0          | 0             | 00:00            | 00:00        | 0%            | 0%               | 0                        | 0                | 00:00         | 00:00              | 0%               | 0%               | 0    | 0           | 00:00            | 00:00             | 0%         | 0%                |
| 2022-06-19           | 63h22             | 0          | 0             | 00:00            | 00:00        | 0%            | 0%               | 0                        | 0                | 00:00         | 00:00              | 0%               | 0%               | 0    | 0           | 00:00            | 00:00             | 0%         | 0%                |
| Queue Sub-Total:     | 104h10            | 0          | 0             | 00:00            | 00:00        | 0%            | 0%               | 0                        | 0                | 00:00         | 00:00              | 0%               | 0%               | 0    | 0           | 00:00            | 00:00             | 0%         | 0%                |
| Queue 7000 - IM Que  | ue                |            |               |                  |              |               |                  |                          |                  |               |                    |                  |                  |      |             |                  |                   |            |                   |
| 2022-06-12           | 40h47             | 0          | 0             | 00:00            | 00:00        | 0%            | 0%               | 0                        | 0                | 00:00         | 00:00              | 0%               | 0%               | 0    | 0           | 00:00            | 00:00             | 0%         | 0%                |
| 2022-06-19           | 63h22             | 0          | 0             | 00:00            | 00:00        | 0%            | 0%               | 0                        | 0                | 00:00         | 00:00              | 0%               | 0%               | 0    | 0           | 00:00            | 00:00             | 0%         | 0%                |
| Queue Sub-Total:     | 104h10            | 0          | 0             | 00:00            | 00:00        | 0%            | 0%               | 0                        | 0                | 00:00         | 00:00              | 0%               | 0%               | 0    | 0           | 00:00            | 00:00             | 0%         | 0%                |
| Queue 7100 - IM Frer | nch Queue         |            |               |                  |              |               |                  |                          |                  |               |                    |                  |                  |      |             |                  |                   |            |                   |
| 2022-06-12           | 40h47             | 0          | 0             | 00:00            | 00:00        | 0%            | 0%               | 0                        | 0                | 00:00         | 00:00              | 0%               | 0%               | 0    | 0           | 00:00            | 00:00             | 0%         | 0%                |
| 2022-06-19           | 63h22             | 0          | 0             | 00:00            | 00:00        | 0%            | 0%               | 0                        | 0                | 00:00         | 00:00              | 0%               | 0%               | 0    | 0           | 00:00            | 00:00             | 0%         | 0%                |
| Queue Sub-Total:     | 104h10            | 0          | 0             | 00:00            | 00:00        | 0%            | 0%               | 0                        | 0                | 00:00         | 00:00              | 0%               | 0%               | 0    | 0           | 00:00            | 00:00             | 0%         | 0%                |
| User Sub-Total:      | -                 | 1          | 1             | 19h23            | 38h47        | 100%          | 100%             | 0                        | 0                | 00:00         | 00:00              | 0%               | 0%               | 0    | 0           | 00:00            | 00:00             | 0%         | 0%                |
| User 1201 - Andrea   |                   |            |               |                  |              |               |                  |                          |                  |               |                    |                  |                  |      |             |                  |                   |            |                   |
| Queue 6001 - Sales V | loice Queu        | IE         |               |                  |              |               |                  |                          |                  |               |                    |                  |                  |      |             |                  |                   |            |                   |

### **Report Summary**

The "Queued Contact by User and Queue Report" provides information on queued contacts (calls, emails, IMs, etc.) handled by users. This shows information on users' time spent handling each contact type. Statistics on this report are shown by user, then by handling queue for the contacts. This report is useful when different contact types are presented to users from the same queue.

**Note:** This report is from the user's time perspective and thus does not contain handling time information for times that a caller spends in a user's PAQ.

**Note:** This report uses the Stat\_AgentActivityByQueue table.

## **Report Parameters**

| Queued C               | Queued Contact by User and Queue Report Parameters                                                                                                    |  |  |  |  |  |  |
|------------------------|----------------------------------------------------------------------------------------------------|--|--|--|--|--|--|
| Parameter              | Description                                                                                                    |  |  |  |  |  |  |
| Report Type            | Report Type allows you to select an interval type for the report. For more information, refer to page 33.                                                   |  |  |  |  |  |  |
| Which Switch?          | Required if your contact center has more than one<br>switch. Otherwise, you are not prompted for this<br>parameter. For more information, refer to page 35. |  |  |  |  |  |  |
| Start Date             | Specify the start date for the report. For more information, refer to page 35.                                                                              |  |  |  |  |  |  |
| End Date               | Specify the end date for the report. For more information, refer to page 35.                                                                                |  |  |  |  |  |  |
| Start Time             | Required if 'Interval' has been selected as the Report<br>Type.                                                                                             |  |  |  |  |  |  |
|                        | Specify the start time for the report. For more information, refer to page 37.                                                                              |  |  |  |  |  |  |
| End Time               | Required if 'Interval' has been selected as the Report<br>Type.                                                                                             |  |  |  |  |  |  |
|                        | Specify the end time for the report. For more information, refer to page 37.                                                                                |  |  |  |  |  |  |
| Which Team(s)?         | Specify the team or range of teams for the report. For more information, refer to page 39.                                                                  |  |  |  |  |  |  |
| Which User(s)?         | Specify the user or range of users for the report. For more information, refer to page 38.                                                                  |  |  |  |  |  |  |
| Show Queue<br>Summary? | Clear the 'Show Queue Summary?' checkbox if you do<br>not want to view the Queue Sub-Total on the report. For<br>more information, refer to page 40.        |  |  |  |  |  |  |

| Queued Contact by User and Queue Report Parameters |                                                                                                    |  |  |  |  |
|----------------------------------------------------|----------------------------------------------------------------------------------------------------|--|--|--|--|
| Parameter Description                              |                                                                                                    |  |  |  |  |
| Show Queue<br>Details?                             | Clear the 'Show Queue Details?' checkbox if you do not<br>want to view time intervals on the report. For more<br>information, refer to page, refer to page 40. |  |  |  |  |

## **Report Description**

The report details include:

- A breakdown of information by user, then by queue.
- Interval statistics, as described in the table below. These statistics show the specific user's activity in each queue that has been selected for the report. The interval statistics are not displayed if the parameter checkbox 'Show Queue Details?' has been cleared.
- The Queue Sub-Total, which is a summary of each queue's interval statistics. The Queue Sub-Total is not displayed if the parameter checkbox 'Show Queue Summary?' has been cleared.
- The User Sub-Total, which is a summary of all queue interval statistics displayed for that particular user. The User Sub-Total is not displayed if the parameter checkbox 'Show User Summary?' has been cleared.
- The Grand Total, which summarizes all queue interval information shown on the report.

| Queu           | Queued Contact by User and Queue Report Details                                                                                                    |                 |  |  |  |  |  |  |  |  |
|----------------|----------------------------------------------------------------------------------------------------|-----------------|--|--|--|--|--|--|--|--|
| Column         | Description                                                                                                    | Calculation     |  |  |  |  |  |  |  |  |
| Interval       | This column shows the<br>interval (e.g., 8:00-8:15),<br>the date (e.g., the date<br>for a daily report, or<br>the start date for a<br>weekly report), the<br>month (e.g., May), or<br>the year, depending on<br>the type of report that<br>has been generated.<br>Statistics for each time<br>period are displayed in<br>the columns described<br>below. | [StartDateTime] |  |  |  |  |  |  |  |  |
| Logon Duration | The amount of time that the user was                                                                                                    | [LogonDuration] |  |  |  |  |  |  |  |  |

The information displayed in the report is described in the table below:

|                            | Queued Contact by User and Queue Report Details |                                                                                                    |                                                                                                    |  |  |  |  |  |
|----------------------------|-------------------------------------------------|----------------------------------------------------------------------------------------------------|----------------------------------------------------------------------------------------------------|--|--|--|--|--|
| Col                        | umn                                             | Description                                                                                                    | Calculation                                                                                                    |  |  |  |  |  |
|                            |                                                 | logged on to ice during<br>the time period.<br>For an interval report,<br>the user may have<br>been logged on for all<br>fifteen minutes of a<br>fifteen-minute interval.<br>For a daily report, the<br>user may have first<br>logged on at 8AM and<br>last logged off at 4PM,<br>but logged out for an<br>hour at lunch. In this<br>scenario, the logon<br>duration is seven hours. |                                                                                                    |  |  |  |  |  |
| Queue<br>Calls<br>Received | Amt                                             | The number of queued calls that the user answered.                                                                                                    | [CallsReceived]                                                                                                    |  |  |  |  |  |
|                            | Xfer<br>Received                                | The number of queued<br>calls that were<br>transferred to, and<br>answered by, the user.<br>For example, if User X<br>has received a queued<br>call , then transferred<br>the call to User Y, this is<br>counted as a "Xfer" for<br>User Y.                                                                                                    | [TransferredCallsReceived]                                                                                                    |  |  |  |  |  |
|                            | Duration<br>Avg                                 | The average amount of<br>time that users spent<br>on calls that originated<br>from the queue. Time<br>spent on calls includes<br>alerting time, talk time,<br>holding time and any                                                                                                    | ([TotalCallAlertingTime] +<br>[TotalCallTime] +<br>[TotalHoldingTime] +<br>[TotalConsultationTime] +<br>[TotalConferenceTime] +<br>[TotalWrapUpTime]) /<br>([CallsReceived] + |  |  |  |  |  |

|     | Queued Contact by User and Queue Report Details |                                                                                                    |                                                                                                    |  |  |  |  |  |  |
|-----|-------------------------------------------------|----------------------------------------------------------------------------------------------------|----------------------------------------------------------------------------------------------------|--|--|--|--|--|--|
| Col | umn                                             | Description                                                                                                    | Calculation                                                                                                    |  |  |  |  |  |  |
|     |                                                 | wrap up time that<br>follows the call.                                                                                | [TransferredCallsReceived +<br>[CallsUnAnswered])                                                                                                    |  |  |  |  |  |  |
|     | Duration<br>Total                               | The total amount of<br>time that the user spent<br>on queued calls.                                                   | [TotalCallAlertingTime] +<br>[TotalCallTime] +<br>[TotalHoldingTime] +<br>[TotalConsultationTime] +<br>[TotalConferenceTime] +<br>[TotalWrapUpTime]                                                                                                    |  |  |  |  |  |  |
|     | Allocation<br>Amt                               | Out of all the contacts<br>that were handled, the<br>percentage of time that<br>users spent handling<br>queued calls. | ([CallsReceived] +<br>[TransferredCallsReceived]) /<br>([CallsReceived] +<br>[TransferredCallsReceived] +<br>[EmailsReceived] +<br>[TransferredEmailsReceived] +<br>[WebChatsReceived] +<br>[TransferredIMReceived])                                                                                                    |  |  |  |  |  |  |
|     | Allocation<br>Time                              | Out of all the contacts<br>that were handled, the<br>percentage of contacts<br>handled that were<br>queued calls.     | ([TotalCallAlertingTime] +<br>[TotalCallTime] +<br>[TotalConsultationTime] +<br>[TotalConsultationTime] +<br>[TotalConferenceTime] +<br>[TotalWrapUpTime]) /<br>([TotalCallAlertingTime] +<br>[TotalCallAlertingTime] +<br>[TotalEmailAlertingTime] +<br>[TotalCallTime] +<br>[TotalCallTime] +<br>[TotalWebChatTime] +<br>[TotalEmailTime] +<br>[TotalHoldingTime] +<br>[TotalIMHoldingTime] +<br>[TotalConsultationTime] +<br>[TotalIMConsultationTime] +<br>[TotalIMConferenceTime] +<br>[TotalIMConferenceTime] +<br>[TotalWrapUpTime] + |  |  |  |  |  |  |

|                              | Queued Contact by User and Queue Report Details |                                                                                                    |                                                                                                    |  |  |  |  |  |  |
|------------------------------|-------------------------------------------------|----------------------------------------------------------------------------------------------------|----------------------------------------------------------------------------------------------------|--|--|--|--|--|--|
| Col                          | umn                                             | Description                                                                                                    | Calculation                                                                                                    |  |  |  |  |  |  |
|                              |                                                 |                                                                                                    | [TotalIMWrapUpTime] +<br>[TotalEmailWrapUpTime])                                                                                                    |  |  |  |  |  |  |
| Queued<br>Emails<br>Received | Amt                                             | The number of queued<br>email messages that<br>the user received.                                                                                                    | [EmailsReceived]                                                                                                    |  |  |  |  |  |  |
|                              | Xfer Amt                                        | The number of queued<br>emails that were<br>transferred and<br>answered by the user.                                                                                                    | [TransferredEmailsReceived]                                                                                                    |  |  |  |  |  |  |
|                              | Duration<br>Avg                                 | The average amount of<br>time that the user spent<br>on each queued email.<br>A summary of the time<br>that the user spent in<br>the Email state and the<br>Wrap Up state is used<br>when calculating the<br>average duration. | ([TotalEmailAlertingTime] +<br>[TotalEmailTime] +<br>[TotalEmailWrapUpTime]) /<br>([EmailsReceived] +<br>[TransferredEmailsReceived])                                                                                 |  |  |  |  |  |  |
|                              | Duration<br>Total                               | The total amount of<br>time that users spent<br>on queued emails. The<br>total duration is a<br>summary of the time<br>that the user spent in<br>the Email state and the<br>Wrap Up state.                                     | ([TotalEmailAlertingTime] +<br>[TotalEmailTime] +<br>[TotalEmailWrapUpTime])                                                                                                    |  |  |  |  |  |  |
|                              | Allocation<br>Amt                               | Out of all the contacts<br>that were handled, the<br>percentage of time that<br>the user spent handling<br>queued email<br>messages.                                                                                           | ([EmailsReceived] +<br>[TransferredEmailsReceived]) /<br>([CallsReceived] +<br>[TransferredCallsReceived] +<br>[EmailsReceived] +<br>[TransferredEmailsReceived]+<br>[WebChatsReceived] +<br>[TransferredIMReceived]) |  |  |  |  |  |  |

|                           | Queued Contact by User and Queue Report Details |                                                                                                    |                                                                                                    |  |  |  |  |
|---------------------------|-------------------------------------------------|----------------------------------------------------------------------------------------------------|----------------------------------------------------------------------------------------------------|--|--|--|--|
| Col                       | umn                                             | Description                                                                                                    | Calculation                                                                                                    |  |  |  |  |
|                           | Allocation<br>Time                              | Out of all the contacts<br>that were handled, the<br>percentage of contacts<br>handled that were<br>queued email<br>messages.                                                                                                    | ([TotalEmailAlertingTime] +<br>[TotalEmailTime] +<br>[TotalEmailWrapUpTime]) /<br>([TotalCallAlertingTime] +<br>[TotalCallAlertingTime] +<br>[TotalEmailAlertingTime] +<br>[TotalCallTime] +<br>[TotalCallTime] +<br>[TotalWebChatTime] +<br>[TotalHoldingTime] +<br>[TotalHoldingTime] +<br>[TotalIMHoldingTime] +<br>[TotalConsultationTime] +<br>[TotalIMConsultationTime] +<br>[TotalIMConferenceTime] +<br>[TotalIMConferenceTime] +<br>[TotalWrapUpTime] +<br>[TotalIMWrapUpTime] +<br>[TotalEmailWrapUpTime]) |  |  |  |  |
| Queued<br>IMs<br>Received | Amt                                             | The number of queued<br>instant messages that<br>the user received.                                                                                                    | [WebChatsReceived]                                                                                                    |  |  |  |  |
|                           | Xfer Amt                                        | The number of queued<br>IMs that were<br>transferred and<br>answered by the user.                                                                                                    | [TransferredIMReceived]                                                                                                    |  |  |  |  |
|                           | Duration<br>Avg                                 | The average amount of<br>time that the user spent<br>on queued instant<br>messages. A summary<br>of the time that the<br>user spent in the IM<br>state and the Wrap Up<br>state is used when<br>calculating the average<br>duration. | ([TotallMAlertingTime] +<br>[TotalWebChatTime] +<br>[TotalIMHoldingTime] +<br>[TotalIMConsultationTime] +<br>[TotalIMConferenceTime] +<br>[TotalIMWrapUpTime] +<br>[TotalIMSetupTime]) /<br>([WebChatsReceived] +<br>[TransferredIMReceived])                                                                                                    |  |  |  |  |

|     | Queued Contact by User and Queue Report Details |                                                                                                    |                                                                                                    |  |  |  |
|-----|-------------------------------------------------|----------------------------------------------------------------------------------------------------|----------------------------------------------------------------------------------------------------|--|--|--|
| Col | umn                                             | Description                                                                                                    | Calculation                                                                                                    |  |  |  |
|     | Duration<br>Total                               | The total amount of<br>time that users spent<br>on queued instant<br>messages. The total<br>duration is a summary<br>of the time that the<br>user spent in the IM<br>state and the Wrap Up<br>state. | ([TotalIMAlertingTime] +<br>[TotalWebChatTime]<br>[TotalIMHoldingTime] +<br>[TotalIMConsultationTime] +<br>[TotalIMConferenceTime] +<br>[TotalIMWrapUpTime])                                                                                                    |  |  |  |
|     | Allocation<br>Amt                               | Out of all the contacts<br>that were handled, the<br>percentage of time that<br>the user spent handling<br>queued instant<br>messages.                                                               | ([WebChatsReceived] +<br>[TransferredIMReceived]) /<br>([CallsReceived] +<br>[TransferredCallsReceived] +<br>[EmailsReceived] +<br>[TransferredEmailsReceived] +<br>[WebChatsReceived] +<br>[TransferredIMReceived])                                                                                                    |  |  |  |
|     | Allocation<br>Time                              | Out of all the contacts<br>that were handled, the<br>percentage of contacts<br>handled that were<br>queued instant<br>messages.                                                                      | <pre>([TotallMAlertingTime] + [TotalWebChatTime] + [TotalIMHoldingTime] + [TotalIMConsultationTime] + [TotalIMConferenceTime] + [TotalIMWrapUpTime]) / ([TotalCallAlertingTime] + [TotalCallAlertingTime] + [TotalEmailAlertingTime] + [TotalCallTime] + [TotalWebChatTime] + [TotalEmailTime] + [TotalHoldingTime] + [TotalIMHoldingTime] + [TotalIMHoldingTime] + [TotalConsultationTime] + [TotalIMConsultationTime] + [TotalIMConferenceTime] + [TotalIMConferenceTime] + [TotalIMConferenceTime] + [TotalIMConferenceTime] +</pre> |  |  |  |

|     | Queued Contact by User and Queue Report Details |             |                                                  |  |  |
|-----|-------------------------------------------------|-------------|--------------------------------------------------|--|--|
| Col | umn                                             | Description | Calculation                                      |  |  |
|     |                                                 |             | [TotallMWrapUpTime] +<br>[TotalEmailWrapUpTime]) |  |  |

# **Queued Contact By User Report**

|                    |                   |     | (             | ີຊຸມອ           | eue<br>;          | d C<br>Switc<br>Mont | h 110              | <b>tact</b><br>01 - HF<br>m June, 2<br>r IDs: 1301, | By<br>R Cor<br>022 to<br>1001,12 | Us<br>ntact (<br>June, 2 | er<br>Cente      | Re <br><sup>er</sup> | oorl              | t   |                            |         |                    |       |               |
|--------------------|-------------------|-----|---------------|-----------------|-------------------|----------------------|--------------------|-----------------------------------------------------|----------------------------------|--------------------------|------------------|----------------------|-------------------|-----|----------------------------|---------|--------------------|-------|---------------|
|                    |                   |     |               |                 |                   |                      |                    | AI                                                  | I                                |                          |                  |                      |                   |     |                            |         |                    |       |               |
|                    | -                 |     | Queu          | ed Calls        | Received          | н.                   |                    |                                                     | Queue                            | d Emails                 | Receiv           | ed ·                 |                   |     | Que                        | ued IMs | Received           | - t   |               |
| Month              | Logon<br>Duration | Amt | Xfer ·<br>Amt | ·· Durat<br>Avg | tion ···<br>Total | ··· Alloc<br>Amt     | ation ····<br>Time | Amt                                                 | Xfer <sup>…</sup><br>Amt         | Durat<br>Avg             | ion ···<br>Total | ··· Alloc<br>Amt     | ation · ·<br>Time | Amt | Xfer <sup>···</sup><br>Amt | Durat   | tion ····<br>Total | Alloc | ation<br>Time |
| User 1001 - Laura  |                   |     |               |                 |                   |                      |                    |                                                     |                                  |                          |                  |                      |                   |     |                            |         |                    |       |               |
| June, 2022         | 105h59            | 1   | 1             | 20h58           | 41h57             | 100%                 | 100%               | 0                                                   | 0                                | 00:00                    | 00:00            | 0%                   | 0%                | 0   | 0                          | 00:00   | 00:00              | 0%    | 0%            |
| User Sub-Total:    | 105h59            | 1   | 1             | 20h58           | 41h57             | 100%                 | 100%               | 0                                                   | 0                                | 00:00                    | 00:00            | 0%                   | 0%                | 0   | 0                          | 00:00   | 00:00              | 0%    | 0%            |
| User 1201 - Andrea |                   |     |               |                 |                   |                      |                    |                                                     |                                  |                          |                  |                      |                   |     |                            |         |                    |       |               |
| June, 2022         | 28h33             | 3   | 1             | 01:27           | 08:47             | 16.7%                | 3.1%               | 12                                                  | 0                                | 07:16                    | 01h27            | 50.0%                | 30.7%             | 8   | 0                          | 23:30   | 03h08              | 33.3% | 66.2%         |
| User Sub-Total:    | 28h33             | 3   | 1             | 01:27           | 08:47             | 16.7%                | 3.1%               | 12                                                  | 0                                | 07:16                    | 01h27            | 50.0%                | 30.7%             | 8   | 0                          | 23:30   | 03h08              | 0.1%  | 144.5%        |
| User 1301 - Julie  |                   |     |               |                 |                   |                      |                    |                                                     |                                  |                          |                  |                      |                   |     |                            |         |                    |       |               |
| June, 2022         | 15h29             | 2   | 0             | 03:21           | 06:43             | 40.0%                | 1.0%               | 2                                                   | 0                                | 01:19                    | 02:39            | 40.0%                | 0.4%              | 1   | 0                          | 11h16   | 11h16              | 20.0% | 98.6%         |
| User Sub-Total:    | 15h29             | 2   | 0             | 03:21           | 06:43             | 40.0%                | 1.0%               | 2                                                   | 0                                | 01:19                    | 02:39            | 40.0%                | 0.4%              | 1   | 0                          | 11h16   | 11h16              | 0.0%  | 388.0%        |
| Team Sub-Total:    | 150h03            | 6   | 2             | 04h13           | 42h13             | 25.8%                | 72.6%              | 14                                                  | 0                                | 06:25                    | 01h29            | 45.2%                | 2.6%              | 9   | 0                          | 01h36   | 14h24              | 29.0% | 24.8%         |
| Grand Total:       | 150h03            | 6   | 2             | 04h13           | 42h13             | 100%                 | 72.6%              | 14                                                  | 0                                | 06:25                    | 01h29            | 45.2%                | 2.6%              | 9   | 0                          | 01h36   | 14h24              | 29.0% | 24.8%         |

### **Report Summary**

The "Queued Contact by User Report" provides information on queued contacts (voice calls, emails, IMs, etc.) that users have handled. This includes information on the allocation of users' time spent handling the different contact types. This report aggregates information across all queues from which the users have handled contacts. This report allows for an overall comparison of groups of users who answer contacts, and allows for the comparison of time spent on each type of contact.

**Note:** This report is from the user's time perspective and thus does not contain handling time information for time that a caller spends in a user's PAQ.

Note: This report uses the Stat\_AgentActivity table.

## **Report Parameters**

| Queu                  | Queued Contact by User Report Parameters                                                                                                    |  |  |  |  |
|-----------------------|----------------------------------------------------------------------------------------------------|--|--|--|--|
| Parameter             | Description                                                                                                    |  |  |  |  |
| Report Type           | Report Type allows you to select an interval type for the report. For more information, refer to page 33.                                                   |  |  |  |  |
| Which Switch?         | Required if your contact center has more than one<br>switch. Otherwise, you are not prompted for this<br>parameter. For more information, refer to page 35. |  |  |  |  |
| Start Date            | Specify the start date for the report. For more information, refer to page 35.                                                                              |  |  |  |  |
| End Date              | Specify the end date for the report. For more information, refer to page 35.                                                                                |  |  |  |  |
| Start Time            | Required if 'Interval' has been selected as the Report<br>Type.<br>Specify the start time for the report. For more<br>information, refer to page 37.        |  |  |  |  |
| End Time              | Required if 'Interval' has been selected as the Report<br>Type.<br>Specify the end time for the report. For more<br>information, refer to page 37.          |  |  |  |  |
| Which Team(s)?        | Specify the team or range of teams for the report. For more information, refer to page 39.                                                                  |  |  |  |  |
| Which User(s)?        | Specify the user or range of users for the report. For more information, refer to page 38.                                                                  |  |  |  |  |
| Show User<br>Summary? | Clear the 'Show User Summary?' checkbox if you do not<br>want to view the User Sub-Total on the report. For<br>more information, refer to page 40.          |  |  |  |  |

| Queued Contact by User Report Parameters |                                                                                                    |  |  |  |
|------------------------------------------|----------------------------------------------------------------------------------------------------|--|--|--|
| Parameter                                | Description                                                                                                    |  |  |  |
| Show User Details?                       | Clear the 'Show User Details?' checkbox if you do not<br>want to view time intervals on the report. For more<br>information, refer to page 40. |  |  |  |

## **Report Description**

The report details include:

.

- Interval statistics, as described in the table below. These statistics are displayed for each user that has been selected for the report. The interval statistics are not displayed if the parameter checkbox 'Show User Details?' has been cleared.
- The User Sub-Total, which is a summary of the user's interval statistics. The User Sub-Total is not displayed if the parameter checkbox 'Show User Summary?' has been cleared.
- The grouping of users by teams. At the end of each Team section, user statistics are summarized as the Team Sub-Total. The Team headings and the Team Sub-Total are not displayed if the option '0 Do Not Group by Teams' is selected when prompted for the parameter 'Which Teams?'

**Note:** Team statistics are calculated based on the users selected for the report. Users that are part of the team, but not selected for the report, are not included in the team statistics.

The Grand Total, which summarizes all user interval information shown on the report.

|                | Queued Contact by User Report Details                                                                                                    |                 |  |  |  |  |
|----------------|----------------------------------------------------------------------------------------------------|-----------------|--|--|--|--|
| Column         | Description                                                                                                    | Calculation     |  |  |  |  |
| Interval       | This column shows the<br>interval (e.g., 8:00-8:15), the<br>date (e.g., the date for a<br>daily report, or the start date<br>for a weekly report), the<br>month (e.g., May), or the<br>year, depending on the type<br>of report that has been<br>generated. | [StartDateTime] |  |  |  |  |
|                | Statistics for each time<br>period are displayed in the<br>columns described below.                                                                                                    |                 |  |  |  |  |
| Logon Duration | The amount of time that the<br>user was logged on to ice<br>during the time period.                                                                                                    | [LogonDuration] |  |  |  |  |

The table below provides information about the report:

|                |                 | Queued Contact by User Re                                                                                                    | eport Details                                                                                                    |
|----------------|-----------------|----------------------------------------------------------------------------------------------------|----------------------------------------------------------------------------------------------------|
| Column         |                 | Description                                                                                                    | Calculation                                                                                                    |
|                |                 | For an interval report, the<br>user may have been logged<br>on for all fifteen minutes of a<br>fifteen-minute interval. For a<br>daily report, the user may<br>have first logged on at 8AM<br>and last logged off at 4PM,<br>but logged off for an hour at<br>lunch. In this scenario, the<br>logon duration is seven<br>hours.                  |                                                                                                    |
| Queue<br>Calls | Amt             | The number of queued calls that the user answered.                                                                                                    | [QueueCallsReceived]                                                                                                    |
| Received       | Xfer Amt        | The number of queued calls<br>that were transferred to a<br>queue, and answered by the<br>user.<br>For example, if User X has<br>received a call from Queue<br>A, then transferred the call to<br>Queue B, and then the call is<br>answered by User Y. This is<br>counted as a "Transferred<br>Queue Calls Received" for<br>User Y from Queue B. | [TransferredQueueCallsReceived]                                                                                                    |
|                | Duration<br>Avg | The average amount of time<br>that users spent on calls that<br>originated from the queue.<br>Time spent on calls includes<br>alerting time, talk time,<br>holding time and any wrap<br>up time that follows the call.                                                                                                    | ([TotalQueueCallAlertingTime] +<br>[TotalQueueCallTime] +<br>[TotalHoldingTimeQueueCalls] +<br>[TotalConsultationTimeQueueCalls] +<br>[TotalConferenceTimeQueueCalls] +<br>[TotalWrapUpTime] +<br>([TotalQueueCallTime])) /<br>([QueueCallSReceived] + |

|        |                     | Queued Contact by User Re                                                                                             | eport Details                                                                                                    |
|--------|---------------------|----------------------------------------------------------------------------------------------------|----------------------------------------------------------------------------------------------------|
| Column |                     | Description                                                                                                    | Calculation                                                                                                    |
|        |                     |                                                                                                    | [TransferredQueueCallsReceived +<br>[QueueCallsUnAnswered])                                                                                                    |
|        | Duration<br>Total   | The total amount of time<br>that the user spent on<br>queued calls.                                                   | [TotalQueueCallAlertingTime] +<br>[TotalQueueCallTime] +<br>[TotalHoldingTimeQueueCalls] +<br>[TotalConsultationTimeQueueCalls] +<br>[TotalConferenceTimeQueueCalls] +<br>[TotalWrapUpTime]                                                                                                    |
|        | Allocatio<br>n Amt  | Out of all the contacts that<br>were handled, the<br>percentage of contacts<br>handled that were queued<br>calls.     | ([QueueCallsReceived] +<br>[TransferredQueueCallsReceived]) /<br>([QueueCallsReceived] +<br>[TransferredQueueCallsReceived] +<br>[QueuedEmailsReceived] +<br>[TransferredQueueEmailsReceived] +<br>[QueuedWebChatsReceived] +<br>[TransferredQueueIMReceived])                                                                                                    |
|        | Allocatio<br>n Time | Out of all the contacts that<br>were handled, the<br>percentage of time that<br>users spent handling queued<br>calls. | ([TotalQueueCallAlertingTime] +<br>[TotalQueueCallTime] +<br>[TotalHoldingTimeQueueCalls] +<br>[TotalConsultationTimeQueueCalls] +<br>[TotalConferenceTimeQueueCalls] +<br>[TotalWrapUpTime]) /<br>([TotalQueueCallAlertingTime] +<br>[TotalQueueCallAlertingTime] +<br>[TotalQueueEmailAlertingTime] +<br>[TotalQueueCallTime] +<br>[TotalQueueCallTime] +<br>[TotalQueueEmailTime] +<br>[TotalQueueEmailTime] +<br>[TotalQueueEmailTime] +<br>[TotalQueueEmailTime] +<br>[TotalQueueEmailTime] +<br>[TotalConsultationTimeQueueCalls] +<br>[TotalConsultationTimeQueueCalls] +<br>[TotalConferenceTimeQueueIM] +<br>[TotalConferenceTimeQueueIM] +<br>[TotalWrapUpTime] + |

|                              |                     | Queued Contact by User Re                                                                                                    | eport Details                                                                                                    |
|------------------------------|---------------------|----------------------------------------------------------------------------------------------------|----------------------------------------------------------------------------------------------------|
| Column                       |                     | Description                                                                                                    | Calculation                                                                                                    |
|                              |                     |                                                                                                    | [TotalIMWrapUpTime] +<br>[TotalEmailWrapUpTime])                                                                                                    |
| Queued<br>Emails<br>Received | Amt                 | The number of queued email<br>messages that the user<br>received.                                                                                                    | [QueuedEmailsReceived]                                                                                                    |
|                              | Xfer Amt            | The number of queued<br>emails that were transferred<br>and answered by the user.                                                                                                    | [TransferredQueueEmailsReceived]                                                                                                    |
|                              | Duration<br>Avg     | The average amount of time<br>that the user spent on each<br>queued email. A summary of<br>the time that the user spent<br>in the Email state and the<br>Wrap Up state is used when<br>calculating the average<br>duration. | ([TotalQueueEmailAlertingTime] +<br>[TotalQueueEmailTime] +<br>[TotalEmailWrapUpTime]) /<br>([QueuedEmailsReceived] +<br>[TransferredQueueEmailsReceived])                                                                                                    |
|                              | Duration<br>Total   | The total amount of time<br>that users spent on queued<br>email. The total duration is a<br>summary of the time that<br>the user spent in the Email<br>state and the Wrap Up state.                                         | ([TotalQueueEmailAlertingTime] +<br>[TotalQueueEmailTime] +<br>[TotalEmailWrapUpTime])                                                                                                    |
|                              | Allocatio<br>n Amt  | Out of all the contacts that<br>were handled, the<br>percentage of contacts<br>handled that were queued<br>email messages.                                                                                                  | ([QueuedEmailsReceived] +<br>[TransferredQueueEmailsReceived]) /<br>([QueueCallsReceived] +<br>[TransferredQueueCallsReceived] +<br>[QueuedEmailsReceived] +<br>[TransferredQueueEmailsReceived] +<br>[QueuedWebChatsReceived] +<br>[TransferredQueueIMReceived]) |
|                              | Allocatio<br>n Time | Out of all the contacts that<br>were handled, the<br>percentage of time that the                                                                                                    | ([TotalQueueEmailAlertingTime] +<br>[TotalQueueEmailTime] +<br>[TotalEmailWrapUpTime]) /<br>([TotalQueueCallAlertingTime] +                                                                                                    |

|                           | Queued Contact by User Report Details |                                                                                                    |                                                                                                    |  |  |  |  |
|---------------------------|---------------------------------------|----------------------------------------------------------------------------------------------------|----------------------------------------------------------------------------------------------------|--|--|--|--|
| Column                    |                                       | Description                                                                                                    | Calculation                                                                                                    |  |  |  |  |
|                           |                                       | user spent handling queued<br>email messages.                                                                                                    | [TotalQueueIMAlertingTime] +<br>[TotalQueueEmailAlertingTime] +<br>[TotalQueueCallTime] +<br>[TotalQueueWebChatTime]<br>[TotalQueueEmailTime] +<br>[TotalHoldingTimeQueueCalls] +<br>[TotalHoldingTimeQueueIM] +<br>[TotalConsultationTimeQueueCalls] +<br>[TotalConsultationTimeQueueIM] +<br>[TotalConferenceTimeQueueIM] +<br>[TotalConferenceTimeQueueIM] +<br>[TotalWrapUpTime] +<br>[TotalIMWrapUpTime] +<br>[TotalEmailWrapUpTime]) |  |  |  |  |
| Queued<br>IMs<br>Received | Amt                                   | The number of queued instant messages that the user received.                                                                                                    | [QueuedWebChatsReceived]                                                                                                    |  |  |  |  |
|                           | Xfer Amt                              | The number of queued IMs<br>that were transferred and<br>answered by the user.                                                                                                    | [TransferredQueuelMReceived]                                                                                                    |  |  |  |  |
|                           | Duration<br>Avg                       | The average amount of time<br>that the user spent on each<br>queued instant message. A<br>summary of the time that<br>the user spent in the IM<br>state and the Wrap Up state<br>is used when calculating the<br>average duration. | ([TotalQueuelMAlertingTime] +<br>[TotalQueueWebChatTime] +<br>[TotalHoldingTimeQueuelM] +<br>[TotalConsultationTimeQueuelM] +<br>[TotalConferenceTimeQueuelM] +<br>[TotalIMWrapUpTime] +<br>[TotalIMSetupTime]) / (<br>[QueuedWebChatsReceived] +<br>[TransferredQueuelMReceived])                                                                                                    |  |  |  |  |
|                           | Duration<br>Total                     | The total amount of time<br>that users spent on queued<br>instant messages. The total<br>duration is a summary of the<br>time that the user spent in                                                                               | ([TotalQueuelMAlertingTime] +<br>[TotalQueueWebChatTime] +<br>[TotalHoldingTimeQueuelM] +<br>[TotalConsultationTimeQueuelM] +<br>[TotalConferenceTimeQueuelM] +<br>[TotalIMWrapUpTime])                                                                                                    |  |  |  |  |

|        | Queued Contact by User Report Details |                                                                                                    |                                                                                                    |  |  |  |  |
|--------|---------------------------------------|----------------------------------------------------------------------------------------------------|----------------------------------------------------------------------------------------------------|--|--|--|--|
| Column |                                       | Description                                                                                                    | Calculation                                                                                                    |  |  |  |  |
|        |                                       | the IM state and the Wrap<br>Up state.                                                                                              |                                                                                                    |  |  |  |  |
|        | Allocatio<br>n Amt                    | Out of all the contacts that<br>were handled, the<br>percentage of contacts<br>handled that were queued<br>instant messages.        | ([QueuedWebChatsReceived] +<br>[TransferredQueuelMReceived]) /<br>([QueueCallsReceived] +<br>[TransferredQueueCallsReceived] +<br>[QueuedEmailsReceived] +<br>[TransferredQueueEmailsReceived] +<br>[QueuedWebChatsReceived] +<br>[TransferredQueuelMReceived])                                                                                                    |  |  |  |  |
|        | Allocatio<br>n Time                   | Out of all the contacts that<br>were handled, the<br>percentage of time that the<br>user spent handling queued<br>instant messages. | ([TotalQueuelMAlertingTime] +<br>[TotalQueueWebChatTime] +<br>[TotalHoldingTimeQueuelM] +<br>[TotalConsultationTimeQueuelM] +<br>[TotalConferenceTimeQueuelM] +<br>[TotalQueueCallAlertingTime] +<br>[TotalQueueCallAlertingTime] +<br>[TotalQueueEmailAlertingTime] +<br>[TotalQueueEmailAlertingTime] +<br>[TotalQueueCallTime] +<br>[TotalQueueCallTime] +<br>[TotalQueueEmailTime] +<br>[TotalQueueEmailTime] +<br>[TotalQueueEmailTime] +<br>[TotalHoldingTimeQueueCalls] +<br>[TotalHoldingTimeQueueIM] +<br>[TotalConsultationTimeQueueCalls] +<br>[TotalConferenceTimeQueueCalls] +<br>[TotalConferenceTimeQueueIM] +<br>[TotalConferenceTimeQueueIM] +<br>[TotalWrapUpTime] +<br>[TotalIMWrapUpTime] +<br>[TotalIMWrapUpTime] +<br>[TotalEmailWrapUpTime]) |  |  |  |  |

Queue IMs Received

Xfr

0 00:00

Amt

On IM

0 04:28 35:50 0 04:28 35:50

0 04:04 36:42

00:52

0 00:52 00:52

0 04:04

Total

00:00

00:52

36:42

#### Queued Transfer By User Report Switch 11001 - HR Contact Center Monthly From June, 2022 to June, 2022 User libe: 1001,1201,1301 All

Consultation Calls Placed

0

0 00:00 00:00

0 03:00

0 03:00 03:00

Xfr

Duratio Avg

00:00

0 00:00

03:00

0 03:00

Total

00:00

00:00

03:00

03:00

# **Queued Transfer by User Report**

### Report Summary

ed Calls Received

Xfr

User 1001 - Laura

User 1201 - Andrea

User Sub-Total:

User Sub-Total:

User Sub-Total:

Grand Total:

Team Sub-Total: 150h03

User 1301 - Julie

lune, 2022

105h59

28h33

28h33

15h29

150h03

On Call Avg

00:32

01:34

02:16

00:05 00:10

00:08

00:08 00:32

00:47 01:34

00:17

00:17 02:16

The "User Queued Transfer By User Report" provides information on queued contacts (voice calls, emails, IMs, etc.) that users have handled, as well as queued contacts that were transferred to these users after being answered by another user. This report also shows information on consultation calls, conference calls, and transferred calls performed by a user while on a queued call. This report is useful for identifying users who are knowledge resources used frequently by other users.

Confs Initiated

Amt<sup>.</sup> ced

0

0 00:00 00:00

0 00:00

0 00:00 00:00

 Duration Avg

00:00 00:00

00:00 00:00

0 00:00

0 00:00

Xfers Plcd

Total

00:00

00:00

00:00

Queue Emails Received

Xfr

0

0

0 00:47 01:34

Amt

12 0 07:07 01h25

14 0

14

On Email Avg

00:00 00:00

07:07

00:47

06:13 01h27

06:13 01h27

- -

01h25

01:34

**Note:** This report is from the user's time perspective and thus does not contain handling time information for times that a caller spends in a user's PAQ.

Note: This report uses the Stat\_AgentActivity table.

#### **Report Parameters**

| Queued Transfer by User Report Parameters |                                                                                                    |  |
|-------------------------------------------|----------------------------------------------------------------------------------------------------|--|
| Parameter Description                     |                                                                                                    |  |
| Report Type                               | Report Type allows you to select an interval type for the report. For more information, refer to page 33. |  |

| Queued Transfer by User Report Parameters |                                                                                                    |  |
|-------------------------------------------|----------------------------------------------------------------------------------------------------|--|
| Parameter                                 | Description                                                                                                    |  |
| Which Switch?                             | Required if your contact center has more than one switch.<br>Otherwise, you are not prompted for this parameter. For<br>more information, refer to page 35. |  |
| Start Date                                | Specify the start date for the report. For more information, refer to page 35.                                                                              |  |
| End Date                                  | Specify the end date for the report. For more information, refer to page 35.                                                                                |  |
| Start Time                                | Required if 'Interval' has been selected as the Report<br>Type.                                                                                             |  |
|                                           | Specify the start time for the report. For more information, refer to page 37.                                                                              |  |
| End Time                                  | Required if 'Interval' has been selected as the Report<br>Type.                                                                                             |  |
|                                           | Specify the end time for the report. For more information, refer to page 37.                                                                                |  |
| Which Team(s)?                            | Specify the team or range of teams for the report. For more information, refer to page 39.                                                                  |  |
| Which User(s)?                            | Specify the user or range of users for the report. For more information, refer to page 38.                                                                  |  |
| Show User<br>Summary?                     | Clear the 'Show User Summary?' checkbox if you do not<br>want to view the User Sub-Total on the report. For more<br>information, refer to page 40.          |  |
| Show User<br>Details?                     | Clear the 'Show User Details?' checkbox if you do not<br>want to view time intervals on the report. For more<br>information, refer to page 40.              |  |

Report Description

The details of the report include:

Interval statistics, as described in the table below. These statistics are displayed for each user that has been selected for the report. The interval statistics are not displayed if the parameter checkbox 'Show User Details?' has been cleared.

•

- The User Sub-Total, which is a summary of each user's interval statistics. The User Sub-Total is not displayed if the parameter checkbox 'Show User Summary?' has been cleared.
- The grouping of users by teams. At the end of each Team section, the user statistics are summarized as the Team Sub-Total. The Team headings and the Team Sub-Total are not displayed if the option '0 Do Not Group by Teams' is selected when prompted for the parameter 'Which Teams?' (Note: Team statistics are calculated based on the users selected for the report. Users that are part of the team, but not selected for the report, are not included in the team statistics.)

| Queued Transfer by User Report Details |                                                                                                    |                 |  |
|----------------------------------------|----------------------------------------------------------------------------------------------------|-----------------|--|
| Column                                 | Description                                                                                                    | Calculation     |  |
| Interval                               | This column shows the<br>interval (e.g., 8:00-<br>8:15), the date (e.g., the<br>date for a daily report,<br>or the start date for a<br>weekly report), the<br>month (e.g., May), or<br>the year, depending on<br>the type of report that<br>has been generated.<br>Statistics for each time<br>period are displayed in<br>the columns described<br>below. | [StartDateTime] |  |

• The Grand Total, which summarizes the information shown for all users on the report.

|                         | Queued Transfer by User Report Details |                                                                                                    |                                 |
|-------------------------|----------------------------------------|----------------------------------------------------------------------------------------------------|---------------------------------|
| Column                  |                                        | Description                                                                                                    | Calculation                     |
| Logon Duration          |                                        | The amount of time<br>that the user was<br>logged on to ice<br>during the time period.                                                                                                    | [LogonDuration]                 |
|                         |                                        | For an interval report,<br>the user may have<br>been logged on for all<br>fifteen minutes of a<br>fifteen-minute interval.<br>For a daily report, the<br>user may have first<br>logged on at 8AM and<br>last logged off at 4PM,<br>but logged out for an<br>hour at lunch. In this<br>scenario, the logon<br>duration is seven<br>hours. |                                 |
| Queue Calls<br>Received | Amt                                    | The number of queued calls that the user answered.                                                                                                    | [QueueCallsReceived]            |
|                         | Xfer<br>Received                       | The number of queued<br>calls that were<br>transferred to, and<br>answered by, the user.<br>For example, if User X<br>has received a queued<br>call, then transferred<br>the call to User Y, this<br>is counted as a "Xfer"<br>for User Y.                                                                                               | [TransferredQueueCallsReceived] |

| $\mathbf{r}$ | $\frown$ | 7 |
|--------------|----------|---|
| <u> </u>     | U        |   |
|              |          |   |

|                              | Queued Transfer by User Report Details |                                                                                                    |                                                                                       |  |
|------------------------------|----------------------------------------|----------------------------------------------------------------------------------------------------|---------------------------------------------------------------------------------------|--|
| Column                       |                                        | Description                                                                                                    | Calculation                                                                           |  |
|                              | On Call<br>Avg                         | The average amount of<br>time that the user<br>spent on calls that<br>originated from a<br>queue. Time spent on<br>calls is calculated from<br>the moment that the<br>user answers the call<br>until the user hangs up<br>the call. This calculation<br>does not include Hold<br>time, consultation time<br>or conference time. | [TotalQueueCallTime] /<br>([QueueCallsReceived] +<br>[TransferredQueueCallsReceived]) |  |
|                              | On Call<br>Total                       | The total amount of<br>time that the user<br>spent on queued calls.                                                                                                    | [TotalQueueCallTime]                                                                  |  |
| Consultation<br>Calls Placed | Amt                                    | The number of<br>consultation calls that<br>the user placed, where<br>the original call was a<br>queued call.                                                                                                    | [ConsultationQueueCallsPlaced]                                                        |  |
|                              | Xfr                                    | The number of<br>consultation calls that<br>the user placed that<br>resulted in a transfer,<br>where the original call<br>was a queued call.                                                                                                    | [ConsultXferQueueCallsCompleted]                                                      |  |
|                              | Duration<br>Avg                        | The average amount of<br>time that the user<br>spent on each<br>consultation call, where<br>the original call was a<br>queued call.                                                                                                    | [TotalConsultationTimeQueueCalls] /<br>[ConsultationQueueCallsPlaced]                 |  |

| Queued Transfer by User Report Details |                   |                                                                                                    |                                                                      |
|----------------------------------------|-------------------|----------------------------------------------------------------------------------------------------|----------------------------------------------------------------------|
| Column                                 |                   | Description                                                                                                    | Calculation                                                          |
|                                        | Duration<br>Total | The total amount of<br>time that the user<br>spent on consultation<br>calls, where the original<br>call was a queued call. | [TotalConsultationTimeQueueCalls]                                    |
| Conference<br>Initiated                | Amt<br>Placed     | The number of<br>conference calls that<br>the user initiated,<br>where the original call<br>was a queued call.             | [ConferenceQueueCallsInitiated]                                      |
|                                        | Duration<br>Avg   | The average amount of<br>time that the user<br>spent on conference<br>calls where the original<br>call was a queued call.  | [TotalConferenceTimeQueueCalls] /<br>[ConferenceQueueCallsInitiated] |
|                                        | Duration<br>Total | The total amount of<br>time that the user<br>spent on conference<br>calls where the original<br>call was a queued call.    | [TotalConferenceTimeQueueCalls]                                      |
| Blind Xfer Plac                        | ced               | The number of blind<br>transfers that the user<br>placed, where the<br>original call was a<br>queued call.                 | [BlindXferQueueCallsPlaced]                                          |
| Queue<br>Emails<br>Received            | Amt               | The number of queued<br>email messages that<br>the user received.                                                          | [QueuedEmailsReceived]                                               |
|                                        | Xfer              | The number of queued<br>emails that were<br>transferred to, and<br>answered by the user.                                   | [TransferredQueueEmailsReceived]                                     |

| Queued Transfer by User Report Details |                   |                                                                                      |                                                                                            |
|----------------------------------------|-------------------|--------------------------------------------------------------------------------------|--------------------------------------------------------------------------------------------|
| Column                                 |                   | Description                                                                          | Calculation                                                                                |
|                                        | On Email<br>Avg   | The average amount of<br>time that the user<br>spent on each queued<br>email.        | [TotalQueueEmailTime] /<br>([QueuedEmailsReceived] +<br>[TransferredQueueEmailsReceived])  |
|                                        | Duration<br>Total | The total amount of<br>time that the user<br>spent on queued<br>emails.              | [TotalQueueEmailTime]                                                                      |
| Queue IM<br>Received                   | Amt               | The number of queued<br>IMs that the user<br>received.                               | [QueuedWebChatsReceived]                                                                   |
|                                        | Xfer              | The number of queued<br>IM that were<br>transferred to, and<br>answered by the user. | [TransferredQueuelM<br>Received]                                                           |
|                                        | On IM<br>Avg      | The average amount of<br>time that the user<br>spent on each queued<br>IM.           | [TotalQueueWebChatTime] / (<br>[QueuedWebChatsReceived] +<br>[TransferredQueueIMReceived]) |
|                                        | Duration<br>Total | The total amount of<br>time that the user<br>spent on queued IMs.                    | [TotalQueueWebChatTime]                                                                    |

# **Complete User Performance Report**

| Complete<br>Swit                                                    | User Per<br>ch 11001 - HR      | formance R<br>Contact Center                                 | eport          |                      |
|---------------------------------------------------------------------|--------------------------------|--------------------------------------------------------------|----------------|----------------------|
| Monthly                                                             | From September, 2<br>User IDs: | 022 to September, 2022<br>1201                               |                |                      |
| User 1201 - Andrea                                                  |                                |                                                              |                |                      |
| Queue Calls Received                                                | 0                              | Total Logon Duration                                         |                | 12h47                |
| Direct Calls Received                                               | 0                              | Total Queue Call Time                                        |                | 00:00                |
| Outbound Calls Made                                                 | 31                             | Total Direct Call Time                                       |                | 00:00                |
| Transferred Queue Calls Received                                    | 0                              | Total Internal Call Time                                     |                | 00-00                |
| Transferred Other Calls Received                                    | 0                              | Total Holding Time Queue Calls                               | à              | 00:00                |
| Consultation Queue Calls Placed                                     | 0                              | Total Holding Time Other Calls                               |                | 00:13                |
| Consultation Other Calls Placed                                     | 0                              | Total Consultation Time Queue                                | Calls          | 00:00                |
| Consult Xfer Queue Calls Completed                                  | 0                              | Total Consultation Time Other (                              | Calls          | 00:00                |
| Consult Xfer Other Calls Completed<br>Blind Xfer Oueue Calls Placed | 0                              | Total Conference Time Queue (                                | Jalls          | 00:00                |
| Blind Xfer Other Calls Placed                                       | 0                              | Total Queue Call Alerting Time                               | dilb           | 00:00                |
| Conference Queue Calls Initiated                                    | 0                              | Total Direct Call Alerting Time                              |                | 00:00                |
| Conference Other Calls Initiated                                    | 0                              | Total Queue Email Time                                       |                | 00:19                |
| Queue Calls UnAnswered                                              | 0                              | Total Other Email Time                                       |                | 00:00                |
| Other Calls UnAnswered                                              | 0                              | Total Outbound Email Time                                    |                | 00:00                |
| Queue Calls Stopped Alerting<br>Other Calls Stopped Alerting        | 0                              | Total Internal Email Time<br>Total Queue Email Alerting Time |                | 00:00                |
| Queue Emails Received                                               | 0                              | Total Direct Email Alerting Time                             |                | 00:21                |
| Other Emails Received                                               | 0                              | Total Queue IM Time                                          |                | 01:05                |
| Outbound Emails Made                                                | 0                              | Total Other IM Time                                          |                | 00:00                |
| Internal Emails Made                                                | 0                              | Total Outbound IM Time                                       |                | 00:00                |
| Transferred Queue Emails Received                                   | 1                              | Total Internal IM Time                                       |                | 00:00                |
| Transferred Other Emails Received                                   | 0                              | Total Holding Time Queue IMs                                 |                | 00:00                |
| Other Emails Transferred                                            | 0                              | Total Consultation Time Queue                                | IMs            | 00:00                |
| Queue Emails UnAnswered                                             | 1                              | Total Consultation Time Other I                              | Ms             | 00:00                |
| Other Emails UnAnswered                                             | 0                              | Total Conference Time Queue I                                | Ms             | 00:00                |
| Queue Emails Stopped Alerting                                       | 0                              | Total Conference Time Other IN                               | <b>∕</b> ls    | 00:00                |
| Other Emails Stopped Alerting                                       | 0                              | Total Queue IM Alerting Time                                 |                | 00:03                |
| Maximum Concurrent Emails                                           | 0                              | Total Direct IM Alerting Time                                |                | 00:00                |
| Average Email Concurrency                                           | 0.00                           | Total Call WrapUp Time                                       |                | 04:27                |
| Queued IMs Received                                                 | 1                              | Total IM WrapUp Time                                         |                | 00:11                |
| Other IMs Received                                                  | 0                              | Total Ready Time                                             |                | 06h59                |
| Outbound IMs Made                                                   | 0                              | Total Not Ready Time                                         |                | 05h28                |
| Internal IMs Made                                                   | 0                              | Total Monitoring Time                                        |                | 00:00                |
| Transferred Queue IMs Received                                      | 0                              | Total Call Setup time                                        |                | 02:41                |
| Consultation Queue IMs Received                                     | 0                              | Total IM Setup time                                          |                | 00:00                |
| Consultation Other IMs Placed                                       | 0                              |                                                              |                |                      |
| Consult Xfer Queue IMs Completed                                    | 0                              |                                                              |                |                      |
| Consult Xfer Other IMs Completed                                    | 0                              |                                                              |                |                      |
| Blind Xfer Queue IMs Placed                                         | 0                              |                                                              |                |                      |
| Blind Xfer Other IMs Placed                                         | 0                              |                                                              |                |                      |
| Conference Queue IMs Initiated                                      | 0                              |                                                              |                |                      |
| Queue IMs UnAnswered                                                | 0                              |                                                              |                |                      |
| Other IMs UnAnswered                                                | 0                              |                                                              |                |                      |
| Queue IMs Stopped Alerting<br>Other IMs Stopped Alerting            | 0                              |                                                              |                |                      |
| (Rel: 11.2.0.2)                                                     | owered by                      | technology, inc.                                             |                |                      |
| Complete User Performance Report                                    | computer                       | ICE Server                                                   | Printed On 202 | 2-10-04 at 9:35:04AM |
| Monthly From September, 2022 to September, 20                       | 22                             |                                                              |                | Page 1 of 2          |
|                                                                     |                                |                                                              |                |                      |
| Maximum Concurrent IMs                                              | 0                              |                                                              |                |                      |
| Minimum Concurrent IMs                                              | 0                              |                                                              |                |                      |
| Average IM Concurrency                                              | 0.00                           |                                                              |                |                      |
|                                                                     |                                | Not Ready Breakdown                                          |                |                      |
|                                                                     |                                | Reason                                                       | Pressed        | Duration             |
|                                                                     |                                | Not Ready                                                    | 147            | 05h28                |

## **Report Summary**

The "Complete User Performance Report" summarizes the number of contacts that an individual user has handled, and the duration spent by the user in each of the various contact handling states. This report includes information about both queued and non-queued contacts.

This report can be compared with the Team Performance Report to measure a user's performance against that of the team.

When the Report Type 'Interval' is selected, the statistics for all intervals are summarized, based on the time range that you specified when selecting the parameters for the report. For all other Report Types, the report shows all statistics for the dates specified when selecting the parameters for the report.

Note: This report uses the Stat\_AgentActivity table.

#### **Report Parameters**

| Complete User Performance Report Parameters |                                                                                                    |  |
|---------------------------------------------|----------------------------------------------------------------------------------------------------|--|
| Parameter                                   | Description                                                                                                    |  |
| Report Type                                 | Report Type allows you to select an interval type for the report. For more information, refer to page 33.                                                   |  |
| Which Switch?                               | Required if your contact center has more than one switch.<br>Otherwise, you are not prompted for this parameter. For<br>more information, refer to page 35. |  |
| Start Date                                  | Specify the start date for the report. For more information, refer to page 35.                                                                              |  |
| End Date                                    | Specify the end date for the report. For more information, refer to page 35.                                                                                |  |
| Start Time                                  | Required if 'Interval' has been selected as the Report Type.<br>Specify the start time for the report. For more information,<br>refer to page 37.           |  |

| Complete User Performance Report Parameters |                                                                                                    |  |
|---------------------------------------------|----------------------------------------------------------------------------------------------------|--|
| Parameter                                   | Description                                                                                                    |  |
| End Time                                    | Required if 'Interval' has been selected as the Report Type.<br>Specify the end time for the report. For more information,<br>refer to page 37. |  |
| Which User(s)?                              | Specify the user or range of users for the report. For more information, refer to page 38.                                                      |  |

## **Report Description**

The statistics that appear in the report's left column are described in the table below:

| Complete User Performance Report Left-Hand Column Details |                                                                                                    |                          |  |
|-----------------------------------------------------------|----------------------------------------------------------------------------------------------------|--------------------------|--|
| Column                                                    | Description                                                                                                    | Calculation              |  |
| Queued Calls<br>Received                                  | The number of<br>queued calls that the<br>user(s) answered.                                                                                                    | Sum[QueueCallsReceived]  |  |
| Direct Calls<br>Received                                  | The number of direct<br>calls (i.e., calls that<br>did not originate<br>from a queue) that<br>the user(s) answered.<br>Direct calls include<br>internal direct calls<br>(i.e., a user-to-user<br>call) and external<br>direct calls (e.g., your<br>contact center may<br>have a dial-by-<br>extension prompt<br>that allows callers to<br>enter the User ID of<br>the person they wish<br>to speak to. Any call<br>that is directed to<br>the user in this way | Sum[DirectCallsReceived] |  |

| Complete User Performance Report Left-Hand Column Details |                                                                                                    |                                    |
|-----------------------------------------------------------|----------------------------------------------------------------------------------------------------|------------------------------------|
| Column                                                    | Description                                                                                                    | Calculation                        |
|                                                           | would be considered to be a direct call).                                                                                                    |                                    |
| Outbound<br>Calls Made                                    | The number of<br>outbound calls that<br>the user(s) placed.                                                                                                    | Sum[OutboundCallsMade]             |
| Internal Calls<br>Made                                    | The number of calls<br>that the user(s)<br>placed to other users<br>on ice.                                                                                                    | Sum[InternalCallsMade]             |
| Transferred<br>Queue Calls<br>Received                    | The number of<br>queued calls that<br>were transferred to a<br>queue, and answered<br>by the user(s).<br>For example, if User<br>X has received a call<br>from Queue A, then<br>transferred the call<br>to Queue B, and then<br>the call is answered<br>by User Y. This is<br>counted as a<br>"Transferred Queue<br>Calls Received" for<br>User Y from Queue<br>B. | Sum[TransferredQueueCallsReceived] |
| Transferred<br>Other Calls<br>Received                    | The number of direct<br>or outbound calls<br>that were transferred<br>to a queue, and<br>answered by the<br>user(s).<br>If User X has received<br>a direct call or placed                                                                                                    | Sum[TransferredOtherCallsReceived] |

| Complete User Performance Report Left-Hand Column Details |                                                                                                    |                                     |  |
|-----------------------------------------------------------|----------------------------------------------------------------------------------------------------|-------------------------------------|--|
| Column                                                    | Description                                                                                                    | Calculation                         |  |
|                                                           | an outbound call,<br>then transferred the<br>call to Queue B, and<br>then the call is<br>answered by User Y,<br>this is counted as a<br>"Transferred Other<br>Call Received" for<br>User Y.                                    |                                     |  |
| Consultation<br>Queue Calls<br>Placed                     | The number of<br>consultation calls<br>that the user(s)<br>placed, where the<br>original call was a<br>queued call.                                                                                                    | Sum[ConsultationQueueCallsPlaced]   |  |
| Consultation<br>Other Calls<br>Placed                     | The number of<br>consultation calls<br>that the user(s)<br>placed, where the<br>original call did not<br>originate from a<br>queue.                                                                                            | Sum[ConsultationOtherCallsPlaced]   |  |
| Consult Xfer<br>Queue Calls<br>Completed                  | The number of<br>consultation calls<br>that the user(s)<br>placed, where the<br>original call was a<br>queued call, and the<br>Consultation ended<br>with a Transfer (i.e.,<br>the user clicked<br>Consult , then<br>Release). | Sum[ConsultXferQueueCallsCompleted] |  |
| Comple                                   | Complete User Performance Report Left-Hand Column Details                                                                                                    |                                     |  |
|------------------------------------------|----------------------------------------------------------------------------------------------------|-------------------------------------|--|
| Column                                   | Description                                                                                                    | Calculation                         |  |
| Consult Xfer<br>Other Calls<br>Completed | The number of<br>consultation calls<br>that the user(s)<br>placed, where the<br>original call did not<br>originate from a<br>queue, and the<br>Consultation ended<br>with a Transfer (i.e.,<br>the user clicked<br>Consult , then<br>Release). | Sum[ConsultXferOtherCallsCompleted] |  |
| Blind Xfer<br>Queue Calls<br>Placed      | The number of blind<br>transfers that the<br>user(s) placed, where<br>the original call was<br>a queued call.                                                                                                    | Sum[BlindXferQueueCallsPlaced]      |  |
| Blind Xfer<br>Other Calls<br>Placed      | The number of blind<br>transfers that the<br>user(s) placed, where<br>the original call did<br>not originate from a<br>queue.                                                                                                    | Sum[BlindXferOtherCallsPlaced]      |  |
| Conference<br>Queue Calls<br>Initiated   | The number of<br>conference calls that<br>the user(s) initiated,<br>where the original<br>call was a queued<br>call.                                                                                                    | Sum[ConferenceQueueCallsInitiated]  |  |
| Conference<br>Other Calls<br>Initiated   | The number of<br>conference calls that<br>the user(s) initiated,<br>where the original<br>call did not originate<br>from a queue.                                                                                                    | Sum[ConferenceOtherCallsInitiated]  |  |

| Complete User Performance Report Left-Hand Column Details |                                                                                                    |                                |  |  |
|-----------------------------------------------------------|----------------------------------------------------------------------------------------------------|--------------------------------|--|--|
| Column                                                    | Description                                                                                                    | Calculation                    |  |  |
| Queue Calls<br>Unanswered                                 | The number of<br>queued calls that<br>alerted at the user's<br>workstation (or<br>users' workstations),<br>but were not<br>answered. | Sum[QueueCallsUnAnswered]      |  |  |
|                                                           | <b>Note:</b> With parallel<br>alerting, unanswered<br>queued calls behave<br>differently and are<br>not included in this<br>value.   |                                |  |  |
| Other Calls<br>Unanswered                                 | The number of direct<br>calls that alerted at<br>the user's<br>workstation (or<br>users' workstations),<br>but were not<br>answered. | Sum[OtherCallsUnAnswered]      |  |  |
| Queue Calls<br>Stopped<br>Alerting                        | The number of<br>queued calls that<br>stopped alerting<br>before being<br>answered by the<br>user.                                   | Sum[QueueCallsStoppedAlerting] |  |  |
| Other Calls<br>Stopped<br>Alerting                        | The number of direct<br>calls that stopped<br>alerting before being<br>answered by the<br>user.                                      | Sum[OtherCallsStoppedAlerting] |  |  |
| Queue Emails<br>Received                                  | The number of<br>queued email                                                                                                    | Sum[QueueEmailsReceived]       |  |  |

| Complete User Performance Report Left-Hand Column Details |                                                                                                    |                                     |
|-----------------------------------------------------------|----------------------------------------------------------------------------------------------------|-------------------------------------|
| Column                                                    | Description                                                                                               | Calculation                         |
|                                                           | messages that the user(s) received.                                                                       |                                     |
| Other Emails<br>Received                                  | The number of direct<br>email messages that<br>the user(s) received.                                      | Sum[OtherEmailsReceived]            |
| Outbound<br>Emails Made                                   | The number of<br>outbound emails<br>that the user(s)<br>placed.                                           | Sum[OutboundEmailsMade]             |
| Internal<br>Emails Made                                   | The number of<br>emails that the<br>user(s) placed to<br>other users on ice.                              | Sum[InternalEmailsMade]             |
| Transferred<br>Queue Emails<br>Received                   | The number of<br>queued Emails that<br>were transferred and<br>answered by the<br>user(s).                | Sum[TransferredQueueEmailsReceived] |
| Transferred<br>Other Emails<br>Received                   | The number of direct<br>emails that were<br>transferred and<br>answered by the<br>user(s).                | Sum[TransferredOtherEmailsReceived] |
| Queue Emails<br>Transferred                               | The number of<br>transfers that the<br>user(s) placed, where<br>the original email<br>was a queued email. | Sum[QueueEmailsTransferred]         |
| Other Emails<br>Transferred                               | The number of<br>transfers that the<br>user(s) placed, where<br>the original email did                    | Sum[OtherEmailsTransferred]         |

| Complete User Performance Report Left-Hand Column Details |                                                                                                    |                                 |
|-----------------------------------------------------------|----------------------------------------------------------------------------------------------------|---------------------------------|
| Column                                                    | Description                                                                                                    | Calculation                     |
|                                                           | not originate from a queue.                                                                                                    |                                 |
| Queue Emails<br>Unanswered                                | The number of<br>queued emails that<br>alerted at the user's<br>workstation (or<br>users' workstations),<br>but were not<br>answered. | Sum[QueueEmailsUnAnswered]      |
| Other Emails<br>Unanswered                                | The number of direct<br>emails that alerted at<br>the user's<br>workstation (or<br>users' workstations),<br>but were not<br>answered. | Sum[OtherEmailsUnAnswered]      |
| Queue Emails<br>Stopped<br>Alerting                       | The number of<br>queued emails that<br>stopped alerting<br>before being<br>answered by the<br>user.                                   | Sum[QueueEmailsStoppedAlerting] |
| Other Emails<br>Stopped<br>Alerting                       | The number of direct<br>emails that stopped<br>alerting before being<br>answered by the<br>user.                                      | Sum[OtherEmailsStoppedAlerting] |
| Maximum<br>Concurrent<br>Emails                           | The maximum<br>number of<br>concurrent emails<br>reported during the<br>interval.                                                     | [MaxConcurrentEmail]            |

| Complete User Performance Report Left-Hand Column Details |                                                                                                    |                                                     |
|-----------------------------------------------------------|----------------------------------------------------------------------------------------------------|-----------------------------------------------------|
| Column                                                    | Description                                                                                                    | Calculation                                         |
| Minimum<br>Concurrent<br>Emails                           | The minimum<br>number of<br>concurrent emails<br>reported during the<br>interval.                                                                                                    | [MinConcurrentEmail]                                |
| Average<br>Email<br>Concurrency                           | The average number<br>of concurrent emails<br>during the interval.                                                                                                    | [WeightedTotalConcurrentEmail] /<br>[LogonDuration] |
| Queued IMs<br>Received                                    | The number of<br>queued instant<br>messages that the<br>user(s) received.                                                                                                    | Sum[QueuedWebChatsReceived]                         |
| Other IMs<br>Received                                     | The number of direct<br>instant messages<br>that the user(s)<br>received.                                                                                                    | Sum[OtherWebChatsReceived]                          |
| Outbound<br>IMs Made                                      | The number of<br>outbound IMs that<br>the user(s) placed.                                                                                                    | Sum[OutboundIMMade]                                 |
| Internal IMs<br>Made                                      | The number of IMs<br>that the user(s)<br>placed to other users<br>on ice.                                                                                                    | Sum[InternalIMMade]                                 |
| Transferred<br>Queue IMs<br>Received                      | The number of<br>queued IMs that<br>were transferred to a<br>queue, and answered<br>by the user(s).<br>For example, if User<br>X has received an IM<br>from Queue A, then<br>transferred the IM to<br>Queue B, and then | Sum[TransferredQueuelMReceived]                     |

| Complete User Performance Report Left-Hand Column Details |                                                                                                    |                                 |
|-----------------------------------------------------------|----------------------------------------------------------------------------------------------------|---------------------------------|
| Column                                                    | Description                                                                                                    | Calculation                     |
|                                                           | the IM is answered<br>by User Y. This is<br>counted as a<br>"Transferred Queue<br>IM Received" for<br>User Y from Queue<br>B.                                                                                                    |                                 |
| Transferred<br>Other IMs<br>Received                      | The number of direct<br>or outbound IMs<br>that were transferred<br>to a queue, and<br>answered by the<br>user(s).                                                                                                    | Sum[TransferredOtherIMReceived] |
|                                                           | If User X has received<br>a direct IM or placed<br>an outbound IM,<br>then transferred the<br>IM to Queue B, and<br>then the IM is<br>answered by User Y,<br>this is counted as a<br>"Transferred Other<br>IM Received" for<br>User Y. |                                 |
| Consultation<br>Queue IMs<br>Placed                       | The number of<br>consultation IMs that<br>the user(s) placed,<br>where the original IM<br>was a queued IM.                                                                                                    | Sum[ConsultationQueuelMPlaced]  |
| Consultation<br>Other IMs<br>Place                        | The number of<br>consultation IMs that<br>the user(s) placed,<br>where the original IM<br>did not originate<br>from a queue.                                                                                                    | Sum[ConsultationOtherIMPlaced]  |

| Complete User Performance Report Left-Hand Column Details |                                                                                                    |                                  |  |
|-----------------------------------------------------------|----------------------------------------------------------------------------------------------------|----------------------------------|--|
| Column                                                    | Description                                                                                                    | Calculation                      |  |
| Consult Xfer<br>Queue IMs<br>Completed                    | The number of<br>consultation IMs that<br>the user(s) placed,<br>where the original IM<br>was a queued IM,<br>and the Consultation<br>ended with a<br>Transfer (i.e., the user<br>clicked Consult , then<br>Release).                   | Sum[ConsultXferQueuelMCompleted] |  |
| Consult Xfer<br>Other IMs<br>Completed                    | The number of<br>consultation IMs that<br>the user(s) placed,<br>where the original IM<br>did not originate<br>from a queue, and<br>the Consultation<br>ended with a<br>Transfer (i.e., the user<br>clicked Consult , then<br>Release). | Sum[ConsultXferOtherIMCompleted] |  |
| Blind Xfer<br>Queue IMs<br>Placed                         | The number of blind<br>transfers that the<br>user(s) placed, where<br>the original IM was a<br>queued IM.                                                                                                    | Sum[BlindXferQueuelMPlaced]      |  |
| Blind Xfer<br>Other IMs<br>Placed                         | The number of blind<br>transfers that the<br>user(s) placed, where<br>the original IM did<br>not originate from a<br>queue.                                                                                                    | Sum[BlindXferOtherIMPlaced]      |  |
| Conference<br>Queue IMs<br>Initiated                      | The number of<br>conference IMs that<br>the user(s) initiated,                                                                                                    | Sum[ConferenceQueuelMInitiated]  |  |

| Complete User Performance Report Left-Hand Column Details |                                                                                                    |                                 |
|-----------------------------------------------------------|----------------------------------------------------------------------------------------------------|---------------------------------|
| Column                                                    | Description                                                                                                    | Calculation                     |
|                                                           | where the original IM<br>was a queued IM.                                                                                          |                                 |
| Conference<br>Other IMs<br>Initiated                      | The number of<br>conference IMs that<br>the user(s) initiated,<br>where the original IM<br>did not originate<br>from a queue.      | Sum[ConferenceOtherlMInitiated] |
| Queue IMs<br>Unanswered                                   | The number of<br>queued IMs that<br>alerted at the user's<br>workstation (or<br>users' workstations),<br>but were not<br>answered. | Sum[QueuelMUnAnswered]          |
| Other IMs<br>Unanswered                                   | The number of direct<br>IMs that alerted at<br>the user's<br>workstation (or<br>users' workstations),<br>but were not<br>answered. | Sum[OtherIMUnAnswered]          |
| Queue IMs<br>Stopped<br>Alerting                          | The number of<br>queued IMs that<br>stopped alerting<br>before being<br>answered by the<br>user.                                   | Sum[QueuelMStoppedAlerting]     |
| Other IMs<br>Stopped<br>Alerting                          | The number of direct<br>IMs that stopped<br>alerting before being<br>answered by the<br>user.                                      | Sum[OtherIMStoppedAlerting]     |

| Complete User Performance Report Left-Hand Column Details |                                                                                |                                                  |
|-----------------------------------------------------------|--------------------------------------------------------------------------------|--------------------------------------------------|
| Column                                                    | Description                                                                    | Calculation                                      |
| Maximum<br>Concurrent<br>IMs                              | The maximum<br>number of<br>concurrent IMs<br>reported during the<br>interval. | [MaxConcurrentIM]                                |
| Minimum<br>Concurrent<br>IMs                              | The minimum<br>number of<br>concurrent IMs<br>reported during the<br>interval. | [MinConcurrentIM]                                |
| Average IM<br>Concurrency                                 | The average number<br>of concurrent IMs<br>during the interval.                | [WeightedTotalConcurrentIM] /<br>[LogonDuration] |

The statistics that appear in the report's right column are described in the table below:

| Complete User Performance Report Right-Hand Column Details |                                                                                                    |                    |  |
|------------------------------------------------------------|----------------------------------------------------------------------------------------------------|--------------------|--|
| Total Time                                                 | Description                                                                                                    | Calculation        |  |
| Total Logon<br>Duration                                    | The amount of time that<br>the user(s) was (were)<br>logged on to iceBar<br>during the time period.<br>This time is displayed as<br>follows: HH:MM: SS.<br>For example, the user<br>may have first logged on<br>at 8AM and last logged<br>off at 4PM, but logged<br>off for an hour at lunch.<br>In this scenario, the<br>logon duration is seven<br>hours. | Sum[LogonDuration] |  |

| Complete User Performance Report Right-Hand Column Details |                                                                                                    |                                 |
|------------------------------------------------------------|----------------------------------------------------------------------------------------------------|---------------------------------|
| Total Time                                                 | Description                                                                                                    | Calculation                     |
| Total Queue<br>Call Time                                   | The total amount of time<br>that the user(s) spent on<br>queued calls.                                                                                                    | Sum[TotalQueueCallTime]         |
| Total Direct<br>Call Time                                  | The total amount of time<br>that the user(s) spent on<br>direct calls, which are<br>calls that did not<br>originate from a queue.<br>Direct calls include<br>internal direct calls (i.e., a<br>user-to-user call) and<br>external direct calls (e.g.,<br>your contact center may<br>have a dial-by-extension<br>prompt that allows<br>callers to enter the User<br>ID of the person with<br>whom they wish to<br>speak. Any call that is<br>directed to the user in<br>this way would be<br>considered to be a direct<br>call). | Sum[TotalDirectCallTime]        |
| Total<br>Outbound<br>Call Time                             | The total amount of time that the user(s) spent on outbound calls.                                                                                                    | Sum[TotalOutboundCallTime]      |
| Total Internal<br>Call Time                                | The total amount of time<br>that the user(s) spent on<br>internal calls placed.                                                                                                    | Sum[TotalInternalCallTime]      |
| Total<br>Holding Time<br>Queue Calls                       | The total amount of time<br>that the user(s) used the<br>hold feature while on<br>queued calls.                                                                                                    | Sum[TotalHoldingTimeQueueCalls] |

| 2 | 2        | 5 |
|---|----------|---|
| ~ | <u> </u> |   |

| Complete User Performance Report Right-Hand Column Details |                                                                                                    |                                      |  |
|------------------------------------------------------------|----------------------------------------------------------------------------------------------------|--------------------------------------|--|
| Total Time                                                 | Description                                                                                                    | Calculation                          |  |
| Total<br>Holding Time<br>Other Calls                       | The total amount of time<br>that the user(s) used the<br>hold feature while on<br>calls that did not<br>originate from a queue.               | Sum[TotalHoldingTimeOtherCalls]      |  |
| Total<br>Consultation<br>Time Queue<br>Calls               | The total amount of<br>time that the user(s)<br>spent on consultation<br>calls where the original<br>call was a queued call.                  | Sum[TotalConsultationTimeQueueCalls] |  |
| Total<br>Consultation<br>Time Other<br>Calls               | The total amount of<br>time that the user(s)<br>spent on consultation<br>calls, where the original<br>call did not originate<br>from a queue. | Sum[TotalConsultationTimeOtherCalls] |  |
| Total<br>Conference<br>Time Queue<br>Calls                 | The total amount of<br>time that the user(s)<br>spent on conference<br>calls, where the original<br>call was a queued call.                   | Sum[TotalConferenceTimeQueueCalls]   |  |
| Total<br>Conference<br>Time Other<br>Calls                 | The total amount of<br>time that the user(s)<br>spent on conference<br>calls where the original<br>call did not originate<br>from a queue.    | Sum[TotalConferenceTimeOtherCalls]   |  |
| Total Queue<br>Call Alerting<br>Time                       | The total amount of<br>time that queued calls<br>alerted at the user's<br>workstation (or users'<br>workstations).                            | Sum[TotalQueueCallAlertingTime]      |  |

| Comp                                   | Complete User Performance Report Right-Hand Column Details                                                                                                    |                                   |  |  |
|----------------------------------------|----------------------------------------------------------------------------------------------------|-----------------------------------|--|--|
| Total Time                             | Description                                                                                                    | Calculation                       |  |  |
| Total Direct<br>Call Alerting<br>Time  | The total amount of time<br>that calls alerted at the<br>user's workstation (or<br>users' workstations),<br>where the calls did not<br>originate from a queue. | Sum[TotalDirectCallAlertingTime]  |  |  |
| Total Queue<br>Email Time              | The total amount of time<br>that the user(s) spent on<br>queued email. Time<br>spent on email is<br>calculated from the time<br>spent in the Email state.      | Sum[TotalQueueEmailTime]          |  |  |
| Total Other<br>Email Time              | The total amount of time<br>that the user(s) spent on<br>direct emails, which are<br>emails that did not<br>originate from a queue.                            | Sum[TotalDirectEmailTime]         |  |  |
| Total<br>Outbound<br>Email Time        | The total amount of time<br>that the user(s) spent on<br>outbound emails.                                                                                      | Sum[TotalOutboundEmailTime]       |  |  |
| Total Internal<br>Email Time           | The total amount of time<br>that the user(s) spent on<br>internal emails placed.                                                                               | Sum[TotalInternalEmailTime]       |  |  |
| Total Queue<br>Email<br>Alerting Time  | The total amount of time<br>that queued emails<br>alerted at the user's<br>workstation (or users'<br>workstations).                                            | Sum[TotalQueueEmailAlertingTime]  |  |  |
| Total Direct<br>Email<br>Alerting Time | The total amount of time<br>that emails alerted at the<br>user's workstation (or<br>users' workstations),                                                      | Sum[TotalDirectEmailAlertingTime] |  |  |

| Complete User Performance Report Right-Hand Column Details |                                                                                                    |                              |  |
|------------------------------------------------------------|----------------------------------------------------------------------------------------------------|------------------------------|--|
| Total Time                                                 | Description                                                                                                    | Calculation                  |  |
|                                                            | where the emails did not originate from a queue.                                                                                                    |                              |  |
| Total Queue<br>IM Time                                     | The total amount of time<br>that the user(s) spent on<br>queued instant<br>messages. Time spent on<br>IM is calculated from the<br>time spent in the IM<br>state.                                                                                   | [TotalQueueWebChatTime]      |  |
| Total Other<br>IM Time                                     | The total amount of time<br>that the user(s) spent on<br>direct instant messages,<br>which are IMs that<br>arrived from ice, but did<br>not originate from a<br>queue. Time spent on IM<br>is calculated from the<br>time spent in the IM<br>state. | Sum[TotalOtherWebChatTime]   |  |
| Total<br>Outbound IM<br>Time                               | The total amount of time<br>that the user(s) spent on<br>outbound IMs.                                                                                                    | Sum[TotalOutboundIMTime]     |  |
| Total Internal<br>IM Time                                  | The total amount of time<br>that the user(s) spent on<br>internal IMs placed.                                                                                                    | Sum[TotalInternalIMTime]     |  |
| Total<br>Holding Time<br>Queue IMs                         | The total amount of time<br>that the user(s) used the<br>hold feature while on<br>queued IMs.                                                                                                    | Sum[TotalHoldingTimeQueuelM] |  |
| Total<br>Holding Time<br>Other IMs                         | The total amount of time<br>that the user(s) used the<br>hold feature while on                                                                                                    | Sum[TotalHoldingTimeOtherIM] |  |

| Complete User Performance Report Right-Hand Column Details |                                                                                                    |                                   |  |
|------------------------------------------------------------|----------------------------------------------------------------------------------------------------|-----------------------------------|--|
| Total Time                                                 | Description                                                                                                    | Calculation                       |  |
|                                                            | IMs that did not originate from a queue.                                                                                                    |                                   |  |
| Total<br>Consultation<br>Time Queue<br>IMs                 | The total amount of time<br>that the user(s) spent on<br>consultation IMs where<br>the original IM was a<br>queued IM.                                     | Sum[TotalConsultationTimeQueuelM] |  |
| Total<br>Consultation<br>Time Other<br>IMs                 | The total amount of time<br>that the user(s) spent on<br>consultation IMs, where<br>the original IM did not<br>originate from a queue.                     | Sum[TotalConsultationTimeOtherIM] |  |
| Total<br>Conference<br>Time Queue<br>IMs                   | The total amount of time<br>that the user(s) spent on<br>conference IMs, where<br>the original IM was a<br>queued IM.                                      | Sum[TotalConferenceTimeQueueIM]   |  |
| Total<br>Conference<br>Time Other<br>IMs                   | The total amount of time<br>that the user(s) spent on<br>conference IM where the<br>original IM did not<br>originate from a queue.                         | Sum[TotalConferenceTimeOtherIM]   |  |
| Total Queue<br>IM Alerting<br>Time                         | The total amount of time<br>that queued IMs alerted<br>at the user's workstation<br>(or users' workstations).                                              | Sum[TotalQueuelMAlertingTime]     |  |
| Total Direct<br>IM Alerting<br>Time                        | The total amount of time<br>that IMs alerted at the<br>user's workstation (or<br>users' workstations),<br>where the IMs did not<br>originate from a queue. | Sum[TotalDirectIMAlertingTime]    |  |

| Complete User Performance Report Right-Hand Column Details |                                                                                                    |                           |  |
|------------------------------------------------------------|----------------------------------------------------------------------------------------------------|---------------------------|--|
| Total Time                                                 | Description                                                                                                    | Calculation               |  |
| Total Call<br>WrapUp<br>Time                               | The total amount of<br>time that the user(s)<br>spent in the Wrap Up<br>state following a voice<br>contact. Users can be<br>configured to enter<br>wrap-up after receiving<br>queued contacts. For<br>more information, refer<br>to the <i>iceAdministrator</i><br><i>User Manual</i> . | Sum[TotalCallWrapUpTime]  |  |
| Total Email<br>WrapUp<br>Time                              | The total amount of<br>time that the user(s)<br>spent in the Wrap Up<br>state following an email<br>contact.                                                                                                    | Sum[TotalEmailWrapUpTime] |  |
| Total IM<br>WrapUp<br>Time                                 | The total amount of<br>time that the user(s)<br>spent in the Wrap Up<br>state following an IM<br>contact.                                                                                                    | Sum[TotalIMWrapUpTime]    |  |
| Total Ready<br>Time                                        | The total amount of<br>time that the user(s)<br>spent in the Ready state.                                                                                                    | Sum[TotalReadyTime]       |  |
| Total Not<br>Ready Time                                    | The total amount of<br>time that the user(s)<br>spent in the Not Ready<br>state.                                                                                                    | Sum[TotalNotReadyTime]    |  |
| Total<br>Monitoring<br>Time                                | The total amount of<br>time that the user(s)<br>spent in the Monitoring<br>state (i.e., monitoring<br>other iceBar users).                                                                                                    | Sum[TotalMonitoringtime]  |  |

| Complete User Performance Report Right-Hand Column Details |                                                                       |                         |  |
|------------------------------------------------------------|-----------------------------------------------------------------------|-------------------------|--|
| Total Time                                                 | Description                                                           | Calculation             |  |
| Total Call<br>SetUp Time                                   | The total amount of time that the user(s) spent setting up calls.     | Sum[TotalCallSetupTime] |  |
| Total IM<br>SetUp Time                                     | The total amount of<br>time that the user(s)<br>spent setting up IMs. | Sum[TotalIMSetupTime]   |  |

A breakdown of Line of Business (LOB) codes is also provided at the bottom of the left column:

| Complete User Performance Report Line of Business Codes |                                                                         |                             |  |
|---------------------------------------------------------|-------------------------------------------------------------------------|-----------------------------|--|
| Column                                                  | Description                                                             | Calculation                 |  |
| Line of<br>Business                                     | The Line of Business (LOB) code that the user selected.                 | [LOBName]                   |  |
| Tagged                                                  | The number of times that the LOB code was selected.                     | [NumberOfTimesTagged]       |  |
| Duration                                                | The total amount of time that the user(s) spent in the Not Ready state. | Sum(Duration,<br>[LOBCode]) |  |

A breakdown of the Not Ready Reasons is also provided at the bottom of the right column:

| Complete User Performance Report Not Ready Reasons |                                                                     |                      |  |
|----------------------------------------------------|---------------------------------------------------------------------|----------------------|--|
| Column                                             | Description                                                         | Calculation          |  |
| Reason                                             | The reason that the user selected.                                  | [NotReadyReasonName] |  |
| Pressed                                            | The number of times that the user(s) selected the Not Ready Reason. | [NotReadyReason]     |  |

| Complete User Performance Report Not Ready Reasons |                                                                         |                                    |  |
|----------------------------------------------------|-------------------------------------------------------------------------|------------------------------------|--|
| Column                                             | Description                                                             | Calculation                        |  |
| Duration                                           | The total amount of time that the user(s) spent in the Not Ready state. | Sum(Duration,<br>[NotReadyReason]) |  |

### **Team Performance Report**

#### Team Performance Report

Switch 11001 - HR Contact Center Monthly From September, 2022 to September, 2022 Team IDs: 1

| L                                                                          | /          | All                                                                          |                                                                                                    |
|----------------------------------------------------------------------------|------------|------------------------------------------------------------------------------|----------------------------------------------------------------------------------------------------|
| Queue Calls Received                                                       | 3          | Total Logon Duration                                                         | 1                                                                                                    |
| Direct Calls Received                                                      | 5          | Total Queue Call Time                                                        |                                                                                                    |
| Outbound Calls Made                                                        | 36         | Total Direct Call Time                                                       |                                                                                                    |
| Internal Calls Made                                                        | 6          | Total Outbound Call Time                                                     |                                                                                                    |
| Transferred Queue Calls Received                                           | 0          | Total Internal Call Time                                                     |                                                                                                    |
| Transferred Other Calls Received                                           | 5          | Total Holding Time Queue Calls                                               |                                                                                                    |
| Consultation Queue Calls Placed                                            | 0          | Total Holding Time Other Calls                                               |                                                                                                    |
| Consultation Other Calls Placed                                            | 2          | Total Consultation Time Queue Ca                                             | als                                                                                                    |
| Consult Xfer Queue Calls Completed                                         | 0          | Total Consultation Time Other Cal                                            | ís                                                                                                    |
| Consult Xfer Other Calls Completed                                         | 0          | Total Conference Time Queue Cal                                              | is i                                                                                                    |
| Blind Xfer Queue Calls Placed                                              | 0          | Total Conference Time Other Call                                             | s 2                                                                                                    |
| Blind Xfer Other Calls Placed                                              | 0          | Total Queue Call Alerting Time                                               |                                                                                                    |
| Conference Queue Calls Initiated                                           | 0          | Total Direct Call Alerting Time                                              |                                                                                                    |
| Conference Other Calls Initiated                                           | 0          | Total Queue Email Time                                                       |                                                                                                    |
| Queue Calls UnAnswered                                                     | 0          | Total Other Email Time                                                       |                                                                                                    |
| Other Calls UnAnswered                                                     | 1          | Total Outbound Email Time                                                    |                                                                                                    |
| Queue Calls Stopped Alerting                                               | 0          | Total Internal Email Time                                                    |                                                                                                    |
| Other Calls Stopped Alerting                                               | 0          | Total Queue Email Alerting Time                                              |                                                                                                    |
| Queue Emails Received                                                      | 1          | Total Direct Email Alerting Time                                             |                                                                                                    |
| Other Emails Received                                                      | 0          | Total Queue IM Time                                                          |                                                                                                    |
| Outbound Emails Made                                                       | 0          | Total Other IM Time                                                          | 1                                                                                                    |
| Internal Emails Made                                                       | 0          | Total Outbound IM Time                                                       |                                                                                                    |
| Transferred Queue Emails Received                                          | 1          | Total Internal IM Time                                                       |                                                                                                    |
| Transferred Other Emails Received                                          | 0          | Total Holding Time Queue IMs                                                 |                                                                                                    |
| Queue Emails Transferred                                                   | 1          | Total Holding Time Other IMs                                                 |                                                                                                    |
| Other Emails Transferred                                                   | 0          | Total Consultation Time Queue IM                                             | ls (                                                                                                    |
| Queue Emails UnAnswered                                                    | 2          | Total Consultation Time Other IMs                                            | -                                                                                                    |
| Other Emails UnAnswered                                                    | 0          | Total Conference Time Queue IM                                               |                                                                                                    |
| Queue Emails Stopped Alerting                                              | 0          | Total Conference Time Other IMs                                              | -                                                                                                    |
| Other Emails Stopped Alerting                                              |            | Total Queue IM Alerting Time                                                 |                                                                                                    |
| Maximum Concurrent Emails                                                  | , i i      | Total Direct IM Alerting Time                                                |                                                                                                    |
| Minimum Concurrent Emails                                                  |            | Total Call Wranl In Time                                                     | -                                                                                                    |
| Average Email Concurrency                                                  | 0.00       | Total Email Wrand In Time                                                    | -                                                                                                    |
| Output Mr. Received                                                        |            | Total IM Wrapi In Time                                                       |                                                                                                    |
| Other IMe Received                                                         |            | Total Ready Time                                                             | -                                                                                                    |
| Outler Inis Received                                                       |            | Total Net Beeds Time                                                         | 3                                                                                                    |
| Outbound IMs Made                                                          | 0          | Total Not Ready Time                                                         |                                                                                                    |
| Internal IMS Made                                                          | 0          | Total Monitoring Time                                                        |                                                                                                    |
| Transferred Queue IMs Received                                             | 0          | Iotal Call Setup time                                                        |                                                                                                    |
| Transferred Other IMs Received                                             | 0          | Iotal IM Setup time                                                          |                                                                                                    |
| Consultation Queue IMs Placed                                              | 0          |                                                                              |                                                                                                    |
| Consultation Other IMs Placed                                              | 0          |                                                                              |                                                                                                    |
| Consult Xfer Queue IMs Completed                                           | 0          |                                                                              |                                                                                                    |
| Consult Xler Other IMs Completed                                           | 0          |                                                                              |                                                                                                    |
| Blind Xfer Queue IMs Placed                                                | 0          |                                                                              |                                                                                                    |
| Blind Xfer Other IMs Placed                                                | 0          |                                                                              |                                                                                                    |
| Conference Queue IMs Initiated                                             | 0          |                                                                              |                                                                                                    |
| Conference Other IMs Initiated                                             | 0          |                                                                              |                                                                                                    |
| Queue IMs UnAnswered                                                       | 7          |                                                                              |                                                                                                    |
| (Red 11 2.0.1)                                                             |            | <ul> <li>Inclusive int</li> </ul>                                            |                                                                                                    |
| (14. 112.0.1)                                                              | Powered by | ice Server                                                                   |                                                                                                    |
| Team Performance Report                                                    | compoter   |                                                                              | Printed On 2022-10-04 at 9:38                                                                            |
| Monthly From September, 2022 to Septem                                     | er. 2022   |                                                                              | Page                                                                                                    |
| , ,                                                                        |            |                                                                              |                                                                                                    |
|                                                                            |            |                                                                              |                                                                                                    |
|                                                                            |            |                                                                              |                                                                                                    |
| Other IMs UnAnswered                                                       | 0          |                                                                              |                                                                                                    |
| Queue IMs Stopped Alerting                                                 | 0          |                                                                              |                                                                                                    |
| Other IMs Stopped Alerting                                                 | 0          |                                                                              |                                                                                                    |
|                                                                            | 1          |                                                                              |                                                                                                    |
| Maximum Concurrent IMs                                                     |            |                                                                              |                                                                                                    |
| Maximum Concurrent IMs<br>Minimum Concurrent IMs                           | 0          |                                                                              |                                                                                                    |
| Maximum Concurrent IMs<br>Minimum Concurrent IMs<br>Average IM Concurrency | 0.00       |                                                                              |                                                                                                    |
| Maximum Concurrent IMs<br>Minimum Concurrent IMs<br>Average IM Concurrency | 0<br>0.00  | Net Dearty Breat down                                                        |                                                                                                    |
| Maximum Concurrent IMs<br>Minimum Concurrent IMs<br>Average IM Concurrency | 0<br>0.00  | Not Ready Breakdown                                                          | Pressed Duration                                                                                         |
| Maximum Concurrent IMs<br>Minimum Concurrent IMs<br>Average IM Concurrency | 0<br>0.00  | Not Ready Breakdown<br>Reason                                                | Pressed Duration                                                                                         |
| Maximum Concurrent IMs<br>Minimum Concurrent IMs<br>Average IM Concurrency | 0<br>0.00  | Not Ready Breakdown<br>Reason<br>Not Ready                                   | Pressed Duration                                                                                         |
| Maximum Concurrent IMs<br>Minimum Concurrent IMs<br>Average IM Concurrency | 0<br>0.00  | Not Ready Breakdown<br>Reason<br>Not Ready<br>Lunch                          | Pressed Duration 247 78h50 3 17:44                                                                       |
| Maximum Concurrent IMs<br>Minimum Concurrent IMs<br>Average IM Concurrency | 0          | Not Ready Breakdown<br>Reason<br>Not Ready<br>Lunch<br>Post Call Admin Break | Pressed         Duration           247         78h50           3         17:44           1         00:02 |

### Report Summary

The "Team Performance Report" summarizes the number of contacts that all users within a team have handled, as well as the duration that all the users in the team spent in each of the various contact handling states. This report includes information about both queued and non-queued contacts.

Note: This report uses the Stat\_AgentActivity table.

#### **Report Parameters**

Before generating the report, choose the appropriate parameters. The table below describes the parameters for the report:

| Team Performance Report Parameters |                                                                                                    |  |
|------------------------------------|----------------------------------------------------------------------------------------------------|--|
| Parameter                          | Description                                                                                                    |  |
| Report Type                        | Report Type allows you to select an interval type for the report. For more information, refer to page 33.                                                   |  |
| Which Switch?                      | Required if your contact center has more than one switch.<br>Otherwise, you are not prompted for this parameter. For<br>more information, refer to page 35. |  |
| Start Date                         | Specify the start date for the report. For more information, refer to page 35.                                                                              |  |
| End Date                           | Specify the end date for the report. For more information, refer to page 35.                                                                                |  |
| Start Time                         | Required if 'Interval' has been selected as the Report Type.<br>Specify the start time for the report. For more information,<br>refer to page 37.           |  |
| End Time                           | Required if 'Interval' has been selected as the Report Type.<br>Specify the end time for the report. For more information,<br>refer to page 37.             |  |
| Which<br>Team(s)?                  | Specify the team or range of teams for the report. For more information, refer to page 39.                                                                  |  |

### **Report Description**

The statistics in the report's left column are described in the table below:

| Team Performance Report Details |                                                                                                    |                          |  |
|---------------------------------|----------------------------------------------------------------------------------------------------|--------------------------|--|
| Column                          | Description                                                                                                    | Calculation              |  |
| Queued Calls<br>Received        | The number of queued calls that the user(s) answered.                                                                                                    | Sum[QueueCallsReceived]  |  |
| Direct Calls<br>Received        | The number of direct calls (i.e.,<br>calls that did not originate from<br>a queue) that the user(s)<br>answered. Direct calls include<br>internal direct calls (i.e., a user-<br>to-user call) and external direct<br>calls (e.g., your contact center<br>may have a dial-by-extension<br>prompt that allows callers to<br>enter the User ID of the person<br>they wish to speak to. Any call<br>that is directed to the user in this<br>way would be considered to be a<br>direct call). | Sum[DirectCallsReceived] |  |
| Outbound<br>Calls Made          | The number of outbound calls that the user(s) placed.                                                                                                    | Sum[OutboundCallsMade]   |  |
| Internal Calls<br>Made          | The number of calls that the user(s) placed to other users on ice.                                                                                                    | Sum[InternalCallsMade]   |  |

| Team Performance Report Details        |                                                                                                    |                                    |
|----------------------------------------|----------------------------------------------------------------------------------------------------|------------------------------------|
| Column                                 | Description                                                                                                    | Calculation                        |
| Transferred<br>Queue Calls<br>Received | The number of queued calls that<br>were transferred to a queue, and<br>answered by the user(s).                                                                                                    | Sum[TransferredQueueCallsReceived] |
|                                        | For example, if User X has<br>received a call from Queue A,<br>then transferred the call to<br>Queue B, and then the call is<br>answered by User Y. This is<br>counted as a "Transferred Queue<br>Calls Received" for User Y from<br>Queue B.                                                                                                    |                                    |
| Transferred<br>Other Calls<br>Received | The number of direct or<br>outbound calls that were<br>transferred to a queue, and<br>answered by the user(s).<br>If User X has received a direct call<br>or placed an outbound call, then<br>transferred the call to Queue B,<br>and then the call is answered by<br>User Y, this is counted as a<br>"Transferred Other Call Received"<br>for User Y. | Sum[TransferredOtherCallsReceived] |
| Consultation<br>Queue Calls<br>Placed  | The number of consultation calls<br>that the user(s) placed, where the<br>original call was a queued call.                                                                                                    | Sum[ConsultationQueueCallsPlaced]  |
| Consultation<br>Other Calls<br>Placed  | The number of consultation calls<br>that the user(s) placed, where the<br>original call did not originate<br>from a queue.                                                                                                    | Sum[ConsultationOtherCallsPlaced]  |

| Team Performance Report Details          |                                                                                                    |                                     |
|------------------------------------------|----------------------------------------------------------------------------------------------------|-------------------------------------|
| Column                                   | Description                                                                                                    | Calculation                         |
| Consult Xfer<br>Queue Calls<br>Completed | The number of consultation calls<br>that the user(s) placed, where the<br>original call was a queued call,<br>and the Consultation ended with<br>a Transfer (i.e., the user clicked<br>Consult , then Release).                 | Sum[ConsultXferQueueCallsCompleted] |
| Consult Xfer<br>Other Calls<br>Completed | The number of consultation calls<br>that the user(s) placed, where the<br>original call did not originate<br>from a queue, and the<br>Consultation ended with a<br>Transfer (i.e., the user clicked<br>Consult , then Release). | Sum[ConsultXferOtherCallsCompleted] |
| Blind Xfer<br>Queue Calls<br>Placed      | The number of blind transfers<br>that the user(s) placed, where the<br>original call was a queued call.                                                                                                    | Sum[BlindXferQueueCallsPlaced]      |
| Blind Xfer<br>Other Calls<br>Placed      | The number of blind transfers<br>that the user(s) placed, where the<br>original call did not originate<br>from a queue.                                                                                                    | Sum[BlindXferOtherCallsPlaced]      |
| Conference<br>Queue Calls<br>Initiated   | The number of conference calls<br>that the user(s) initiated, where<br>the original call was a queued<br>call.                                                                                                    | Sum[ConferenceQueueCallsInitiated]  |
| Conference<br>Other Calls<br>Initiated   | The number of conference calls<br>that the user(s) initiated, where<br>the original call did not originate<br>from a queue.                                                                                                    | Sum[ConferenceOtherCallsInitiated]  |

| 237 |
|-----|
| _   |

| Team Performance Report Details    |                                                                                                    |                                |
|------------------------------------|----------------------------------------------------------------------------------------------------|--------------------------------|
| Column                             | Description                                                                                                    | Calculation                    |
| Queue Calls<br>Unanswered          | The number of queued calls that<br>alerted at the user's workstation<br>(or users' workstations), but were<br>not answered.  | Sum[QueueCallsUnAnswered]      |
|                                    | <b>Note:</b> With parallel alerting,<br>unanswered queued calls behave<br>differently and are not included<br>in this value. |                                |
| Other Calls<br>Unanswered          | The number of direct calls that<br>alerted at the user's workstation<br>(or users' workstations), but were<br>not answered.  | Sum[OtherCallsUnAnswered]      |
| Queue Calls<br>Stopped<br>Alerting | The number of queued calls that stopped alerting before being answered by the user.                                          | Sum[QueueCallsStoppedAlerting] |
| Other Calls<br>Stopped<br>Alerting | The number of direct calls that stopped alerting before being answered by the user.                                          | Sum[OtherCallsStoppedAlerting] |
| Queue Emails<br>Received           | The number of queued email<br>messages that the user(s)<br>received.                                                         | Sum[QueueEmailsReceived]       |
| Other Emails<br>Received           | The number of direct email<br>messages that the user(s)<br>received.                                                         | Sum[OtherEmailsReceived]       |
| Outbound<br>Emails Made            | The number of outbound emails that the user(s) placed.                                                                       | Sum[OutboundEmailsMade]        |
| Internal<br>Emails Made            | The number of emails that the user(s) placed to other users on ice.                                                          | Sum[InternalEmailsMade]        |

| Team Performance Report Details         |                                                                                                    |                                     |
|-----------------------------------------|----------------------------------------------------------------------------------------------------|-------------------------------------|
| Column                                  | Description                                                                                                    | Calculation                         |
| Transferred<br>Queue Emails<br>Received | The number of queued Emails<br>that were transferred and<br>answered by the user(s).                                            | Sum[TransferredQueueEmailsReceived] |
| Transferred<br>Other Emails<br>Received | The number of direct emails that<br>were transferred and answered<br>by the user(s).                                            | Sum[TransferredOtherEmailsReceived] |
| Queue Emails<br>Transferred             | The number of transfers that the user(s) placed, where the original email was a queued email.                                   | Sum[QueueEmailsTransferred]         |
| Other Emails<br>Transferred             | The number of transfers that the<br>user(s) placed, where the original<br>email did not originate from a<br>queue.              | Sum[OtherEmailsTransferred]         |
| Queue Emails<br>Unanswered              | The number of queued emails<br>that alerted at the user's<br>workstation (or users'<br>workstations), but were not<br>answered. | Sum[QueueEmailsUnAnswered]          |
| Other Emails<br>Unanswered              | The number of direct emails that<br>alerted at the user's workstation<br>(or users' workstations), but were<br>not answered.    | Sum[OtherEmailsUnAnswered]          |
| Queue Emails<br>Stopped<br>Alerting     | The number of queued emails<br>that stopped alerting before<br>being answered by the user.                                      | Sum[QueueEmailsStoppedAlerting]     |
| Other Emails<br>Stopped<br>Alerting     | The number of direct emails that<br>stopped alerting before being<br>answered by the user.                                      | Sum[OtherEmailsStoppedAlerting]     |

| Team Performance Report Details      |                                                                                                    |                                                     |
|--------------------------------------|----------------------------------------------------------------------------------------------------|-----------------------------------------------------|
| Column                               | Description                                                                                                    | Calculation                                         |
| Maximum<br>Concurrent<br>Emails      | The maximum number of<br>concurrent emails reported<br>during the interval.                                                                                                    | [MaxConcurrentEmail]                                |
| Minimum<br>Concurrent<br>Emails      | The minimum number of<br>concurrent emails reported<br>during the interval.                                                                                                    | [MinConcurrentEmail]                                |
| Average<br>Email<br>Concurrency      | The average number of<br>concurrent emails during the<br>interval.                                                                                                    | [WeightedTotalConcurrentEmail] /<br>[LogonDuration] |
| Queued IMs<br>Received               | The number of queued instant<br>messages that the user(s)<br>received.                                                                                                    | Sum[QueuedWebChatsReceived]                         |
| Other IMs<br>Received                | The number of direct instant<br>messages that the user(s)<br>received.                                                                                                    | Sum[OtherWebChatsReceived]                          |
| Outbound<br>IMs Made                 | The number of outbound IMs that the user(s) placed.                                                                                                    | Sum[OutboundIMMade]                                 |
| Internal IMs<br>Made                 | The number of IMs that the<br>user(s) placed to other users on<br>ice.                                                                                                    | Sum[InternalIMMade]                                 |
| Transferred<br>Queue IMs<br>Received | The number of queued IMs that<br>were transferred to a queue, and<br>answered by the user(s).<br>For example, if User X has<br>received an IM from Queue A,<br>then transferred the IM to Queue<br>B, and then the IM is answered<br>by User Y. This is counted as a<br>"Transferred Queue IM Received"<br>for User Y from Queue B. | Sum[TransferredQueuelMReceived]                     |

| Team Performance Report Details        |                                                                                                    |                                  |
|----------------------------------------|----------------------------------------------------------------------------------------------------|----------------------------------|
| Column                                 | Description                                                                                                    | Calculation                      |
| Transferred<br>Other IMs<br>Received   | The number of direct or<br>outbound IMs that were<br>transferred to a queue, and<br>answered by the user(s).                                                                                                    | Sum[TransferredOtherIMReceived]  |
|                                        | If User X has received a direct IM<br>or placed an outbound IM, then<br>transferred the IM to Queue B,<br>and then the IM is answered by<br>User Y, this is counted as a<br>"Transferred Other IM Received"<br>for User Y.  |                                  |
| Consultation<br>Queue IMs<br>Placed    | The number of consultation IMs<br>that the user(s) placed, where the<br>original IM was a queued IM.                                                                                                    | Sum[ConsultationQueuelMPlaced]   |
| Consultation<br>Other IMs<br>Place     | The number of consultation IMs<br>that the user(s) placed, where the<br>original IM did not originate from<br>a queue.                                                                                                    | Sum[ConsultationOtherIMPlaced]   |
| Consult Xfer<br>Queue IMs<br>Completed | The number of consultation IMs<br>that the user(s) placed, where the<br>original IM was a queued IM, and<br>the Consultation ended with a<br>Transfer (i.e., the user clicked<br>Consult , then Release).                   | Sum[ConsultXferQueueIMCompleted] |
| Consult Xfer<br>Other IMs<br>Completed | The number of consultation IMs<br>that the user(s) placed, where the<br>original IM did not originate from<br>a queue, and the Consultation<br>ended with a Transfer (i.e., the<br>user clicked Consult , then<br>Release). | Sum[ConsultXferOtherIMCompleted] |

| Team Performance Report Details      |                                                                                                    |                                 |
|--------------------------------------|----------------------------------------------------------------------------------------------------|---------------------------------|
| Column                               | Description                                                                                                    | Calculation                     |
| Blind Xfer<br>Queue IMs<br>Placed    | The number of blind transfers<br>that the user(s) placed, where the<br>original IM was a queued IM.                       | Sum[BlindXferQueueIMPlaced]     |
| Blind Xfer<br>Other IMs<br>Placed    | The number of blind transfers<br>that the user(s) placed, where the<br>original IM did not originate from<br>a queue.     | Sum[BlindXferOtherIMPlaced]     |
| Conference<br>Queue IMs<br>Initiated | The number of conference IMs<br>that the user(s) initiated, where<br>the original IM was a queued IM.                     | Sum[ConferenceQueuelMInitiated] |
| Conference<br>Other IMs<br>Initiated | The number of conference IMs<br>that the user(s) initiated, where<br>the original IM did not originate<br>from a queue.   | Sum[ConferenceOtherIMInitiated] |
| Queue IMs<br>Unanswered              | The number of queued IMs that<br>alerted at the user's workstation<br>(or users' workstations), but were<br>not answered. | Sum[QueuelMUnAnswered]          |
| Other IMs<br>Unanswered              | The number of direct IMs that<br>alerted at the user's workstation<br>(or users' workstations), but were<br>not answered. | Sum[OtherIMUnAnswered]          |
| Queue IMs<br>Stopped<br>Alerting     | The number of queued IMs that stopped alerting before being answered by the user.                                         | Sum[QueuelMStoppedAlerting]     |
| Other IMs<br>Stopped<br>Alerting     | The number of direct IMs that<br>stopped alerting before being<br>answered by the user.                                   | Sum[OtherIMStoppedAlerting]     |
| Maximum<br>Concurrent<br>IMs         | The maximum number of<br>concurrent IMs reported during<br>the interval.                                                  | [MaxConcurrentIM]               |

| Team Performance Report Details |                                                                          |                                                  |
|---------------------------------|--------------------------------------------------------------------------|--------------------------------------------------|
| Column                          | Description                                                              | Calculation                                      |
| Minimum<br>Concurrent<br>IMs    | The minimum number of<br>concurrent IMs reported during<br>the interval. | [MinConcurrentIM]                                |
| Average IM<br>Concurrency       | The average number of concurrent IMs during the interval.                | [WeightedTotalConcurrentIM] /<br>[LogonDuration] |

The statistics that appear in the report's right column are described in the table below:

| Team Performance Report Right-Hand Column Details |                                                                                                    |                    |
|---------------------------------------------------|----------------------------------------------------------------------------------------------------|--------------------|
| Total Time                                        | Description                                                                                                    | Calculation        |
| Total Logon<br>Duration                           | The amount of time that the<br>user(s) was (were) logged on<br>to iceBar during the time<br>period. This time is displayed<br>as follows: HH:MM: SS.<br>For example, the user may<br>have first logged on at 8AM<br>and last logged off at 4PM,<br>but logged off for an hour at<br>lunch. In this scenario, the<br>logon duration is seven<br>hours. | Sum[LogonDuration] |

|                                      | Team Performance Report Right-Hand Column Details                                                                                                    |                                 |  |
|--------------------------------------|----------------------------------------------------------------------------------------------------|---------------------------------|--|
| Total Time                           | Description                                                                                                    | Calculation                     |  |
| Total Queue<br>Call Time             | The total amount of time that<br>the user(s) spent on queued<br>calls.                                                                                                    | Sum[TotalQueueCallTime]         |  |
| Total Direct<br>Call Time            | The total amount of time that<br>the user(s) spent on direct<br>calls, which are calls that did<br>not originate from a queue.<br>Direct calls include internal<br>direct calls (i.e., a user-to-<br>user call) and external direct<br>calls (e.g., your contact center<br>may have a dial-by-extension<br>prompt that allows callers to<br>enter the User ID of the<br>person with whom they wish<br>to speak. Any call that is<br>directed to the user in this<br>way would be considered to<br>be a direct call). | Sum[TotalDirectCallTime]        |  |
| Total<br>Outbound<br>Call Time       | The total amount of time that<br>the user(s) spent on<br>outbound calls.                                                                                                    | Sum[TotalOutboundCallTime]      |  |
| Total Internal<br>Call Time          | The total amount of time that<br>the user(s) spent on internal<br>calls placed.                                                                                                    | Sum[TotalInternalCallTime]      |  |
| Total<br>Holding Time<br>Queue Calls | The total amount of time that<br>the user(s) used the hold<br>feature while on queued<br>calls.                                                                                                    | Sum[TotalHoldingTimeQueueCalls] |  |
| Total<br>Holding Time<br>Other Calls | The total amount of time that<br>the user(s) used the hold<br>feature while on calls that did<br>not originate from a queue.                                                                                                    | Sum[TotalHoldingTimeOtherCalls] |  |

|                                              | Team Performance Report Rig                                                                                                    | yht-Hand Column Details              |
|----------------------------------------------|----------------------------------------------------------------------------------------------------|--------------------------------------|
| Total Time                                   | Description                                                                                                    | Calculation                          |
| Total<br>Consultation<br>Time Queue<br>Calls | The total amount of time that<br>the user(s) spent on<br>consultation calls where the<br>original call was a queued<br>call.                                   | Sum[TotalConsultationTimeQueueCalls] |
| Total<br>Consultation<br>Time Other<br>Calls | The total amount of time that<br>the user(s) spent on<br>consultation calls, where the<br>original call did not originate<br>from a queue.                     | Sum[TotalConsultationTimeOtherCalls] |
| Total<br>Conference<br>Time Queue<br>Calls   | The total amount of time that<br>the user(s) spent on<br>conference calls, where the<br>original call was a queued<br>call.                                    | Sum[TotalConferenceTimeQueueCalls]   |
| Total<br>Conference<br>Time Other<br>Calls   | The total amount of time that<br>the user(s) spent on<br>conference calls where the<br>original call did not originate<br>from a queue.                        | Sum[TotalConferenceTimeOtherCalls]   |
| Total Queue<br>Call Alerting<br>Time         | The total amount of time that<br>queued calls alerted at the<br>user's workstation (or users'<br>workstations).                                                | Sum[TotalQueueCallAlertingTime]      |
| Total Direct<br>Call Alerting<br>Time        | The total amount of time that<br>calls alerted at the user's<br>workstation (or users'<br>workstations), where the calls<br>did not originate from a<br>queue. | Sum[TotalDirectCallAlertingTime]     |

| 2 | Δ | .5 |
|---|---|----|
| ~ |   |    |

| Team Performance Report Right-Hand Column Details |                                                                                                    |                                   |
|---------------------------------------------------|----------------------------------------------------------------------------------------------------|-----------------------------------|
| Total Time                                        | Description                                                                                                    | Calculation                       |
| Total Queue<br>Email Time                         | The total amount of time that<br>the user(s) spent on queued<br>email. Time spent on email is<br>calculated from the time<br>spent in the Email state.           | Sum[TotalQueueEmailTime]          |
| Total Other<br>Email Time                         | The total amount of time that<br>the user(s) spent on direct<br>emails, which are emails that<br>did not originate from a<br>queue.                              | Sum[TotalDirectEmailTime]         |
| Total<br>Outbound<br>Email Time                   | The total amount of time that<br>the user(s) spent on<br>outbound emails.                                                                                        | Sum[TotalOutboundEmailTime]       |
| Total Internal<br>Email Time                      | The total amount of time that<br>the user(s) spent on internal<br>emails placed.                                                                                 | Sum[TotalInternalEmailTime]       |
| Total Queue<br>Email<br>Alerting Time             | The total amount of time that<br>queued emails alerted at the<br>user's workstation (or users'<br>workstations).                                                 | Sum[TotalQueueEmailAlertingTime]  |
| Total Direct<br>Email<br>Alerting Time            | The total amount of time that<br>emails alerted at the user's<br>workstation (or users'<br>workstations), where the<br>emails did not originate from<br>a queue. | Sum[TotalDirectEmailAlertingTime] |
| Total Queue<br>IM Time                            | The total amount of time that<br>the user(s) spent on queued<br>instant messages. Time spent<br>on IM is calculated from the<br>time spent in the IM state.      | Sum[TotalQueueWebChatTime]        |

| Team Performance Report Right-Hand Column Details |                                                                                                    |                                   |  |
|---------------------------------------------------|----------------------------------------------------------------------------------------------------|-----------------------------------|--|
| Total Time                                        | Description                                                                                                    | Calculation                       |  |
| Total Other<br>IM Time                            | The total amount of time that<br>the user(s) spent on direct<br>instant messages, which are<br>IMs that arrived from ice, but<br>did not originate from a<br>queue. Time spent on IM is<br>calculated from the time<br>spent in the IM state. | Sum[TotalOtherWebChatTime]        |  |
| Total<br>Outbound IM<br>Time                      | The total amount of time that<br>the user(s) spent on<br>outbound IMs.                                                                                                    | Sum[TotalOutboundIMTime]          |  |
| Total Internal<br>IM Time                         | The total amount of time that<br>the user(s) spent on internal<br>IMs placed.                                                                                                    | Sum[TotalInternalIMTime]          |  |
| Total<br>Holding Time<br>Queue IMs                | The total amount of time that<br>the user(s) used the hold<br>feature while on queued IMs.                                                                                                    | Sum[TotalHoldingTimeQueuelM]      |  |
| Total<br>Holding Time<br>Other IMs                | The total amount of time that<br>the user(s) used the hold<br>feature while on IMs that did<br>not originate from a queue.                                                                                                    | Sum[TotalHoldingTimeOtherIM]      |  |
| Total<br>Consultation<br>Time Queue<br>IMs        | The total amount of time that<br>the user(s) spent on<br>consultation IMs where the<br>original IM was a queued IM.                                                                                                    | Sum[TotalConsultationTimeQueuelM] |  |
| Total<br>Consultation<br>Time Other<br>IMs        | The total amount of time that<br>the user(s) spent on<br>consultation IMs, where the<br>original IM did not originate<br>from a queue.                                                                                                    | Sum[TotalConsultationTimeOtherIM] |  |

| Team Performance Report Right-Hand Column Details |                                                                                                    |                                 |
|---------------------------------------------------|----------------------------------------------------------------------------------------------------|---------------------------------|
| Total Time                                        | Description                                                                                                    | Calculation                     |
| Total<br>Conference<br>Time Queue<br>IMs          | The total amount of time that<br>the user(s) spent on<br>conference IMs, where the<br>original IM was a queued IM.                                                                                                    | Sum[TotalConferenceTimeQueuelM] |
| Total<br>Conference<br>Time Other<br>IMs          | The total amount of time that<br>the user(s) spent on<br>conference IM where the<br>original IM did not originate<br>from a queue.                                                                                                    | Sum[TotalConferenceTimeOtherIM] |
| Total Queue<br>IM Alerting<br>Time                | The total amount of time that<br>queued IMs alerted at the<br>user's workstation (or users'<br>workstations).                                                                                                    | Sum[TotalQueuelMAlertingTime]   |
| Total Direct<br>IM Alerting<br>Time               | The total amount of time that<br>IMs alerted at the user's<br>workstation (or users'<br>workstations), where the IMs<br>did not originate from a<br>queue.                                                                                                    | Sum[TotalDirectIMAlertingTime]  |
| Total Call<br>WrapUp<br>Time                      | The total amount of time that<br>the user(s) spent in the Wrap<br>Up state following a voice<br>contact. Users can be<br>configured to enter wrap-up<br>after receiving queued<br>contacts. For more<br>information, refer to the<br><i>iceAdministrator User Manual</i> . | Sum[TotalCallWrapUpTime]        |
| Total Email<br>WrapUp<br>Time                     | The total amount of time that<br>the user(s) spent in the Wrap<br>Up state following an email<br>contact.                                                                                                    | Sum[TotalEmailWrapUpTime]       |

| Team Performance Report Right-Hand Column Details |                                                                                                    |                          |  |
|---------------------------------------------------|----------------------------------------------------------------------------------------------------|--------------------------|--|
| Total Time                                        | Description                                                                                                    | Calculation              |  |
| Total IM<br>WrapUp<br>Time                        | The total amount of time that<br>the user(s) spent in the Wrap<br>Up state following an IM<br>contact.                     | Sum[TotalIMWrapUpTime]   |  |
| Total Ready<br>Time                               | The total amount of time that<br>the user(s) spent in the Ready<br>state.                                                  | Sum[TotalReadyTime]      |  |
| Total Not<br>Ready Time                           | The total amount of time that<br>the user(s) spent in the Not<br>Ready state.                                              | Sum[TotalNotReadyTime]   |  |
| Total<br>Monitoring<br>Time                       | The total amount of time that<br>the user(s) spent in the<br>Monitoring state (i.e.,<br>monitoring other iceBar<br>users). | Sum[TotalMonitoringtime] |  |
| Total Call<br>SetUp Time                          | The total amount of time that<br>the user(s) spent setting up<br>calls.                                                    | Sum[TotalCallSetupTime]  |  |
| Total IM<br>SetUp Time                            | The total amount of time that<br>the user(s) spent setting up<br>IMs.                                                      | Sum[TotalIMSetupTime]    |  |

A breakdown of Line of Business (LOB) codes is also provided at the bottom of the left column:

| Team Performance Report Line of Business Codes |                                                         |                       |
|------------------------------------------------|---------------------------------------------------------|-----------------------|
| Column                                         | Description                                             | Calculation           |
| Line of<br>Business                            | The Line of Business (LOB) code that the user selected. | [LOBName]             |
| Tagged                                         | Number of times that the LOB code was selected.         | [NumberOfTimesTagged] |

| Team Performance Report Line of Business Codes |                                                                         |                             |  |
|------------------------------------------------|-------------------------------------------------------------------------|-----------------------------|--|
| Column                                         | Description                                                             | Calculation                 |  |
| Duration                                       | The total amount of time that the user(s) spent in the Not Ready state. | Sum(Duration,<br>[LOBCode]) |  |

A breakdown of the Not Ready Reasons is also provided at the bottom of the right column:

| Team Performance Report Not Ready Reasons |                                                                         |                                    |  |
|-------------------------------------------|-------------------------------------------------------------------------|------------------------------------|--|
| Column                                    | Description                                                             | Calculation                        |  |
| Reason                                    | The reason that the user selected.                                      | [NotReadyReasonName]               |  |
| Pressed                                   | The number of times that the user(s) selected the Not Ready Reason.     | [NotReadyReason]                   |  |
| Duration                                  | The total amount of time that the user(s) spent in the Not Ready state. | Sum(Duration,<br>[NotReadyReason]) |  |

### **Queued Call By Queue Report**

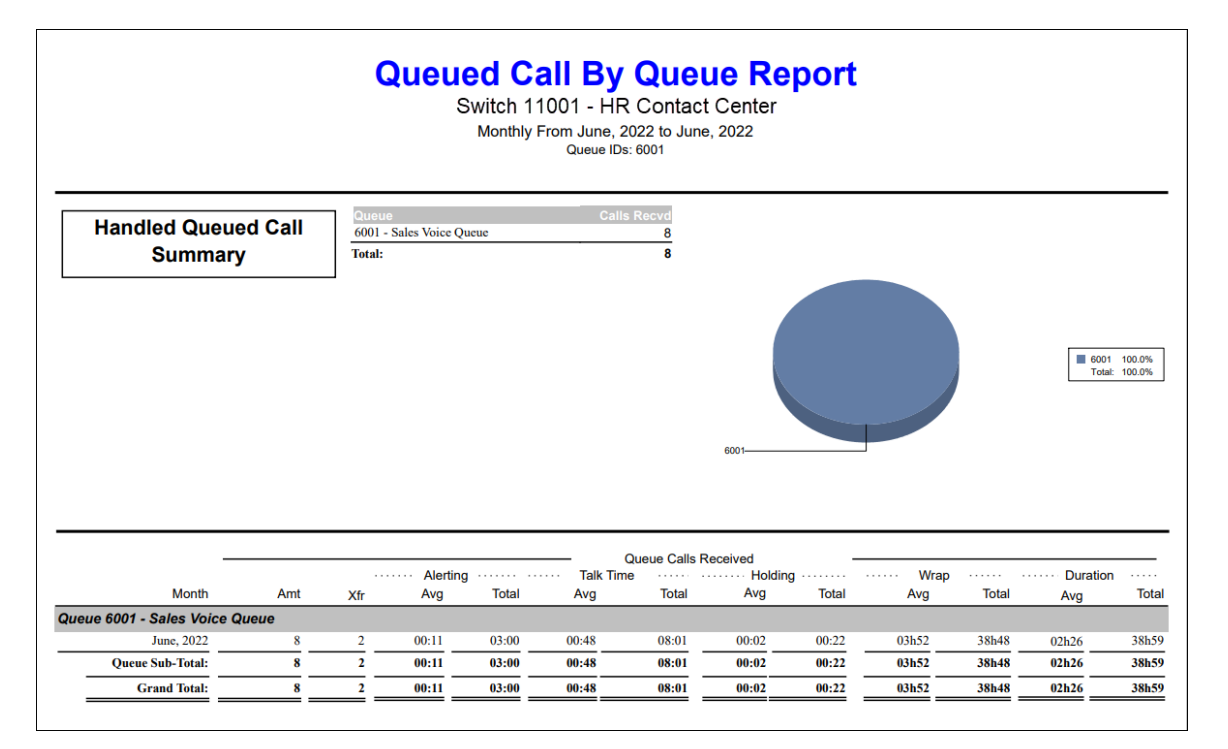

#### **Report Summary**

The "Queued Call by Queue Report" provides information on queued voice calls that have been handled by users for the selected queues. This includes information on the average and total durations that the users spent alerting, talking, placing callers on hold and in wrap up mode.

#### Note:

- This report is from the user's time perspective and thus does not contain handling time information for time that a caller spends in a user's PAQ.
- Since this report requests a queue ID to be entered, the statistics presented are a total of any user activity relating to the queue(s) requested. For example, if a queued call is transferred to another user, the time reflected in this report will accumulate the time of both users that handled the queue call.
- This report uses the Stat\_AgentActivityByQueue table.
# **Report Parameters**

Before generating the report, choose the appropriate parameters. The table below describes the parameters for the report:

| Queued Call by Queue Report Parameters |                                                                                                    |  |
|----------------------------------------|----------------------------------------------------------------------------------------------------|--|
| Parameter                              | Description                                                                                                    |  |
| Report Type                            | Report Type allows you to select an interval type for the report. For more information, refer to page 33.                                                                                   |  |
| Which Switch?                          | Required if your contact center has more than one<br>switch. Otherwise, you are not prompted for this<br>parameter. For more information, refer to page 35.                                 |  |
| Start Date                             | Specify the start date for the report. For more information, refer to page 35.                                                                                                    |  |
| End Date                               | Specify the end date for the report. For more information, refer to page 35.                                                                                                    |  |
| Start Time                             | Required if 'Interval' has been selected as the Report<br>Type.<br>Specify the start time for the report. For more<br>information, refer to page 37.                                        |  |
| End Time                               | Required if 'Interval' has been selected as the Report<br>Type.<br>Specify the end time for the report. For more<br>information, refer to page 37.                                          |  |
| Which Queue(s)?                        | Specify the queues or range of queues for the report. For more information, refer to page 38.                                                                                               |  |
| Show Queue Call<br>Chart?              | By default, the Handled Queued Call Summary appears at<br>the start of report. Clear the 'Show Queued Call Chart?'<br>checkbox if you do not want to view the chart.                        |  |
| Show Queue<br>Summary?                 | By default, a Queue Sub-Total is displayed at the end of<br>each Queue section. Clear the 'Show Queue Summary?'<br>checkbox if you do not want to view the User Sub-Total<br>on the report. |  |

| Queued Call by Queue Report Parameters |                                                                                                    |  |
|----------------------------------------|----------------------------------------------------------------------------------------------------|--|
| Parameter                              | Description                                                                                                    |  |
| Show Queue<br>Details?                 | By default, details for each time interval are displayed.<br>Clear the 'Show Queue Details?' checkbox if you do not<br>want to view time intervals on the report. |  |

# Report Description – Handled Queued Call Summary

By default, the Handled Queued Call Summary is displayed at the beginning of the report. This information is not displayed if the parameter checkbox 'Show Queued Call Chart?' has been cleared.

On the left, each queue that has been selected for the report is displayed, indicating the number of calls handled in each queue, and the total calls handled in the queues.

The pie chart on the right provides a graphical representation of the percentage of calls handled in each queue (out of the total calls handled in the queues selected for the report). The actual percentage of calls handled in each queue is displayed to the right of the pie chart.

**Note:** This report won't show queues if users weren't logged into the queue(s) during the date time selection chosen for the report.

# Report Description – Details

The report details include:

- Interval statistics, as described in the table below. These statistics are displayed for each queue that has been selected for the report. The interval statistics are not displayed if the parameter checkbox 'Show Queue Details?' has been cleared.
- The Queue Sub-Total, which is a summary of each queue's interval statistics. The Queue Sub-Total is not displayed if the parameter checkbox 'Show Queue Summary?' has been cleared.
- The Grand Total, which summarizes the information shown for all queues on the report.

| Queued Call by Queue Report Details |                                                                                                    |                 |  |
|-------------------------------------|----------------------------------------------------------------------------------------------------|-----------------|--|
| Column                              | Description                                                                                                    | Calculation     |  |
| Interval                            | This column shows the interval<br>(e.g., 8:00-8:15), the date (e.g., the<br>date for a daily report, or the start<br>date for a weekly report), the<br>month (e.g., May), or the year,<br>depending on the type of report<br>that has been generated. | [StartDateTime] |  |

The information displayed for the report is described in the table below:

| Queued Call by Queue Report Details |                                                                                                    |                            |  |
|-------------------------------------|----------------------------------------------------------------------------------------------------|----------------------------|--|
| Column                              | Description                                                                                                    | Calculation                |  |
|                                     | Statistics for each time period are displayed in the columns described below.                                                                                                    |                            |  |
| Amt                                 | The number of calls offered to the<br>queue and subsequently handled<br>by a user in the queue.<br>A call is offered to the queue<br>when:                                                                                                    | [CallsReceived]            |  |
|                                     | • It is placed in the queue<br>through workflow (e.g., the caller<br>is placed in the Queue 6001<br>because of an option selected or a<br>number dialed).                                                                                                    |                            |  |
|                                     | • A user places a call to the queue (e.g., by dialing the queue DN using the Place Call button on iceBar).                                                                                                    |                            |  |
|                                     | A consultation or conference call<br>that is placed to the queue can<br>also increase the 'Amt' of calls for<br>the queue. For example, if User X<br>uses the Consult or Conference<br>features to transfer a call to Queue<br>6001, then the consultation<br>portion of the call counts toward<br>the 'Amt' column (once it has<br>been answered by a user in Queue<br>6001). For more information, refer<br>to the description for 'Xfer', below. |                            |  |
| Xfer Received                       | The number of calls that were<br>transferred to the queue and<br>subsequently handled by a user in<br>the queue.                                                                                                    | [TransferredCallsReceived] |  |
|                                     | For example, if User X has received a call, then transfers the call to                                                                                                    |                            |  |

| Queued Call by Queue Report Details |                                                                                                    |                                                                                                    |  |
|-------------------------------------|----------------------------------------------------------------------------------------------------|----------------------------------------------------------------------------------------------------|--|
| Column                              | Description                                                                                                    | Calculation                                                                                                    |  |
|                                     | Queue 6001 (e.g., using the<br>Transfer button on iceBar), the call<br>is counted as a "Xfer" for Queue<br>6001 (once it has been answered<br>by a user in the queue).                                                                                                    |                                                                                                    |  |
|                                     | If User X uses the Consult or<br>Conference features to transfer<br>the call to Queue 6001, the<br>consultation portion of the call<br>counts toward the 'Amt' column<br>(once it has been answered by a<br>user in the queue). When User X<br>clicks the Release button on iceBar<br>to complete the transfer or release<br>the Conference to User Y, the<br>'Xfer' column is incremented. If<br>User X ends the consultation (i.e.,<br>by clicking the Undo button on<br>iceBar) the 'Xfer' column is not<br>incremented. |                                                                                                    |  |
| Alerting Avg                        | The average amount of time that<br>each call from the queue alerted<br>at a user's workstation.                                                                                                    | [TotalCallAlertingTime] /<br>([CallsReceived] +<br>[TransferredCallsReceived] +<br>[CallsUnAnswered])                            |  |
| Alerting Total                      | The total amount of time that calls from the queue alerted at a user's workstation.                                                                                                    | [TotalCallAlertingTime]                                                                                                    |  |
| Talk Time Avg                       | The average amount of time that<br>the user spent on calls that<br>originated from a queue. Time<br>spent on calls is calculated from<br>the moment that the user answers<br>the call until the user hangs up the<br>call. This time does include                                                                                                    | ([TotalCallTime] +<br>[TotalConsultationTime] +<br>[TotalConferenceTime]) /<br>([CallsReceived] +<br>[TransferredCallsReceived]) |  |

| Queued Call by Queue Report Details |                                                                                                    |                                                                                                    |  |
|-------------------------------------|----------------------------------------------------------------------------------------------------|----------------------------------------------------------------------------------------------------|--|
| Column                              | Description                                                                                                    | Calculation                                                                                                    |  |
|                                     | consultation time and conference time.                                                                                                    |                                                                                                    |  |
| Talk Time Total                     | The total amount of time that<br>users spent on calls from the<br>queue.                                                                                                    | [TotalCallTime] +<br>[TotalConsultationTime] +<br>[TotalConferenceTime]                                                                                                    |  |
| Holding Avg                         | The average amount of time that<br>users placed a call from the queue<br>on hold.                                                                                                    | [TotalHoldingTime] /<br>([CallsReceived] +<br>[TransferredCallsReceived])                                                                                                    |  |
| Holding Total                       | The total amount of time that<br>users placed calls from the queue<br>on hold.                                                                                                    | [TotalHoldingTime]                                                                                                    |  |
| Wrap Avg                            | The average duration of each<br>occasion when a user was in the<br>Wrap Up state after handling a call<br>from the queue.                                                                                           | [TotalWrapUpTime] /<br>([CallsReceived] +<br>[TransferredCallsReceived])                                                                                                    |  |
| Wrap Total                          | The total amount of time that<br>users were in the Wrap Up state<br>after handling calls from the<br>queue.                                                                                                    | [TotalWrapUpTime]                                                                                                    |  |
| Duration Avg                        | The average amount of time that<br>users spent on calls that originated<br>from the queue. Time spent on<br>calls includes alerting time, talk<br>time, holding time and any wrap<br>up time that follows the call. | ([TotalCallAlertingTime] +<br>[TotalCallTime] +<br>[TotalConsultationTime] +<br>[TotalConferenceTime] +<br>[TotalHoldingTime]+<br>[TotalWrapUpTime]) /<br>([CallsReceived] +<br>[TransferredCallsReceived] +<br>[CallsUnanswered]) |  |
| Duration Total                      | The total amount of time that<br>users spent on calls from the<br>queue.                                                                                                    | [TotalCallAlertingTime] +<br>[TotalCallTime] +<br>[TotalConsultationTime] +<br>[TotalConferenceTime] +                                                                                                    |  |

| Queued Call by Queue Report Details |                               |                                           |  |  |
|-------------------------------------|-------------------------------|-------------------------------------------|--|--|
| Column                              | olumn Description Calculation |                                           |  |  |
|                                     |                               | [TotalHoldingTime] +<br>[TotalWrapUpTime] |  |  |

### **Queued Contact By Queue Report** Switch 11001 - HR Contact Center Monthly From June, 2022 to June, 2022 Queue IDs: 7000.6500.6001 Handled Queued Contact Summary 6001 - Sales Voice Que 6500 - Email Queue 0 24 7000 - IM Queue 14 0 0 Total: 8 24 14 6001 100.0% 6500 0.0% 7000 0.0% 6001 0.0% 6500 100.0% 7000 0.0% Total: 100.0% 6001 0.0% 6500 0.0% 7000 100.0% Allocation Time Queued Calls Received Queued Emails Received Queued IMs Received Duration ···· Avg Total Allocation Duration ··· Avg Total Allocation Duration Time Xfr Amt Xfr Amt Xfr Total Amt Time Amt Avg Month - Sales Voice Qu June, 2022 02h26 38h59 100% 100% 00:00 00:00 0% 00:00 00:00 2 0% 0 0% 0% Oueue Sub-Total 02h26 38h59 100% 100% 00.00 00.00 0% 0% 00.00 00.00 0% 0% 2 0 0 0 0 - Email Queu 0 June, 2022 0 00:00 00:00 0% 0% 24 11h10 268h22 100% 100% 0 0 00:00 00:00 0% 0%

# **Queued Contact By Queue Report**

# **Report Summary**

The "User Queued Contact by Queue Report" provides information on queued contacts (voice calls, emails, IMs, etc.) that users have handled. This includes information on the allocation of a user's time spent handling the different contact types.

### Note:

- This report is from the user's time perspective and thus does not contain handling time information for time that a caller spends in a user's PAQ.
- Since this report requests a queue ID to be entered, the statistics presented are a total of any user activity relating to the queue(s) requested. For example, if a queued contact (voice calls, emails, IMs, etc.) is transferred to another user, the time reflected in this report will accumulate the time of both users that handled the queue contact.
  - This report uses the Stat\_AgentActivityByQueue table.

# **Report Parameters**

Before generating the report, choose the appropriate parameters. The table below describes the parameters for the report:

| Queued Contact by Queue Report Parameters |                                                                                                    |  |
|-------------------------------------------|----------------------------------------------------------------------------------------------------|--|
| Parameter                                 | Description                                                                                                    |  |
| Report Type                               | Report Type allows you to select an interval type for the report. For more information, refer to page 33.                                                                               |  |
| Which Switch?                             | Required if your contact center has more than one<br>switch. Otherwise, you are not prompted for this<br>parameter. For more information, refer to page 35.                             |  |
| Start Date                                | Specify the start date for the report. For more information, refer to page 35.                                                                                                    |  |
| End Date                                  | Specify the end date for the report. For more information, refer to page 35.                                                                                                    |  |
| Start Time                                | Required if 'Interval' has been selected as the Report<br>Type.                                                                                                    |  |
|                                           | Specify the start time for the report. For more information, refer to page 37.                                                                                                    |  |
| End Time                                  | Required if 'Interval' has been selected as the Report<br>Type.                                                                                                    |  |
|                                           | Specify the end time for the report. For more information, refer to page 37.                                                                                                    |  |
| Which Queue(s)?                           | Specify the queues or range of queues for the report. For more information, refer to page 38.                                                                                           |  |
| Show Handled<br>Queued Contact<br>Chart?  | By default, the Handled Queued Contact Summary<br>appears at the start of report. Clear the 'Show Queued<br>Contact Chart?' checkbox if you do not want to view the<br>chart.           |  |
| Show Queue<br>Summary?                    | By default, a Queue Sub-Total is displayed at end of each<br>Queue section. Clear the 'Show Queue Summary?'<br>checkbox if you do not want to view the User Sub-Total<br>on the report. |  |

| Queued Contact by Queue Report Parameters |                                                                                                    |  |
|-------------------------------------------|----------------------------------------------------------------------------------------------------|--|
| Parameter Description                     |                                                                                                    |  |
| Show Queue<br>Details?                    | By default, details for each time interval are displayed.<br>Clear the 'Show Queue Details?' checkbox if you do not<br>want to view time intervals on the report. |  |

# Report Description – Handled Queued Contact Summary

By default, the Handled Queued Contact Summary is displayed at the beginning of the report. This information is not displayed if the parameter checkbox 'Show Handled Queued Contact Chart?' has been cleared.

On the left, each queue that has been selected for the report is listed, indicating the number of calls, emails, and instant messages handled in each queue, and the total calls, emails, and instant messages handled in the queues.

The pie chart on the left provides a graphical representation of the percentage of calls handled in each queue (out of the total calls handled in the queues selected for the report). The actual percentage of calls handled in each queue is displayed to the right of the pie chart.

If your contact center handles emails, a pie chart would appear to the right of the call pie chart. It provides a graphical representation of the percentage of email messages handled in each queue (out of the total email messages handled in the queues selected for the report). Similar to the call pie chart, the actual percentage of email messages handled in each queue is displayed to the right of the pie chart.

If your contact center handles instant messages, a pie chart on the far right of the report, providing a graphical representation of the percentage of instant messages handled in each queue (out of the total instant messages handled in the queues selected for the report). The actual percentage of instant messages handled in each queue is displayed to the right of the pie chart.

# Report Description - Details

The report details include:

• Interval statistics, as described in the table below. These statistics are displayed for each queue that has been selected for the report. The interval statistics are not displayed if the parameter checkbox 'Show Queue Details?' has been cleared.

- The Queue Sub-Total, which is a summary of each queue's interval statistics. The Queue Sub-Total is not displayed if the parameter checkbox 'Show Queue Summary?' has been cleared.
- The Grand Total, which summarizes the information shown for all queues on the report.

|                          | Queued Contact by Queue Report Details |                                                                                                    |                 |
|--------------------------|----------------------------------------|----------------------------------------------------------------------------------------------------|-----------------|
| Column                   |                                        | Description                                                                                                    | Calculation     |
| Interval                 |                                        | This column shows the<br>interval (e.g., 8:00-8:15),<br>the date (e.g., the date<br>for a daily report, or the<br>start date for a weekly<br>report), the month (e.g.,<br>May), or the year,<br>depending on the type<br>of report that has been<br>generated. | [StartDateTime] |
|                          |                                        | Statistics for each time<br>period are displayed in<br>the columns described<br>below.                                                                                                    |                 |
| Queued Calls<br>Received | Amt                                    | The number of calls<br>offered to the queue<br>and subsequently<br>handled by a user in the<br>queue.<br>A call is offered to the                                                                                                    | [CallsReceived] |
|                          |                                        | <ul> <li>queue when:</li> <li>It is placed in the queue through workflow (e.g., the caller is placed in the Queue 6001 because of an option selected or a number dialed).</li> </ul>                                                                           |                 |

The information displayed for this report is described in the table below:

| Queued Contact by Queue Report Details |                  |                                                                                                    |                            |
|----------------------------------------|------------------|----------------------------------------------------------------------------------------------------|----------------------------|
| Column                                 |                  | Description                                                                                                    | Calculation                |
|                                        |                  | <ul> <li>A user places a call<br/>to the queue (e.g., by<br/>dialing the queue<br/>DN using the Make<br/>Call button on<br/>iceBar).</li> </ul>                                                                                                    |                            |
|                                        |                  | A consultation or<br>conference call that is<br>placed to the queue can<br>also increase the 'Amt'<br>of calls for the queue.<br>For example, if User X<br>uses the Consult or<br>Conference features to<br>transfer the call to<br>Queue 6001, then the<br>consultation portion of<br>the call counts toward<br>the 'Amt' column (once<br>it has been answered by<br>a user in Queue 6001).<br>For more information,<br>refer to the description<br>for 'Xfer', below. |                            |
|                                        | Xfer<br>Received | The number of calls that<br>were transferred to the<br>queue and subsequently<br>handled by a user in the<br>queue.<br>For example, if User X<br>has received a call , then<br>transfers the call to<br>Queue 6001 (e.g., using<br>the Transfer button on<br>iceBar), the call is<br>counted as an "Xfer" for<br>Queue 6001 (once it has                                                                                                    | [TransferredCallsReceived] |

| Queued Contact by Queue Report Details |                   |                                                                                                    |                                                                                                    |
|----------------------------------------|-------------------|----------------------------------------------------------------------------------------------------|----------------------------------------------------------------------------------------------------|
| Column                                 |                   | Description                                                                                                    | Calculation                                                                                                    |
|                                        |                   | been answered by a<br>user in the queue).<br>If User X uses the<br>Consult or Conference<br>features to transfer the<br>call to Queue 6001, then<br>the consultation portion<br>of the call counts<br>toward the 'Amt'<br>column (once it has<br>been answered by a<br>user in the queue).<br>When User X clicks the<br>Release button on<br>iceBar to complete the<br>transfer or release the<br>conference to User Y,<br>then the 'Xfer' column is<br>incremented. If User X<br>ends the consultation<br>(i.e., by clicking the<br>Undo button on iceBar)<br>the 'Xfer' column is not<br>incremented. |                                                                                                    |
|                                        | Duration<br>Avg   | The average amount of<br>time that users spent on<br>calls that originated<br>from the queue. Time<br>spent on calls includes<br>alerting time, talk time,<br>holding time and any<br>wrap up time that<br>follows the call.                                                                                                    | ([TotalCallAlertingTime] +<br>[TotalCallTime] +<br>[TotalHoldingTime] +<br>[TotalConsultationTime] +<br>[TotalConferenceTime] +<br>[TotalWrapUpTime]) /<br>([CallsReceived] +<br>[TransferredCallsReceived]+<br>[CallsUnAnswered]) |
|                                        | Duration<br>Total | The total amount of<br>time that users spent on<br>calls from the queue.                                                                                                    | [TotalCallAlertingTime] +<br>[TotalCallTime] +<br>[TotalHoldingTime] +                                                                                                    |

| Queued Contact by Queue Report Details |                    |                                                                                                    |                                                                                                    |  |  |  |  |
|----------------------------------------|--------------------|----------------------------------------------------------------------------------------------------|----------------------------------------------------------------------------------------------------|--|--|--|--|
| Column                                 |                    | Description                                                                                                 | Calculation                                                                                                    |  |  |  |  |
|                                        |                    |                                                                                                    | [TotalConsultationTime] +<br>[TotalConferenceTime] +<br>[TotalWrapUpTime]                                                                                                    |  |  |  |  |
|                                        | Allocation<br>Amt  | Out of all contacts<br>handled from the<br>queue, the percentage<br>of contacts handled that<br>were calls. | ([CallsReceived] + [TransferredCalls<br>Received]) / ([CallsReceived] +<br>[TransferredCallsReceived] +<br>[EmailsReceived] +<br>[TransferredEmailsReceived] +<br>[WebChatsReceived] +<br>[TransferredIMReceived])                                                                                                    |  |  |  |  |
|                                        | Allocation<br>Time | Out of all contacts<br>handled from the<br>queue, the percentage<br>of time users spent<br>handling calls.  | ([TotalCallAlertingTime] +<br>[TotalCallTime] +<br>[TotalHoldingTime] +<br>[TotalConsultationTime] +<br>[TotalConferenceTime] +<br>[TotalWrapUpTime]) /<br>([TotalCallAlertingTime] +<br>[TotalCallAlertingTime] +<br>[TotalEmailAlertingTime] +<br>[TotalCallTime] +<br>[TotalCallTime] +<br>[TotalWebChatTime] +<br>[TotalHoldingTime] +<br>[TotalHoldingTime] +<br>[TotalIMHoldingTime] +<br>[TotalIMConsultationTime] +<br>[TotalIMConsultationTime] +<br>[TotalIMConferenceTime] +<br>[TotalIMConferenceTime] +<br>[TotalIMConferenceTime] +<br>[TotalIMWrapUpTime] +<br>[TotalIMWrapUpTime] +<br>[TotalEmailWrapUpTime]) |  |  |  |  |
|                                        | Amt                | The number of email<br>messages offered to the<br>queue and subsequently                                    | [EmailsReceived]                                                                                                    |  |  |  |  |

|                              | Queued Contact by Queue Report Details |                                                                                                    |                                                                                                    |  |  |  |  |  |
|------------------------------|----------------------------------------|----------------------------------------------------------------------------------------------------|----------------------------------------------------------------------------------------------------|--|--|--|--|--|
| Column                       |                                        | Description                                                                                                    | Calculation                                                                                                    |  |  |  |  |  |
| Queued<br>Emails<br>Received |                                        | handled by a user in the<br>queue.<br>An email is offered to<br>the queue when it is<br>placed in the queue<br>through workflow.                                                                                                    |                                                                                                    |  |  |  |  |  |
|                              | Xfer                                   | The number of queued<br>emails that were<br>transferred to, and<br>answered by the user.                                                                                                    | [TransferredEmailsReceived]                                                                                                    |  |  |  |  |  |
|                              | Duration<br>Avg                        | The average amount of<br>time that users spent on<br>each email message<br>from the queue. The<br>report uses a summary<br>of the time that the<br>users spent in the Email<br>state and the Wrap Up<br>state when calculating<br>the average duration. | ([TotalEmailCallAlerting] +<br>[TotalEmailTime] +<br>[TotalEmailWrapUpTime]) /<br>([EmailsReceived] +<br>[TransferredEmailsReceived])                                                                                  |  |  |  |  |  |
|                              | Duration<br>Total                      | The total amount of<br>time that users spent on<br>email messages from<br>the queue.                                                                                                    | ([TotalEmailAlertingTime] +<br>[TotalEmailTime] +<br>[TotalEmailWrapUpTime])                                                                                                    |  |  |  |  |  |
|                              | Allocation<br>Amt                      | Out of all contacts<br>handled from the<br>queue, the percentage<br>of contacts handled that<br>were email messages.                                                                                                    | ([EmailsReceived] +<br>[TransferredEmailsReceived]) /<br>([CallsReceived] +<br>[TransferredCallsReceived] +<br>[EmailsReceived] +<br>[TransferredEmailsReceived] +<br>[WebChatsReceived] +<br>[TransferredIMReceived]) |  |  |  |  |  |
|                              | Allocation<br>Time                     | Out of all contacts handled from the                                                                                                    | ([TotalEmailAlertingTime] +<br>[TotalEmailTime] +                                                                                                    |  |  |  |  |  |

|                        | Queued Contact by Queue Report Details |                                                                                                    |                                                                                                    |  |  |  |  |
|------------------------|----------------------------------------|----------------------------------------------------------------------------------------------------|----------------------------------------------------------------------------------------------------|--|--|--|--|
| Column                 |                                        | Description                                                                                                    | Calculation                                                                                                    |  |  |  |  |
|                        |                                        | queue, the percentage<br>of time users spent<br>handling email<br>messages.                                                                                                    | [TotalEmailWrapUpTime]) /<br>([TotalCallAlertingTime] +<br>[TotalIMAlertingTime] +<br>[TotalEmailAlertingTime] +<br>[TotalCallTime] +<br>[TotalWebChatTime] +<br>[TotalEmailTime] +<br>[TotalHoldingTime] +<br>[TotalIMHoldingTime] +<br>[TotalConsultationTime] +<br>[TotalIMConsultationTime] +<br>[TotalIMConferenceTime] +<br>[TotalIMConferenceTime] +<br>[TotalIMConferenceTime] +<br>[TotalIMConferenceTime] +<br>[TotalIMConferenceTime] +<br>[TotalIMWrapUpTime] +<br>[TotalEmailWrapUpTime] + |  |  |  |  |
| Queued IMs<br>Received | Amt                                    | The number of instant<br>messages offered to the<br>queue and subsequently<br>handled by a user in the<br>queue.<br>An IM is offered to the<br>queue when it is placed<br>in the queue through<br>workflow. | [WebChatsReceived]                                                                                                    |  |  |  |  |
|                        | Xfer                                   | The number of queued<br>IMs that were<br>transferred to, and<br>answered by the user.                                                                                                    | [TransferredIMReceived]                                                                                                    |  |  |  |  |
|                        | Duration<br>Avg                        | The average amount of<br>time that users spent on<br>each instant message<br>from the queue. The<br>report uses a summary<br>of the time that the                                                           | ([TotalIMAlertingTime] +<br>[TotalMTime] +<br>[TotalMHoldingTime] +<br>[TotalIMConsultationTime] +<br>[TotalIMConferenceTime] +<br>[TotalIMWrapUpTime]) / (                                                                                                    |  |  |  |  |

| Queued Contact by Queue Report Details |                    |                                                                                                    |                                                                                                    |  |  |  |
|----------------------------------------|--------------------|----------------------------------------------------------------------------------------------------|----------------------------------------------------------------------------------------------------|--|--|--|
| Column                                 |                    | Description                                                                                                    | Calculation                                                                                                    |  |  |  |
|                                        |                    | users spent in the IM<br>state and the Wrap Up<br>state when calculating<br>the average duration.                        | [WebChatsReceived] +<br>[TransferredIMReceived])                                                                                                    |  |  |  |
|                                        | Duration<br>Total  | The total amount of<br>time that users spent on<br>instant messages from<br>the queue.                                   | ([TotalIMAlertingTime] +<br>[TotalWebChatTime] +<br>[TotalIMHoldingTime] +<br>[TotalIMConsultationTime] +<br>[TotalIMConferenceTime] +<br>[TotalIMWrapUpTime])                                                                                                    |  |  |  |
|                                        | Allocation<br>Amt  | Out of all contacts<br>handled from the<br>queue, the percentage<br>of contacts handled that<br>were instant messages.   | ([WebChatsReceived] +<br>[TransferredIMReceived]) /<br>([CallsReceived] +<br>[TransferredCallsReceived] +<br>[EmailsReceived] +<br>[TransferredEmailsReceived] +<br>[WebChatsReceived] +<br>[TransferredIMReceived])                                                                                                    |  |  |  |
|                                        | Allocation<br>Time | Out of all contacts<br>handled from the<br>queue, the percentage<br>of time users spent<br>handling instant<br>messages. | ([TotalIMAlertingTime] +<br>[TotalWebChatTime] +<br>[TotalIMHoldingTime] +<br>[TotalIMConsultationTime] +<br>[TotalIMConferenceTime] +<br>[TotalMWrapUpTime]) /<br>([TotalCallAlertingTime] +<br>[TotalCallAlertingTime] +<br>[TotalEmailAlertingTime] +<br>[TotalCalITime] +<br>[TotalCalITime] +<br>[TotalWebChatTime] +<br>[TotalHoldingTime] +<br>[TotalHoldingTime] +<br>[TotalIMHoldingTime] +<br>[TotalConsultationTime] +<br>[TotalConsultationTime] +<br>[TotalConferenceTime] +<br>[TotalIMConferenceTime] + |  |  |  |

| Queued Contact by Queue Report Details |  |             |                                                                         |  |  |  |
|----------------------------------------|--|-------------|-------------------------------------------------------------------------|--|--|--|
| Column                                 |  | Description | Calculation                                                             |  |  |  |
|                                        |  |             | [TotalWrapUpTime] +<br>[TotalIMWrapUpTime] +<br>[TotalEmailWrapUpTime]) |  |  |  |

# **Queued Transfer By Queue Report**

| Queued Transfer By Queue Report<br>Switch 11001 - HR Contact Center<br>Monthly From June, 2022 to June, 2022<br>Oueue IDs: 6001 |                                                                                                    |     |       |       |     |     |       |       |        |       |       |      |     |     |       |       |     |     |       |       |  |
|----------------------------------------------------------------------------------------------------|----------------------------------------------------------------------------------------------------|-----|-------|-------|-----|-----|-------|-------|--------|-------|-------|------|-----|-----|-------|-------|-----|-----|-------|-------|--|
|                                                                                                    | Consult Calls Placed — Conferences Initiated – Bind — Queue Emails Received — Queue IMs Received —     Duration ··· Duration ··· Amt ··· Duration ··· Xiers ··· Duration ··· Duration ··· Duration ··· Duration ··· Conferences Initiated Bind Bind Queue Ims Received Queue IMs Received Queue IMs Received Duration ··· Duration ··· Duration ··· Duration ··· Duration ··· Duration ··· Queue Ims Received Queue Ims Received Queue Ims Receiv |     |       |       |     |     |       |       |        |       |       |      |     |     |       |       |     |     |       |       |  |
| Month                                                                                                    | Amt                                                                                                    | Xfr | Avg   | Total | Amt | Xfr | Avg   | Total | Placed | Avg   | Total | Plcd | Amt | Xfr | Avg   | Total | Amt | Xfr | Avg   | Total |  |
| Queue 6001 - Sales                                                                                                    | Voice Que                                                                                                    | ue  |       |       |     |     |       |       |        |       |       |      |     |     |       |       |     |     |       |       |  |
| June, 2022                                                                                                    | 8                                                                                                    | 2   | 02h26 | 38h59 | 1   | 0   | 03:00 | 03:00 | 0      | 00:00 | 00:00 | 2    | 0   | 0   | 00:00 | 00:00 | 0   | 0   | 00:00 | 00:00 |  |
| Queue Sub-Total:                                                                                                    | 8                                                                                                    | 2   | 02h26 | 38h59 | 1   | 0   | 03:00 | 03:00 | 0      | 00:00 | 00:00 | 2    | 0   | 0   | 00:00 | 00:00 | 0   | 0   | 00:00 | 00:00 |  |
| Grand Total:                                                                                                    | 8                                                                                                    | 2   | 02h26 | 38h59 | 1   | 0   | 03:00 | 03:00 | 0      | 00:00 | 00:00 | 2    | 0   | 0   | 00:00 | 00:00 | 0   | 0   | 00:00 | 00:00 |  |
|                                                                                                    |                                                                                                    |     |       |       |     |     |       |       |        |       |       |      |     |     |       |       |     |     |       |       |  |

# **Report Summary**

The "Queued Transfer By Queue Report" provides information on queued contacts (voice calls, emails, IM's, etc.) that users have handled, as well as queued contacts that were transferred to these users after being answered by another user. This report also shows information on consultation calls, conference calls, and blind transfers performed by users from the requested queues.

### Note:

- This report is from the user's time perspective and thus does not contain handling time information for time that a caller spends in a user's PAQ.
- Since this report requests a queue ID to be entered, the statistics presented are a total of any user activity relating to the queue(s) requested. For example, if a queued call is transferred to another user, the time reflected in this report will accumulate the time of both users that handled the queued call.
- This report uses the Stat\_AgentActivityByQueue table.

# **Report Parameters**

Before generating the report, choose the appropriate parameters. The table below describes the parameters for the report:

| Queued Transfer by Queue Report Parameters |                                                                                                    |  |  |  |  |  |
|--------------------------------------------|----------------------------------------------------------------------------------------------------|--|--|--|--|--|
| Parameter                                  | Description                                                                                                    |  |  |  |  |  |
| Report Type                                | Report Type allows you to select an interval type for the report. For more information, refer to page 33.                                                         |  |  |  |  |  |
| Which Switch?                              | Required if your contact center has more than one switch.<br>Otherwise, you are not prompted for this parameter. For<br>more information, refer to page 35.       |  |  |  |  |  |
| Start Date                                 | Specify the start date for the report. For more information, refer to page 35.                                                                                    |  |  |  |  |  |
| End Date                                   | Specify the end date for the report. For more information, refer to page 35.                                                                                      |  |  |  |  |  |
| Start Time                                 | Required if 'Interval' has been selected as the Report Type.                                                                                                    |  |  |  |  |  |
|                                            | Specify the start time for the report. For more information, refer to page 37.                                                                                    |  |  |  |  |  |
| End Time                                   | Required if 'Interval' has been selected as the Report Type.                                                                                                    |  |  |  |  |  |
|                                            | Specify the end time for the report. For more information, refer to page 37.                                                                                      |  |  |  |  |  |
| Which<br>Queue(s)?                         | Specify the queues or range of queues for the report. For more information, refer to page 38.                                                                     |  |  |  |  |  |
| Show Queue<br>Details?                     | By default, details for each time interval are displayed. Clear<br>the 'Show Queue Details?' checkbox if you do not want to<br>view time intervals on the report. |  |  |  |  |  |

# **Report Description**

The report details include:

• Interval statistics, as described in the table below. These statistics are displayed for each queue that has been selected for the report. The interval statistics are not displayed if the parameter checkbox 'Show Queue Details?' has been cleared.

- The Queue Sub-Total, which is a summary of each queue's interval statistics. The Queue Sub-Total is not displayed if the parameter checkbox 'Show Queue Summary?' has been cleared.
- The Grand Total, which summarizes the information shown for all queues on the report.

|                             | Queued Transfer by Queue Report Details |                                                                                                    |                 |  |  |  |  |  |
|-----------------------------|-----------------------------------------|----------------------------------------------------------------------------------------------------|-----------------|--|--|--|--|--|
| Column                      |                                         | Description                                                                                                    | Calculation     |  |  |  |  |  |
| Interval                    |                                         | This column shows the<br>interval (e.g., 8:00-8:15), the<br>date (e.g., the date for a daily<br>report, or the start date for a<br>weekly report), the month<br>(e.g., May), or the year,<br>depending on the type of<br>report that has been<br>generated.<br>Statistics for each time period<br>are displayed in the columns<br>described below.                                                                                | [StartDateTime] |  |  |  |  |  |
| Queued<br>Calls<br>Received | Amt                                     | <ul> <li>The number of calls offered to the queue and subsequently handled by a user in the queue.</li> <li>A call is offered to the queue when:</li> <li>It is placed in the queue through workflow (e.g., the caller is placed in the Queue 6001 because of an option selected or a number dialed).</li> <li>A user places a call to the queue (e.g., by dialing the queue DN using the Make Call button on iceBar).</li> </ul> | [CallsReceived] |  |  |  |  |  |

The information displayed for this report is described in the table below:

| Queued Transfer by Queue Report Details |                  |                                                                                                    |                            |  |  |  |  |
|-----------------------------------------|------------------|----------------------------------------------------------------------------------------------------|----------------------------|--|--|--|--|
| Column                                  |                  | Description                                                                                                    | Calculation                |  |  |  |  |
|                                         |                  | A consultation or conference<br>call that is placed to the<br>queue can also increase the<br>'Amt' of calls for the queue.<br>For example, if User X uses<br>the Consult or Conference<br>features to transfer the call to<br>Queue 6001, then the<br>consultation portion of the<br>call counts toward the 'Amt'<br>column (once it has been<br>answered by a user in Queue<br>6001). For more information,<br>refer to the description for<br>'Xfer', below.                                                                                                    |                            |  |  |  |  |
| Queued<br>Calls<br>Received             | Xfer<br>Received | The number of calls that were<br>transferred to the queue and<br>subsequently handled by a<br>user in the queue.<br>For example, if User X has<br>received a call, then transfers<br>the call to Queue 6001 (e.g.,<br>using the Transfer button on<br>iceBar), the call is counted as<br>an "Xfer" for Queue 6001<br>(once it has been answered<br>by a user in the queue).<br>If User X uses the Consult or<br>Conference features to<br>transfer the call to Queue<br>6001, then the consultation<br>portion of the call counts<br>toward the 'Amt' column<br>(once it has been answered<br>by a user in the queue).<br>When User X clicks the<br>Release button on iceBar to | [TransferredCallsReceived] |  |  |  |  |

| Queued Transfer by Queue Report Details |                   |                                                                                                    |                                                                                                    |  |  |  |
|-----------------------------------------|-------------------|----------------------------------------------------------------------------------------------------|----------------------------------------------------------------------------------------------------|--|--|--|
| Column                                  |                   | Description                                                                                                    | Calculation                                                                                                    |  |  |  |
|                                         |                   | complete the transfer or<br>release the conference to<br>User, then the 'Xfer' column<br>is incremented. If User Y ends<br>the consultation (i.e., by<br>clicking the Undo button on<br>iceBar) the 'Xfer' column is<br>not incremented. |                                                                                                    |  |  |  |
|                                         | Duration<br>Avg   | The average amount of time<br>that users spent on calls that<br>originated from the queue.<br>Time spent on calls includes<br>alerting time, talk time,<br>holding time and any wrap<br>up time that follows the call.                   | ([TotalCallTime] +<br>[TotalCallAlertingTime] +<br>[TotalWrapupTime] +<br>[TotalHoldingTime] +<br>[TotalConsultationTime] +<br>[TotalConferenceTime]) /<br>([CallsReceived] +<br>[TransferredCallsReceived] +<br>[CallsUnAnswered]) |  |  |  |
|                                         | Duration<br>Total | The total amount of time that<br>users spent on calls from the<br>queue.                                                                                                    | [TotalCallTime] +<br>[TotalCallAlertingTime] +<br>[TotalWrapupTime] +<br>[TotalHoldingTime] +<br>[TotalConsultationTime] +<br>[TotalConferenceTime]                                                                                 |  |  |  |
| Consult<br>Calls Placed                 | Amt               | The number of consultation<br>calls users placed, where the<br>original call was from the<br>queue.                                                                                                    | [ConsultationCallsPlaced]                                                                                                    |  |  |  |
|                                         | Xfer              | The number of consultation<br>calls users placed that<br>resulted in a transfer, where<br>the original call was from the<br>queue.                                                                                                    | [ConsultXferCallsCompleted]                                                                                                    |  |  |  |
|                                         | Duration<br>Avg   | The average amount of time users spent on each                                                                                                    | [TotalConsultationTime] /<br>[ConsultationCallsPlaced]                                                                                                    |  |  |  |

|                             | Queued Transfer by Queue Report Details |                                                                                                    |                                                       |  |  |  |  |
|-----------------------------|-----------------------------------------|----------------------------------------------------------------------------------------------------|-------------------------------------------------------|--|--|--|--|
| Column                      |                                         | Description                                                                                                    | Calculation                                           |  |  |  |  |
|                             |                                         | consultation call, where the original call was from the queue.                                                               |                                                       |  |  |  |  |
|                             | Duration<br>Total                       | The total amount of time that<br>the users spent on<br>consultation calls, where the<br>original call was from the<br>queue. | [TotalConsultationTime]                               |  |  |  |  |
| Conference<br>Initiated     | Amt<br>Placed                           | The number of conference<br>calls users initiated, where<br>the original call was from the<br>queue.                         | [ConferenceCallsInitiated]                            |  |  |  |  |
|                             | Duration<br>Avg                         | The average amount of time<br>users spent on conference<br>calls, where the original call<br>was from the queue.             | [TotalConferenceTime] /<br>[ConferenceCallsInitiated] |  |  |  |  |
|                             | Duration<br>Total                       | The total amount of time<br>users spent on conference<br>calls, where the original call<br>was from the queue.               | [TotalConferenceTime]                                 |  |  |  |  |
| Blind Xfer Pla              | aced                                    | The number of blind transfers<br>users placed, where the<br>original call was from the<br>queue.                             | [BlindXferCallsPlaced]                                |  |  |  |  |
| Queue<br>Emails<br>Received | Amt                                     | The number of emails offered<br>to the queue and<br>subsequently handled by a<br>user in the queue.                          | [EmailsReceived]                                      |  |  |  |  |
|                             | Xfer                                    | The number of emails that<br>were transferred to the<br>queue and subsequently<br>handled by a user in the<br>queue.         | [TransferredEmailsReceived]                           |  |  |  |  |

|                       | Queued Transfer by Queue Report Details |                                                                                                    |                                                                                                    |  |  |  |  |
|-----------------------|-----------------------------------------|----------------------------------------------------------------------------------------------------|----------------------------------------------------------------------------------------------------|--|--|--|--|
| Column                |                                         | Description                                                                                                    | Calculation                                                                                                    |  |  |  |  |
|                       | Duration<br>Avg                         | The average amount of time<br>that users spent on emails<br>that originated from the<br>queue.                 | ([TotalEmailCallAlerting] +<br>[TotalEmailTime] +<br>[TotalEmailWrapUpTime]) /<br>([EmailsReceived] +<br>[TransferredEmailsReceived])                                                                               |  |  |  |  |
|                       | Duration<br>Total                       | The total amount of time that<br>users spent on emails from<br>the queue.                                      | [TotalEmailCallAlerting] +<br>[TotalEmailTime] +<br>[TotalEmailWrapUpTime]                                                                                                    |  |  |  |  |
| Queue IMs<br>Received | Amt                                     | The number of IMs offered to<br>the queue and subsequently<br>handled by a user in the<br>queue.               | [WebChatsReceived]                                                                                                    |  |  |  |  |
|                       | Xfer                                    | The number of IMs that were<br>transferred to the queue and<br>subsequently handled by a<br>user in the queue. | [TransferredIMReceived]                                                                                                    |  |  |  |  |
|                       | Duration<br>Avg                         | The average amount of time<br>that users spent on IMs that<br>originated from the queue.                       | ([TotallMAlertingTime] +<br>[TotalWebChatTime] +<br>[TotallMHoldingTime] +<br>[TotallMConsultationTime] +<br>[TotallMConferenceTime] +<br>[TotallMWrapUpTime]) /<br>[WebChatsReceived] +<br>[TransferredIMReceived] |  |  |  |  |
|                       | Duration<br>Total                       | The total amount of time that<br>users spent on IMs from the<br>queue.                                         | ([TotalIMAlertingTime] +<br>[TotalWebChatTime] +<br>[TotalIMHoldingTime] +<br>[TotalIMConsultationTime] +<br>[TotalIMConferenceTime] +<br>[TotalIMWrapUpTime])                                                      |  |  |  |  |

# ice

# **Chapter 9: Line of Business Reports**

These LOB code buttons allow users to indicate the nature of contacts answered. For example, you might ask your users to use LOB code buttons to tag any contacts regarding a new product or a complaint. By default, two LOB codes are programmed on the iceBar interface: LOB-1, LOB-2. LOB code buttons can be customized by a trained technician to show a specific LOB, such as 'Complaint'.

An iceAdministrator user can configure the names of the line of business codes for reporting purposes even if the default LOB code buttons are being used for iceBar. See the iceAdministrator User Manual for more information.

Line of Business reports are interval reports, which means you may generate the report with one of the following interval options: Interval (e.g., every 15 minutes), Daily, Weekly, Monthly, or Yearly. For details on each interval report type, refer to page 33.

Two formats are used to represent different time durations in the interval reports. Consider the following examples:

- 4:03 represents four minutes and three seconds. This format is used when the time is less than one hour.
- 01h19 represents one hour and nineteen minutes. This format is used when the time is greater than or equal to one hour.

Line of Business reports are described in the sections that follow.

# Line of Business by User Report

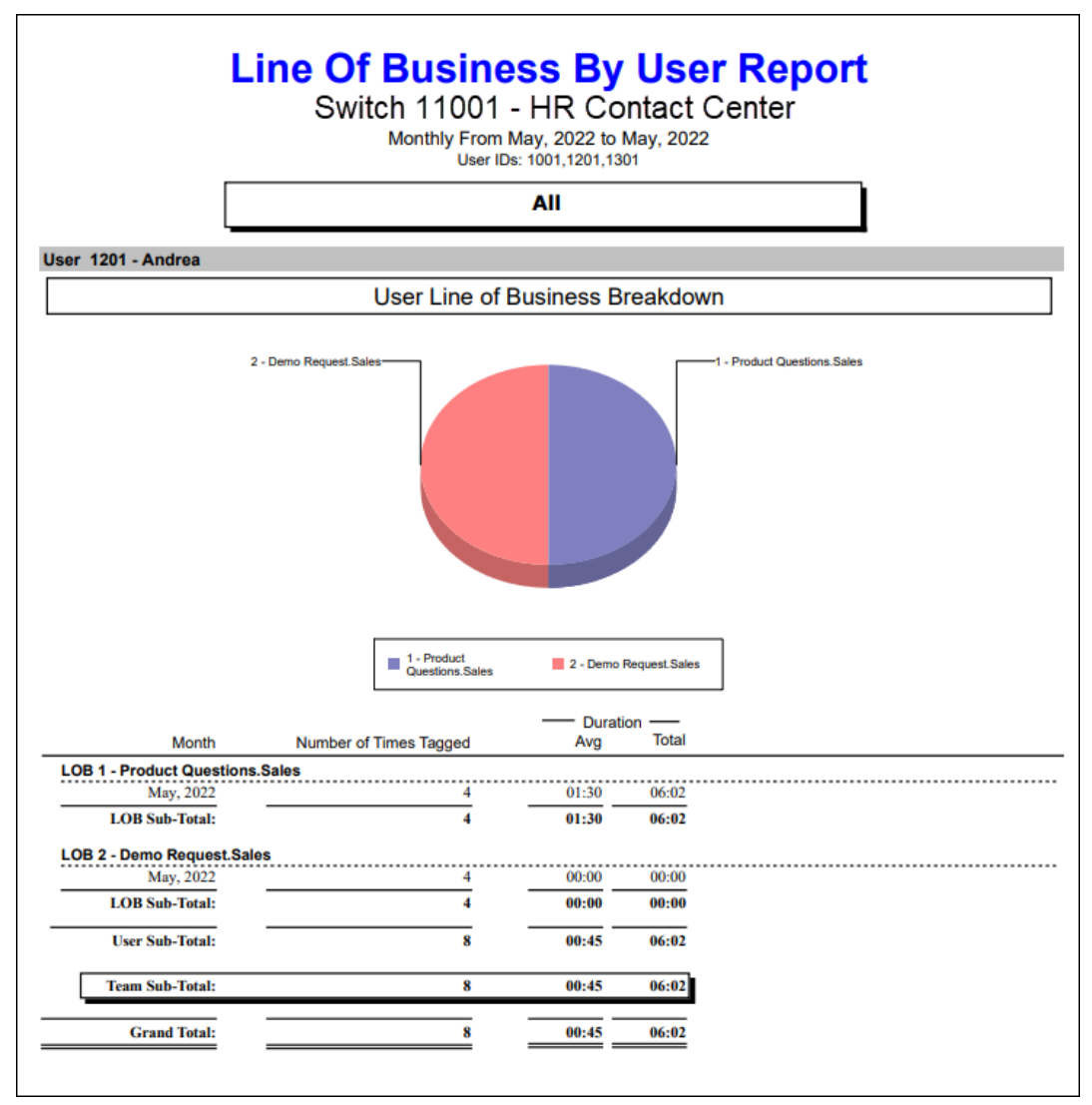

# **Report Summary**

The "Line of Business by User Report" shows the number of times a particular user selected each LOB code while handling a contact. This report breaks down the LOB statistics by user and LOB code, and includes all contacts (i.e., queued and non-queued). The information in the report is broken down by team, then by user. Depending upon local use of LOB codes, this report can help you analyze customer patterns, marketing campaign effectiveness, and user competency.

**Note:** This report uses the Stat\_AgentLineOfBusiness table.

# **Report Parameters**

Before generating the report, choose the appropriate parameters. The table below describes the parameter options for the Team Performance Report:

| Line of Business by User Report Parameters |                                                                                                    |  |  |  |
|--------------------------------------------|----------------------------------------------------------------------------------------------------|--|--|--|
| Parameter                                  | Description                                                                                                    |  |  |  |
| Report Type                                | Report Type allows you to select an interval type for the report. For more information, refer to page 33.                                                              |  |  |  |
| Which Switch?                              | Required if your contact center has more than one switch.<br>Otherwise, you are not prompted for this parameter. For<br>more information, refer to page 35.            |  |  |  |
| Start Date                                 | Specify the start date for the report. For more information, refer to page 35.                                                                                         |  |  |  |
| End Date                                   | Specify the end date for the report. For more information, refer to page 35.                                                                                           |  |  |  |
| Start Time                                 | Required if 'Interval' has been selected as the Report Type.                                                                                                    |  |  |  |
|                                            | Specify the start time for the report. For more information, refer to page 37.                                                                                         |  |  |  |
| End Time                                   | Required if 'Interval' has been selected as the Report Type.                                                                                                    |  |  |  |
|                                            | Specify the end time for the report. For more information, refer to page 37.                                                                                           |  |  |  |
| Which Team(s)?                             | Specify the team or range of teams for the report. For more information, refer to page 39.                                                                             |  |  |  |
| Which User(s)?                             | Specify the user or range of users for the report. For more information, refer to page 38.                                                                             |  |  |  |
| Show Team<br>Chart?                        | By default, a Team Comparison of LOB appears for each user on the report. Clear the 'Show Team Chart?' checkbox if you do not want to view the chart.                  |  |  |  |
| Show User<br>Chart?                        | By default, the User Line of Business Breakdown appears<br>for each user on the report. Clear the 'Show User Chart?'<br>checkbox if you do not want to view the chart. |  |  |  |
| Show User<br>Summary?                      | Clear the 'Show User Summary?' checkbox if you do not want to view the User Sub-Total on the report. For more information, refer to page 40.                           |  |  |  |

| Line of Business by User Report Parameters |                                                                                                    |  |  |  |
|--------------------------------------------|----------------------------------------------------------------------------------------------------|--|--|--|
| Parameter                                  | Description                                                                                                    |  |  |  |
| Show LOB<br>Summary?                       | By default, a User Sub-Total is displayed at the end of<br>each User section. Clear the 'Show User Summary?'<br>checkbox if you do not want to view the User Sub-Total on<br>the report.                  |  |  |  |
| Show LOB<br>Details?                       | By default, the time interval during which the user selected<br>the Not Ready Reason is displayed. Clear the 'Show User<br>Details?' checkbox if you do not want to view time intervals<br>on the report. |  |  |  |

# Report Description – Team Comparison of LOB Counts

By default, the Team Comparison of LOB Counts is displayed for each team on the report, as shown below. This information is not displayed if the parameter checkbox 'Show Team Chart?' has been cleared.

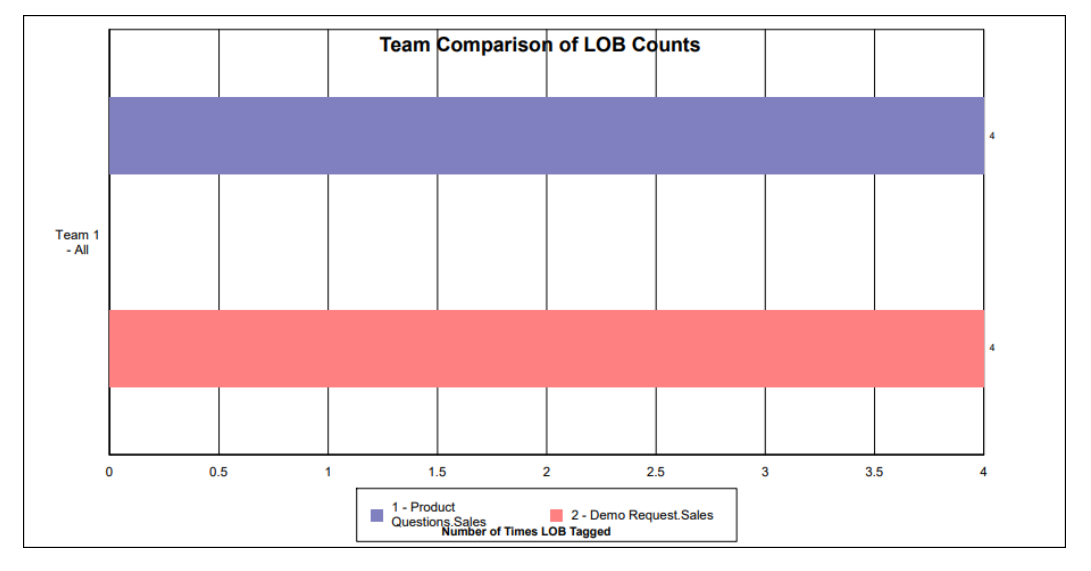

This chart provides information on the number of times that the users in a team have selected an LOB code. If the report is generated for multiple teams, this chart can be used to compare the activity for each team.

**Note:** Team statistics are calculated based on the users selected for the report. Users that are part of the team, but not selected for the report, are not included in the team statistics.

# Report Description - User Line of Business Breakdown

By default, the User Line of Business Breakdown is displayed for each user on the report, as shown below:

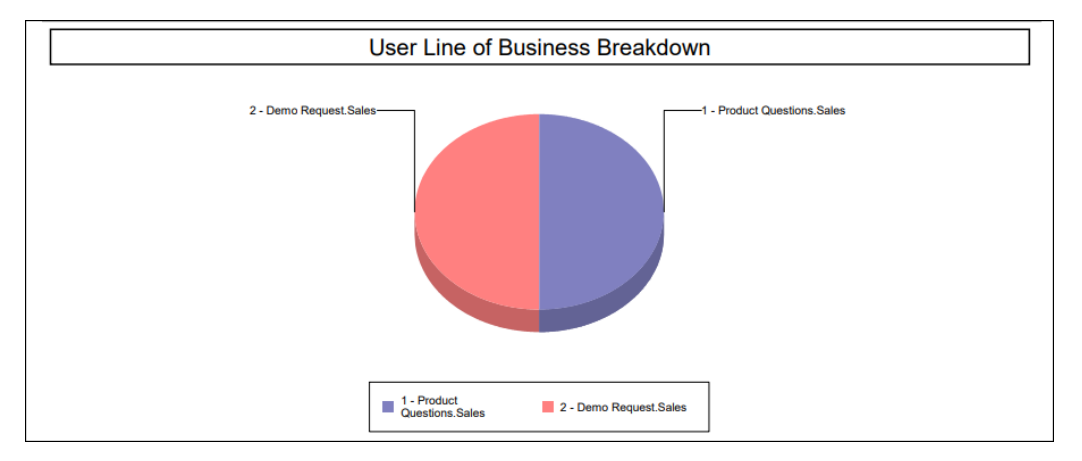

**Note:** This information is not displayed if the parameter checkbox 'Show User Chart?' has been cleared.

On the left, each LOB code that has been used by the user is displayed. The percentage of use is displayed beside each code. The default LOB codes are: LOB-1, LOB-2. LOB codes may be customized by a trained technician or by an iceAdministrator user to show a specific name for reporting. The image above shows customized LOB codes.

The pie chart on the right provides a graphical representation of the use of LOB codes, and can be used to view at a glance which LOB codes are being used most frequently by a user.

| Month                    | Number of Times Tagged | Avg   | Total |  |
|--------------------------|------------------------|-------|-------|--|
| DB 1 - Product Questions | Sales                  |       |       |  |
| May, 2022                | 4                      | 01:30 | 06:02 |  |
| LOB Sub-Total:           | 4                      | 01:30 | 06:02 |  |
| DB 2 - Demo Request.Sal  | es                     |       |       |  |
| May, 2022                | 4                      | 00:00 | 00:00 |  |
| LOB Sub-Total:           | 4                      | 00:00 | 00:00 |  |
| User Sub-Total:          | 8                      | 00:45 | 06:02 |  |
| Team Sub-Total:          | 8                      | 00:45 | 06:02 |  |
| Grand Total:             | 8                      | 00:45 | 06:02 |  |

### Report Description - Details

The report details include:

• A breakdown of information by user, then by LOB code.

- Interval statistics, as described in the table below. These statistics are displayed for each user that has been selected for the report. The interval statistics are not displayed if the parameter checkbox 'Show LOB Details?' has been cleared.
- The LOB Sub-Total, which is a summary of a user's interval statistics for a specific LOB code. The LOB Sub-Total is not displayed if the parameter checkbox 'Show LOB Summary?' has been cleared.
- The User Sub-Total, which is a summary of each user's interval statistics (i.e., a subtotal of all LOB codes for that user). The User Sub-Total is not displayed if the parameter checkbox 'Show User Summary?' has been cleared.
- The grouping of users by teams. At the end of each Team section, the user statistics are summarized as the Team Sub-Total. The Team headings and the Team Sub-Total are not displayed if the option '0 Do Not Group by Teams' is selected when prompted for the parameter 'Which Teams?' (Not shown in the image above).
- The Grand Total, which summarizes the information shown for all users on the report (not shown in the image above).

| Line of Business by User Report Details |                                                                                                    |                                       |  |  |
|-----------------------------------------|----------------------------------------------------------------------------------------------------|---------------------------------------|--|--|
| Column                                  | Description                                                                                                    | Calculation                           |  |  |
| Interval                                | This column shows the interval (e.g., 8:00-<br>8:15), the date (e.g., the date for a daily<br>report, or the start date for a weekly report),<br>the month (e.g., May), or the year,<br>depending on the type of report that has<br>been generated.<br>Statistics for each time period are displayed<br>in the columns described below. | [StartDateTime]                       |  |  |
| Number of<br>Times<br>Tagged            | Number of times that the LOB code was selected.                                                                                                    | [NumberofTimesTagged]                 |  |  |
| Duration<br>Avg                         | The average duration of each contact where the user selected the LOB code.                                                                                                    | [Duration] /<br>[NumberofTimesTagged] |  |  |
| Duration<br>Total                       | The total duration of contacts where the user selected the LOB code.                                                                                                    | [Duration]                            |  |  |

The information that is displayed in the report is described below:

# Line of Business by LOB Code Report

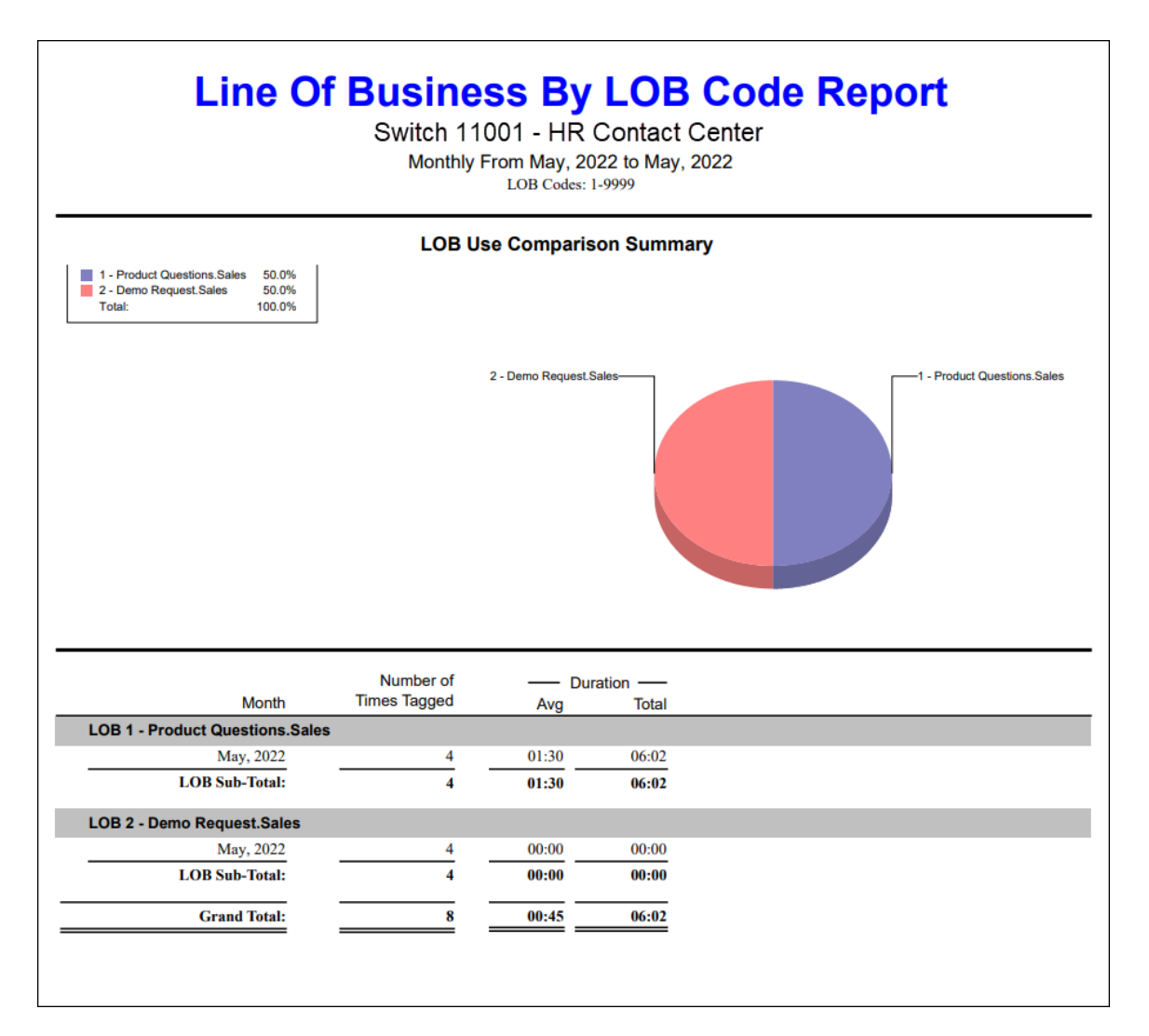

# **Report Summary**

The "Line of Business by LOB Code Report" shows the number of times that an LOB code button was selected. This report breaks down the LOB statistics by LOB code only, and includes all contacts (i.e., queued, and non-queued). Depending upon local use of LOB codes, this report can help you to analyze customer patterns and marketing campaign effectiveness.

Note: This report uses the Stat\_AgentLineOfBusiness table.

# **Report Parameters**

Before generating the report, choose the appropriate parameters. The table below describes the parameters for the report:

| Line of Business by LOB Code Report Parameters |                                                                                                    |  |  |  |
|------------------------------------------------|----------------------------------------------------------------------------------------------------|--|--|--|
| Parameter                                      | Description                                                                                                    |  |  |  |
| Report Type                                    | Report Type allows you to select an interval type for the report. For more information, refer to page 33.                                                                                                    |  |  |  |
| Which Switch?                                  | Required if your contact center has more than one switch.<br>Otherwise, you are not prompted for this parameter. For<br>more information, refer to page 35.                                                                                                    |  |  |  |
| Start Date                                     | Specify the start date for the report. For more information, refer to page 35.                                                                                                    |  |  |  |
| End Date                                       | Specify the end date for the report. For more information, refer to page 35.                                                                                                    |  |  |  |
| Start Time                                     | Required if 'Interval' has been selected as the Report Type                                                                                                    |  |  |  |
|                                                | Specify the start time for the report. For more information, refer to page 37.                                                                                                    |  |  |  |
| End Time                                       | Required if 'Interval' has been selected as the Report Type.                                                                                                    |  |  |  |
|                                                | Specify the end time for the report. For more information, refer to page 37.                                                                                                    |  |  |  |
| Which LOB<br>Code(s)?                          | Specify the LOB code or range of LOB codes that you<br>would like to appear on the report. By default, a range of<br>1-9999 is selected for the report. LOB codes can be<br>selected for or removed from the report using the same<br>method described for users on page 38. |  |  |  |
| Show LOB<br>Chart?                             | By default, the LOB Use Comparison Summary appears at<br>the start of the report. Clear the 'Show LOB Chart?'<br>checkbox if you do not want to view the chart.                                                                                                    |  |  |  |
| Show LOB<br>Summary?                           | By default, an LOB Sub-Total is displayed at the end of<br>each LOB section. Clear the 'Show LOB Summary?'<br>checkbox if you do not want to view the LOB Sub-Total on<br>the report.                                                                                        |  |  |  |

| Line of Business by LOB Code Report Parameters |                                                                                                    |  |  |  |
|------------------------------------------------|----------------------------------------------------------------------------------------------------|--|--|--|
| Parameter Description                          |                                                                                                    |  |  |  |
| Show LOB<br>Details?                           | By default, the time interval during which the LOB code<br>was selected by a user is displayed. Clear the 'Show LOB<br>Details?' checkbox if you do not want to view time intervals<br>on the report. |  |  |  |

# Report Description – LOB Use Comparison Summary

By default, the LOB Use Comparison Summary is displayed at the start of the report, as shown below. This information is not displayed if the parameter checkbox 'Show LOB Chart?' has been cleared.

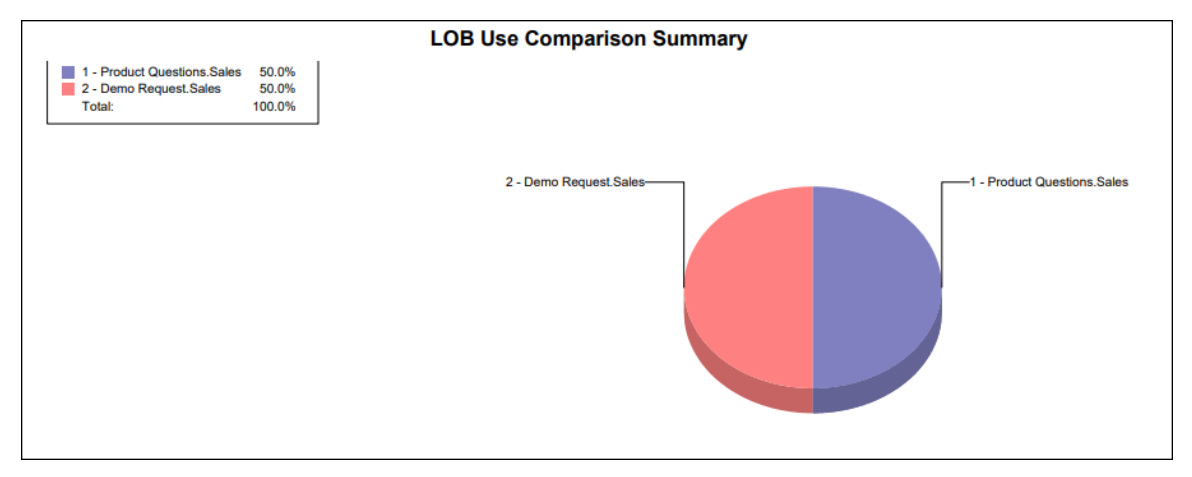

On the left, each LOB code that has been selected for the report (and has been used by a user) is displayed. The percentage of use is displayed beside each code. The default LOB codes are: LOB-1, LOB-2. LOB codes may be customized by a trained technician or by an iceAdministrator user to show a specific name for reporting. The image above shows customized LOB codes.

The pie chart on the right provides a graphical representation of the use of LOB codes, and can be used to view at a glance which LOB codes are being used most frequently.

# Report Description – Details

|    |                               | Number of    | — Dur | ation — |
|----|-------------------------------|--------------|-------|---------|
|    | Month                         | Times Tagged | Avg   | Total   |
| LO | B 1 - Product Questions.Sales |              |       |         |
|    | May, 2022                     | 4            | 01:30 | 06:02   |
|    | LOB Sub-Total:                | 4            | 01:30 | 06:02   |
| LO | B 2 - Demo Request.Sales      |              |       |         |
|    | May, 2022                     | 4            | 00:00 | 00:00   |
|    | LOB Sub-Total:                | 4            | 00:00 | 00:00   |
|    | Grand Total:                  | 8            | 00:45 | 06:02   |
|    |                               |              |       |         |
|    |                               |              |       |         |

The report details include:

- Interval statistics, as described in the table below. These statistics are displayed for each LOB code that has been selected for the report. The interval statistics are not displayed if the parameter checkbox 'Show LOB Details?' has been cleared.
- The LOB Sub-Total, which is a summary of each LOB's interval statistics. The LOB Sub-Total is not displayed if the parameter checkbox 'Show LOB Summary?' has been cleared.
- The Grand Total, which summarizes the information shown for all LOB codes on the report.

| Line of Business by LOB Code Report Details |                                                                                                    |                                       |  |  |  |
|---------------------------------------------|----------------------------------------------------------------------------------------------------|---------------------------------------|--|--|--|
| Column                                      | Column Description                                                                                                    |                                       |  |  |  |
| Interval                                    | This column shows the interval (e.g.,<br>8:00-8:15), the date (e.g., the date for a<br>daily report, or the start date for a<br>weekly report), the month (e.g., May),<br>or the year, depending on the type of<br>report that has been generated. | [StartDateTime]                       |  |  |  |
|                                             | Statistics for each time period are displayed in the columns described below.                                                                                                    |                                       |  |  |  |
| Number of Times<br>Tagged                   | Number of times that the LOB code was selected.                                                                                                    | [NumberofTimesTagged]                 |  |  |  |
| Duration Avg                                | The average duration of each contact where the user selected the LOB code.                                                                                                    | [Duration] /<br>[NumberofTimesTagged] |  |  |  |

The information displayed in this report is described below:
| Line of Business by LOB Code Report Details |                                                                      |             |  |  |  |  |  |  |  |
|---------------------------------------------|----------------------------------------------------------------------|-------------|--|--|--|--|--|--|--|
| Column                                      | Description                                                          | Calculation |  |  |  |  |  |  |  |
| Duration Total                              | The total duration of contacts where the user selected the LOB code. | [Duration]  |  |  |  |  |  |  |  |

288

### Line of Business by Queue Report

| Line (                    | Of Business<br>Switch 11001 – H<br>Daily From 5/1/2<br>Queue II | By C<br>IR Conta<br>2022 to 5/31/<br>Ds: 6001 | ct Cente | e Report |
|---------------------------|-----------------------------------------------------------------|-----------------------------------------------|----------|----------|
|                           |                                                                 | Duratio                                       | on ——    |          |
| Date                      | Number of Times Tagged                                          | Avg                                           | Total    |          |
| Queue 6001 - Main         |                                                                 |                                               |          |          |
| LOB 1 – New Customer      |                                                                 |                                               |          |          |
| 3/1/2016                  | 1                                                               | 00:48                                         | 00:48    |          |
| 3/2/2016                  | 1                                                               | 01:39                                         | 01:39    |          |
| 3/4/2016                  | 1                                                               | 02:09                                         | 02:09    |          |
| 3/5/2016                  | 1                                                               | 17:46                                         | 17:46    |          |
| LOB Sub-Total:            | 4                                                               | 05:35                                         | 22:22    |          |
| LOB 2 – Existing Customer |                                                                 |                                               |          |          |
| 3/1/2016                  | 1                                                               | 02:26                                         | 02:26    |          |
| 3/5/2016                  | 1                                                               | 01:06                                         | 01:06    |          |
| 3/7/2016                  | 1                                                               | 01:29                                         | 01:29    |          |
| LOB Sub-Total:            | 3                                                               | 01:40                                         | 05:01    |          |
| LOB 3 – Account Support   |                                                                 |                                               |          |          |
| 3/1/2016                  | 2                                                               | 02:21                                         | 04:43    |          |
| 3/2/2016                  | 2                                                               | 01:41                                         | 03:22    |          |
| 3/4/2016                  | 1                                                               | 00:00                                         | 00:00    |          |
| 3/5/2016                  | 5                                                               | 02:19                                         | 11:39    |          |
| LOB Sub-Total:            | 10                                                              | 01:58                                         | 19:44    |          |

#### **Report Summary**

The "Line of Business By Queue Report" shows the number of times that a Line of Business (LOB) code button was selected for contacts from a particular queue. This report breaks down the LOB statistics by queue and by LOB code. Depending upon local use of LOB codes, this report can help you analyze customer patterns and marketing campaign effectiveness.

Note: This report uses the Stat\_AgentLineOfBusiness table.

#### **Report Parameters**

| Line of Business by Queue Report Parameters |                                                                                                    |  |  |  |  |  |  |  |
|---------------------------------------------|----------------------------------------------------------------------------------------------------|--|--|--|--|--|--|--|
| Parameter Description                       |                                                                                                    |  |  |  |  |  |  |  |
| Report Type                                 | Report Type allows you to select an interval type for the report. For more information, refer to page 33. |  |  |  |  |  |  |  |

| Line of Business by Queue Report Parameters |                                                                                                    |  |  |  |  |  |  |  |
|---------------------------------------------|----------------------------------------------------------------------------------------------------|--|--|--|--|--|--|--|
| Parameter                                   | Description                                                                                                    |  |  |  |  |  |  |  |
| Which Switch?                               | Required if your contact center has more than one<br>switch. Otherwise, you are not prompted for this<br>parameter. For more information, refer to page 35.                                               |  |  |  |  |  |  |  |
| Start Date                                  | Specify the start date for the report. For more information, refer to page 35.                                                                                                    |  |  |  |  |  |  |  |
| End Date                                    | Specify the end date for the report. For more information, refer to page 35.                                                                                                    |  |  |  |  |  |  |  |
| Start Time                                  | Required if 'Interval' has been selected as the Report<br>Type.                                                                                                    |  |  |  |  |  |  |  |
|                                             | Specify the start time for the report. For more information, refer to page 37.                                                                                                    |  |  |  |  |  |  |  |
| End Time                                    | Required if 'Interval' has been selected as the Report<br>Type.                                                                                                    |  |  |  |  |  |  |  |
|                                             | Specify the end time for the report. For more information, refer to page 37.                                                                                                    |  |  |  |  |  |  |  |
| Which Queue(s)?                             | Specify the queues or range of queues for the report. For more information, refer to page 38.                                                                                                    |  |  |  |  |  |  |  |
| Show LOB<br>Summary?                        | By default, a User Sub-Total is displayed at the end of<br>each User section. Clear the 'Show User Summary?'<br>checkbox if you do not want to view the User Sub-Total<br>on the report.                  |  |  |  |  |  |  |  |
| Show LOB<br>Details?                        | By default, the time interval during which the user<br>selected the Not Ready Reason is displayed. Clear the<br>'Show User Details?' checkbox if you do not want to view<br>time intervals on the report. |  |  |  |  |  |  |  |

#### **Report Description**

The report details include:

- A breakdown of information by queue, then by LOB code.
- Interval statistics, as described in the table below. These statistics are displayed for each LOB code that has been selected for the report. The interval statistics are not displayed if the parameter checkbox 'Show LOB Details?' has been cleared.
- The LOB Sub-Total, which is a summary of each LOB's interval statistics. The LOB Sub-Total is not displayed if the parameter checkbox 'Show LOB Summary?' has been cleared.
- The Grand Total, which summarizes the information shown for all LOB codes on the report.

|                              | Line of Business by Queue Report Details                                                                                                    |                                       |  |  |  |  |  |  |  |  |  |
|------------------------------|----------------------------------------------------------------------------------------------------|---------------------------------------|--|--|--|--|--|--|--|--|--|
| Column                       | Description                                                                                                    | Calculation                           |  |  |  |  |  |  |  |  |  |
| Interval                     | This column shows the interval (e.g., 8:00-<br>8:15), the date (e.g., the date for a daily<br>report, or the start date for a weekly report),<br>the month (e.g., May), or the year,<br>depending on the type of report that has<br>been generated. | [StartDateTime]                       |  |  |  |  |  |  |  |  |  |
|                              | Statistics for each time period are displayed in the columns described below.                                                                                                    |                                       |  |  |  |  |  |  |  |  |  |
| Number of<br>Times<br>Tagged | Number of times that the LOB code was selected.                                                                                                    | [NumberofTimesTagged]                 |  |  |  |  |  |  |  |  |  |
| Duration<br>Avg              | The average duration of each contact where the user selected the LOB code.                                                                                                    | [Duration] /<br>[NumberofTimesTagged] |  |  |  |  |  |  |  |  |  |
| Duration<br>Total            | The total duration of contacts where the user selected the LOB code.                                                                                                    | [Duration]                            |  |  |  |  |  |  |  |  |  |

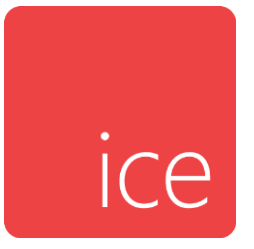

# **Chapter 10: Queue Activity Reports**

Queue Activity Reports are interval reports, which means you may generate the report with one of the following interval options: Interval (e.g., every 15 minutes), Daily, Weekly, Monthly, or Yearly. For details on each interval report type, refer to page 33.

Two formats are used to represent different time durations in the interval reports. Consider the following examples:

- 4:03 represents four minutes and three seconds. This format is used when the time is less than one hour.
- 01h19 represents one hour and nineteen minutes. This format is used when the time is greater than or equal to one hour.

Queue Activity Reports are described in the sections that follow.

|              |            |         |                    |                 | Qı    | ueu               | e C           | ON<br>Switc<br>aily Fr | tact<br>h 110<br>om 202<br>Qui | 01 - H<br>3-09-2<br>aue IDs: | Ser<br>IR Co<br>20 to 2<br>6001 | Tin<br>ontact<br>023-09 | Cent      | Rep<br>er | oort      |       |                      |      |                      |      |                   |
|--------------|------------|---------|--------------------|-----------------|-------|-------------------|---------------|------------------------|--------------------------------|------------------------------|---------------------------------|-------------------------|-----------|-----------|-----------|-------|----------------------|------|----------------------|------|-------------------|
|              | Contacts   | Han     | dled This<br>Queue | Q —<br>Time ··· | -Hand | ed Other<br>Queue | Q —<br>Time · |                        | - Aband<br>Short -             | oned –<br>Queue              | Time ·                          | — P                     | ercentage | B         | - Avg Tir | ne -  | Handled<br>Less Than |      | Handled<br>Less Than | ь    | ogged On<br>Users |
| Date         | Offered    | Amt     | Avg                | Lngst           | Amt   | Avg               | Lngst         | Amt                    | Abdnd                          | Avg                          | Lngst                           | Hndld                   | Abdnd     | Abdnd     | Contact   | Wrap  | Target ASA           | GOS1 | Target ASA2          | GOS2 | Min Ma            |
| Queue 6001 - | Sales Void | e Queue |                    |                 |       |                   |               |                        |                                |                              |                                 |                         |           |           |           |       |                      |      |                      |      |                   |
| 2023-09-20   | 0          | 0       | 00:00              | 00:00           | 0     | 00:00             | 00:00         | 0                      | 0                              | 00:00                        | 00:00                           | 100%                    | 0%        | 0%        | 00:00     | 00:00 | 0                    | 100% | 0                    | 100% | 0                 |
| 2023-09-22   | 1          | 1       | 00:05              | 00:05           | 0     | 00:00             | 00:00         | 0                      | 0                              | 00:00                        | 00:00                           | 100%                    | 0%        | 0%        | 00:33     | 00:21 | 1                    | 100% | 1                    | 100% | 0                 |
| Q Sub-Total: | 1          | 1       | 00:05              | _               |       |                   |               |                        |                                |                              | 00:00                           | 100%                    | 0%        | 0%        | 00:33     | 00:21 | 1                    | 100% | 1                    | 100% | 0                 |
| Grand Total: | ī          | 1       | 00:05              | 00:05           | 0     | 00:00             | 00:00         | 0                      | 0                              | 00:00                        | 00:00                           | 100%                    | 0%        | 0%        | 00:33     | 00:21 | 1                    | 100% | 1                    | 100% | 0                 |

## **Queue Contact User Time Report**

#### **Report Summary**

The "Queue Contact User Time Report" shows the number of queued contacts that were handled in the originating queue, handled in another queue, or abandoned in queue. The report does not include statistics about contacts removed from queue. The report also shows the Grade of Service, User duration on contact, User duration on wrap up, and the number of users logged on during a given time interval. This report is useful in analyzing the customer experience.

Note: This report uses the Stat\_QueueActivity table.

#### **Report Parameters**

| Qu            | Queue Contact User Time Report Parameters                                                                                                    |  |  |  |  |  |  |
|---------------|----------------------------------------------------------------------------------------------------|--|--|--|--|--|--|
| Parameter     | Description                                                                                                    |  |  |  |  |  |  |
| Report Type   | Report Type allows you to select an interval type for the report. For more information, refer to page 33.                                                   |  |  |  |  |  |  |
| Which Switch? | Required if your contact center has more than one switch.<br>Otherwise, you are not prompted for this parameter. For<br>more information, refer to page 35. |  |  |  |  |  |  |
| Start Date    | Specify the start date for the report. For more information, refer to page 35.                                                                              |  |  |  |  |  |  |
| End Date      | Specify the end date for the report. For more information, refer to page 35.                                                                                |  |  |  |  |  |  |

|  |  | 29 | 93 |
|--|--|----|----|
|--|--|----|----|

| Qu                                     | Queue Contact User Time Report Parameters                                                                                                    |  |  |  |  |  |  |  |
|----------------------------------------|----------------------------------------------------------------------------------------------------|--|--|--|--|--|--|--|
| Parameter                              | Description                                                                                                    |  |  |  |  |  |  |  |
| Start Time                             | Required if 'Interval' has been selected as the Report Type.                                                                                                    |  |  |  |  |  |  |  |
|                                        | refer to page 37.                                                                                                    |  |  |  |  |  |  |  |
| End Time                               | Required if 'Interval' has been selected as the Report Type.<br>Specify the end time for the report. For more information,<br>refer to page 37.                                                                                                    |  |  |  |  |  |  |  |
| Which<br>Queue(s)?                     | Specify the queues or range of queues for the report. For more information, refer to page 38.                                                                                                    |  |  |  |  |  |  |  |
| Show Queue<br>Details?                 | By default, details for each time interval are displayed. Clear<br>the 'Show Queue Details?' checkbox if you do not want to<br>view time intervals on the report.                                                                                                    |  |  |  |  |  |  |  |
| Filter Short<br>Abandoned<br>from GOS? | By default, all queued calls which are abandoned are<br>included in the Grade of Service (GOS) calculation. Enable<br>this checkbox if you do not want to include calls which are<br>considered "short abandons" as defined by the GOS Short<br>Abandoned Threshold configuration in iceAdministrator.<br>For more information on configuring the GOS Short<br>Abandoned Threshold, refer to the iceAdministrator for ice<br>User Manual. |  |  |  |  |  |  |  |

### **Report Description**

The report details include:

- Interval statistics, as described in the table below. These statistics are displayed for each queue that has been selected for the report. The interval statistics are not displayed if the parameter checkbox 'Show Queue Details?' has been cleared.
- The Queue Sub-Total, which is a summary of each queue's interval statistics. The Queue Sub-Total is not displayed if the parameter checkbox 'Show Queue Summary?' has been cleared.
- The Grand Total, which summarizes the information shown for all queues on the report.

|                     | Queue Contact User                                                                                                    | Time Report Details                                                                                                    |
|---------------------|----------------------------------------------------------------------------------------------------|----------------------------------------------------------------------------------------------------|
| Column              | Description                                                                                                    | Calculation                                                                                                    |
| Interval            | This column shows the<br>interval (e.g., 8:00-8:15), the<br>date (e.g., the date for a<br>daily report, or the start date<br>for a weekly report), the<br>month (e.g., May), or the<br>year, depending on the type<br>of report that has been<br>generated.<br>Statistics for each time<br>period are displayed in the<br>columns described below.                                                                                                    | [StartDateTime]                                                                                                    |
| Contacts<br>Offered | <ul> <li>The total number of contacts offered to the queue.</li> <li>An email is offered to the queue when it is placed in the queue through workflow.</li> <li>A call or IM is offered to the queue when:</li> <li>It is placed in the queue through workflow (e.g., the caller is placed in the Customer Service queue because of an option selected or a number dialed).</li> <li>A user places a call to the queue (e.g., by dialing the queue DN using the Make Call button on iceBar).</li> <li>A user transfers a call to the queue (e.g., using the queue (e.g., using the queue (e.g.</li></ul> | [HandledInThisQueueInt1] +<br>[HandledInThisQueueInt2] +<br>[HandledInThisQueueInt3] +<br>[HandledInThisQueueInt4] +<br>[HandledInThisQueueInt5] +<br>[HandledInOtherQueueInt6] +<br>[HandledInOtherQueueInt2] +<br>[HandledInOtherQueueInt3] +<br>[HandledInOtherQueueInt4] +<br>[HandledInOtherQueueInt5] +<br>[HandledInOtherQueueInt6] +<br>[AbandonedInt1] + [AbandonedInt2] +<br>[AbandonedInt3] + [AbandonedInt4] +<br>[AbandonedInt5] + [AbandonedInt6] +<br>[Removed] |

|                       | (                                                                                                    | Queue Contact User                                                                                                    | Time Report Details                                                                                                    |
|-----------------------|----------------------------------------------------------------------------------------------------|----------------------------------------------------------------------------------------------------|----------------------------------------------------------------------------------------------------|
| Column                |                                                                                                    | Description                                                                                                    | Calculation                                                                                                    |
|                       | Transfe<br>iceBar)                                                                                                | er button on                                                                                                    |                                                                                                    |
|                       | <ul> <li>A user<br/>consul-<br/>conference<br/>Consul<br/>Conference<br/>the que</li> </ul>                       | initiates a<br>tation or a<br>ence (e.g., with the<br>t or the<br>ence button) to<br>eue.                                                            |                                                                                                    |
|                       | <ul> <li>Note: 1<br/>increm<br/>Offered<br/>once for<br/>consult<br/>of whe<br/>consult<br/>transfered</li> </ul> | This report will<br>ent the 'Contacts<br>d' column only<br>or each initiated<br>tation, regardless<br>ther or not that<br>tation results in a<br>r.  |                                                                                                    |
| Handled<br>This Queue | Amt                                                                                                    | The number of<br>offered contacts<br>that were<br>handled in the<br>queue.                                                                           | [HandledInThisQueueInt1] +<br>[HandledInThisQueueInt2] +<br>[HandledInThisQueueInt3] +<br>[HandledInThisQueueInt4] +<br>[HandledInThisQueueInt5] +<br>[HandledInThisQueueInt6]                                      |
|                       | Queue<br>Time<br>Avg                                                                                              | The average<br>amount of time<br>that each<br>handled contact<br>waited in queue.<br>Note: Also known<br>as the ASA<br>(Average Speed<br>of Answer). | [TotalHandledInThisQueueTime] /<br>([HandledInThisQueueInt1] +<br>[HandledInThisQueueInt2] +<br>[HandledInThisQueueInt3] +<br>[HandledInThisQueueInt4] +<br>[HandledInThisQueueInt5] +<br>[HandledInThisQueueInt6]) |
|                       | Queue<br>Time<br>Lngst                                                                                            | The longest<br>amount of time<br>that a handled                                                                                                    | [LongestHandledInThisQueueTime]                                                                                                    |

|                           | Queue Contact User Time Report Details |                                                                                                    |                                                                                                    |  |  |  |  |  |  |  |  |
|---------------------------|----------------------------------------|----------------------------------------------------------------------------------------------------|----------------------------------------------------------------------------------------------------|--|--|--|--|--|--|--|--|
| Column                    |                                        | Description                                                                                                    | Calculation                                                                                                    |  |  |  |  |  |  |  |  |
|                           |                                        | contact waited in queue.                                                                                                    |                                                                                                    |  |  |  |  |  |  |  |  |
| Handled<br>Other<br>Queue | Amt                                    | The number of<br>offered contacts<br>that were<br>handled in<br>another queue.<br>For example,<br>workflow may<br>register contacts<br>in an "overflow<br>queue" after they<br>have been<br>waiting in the<br>originating queue<br>for 30 seconds. If<br>the contact is<br>handled in the<br>"overflow queue",<br>this appears on<br>the report as<br>being "Handled<br>in Other Q".<br>Note: If the<br>originating queue<br>handles the call,<br>the "overflow<br>queue," if<br>selected for the<br>report, would<br>also show a call<br>"Handled in<br>Other Q." | [HandledInOtherQueueInt1] +<br>[HandledInOtherQueueInt3] +<br>[HandledInOtherQueueInt4] +<br>[HandledInOtherQueueInt5] +<br>[HandledInOtherQueueInt6] |  |  |  |  |  |  |  |  |
|                           | Queue<br>Time<br>Avg                   | The average<br>amount of time<br>that each                                                                                                    | [TotalHandledInOtherQueueTime] /<br>([HandledInOtherQueueInt1] +<br>[HandledInOtherQueueInt2] +                                                       |  |  |  |  |  |  |  |  |

| Queue Contact User Time Report Details |                        |                                                                                                    |                                                                                                    |
|----------------------------------------|------------------------|----------------------------------------------------------------------------------------------------|----------------------------------------------------------------------------------------------------|
| Column                                 |                        | Description                                                                                                    | Calculation                                                                                                    |
|                                        |                        | handled contact<br>waited in queue.<br>Note: Also known<br>as the ASA<br>(Average Speed<br>of Answer).                                                                                                    | [HandledInOtherQueueInt3] +<br>[HandledInOtherQueueInt4] +<br>[HandledInOtherQueueInt5] +<br>[HandledInOtherQueueInt6])                     |
|                                        | Queue<br>Time<br>Lngst | The longest<br>amount of time<br>that a handled<br>contact waited in<br>queue.                                                                                                    | [LongestHandledInOtherQueueTime]                                                                                                    |
| Abandoned                              | Amt                    | The number of<br>offered contacts<br>that hung up<br>before being<br>answered by a<br>user. This statistic<br>only applies to<br>callers and IMs,<br>since email<br>messages cannot<br>abandon from<br>the queue. | [AbandonedInt1] + [AbandonedInt2] +<br>[AbandonedInt3] + [AbandonedInt4] +<br>[AbandonedInt5] + [AbandonedInt6]                             |
|                                        | Short<br>Abdnd         | The number of<br>contacts that<br>were abandoned<br>within the<br>predefined<br>threshold in<br>iceAdministrator.                                                                                                 | [AbandonedLessThanThreshold]                                                                                                    |
|                                        | Queue<br>Time<br>Avg   | The average<br>amount of time<br>that each<br>abandoned                                                                                                    | [TotalAbandonedTime] / ([AbandonedInt1] +<br>[AbandonedInt2] + [AbandonedInt3] +<br>[AbandonedInt4] + [AbandonedInt5] +<br>[AbandonedInt6]) |

| Queue Contact User Time Report Details |                        |                                                                                                    |                                                                                                    |
|----------------------------------------|------------------------|----------------------------------------------------------------------------------------------------|----------------------------------------------------------------------------------------------------|
| Column                                 |                        | Description                                                                                                    | Calculation                                                                                                    |
|                                        |                        | contact waited in queue.                                                                                                    |                                                                                                    |
|                                        | Queue<br>Time<br>Lngst | The longest<br>amount of time<br>that an<br>abandoned<br>contact waited in<br>queue.                                                | [LongestAbandonedTime]                                                                                                    |
| Percentage                             | Handled                | Out of all<br>contacts offered<br>to the queue, the<br>percentage of<br>contacts that<br>reached a user<br>(i.e., were<br>handled). | ([HandledInThisQueueInt1] +<br>[HandledInThisQueueInt2] +<br>[HandledInThisQueueInt3] +<br>[HandledInThisQueueInt4] +<br>[HandledInThisQueueInt5] +<br>[HandledInOtherQueueInt1] +<br>[HandledInOtherQueueInt2] +<br>[HandledInOtherQueueInt3] +<br>[HandledInOtherQueueInt4] +<br>[HandledInOtherQueueInt5] +<br>[HandledInOtherQueueInt6]) /<br>([HandledInThisQueueInt1] +<br>[HandledInThisQueueInt2] +<br>[HandledInThisQueueInt3] +<br>[HandledInThisQueueInt3] +<br>[HandledInThisQueueInt4] +<br>[HandledInThisQueueInt5] +<br>[HandledInThisQueueInt4] +<br>[HandledInThisQueueInt5] +<br>[HandledInThisQueueInt6] +<br>[HandledInOtherQueueInt1] +<br>[HandledInOtherQueueInt3] +<br>[HandledInOtherQueueInt4] +<br>[HandledInOtherQueueInt5] +<br>[HandledInOtherQueueInt4] +<br>[HandledInOtherQueueInt5] +<br>[HandledInOtherQueueInt5] +<br>[HandledInOtherQueueInt5] +<br>[HandledInOtherQueueInt5] +<br>[HandledInOtherQueueInt5] +<br>[AbandonedInt1] + [AbandonedInt2] +<br>[AbandonedInt3] + [AbandonedInt4] +<br>[AbandonedInt5] + [AbandonedInt4] +<br>[Removed]) |

| Queue Contact User Time Report Details |               |                                                                                                    |                                                                                                    |
|----------------------------------------|---------------|----------------------------------------------------------------------------------------------------|----------------------------------------------------------------------------------------------------|
| Column                                 | Description   |                                                                                                    | Calculation                                                                                                    |
|                                        | Abdnd         | Out of all<br>contacts offered<br>to the queue, the<br>percentage of<br>contacts that<br>hung up before<br>reaching a user.<br>This statistic only<br>applies to callers<br>and IMs, since<br>email messages<br>cannot abandon<br>the queue.                                                                   | [AbandonedInt1] + [AbandonedInt2] +<br>[AbandonedInt3] + [AbandonedInt4] +<br>[AbandonedInt5] + [AbandonedInt6] /<br>([HandledInThisQueueInt1] +<br>[HandledInThisQueueInt2] +<br>[HandledInThisQueueInt3] +<br>[HandledInThisQueueInt4] +<br>[HandledInThisQueueInt5] +<br>[HandledInThisQueueInt6] +<br>[HandledInOtherQueueInt1] +<br>[HandledInOtherQueueInt2] +<br>[HandledInOtherQueueInt3] +<br>[HandledInOtherQueueInt4] +<br>[HandledInOtherQueueInt5] +<br>[HandledInOtherQueueInt5] +<br>[HandledInOtherQueueInt6] +<br>[AbandonedInt1] + [AbandonedInt2] +<br>[AbandonedInt3] + [AbandonedInt4] +<br>[AbandonedInt5] + [AbandonedInt6] +<br>[Removed]) |
| Avg Time                               | On<br>Contact | The average<br>amount of time<br>that the user<br>spent on contacts<br>that originated<br>from a queue.<br>Time spent on a<br>contact is<br>calculated from<br>the moment that<br>the user answers<br>the contact until<br>the user hangs<br>up, including<br>time spent in<br>consultation, or<br>conference. | ([TotalCallTime] + [TotalWebChatTime] +<br>[TotalEmailTime] + [TotalConsultationTime] +<br>[TotalIMConsultationTime] +<br>[TotalConferenceTime] +<br>[TotalIMConferenceTime]) /<br>([HandledInThisQueueInt1] +<br>[HandledInThisQueueInt2] +<br>[HandledInThisQueueInt3] +<br>[HandledInThisQueueInt4] +<br>[HandledInThisQueueInt5] +<br>[HandledInOtherQueueInt6] +<br>[HandledInOtherQueueInt2] +<br>[HandledInOtherQueueInt3] +<br>[HandledInOtherQueueInt3] +<br>[HandledInOtherQueueInt4] +<br>[HandledInOtherQueueInt5] +<br>[HandledInOtherQueueInt5] +<br>[HandledInOtherQueueInt5] +<br>[HandledInOtherQueueInt5] +<br>[HandledInOtherQueueInt5] +       |

|                                    | (                                                                                                    | Queue Contact User                                                                                                   | Time Report Details                                                                                                    |  |
|------------------------------------|----------------------------------------------------------------------------------------------------|----------------------------------------------------------------------------------------------------|----------------------------------------------------------------------------------------------------|--|
| Column                             | Description                                                                                                    |                                                                                                    | Calculation                                                                                                    |  |
|                                    | Wrap                                                                                                    | The average<br>amount of time<br>that users spent<br>in Wrap Up after<br>each contact<br>received from the<br>queue. | ([TotalWrapUpTime] +<br>[TotalIMWrapUpTime] +<br>[TotalEmailWrapUpTime]) /<br>([HandledInThisQueueInt1] +<br>[HandledInThisQueueInt2] +<br>[HandledInThisQueueInt3] +<br>[HandledInThisQueueInt4] +<br>[HandledInThisQueueInt5] +<br>[HandledInOtherQueueInt1] +<br>[HandledInOtherQueueInt2] +<br>[HandledInOtherQueueInt3] +<br>[HandledInOtherQueueInt4] +<br>[HandledInOtherQueueInt5] +<br>[HandledInOtherQueueInt5] +<br>[HandledInOtherQueueInt5] +<br>[HandledInOtherQueueInt5] +                                                                                              |  |
| Handled<br>Less Than<br>Target ASA | The number of handled<br>contacts that were handled<br>in less than the Target<br>Average Speed of Answer 1<br>(TASA1).                                                                                                    |                                                                                                    | (TotalHandledLessThanTargetASA+<br>TotalHandledLessThanTargetASAOther)                                                                                                    |  |
| GOS 1                              | Grade of Service 1 (GOS1) is<br>calculated using the Target<br>Average Speed of Answer<br>(ASA) 1 that is set for the<br>queue in iceAdministrator.<br>GOS1 is a percentage<br>representing the number of<br>contacts handled (i.e., calls<br>answered or email messages<br>received by a user in this<br>queue or by a user in an<br>overflow queue) less than<br>Target ASA 1, divided by the<br>total contacts offered to the<br>queue. |                                                                                                    | GOSFilter=False,<br>([TotalHandledLessThanTargetASA] +<br>[TotalHandledLessThanTargetASAOther]) /<br>([HandledInThisQueueInt1] +<br>[HandledInThisQueueInt2] +<br>[HandledInThisQueueInt3] +<br>[HandledInThisQueueInt4] +<br>[HandledInThisQueueInt5] +<br>[HandledInOtherQueueInt6] +<br>[HandledInOtherQueueInt2] +<br>[HandledInOtherQueueInt3] +<br>[HandledInOtherQueueInt4] +<br>[HandledInOtherQueueInt5] +<br>[HandledInOtherQueueInt5] +<br>[HandledInOtherQueueInt6] +<br>[HandledInOtherQueueInt6] +<br>[HandledInOtherQueueInt6] +<br>[AbandonedInt1] + [AbandonedInt2] + |  |

|                                        | Queue Contact User Time Report Details                                                                                                    |                                                                                                    |  |  |
|----------------------------------------|----------------------------------------------------------------------------------------------------|----------------------------------------------------------------------------------------------------|--|--|
| Column                                 | Description                                                                                                    | Calculation                                                                                                    |  |  |
|                                        | Note: Contacts can be<br>queued to multiple Queues<br>and regardless of which<br>Queue handles the call, as<br>long as it is deemed Handled<br>in less than each Queue's<br>individual target ASA1, the<br>GOS1 for the Queue will not<br>be penalized even if they did<br>not handle the contact. | [AbandonedInt3] + [AbandonedInt4] +<br>[AbandonedInt5] + [AbandonedInt6] +<br>[Removed])<br>GOSFilter=True,<br>([TotalHandledLessThanTargetASA] +<br>[TotalHandledLessThanTargetASAOther]) /<br>([HandledInThisQueueInt1] +<br>[HandledInThisQueueInt2] +<br>[HandledInThisQueueInt3] +<br>[HandledInThisQueueInt4] +<br>[HandledInThisQueueInt5] +<br>[HandledInThisQueueInt5] +<br>[HandledInOtherQueueInt1] +<br>[HandledInOtherQueueInt2] +<br>[HandledInOtherQueueInt3] +<br>[HandledInOtherQueueInt3] +<br>[HandledInOtherQueueInt4] +<br>[HandledInOtherQueueInt5] +<br>[HandledInOtherQueueInt5] +<br>[HandledInOtherQueueInt6] +<br>[AbandonedInt1] + [AbandonedInt2] +<br>[AbandonedInt3] + [AbandonedInt4] +<br>[AbandonedInt5] + [AbandonedInt6] +<br>[Removed] -<br>[AbandonedLessThanThreshold]) |  |  |
| Handled<br>Less Than<br>Target<br>ASA2 | The number of handled<br>contacts that were handled<br>in less than the Target<br>Average Speed of Answer 2<br>(TASA2).                                                                                                    | (TotalHandledLessThanTargetASA2+<br>TotalHandledLessThanTargetASAOther2)                                                                                                    |  |  |
| GOS 2                                  | Grade of Service 2 (GOS2) is<br>calculated in the same<br>manner as GOS1, except that                                                                                                    | <b>GOSFilter=False,</b><br>([TotalHandledLessThanTargetASA2] +<br>[TotalHandledLessThanTargetASAOther2]) /                                                                                                    |  |  |

| Queue Contact User Time Report Details |                                                                                                    |                                                                                                    |  |
|----------------------------------------|----------------------------------------------------------------------------------------------------|----------------------------------------------------------------------------------------------------|--|
| Column                                 | Description                                                                                                    | Calculation                                                                                                    |  |
|                                        | this calculation uses the<br>Target Average Speed of<br>Answer (ASA) 2 that is set for<br>the queue in<br>iceAdministrator.<br>Note: Contacts can be<br>queued to multiple Queues<br>and regardless of which<br>Queue handles the call, as<br>long as it is deemed Handled<br>in less than each Queue's<br>individual target ASA2, the<br>GOS2 for the Queue will not<br>be penalized even if the user<br>did not handle the contact. | ([HandledInThisQueueInt1] +<br>[HandledInThisQueueInt2] +<br>[HandledInThisQueueInt3] +<br>[HandledInThisQueueInt4] +<br>[HandledInThisQueueInt5] +<br>[HandledInThisQueueInt6] +<br>[HandledInOtherQueueInt1] +<br>[HandledInOtherQueueInt2] +<br>[HandledInOtherQueueInt3] +<br>[HandledInOtherQueueInt4] +<br>[HandledInOtherQueueInt5] +<br>[HandledInOtherQueueInt6] +<br>[AbandonedInt1] + [AbandonedInt2] +<br>[AbandonedInt3] + [AbandonedInt4] +<br>[AbandonedInt5] + [AbandonedInt6] +<br>[Removed])                                                                                                    |  |
|                                        |                                                                                                    | GOSFilter=True,<br>([TotalHandledLessThanTargetASA2] +<br>[TotalHandledLessThanTargetASAOther2]) /<br>([HandledInThisQueueInt1] +<br>[HandledInThisQueueInt2] +<br>[HandledInThisQueueInt3] +<br>[HandledInThisQueueInt4] +<br>[HandledInThisQueueInt5] +<br>[HandledInThisQueueInt6] +<br>[HandledInOtherQueueInt1] +<br>[HandledInOtherQueueInt2] +<br>[HandledInOtherQueueInt3] +<br>[HandledInOtherQueueInt4] +<br>[HandledInOtherQueueInt5] +<br>[HandledInOtherQueueInt5] +<br>[HandledInOtherQueueInt5] +<br>[HandledInOtherQueueInt5] +<br>[HandledInOtherQueueInt5] +<br>[HandledInOtherQueueInt5] +<br>[AbandonedInt1] + [AbandonedInt2] +<br>[AbandonedInt3] + [AbandonedInt4] +<br>[AbandonedInt5] + [AbandonedInt6] + |  |

| Queue Contact User Time Report Details |                                                                                     |                                                |  |
|----------------------------------------|-------------------------------------------------------------------------------------|------------------------------------------------|--|
| Column                                 | Description                                                                         | Calculation                                    |  |
|                                        |                                                                                     | [Removed] ] -<br>[AbandonedLessThanThreshold]) |  |
| Logged On<br>Users                     | The least number of<br>users logged on to<br>the queue for the<br>time interval.    | [MinAgentsLoggedOn]                            |  |
|                                        | The greatest number<br>of users logged on to<br>the queue for the<br>time interval. | [MaxAgentsLoggedOn]                            |  |

### **Queue Contact Boundary Report**

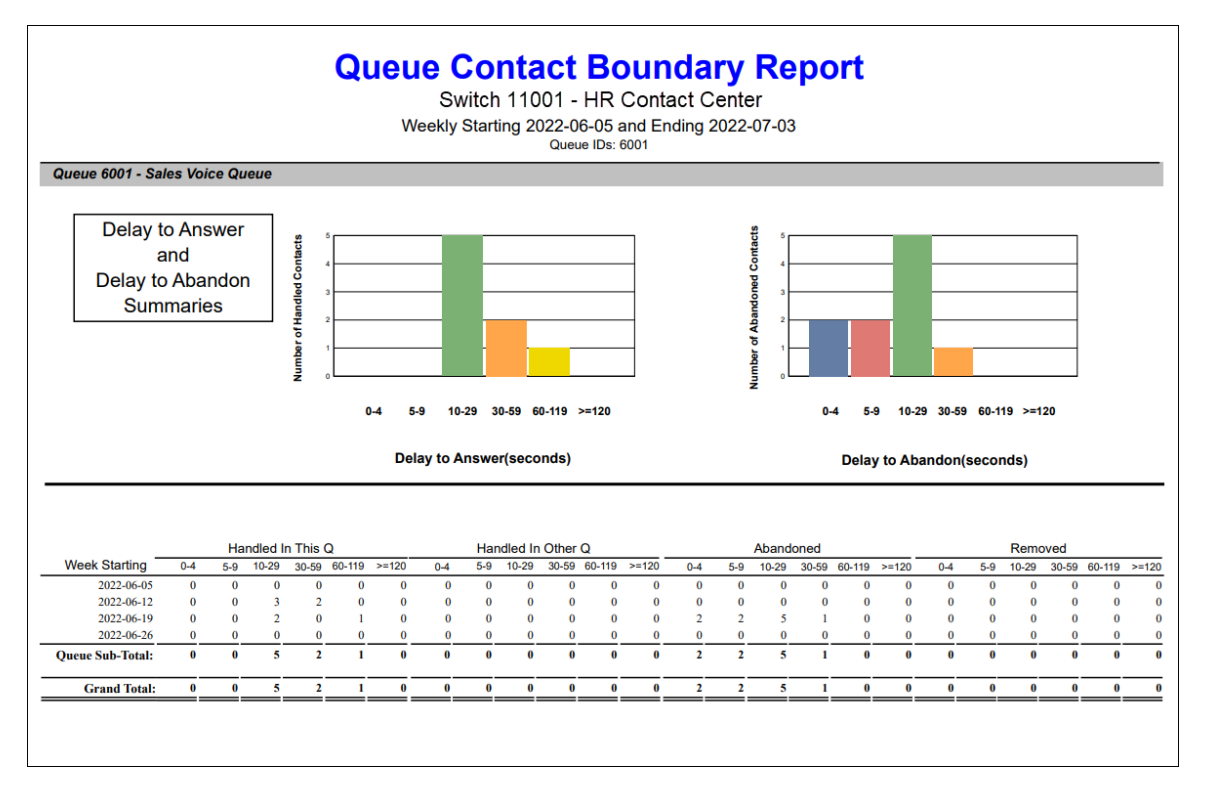

#### **Report Summary**

The "Queue Contact Boundary Report" shows the number of queued contacts that were handled in the originating queue or in an overflow queue, abandoned in queue, or removed from the queue. This information is broken down by six distinct time **boundaries** representing the amount of time that the contact waited before being handled, abandoned, or removed. This report is useful in analyzing the customer experience.

By default, time boundaries are:

- Queue Boundary 1 greater than or equal to zero seconds, and less than five seconds.
- Queue Boundary 2 greater than or equal to five seconds, and less than ten seconds.
- Queue Boundary 3 greater than or equal to ten seconds, and less than thirty seconds.
- Queue Boundary 4 greater than or equal to thirty seconds, and less than sixty seconds.

- Queue Boundary 5 greater than or equal to sixty seconds, and less than one hundred and twenty seconds.
- Queue Boundary 6 greater than one hundred and twenty seconds.

#### Note:

- Boundaries can be modified by a trained technician. It is not recommended to change the boundaries once the contact center is in production.
- This report uses the Stat\_QueueActivity table.

#### **Report Parameters**

| Queue Contact Boundary Report Parameters |                                                                                                    |  |  |
|------------------------------------------|----------------------------------------------------------------------------------------------------|--|--|
| Parameter                                | Description                                                                                                    |  |  |
| Report Type                              | Report Type allows you to select an interval type for the report. For more information, refer to page 33.                                                   |  |  |
| Which Switch?                            | Required if your contact center has more than one switch.<br>Otherwise, you are not prompted for this parameter. For<br>more information, refer to page 35. |  |  |
| Start Date                               | Specify the start date for the report. For more information, refer to page 35.                                                                              |  |  |
| End Date                                 | Specify the end date for the report. For more information, refer to page 35.                                                                                |  |  |
| Start Time                               | Required if 'Interval' has been selected as the Report Type.<br>Specify the start time for the report. For more information,<br>refer to page 37.           |  |  |
| End Time                                 | Required if 'Interval' has been selected as the Report Type.<br>Specify the end time for the report. For more information,<br>refer to page 37.             |  |  |
| Which<br>Queue(s)?                       | Specify the queues or range of queues for the report. For more information, refer to page 38.                                                               |  |  |

| Queue Contact Boundary Report Parameters |                                                                                                    |  |  |
|------------------------------------------|----------------------------------------------------------------------------------------------------|--|--|
| Parameter                                | Description                                                                                                    |  |  |
| Show Queue<br>Summary Chart?             | By default, the Delay to Answer and Delay to Abandon<br>Summaries appear at the start of each Queue section.<br>Clear the 'Show Queued Summary Chart?' checkbox if you<br>do not want to view the charts. |  |  |
| Show Queue<br>Summary?                   | By default, a Queue Sub-Total is displayed at the end of<br>each Queue section. Clear the 'Show Queue Summary?'<br>checkbox if you do not want to view the User Sub-Total on<br>the report.               |  |  |
| Show Queue<br>Details?                   | By default, details for each time interval are displayed.<br>Clear the 'Show Queue Details?' checkbox if you do not<br>want to view time intervals on the report.                                         |  |  |

#### Report Description – Delay Summaries

By default, the Delay to Answer and Delay to Abandon Summary is displayed for each queue on the report. This information is not displayed if the parameter checkbox 'Show Queue Summary Chart?' has been cleared.

The bar graph on the left provides a graphical representation of the number of contacts handled within each time boundary. This includes contacts handled in the originating queue and contacts that were ultimately handled in another queue.

The bar graph on the left provides a graphical representation of the number of contacts that abandoned within each time boundary.

#### Report Description – Details

The report details include:

- Interval statistics, as described in the table below. These statistics are displayed for each queue that has been selected for the report. The interval statistics are not displayed if the parameter checkbox 'Show Queue Details?' has been cleared.
- The Queue Sub-Total, which is a summary of each queue's interval statistics. The Queue Sub-Total is not displayed if the parameter checkbox 'Show Queue Summary?' has been cleared.

• The Grand Total, which summarizes the information shown for all queues on the report.

| Queue Contact Boundary Report Details |                                                                                                    |                                                                                                    |                          |  |
|---------------------------------------|----------------------------------------------------------------------------------------------------|----------------------------------------------------------------------------------------------------|--------------------------|--|
| Column                                | Description                                                                                                    |                                                                                                    | Calculation              |  |
| Interval                              | This column shows the interval (e.g.,<br>8:00-8:15), the date (e.g., the date for a<br>daily report, or the start date for a weekly<br>report), the month (e.g., May), or the<br>year, depending on the type of report<br>that has been generated.<br>Statistics for each time period are<br>displayed in the columns described<br>below. |                                                                                                    | [StartDateTime]          |  |
| Handled in<br>This Queue              | Boundary<br>1                                                                                                    | The number of <b>offered</b><br>contacts that were handled<br>in the queue.<br>An email is offered to the<br>queue when it is placed in<br>the queue through<br>workflow.<br>A call or IM is offered to the<br>queue when: | [HandledInThisQueueInt1] |  |
|                                       |                                                                                                    | • It is placed in the queue<br>through workflow (e.g.,<br>the caller is placed in the<br>Customer Service queue<br>because of an option<br>selected or a number<br>dialed).                                                |                          |  |
|                                       |                                                                                                    | <ul> <li>A user places a voice call<br/>or IM to the queue (e.g.,<br/>by dialing the queue DN<br/>using the Make Call<br/>button on iceBar).</li> </ul>                                                                    |                          |  |

| Queue Contact Boundary Report Details |               |                                                                                                    |                          |
|---------------------------------------|---------------|----------------------------------------------------------------------------------------------------|--------------------------|
| Column                                | Description   | n                                                                                                    | Calculation              |
|                                       |               | • A user transfers a voice<br>call or IM to the queue<br>(e.g., using the Transfer<br>button on iceBar).                                                                                                    |                          |
|                                       |               | • A user initiates a consultation or a conference (e.g., with the Consult or the Conference button to the queue.                                                                                            |                          |
|                                       |               | <b>Note:</b> This report will<br>increment the 'Contacts<br>Offered' column only<br>once for each initiated<br>consultation, regardless<br>of whether or not that<br>consultation results in a<br>transfer. |                          |
|                                       |               | <ul> <li>This information is<br/>broken down by time<br/>boundary to show how<br/>long contacts waited in<br/>the queue before<br/>reaching a user.</li> </ul>                                              |                          |
|                                       | Boundary<br>2 | The number of offered<br>contacts that were handled<br>in the queue based on the<br>predefined boundary.                                                                                                    | [HandledInThisQueueInt2] |
|                                       | Boundary<br>3 | The number of offered<br>contacts that were handled<br>in the queue based on the<br>predefined boundary.                                                                                                    | [HandledInThisQueueInt3] |
|                                       | Boundary<br>4 | The number of offered contacts that were handled                                                                                                    | [HandledInThisQueueInt4] |

| Queue Contact Boundary Report Details |               |                                                                                                    |                           |  |
|---------------------------------------|---------------|----------------------------------------------------------------------------------------------------|---------------------------|--|
| Column                                | Description   | n                                                                                                    | Calculation               |  |
|                                       |               | in the queue based on the predefined boundary.                                                                                                    |                           |  |
|                                       | Boundary<br>5 | The number of offered<br>contacts that were handled<br>in the queue based on the<br>predefined boundary.                                                                                                    | [HandledInThisQueueInt5]  |  |
|                                       | Boundary<br>6 | The number of offered<br>contacts that were handled<br>in the queue based on the<br>predefined boundary.                                                                                                    | [HandledInThisQueueInt6]  |  |
| Handled in<br>Other<br>Queue          | Boundary<br>1 | The number of offered<br>contacts that were handled<br>in another queue. (See the<br>description of offered<br>contacts above that is part<br>of the description for<br>'Handled in This Queue').<br>For example, workflow may<br>register contacts in an<br>"overflow queue" after they<br>have been waiting in the<br>originating queue for 30<br>seconds. If the contact is<br>handled in the "overflow<br>queue", this appears on the<br>report as being "Handled in<br>Other Queue."<br>This information is broken<br>down by time boundary to<br>show how long contacts<br>waited in the other queue<br>before reaching a user. | [HandledInOtherQueueInt1] |  |
|                                       | Boundary<br>2 | The number of offered contacts that were handled                                                                                                    | [HandledInOtherQueueInt2] |  |

| Queue Contact Boundary Report Details |               |                                                                                                    |                           |  |  |  |  |
|---------------------------------------|---------------|----------------------------------------------------------------------------------------------------|---------------------------|--|--|--|--|
| Column                                | Description   | n                                                                                                    | Calculation               |  |  |  |  |
|                                       |               | in another queue based on the predefined boundary.                                                                                                    |                           |  |  |  |  |
|                                       | Boundary<br>3 | The number of offered<br>contacts that were handled<br>in another queue based on<br>the predefined boundary.                                                                                                    | [HandledInOtherQueueInt3] |  |  |  |  |
|                                       | Boundary<br>4 | The number of offered<br>contacts that were handled<br>in another queue based on<br>the predefined boundary.                                                                                                    | [HandledInOtherQueueInt4] |  |  |  |  |
|                                       | Boundary<br>5 | The number of offered<br>contacts that were handled<br>in another queue based on<br>the predefined boundary.                                                                                                    | [HandledInOtherQueueInt5] |  |  |  |  |
|                                       | Boundary<br>6 | The number of offered<br>contacts that were handled<br>in another queue based on<br>the predefined boundary.                                                                                                    | [HandledInOtherQueueInt6] |  |  |  |  |
| Abandoned                             | Boundary<br>1 | The number of offered<br>contacts that hung up<br>before being answered by a<br>user. These statistics only<br>apply to voice calls and IMs,<br>since email messages cannot<br>abandon from the queue by<br>hanging up.<br>This information is broken<br>down by time boundary to<br>show how long contacts | [AbandonedInt1]           |  |  |  |  |
|                                       |               | waited in the queue before<br>hanging up.                                                                                                    |                           |  |  |  |  |
|                                       | Boundary<br>2 | The number of offered contacts that hung up                                                                                                    | [AbandonedInt2]           |  |  |  |  |

310

| Queue Contact Boundary Report Details |               |                                                                                                    |                 |  |  |  |
|---------------------------------------|---------------|----------------------------------------------------------------------------------------------------|-----------------|--|--|--|
| Column                                | Description   | n                                                                                                    | Calculation     |  |  |  |
|                                       |               | before being answered by a<br>user based on the<br>predefined boundary.                                                   |                 |  |  |  |
|                                       | Boundary<br>3 | The number of offered<br>contacts that hung up<br>before being answered by a<br>user based on the<br>predefined boundary. | [AbandonedInt3] |  |  |  |
|                                       | Boundary<br>4 | The number of offered<br>contacts that hung up<br>before being answered by a<br>user based on the<br>predefined boundary. | [AbandonedInt4] |  |  |  |
|                                       | Boundary<br>5 | The number of offered<br>contacts that hung up<br>before being answered by a<br>user based on the<br>predefined boundary. | [AbandonedInt5] |  |  |  |
|                                       | Boundary<br>6 | The number of offered<br>contacts that hung up<br>before being answered by a<br>user based on the<br>predefined boundary. | [AbandonedInt6] |  |  |  |
| Removed                               | Boundary<br>1 | The number of offered<br>contacts that were removed<br>before being answered by a<br>user.                                | [RemoveInt1]    |  |  |  |
|                                       |               | A contact can be removed<br>from a queue using the<br>'Remove Object' or 'Route<br>Object' actions in workflow.           |                 |  |  |  |
|                                       |               | This information is based on the predefined boundary.                                                                     |                 |  |  |  |

|        | Queue Contact Boundary Report Details |                                                                                                    |              |  |  |  |  |  |
|--------|---------------------------------------|----------------------------------------------------------------------------------------------------|--------------|--|--|--|--|--|
| Column | Description                           | 1                                                                                                    | Calculation  |  |  |  |  |  |
|        | Boundary<br>2                         | The number of offered<br>contacts that were removed<br>before being answered by a<br>user based on the<br>predefined boundary. | [RemoveInt2] |  |  |  |  |  |
|        | Boundary<br>3                         | The number of offered<br>contacts that were removed<br>before being answered by a<br>user based on the<br>predefined boundary. | [RemoveInt3] |  |  |  |  |  |
|        | Boundary<br>4                         | The number of offered<br>contacts that were removed<br>before being answered by a<br>user based on the<br>predefined boundary. | [RemoveInt4] |  |  |  |  |  |
|        | Boundary<br>5                         | The number of offered<br>contacts that were removed<br>before being answered by a<br>user based on the<br>predefined boundary. | [RemoveInt5] |  |  |  |  |  |
|        | Boundary<br>6                         | The number of offered<br>contacts that were removed<br>before being answered by a<br>user based on the<br>predefined boundary. | [RemoveInt6] |  |  |  |  |  |

### **Queue Contact Time Report**

|                 | Queue Contact Time Report<br>Switch 11001 - HR Contact Center<br>Daily From 2023-09-27<br>Queue IDs: 6001,6002 |           |           |     |           |          |         |         |        |     |       |        |          |     |         |        |            |      |             |      |          |  |
|-----------------|----------------------------------------------------------------------------------------------------|-----------|-----------|-----|-----------|----------|---------|---------|--------|-----|-------|--------|----------|-----|---------|--------|------------|------|-------------|------|----------|--|
|                 | - 0                                                                                                    | untacte O | ford      |     | landled 1 | This O   | - Handl | ed Othe | 0 -    |     |       | andone |          |     | Demour  |        | Handled    |      | Handled     |      | ogged On |  |
|                 |                                                                                                    | - Que     | Je Time - |     | Queu      | e Time - | - Hanu  | - Queue | Time - |     | Short | - Queu | e Time - |     | - Queue | Time - | Less Than  |      | Less Than   |      | Users    |  |
| Date            | Amt                                                                                                    | Avg       | Lngst     | Amt | Avg       | Lngst    | Amt     | Avg     | Lngst  | Amt | Abdnd | Avg    | Lngst    | Amt | Avg     | Lngst  | Target ASA | GOS1 | Target ASA2 | GOS2 | Min Max  |  |
| Queue 6001 - Sa | ales Voi                                                                                                    | ce Queu   | e         |     |           |          |         |         |        |     |       |        |          |     |         |        |            |      |             |      |          |  |
| 2023-09-20      | 0                                                                                                    | 00:00     | 00:00     | 0   | 00:00     | 00:00    | 0       | 00:00   | 00:00  | 0   | 0     | 00:00  | 00:00    | 0   | 00:00   | 00:00  | 0          | 100% | 0           | 100% | 0 1      |  |
| 2023-09-22      | 1                                                                                                    | 00:05     | 00:05     | 1   | 00:05     | 00:05    | 0       | 00:00   | 00:00  | 0   | 0     | 00:00  | 00:00    | 0   | 00:00   | 00:00  | 1          | 100% | 1           | 100% | 0 1      |  |
| Q Sub-total:    | 1                                                                                                    | 00:05     | 00:05     | 1   | 00:05     | 00:05    | 0       | 00:00   | 00:00  | 0   | 0     | 00:00  | 00:00    | 0   | 00:00   | 00:00  | 1          | 100% | 1           | 100% | 0 1      |  |
| Queue 6002 - Te | ech Sup                                                                                                    | port Voi  | ce Queu   | e   |           |          |         |         |        |     |       |        |          |     |         |        |            |      |             |      |          |  |
| 2023-09-20      | 0                                                                                                    | 00:00     | 00:00     | 0   | 00:00     | 00:00    | 0       | 00:00   | 00:00  | 0   | 0     | 00:00  | 00:00    | 0   | 00:00   | 00:00  | 0          | 100% | 0           | 100% | 0 1      |  |
| Q Sub-total:    | 0                                                                                                    | 00:00     | 00:00     | 0   | 00:00     | 00:00    | 0       | 00:00   | 00:00  | 0   | 0     | 00:00  | 00:00    | 0   | 00:00   | 00:00  | 0          | 100% | 0           | 100% | 0 1      |  |
| Grand Total:    | 1                                                                                                    | 00:05     | 00:05     | 1   | 00:05     | 00:05    | 0       | 00:00   | 00:00  | 0   | 0     | 00:00  | 00:00    | 0   | 00:00   | 00:00  | 1          | 100% | 1           | 100% | 0 1      |  |
|                 |                                                                                                    |           |           |     | _         |          |         |         |        |     |       |        |          |     | _       |        |            |      |             |      |          |  |
|                 |                                                                                                    |           |           |     |           |          |         |         |        |     |       |        |          |     |         |        |            |      |             |      |          |  |
|                 |                                                                                                    |           |           |     |           |          |         |         |        |     |       |        |          |     |         |        |            |      |             |      |          |  |
|                 |                                                                                                    |           |           |     |           |          |         |         |        |     |       |        |          |     |         |        |            |      |             |      |          |  |
|                 |                                                                                                    |           |           |     |           |          |         |         |        |     |       |        |          |     |         |        |            |      |             |      |          |  |
|                 |                                                                                                    |           |           |     |           |          |         |         |        |     |       |        |          |     |         |        |            |      |             |      |          |  |
|                 |                                                                                                    |           |           |     |           |          |         |         |        |     |       |        |          |     |         |        |            |      |             |      |          |  |
|                 |                                                                                                    |           |           |     |           |          |         |         |        |     |       |        |          |     |         |        |            |      |             |      |          |  |
|                 |                                                                                                    |           |           |     |           |          |         |         |        |     |       |        |          |     |         |        |            |      |             |      |          |  |
|                 |                                                                                                    |           |           |     |           |          |         |         |        |     |       |        |          |     |         |        |            |      |             |      |          |  |

#### **Report Summary**

The "Queue Contact Time Report" shows the number of queued contacts (voice calls, emails and IM's) that were handled in the originating queue, handled in another queue, abandoned in queue, or removed from the queue. This report also shows the Grade of Service and the number of users logged on during a given time interval. This report is useful in analyzing the customer experience.

**Note:** This report uses the Stat\_QueueActivity table.

#### **Report Parameters**

| Queue Contact Time Report Parameters |                                                                                                    |  |  |  |  |
|--------------------------------------|----------------------------------------------------------------------------------------------------|--|--|--|--|
| Parameter Description                |                                                                                                    |  |  |  |  |
| Report Type                          | Report Type allows you to select an interval type for the report. For more information, refer to page 33.                                                   |  |  |  |  |
| Which Switch?                        | Required if your contact center has more than one<br>switch. Otherwise, you are not prompted for this<br>parameter. For more information, refer to page 35. |  |  |  |  |
| Start Date                           | Specify the start date for the report. For more information, refer to page 35.                                                                              |  |  |  |  |

| Q                                      | Queue Contact Time Report Parameters                                                                                                    |  |  |  |  |
|----------------------------------------|----------------------------------------------------------------------------------------------------|--|--|--|--|
| Parameter                              | Description                                                                                                    |  |  |  |  |
| End Date                               | Specify the end date for the report. For more information, refer to page 35.                                                                                                    |  |  |  |  |
| Start Time                             | Required if 'Interval' has been selected as the Report<br>Type.<br>Specify the start time for the report. For more<br>information, refer to page 37.                                                                                                    |  |  |  |  |
| End Time                               | Required if 'Interval' has been selected as the Report<br>Type.<br>Specify the end time for the report. For more<br>information, refer to page 37.                                                                                                    |  |  |  |  |
| Which Queue(s)?                        | Specify the queues or range of queues for the report. For more information, refer to page 38.                                                                                                    |  |  |  |  |
| Show Queue<br>Details?                 | By default, details for each time interval are displayed.<br>Clear the 'Show Queue Details?' checkbox if you do not<br>want to view time intervals on the report.                                                                                                    |  |  |  |  |
| Filter Short<br>Abandoned from<br>GOS? | By default, all queued calls which were abandoned are<br>included in the Grade of Service (GOS) calculation.<br>Enable this checkbox if you do not want to include calls<br>which are considered "short abandons" as defined by the<br>GOS Short Abandoned Threshold configuration in<br>iceAdministrator. For more information on configuring<br>the GOS Short Abandoned Threshold, refer to the<br>iceAdministrator for ice User Manual. |  |  |  |  |

### **Report Description**

The report details include:

• Interval statistics, as described in the table below. These statistics are displayed for each queue that has been selected for the report. The interval statistics are not displayed if the parameter checkbox 'Show Queue Details?' has been cleared.

- The Queue Sub-Total, which is a summary of each queue's interval statistics. The Queue Sub-Total is not displayed if the parameter checkbox 'Show Queue Summary?' has been cleared.
- The Grand Total, which summarizes the information shown for all queues on the report.

| Queue Contact Time Report Details |     |                                                                                                    |                                                                                                    |  |  |  |  |
|-----------------------------------|-----|----------------------------------------------------------------------------------------------------|----------------------------------------------------------------------------------------------------|--|--|--|--|
| Column                            |     | Description                                                                                                    | Calculation                                                                                                    |  |  |  |  |
| Interval                          |     | This column shows<br>the interval (e.g., 8:00-<br>8:15), the date (e.g.,<br>the date for a daily<br>report, or the start<br>date for a weekly<br>report), the month<br>(e.g., May), or the<br>year, depending on<br>the type of report that<br>has been generated.<br>Statistics for each time<br>period are displayed<br>in the columns<br>described below. | [StartDateTime]                                                                                                    |  |  |  |  |
| Contacts<br>Offered               | Amt | The total number of<br>contacts offered to<br>the queue.<br>An email is offered to<br>the queue when it is<br>placed in the queue<br>through workflow. A<br>call or IM is offered to<br>the queue when:<br>• It is placed in the<br>queue through<br>workflow (e.g., the                                                                                     | [HandledInThisQueueInt1] +<br>[HandledInThisQueueInt2] +<br>[HandledInThisQueueInt3] +<br>[HandledInThisQueueInt4] +<br>[HandledInThisQueueInt5] +<br>[HandledInThisQueueInt6] +<br>[HandledInOtherQueueInt1] +<br>[HandledInOtherQueueInt2] +<br>[HandledInOtherQueueInt3] +<br>[HandledInOtherQueueInt4] +<br>[HandledInOtherQueueInt5] +<br>[HandledInOtherQueueInt6] +<br>[AbandonedInt1] + [AbandonedInt2] + |  |  |  |  |

|        | Queue Contact Ti                                                                                                    | me Report Details                                                                       |
|--------|----------------------------------------------------------------------------------------------------|-----------------------------------------------------------------------------------------|
| Column | Description                                                                                                    | Calculation                                                                             |
|        | caller is placed in<br>the Customer<br>Service queue<br>because of an<br>option selected or<br>a number dialed).                                                                                           | [AbandonedInt3] + [AbandonedInt4] +<br>[AbandonedInt5] + [AbandonedInt6] +<br>[Removed] |
|        | <ul> <li>A user places a<br/>voice call or IM to<br/>the queue (e.g., by<br/>dialing the queue<br/>DN using the Make<br/>Call button on<br/>iceBar).</li> </ul>                                            |                                                                                         |
|        | <ul> <li>A user transfers a<br/>voice call or IM to<br/>the queue (e.g.,<br/>using the Transfer<br/>button on iceBar).</li> </ul>                                                                          |                                                                                         |
|        | • A user initiates a consultation or a conference (e.g., with the Consult or the Conference button) to the queue.                                                                                          |                                                                                         |
|        | Note: This report will<br>increment the<br>'Contacts Offered'<br>column only once for<br>each initiated<br>consultation,<br>regardless of whether<br>or not that<br>consultation results in<br>a transfer. |                                                                                         |

| Queue Contact Time Report Details |                        |                                                                                                    |                                                                                                    |  |  |  |  |
|-----------------------------------|------------------------|----------------------------------------------------------------------------------------------------|----------------------------------------------------------------------------------------------------|--|--|--|--|
| Column                            |                        | Description                                                                                                    | Calculation                                                                                                    |  |  |  |  |
|                                   | Queue<br>Time<br>Avg   | The average amount<br>of time that each<br>contact offered to the<br>queue spent in queue<br>before either being<br>handled in the queue,<br>being handled in<br>another queue, being<br>removed from queue,<br>or abandoning. | ([TotalHandledInThisQueueTime] +<br>[TotalHandledInOtherQueueTime] +<br>[TotalAbandonedTime] +<br>[TotalRemovedTime]) /<br>([HandledInThisQueueInt1] +<br>[HandledInThisQueueInt2] +<br>[HandledInThisQueueInt3] +<br>[HandledInThisQueueInt4] +<br>[HandledInThisQueueInt5] +<br>[HandledInOtherQueueInt6] +<br>[HandledInOtherQueueInt1] +<br>[HandledInOtherQueueInt3] +<br>[HandledInOtherQueueInt4] +<br>[HandledInOtherQueueInt5] +<br>[HandledInOtherQueueInt5] +<br>[HandledInOtherQueueInt5] +<br>[HandledInOtherQueueInt5] +<br>[HandledInOtherQueueInt6] +<br>[AbandonedInt1] + [AbandonedInt2] +<br>[AbandonedInt5] + [AbandonedInt4] +<br>[AbandonedInt5] + [AbandonedInt6] +<br>[Removed]) |  |  |  |  |
|                                   | Queue<br>Time<br>Lngst | The longest amount<br>of time that a contact<br>offered to the queue<br>spent in queue before<br>either being handled<br>in the queue, being<br>handled in another<br>queue, being removed<br>from queue, or<br>abandoning.    | Maximum (<br>[LongestHandledInThisQueueTime]<br>[LongestHandledInOtherQueueTime] ,<br>[LongestAbandonedTime] ,<br>[LongestRemovedTime])                                                                                                    |  |  |  |  |
| Handled<br>This Queue             | Amt                    | The number of offered<br>contacts that were<br>handled in the queue.                                                                                                    | [HandledInThisQueueInt1] +<br>[HandledInThisQueueInt2] +<br>[HandledInThisQueueInt3] +<br>[HandledInThisQueueInt4] +<br>[HandledInThisQueueInt5] +<br>[HandledInThisQueueInt6]                                                                                                    |  |  |  |  |

|                           |                        | Queue Contact Tin                                                                                                    | ne Report Details                                                                                                    |
|---------------------------|------------------------|----------------------------------------------------------------------------------------------------|----------------------------------------------------------------------------------------------------|
| Column                    |                        | Description                                                                                                    | Calculation                                                                                                    |
|                           | Queue<br>Time<br>Avg   | The average amount<br>of time that each<br>handled contact<br>waited in queue.<br><b>Note:</b> Also known as<br>the ASA (Average<br>Speed of Answer).                                                                                                    | [TotalHandledInThisQueueTime] /<br>([HandledInThisQueueInt1] +<br>[HandledInThisQueueInt2] +<br>[HandledInThisQueueInt3] +<br>[HandledInThisQueueInt4] +<br>[HandledInThisQueueInt5] +<br>[HandledInThisQueueInt6]) |
|                           | Queue<br>Time<br>Lngst | The longest amount<br>of time that a handled<br>contact waited in<br>queue.                                                                                                    | [LongestHandledInThisQueueTime]                                                                                                    |
| Handled<br>Other<br>Queue | Amt                    | The number of offered<br>contacts that were<br>handled in another<br>queue.<br>For example, workflow<br>may register contacts<br>in an "overflow<br>queue" after they have<br>been waiting in the<br>originating queue for<br>30 seconds. If the<br>contact is handled in<br>the "overflow queue",<br>this appears on the<br>report as being<br>"Handled in Other Q".<br><b>Note:</b> If the<br>originating queue<br>handles the contact,<br>the "overflow queue"<br>if selected for the<br>report would also<br>show a call "Handled<br>in Other Q." | [HandledInOtherQueueInt1] +<br>[HandledInOtherQueueInt3] +<br>[HandledInOtherQueueInt4] +<br>[HandledInOtherQueueInt5] +<br>[HandledInOtherQueueInt6]                                                               |

| Queue Contact Time Report Details |                        |                                                                                                    |                                                                                                    |  |  |  |  |
|-----------------------------------|------------------------|----------------------------------------------------------------------------------------------------|----------------------------------------------------------------------------------------------------|--|--|--|--|
| Column                            |                        | Description                                                                                                    | Calculation                                                                                                    |  |  |  |  |
|                                   | Queue<br>Time<br>Avg   | The average amount<br>of time that each<br>handled contact<br>waited in queue.<br><b>Note:</b> Also known as<br>the ASA (Average<br>Speed of Answer).                                                       | [TotalHandledInOtherQueueTime] /<br>([HandledInOtherQueueInt1] +<br>[HandledInOtherQueueInt2] +<br>[HandledInOtherQueueInt3] +<br>[HandledInOtherQueueInt4] +<br>[HandledInOtherQueueInt5] +<br>[HandledInOtherQueueInt6]) |  |  |  |  |
|                                   | Queue<br>Time<br>Lngst | The longest amount<br>of time that a handled<br>contact waited in<br>queue.                                                                                                    | [LongestHandledInOtherQueueTime]                                                                                                    |  |  |  |  |
| Abandoned                         | Amt                    | The number of offered<br>contacts that hung up<br>before being<br>answered by a user.<br>This statistic only<br>applies to callers and<br>IMs, since email<br>messages cannot<br>abandon from the<br>queue. | [AbandonedInt1] + [AbandonedInt2] +<br>[AbandonedInt3] + [AbandonedInt4] +<br>[AbandonedInt5] + [AbandonedInt6]                                                                                                    |  |  |  |  |
|                                   | Short<br>Abdnd         | The number of calls<br>and IMs that are<br>abandoned within the<br>predefined threshold<br>in iceAdministrator.                                                                                             | [AbandonedLessThanThreshold]                                                                                                    |  |  |  |  |
|                                   | Queue<br>Time<br>Avg   | The average amount<br>of time that each<br>abandoned contact<br>waited in queue.                                                                                                    | [TotalAbandonedTime] / ([AbandonedInt1] +<br>[AbandonedInt2] + [AbandonedInt3] +<br>[AbandonedInt4] + [AbandonedInt5] +<br>[AbandonedInt6])                                                                                |  |  |  |  |
|                                   | Queue<br>Time<br>Lngst | The longest amount of time that an                                                                                                    | [LongestAbandonedTime]                                                                                                    |  |  |  |  |

| Queue Contact Time Report Details |                        |                                                                                                    |                                                                                                    |  |  |  |  |
|-----------------------------------|------------------------|----------------------------------------------------------------------------------------------------|----------------------------------------------------------------------------------------------------|--|--|--|--|
| Column                            |                        | Description                                                                                                    | Calculation                                                                                                    |  |  |  |  |
|                                   |                        | abandoned contact<br>waited in queue.                                                                                                    |                                                                                                    |  |  |  |  |
| Removed                           | Amt                    | The number of offered<br>contacts that were<br>removed from the<br>queue before being<br>answered by a user. A<br>contact can be<br>removed from a<br>queue using the<br>'Remove Object' or<br>'Route Object' actions<br>in workflow. | [Removed]                                                                                                    |  |  |  |  |
|                                   | Queue<br>Time<br>Avg   | The average amount<br>of time that each<br>removed contact<br>waited in queue.                                                                                                    | [TotalRemovedTime] / [Removed]                                                                                                    |  |  |  |  |
|                                   | Queue<br>Time<br>Lngst | The longest amount<br>of time that a<br>removed contact<br>waited in queue.                                                                                                    | [LongestRemovedTime]                                                                                                    |  |  |  |  |
| Handled Less<br>Target ASA        | Than                   | The number of<br>handled contacts that<br>were handled in less<br>than the Target<br>Average Speed of<br>Answer 1 (TASA1).                                                                                                    | (TotalHandledLessThanTargetASA +<br>TotalHandledLessThanTargetASAOther)                                                                                                    |  |  |  |  |
| GOS 1                             |                        | Grade of Service 1<br>(GOS1) is calculated<br>using the Target<br>Average Speed of<br>Answer (ASA) 1 that is<br>set for the queue in<br>iceAdministrator.                                                                             | GOSFilter=False,<br>([TotalHandledLessThanTargetASA] +<br>[TotalHandledLessThanTargetASAOther]) /<br>([HandledInThisQueueInt1] +<br>[HandledInThisQueueInt2] +<br>[HandledInThisQueueInt3] +<br>[HandledInThisQueueInt4] + |  |  |  |  |

| Queue Contact Time Report Details                                                                                                    |                                                                                                    |             |  |
|----------------------------------------------------------------------------------------------------|----------------------------------------------------------------------------------------------------|-------------|--|
| Column                                                                                                    | Description                                                                                                    | Calculation |  |
| GOS1 is a percentage<br>representing the<br>number of contacts<br>handled (i.e., calls<br>answered or email<br>messages received by<br>a user in this queue or<br>by a user in an<br>overflow queue) less<br>than Target ASA 1,<br>divided by the total<br>contacts offered to<br>the queue.<br><b>Note:</b> Contacts can be<br>queued to multiple<br>Queues and<br>regardless of which<br>Queue handles the<br>call, as long as it is<br>deemed Handled in<br>less than each<br>Queue's individual<br>target ASA1, the GOS1<br>for the Queue will not<br>be penalized even if<br>they did not handle<br>the contact. | [HandledInThisQueueInt5] +<br>[HandledInThisQueueInt6] +<br>[HandledInOtherQueueInt1] +<br>[HandledInOtherQueueInt2] +<br>[HandledInOtherQueueInt3] +<br>[HandledInOtherQueueInt4] +<br>[HandledInOtherQueueInt5] +<br>[HandledInOtherQueueInt6] +<br>[AbandonedInt1] + [AbandonedInt2] +<br>[AbandonedInt3] + [AbandonedInt4] +<br>[AbandonedInt5] + [AbandonedInt6] +<br>[Removed])                                                                                                    |             |  |
|                                                                                                    | GOSFilter=True,<br>([TotalHandledLessThanTargetASA] +<br>[TotalHandledLessThanTargetASAO<br>ther]) / ([HandledInThisQueueInt1]<br>+ [HandledInThisQueueInt2] +<br>[HandledInThisQueueInt3] +<br>[HandledInThisQueueInt4] +<br>[HandledInThisQueueInt5] +<br>[HandledInOtherQueueInt6] +<br>[HandledInOtherQueueInt1] +<br>[HandledInOtherQueueInt3] +<br>[HandledInOtherQueueInt3] +<br>[HandledInOtherQueueInt4] +<br>[HandledInOtherQueueInt5] +<br>[HandledInOtherQueueInt6] +<br>[AbandonedInt1] +<br>[AbandonedInt2] +<br>[AbandonedInt3] +<br>[AbandonedInt4] +<br>[AbandonedInt5] +<br>[AbandonedInt6] + [Removed] -<br>[AbandonedLessThanThreshold]) |             |  |

| Queue Contact Time Report Details |                                                                                                    |                                                                                                    |  |
|-----------------------------------|----------------------------------------------------------------------------------------------------|----------------------------------------------------------------------------------------------------|--|
| Column                            | Description                                                                                                    | Calculation                                                                                                    |  |
| Handled Less Than<br>Target ASA2  | The number of<br>handled contacts that<br>were handled in less<br>than the Target<br>Average Speed of<br>Answer 2 (TASA2).                                                                                                    | (TotalHandledLessThanTargetASA2 +<br>TotalHandledLessThanTargetASAOther2)                                                                                                    |  |
| GOS 2                             | Grade of Service 2<br>(GOS2) is calculated in<br>the same manner as<br>GOS1, except this<br>calculation uses the<br>Target Average Speed<br>of Answer (ASA) 2 that<br>is set for the queue in<br>iceAdministrator.<br><b>Note:</b> Contacts can be<br>queued to multiple<br>Queues and<br>regardless of which<br>Queue handles the<br>call, as long as it is<br>deemed Handled in<br>less than each<br>Queue's individual<br>target ASA2, the GOS2<br>for the Queue will not<br>be penalized even if<br>they did not handle<br>the contact. | GOSFilter=False,<br>([TotalHandledLessThanTargetASA2] +<br>[TotalHandledLessThanTargetASAOther2]) /<br>([HandledInThisQueueInt1] +<br>[HandledInThisQueueInt2] +<br>[HandledInThisQueueInt3] +<br>[HandledInThisQueueInt5] +<br>[HandledInThisQueueInt6] +<br>[HandledInOtherQueueInt1] +<br>[HandledInOtherQueueInt2] +<br>[HandledInOtherQueueInt3] +<br>[HandledInOtherQueueInt5] +<br>[HandledInOtherQueueInt6] +<br>[AbandonedInt1] + [AbandonedInt2] +<br>[AbandonedInt3] + [AbandonedInt4] +<br>[AbandonedInt5] + [AbandonedInt4] +<br>[Removed])<br>GOSFilter=True,<br>([TotalHandledLessThanTargetASA2] +<br>[TotalHandledLessThanTargetASA2] +<br>[HandledInThisQueueInt3] +<br>[HandledInThisQueuEInt3] +<br>[HandledInThisQueuEInt |  |
| Queue Contact Time Report Details |       |                                                                                                    |                                                                                                    |  |  |  |
|-----------------------------------|-------|----------------------------------------------------------------------------------------------------|----------------------------------------------------------------------------------------------------|--|--|--|
| Column                            | Descr | iption                                                                                                    | Calculation                                                                                                    |  |  |  |
|                                   |       |                                                                                                    | [HandledInOtherQueueInt2] +<br>[HandledInOtherQueueInt3] +<br>[HandledInOtherQueueInt4] +<br>[HandledInOtherQueueInt5] +<br>[HandledInOtherQueueInt6] +<br>[AbandonedInt1] + [AbandonedInt2] +<br>[AbandonedInt3] + [AbandonedInt4] +<br>[AbandonedInt5] + [AbandonedInt6] +<br>[Removed] ] -<br>[AbandonedLessThanThreshold]) |  |  |  |
| Logged On Users                   | Min   | The least<br>number of<br>users logged<br>on to the<br>queue.<br>On the<br>Summarized<br>Queue Contact<br>Time report,<br>this field shows<br>information for<br>the queue with<br>the least<br>number of<br>users logged<br>on, even<br>though you<br>may have<br>selected many<br>queues in the<br>parameters of<br>the report. | [MinAgentsLoggedOn]                                                                                                    |  |  |  |
|                                   | Max   | The greatest<br>number of<br>users logged                                                                                                    | [MaxAgentsLoggedOn]                                                                                                    |  |  |  |

| Queue Contact Time Report Details |                                                                                                    |             |  |  |  |  |  |
|-----------------------------------|----------------------------------------------------------------------------------------------------|-------------|--|--|--|--|--|
| Column                            | Description                                                                                                    | Calculation |  |  |  |  |  |
|                                   | on to the queue.                                                                                                    |             |  |  |  |  |  |
|                                   | queue.On theSummarizedQueue ContactTime report,this field showsinformation forthe queue withthe greatestnumber ofusers loggedon, eventhough youmay haveselected manyqueues in theparameters of |             |  |  |  |  |  |
|                                   | the report.                                                                                                    |             |  |  |  |  |  |

## Summarized Queue Contact Time Report

| Summarized Queue Contact Time Report<br>Switch 11001 - HR Contact Center<br>Weekly Starting 2022-06-05 and Ending 2022-07-03 |             |     |        |       |         |          |       |           |        |     |         |             |       |       |
|----------------------------------------------------------------------------------------------------|-------------|-----|--------|-------|---------|----------|-------|-----------|--------|-----|---------|-------------|-------|-------|
|                                                                                                    |             |     |        |       | Queue I | Ds: 6001 |       |           |        |     |         |             |       |       |
|                                                                                                    |             |     | Handle | ed    | Time    |          | Aba   | indoned - | Time   |     | Removed | i           | Logge | ed On |
| Week Starting                                                                                                    | Ctes Offred | Amt | Amt    | Ava   | Inget   | Amt      | Abdae | Ava       | L nast | Amt | Ava     | le lime ··· | Min   | Max   |
| 2022-06-05                                                                                                    | 0           | 0   |        | 00:00 | 00:00   | 0        | 0     | 00:00     | 00:00  |     | 00:00   | 00:00       | 1     | 2     |
| 2022-00-03                                                                                                    | 5           | 5   | 0      | 00.00 | 00-44   | 0        | 0     | 00:00     | 00:00  | 0   | 00.00   | 00:00       | 0     | 2     |
| 2022-06-12                                                                                                    | 13          | 3   | ő      | 00:33 | 01:15   | 10       | 0     | 00:15     | 00:34  | ő   | 00:00   | 00:00       | 0     | 3     |
| 2022-06-26                                                                                                    | 0           | 0   | ő      | 00:00 | 00:00   | 0        | ő     | 00:00     | 00:00  | ő   | 00:00   | 00:00       | ő     | 1     |
| Grand Total:                                                                                                    | 18          | 8   | 0      | 00:28 | 01:15   | 10       | 0     | 00:15     | 00:34  | 0   | 00:00   | 00:00       | 0     | 3     |
|                                                                                                    |             |     |        |       |         |          | =     |           |        |     |         |             |       |       |

### **Report Summary**

The "Summarized Queue Contact Time Report" shows the number of queued contacts that were handled, abandoned, and removed from the selected queues. The report also shows the average and longest queue time for handled, abandoned, and removed contacts. If a contact was queued in more than one of the selected queues, the contact will affect the statistics for each of these queues.

**Note:** This report uses the Stat\_QueueActivity table.

### **Report Parameters**

| Sumr          | Summarized Queue Contact Time Report Parameters                                                                                                    |  |  |  |  |  |
|---------------|----------------------------------------------------------------------------------------------------|--|--|--|--|--|
| Parameter     | Description                                                                                                    |  |  |  |  |  |
| Report Type   | Report Type allows you to select an interval type for the report. For more information, refer to page 33.                                                   |  |  |  |  |  |
| Which Switch? | Required if your contact center has more than one switch.<br>Otherwise, you are not prompted for this parameter. For<br>more information, refer to page 35. |  |  |  |  |  |
| Start Date    | Specify the start date for the report. For more information, refer to page 35.                                                                              |  |  |  |  |  |
| End Date      | Specify the end date for the report. For more information, refer to page 35.                                                                                |  |  |  |  |  |

| Summarized Queue Contact Time Report Parameters |                                                                                                    |  |  |  |
|-------------------------------------------------|----------------------------------------------------------------------------------------------------|--|--|--|
| Parameter                                       | Description                                                                                                    |  |  |  |
| Start Time                                      | Required if 'Interval' has been selected as the Report Type.<br>Specify the start time for the report. For more information,<br>refer to page 37. |  |  |  |
| End Time                                        | Required if 'Interval' has been selected as the Report Type.<br>Specify the end time for the report. For more information,<br>refer to page 37.   |  |  |  |
| Which<br>Queue(s)?                              | Specify the queues or range of queues for the report. For more information, refer to page 38.                                                     |  |  |  |

## **Report Description**

The report details include:

- Interval statistics, as described in the table below. These statistics are displayed for each queue that has been selected for the report. The interval statistics are not displayed if the parameter checkbox 'Show Queue Details?' has been cleared.
- A summary of data for all queues selected for the report. This information is displayed in intervals, as described in the table below.
- The Grand Total, which summarizes the interval statistics.

The information displayed in this report is described in the table below:

| Summarized Queue Contact Time Report Details |                                                                                                    |                 |  |  |  |
|----------------------------------------------|----------------------------------------------------------------------------------------------------|-----------------|--|--|--|
| Column                                       | Description                                                                                                    | Calculation     |  |  |  |
| Interval                                     | This column shows the<br>interval (e.g., 8:00-<br>8:15), the date (e.g., the<br>date for a daily report,<br>or the start date for a<br>weekly report), the<br>month (e.g., May), or<br>the year, depending on<br>the type of report that<br>has been generated.<br>Statistics for each time<br>period are displayed in<br>the columns described<br>below. | [StartDateTime] |  |  |  |

| Contacts Offered | The total number of<br>contacts offered to the<br>queue.<br>An email is offered to<br>the queue when it is<br>placed in the queue<br>through workflow. A<br>call or IM is offered to<br>the queue when:<br>• It is placed in the<br>queue through<br>workflow (e.g., the | [HandledInThisQueueInt1] +<br>[HandledInThisQueueInt2] +<br>[HandledInThisQueueInt3] +<br>[HandledInThisQueueInt4] +<br>[HandledInThisQueueInt5] +<br>[HandledInThisQueueInt6] +<br>[HandledInOtherQueueInt1] +<br>[HandledInOtherQueueInt2] +<br>[HandledInOtherQueueInt3] +<br>[HandledInOtherQueueInt4] +<br>[HandledInOtherQueueInt5] +<br>[HandledInOtherQueueInt6] + |  |  |  |
|------------------|----------------------------------------------------------------------------------------------------|----------------------------------------------------------------------------------------------------|--|--|--|
|                  | caller is placed in<br>the Customer<br>Service queue<br>because of an<br>option selected or a<br>number dialed).                                                                                                    | [AbandonedInt1] + [AbandonedInt2] +<br>[AbandonedInt3] + [AbandonedInt4] +<br>[AbandonedInt5] + [AbandonedInt6] +<br>[Removed]                                                                                                    |  |  |  |
|                  | <ul> <li>A user places a<br/>voice call or IM to<br/>the queue (e.g., by<br/>dialing the queue<br/>DN using the Make<br/>Call button on<br/>iceBar).</li> </ul>                                                                                                    |                                                                                                    |  |  |  |
|                  | • A user transfers a voice call or IM to the queue (e.g., using the Transfer button on iceBar).                                                                                                    |                                                                                                    |  |  |  |
|                  | • A user initiates a consultation or a conference (e.g., with the Consult or the Conference button) to the queue.                                                                                                    |                                                                                                    |  |  |  |
|                  | • Note: This report will increment the                                                                                                    |                                                                                                    |  |  |  |

|         | Summarized Queue Contact Time Report Details |                                                                                                    |                                                                                                    |  |  |  |
|---------|----------------------------------------------|----------------------------------------------------------------------------------------------------|----------------------------------------------------------------------------------------------------|--|--|--|
| Column  |                                              | Description                                                                                                    | Calculation                                                                                                    |  |  |  |
|         |                                              | 'Contacts Offered'<br>column only once<br>for each initiated<br>consultation,<br>regardless of<br>whether or not that<br>consultation results<br>in a transfer. |                                                                                                    |  |  |  |
| Handled | This<br>Queue                                | The number of offered contacts that were handled in the queue.                                                                                                  | [HandledInThisQueueInt1] +<br>[HandledInThisQueueInt2] +<br>[HandledInThisQueueInt3] +<br>[HandledInThisQueueInt4] +<br>[HandledInThisQueueInt5] +<br>[HandledInThisQueueInt6] |  |  |  |

330

|        | Sun            | nmarized Queue Contact                                                                                                    | Time Report Details                                                                                                    |
|--------|----------------|----------------------------------------------------------------------------------------------------|----------------------------------------------------------------------------------------------------|
| Column |                | Description                                                                                                    | Calculation                                                                                                    |
|        | Other<br>Queue | The number of offered<br>contacts that were<br>handled in another<br>queue.<br>For example, workflow<br>may register contacts<br>in an "overflow queue"<br>after they have been<br>waiting in the<br>originating queue for<br>30 seconds. If the<br>contact is handled in<br>the "overflow queue",<br>this appears on the<br>report as being<br>"Handled in Other Q".<br><b>Note:</b> If the originating<br>queue handles the<br>contact, the "overflow<br>queue" if selected for<br>the report would also<br>show a call "Handled in<br>Other Q" | [HandledInOtherQueueInt1] +<br>[HandledInOtherQueueInt2] +<br>[HandledInOtherQueueInt3] +<br>[HandledInOtherQueueInt5] +<br>[HandledInOtherQueueInt6] |

|           | Summarized Queue Contact Time Report Details |                                                                                                    |                                                                                                    |  |  |  |  |
|-----------|----------------------------------------------|----------------------------------------------------------------------------------------------------|----------------------------------------------------------------------------------------------------|--|--|--|--|
| Column    |                                              | Description                                                                                                    | Calculation                                                                                                    |  |  |  |  |
|           | Queue<br>Time<br>Avg                         | The average amount of<br>time that each contact<br>offered to the queue<br>spent in queue before<br>either being handled in<br>the queue, being<br>handled in another<br>queue, being removed<br>from queue, or<br>abandoning. | ([TotalHandledInThisQueueTime] +<br>[TotalHandledInOtherQueueTime] +<br>[TotalAbandonedTime] +<br>[TotalRemovedTime]) /<br>([HandledInThisQueueInt1] +<br>[HandledInThisQueueInt2] +<br>[HandledInThisQueueInt3] +<br>[HandledInThisQueueInt4] +<br>[HandledInThisQueueInt5] +<br>[HandledInThisQueueInt6] +<br>[HandledInOtherQueueInt1] +<br>[HandledInOtherQueueInt2] +<br>[HandledInOtherQueueInt3] +<br>[HandledInOtherQueueInt4] +<br>[HandledInOtherQueueInt5] +<br>[HandledInOtherQueueInt5] +<br>[HandledInOtherQueueInt5] +<br>[HandledInOtherQueueInt5] +<br>[HandledInOtherQueueInt5] +<br>[HandledInOtherQueueInt5] + |  |  |  |  |
|           | Queue<br>Time<br>Lngst                       | The longest amount of<br>time that a handled<br>contact waited in<br>queues.                                                                                                    | Max(<br>[LongestHandledInThisQueueTime]<br>[LongestHandledInOtherQueueTime])                                                                                                    |  |  |  |  |
| Abandoned | Amt                                          | The number of offered<br>contacts that hung up<br>before being answered<br>by a user. This statistic<br>only applies to callers<br>and IMs, since email<br>messages cannot<br>abandon from the<br>queue by hanging up.         | [AbandonedInt1] + [AbandonedInt2] +<br>[AbandonedInt3] + [AbandonedInt4] +<br>[AbandonedInt5] + [AbandonedInt6]                                                                                                    |  |  |  |  |
|           | Short<br>Abdnd                               | The number of calls<br>and IMs that<br>abandoned within the<br>predefined threshold<br>in iceAdministrator.                                                                                                    | [AbandonedLessThanThreshold]                                                                                                    |  |  |  |  |

|         | Summarized Queue Contact Time Report Details |                                                                                                    |                                                                                                    |  |  |  |  |
|---------|----------------------------------------------|----------------------------------------------------------------------------------------------------|----------------------------------------------------------------------------------------------------|--|--|--|--|
| Column  |                                              | Description                                                                                                    | Calculation                                                                                                    |  |  |  |  |
|         | Queue<br>Time<br>Avg                         | The average amount of<br>time that each<br>abandoned contact<br>waited in queue.                                                                                                    | [TotalAbandonedTime] /<br>([AbandonedInt1] + [AbandonedInt2]<br>+ [AbandonedInt3] + [AbandonedInt4]<br>+ [AbandonedInt5] +<br>[AbandonedInt6]) |  |  |  |  |
|         | Queue<br>Time<br>Lngst                       | The longest amount of<br>time that an<br>abandoned contact<br>waited in queue.                                                                                                    | [LongestAbandonedTime]                                                                                                    |  |  |  |  |
| Removed | Amt                                          | The number of offered<br>contacts that were<br>removed from the<br>queue before being<br>answered by a user. A<br>contact can be<br>removed from a queue<br>using the 'Remove<br>Object' or 'Route<br>Object' actions in<br>workflow. | [Removed]                                                                                                    |  |  |  |  |
|         | Queue<br>Time<br>Avg                         | The average amount of<br>time that each<br>removed contact<br>waited in queue.                                                                                                    | [TotalRemovedTime] / [Removed]                                                                                                    |  |  |  |  |
|         | Queue<br>Time<br>Lngst                       | The longest amount of<br>time that a removed<br>contact waited in<br>queue.                                                                                                    | [LongestRemovedTime]                                                                                                    |  |  |  |  |

# 332

|                    | Summarized Queue Contact Time Report Details |                                                                                                    |                     |  |  |  |  |
|--------------------|----------------------------------------------|----------------------------------------------------------------------------------------------------|---------------------|--|--|--|--|
| Column             |                                              | Description                                                                                                    | Calculation         |  |  |  |  |
| Logged On<br>Users | Min                                          | The least number of<br>users logged on to the<br>queue.                                                                                                    | [MinAgentsLoggedOn] |  |  |  |  |
|                    |                                              | <b>Note:</b> In the Grand<br>Total, this field shows<br>information for the<br>queue with the least<br>number of users<br>logged on if multiple<br>queues have been<br>selected in the report<br>parameters.   |                     |  |  |  |  |
|                    | Max                                          | The greatest number<br>of users logged on to<br>the queue.                                                                                                    | [MaxAgentsLoggedOn] |  |  |  |  |
|                    |                                              | <b>Note:</b> In the Grand<br>Total, this field shows<br>information for the<br>queue with the largest<br>number of users<br>logged on if multiple<br>queues have been<br>selected in the report<br>parameters. |                     |  |  |  |  |

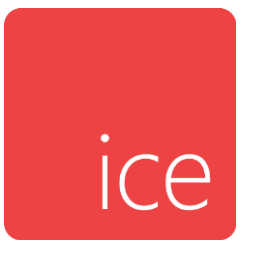

## **Chapter 11: Workflow Activity Reports**

Workflow Activity Reports are interval reports, which means you may generate the report with one of the following interval options: Interval (e.g., every 15 minutes), Daily, Weekly, Monthly, or Yearly. For details on each interval report type, refer to page 33.

Two formats are used to represent different time durations in the interval reports. Consider the following examples:

- 4:03 represents four minutes and three seconds. This format is used when the time is less than one hour.
- 01h19 represents one hour and nineteen minutes. This format is used when the time is greater than or equal to one hour.

Workflow Activity Reports are described in the sections that follow.

## **Skill Activity Report**

| Skill Activity Report<br>Switch 11001 – HR Contact Center<br>Monthly From April, 2022 to June 2022<br>Skill IDs: 1-9999 |                                                                                            |  |  |
|----------------------------------------------------------------------------------------------------|--------------------------------------------------------------------------------------------|--|--|
| Month                                                                                                    | User Count                                                                                 |  |  |
| 1 - French                                                                                                    |                                                                                            |  |  |
| May, 2022<br>Skill Sub-Total:                                                                                           | <u> </u>                                                                                   |  |  |
| 4 - English                                                                                                    |                                                                                            |  |  |
| April, 2022<br>May, 2022<br>June, 2022<br>Skill Sub-Total:                                                              | 1<br>3<br>4<br>8                                                                           |  |  |
| 2 - Sales                                                                                                    |                                                                                            |  |  |
| April, 2022<br>May, 2022<br>June, 2022<br>Skill Sub-Total:                                                              | 2<br>3<br>3<br>8                                                                           |  |  |
| 3 - Support                                                                                                    |                                                                                            |  |  |
| April, 2022<br>May, 2022<br>June, 2022<br>Skill Sub-Total:<br>Grand Total:                                              | $ \begin{array}{r} 1\\2\\-\\2\\\overline{}\\\overline{}\\5\\-\\22\end{array} \end{array} $ |  |  |

### **Report Summary**

The "Skill Activity Report" provides information on skills assigned to contacts. For each skill, the report displays the number of contacts that were assigned that skill. This report is useful in determining what mix of skills might be most valuable to augment.

Note: This report uses the Stat\_SkillActivity table.

### **Report Parameters**

| Skill Activity Report Parameters |                                                                                                    |  |  |
|----------------------------------|----------------------------------------------------------------------------------------------------|--|--|
| Parameter Description            |                                                                                                    |  |  |
| Report Type                      | Report Type allows you to select an interval type for the report. For more information, refer to page 33. |  |  |

| Skill Activity Report Parameters   |                                                                                                    |  |  |
|------------------------------------|----------------------------------------------------------------------------------------------------|--|--|
| Parameter                          | Description                                                                                                    |  |  |
| Which Switch?                      | Required if your contact center has more than one switch.<br>Otherwise, you are not prompted for this parameter. For<br>more information, refer to page 35.             |  |  |
| Start Date                         | Specify the start date for the report. For more information, refer to page 35.                                                                                          |  |  |
| End Date                           | Specify the end date for the report. For more information, refer to page 35.                                                                                            |  |  |
| Start Time                         | Required if 'Interval' has been selected as the Report<br>Type.<br>Specify the start time for the report. For more<br>information, refer to page 37.                    |  |  |
| End Time                           | Required if 'Interval' has been selected as the Report<br>Type.<br>Specify the end time for the report. For more information,<br>refer to page 37.                      |  |  |
| Which Skill(s)?                    | Specify the skills or range of skills for the report. Skills can<br>be selected for or removed from the report using the<br>same method described for users on page 38. |  |  |
| Show Skill Text?                   | By default, details for each time interval are displayed.<br>Clear the 'Show Skill Text?' checkbox if you do not want<br>to view the skill text on the report.          |  |  |
| Sort by Skill<br>Name or Skill ID? | By default, skills are sorted by name (i.e., '1-Sort by Skill<br>Name' is selected). Select '2-Sort by Skill ID' to sort the<br>skills by ID.                           |  |  |

## Report Description - Details

The report details include:

• Interval statistics, as described in the table below. These statistics are displayed for each skill that has been selected for the report. The interval statistics are not displayed if the parameter checkbox 'Show Skill Details?' has been cleared.

- The Skill Sub-Total, which is a summary of each skill's interval statistics.
- The Grand Total, which summarizes the information shown for all skills on the report.

The information that is displayed in this report is described in the table below:

| Skill Activity Report Details |                                                                                                    |                 |  |
|-------------------------------|----------------------------------------------------------------------------------------------------|-----------------|--|
| Parameter                     | Description                                                                                                    | Calculation     |  |
| Interval                      | This column shows the interval (e.g., 8:00-8:15), the date (e.g.,<br>the date for a daily report, or the start date for a weekly report),<br>the month (e.g., May), or the year, depending on the type of<br>report that has been generated. | [StartDateTime] |  |
|                               | Statistics for each time period are displayed in the columns described below.                                                                                                    |                 |  |
| Use Count                     | The number of contacts that have been assigned the skill. A skill can be assigned to a contact using the 'Assign Skill' action in workflow.                                                                                                  | [UseCount]      |  |

## **Workflow Action Activity Report**

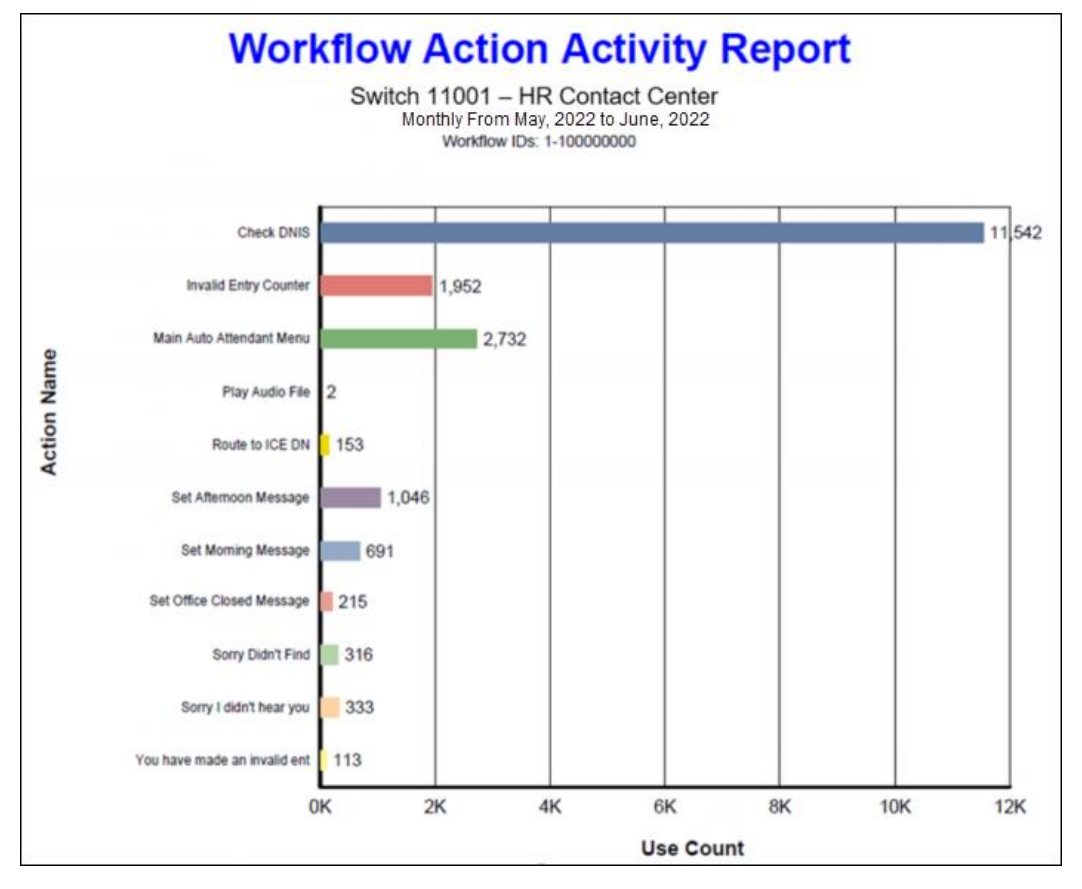

|                           | -                         | Duration         | n —               |                      |   |
|---------------------------|---------------------------|------------------|-------------------|----------------------|---|
| Month                     | User Count                | Avg              | Total             |                      |   |
| Workflow 1100101: Main Wo | orkflow - Page 1: Main V  | Vorkflow - Actin | on 4: Check DNIS  | ;                    |   |
| May, 2022                 | 9,572                     | 00:00            | 00:00             |                      |   |
| June, 2022                | 1,970                     | 00:00            | 00:01             |                      |   |
| Action Sub-Total:         | 11,542                    | 00:00            | 00:01             |                      |   |
| Workflow 1100101: Main Wo | orkflow - Page 1: Main W  | Vorkflow - Actie | on 15: Main Auto  | Attendant Menu       |   |
| May, 2022                 | 2,609                     | 00:06            | 04h36             |                      |   |
| June, 2022                | 123                       | 00:05            | 12:16             |                      |   |
| Action Sub-Total:         | 2,732                     | 00:06            | 04h48             |                      |   |
| Workflow 1100101: Main Wo | orkflow - Page 1: Main W  | Vorkflow - Actin | on 27: Set Mornin | ng Message           |   |
| May, 2022                 | 662                       | 00:00            | 00:00             |                      |   |
| June, 2022                | 29                        | 00:00            | 00:00             |                      |   |
| Action Sub-Total:         | 691                       | 00:00            | 00:00             |                      |   |
| Workflow 1100101: Main Wo | orkflow - Page 1: Main V  | Vorkflow - Actie | on 28: Set Aftern | oon Message          |   |
| May 2022                  | 989                       | 00:00            | 00:00             |                      | _ |
| June, 2022                | 57                        | 00:00            | 00:00             |                      |   |
| Action Sub-Total:         | 1,046                     | 00:00            | 00:00             |                      |   |
| Workflow 1100101: Main Wo | rkflow - Page 1: Main M   | Vorkflow - Activ | an 29. Set Office | Closed Message       |   |
| May 2022                  | 202                       | 00.00            | 00.00             | crosed message       |   |
| June. 2022                | 13                        | 00.00            | 00.00             |                      |   |
| Action Sub-Total:         | 215                       | 00:00            | 00:00             |                      |   |
| West Bow 1100101 Main W/s | Allow Dage & Main W       | Varbflaur Anti   | an 26: Invalid En | ter Counter          | - |
| Worknow Troutor: Main We  | 1 eco                     | VORKHOW + ACTA   | on Se: Invalid En | ry counter           |   |
| May, 2022                 | 1,855                     | 00:00            | 00.00             |                      |   |
| Action Sub-Total:         | 1.952                     | 00:00            | 00:00             |                      |   |
|                           |                           |                  |                   |                      | _ |
| Workflow 1100101: Main Wo | orkflow - Page 2: Invalid | Input - Action   | 4: Sorry I didn't | hear you             |   |
| May, 2022                 | 324                       | 00:02            | 13:50             |                      |   |
| Action Sub Total:         |                           | 00:02            | 14:13             |                      |   |
| Action Sub-Total.         |                           | 00.02            | 14.13             |                      | _ |
| Workflow 1100101: Main Wo | orkflow - Page 2: Invalid | Input - Action   | 7: You have mad   | le an invalid entry. |   |
| May, 2022                 | 97                        | 00:03            | 05:11             |                      |   |
| June, 2022                |                           | 00:02            | 04.00             |                      |   |
| Action Sub-Lotal:         | 113                       | 00:03            | 05:57             |                      |   |
| Workflow 1100101: Main Wo | orkflow - Page 2: Invalid | Input - Action   | 13: Sorry Didn't  | Find                 |   |
| May, 2022                 | 309                       | 00:02            | 11:45             |                      |   |
| June, 2022                |                           | 00:02            | 00:18             |                      |   |
| Action Sub-Total:         | 316                       | 00:02            | 12:03             |                      |   |
| Workflow 1100101: Main Wo | orkflow - Page 6: ice Ext | tension - Action | n 1: Route to ICE | DN                   |   |
| May, 2022                 | 152                       | 00:00            | 00:01             |                      |   |
| June, 2022                | 1                         | 00:00            | 00:00             |                      |   |
| Action Sub-Total:         | 153                       | 00:00            | 00:01             |                      |   |
| Workflow 1100101: Main Wo | orkflow - Page 7: Contac  | t Information -  | Action 2: Play A  | udio File            |   |
| May, 2022                 | 1                         | 00:03            | 00:03             |                      |   |
| June, 2022                | 1                         | 00:02            | 00:02             |                      |   |
| Action Sub-Total:         | 2                         | 00:02            | 00:05             |                      |   |
| Grand Total:              | 19,095                    | 00:01            | 05h21             |                      |   |
|                           |                           |                  |                   |                      |   |
|                           |                           |                  |                   |                      |   |

### **Report Summary**

The "Workflow Action Activity Report" provides information on workflow action activity within workflow. The report is broken down by individual workflow actions and displays the number of times that a contact went through the action. This report is primarily of interest to those who maintain and develop workflow. The Log Action property of an action must be enabled for information to appear in this report.

**Note:** This report uses the Stat\_WorkflowActivity table.

## **Report Parameters**

| Workflow Action Activity Report Parameters |                                                                                                    |  |  |
|--------------------------------------------|----------------------------------------------------------------------------------------------------|--|--|
| Parameter                                  | Description                                                                                                    |  |  |
| Report Type                                | Report Type allows you to select an interval type for the report. For more information, refer to page 33.                                                                                            |  |  |
| Which Switch?                              | Required if your contact center has more than one switch.<br>Otherwise, you are not prompted for this parameter. For<br>more information, refer to page 35.                                          |  |  |
| Start Date                                 | Specify the start date for the report. For more information, refer to page 35.                                                                                                    |  |  |
| End Date                                   | Specify the end date for the report. For more information, refer to page 35.                                                                                                    |  |  |
| Start Time                                 | Required if 'Interval' has been selected as the Report Type.<br>Specify the start time for the report. For more information,<br>refer to page 37.                                                    |  |  |
| End Time                                   | Required if 'Interval' has been selected as the Report Type.<br>Specify the end time for the report. For more information,<br>refer to page 37.                                                      |  |  |
| Which<br>Workflow(s)?                      | Specify the workflow graph or range of workflow graphs for<br>the report. Workflow graphs can be selected for or removed<br>from the report using the same method described for users<br>on page 38. |  |  |
| Show Action<br>Chart?                      | By default the Workflow Action Summary is displayed at the start of the report. Clear the 'Show Action Chart?' checkbox if you do not want to view this chart.                                       |  |  |
| Show Action<br>Summary?                    | By default an Action Sub-Total is displayed at end of each<br>Action section. Clear the 'Show Action Summary?' checkbox<br>if you do not want to view the Action Sub-Total on the<br>report.         |  |  |

| Workflow Action Activity Report Parameters |                                                                                                    |  |  |
|--------------------------------------------|----------------------------------------------------------------------------------------------------|--|--|
| Parameter Description                      |                                                                                                    |  |  |
| Show Action<br>Details?                    | By default, details for each time interval are displayed. Clear<br>the 'Show Action Details?' checkbox if you do not want to<br>view time intervals on the report. |  |  |

### Report Description – Workflow Action Summary

By default, the Workflow Action Summary is displayed, showing each action:

- That is part of a workflow graph that has been selected for the report, and;
- That has the 'Log Action' property selected, and;
- That has been used (i.e., a contact has passed through the action).

This information is not displayed if the parameter checkbox 'Show Action Chart?' has been cleared.

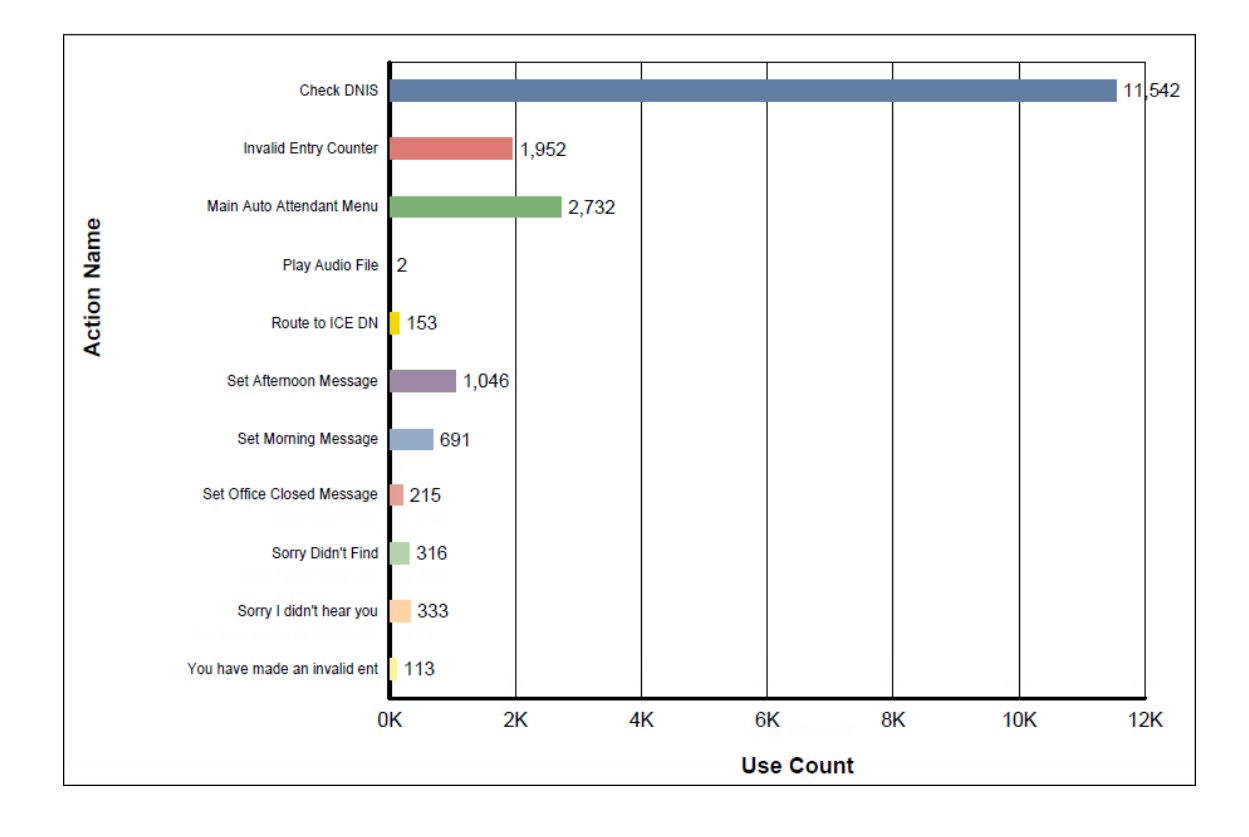

Each action that meets the criteria described above is displayed on the y axis. The x axis

shows the use count for each action.

### Report Description - Details

The report details include:

- Interval statistics, as described in the table below. These statistics are displayed for each action that is part of a workflow graph that has been selected for the report, has the 'Log Action' property selected, and has been used (i.e., a contact has passed through the action). The interval statistics are not displayed if the parameter checkbox 'Show Action Details?' has been cleared.
- The Action Sub-Total, which is a summary of each action's interval statistics.
- The Grand Total, which summarizes the information shown for all actions on the report.

| Workflow Action Activity Report Details |                                                                                                    |                            |  |
|-----------------------------------------|----------------------------------------------------------------------------------------------------|----------------------------|--|
| Column                                  | Description                                                                                                    | Calculation                |  |
| Interval                                | This column shows the interval (e.g., 8:00-8:15), the<br>date (e.g., the date for a daily report, or the start date<br>for a weekly report), the month (e.g., May), or the year,<br>depending on the type of report that has been<br>generated.<br>Statistics for each time period are displayed in the<br>columns described below. | [StartDateTime]            |  |
| Use<br>Count                            | The number of contacts that passed through the action.                                                                                                    | [UseCount]                 |  |
| Duration<br>Avg                         | The average amount of time that each contact spends<br>within the action.<br>For example, when presented to the Get Caller Input<br>action, it may take caller an average of three seconds to<br>make their selection.                                                                                                    | [Duration] /<br>[UseCount] |  |
| Duration<br>Total                       | The total amount of time that contacts spent within the action.                                                                                                    | [Duration]                 |  |

The information that is displayed in this report is described in the table below:

# ice

# **Chapter 12: Summary Activity Reports**

Summary Reports are interval reports, which means you may generate the report with one of the following interval options: Interval (e.g., every 15 minutes), Daily, Weekly, Monthly, or Yearly. For details on each interval report type, refer to page 33.

Two formats are used to represent different time durations in the interval reports. Consider the following examples:

- 4:03 represents four minutes and three seconds. This format is used when the time is less than one hour.
- 01h19 represents one hour and nineteen minutes. This format is used when the time is greater than or equal to one hour.

There are two summary reports: Inbound Contacts Summary Report and Queued Contacts Summary Report. These reports are described in the sections that follow.

## **Inbound Contacts Summary Report**

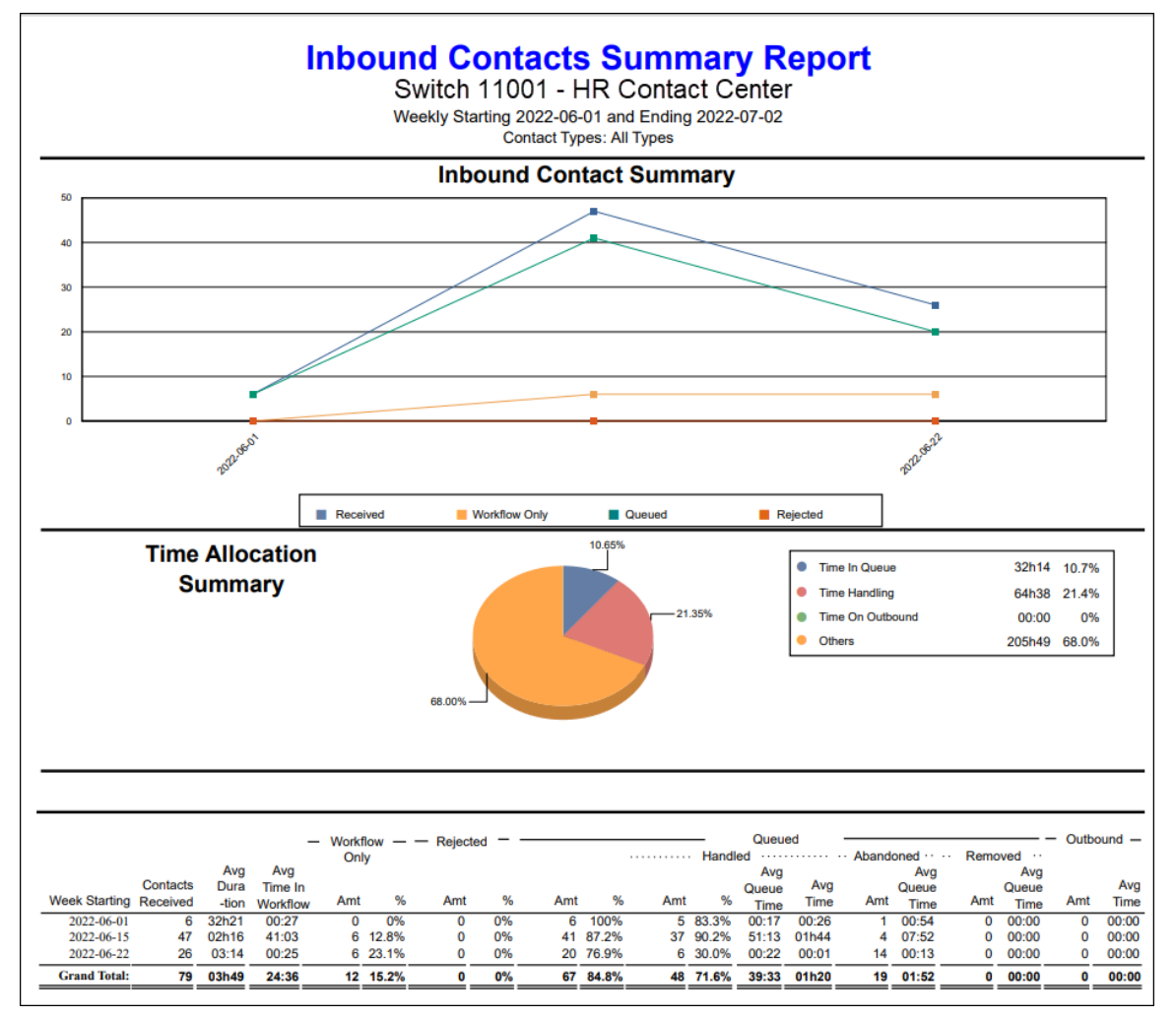

### **Report Summary**

The "Inbound Contacts Summary Report" provides information on inbound contacts. The report shows the number of inbound contacts that were received, in workflow only, queued, handled, abandoned or removed. It also shows average time, average queue time and average time in workflow for these contacts.

**Note:** This report uses the Stat\_CDR\_Summary table.

## **Report Parameters**

| Inbound Contacts Summary Report Parameters |                                                                                                    |  |  |
|--------------------------------------------|----------------------------------------------------------------------------------------------------|--|--|
| Parameter                                  | Description                                                                                                    |  |  |
| Report Type                                | Report Type allows you to select an interval type for the report. For more information, refer to page 33.                                                                             |  |  |
| Which Switch?                              | Required if your contact center has more than one<br>switch. Otherwise, you are not prompted for this<br>parameter. For more information, refer to page 35.                           |  |  |
| Start Date                                 | Specify the start date for the report. For more information, refer to page 35.                                                                                                    |  |  |
| End Date                                   | Specify the end date for the report. For more information, refer to page 35.                                                                                                    |  |  |
| Start Time                                 | Required if 'Interval' has been selected as the Report<br>Type.<br>Specify the start time for the report. For more<br>information, refer to page 37.                                  |  |  |
| End Time                                   | Required if 'Interval' has been selected as the Report<br>Type.<br>Specify the end time for the report. For more<br>information, refer to page 37.                                    |  |  |
| Which Contact<br>Type(s)?                  | If desired, specify one or more particular contact types<br>to include in the report. Choose 0 – All Types to include<br>all contact types.                                           |  |  |
| Show Chart?                                | By default the Inbound Contact Summary is displayed<br>at the start of the report. Clear the 'Show Chart?'<br>checkbox if you do not want to view this chart.                         |  |  |
| Show Contact Type<br>Details?              | By default, details for each time contact type are<br>displayed. Clear the 'Show Contact Type Details?'<br>checkbox if you do not want to view contact type details<br>on the report. |  |  |

### Report Description - Details

The report details include:

- Interval statistics, as described in the table below. The statistics displayed include all contact types that have been selected for the report.
- A chart depicting the data for each contact type, if the parameter checkbox 'Show Chart?' is selected.
- The Sub-Total, which is a summary of data for each contact type during the selected interval/date parameters.
- The Grand Total, which summarizes the information shown for all contacts in the report.

| Inbound Contacts Summary Report Details |                                                                                                    |                               |  |
|-----------------------------------------|----------------------------------------------------------------------------------------------------|-------------------------------|--|
| Column                                  | Description                                                                                                    | Calculation                   |  |
| Interval                                | This column shows the<br>interval (e.g., 8:00-8:15), the<br>date (e.g., the date for a daily<br>report, or the start date for a<br>weekly report), the month<br>(e.g., May), or the year,<br>depending on the type of<br>report that has been<br>generated.<br>Statistics for each time period<br>are displayed in the columns<br>described below | [StartDateTime]               |  |
| Contacts                                | The number of contacts that                                                                                                    | Count Number of Contacts that |  |
| Received                                | were received.                                                                                                    | [Created Reason]=2            |  |
| Avg<br>Duration                         | The average amount of time that each contact lasts.                                                                                                    | Sum([Duration]) / Received    |  |

The information that is displayed in this report is described in the table below:

| Inbound Contacts Summary Report Details    |                                                                                                    |                                                                              |  |  |
|--------------------------------------------|----------------------------------------------------------------------------------------------------|------------------------------------------------------------------------------|--|--|
| Column                                     | Description                                                                                         | Calculation                                                                  |  |  |
| Avg Time in<br>Workflow                    | The average amount of time<br>that each contact spends<br>within the workflow.                      | Sum([TimeInWorkflow]) / Received                                             |  |  |
| Workflow<br>Only<br>Amount                 | The total number of contacts that were directed from a workflow.                                    | Received – Queued – Rejected                                                 |  |  |
| Workflow<br>Only %                         | The percentage of contacts that were in the workflow.                                               | (Received – Queued – Rejected) /<br>Received                                 |  |  |
| Rejected<br>Amount                         | The total amount of contacts that were rejected.                                                    | Count of Contacts that<br>[ReleaseReason]=12,13,14 and<br>[NumTimesQueued]=0 |  |  |
| Rejected %                                 | The percentage of contacts that were rejected.                                                      | Rejected/Received                                                            |  |  |
| Queued<br>Amount                           | The total number of contacts that were queued.                                                      | Count of Contacts that<br>[NumTimesQueued] >0                                |  |  |
| Queued %                                   | The percentage of all contacts that were queued.                                                    | Queued/Received                                                              |  |  |
| Queued<br>Handled<br>Amount                | The total number of queued contacts that were handled.                                              | Count Number of Contacts that<br>[NumTimesHandledFromQueue]>0                |  |  |
| Queued<br>Handled %                        | The percentage of queued contacts that were handled.                                                | Handled/Queued                                                               |  |  |
| Queued<br>Handled<br>Average<br>Queue Time | The average amount of time<br>that each handled contact<br>waited in queue before being<br>handled. | Sum([TotalTimeQueuedHandled]) /<br>Handled                                   |  |  |
| Queued<br>Handled<br>Average<br>Time       | The average amount of time that users spent handling the contacts.                                  | Sum([TimeHandledByUser])<br>/Handled                                         |  |  |

| Inbound Contacts Summary Report Details      |                                                                                                    |                                                                     |  |
|----------------------------------------------|----------------------------------------------------------------------------------------------------|---------------------------------------------------------------------|--|
| Column                                       | Description                                                                                                    | Calculation                                                         |  |
| Queued<br>Abandoned<br>Amount                | The number of offered<br>contacts that hung up before<br>being answered by a user.<br>This statistics only applies to<br>callers, since email messages<br>cannot abandon from the<br>queue by hanging up.                    | Count Number of Contacts that<br>[NumTimesAbandoned<br>FromQueue]>0 |  |
| Queued<br>Abandoned<br>Average<br>Queue Time | The average amount of time<br>that each abandoned contact<br>waited in queue.                                                                                                    | Sum([TotalTimeQueuedAbandoned])<br>/ Abandoned                      |  |
| Queued<br>Removed<br>Amount                  | The number of offered<br>contacts that were removed<br>from the queue before being<br>answered by a user. A contact<br>can be removed from a<br>queue using the 'Remove<br>Object' or 'Route Object'<br>actions in workflow. | Count Number of Contacts that<br>[NumTimesRemoved<br>FromQueue]>0   |  |
| Queued<br>Removed<br>Average<br>Queue Time   | The average amount of time<br>that each removed contact<br>waited in queue.                                                                                                    | Sum([TotalTimeQueued<br>Removed]) / Removed                         |  |
| Outbound<br>Amount                           | The total number of outbound contacts.                                                                                                    | Count Number of Contacts that<br>[NumTimesOnOutbound]>0             |  |
| Outbound<br>Average<br>Time                  | The average amount of time spent on outbound calls.                                                                                                    | Sum([TimeOnOutbound]) /<br>Outbound                                 |  |

## **Queued Contacts Summary Report**

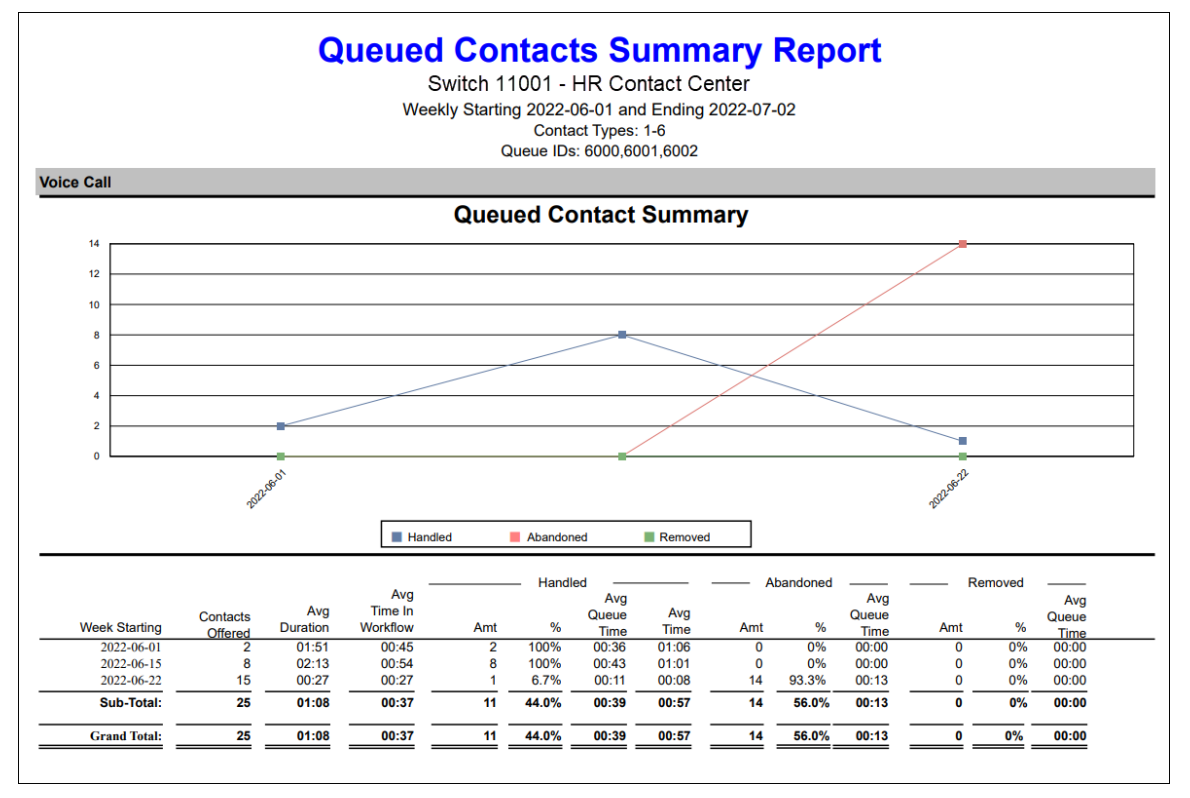

### **Report Summary**

The "Queued Contacts Summary Report" shows the number of queued contacts that were handled in the originating Queue, handled in another Queue, abandoned in Queue, or removed from the Queue. It also gives average time, average queue time and average time in workflow for these contacts.

Note: This report uses the Stat\_CDR\_Summary table and the Stat\_CDR table.

## **Report Parameters**

| Queued Contacts Summary Report Parameters |                                                                                                    |  |
|-------------------------------------------|----------------------------------------------------------------------------------------------------|--|
| Parameter                                 | Description                                                                                                    |  |
| Report Type                               | Report Type allows you to select an interval type for the report. For more information, refer to page 33.                                                                          |  |
| Which Switch?                             | Required if your contact center has more than one switch.<br>Otherwise, you are not prompted for this parameter. For<br>more information, refer to page 35.                        |  |
| Start Date                                | Specify the start date for the report. For more information, refer to page 35.                                                                                                    |  |
| End Date                                  | Specify the end date for the report. For more information, refer to page 35.                                                                                                    |  |
| Start Time                                | Required if 'Interval' has been selected as the Report Type.                                                                                                    |  |
|                                           | Specify the start time for the report. For more information, refer to page 37.                                                                                                    |  |
| End Time                                  | Required if 'Interval' has been selected as the Report Type.                                                                                                    |  |
|                                           | Specify the end time for the report. For more information, refer to page 37.                                                                                                    |  |
| Which Contact<br>Type(s)?                 | If desired, specify one or more particular contact types to include in the report. Choose 0 – All Types to include all contact types.                                              |  |
| Which<br>Queue(s)?                        | Specify the queues or range of queues for the report. For more information, refer to page 38.                                                                                      |  |
| Show Charts?                              | By default the Queue Contact Summary is displayed at the start of the report. Clear the 'Show Chart?' checkbox if you do not want to view this chart.                              |  |
| Show Contact<br>Type Details?             | By default, details for each time contact type are displayed.<br>Clear the 'Show Contact Type Details?' checkbox if you do<br>not want to view contact type details on the report. |  |

| Queued Contacts Summary Report Parameters |                                                                                                    |  |  |
|-------------------------------------------|----------------------------------------------------------------------------------------------------|--|--|
| Parameter                                 | Description                                                                                                    |  |  |
| Show Inbound<br>Contact Only?             | By default, only inbound contacts are shown. Clear the<br>'Show Inbound Contact Only?' checkbox if you do not want<br>to limit the contacts shown to inbound contacts. |  |  |

### Report Description - Details

The report details include:

- Interval statistics, as described in the table below. The statistics displayed include all contact types within the queues selected for the report.
- A chart depicting the data for each contact type, if the parameter checkbox 'Show Chart?' is selected.
- The Sub-Total, which is a summary of data for each contact type across all selected queues during the selected interval/date parameters.
- The Grand Total, which summarizes the information shown for all contacts in the report.

| Queued Contacts Summary Report Details |                                                                                                    |                                                                               |  |  |
|----------------------------------------|----------------------------------------------------------------------------------------------------|-------------------------------------------------------------------------------|--|--|
| Column                                 | Description                                                                                                    | Calculation                                                                   |  |  |
| Interval                               | This column shows the interval<br>(e.g., 8:00-8:15), the date (e.g.,<br>the date for a daily report, or<br>the start date for a weekly<br>report), the month (e.g., May),<br>or the year, depending on the<br>type of report that has been<br>generated.<br>Statistics for each time period<br>are displayed in the columns<br>described below. | [StartDateTime]                                                               |  |  |
| Contacts<br>Offered                    | The number of contacts that were offered.                                                                                                    | Count Number of Contacts that<br>[Created Reason]=2 and<br>[NumTimesQueued]>0 |  |  |
| Avg<br>Duration                        | The average amount of time that each contact lasts.                                                                                                    | Sum([Duration])/Offered                                                       |  |  |
| Avg Time in<br>Workflow                | The average amount of time<br>that each contact spent within<br>the workflow.                                                                                                    | Sum([TimeInWorkflow])/Offered                                                 |  |  |

The information that is displayed in this report is described in the table below:

| Queued Contacts Summary Report Details |                                                                                                    |                                                                     |  |  |
|----------------------------------------|----------------------------------------------------------------------------------------------------|---------------------------------------------------------------------|--|--|
| Column                                 | Description                                                                                                    | Calculation                                                         |  |  |
| Handled<br>Amount                      | The total number of contacts that were handled.                                                                                                    | Count Number of Contacts that<br>[NumTimesHandledFromQueue]>0       |  |  |
| Handled %                              | The percentage of contacts that were handled.                                                                                                    | Handled/Offered                                                     |  |  |
| Handled<br>Average<br>Queue Time       | The average amount of time<br>that each handled contact<br>waited in queue before being<br>handled.                                                                                                    | Sum([TotalTimeQueuedHandled])/<br>Handled                           |  |  |
| Handled<br>Average<br>Time             | The average amount of time that users spent handling the contacts.                                                                                                    | Sum([TimeHandledByUser])<br>/Handled                                |  |  |
| Abandoned<br>Amount                    | The number of offered<br>contacts that hung up before<br>being answered by a user. This<br>statistic only applies to callers,<br>since email messages cannot<br>abandon from the queue by<br>hanging up.                     | Count Number of Contacts that<br>[NumTimesAbandoned<br>FromQueue]>0 |  |  |
| Abandoned<br>%                         | The percentage of contacts that abandoned.                                                                                                    | Abandoned/Offered                                                   |  |  |
| Abandoned<br>Average<br>Queue Time     | The average amount of time<br>each abandoned contact<br>waited in queue.                                                                                                    | Sum([TotalTimeQueued<br>Abandoned])/Abandoned                       |  |  |
| Removed<br>Amount                      | The number of offered<br>contacts that were removed<br>from the queue before being<br>answered by a user. A contact<br>can be removed from a queue<br>using the 'Remove Object' or<br>'Route Object' actions in<br>workflow. | Count Number of Contacts that<br>[NumTimesRemovedFrom<br>Queue]>0   |  |  |

| Queued Contacts Summary Report Details |                                                                             |                                           |  |  |
|----------------------------------------|-----------------------------------------------------------------------------|-------------------------------------------|--|--|
| Column                                 | Description                                                                 | Calculation                               |  |  |
| Removed %                              | The percentage of contacts that were removed from queue.                    | Removed/Offered                           |  |  |
| Removed<br>Average<br>Queue Time       | The average amount of time<br>that each removed contact<br>waited in queue. | Sum([TotalTimeQueuedRemoved])<br>/Removed |  |  |

# ice

# **Chapter 13: Trunk Activity Reports**

Trunk Activity Reports are interval reports, which means you may generate the report with one of the following interval options: Interval (e.g., every 15 minutes), Daily, Weekly, Monthly, or Yearly. For details on each interval report type, refer to page 33.

Two formats are used to represent different time durations in the interval reports. Consider the following examples:

- 4:03 represents four minutes and three seconds. This format is used when the time is less than one hour.
- 01h19 represents one hour and nineteen minutes. This format is used when the time is greater than or equal to one hour.

Trunk Activity Reports are described in the sections that follow.

## **DNIS Activity Report**

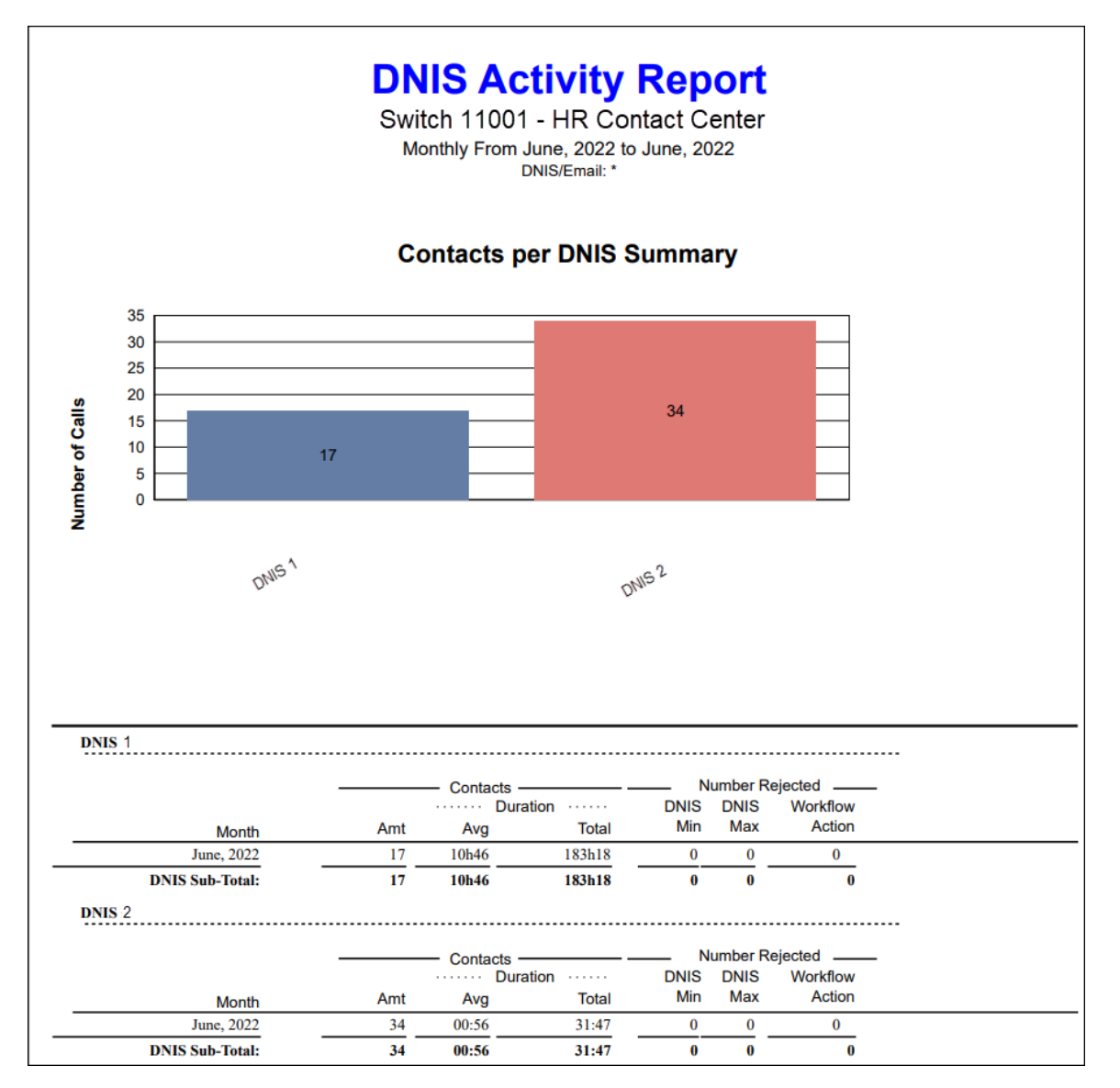

## **Report Summary**

The "DNIS Activity Report" provides information on calls received with a particular DNIS. A DNIS is usually a SIP address or four-digit number that represents what the caller has entered. The report displays the number of calls that have been presented to the DNIS, and the average and total duration of those calls. This report also shows information on the number of calls rejected due to DNIS min/max limits set in iceAdministrator. This report is useful in determining if appropriate DNIS allocation of trunks is in effect and in projecting future provisioning requirements. For a DNIS to appear on this report, it must be configured in iceAdministrator.
**Note:** This report uses the Stat\_DNISActivity table.

### **Report Parameters**

| DNIS Activity Report Parameters |                                                                                                    |  |  |  |
|---------------------------------|----------------------------------------------------------------------------------------------------|--|--|--|
| Parameter                       | Description                                                                                                    |  |  |  |
| Report Type                     | Report Type allows you to select an interval type for the report. For more information, refer to page 33.                                                                                                    |  |  |  |
| Which Switch?                   | Required if your contact center has more than one switch.<br>Otherwise, you are not prompted for this parameter. For<br>more information, refer to page 35.                                                                                                    |  |  |  |
| Start Date                      | Specify the start date for the report. For more information, refer to page 35.                                                                                                    |  |  |  |
| End Date                        | Specify the end date for the report. For more information, refer to page 35.                                                                                                    |  |  |  |
| Start Time                      | Required if 'Interval' has been selected as the Report Type.<br>Specify the start time for the report. For more information,<br>refer to page 37.                                                                                                    |  |  |  |
| End Time                        | Required if 'Interval' has been selected as the Report Type.<br>Specify the end time for the report. For more information,<br>refer to page 37.                                                                                                    |  |  |  |
| Which DNIS?                     | Specify the DNIS or range of DNIS that you would like to<br>appear on the report. The DNIS can be selected for or<br>removed from the report using the same method described<br>for users on page 38. You may also select '0 – Not Filter by<br>DNIS' if you do not want the DNIS categorized by DNIS. |  |  |  |
| Show Calls Per<br>DNIS Chart?   | By default the calls Per DNIS Summary appears at the start<br>each DNIS Group section. Clear the 'Show calls Per DNIS<br>Chart?' checkbox if you do not want to view the charts.                                                                                                    |  |  |  |

| DNIS Activity Report Parameters   |                                                                                                    |  |  |  |
|-----------------------------------|----------------------------------------------------------------------------------------------------|--|--|--|
| Parameter                         | Description                                                                                                    |  |  |  |
| Show Calls<br>Over Time<br>Chart? | By default the calls Over Time Summary appears for each<br>DNIS that is part of the DNIS group. Clear the 'Show calls<br>Over Time Chart?' checkbox if you do not want to view the<br>charts. |  |  |  |
| Show DNIS<br>Summary?             | By default a DNIS Sub-Total is displayed at end of each DNIS section. Clear the 'Show DNIS Summary?' checkbox if you do not want to view the DNIS Sub-Total on the report.                    |  |  |  |
| Show DNIS<br>Details?             | By default, details for each time interval are displayed. Clear<br>the 'Show DNIS Details?' checkbox if you do not want to<br>view time intervals on the report.                              |  |  |  |

#### Report Description – Calls per DNIS Summary

By default, the Calls per DNIS Summary is displayed for each DNIS group on the report, as shown below. This information is not displayed if the parameter checkbox 'Show Calls per DNIS Chart?' has been cleared.

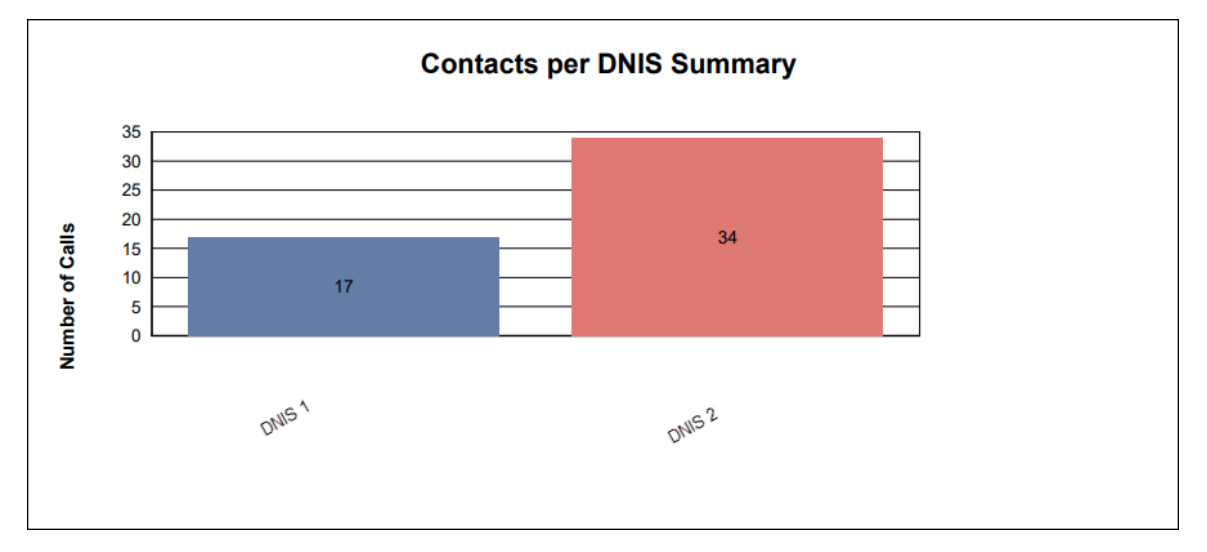

The bar graph provides a graphical representation of the number of contacts that presented on each DNIS that is part of the DNIS group.

#### Report Description – Calls over Time Summary

By default, the Calls over Time Summary is displayed for each DNIS on the report, as shown below. This information is not displayed if the parameter checkbox 'Show Calls over Time Chart?' has been cleared.

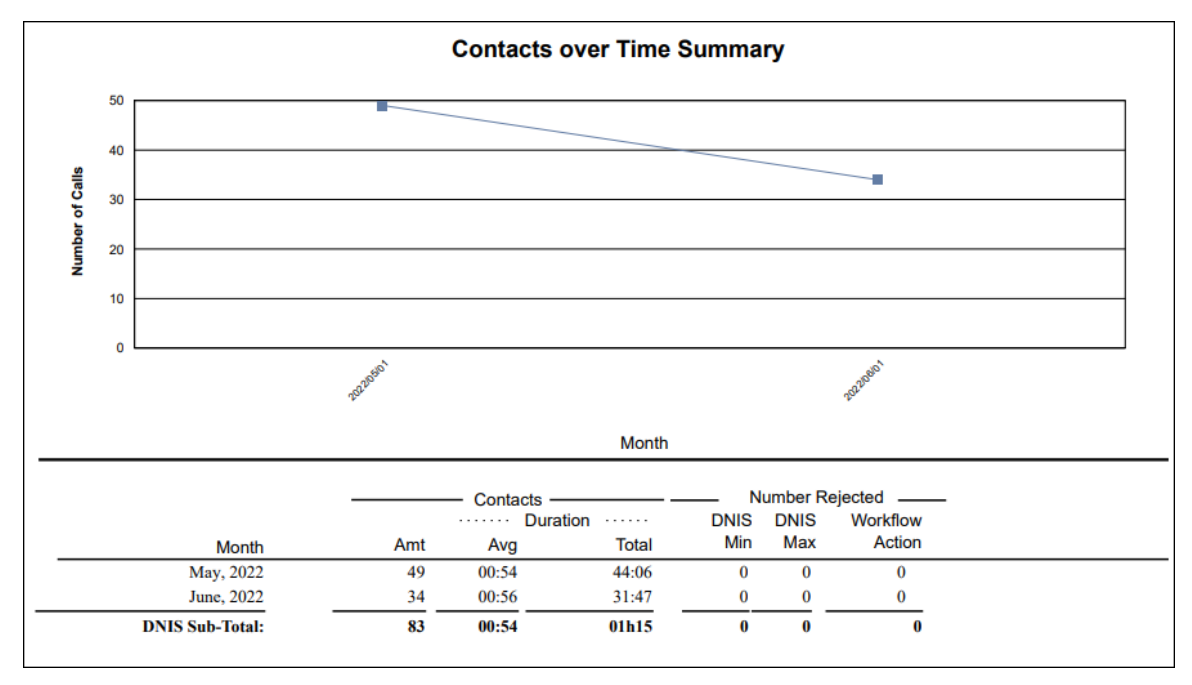

The chart shows the interval on the x axis, and the number of calls answered in the interval in the y axis. When 'Interval' or 'Daily' has been selected, the chart shows each interval or day on the x axis. When 'Weekly' has been selected as the interval, the chart shows the first day of each week on the x axis. When 'Monthly' has been selected as the interval, the chart shows the first day of each week on the x axis. When 'Monthly' has been selected as the interval, the chart shows the first day of each month on the x axis.

#### Report Description – Details

| dnis 1          |     |                              |             |      |         |          |  |
|-----------------|-----|------------------------------|-------------|------|---------|----------|--|
|                 |     | - Contacts                   |             | N    | umber R | ejected  |  |
|                 |     | ····· Dur                    | ation ····· | DNIS | DNIS    | Workflow |  |
| Month           | Amt | Avg                          | Total       | Min  | Max     | Action   |  |
| June, 2022      | 17  | 10h46                        | 183h18      | 0    | 0       | 0        |  |
| DNIS Sub-Total: | 17  | 10h46                        | 183h18      | 0    | 0       | 0        |  |
| DNIS 2          |     |                              |             |      |         |          |  |
|                 |     |                              |             |      |         |          |  |
|                 |     | <ul> <li>Contacts</li> </ul> | ation -     |      |         | Workflow |  |
| Manufa          | Amt | Ava                          | Total       | Min  | Max     | Action   |  |
| Month           | Ann | Avy                          | TOtal       |      | max     | 7101011  |  |
| June, 2022      | 34  | 00:56                        | 31:47       | 0    | 0       | 0        |  |
| DNIS Sub-Total: | 34  | 00:56                        | 31:47       | 0    | 0       | 0        |  |

Report Details are displayed for each DNIS on the report, as shown below:

The report details include:

- Interval statistics, as described in the table below. These statistics are displayed for each DNIS in the DNIS group that has been selected for the report. The interval statistics are not displayed if the parameter checkbox 'Show DNIS Details?' has been cleared.
- A section for each DNIS group selected for the report. Sub-sections contain details for each DNIS that is part of the DNIS group.
- The DNIS Sub-Total, which is a summary of each DNIS's interval statistics. The DNIS Sub-Total is not displayed if the parameter checkbox 'Show DNIS Summary?' has been cleared.
- The DNIS Group Sub-Total, which is a summary of all DNISs in the DNIS group. The DNIS Group Sub-Total is not displayed if the parameter checkbox 'Show DNIS Group Summary?' has been cleared.
- The Grand Total, which summarizes the information shown for all DNIS on the report.

The information that is displayed in this report is described in the table below:

|                    | DNIS Activity Report Details |                                                                                                    |                              |  |  |
|--------------------|------------------------------|----------------------------------------------------------------------------------------------------|------------------------------|--|--|
| Column             |                              | Description                                                                                                    | Calculation                  |  |  |
| Interval           |                              | This column shows the<br>interval (e.g., 8:00-8:15), the<br>date (e.g., the date for a daily<br>report, or the start date for a<br>weekly report), the month<br>(e.g., May), or the year,<br>depending on the type of<br>report that has been<br>generated.<br>Statistics for each time<br>period are displayed in the | [StartDateTime]              |  |  |
|                    |                              | columns described below.                                                                                                    |                              |  |  |
| Calls              | Amt                          | The number of calls that were presented with the DNIS.                                                                                                    | [CallCount]                  |  |  |
|                    | Duration<br>Avg              | The average amount of time<br>that each call occupied a<br>trunk.                                                                                                    | [CallDuration] / [CallCount] |  |  |
|                    | Duration<br>Total            | The total amount of time that calls occupied a trunk.                                                                                                    | [CallDuration]               |  |  |
| Number<br>Rejected | Workflow<br>Action           | The number of calls that were directed to the 'Reject Call' action in workflow.                                                                                                    | [NumRejectedWorkflowAction]  |  |  |

I

# **UC Group Usage Report**

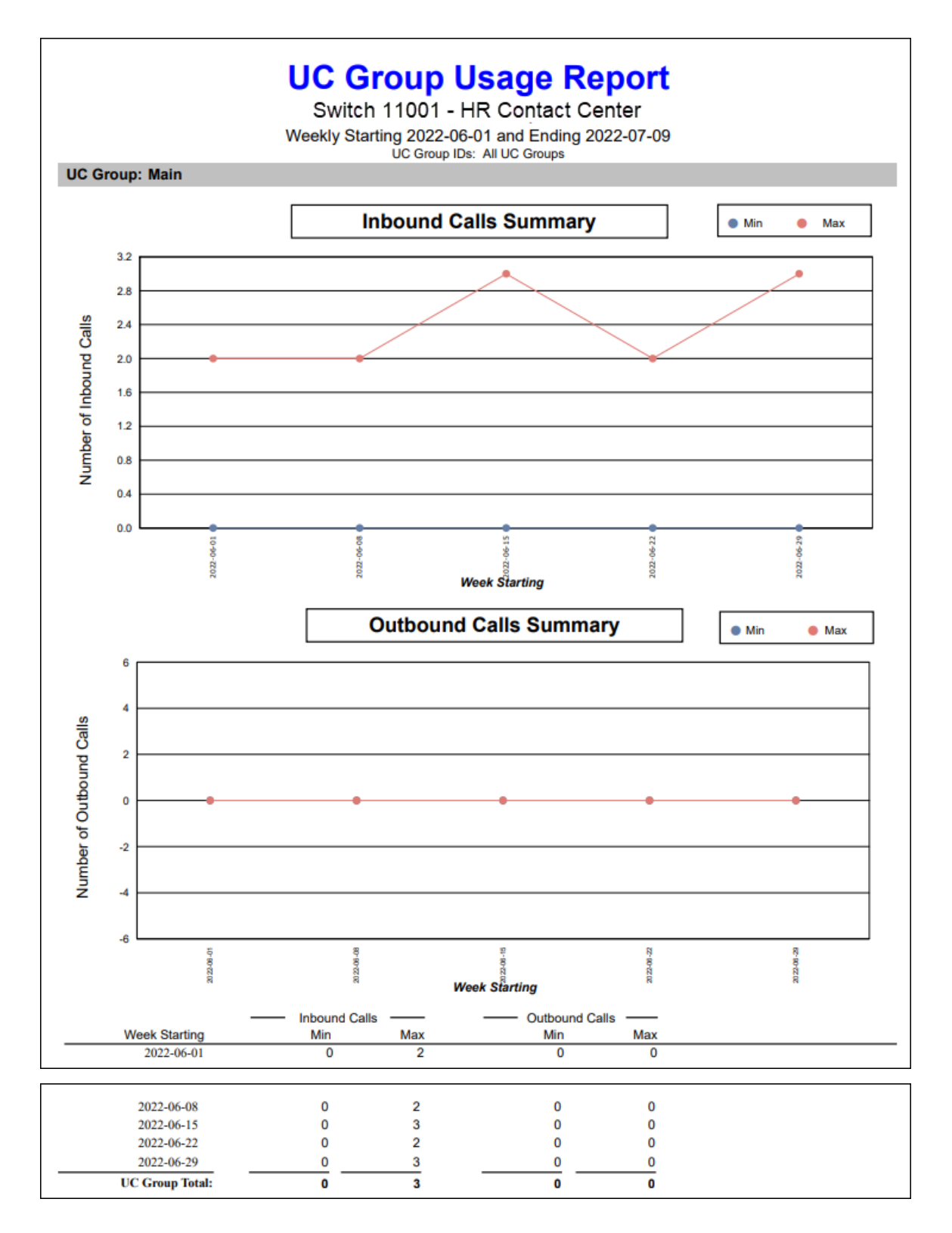

#### **Report Summary**

The "UC Group Usage Report" provides information about total activity within UC Groups. The report displays the number of calls that have been presented to a particular UC group for a given time interval. This report also shows information on outbound calls made. This report shows the distribution of calls across your UC groups.

Note: This report uses the Stat\_CDR table.

#### **Report Parameters**

| UC Group Usage Report Parameters |                                                                                                    |  |  |  |
|----------------------------------|----------------------------------------------------------------------------------------------------|--|--|--|
| Parameter                        | Description                                                                                                    |  |  |  |
| Report Type                      | Report Type allows you to select an interval type for the report. For more information, refer to page 33.                                                                                                    |  |  |  |
| Start Date                       | Specify the start date for the report. For more information, refer to page 35.                                                                                                    |  |  |  |
| End Date                         | Specify the end date for the report. For more information, refer to page 35.                                                                                                    |  |  |  |
| Start Time                       | Required if 'Interval' has been selected as the Report Type.<br>Specify the start time for the report. For more information,<br>refer to page 37.                                                                                                    |  |  |  |
| End Time                         | Required if 'Interval' has been selected as the Report Type.<br>Specify the end time for the report. For more information,<br>refer to page 37.                                                                                                    |  |  |  |
| Which UC<br>Group(s)?            | Specify the UC group or range of UC groups that you<br>would like to appear on the report. UC groups can be<br>selected for or removed from the report using the same<br>method described for users on page 38. You can also select<br>'0- All UC Groups' if you want to see data for all UC groups<br>in your contact center. |  |  |  |

| UC Group Usage Report Parameters |                                                                                                    |  |  |  |
|----------------------------------|----------------------------------------------------------------------------------------------------|--|--|--|
| Parameter                        | Description                                                                                                    |  |  |  |
| Show UC Group<br>Details?        | By default, details for each time interval are displayed.<br>Clear the 'Show UC Group Details?' checkbox if you do not<br>want to view time intervals on the report.                                             |  |  |  |
| Show UC Group<br>Usage Chart?    | By default, the number of inbound and outbound calls in<br>each UC group is represented graphically. Clear the 'Show<br>UC Group Usage Chart?' checkbox if you do not want to<br>see these charts in the report. |  |  |  |

#### Report Description – UC Group Usage Chart

By default, the UC Group Usage Chart is displayed for each UC group on the report, as shown below. This information is not displayed if the 'Show UC Group Usage Chart?' parameter checkbox has been cleared (i.e., set to FALSE).

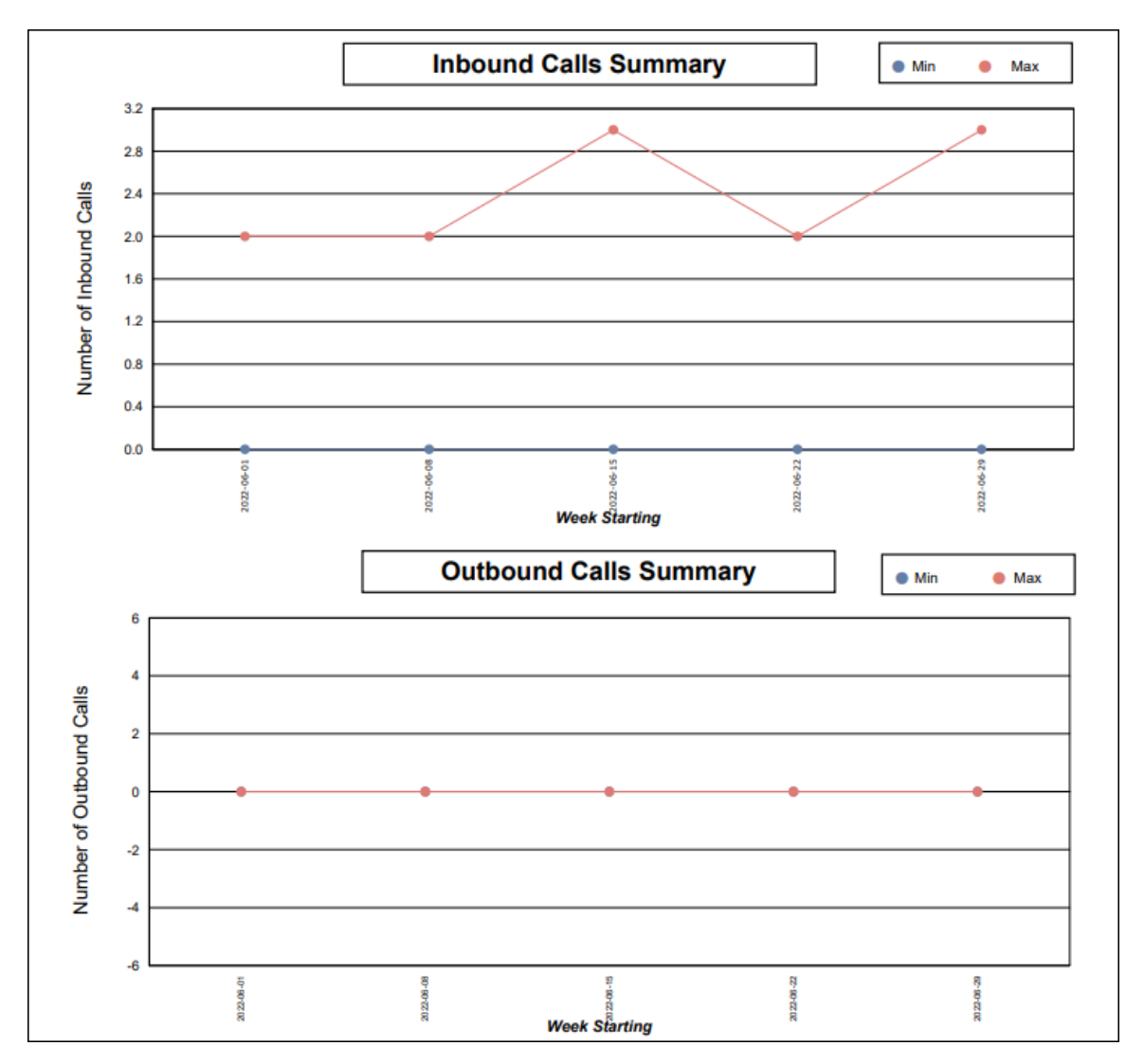

This chart provides a graphical representation of the number of inbound and outbound calls placed in each UC group for every interval of time. The number of calls is shown on the y-axis, and the time intervals are shown on the x-axis.

#### Report Description - Details

|                 | Inboun | d Calls —— | Outbour | nd Calls —— |
|-----------------|--------|------------|---------|-------------|
| Week Starting   | Min    | Max        | Min     | Max         |
| 2022-06-01      | 0      | 2          | 0       | 0           |
| 2022-06-08      | 0      | 2          | 0       | 0           |
| 2022-06-15      | 0      | 3          | 0       | 0           |
| 2022-06-22      | 0      | 2          | 0       | 0           |
| 2022-06-29      | 0      | 3          | 0       | 0           |
| UC Group Total: | 0      | 3          | 0       | 0           |

The report details include:

- A breakdown of information by UC group.
- Interval statistics, as described in the table below. These statistics show the maximum and minimum number of inbound and outbound calls made on the UC group for every time period. The interval statistics are not displayed if the 'Show UC Group Details?' parameter checkbox has been cleared (i.e., set to FALSE).
- UC Group Total, showing the smallest minimum and the greatest maximum number of calls made on each UC group.

|                      | UC Group Usage Report Details |                                                                                                    |                 |  |  |  |
|----------------------|-------------------------------|----------------------------------------------------------------------------------------------------|-----------------|--|--|--|
| Column               |                               | Description                                                                                                    | Calculation     |  |  |  |
| Date                 |                               | This column shows the date (e.g., the date for a daily report, the interval (e.g., 8:00-8:15), or the start date for a weekly report), the month (e.g., May), or the year, depending on the type of report that has been generated. | [StartDateTime] |  |  |  |
| Inbound Min<br>Calls |                               | The minimum number of calls received on the UC group during the specified interval.                                                                                                    | [InboundMin]    |  |  |  |
|                      | Max                           | The maximum number of calls received on the UC group during the specified interval.                                                                                                    | [InboundMax]    |  |  |  |
| Outbound<br>Calls    | Min                           | The minimum number of calls made on the UC group during the specified interval.                                                                                                    | [OutboundMin]   |  |  |  |
|                      | Max                           | The maximum number of calls made on the UC group during the specified interval.                                                                                                    | [OutboundMax]   |  |  |  |

The information that is displayed in this report is described in the table below:

iceReporting User Manual

### **Consumption Report**

# **Consumption Report**

Switch 11001 - HR Contact Center

Daily From 2023-05-16 to 2023-05-16

Users: All Users

UC Groups: All UC Groups

#### Agent Connectivity

| Date                | icePhone | PSTN     | Teams    | All Channels |
|---------------------|----------|----------|----------|--------------|
| User 1002 - Lucas   |          |          |          |              |
| 2023-05-16          | 00:00:00 | 00:00:17 | 00:00:00 | 00:00:17     |
| Sub-total:          | 00:00:00 | 00:00:17 | 00:00:00 | 00:00:17     |
| User 1301 - Julie   |          |          |          |              |
| 2023-05-16          | 00:03:28 | 00:00:02 | 00:00:00 | 00:03:30     |
| Sub-total:          | 00:03:28 | 00:00:02 | 00:00:00 | 00:03:30     |
| User 9000 - Mandeep |          |          |          |              |
| 2023-05-16          | 00:01:14 | 00:00:00 | 00:00:00 | 00:01:14     |
| Sub-total:          | 00:01:14 | 00:00:00 | 00:00:00 | 00:01:14     |
| Grand Total:        | 00:04:42 | 00:00:19 | 00:00:00 | 00:05:01     |

#### **Contact Time By UC Group**

| Date            | Inbound  | Outbound | All Contacts |
|-----------------|----------|----------|--------------|
| UC Group: 50001 |          |          |              |
| 2023-05-16      | 00:01:26 | 00:00:00 | 00:01:26     |
| Sub-total:      | 00:01:26 | 00:00:00 | 00:01:26     |
| UC Group: 50002 |          |          |              |
| 2023-05-16      | 00:24:15 | 00:00:00 | 00:24:15     |
| Sub-total:      | 00:24:15 | 00:00:00 | 00:24:15     |
| Grand Total:    | 00:25:41 | 00:00:00 | 00:25:41     |

#### **Report Summary**

The Consumption Report provides information about agent connectivity and contact time by UC group. The report displays the time of ice's connected agents, filterable by agent IDs. It shows also the duration of the inbound, outbound and all contacts made from UC groups, filterable by UC Group IDs.

Note: This report uses the Stat\_ADR and Stat\_CDR tables.

#### **Report Parameters**

Before generating the report, choose the appropriate parameters. The table below describes the parameters for the report:

| Consumption Report Parameters |                                                                                                    |  |  |  |
|-------------------------------|----------------------------------------------------------------------------------------------------|--|--|--|
| Parameter                     | Description                                                                                                    |  |  |  |
| Report Type                   | Report Type allows you to select an interval type for the report. For more information, refer to page 33.                                                                                                    |  |  |  |
| Start Date                    | Specify the start date for the report. For more information, refer to page 35.                                                                                                    |  |  |  |
| End Date                      | Specify the end date for the report. For more information, refer to page 35.                                                                                                    |  |  |  |
| Start Time                    | Required if 'Interval' has been selected as the Report Type.<br>Specify the start time for the report. For more information,<br>refer to page 37.                                                                                                    |  |  |  |
| End Time                      | Required if 'Interval' has been selected as the Report Type.<br>Specify the end time for the report. For more information,<br>refer to page 37.                                                                                                    |  |  |  |
| Which User(s)?                | Specify the user or range of users for the report. For more information, refer to page 38.                                                                                                    |  |  |  |
| Which UC<br>Group(s)?         | Specify the UC group or range of UC groups that you<br>would like to appear on the report. UC groups can be<br>selected for or removed from the report using the same<br>method described for users on page 38. You can also select<br>'0- All UC Groups' if you want to see data for all UC groups<br>in your contact center. |  |  |  |

#### Report Description - Details

The report details include:

• A breakdown of agent connectivity information by user.

- Interval statistics, as described in the table below. These statistics show the agent connectivity to icePhone, PSTN, Teams and All Channels in minutes.
- A breakdown of contact time by UC Group.
- Interval Statistics that show the total inbound and outbound contact time in minutes.

The information that is displayed in this report is described in the table below:

| Consumption Report Details |                                                                                                    |                                                        |  |  |  |
|----------------------------|----------------------------------------------------------------------------------------------------|--------------------------------------------------------|--|--|--|
| Column                     | Description                                                                                                    | Calculation                                            |  |  |  |
| Date                       | This column shows the date (e.g., the date for<br>a daily report, the interval (e.g., 8:00-8:15), or<br>the start date for a weekly report), the month<br>(e.g., May), or the year, depending on the<br>type of report that has been generated. | [StartDateTime]                                        |  |  |  |
| icePhone                   | The total amount of time that the agent was connected to icePhone.                                                                                                    | [ACSDuration]                                          |  |  |  |
| PSTN                       | The total amount of time that the agent was connected to PSTN.                                                                                                    | [PSTNDuration]                                         |  |  |  |
| Teams                      | The total amount of time that the agent was connected to Teams.                                                                                                    | [TeamsDuration]                                        |  |  |  |
| All Channels               | The total amount of time the agent was connected to all channels.                                                                                                    | [ACSDuration] +<br>[PSTNDuration] +<br>[TeamsDuration] |  |  |  |
| Inbound Contacts           | The amount of time spent on inbound contacts for each UC group.                                                                                                    | [InboundTime]                                          |  |  |  |
| Outbound Contacts          | The amount of time spent on outbound contacts for each UC group.                                                                                                    | [OutboundTime]                                         |  |  |  |
| All Contacts               | The amount of time spent on inbound and outbound contacts.                                                                                                    | [InboundTime] +<br>[OutboundTime]                      |  |  |  |

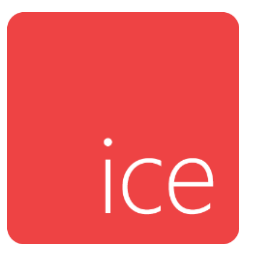

# **Chapter 14: Data Only Reports**

This section describes each available data only report including a summary and a brief description of the fields. Note that all reports in this section are taken directly from the database.

Stat ADR – Data Only Stat Agent Activity – Data Only Stat Agent Activity By Queue – Data Only Stat Agent Line of Business – Data Only Stat Agent Not Ready Breakdown – Data Only Stat CDR – Data Only CDR Summary – Data Only Stat DNIS Activity – Data Only Stat Queue Activity – Data Only Stat Skill Acitivty – Data Only Stat Trunk Activity – Data Only Stat Workflow Action Activity – Data Only

## Stat ADR – Data Only

| Discuss Mar       |                      |   |        |       |   |     |    |    |           |         |                        |           |          |        |                               |                    |               |                    |              |  |
|-------------------|----------------------|---|--------|-------|---|-----|----|----|-----------|---------|------------------------|-----------|----------|--------|-------------------------------|--------------------|---------------|--------------------|--------------|--|
| 501C42EF-78D9-11E | 2023-11-01 1:08:45PM | 1 | 13,001 | 1,301 | 2 | 671 | 25 | 25 | 1,811,745 | QueueiD | Contactily Contact ype | Home type | TargetiD | Reason | Usleonumper                   | Associated QueueiD | Adentual type | Eventsequence<br>0 | Servend<br>1 |  |
| 501C42F0-78D9-11E | 2023-11-01 1:08:45PM | 1 | 13,001 | 1,301 | 1 | 11  | 15 | 25 | 1,811,745 | 6,001   |                        |           | 0        |        |                               | 0                  | 0             | 1                  | 1            |  |
| 501C42F1-78D9-11E | 2023-11-01 1:08:45PM | 1 | 13,001 | 1,301 | 2 | 11  | 15 | 15 | 0         | 6,500   |                        |           | 0        |        |                               | 0                  | 0             | 2                  | 1            |  |
| 501C42F2-78D9-11E | 2023-11-01 1:08:45PM | 1 | 13,001 | 1,301 | 2 | 11  | 15 | 15 | 0         | 7,000   |                        |           | 0        |        |                               | 0                  | 0             | 3                  | 1            |  |
| 501C42F3-78D9-11E | 2023-11-01 1:08:45PM | 1 | 13,001 | 1,301 | 1 | 51  | 55 | 15 | 0         |         |                        |           |          | 0      |                               | 0                  | 0             | 4                  | 1            |  |
| 92CA1DDA-78D9-11  | 2023-11-01 1:10:37PM | 1 | 13,001 | 1,301 | 1 | 81  | 95 | 55 | 112       |         |                        |           |          |        |                               | 0                  | 0             | 0                  | 1            |  |
| 92CA1DDB-78D9-11  | 2023-11-01 1:10:37PM | 1 | 13,001 | 1,301 | 2 | 855 | 95 | 95 | 0         |         |                        |           |          |        |                               | 0                  | 0             | 1                  | 1            |  |
| 92CA1DDC-78D9-11  | 2023-11-01 1:10:40PM | 1 | 13,001 | 1,301 | 2 | 511 | 95 | 95 | 3         |         |                        |           |          |        | 8:acs:5a43fcc5-3849-46e3-9571 | 0                  | 0             | 0                  | 1            |  |
|                   |                      |   |        |       |   |     |    |    |           |         |                        |           |          |        |                               |                    |               |                    |              |  |
|                   |                      |   |        |       |   |     |    |    |           |         |                        |           |          |        |                               |                    |               |                    |              |  |
|                   |                      |   |        |       |   |     |    |    |           |         |                        |           |          |        |                               |                    |               |                    |              |  |
|                   |                      |   |        |       |   |     |    |    |           |         |                        |           |          |        |                               |                    |               |                    |              |  |
|                   |                      |   |        |       |   |     |    |    |           |         |                        |           |          |        |                               |                    |               |                    |              |  |
|                   |                      |   |        |       |   |     |    |    |           |         |                        |           |          |        |                               |                    |               |                    |              |  |
|                   |                      |   |        |       |   |     |    |    |           |         |                        |           |          |        |                               |                    |               |                    |              |  |

### Report Summary

The "Stat ADR – Data Only" report provides details on agent activities, as found in the Stat\_ADR table. It is used primarily for generating raw data for agent activity information.

Note: This report uses the Stat\_ADR table.

#### **Report Parameters**

| Stat ADR Data Only Report Parameters |                                                                                                    |  |  |  |  |  |  |
|--------------------------------------|----------------------------------------------------------------------------------------------------|--|--|--|--|--|--|
| Parameter                            | Description                                                                                                    |  |  |  |  |  |  |
| Which Switch?                        | Required if your contact center has more than one<br>switch. Otherwise, you are not prompted for this<br>parameter. For more information, refer to page 35. |  |  |  |  |  |  |
| Start Date                           | Specify the start date for the report. For more information, refer to page 35.                                                                              |  |  |  |  |  |  |
| End Date                             | Specify the end date for the report. For more information, refer to page 35.                                                                                |  |  |  |  |  |  |
| Start Time                           | Required if 'Interval' has been selected as the Report<br>Type.<br>Specify the start time for the report. For more<br>information, refer to page 37.        |  |  |  |  |  |  |

| Stat ADR Data Only Report Parameters |                                                                                                    |  |  |  |  |  |
|--------------------------------------|----------------------------------------------------------------------------------------------------|--|--|--|--|--|
| Parameter                            | Description                                                                                                    |  |  |  |  |  |
| End Time                             | Required if 'Interval' has been selected as the Report<br>Type.<br>Specify the end time for the report. For more<br>information, refer to page 37. |  |  |  |  |  |
| Which User(s)?                       | Specify the user or range of users for the report. For more information, refer to page 38.                                                         |  |  |  |  |  |

# Report Description – Details

The information displayed for each user is described in the table below:

| Stat ADR – Data Only |                                                                                                    |  |  |  |  |  |  |  |
|----------------------|----------------------------------------------------------------------------------------------------|--|--|--|--|--|--|--|
| Column               | Description                                                                                                    |  |  |  |  |  |  |  |
| PrimaryKey           | A unique identifier for each row in the database table.                                                                                             |  |  |  |  |  |  |  |
| EventTime            | Datetime of the event.                                                                                                    |  |  |  |  |  |  |  |
| DSTStatus            | <ul> <li>Daylight saving time status. Options include:</li> <li>0 = Not in effect</li> <li>1 = In effect</li> <li>2 = Not applicable</li> </ul>     |  |  |  |  |  |  |  |
| SwitchID             | Switch ID of the agent.                                                                                                    |  |  |  |  |  |  |  |
| AgentID              | ID of the agent.                                                                                                    |  |  |  |  |  |  |  |
| EventType            | The type of event, for example, an agent logs on to ice (AGT<br>_EV_LOGGED_ON). See Appendix B: Agent Event Types for a<br>complete list of events. |  |  |  |  |  |  |  |
| EventID              | The ID associated with the event type. See Appendix B: Agent Event<br>Types for a complete list of events.                                          |  |  |  |  |  |  |  |
| CurrentState         | The state that the user was in at the specified time.                                                                                               |  |  |  |  |  |  |  |

|        | Stat ADR – Data Only         |
|--------|------------------------------|
| Column | Description                  |
|        | • 15 = Logged on             |
|        | • 25 = Logged off            |
|        | • 35 = Ready                 |
|        | • 55 = Not ready             |
|        | • 65 = Wrap up               |
|        | • 75 = Alerting              |
|        | • 85 = Placing call          |
|        | • 95 = Initiating call       |
|        | • 105 = On call              |
|        | • 115 = Consulting           |
|        | • 135 = Transferring call    |
|        | • 145 = Holding Call         |
|        | • 165 = Held                 |
|        | • 175 = Conferencing         |
|        | • 185 = In workflow          |
|        | • 195 = In PAQ               |
|        | • 215 = Receiving fast busy  |
|        | • 225 = Monitoring           |
|        | • 305 = On email             |
|        | • 306 = On multi-email       |
|        | • 315 = On IM                |
|        | • 316 = On multi-IM          |
|        | • 405 = Picking ringing call |
|        | • 415= Picking held call     |
|        | • 425 = Picking ACD call     |
|        | • 435 = Picking PAQ call     |
|        | • 475 = Swapping PAQ call    |
|        | • 535 = Rerouting call       |

|                   | Stat ADR – Data Only                                                                                                    |
|-------------------|----------------------------------------------------------------------------------------------------|
| Column            | Description                                                                                                    |
|                   | • 665 = On network call                                                                                                    |
|                   | • 675 = Coaching                                                                                                    |
| LastState         | The user's previous state.                                                                                                    |
| LastStateDuration | The amount of time that the user spent in their previous state.                                                                    |
| QueueID           | The queue ID associated with the activity.                                                                                         |
| ContactID         | The ID of the contact associated with the agent at the specified time.                                                             |
| ContactType       | The type of the contact associated with the agent at the specified time:                                                           |
|                   | • 1 = Voice Call                                                                                                    |
|                   | • 3 = IM                                                                                                    |
|                   | • 4 = Callback                                                                                                    |
|                   | • 5 = Autodial Request                                                                                                    |
|                   | • 6 = Email                                                                                                    |
| RouteType         | The code associated with the route type:                                                                                           |
|                   | • 1 = Agent received contact from queue                                                                                            |
|                   | <ul> <li>2 = Agent on a contact directed to agent (i.e. call sent to<br/>agent by AgentID instead of routed to a queue)</li> </ul> |
|                   | • 3 = Agent on a contact from another agent – placed                                                                               |
|                   | • 4 = Agent on an outbound contact – placed                                                                                        |
| TargetID          | The value in this column is dependent on the EventID:                                                                              |
|                   | • 11 = Address ID                                                                                                    |
|                   | • 21 = Address ID                                                                                                    |
|                   | • 71 = Target ID                                                                                                    |
|                   | • 91 = Target ID                                                                                                    |
|                   | • 92 = Target ID                                                                                                    |
|                   | • 101 = Target ID                                                                                                    |
|                   | • 133 = Target ID                                                                                                    |

|        | Stat ADR – Data Only                    |
|--------|-----------------------------------------|
| Column | Description                             |
|        | • 141 = Held Agent ID                   |
|        | • 161 = Holding Agent ID                |
|        | • 176 = Status Code                     |
|        | • 177 = Status Code                     |
|        | • 180 = Status Code                     |
|        | • 181 = Workflow DN                     |
|        | • 191 = Agent ID                        |
|        | • 221 = Target Agent ID                 |
|        | • 222 = Monitoring Agent ID             |
|        | • 231 = Target Agent ID                 |
|        | • 301 = Target ID                       |
|        | • 311 = Target ID                       |
|        | • 401 = Target Agent ID                 |
|        | • 411 = Target Agent ID                 |
|        | • 421 = Target Queue ID                 |
|        | • 431 = Target Agent ID                 |
|        | • 441 = LOB Code                        |
|        | • 692 = Target ID                       |
|        | • 751 = Resolution Code                 |
| Reason | This value is dependent on the EventID: |
|        | • 51 = Not Ready Reason Code            |
|        | • 52 = Not Ready Reason Code            |
|        | • 71 = Routing Condition                |
|        | • 91 = Routing Condition                |
|        | • 92 = Routing Condition                |
|        | • 101 = Routing Condition               |
|        | • 133 = Routing Condition               |
|        | 222 = Monitoring Status                 |

|                   | Stat ADR – Data Only                                                                                                    |
|-------------------|----------------------------------------------------------------------------------------------------|
| Column            | Description                                                                                                    |
|                   | <ul> <li>223 = Routing Condition</li> <li>261 = 0 - Disabled, 1 - Enabled</li> <li>301 = Routing Condition</li> <li>311 = Routing Condition</li> <li>431 = Position</li> <li>451 = Position</li> <li>461 = Position</li> <li>471 = Position</li> <li>511 = Duration of offhook session (s)</li> <li>531 = Reason</li> <li>621 = Count</li> <li>692 = Routing Condition</li> </ul> |
| DialledNumber     | The destination of the contact.                                                                                                    |
| AssociatedQueueID | The associated queue ID during the maximal event-free period ended by the event.                                                                                                    |
| AgentCallType     | Code associated with agent call type during the maximal event-free<br>period ended by the event:<br>• 0 = Unset<br>• 1 = Queue call received<br>• 2 = Direct call received<br>• 3 = External call placed<br>• 4 = Internal call placed                                                                                                    |
| EventSequence     | The order of events if they occur during the same second.                                                                                                    |
| ServerID          | The server ID as specified in iceManager settings.                                                                                                    |

# Stat Agent Activity – Data Only

| StartDateTime<br>2023-11-01 12:00:00AM                                                                      | SwitchID<br>13.001 | AgentID<br>1.301                                                                                      | QueueCallsReceived | DirectCallsReceived                                              | OutboundCallsMade                                                                                                | InternalCallsMade                                          | TransferredQueueCallsReceived                                                                                                    | TransferredOtherCallsRece                                              | o ConsultationC                                                                                  | ueueCallsPlaced Consultatio                                 | nOtherCallsPlaced Cor                                                             | sultXferQueueCallsC                                                           | Completed Consult                                                                                   | KferOtherCallsCompleted                                               |
|----------------------------------------------------------------------------------------------------|--------------------|----------------------------------------------------------------------------------------------------|--------------------|------------------------------------------------------------------|----------------------------------------------------------------------------------------------------|------------------------------------------------------------|----------------------------------------------------------------------------------------------------|------------------------------------------------------------------------|--------------------------------------------------------------------------------------------------|-------------------------------------------------------------|-----------------------------------------------------------------------------------|-------------------------------------------------------------------------------|----------------------------------------------------------------------------------------------------|-----------------------------------------------------------------------|
| 2023-11-09 12:00:00AM                                                                                       | 13.001             | 1.301                                                                                                 | 0                  | 0                                                                | 0                                                                                                    | 0                                                          | 9                                                                                                    |                                                                        | 0                                                                                                | 0                                                           | 0                                                                                 |                                                                               | 0                                                                                                   | 0                                                                     |
| 2023-11-10 12:00:00AM                                                                                       | 13.001             | 1.301                                                                                                 | 0                  | 0                                                                | 0                                                                                                    | 0                                                          | 0                                                                                                    |                                                                        | 0                                                                                                | 0                                                           | 0                                                                                 |                                                                               | 0                                                                                                   | 0                                                                     |
| 2023-11-14 12:00:00AM                                                                                       | 13.001             | 1,301                                                                                                 | 0                  | 0                                                                | 0                                                                                                    | 0                                                          | 0                                                                                                    |                                                                        | 0                                                                                                | 0                                                           | 0                                                                                 |                                                                               | 0                                                                                                   | 0                                                                     |
| 2023-11-15 12:00:00AM                                                                                       | 13,001             | 1,301                                                                                                 | 0                  | 0                                                                | 0                                                                                                    | 0                                                          | 0                                                                                                    |                                                                        | 0                                                                                                | 0                                                           | 0                                                                                 |                                                                               | 0                                                                                                   | 0                                                                     |
| 2023-11-16 12:00:00AM                                                                                       | 13,001             | 1,301                                                                                                 | 0                  | 0                                                                | 0                                                                                                    | 0                                                          | 0                                                                                                    |                                                                        | 0                                                                                                | 0                                                           | 0                                                                                 |                                                                               | 0                                                                                                   | 0                                                                     |
| 2023-11-22 12:00:00AM                                                                                       | 13,001             | 1,301                                                                                                 | 0                  | 0                                                                | 2                                                                                                    | 0                                                          | 0                                                                                                    |                                                                        | 0                                                                                                | 0                                                           | 0                                                                                 |                                                                               | 0                                                                                                   | 0                                                                     |
|                                                                                                    |                    |                                                                                                    |                    |                                                                  |                                                                                                    |                                                            |                                                                                                    |                                                                        |                                                                                                  |                                                             |                                                                                   |                                                                               |                                                                                                    |                                                                       |
|                                                                                                    |                    |                                                                                                    |                    |                                                                  |                                                                                                    |                                                            |                                                                                                    |                                                                        |                                                                                                  |                                                             |                                                                                   |                                                                               |                                                                                                    |                                                                       |
|                                                                                                    |                    |                                                                                                    |                    |                                                                  |                                                                                                    |                                                            |                                                                                                    |                                                                        |                                                                                                  |                                                             |                                                                                   |                                                                               |                                                                                                    |                                                                       |
|                                                                                                    |                    |                                                                                                    |                    |                                                                  |                                                                                                    |                                                            |                                                                                                    |                                                                        |                                                                                                  |                                                             |                                                                                   |                                                                               |                                                                                                    |                                                                       |
|                                                                                                    |                    |                                                                                                    |                    |                                                                  |                                                                                                    |                                                            |                                                                                                    |                                                                        |                                                                                                  |                                                             |                                                                                   |                                                                               |                                                                                                    |                                                                       |
|                                                                                                    |                    |                                                                                                    |                    |                                                                  |                                                                                                    |                                                            |                                                                                                    |                                                                        |                                                                                                  |                                                             |                                                                                   |                                                                               |                                                                                                    |                                                                       |
|                                                                                                    |                    |                                                                                                    |                    |                                                                  |                                                                                                    |                                                            |                                                                                                    |                                                                        |                                                                                                  |                                                             |                                                                                   |                                                                               |                                                                                                    |                                                                       |
| BlindXferQueueCallsPlaced<br>0                                                                              | BindXferOther      | CallsPlaced                                                                                           | ConferenceQueu     | eCalisinitiated Co                                               | nferenceOtherCallsInitiates                                                                                      | <u>1 QueueCalisUnAr</u>                                    | swered OtherCallsUnAnswered<br>0 0                                                                                                    | QueuedEmailsReceived<br>0                                              | OtherEmailsReceived<br>0                                                                         | QueuedWebChatsReceived<br>0                                 | OtherWebChatsReceived<br>0                                                        | LogonDuration<br>1,472                                                        | TotalQueueCallTime<br>0                                                                             | TotalDirectCallTime<br>0                                              |
| BlindXferQueueCallsPlaced<br>0<br>0                                                                         | BindXferOther      | CallsPlaced<br>0<br>0                                                                                 | ConferenceQueu     | eCallsInitiated Cc<br>0<br>0                                     | nferenceOtherCallsInitiatec                                                                                      | 1 <u>QueueCalisUnAr</u><br>0                               | swered <u>OtherCallsUnAnswered</u><br>0 0<br>0 0                                                                                                    | QueuedEmailsReceived<br>0<br>0                                         | OtherEmailsReceived<br>0<br>0                                                                    | QueuedWebChatsReceived<br>0<br>0                            | OtherWebChatsReceived<br>0<br>0                                                   | LogonDuration<br>1,472<br>5,932                                               | <u>TotalQueueCallTime</u><br>0<br>0                                                                 | <u>TotalDirectCallTime</u><br>0<br>0                                  |
| BlindXferQueueCallsPlaced<br>0<br>0<br>0                                                                    | BindXferOther      | CallsPlaced<br>0<br>0<br>0                                                                            | ConferenceQueu     | e <u>CallsInitiated</u> <u>Cc</u><br>0<br>0<br>0                 | nferenceOtherCallsInitiates<br>(<br>(                                                                            | 1 QueueCalisUnAr<br>0<br>0                                 | <u>swered</u> <u>OtherGallsUnAnswered</u><br>0 0<br>0 0<br>0 0                                                                                                    | ΩusuedEmailsReceived<br>0<br>0<br>2                                    | OtherEmailsReceived<br>0<br>0<br>0                                                               | QueuedWebChatsReceived<br>0<br>0                            | OtherWebChatsReceived<br>0<br>0<br>0                                              | LogonDuration<br>1,472<br>5,932<br>11,807                                     | <u>TotalQueueCallTime</u><br>0<br>0<br>0                                                            | TotaDirectCallTime<br>0<br>0<br>67                                    |
| BlindXferQueueCallsPlacad<br>0<br>0<br>0<br>0                                                               | BlindXferOther     | r <u>CallsPlaced</u><br>0<br>0<br>0<br>0                                                              | ConferenceQueu     | e <u>CallsInitiated</u><br>0<br>0<br>0<br>0                      | nferenceOtherCallsInitiates<br>(<br>(<br>(<br>(                                                                  | 1 QueueCalisUnAr<br>0<br>0<br>0                            | tswered OtherCallsUnAnswered 0<br>0 0<br>0 0<br>0 0<br>0 0                                                                                                    | QueuedEmailsReceived<br>0<br>0<br>2<br>0                               | OtherEmailsReceived<br>0<br>0<br>0<br>0<br>0                                                     | QueuedWebChatsReceived<br>0<br>0<br>11<br>11                | OtherWebChatsReceived<br>0<br>0<br>0<br>0<br>0                                    | LogonDuration<br>1,472<br>5,932<br>11,807<br>364                              | TotalQueueCallTime<br>0<br>0<br>0<br>0<br>0                                                         | TotalDirectCallTime<br>0<br>0<br>67<br>0                              |
| BlindXlsrQueueCallsPlaced<br>0<br>0<br>0<br>0<br>0<br>0<br>0<br>0<br>0<br>0                                 | BindXferOther      | r <u>CallsPlaced</u><br>0<br>0<br>0<br>0<br>0<br>0                                                    | ConferenceQuese    | eCalisinitated Co<br>0<br>0<br>0<br>0<br>0                       | nferenceOtherCallsInitiates<br>(<br>(<br>(<br>(<br>(<br>(<br>(<br>(<br>(                                         | 1 <u>QueueCalisUnAr</u><br>0<br>0<br>0                     | swered OtherCallsUnAnswered<br>0 0<br>0 0<br>0 0<br>0 0<br>0 0<br>0 0                                                                                                    | QueuedEmailsReceived<br>0<br>0<br>2<br>0<br>0<br>0                     | OtherEmailsReceived<br>0<br>0<br>0<br>0<br>0<br>0                                                | QueuedWebChatsReceived<br>0<br>0<br>11<br>1<br>0            | OtherWebChatsReceived<br>0<br>0<br>0<br>0<br>0<br>0<br>0                          | LogonDuration<br>1,472<br>5,932<br>11,807<br>364<br>39,141                    | TotalQueueCallTime<br>0<br>0<br>0<br>0<br>0<br>0<br>0                                               | TotalDirectCallTime<br>0<br>67<br>0<br>0                              |
| BlindXferQueueCallsPlaced<br>0<br>0<br>0<br>0<br>0<br>0<br>0<br>0<br>0                                      | BindXferOther      | r <u>CallsPlaced</u><br>0<br>0<br>0<br>0<br>0<br>0<br>0<br>0<br>0                                     | ConferenceQuese    | e <u>Calisinitiated</u> <u>C</u> s<br>0<br>0<br>0<br>0<br>0<br>0 | nferenceQtherCallsInitiates<br>(<br>(<br>(<br>(<br>(<br>(<br>(<br>(<br>(<br>(<br>(<br>(                          | 1 <u>QueueCalisUnAr</u><br>0<br>0<br>0<br>0                | swensd OtherGalisUnAnswered 0<br>0 0<br>0 0<br>0 0<br>0 0<br>0 0<br>0 0<br>0 0                                                                                                    | QueuedEmailsReceived<br>0<br>2<br>0<br>0<br>0<br>0<br>0                | OtherEmailsReceived<br>0<br>0<br>0<br>0<br>0<br>0<br>0                                           | QueuedWebChataReceived<br>0<br>11<br>1<br>0<br>0            | OtherWebChatsReceived<br>0<br>0<br>0<br>0<br>0<br>0<br>0<br>0                     | LogonDuration<br>1,472<br>5,932<br>11,807<br>364<br>39,141<br>30,723          | TotalQueueCallTime<br>0<br>0<br>0<br>0<br>0<br>0<br>0<br>0<br>0                                     | TotalDirectCallTime<br>0<br>67<br>0<br>0<br>0                         |
| BlindXlerQueueCallsPlaced<br>0<br>0<br>0<br>0<br>0<br>0<br>0<br>0<br>0<br>0<br>0<br>0<br>0<br>0             | BindXferOther      | r <u>CallsPlaced</u><br>0<br>0<br>0<br>0<br>0<br>0<br>0<br>0<br>0<br>0<br>0<br>0<br>0<br>0            | ConferenceQueu     | Calishiliated C:<br>0<br>0<br>0<br>0<br>0<br>0<br>0<br>0         | nferenceOtherCallsInitiates<br>(<br>(<br>(<br>(<br>(<br>(<br>(<br>(<br>(<br>(<br>(<br>(<br>(<br>(                | <u>i QueueCalisUnAr</u><br>0<br>0<br>0<br>0<br>0           | 20000000000000000000000000000000000000                                                                                                    | QueuedEmailsReceived<br>0<br>2<br>0<br>0<br>0<br>0<br>0<br>0<br>0      | OtherEmailsReceived<br>0<br>0<br>0<br>0<br>0<br>0<br>0<br>0<br>0<br>0<br>0<br>0<br>0<br>0<br>0   | QueuedWebChataReceived<br>0<br>111<br>1<br>0<br>0<br>3<br>3 | <u>OtherWebChatsReceived</u><br>0<br>0<br>0<br>0<br>0<br>0<br>0<br>0<br>0         | LogonDuration<br>1,472<br>5,932<br>11,807<br>364<br>39,141<br>30,723<br>1,575 | TotalQuesueCaliTime<br>0<br>0<br>0<br>0<br>0<br>0<br>0<br>0<br>0<br>0<br>0<br>0<br>0<br>0<br>0<br>0 | <u>IotalDirectCallTime</u><br>0<br>67<br>0<br>0<br>0<br>0             |
| BindXferQueueCallsPlaced<br>0<br>0<br>0<br>0<br>0<br>0<br>0<br>0<br>0<br>0<br>0<br>0<br>0                   | BindXferOther      | CallsPlaced<br>0<br>0<br>0<br>0<br>0<br>0<br>0<br>0<br>0<br>0<br>0<br>0<br>0<br>0<br>0<br>0<br>0<br>0 | ConferenceQuese    | eCallstnitisted C:<br>0<br>0<br>0<br>0<br>0<br>0<br>0<br>0       | nference-OtherCallsInitiates<br>(<br>(<br>(<br>(<br>(<br>(<br>(<br>(<br>(<br>(<br>(                              | 1 <u>QueueCalisUnAr</u><br>0<br>0<br>0<br>0<br>0<br>0<br>0 | OtherGalls/InAnswered         OtherGalls/InAnswered         O           0         0         0         0           0         0         0         0           0         0         0         0           0         0         0         0           0         0         0         0           0         0         0         0 | QueuedEmailsReceived<br>0<br>2<br>0<br>0<br>0<br>0<br>0<br>0           | OtherEmailsReceived<br>0<br>0<br>0<br>0<br>0<br>0<br>0<br>0<br>0<br>0                            | QueuedWebChatsReceived<br>0<br>11<br>1<br>1<br>3<br>3       | OtherWebChatsReceived<br>0<br>0<br>0<br>0<br>0<br>0<br>0<br>0<br>0<br>0<br>0      | LogonDuration<br>1,472<br>5,932<br>11,807<br>364<br>39,141<br>30,723<br>1,575 | TotalQueueCaliTime.<br>0<br>0<br>0<br>0<br>0<br>0<br>0<br>0<br>0<br>0<br>0                          | TotalDirectCallTime<br>0<br>0<br>0<br>0<br>0<br>0<br>0<br>0<br>0<br>0 |
| <u>BlindXferQueueCallsPlaced</u><br>0<br>0<br>0<br>0<br>0<br>0<br>0<br>0<br>0<br>0<br>0<br>0<br>0<br>0<br>0 | BindXisrOther      | CallsPlaced<br>0<br>0<br>0<br>0<br>0<br>0<br>0<br>0<br>0<br>0<br>0<br>0<br>0                          | ConferenceQuese    | eCallisinitiated Cc<br>0<br>0<br>0<br>0<br>0<br>0<br>0<br>0      | nferenceQtherCaltsInitiates<br>(<br>(<br>(<br>(<br>(<br>(<br>(<br>(<br>(<br>(<br>(<br>(<br>(<br>(<br>(<br>(<br>( | 1 <u>QueueCalisUnAr</u><br>0<br>0<br>0<br>0<br>0<br>0      | OtherCallsUn&conversed           0         0         0           0         0         0         0           0         0         0         0         0           0         0         0         0         0           0         0         0         0         0           0         0         0         0         0          | QueuedEmailsReceived<br>0<br>2<br>0<br>0<br>0<br>0<br>0<br>0<br>0      | OtherEmailsReceived<br>0<br>0<br>0<br>0<br>0<br>0<br>0<br>0<br>0<br>0                            | QueuedWebChataReceived<br>0<br>11<br>1<br>1<br>0<br>3       | OtherWebChataReceived<br>0<br>0<br>0<br>0<br>0<br>0<br>0<br>0<br>0<br>0<br>0<br>0 | LogonDuration<br>1,472<br>5,932<br>11,807<br>364<br>39,141<br>30,723<br>1,575 | TotatQuesueCaliTime.<br>0<br>0<br>0<br>0<br>0<br>0<br>0<br>0<br>0<br>0<br>0                         | Iota@reciCalTime<br>0<br>67<br>0<br>0<br>0<br>0<br>0                  |
| BlindXlerQueueCalitPlaced<br>0<br>0<br>0<br>0<br>0<br>0<br>0<br>0<br>0<br>0<br>0                            | BindXisrOther      | r <u>CallsPlaced</u><br>0<br>0<br>0<br>0<br>0<br>0<br>0<br>0<br>0<br>0                                | ConferenceQueue    | eCaliistniiatea Co<br>0<br>0<br>0<br>0<br>0<br>0<br>0<br>0       | nferenceOtherCaltsiniisated<br>(<br>(<br>(<br>(<br>(<br>(<br>(<br>(<br>(<br>(<br>(<br>(<br>(<br>(<br>(<br>(      | 1 QueueCatisLinAr                                          |                                                                                                    | QueuedEmailsReceived<br>0<br>2<br>0<br>0<br>0<br>0<br>0<br>0<br>0<br>0 | Other Emails Received<br>0<br>0<br>0<br>0<br>0<br>0<br>0<br>0<br>0<br>0<br>0<br>0<br>0<br>0<br>0 | QueuedWebC2ataReceived<br>0<br>11<br>1<br>0<br>0<br>3       | CtherNebChataReceived<br>0<br>0<br>0<br>0<br>0<br>0<br>0<br>0<br>0<br>0           | LogonDuration<br>1,472<br>5,832<br>11,807<br>364<br>39,141<br>30,723<br>1,575 | TotalQuesueCallTime<br>0<br>0<br>0<br>0<br>0<br>0<br>0<br>0<br>0<br>0<br>0<br>0<br>0<br>0           | TotalDirectCallTime<br>0<br>0<br>0<br>0<br>0<br>0<br>0<br>0<br>0      |

#### **Report Summary**

The "Stat\_AgentActivity - Data Only" report provides detailed information on agent activities, as found in the Stat\_AgentActivity tables. This report is used primarily for generating raw data for agent activity info.

**Note:** This report uses the Stat\_AgentActivity table.

#### **Report Parameters**

| Stat Agent Activity Report Parameters |                                                                                                    |  |  |  |  |  |  |
|---------------------------------------|----------------------------------------------------------------------------------------------------|--|--|--|--|--|--|
| Parameter                             | Description                                                                                                    |  |  |  |  |  |  |
| Which Switch?                         | Required if your contact center has more than one<br>switch. Otherwise, you are not prompted for this<br>parameter. For more information, refer to page 35. |  |  |  |  |  |  |
| Report Type                           | Report Type allows you to select an interval type for the report. For more information, refer to page 33.                                                   |  |  |  |  |  |  |
| Start Date                            | Specify the start date for the report. For more information, refer to page 35.                                                                              |  |  |  |  |  |  |
| End Date                              | Specify the end date for the report. For more information, refer to page 35.                                                                                |  |  |  |  |  |  |

| Stat Agent Activity Report Parameters |                                                                                                    |  |  |  |  |  |
|---------------------------------------|----------------------------------------------------------------------------------------------------|--|--|--|--|--|
| Parameter                             | Description                                                                                                    |  |  |  |  |  |
| Start Time                            | Required if 'Interval' has been selected as the Report<br>Type.<br>Specify the start time for the report. For more<br>information, refer to page 37. |  |  |  |  |  |
| End Time                              | Required if 'Interval' has been selected as the Report<br>Type.<br>Specify the end time for the report. For more<br>information, refer to page 37.   |  |  |  |  |  |
| Which User(s)?                        | Specify the user or range of users for the report. For more information, refer to page 38.                                                           |  |  |  |  |  |

# Report Description – Details

| The information displayed for each user is described in the table below: |   |
|--------------------------------------------------------------------------|---|
|                                                                          | _ |

| Stat Agent Activity – Data Only |                                                                               |  |
|---------------------------------|-------------------------------------------------------------------------------|--|
| Column                          | Description                                                                   |  |
| StartDateTime                   | Date and time of the beginning of the interval.                               |  |
| SwitchID                        | Switch ID.                                                                    |  |
| AgentID                         | ID of the agent.                                                              |  |
| QueueCallsReceived              | The number of queued calls received.                                          |  |
|                                 | <b>Note:</b> A call picked out of the PAQ is considered as one received call. |  |
| DirectCallsReceived             | The number of direct calls received.                                          |  |
|                                 | <b>Note:</b> A call picked out of the PAQ is considered as one received call. |  |
| OutboundCallsMade               | The number of outbound / external calls placed.                               |  |
| InternalCallsMade               | The number of internal calls placed.                                          |  |

| Stat Agent Activity – Data Only |                                                                                               |  |  |
|---------------------------------|-----------------------------------------------------------------------------------------------|--|--|
| Column                          | Description                                                                                   |  |  |
| TransferredQueuedCallsReceived  | The number of transferred calls received that were queue calls.                               |  |  |
| TransferredOtherCallsReceived   | The number of transferred calls received that were not queue calls.                           |  |  |
| ConsultationQueueCallsPlaced    | The number of consultation calls placed that were queue calls.                                |  |  |
| ConsultationOtherCallsPlaced    | The number of consultation calls placed that were not queue calls.                            |  |  |
| ConsultXferQueueCallsCompleted  | The number of consultation transfers completed that were queue calls.                         |  |  |
| ConsultXferOtherCallsCompleted  | The number of consultation transfers completed that were not queue calls.                     |  |  |
| BlindXferQueueCallsPlaced       | The number of blind transferred calls placed that were queue calls.                           |  |  |
| BlindXferOtherCallsPlaced       | The number of blind transferred calls placed that were not queue calls.                       |  |  |
| ConferenceQueueCallsInitiated   | The number of conferences completed that were with queue calls.                               |  |  |
| ConferenceOtherCallsInitiated   | The number of conferences completed that were not with queue calls.                           |  |  |
| QueueCallsUnAnswered            | The number of queue calls that were returned to queue because this agent did not answer them. |  |  |
| OtherCallsUnAnswered            | The number of non queue calls that the agent did not answer.                                  |  |  |
| QueuedEmailsReceived            | The number of email messages received from a queue.                                           |  |  |
| OtherEmailsReceived             | The number of email messages received not from a queue.                                       |  |  |

| Stat Agent Activity – Data Only |                                                                               |  |  |
|---------------------------------|-------------------------------------------------------------------------------|--|--|
| Column                          | Description                                                                   |  |  |
| QueuedWebChatsReceived          | The number of web chats received from a queue.                                |  |  |
| OtherWebChatsReceived           | The number of web chats received not from a queue.                            |  |  |
| LogonDuration                   | The total amount of time the agent has been logged into the ice system.       |  |  |
| TotalQueueCallTime              | The total amount of time spent on queue calls.                                |  |  |
| TotalDirectCallTime             | The total amount of time spent on direct calls.                               |  |  |
| TotalOutboundCallTime           | The total amount of time spent on outbound calls.                             |  |  |
| TotalInternalCallTime           | The total amount of time spent on internal calls.                             |  |  |
| TotalHoldingTimeQueueCalls      | The total amount of time spent in the holding state for queue calls.          |  |  |
| TotalHoldingTimeOtherCalls      | The total amount of time spent in the holding state for non-queue calls.      |  |  |
| TotalConsultationTimeQueueCalls | The total amount of time spent consulting another party for a queue call.     |  |  |
| TotalConsultationTimeOtherCalls | The total amount of time spent consulting another party for a non-queue call. |  |  |
| TotalConferenceTimeQueueCalls   | The total amount of time spent in the conference state with a queue call.     |  |  |
| TotalConferenceTimeOtherCalls   | The total amount of time spent in the conference state with a non-queue call. |  |  |
| TotalQueueCallAlertingTime      | The total amount of time spent alerting from a queue call.                    |  |  |
| TotalDirectCallAlertingTime     | The total amount of time spent alerting from a direct call.                   |  |  |
| TotalQueueEmailTime             | The total amount of time spent in the OnEmail state for queued emails.        |  |  |

| Stat Agent Activity – Data Only |                                                                                |  |  |
|---------------------------------|--------------------------------------------------------------------------------|--|--|
| Column                          | Description                                                                    |  |  |
| TotalOtherEmailTime             | The total amount of time spent in the OnEmail state for non queued emails.     |  |  |
| TotalQueueWebChatTime           | The total amount of time spent in the OnWebChat state for queued webchats.     |  |  |
| TotalOtherWebChatTime           | The total amount of time spent in the OnWebChat state for non queued webchats. |  |  |
| TotalWrapUpTime                 | The total amount of time spent in the wrap-up state.                           |  |  |
| TotalReadyTime                  | The total amount of time spent in the ready state.                             |  |  |
| TotalNotReadyTime               | The total amount of time spent in the not ready state.                         |  |  |
| TotalMonitoringTime             | The total amount of time spent in the monitoring state.                        |  |  |
| TotalCallSetupTime              | The total amount of time spent trying to place or setup calls.                 |  |  |
| TransferredQueueEmailsReceived  | The number of transferred emails received that were queue emails.              |  |  |
| TransferredOtherEmailsReceived  | The number of transferred emails received that were not queue emails.          |  |  |
| QueueEmailsTransferred          | The number of transferred emails that were queue emails.                       |  |  |
| OtherEmailsTransferred          | The number of transferred emails placed that were not queue emails.            |  |  |
| TotalQueuelMAlertingTime        | The total amount of time spent alerting for a queued IM contact.               |  |  |
| TotalDirectIMAlertingTime       | The total amount of time spent alerting for a non queued IM contact.           |  |  |

| Stat Agent Activity – Data Only |                                                                                                |  |  |
|---------------------------------|------------------------------------------------------------------------------------------------|--|--|
| Column                          | Description                                                                                    |  |  |
| TotalQueueEmailAlertingTime     | The total amount of time spent alerting for a queued email contact.                            |  |  |
| TotalDirectEmailAlertingTime    | The total amount of time spent alerting for a non queued email contact.                        |  |  |
| TotallMWrapUpTime               | The total amount of time spent doing wrap-up.                                                  |  |  |
| QueueCallsStoppedAlerting       | The total number of queued calls that stopped alerting before being answered by an agent.      |  |  |
| OtherCallsStoppedAlerting       | The total number of non-queued calls that stopped alerting before being answered by an agent.  |  |  |
| QueuelMsStoppedAlerting         | The total number of queued IMs that stopped alerting before being answered by an agent.        |  |  |
| OtherIMsStoppedAlerting         | The total number of non-queued IMs that stopped alerting before being answered by an agent.    |  |  |
| QueueEmailsStoppedAlerting      | The total number of queued emails that stopped alerting before being answered by an agent.     |  |  |
| OtherEmailsStoppedAlerting      | The total number of non-queued emails that stopped alerting before being answered by an agent. |  |  |
| QueuelMsUnAnswered              | The total number of queued IMs that went unanswered by the alerting agent.                     |  |  |
| OtherIMsUnAnswered              | The total number of non-queued IMs that went unanswered by the alerting agent.                 |  |  |
| QueueEmailsUnAnswered           | The total number of queued emails that went unanswered by the alerting agent.                  |  |  |
| OtherEmailsUnAnswered           | The total number of non-queued emails that went unanswered by the alerting agent.              |  |  |
| OutboundIMsMade                 | The total number of outbound IMs made by agent.                                                |  |  |

| Stat Agent Activity – Data Only |                                                                         |  |  |
|---------------------------------|-------------------------------------------------------------------------|--|--|
| Column                          | Description                                                             |  |  |
| InternalIMsMade                 | The total number of IMs made by agent to another agent.                 |  |  |
| TotalOutboundIMTime             | The total amount of time spent on outbound IMs made by agent.           |  |  |
| TotalInternalIMTime             | The total amount of time spent on internal IMs made by agent.           |  |  |
| TransferredQueueIMReceived      | The number of transferred IMs received that were queue IMs.             |  |  |
| TransferredOtherIMReceived      | The number of transferred IMs received that were not queue IMs.         |  |  |
| ConsultationQueueIMPlaced       | The number of consultation IMs placed that were queue IMs.              |  |  |
| ConsultationOtherIMPlaced       | The number of consultation IMs placed that were not queue IMs.          |  |  |
| ConsultXferQueuelMCompleted     | The number of consultation transfers completed that were queue IMs.     |  |  |
| ConsultXferOtherIMCompleted     | The number of consultation transfers completed that were not queue IMs. |  |  |
| BlindXferQueuelMPlaced          | The number of blind transferred IMs placed that were queue IMs.         |  |  |
| BlindXferOtherIMPlaced          | The number of blind transferred IMs placed that were not queue IMs.     |  |  |
| ConferenceQueuelMInitiated      | The number of conferences completed that were with queue IMs.           |  |  |
| ConferenceOtherIMInitiated      | The number of conferences completed that were not with queue IMs.       |  |  |
| TotalHoldingTimeQueueIM         | The total amount of time spent in the holding state for queue IMs.      |  |  |

| Stat Agent Activity – Data Only |                                                                             |  |  |  |
|---------------------------------|-----------------------------------------------------------------------------|--|--|--|
| Column                          | Description                                                                 |  |  |  |
| TotalHoldingTimeOtherIM         | The total amount of time spent in the holding state for non-queue IMs.      |  |  |  |
| TotalConsultationTimeQueuelM    | The total amount of time spent consulting another party for a queue IM.     |  |  |  |
| TotalConsultationTimeOtherIM    | The total amount of time spent consulting another party for a non-queue IM. |  |  |  |
| TotalConferenceTimeQueuelM      | The total amount of time spent in the conference state with a queue IM.     |  |  |  |
| TotalConferenceTimeOtherIM      | The total amount of time spent in the conference state with a non-queue IM. |  |  |  |
| TotalIMSetupTime                | The total amount of time spent trying to place/setup IMs.                   |  |  |  |
| OutboundEmailsMade              | The total number of outbound emails made by an agent.                       |  |  |  |
| InternalEmailsMade              | The total number of emails made by an agent to another agent.               |  |  |  |
| TotalOutboundEmailTime          | The total amount of time spent on outbound emails made by an agent.         |  |  |  |
| TotalInternalEmailTime          | The total amount of time spent on internal emails made by an agent.         |  |  |  |
| TotalEmailWrapUpTime            | The total amount of time spent in the wrap-up state.                        |  |  |  |
| MinConcurrentIM                 | The minimum IM concurrency reported during the interval.                    |  |  |  |
| MaxConcurrentIM                 | The maximum IM concurrency reported during the interval.                    |  |  |  |

| Stat Agent Activity – Data Only |                                                                                                    |  |
|---------------------------------|----------------------------------------------------------------------------------------------------|--|
| Column                          | Description                                                                                                    |  |
| WeightedTotalConcurrentIM       | The weighted total concurrency is used to determine the average IM concurrency by dividing the weighted total by the interval duration.                                                                     |  |
| WeightedUtilizationIM           | The weighted utilization (current concurrency<br>divided by configured concurrency) is used to<br>determine the average IM utilization by dividing the<br>weighted utilization by the interval duration.    |  |
| MinConcurrentEmail              | The minimum email concurrency reported during the interval.                                                                                                    |  |
| MaxConcurrentEmail              | The maximum email concurrency reported during the interval.                                                                                                    |  |
| WeightedTotalConcurrentEmail    | The weighted total concurrency is used to<br>determine the average email concurrency by<br>dividing the weighted total by the interval duration.                                                            |  |
| WeightedUtilizationEmail        | The weighted utilization (current concurrency<br>divided by configured concurrency) is used to<br>determine the average email utilization by dividing<br>the weighted utilization by the interval duration. |  |

# Stat Agent Activity by Queue – Data Only

| StartDateTime         | SwitchID | AgentID | QueuelD | CallsReceived | TransferredCallsReceived | ConsultationCallsPlaced | ConsultXferCallsCompleted | BlindXferCallsPlaced | ConferenceCallsInitiated | CallsUnAnswered | EmailsReceived | <u>WebChatsReceived</u> |
|-----------------------|----------|---------|---------|---------------|--------------------------|-------------------------|---------------------------|----------------------|--------------------------|-----------------|----------------|-------------------------|
| 2023-11-01 12:00:00AM | 13,001   | 1,301   | 6,001   | 0             | 0                        | 0                       | 0                         | 0                    | 0                        | 0               | 0              | 0                       |
| 2023-11-01 12:00:00AM | 13,001   | 1,301   | 6,500   | 0             | 0                        | 0                       | 0                         | 0                    | 0                        | 0               | 0              | 0                       |
| 2023-11-01 12:00:00AM | 13,001   | 1,301   | 7,000   | 0             | 0                        | 0                       | 0                         | 0                    | 0                        | 0               | 0              | 0                       |
| 2023-11-09 12:00:00AM | 13,001   | 1,301   | 6,001   | 0             | 0                        | 0                       | 0                         | 0                    | 0                        | 0               | 0              | 0                       |
| 2023-11-09 12:00:00AM | 13,001   | 1,301   | 6,500   | 0             | 0                        | 0                       | 0                         | 0                    | 0                        | 0               | 0              | 0                       |
| 2023-11-09 12:00:00AM | 13,001   | 1,301   | 7,000   | 0             | 0                        | 0                       | 0                         | 0                    | 0                        | 0               | 0              | 0                       |
| 2023-11-10 12:00:00AM | 13,001   | 1,301   | 6,001   | 0             | 0                        | 0                       | 0                         | 0                    | 0                        | 0               | 0              | 0                       |
|                       |          |         |         |               |                          |                         |                           |                      |                          |                 |                |                         |
|                       |          |         |         |               |                          |                         |                           |                      |                          |                 |                |                         |
|                       |          |         |         |               |                          |                         |                           |                      |                          |                 |                |                         |

#### **Report Summary**

The "Stat\_AgentActivityByQueue - Data Only" report provides detailed information on agent activities by queue basis, as found in the Stat\_AgentActivityByQueue tables. This report is used primarily for generating raw data for agent activity by queue info.

Note: This report uses the Stat\_AgentActivitybyQueue table.

#### **Report Parameters**

| Stat Ag       | Stat Agent Activity by Queue Report Parameters                                                                                                    |  |  |
|---------------|----------------------------------------------------------------------------------------------------|--|--|
| Parameter     | Description                                                                                                    |  |  |
| Which Switch? | Required if your contact center has more than one<br>switch. Otherwise, you are not prompted for this<br>parameter. For more information, refer to page 35. |  |  |
| Report Type   | Report Type allows you to select an interval type for the report. For more information, refer to page 33.                                                   |  |  |
| Start Date    | Specify the start date for the report. For more information, refer to page 35.                                                                              |  |  |
| End Date      | Specify the end date for the report. For more information, refer to page 35.                                                                                |  |  |
| Start Time    | Required if 'Interval' has been selected as the Report<br>Type.<br>Specify the start time for the report. For more<br>information, refer to page 37.        |  |  |

| Stat Agent Activity by Queue Report Parameters |                                                                                                    |  |
|------------------------------------------------|----------------------------------------------------------------------------------------------------|--|
| Parameter                                      | Description                                                                                                    |  |
| End Time                                       | Required if 'Interval' has been selected as the Report<br>Type.<br>Specify the end time for the report. For more<br>information, refer to page 37. |  |
| Which User(s)?                                 | Specify the user or range of users for the report. For more information, refer to page 38.                                                         |  |

# Report Description – Details

The information displayed for each user is described in the table below:

| Stat Agent Activity by Queue – Data Only |                                                                                                    |  |
|------------------------------------------|----------------------------------------------------------------------------------------------------|--|
| Column                                   | Description                                                                                                    |  |
| StartDateTime                            | Date and time of the beginning of the interval.                                                                           |  |
| SwitchID                                 | Switch ID.                                                                                                    |  |
| AgentID                                  | Agent ID.                                                                                                    |  |
| QueueID                                  | Queue ID. This value is always greater than 0.                                                                            |  |
| CallsReceived                            | Count of the number of calls received from this queue. (A call picked out of the PAQ is considered as one received call.) |  |
| TransferredCallsReceived                 | Count of the number of transferred calls received that were calls from this queue.                                        |  |
| ConsultationCallsPlaced                  | Count of the number of consultation calls placed that were queue call from this queue.                                    |  |
| ConsultXferCallsCompleted                | Count of the number of consultation transfers completed that were queue calls from this queue.                            |  |
| BlindXferCallsPlaced                     | Count of the number of blind transferred calls placed that were queue calls from this queue.                              |  |

| Stat Agent Activity by Queue – Data Only |                                                                                                    |  |  |
|------------------------------------------|----------------------------------------------------------------------------------------------------|--|--|
| Column                                   | Description                                                                                            |  |  |
| ConferenceCallsInitiated                 | Count of the number of conferences completed that were with queue calls from this queue.               |  |  |
| CallsUnAnswered                          | Count of the number of queue calls that were returned to queue because this agent did not answer them. |  |  |
| EmailsReceived                           | Count of the number of Email Messages received from this queue.                                        |  |  |
| WebChatsReceived                         | Count of the number of Web Chats received from this queue.                                             |  |  |
| LogonDuration                            | Total amount of time in the interval during which the agent is logged onto the queue.                  |  |  |
| TotalCallTime                            | Total amount of time spent on queue calls.                                                             |  |  |
| TotalHoldingTime                         | Total amount of time spent in the holding state for calls from this queue.                             |  |  |
| TotalConsultationTime                    | Total amount of time spent consulting another party for calls from this queue.                         |  |  |
| TotalConferenceTime                      | Total amount of time spent in the conference state with a call from this queue.                        |  |  |
| TotalCallAlertingTime                    | Total amount of time spent alerting from a call from this queue.                                       |  |  |
| TotalEmailTime                           | Total amount of time spent in the OnEmail state for an email from this queue.                          |  |  |
| TotalWebChatTime                         | Total amount of time spent in the OnWebChat state for a web chat from this queue.                      |  |  |
| TotalWrapUpTime                          | Total amount of time spent in the Wrap Up state for calls from this queue.                             |  |  |
| EmailsTransferred                        | Count of the number of transferred emails placed that were queue emails from this queue.               |  |  |

| Stat Agent Activity by Queue – Data Only                            |                                                                                                    |  |  |
|---------------------------------------------------------------------|----------------------------------------------------------------------------------------------------|--|--|
| Column                                                              | Description                                                                                                    |  |  |
| TransferredEmailsReceived                                           | Count of the number of transferred emails received that were emails from this queue.                                                                                                    |  |  |
| TotallMAlertingTime                                                 | Total amount of time spent alerting for an IM contact                                                                                                    |  |  |
| TotalEmailAlertingTime                                              | Total amount of time spent alerting for an Email contact                                                                                                    |  |  |
| TotallMWrapUpTime                                                   | Total amount of time spent in the Wrap Up state after handling an IM contact                                                                                                    |  |  |
| TotalCallSetupTime                                                  | Total amount of time spent trying to place/setup calls.                                                                                                    |  |  |
| Transferred Calls Received Via Consul<br>t With Workflow To A Queue | Count of the total number of transferred calls<br>received due to another agent performing a<br>consultation with workflow where the workflow<br>places the call in queue and the queued call is<br>answered by this agent before the transfer is<br>completed. |  |  |
| CallsStoppedAlerting                                                | Count of the total number of voice call contacts that stopped alerting before being answered by an agent.                                                                                                    |  |  |
| IMsStoppedAlerting                                                  | Count of the total number of IM contacts that stopped alerting before being answered by an agent.                                                                                                    |  |  |
| EmailsStoppedAlerting                                               | Count of the total number of email contacts that stopped alerting before being answered by an agent.                                                                                                    |  |  |
| IMsUnAnswered                                                       | Count of the total number of IM contacts that went unanswered by the alerting agent.                                                                                                    |  |  |
| EmailsUnAnswered                                                    | Count of the total number of email contacts that went unanswered by the alerting agent.                                                                                                    |  |  |

| Stat Agent Activity by Queue – Data Only                |                                                                                                    |  |  |
|---------------------------------------------------------|----------------------------------------------------------------------------------------------------|--|--|
| Column                                                  | Description                                                                                                    |  |  |
| TransferredIMReceived                                   | Count of the number of transferred IMs received that were IMs from this queue                                                                                                    |  |  |
| ConsultationIMPlaced                                    | Count of the number of consultation IMs placed that were queue IMs from this queue.                                                                                                    |  |  |
| ConsultXferIMCompleted                                  | Count of the number of consultation transfers completed that were queue IMs from this queue.                                                                                                    |  |  |
| BlindXferIMPlaced                                       | Count of the number of blind transferred IMs placed that were queue IMs from this queue.                                                                                                    |  |  |
| ConferencelMInitiated                                   | Count of the number of conferences completed that were with queue IMs from this queue.                                                                                                    |  |  |
| TotallMHoldingTime                                      | Total amount of time spent in the holding state for IMs from this queue.                                                                                                    |  |  |
| TotalIMConsultationTime                                 | Total amount of time spent consulting another party for IMs from this queue.                                                                                                    |  |  |
| TotalIMConferenceTime                                   | Total amount of time spent in the conference state with an IM from this queue.                                                                                                    |  |  |
| TransferredIMReceivedViaConsult<br>WithWorkflowToAQueue | Count of the total number of transferred IMs<br>received due to another agent performing a<br>consultation with workflow where the workflow<br>places the IM in queue and the queued IM is<br>answered by this agent before the transfer is<br>completed. |  |  |
| TotallMSetupTime                                        | Total amount of time spent trying to place/setup IMs.                                                                                                    |  |  |
| TotalEmailWrapUpTime                                    | Total amount of time spent in the Wrap Up state after handling an email contact.                                                                                                    |  |  |

# **Stat Agent Line of Business – Data Only**

| <u>StartDateTime</u>  | SwitchID | <u>AgentID</u> | LOBCode | QueueID | <u>NumberOfTimesTagged</u> | <u>Duration</u> |  |
|-----------------------|----------|----------------|---------|---------|----------------------------|-----------------|--|
| 2023-10-10 12:00:00AM | 13,001   | 1,301          | 1       | 6,001   | 1                          | 0               |  |
|                       |          |                |         |         |                            |                 |  |

#### Report Summary

The "Stat\_AgentLineOfBusiness - Data Only" report provides detailed information on agent line of business, as found in the Stat\_AgentLineOfBusiness tables. This report is used primarily for generating raw data for agent line of business information.

**Note:** This report uses the Stat\_AgentLineOfBusiness table.

#### **Report Parameters**

| Stat Agent Line of Business Report Parameters |                                                                                                    |  |  |
|-----------------------------------------------|----------------------------------------------------------------------------------------------------|--|--|
| Parameter                                     | Description                                                                                                    |  |  |
| Which Switch?                                 | Required if your contact center has more than one<br>switch. Otherwise, you are not prompted for this<br>parameter. For more information, refer to page 35. |  |  |
| Report Type                                   | Report Type allows you to select an interval type for the report. For more information, refer to page 33.                                                   |  |  |
| Start Date                                    | Specify the start date for the report. For more information, refer to page 35.                                                                              |  |  |
| End Date                                      | Specify the end date for the report. For more information, refer to page 35.                                                                                |  |  |
| Stat Agent Line of Business Report Parameters |                                                                                                    |  |  |  |  |
|-----------------------------------------------|----------------------------------------------------------------------------------------------------|--|--|--|--|
| Parameter                                     | Description                                                                                                    |  |  |  |  |
| Start Time                                    | Required if 'Interval' has been selected as the Report<br>Type.<br>Specify the start time for the report. For more<br>information, refer to page 37. |  |  |  |  |
| End Time                                      | Required if 'Interval' has been selected as the Report<br>Type.<br>Specify the end time for the report. For more<br>information, refer to page 37.   |  |  |  |  |
| Which User(s)?                                | Specify the user or range of users for the report. For more information, refer to page 38.                                                           |  |  |  |  |

The information displayed for each code is described in the table below:

| Stat Agent Line of Business – Data Only |                                                                                                    |  |  |  |
|-----------------------------------------|----------------------------------------------------------------------------------------------------|--|--|--|
| Column                                  | Description                                                                                                  |  |  |  |
| StartDateTime                           | Date and time of the beginning of the interval                                                               |  |  |  |
| SwitchID                                | Switch ID                                                                                                    |  |  |  |
| AgentID                                 | Agent ID.                                                                                                    |  |  |  |
| LOBCode                                 | The line of business code being logged.                                                                      |  |  |  |
| QueueID                                 | The ID of the queue associated with the contact.                                                             |  |  |  |
| NumberOfTimeTagged                      | The total number of times the LOB code was selected for the specified interval.                              |  |  |  |
| Duration                                | The duration of the call associated with the specified LOB code.                                             |  |  |  |
|                                         | <b>Note:</b> The first LOB pressed during wrap-up state (if any) has a duration equal to the duration of the |  |  |  |

| Stat Agent Line of Business – Data Only |                                                                                                    |  |  |  |  |
|-----------------------------------------|----------------------------------------------------------------------------------------------------|--|--|--|--|
| Column                                  | Description                                                                                                    |  |  |  |  |
|                                         | entire call if no LOB has been pressed during the call, and equal to 0 if at least one LOB has been pressed during the call. |  |  |  |  |

## Stat Agent Not Ready Breakdown – Data Only

| StartDateTime         | SwitchID | AgentID | NotReadyReason | NumberOfTimesPressed | Duration |
|-----------------------|----------|---------|----------------|----------------------|----------|
| 2023-11-01 12:00:00AM | 13,001   | 1,301   | 0              | 2                    | 885      |
| 2023-11-09 12:00:00AM | 13,001   | 1,301   | 0              | 1                    | 1,579    |
| 2023-11-09 12:00:00AM | 13,001   | 1,301   | 2              | 1                    | 4,342    |
| 2023-11-10 12:00:00AM | 13,001   | 1,301   | 0              | 14                   | 3,575    |
| 2023-11-14 12:00:00AM | 13,001   | 1,301   | 0              | 1                    | 17       |
|                       |          |         |                |                      |          |

#### Report Summary

The "Stat\_AgentNotReadyBreakdown - Data Only" report provides detailed information on the agent not ready breakdown as found in the Stat\_AgentNotReadyBreakdown tables. This report is used primarily for generating raw data for agent not ready reason info.

Note: This report uses the Stat\_AgentNotReadyBreakdown table.

#### **Report Parameters**

| Stat Agent Not Ready Breakdown Report Parameters |                                                                                                    |  |  |  |
|--------------------------------------------------|----------------------------------------------------------------------------------------------------|--|--|--|
| Parameter                                        | Description                                                                                                    |  |  |  |
| Which Switch?                                    | Required if your contact center has more than one<br>switch. Otherwise, you are not prompted for this<br>parameter. For more information, refer to page 35. |  |  |  |
| Report Type                                      | Report Type allows you to select an interval type for the report. For more information, refer to page 33.                                                   |  |  |  |
| Start Date                                       | Specify the start date for the report. For more information, refer to page 35.                                                                              |  |  |  |
| End Date                                         | Specify the end date for the report. For more information, refer to page 35.                                                                                |  |  |  |

| Stat Agent Not Ready Breakdown Report Parameters |                                                                                                    |  |  |  |
|--------------------------------------------------|----------------------------------------------------------------------------------------------------|--|--|--|
| Parameter                                        | Description                                                                                                    |  |  |  |
| Start Time                                       | Required if 'Interval' has been selected as the Report<br>Type.<br>Specify the start time for the report. For more<br>information, refer to page 37. |  |  |  |
| End Time                                         | Required if 'Interval' has been selected as the Report<br>Type.<br>Specify the end time for the report. For more<br>information, refer to page 37.   |  |  |  |
| Which User(s)?                                   | Specify the user or range of users for the report. For more information, refer to page 38.                                                           |  |  |  |

## Report Description – Details

The information displayed for each reason is described in the table below:

| Stat Agent Not Ready Breakdown – Data Only |                                                                  |  |  |  |
|--------------------------------------------|------------------------------------------------------------------|--|--|--|
| Column                                     | Description                                                      |  |  |  |
| StartDateTime                              | Date and time of the beginning of the interval.                  |  |  |  |
| SwitchID                                   | Switch ID                                                        |  |  |  |
| AgentID                                    | Agent ID.                                                        |  |  |  |
| NotReadyReason                             | The selected reason indicating why the agent was not ready.      |  |  |  |
| NumberOfTimesPressed                       | Count of the number of times this not-ready reason was selected. |  |  |  |
| Duration                                   | Total duration the agent was not-ready due to this reason.       |  |  |  |

## Stat CDR – Data Only

| PrimaryKey                             | EventTime            | <b>DSTStatus</b> | ContactID | EventID | SwitchID | ContactType | CurrentState | LastState | LastStateDuration | QueueID | IntData1  | IntData2 | IntData3 | IntData4 |
|----------------------------------------|----------------------|------------------|-----------|---------|----------|-------------|--------------|-----------|-------------------|---------|-----------|----------|----------|----------|
| {466961F3-9231-11EE-9B2C-005056B20080} | 2023-12-03 6:11:23PM | 0                | 4,121     | 1       | 13,001   | 1           | 1            | 1         | 0                 | 0       | 50,001    | 0        | 0        | 2        |
| {466961F4-9231-11EE-9B2C-005056B20080} | 2023-12-03 6:11:23PM | 0                | 4,121     | 10      | 13,001   | 1           | 10           | 1         | 0                 | 0       | 1,300,102 | 3        | 6        |          |
| {466961F5-9231-11EE-9B2C-005056B20080} | 2023-12-03 6:11:25PM | 0                | 4,121     | 155     | 13,001   | 1           | 10           | 10        | 2                 | 0       | 0         | 0        | 0        | 0        |
| {466961F6-9231-11EE-9B2C-005056B20080} | 2023-12-03 6:11:32PM | 0                | 4,121     | 120     | 13,001   | 1           | 10           | 10        | 9                 | 6,001   | 0         |          |          |          |
| {466961F7-9231-11EE-9B2C-005056B20080} | 2023-12-03 6:11:32PM | 0                | 4,121     | 140     | 13,001   | 1           | 10           | 10        | 9                 | 6,001   | 1,111     | 0        |          |          |
| {4DC60266-9231-11EE-9B2C-005056B20080} | 2023-12-03 6:11:36PM | 0                | 4,121     | 110     | 13,001   | 1           | 10           | 10        | 13                | 6,001   | 1,300,108 | 1        | 2        | 4        |
| {54302913-9231-11EE-9B2C-005056B20080} | 2023-12-03 6:11:46PM | 0                | 4,121     | 141     | 13,001   | 1           | 10           | 10        | 23                | 6,001   | 1,111     |          |          | 0        |
|                                        |                      |                  |           |         |          |             |              |           |                   |         |           |          |          |          |
|                                        |                      |                  |           |         |          |             |              |           |                   |         |           |          |          |          |

### **Report Summary**

The "Stat\_CDR - Data Only" report provides detailed information on contact detail records as found in the Stat\_CDR tables. This report is used primarily for generating raw data for contact detail records info.

**Note:** This report uses the Stat\_CDR table.

### **Report Parameters**

| Stat CDR Report Parameters |                                                                                                    |  |  |  |  |  |
|----------------------------|----------------------------------------------------------------------------------------------------|--|--|--|--|--|
| Parameter Description      |                                                                                                    |  |  |  |  |  |
| Which Switch?              | Required if your contact center has more than one<br>switch. Otherwise, you are not prompted for this<br>parameter. For more information, refer to page 35. |  |  |  |  |  |
| Start Date                 | Specify the start date for the report. For more information, refer to page 35.                                                                              |  |  |  |  |  |
| End Date                   | Specify the end date for the report. For more information, refer to page 35.                                                                                |  |  |  |  |  |
| Start Time                 | Required if 'Interval' has been selected as the Report<br>Type.<br>Specify the start time for the report. For more<br>information, refer to page 37.        |  |  |  |  |  |

| Stat CDR Report Parameters |                                                                                                    |  |  |  |  |
|----------------------------|----------------------------------------------------------------------------------------------------|--|--|--|--|
| Parameter                  | Description                                                                                                    |  |  |  |  |
| End Time                   | Required if 'Interval' has been selected as the Report<br>Type.<br>Specify the end time for the report. For more<br>information, refer to page 37.                                                                                                    |  |  |  |  |
| Which Contact(s)?          | Specify the Contact ID or range of Contact IDs that you<br>would like to appear on the report. By default, a range<br>of 1-100000000 is selected for the report. You can<br>accept this range, or enter either a new range or a<br>series of individual contacts separated by commas. |  |  |  |  |
| Which Contact<br>Type(s)?  | Specify the contact types that you want to include in<br>the report. By default, the following four contact types<br>are selected: 1 – Voice Call, 3 - IM, 5 – Autodial Request<br>and 6 – Email.                                                                                     |  |  |  |  |

# Report Description – Details

The information displayed for each contact is described in the table below:

| Stat CDR – Data Only |                                                                                                    |  |  |  |  |
|----------------------|----------------------------------------------------------------------------------------------------|--|--|--|--|
| Column               | Description                                                                                                    |  |  |  |  |
| PrimaryKey           | A unique identifier for each row in the database table.                                                                                         |  |  |  |  |
| EventTime            | Datetime of the event.                                                                                                    |  |  |  |  |
| DSTStatus            | <ul> <li>Daylight saving time status. Options include:</li> <li>0 = Not in effect</li> <li>1 = In effect</li> <li>2 = Not applicable</li> </ul> |  |  |  |  |
| ContactID            | The contact's unique ID.                                                                                                    |  |  |  |  |
| EventID              | The ID code assigned to the contact event.                                                                                                    |  |  |  |  |

| Λ | $\frown$ | 1 |
|---|----------|---|
| 4 | U        |   |
|   |          |   |

| Stat CDR – Data Only |             |                                                                                       |  |  |
|----------------------|-------------|---------------------------------------------------------------------------------------|--|--|
| Column               | Description |                                                                                       |  |  |
|                      | •           | 1 = Contact Created                                                                   |  |  |
|                      | •           | 10 = Contact In Workflow                                                              |  |  |
|                      | •           | 15 = Contact is being routed                                                          |  |  |
|                      | •           | 16 = Agent has requested contact to be routed                                         |  |  |
|                      | •           | 20 = Contact Being Handled by an Agent                                                |  |  |
|                      | •           | 25 = Contact is on an Outbound Call                                                   |  |  |
|                      | •           | 30 = Contact is in an Agents Personal Queue                                           |  |  |
|                      | •           | 100 = Contact has left the system                                                     |  |  |
|                      | •           | 101 = Agent has requested contact to be released from the system                      |  |  |
|                      | •           | 110 = Tagged Workflow Action has completed                                            |  |  |
|                      | •           | 120 = Contact is queued                                                               |  |  |
|                      | •           | 121 = Contact is removed from queue, for example, when contact is handled by an agent |  |  |
|                      | •           | 130 = Skill requirements are added to contact                                         |  |  |
|                      | •           | 131 = Skill requirements are removed form contact                                     |  |  |
|                      | •           | 140 = Contact is presented to an agent                                                |  |  |
|                      | •           | 141 = Contact is returned (unanswered by presented agent)                             |  |  |
|                      | •           | 150 = Userdata has been set on this contact                                           |  |  |
|                      | •           | 155 = Miscellaneous data has been set on this contact                                 |  |  |
|                      | •           | 160 = A new modality has been added to this contact after creation                    |  |  |
|                      | •           | 161 = A modality type has been removed from this contact                              |  |  |
|                      | •           | 164 = Contact has been added to meeting                                               |  |  |
|                      | •           | 165 = A meeting participant has joined the multi-party conference for this contact    |  |  |
|                      | •           | 166 = A meeting participant has left the multi-party conference for this contact      |  |  |
|                      | •           | 170 = Resolution code was set on email contact                                        |  |  |

| Stat CDR – Data Only |                                                          |  |  |
|----------------------|----------------------------------------------------------|--|--|
| Column               | Description                                              |  |  |
|                      | • 180 = Contact has started executing an active workflow |  |  |
|                      | • 181 = An active workflow has ended for the contact     |  |  |
|                      | • 190 = A contact has been moved to another server       |  |  |
|                      |                                                          |  |  |
| SwitchID             | The switch ID of the contact.                            |  |  |
| ContactType          | The contact type:                                        |  |  |
|                      | • 1 = Voice Call                                         |  |  |
|                      | • 3 = IM                                                 |  |  |
|                      | • 4 = Callback                                           |  |  |
|                      | • 5 = Autodial Request                                   |  |  |
|                      | • 6 = Email                                              |  |  |
| CurrentState         | The current state of the contact:                        |  |  |
|                      | • 1 = Contact Created                                    |  |  |
|                      | • 10 = Contact in workflow                               |  |  |
|                      | • 20 = Contact being handled by an agent                 |  |  |
|                      | • 21 = Contact is on an outbound call                    |  |  |
|                      | • 25 = Contact is routing (and/or hearing ringback)      |  |  |
|                      | • 30 = Contact is in an Agent's Personal Queue           |  |  |
|                      | • 100 = Contact has left the system                      |  |  |
| LastState            | The contact's last state.                                |  |  |
| LastStateDuration    | The duration of the contact's last state.                |  |  |
| QueueID              | The ID of the queue associated with the contact.         |  |  |
| IntData1             | The value displayed is event ID specific:                |  |  |
|                      | Event 1 - Contact Group ID                               |  |  |
|                      | Event 10 – Workflow ID                                   |  |  |
|                      | • Event 20 – Agent ID                                    |  |  |

| Stat CDR – Data Only |             |                                                                  |  |  |
|----------------------|-------------|------------------------------------------------------------------|--|--|
| Column               | Description |                                                                  |  |  |
|                      | •           | Event 25 – Contact Group ID                                      |  |  |
|                      | •           | Event 30 – Agent ID                                              |  |  |
|                      | •           | Event 100 – Contact Group ID                                     |  |  |
|                      | •           | Event 110 – Workflow ID                                          |  |  |
|                      | •           | Event 130 – Skill ID                                             |  |  |
|                      | •           | Event 131 – Skill ID                                             |  |  |
|                      | •           | Event 140 – Agent ID                                             |  |  |
|                      | •           | Event 141 – Agent ID                                             |  |  |
|                      | •           | Event 160 – Modality Type                                        |  |  |
|                      | •           | Event 161 – Modality Type                                        |  |  |
|                      | •           | Event 165 – 1 = if participant identity is asserted impersonated |  |  |
|                      | •           | Event 166 – 1 = if participant identity is asserted impersonated |  |  |
|                      | •           | Event 170 – Contact Group ID                                     |  |  |
|                      | •           | Event 180 – WF Session ID                                        |  |  |
|                      | •           | Event 181 – WF Session ID                                        |  |  |
| IntData2             | The va      | The value displayed will depend on the EventID column:           |  |  |
|                      | •           | Event 1 – Address ID/ Tracking Number                            |  |  |
|                      | •           | Event 10 – Page ID                                               |  |  |
|                      | •           | Event 15 – Address ID                                            |  |  |
|                      | •           | Event 20 – Skill Score                                           |  |  |
|                      | •           | Event 25 – Address ID                                            |  |  |
|                      | •           | Event 100 – Address ID                                           |  |  |
|                      | •           | Event 110 – Page ID                                              |  |  |
|                      | •           | Event 130 - Level                                                |  |  |
|                      | •           | Event 140 – Skill Score                                          |  |  |
|                      | •           | Event 165 - Flags                                                |  |  |

| Stat CDR – Data Only |                                           |  |
|----------------------|-------------------------------------------|--|
| Column               | Description                               |  |
|                      | • Event 166 - Flags                       |  |
|                      | Event 170 – Address ID                    |  |
|                      | Event 180 – Participant ID                |  |
|                      | Event 181 – Participant ID                |  |
| IntData3             | The value displayed is event ID specific: |  |
|                      | Event 1 – Message ID                      |  |
|                      | Event 10 – Action ID                      |  |
|                      | • Event 15 – Result                       |  |
|                      | • Event 100 – Duration                    |  |
|                      | • Event 110 – Action ID                   |  |
|                      | Event 121 – Duration                      |  |
|                      | • Event 130 – Type                        |  |
|                      | Event 170 – Message ID                    |  |
| IntData4             | The value displayed is event ID specific: |  |
|                      | • Event 1 – Reason                        |  |
|                      | • Event 15 – Reason                       |  |
|                      | • Event 30 – Parked?                      |  |
|                      | • Event 100 – Reason                      |  |
|                      | • Event 110 – Duration                    |  |
|                      | • Event 121 – Reason                      |  |
|                      | • Event 130 – Priority                    |  |
|                      | Event 170 – Resolution Code               |  |
| StrData1             | The value displayed is event ID specific: |  |
|                      | Event 1 – Originator Address              |  |
|                      | Event 110 – Action Data                   |  |
|                      | • Event 150 – UserData                    |  |
|                      | Event 164 – Meeting URL                   |  |

| Stat CDR – Data Only |                                                           |  |  |
|----------------------|-----------------------------------------------------------|--|--|
| Column               | Description                                               |  |  |
|                      | Event 165 – Display Name                                  |  |  |
|                      | Event 166 – Display Name                                  |  |  |
|                      | Event 170 – Originator Address                            |  |  |
|                      | Event 180 – Connect DN                                    |  |  |
|                      | Event 181 – Connect DN                                    |  |  |
| StrData2             | The value displayed is event ID specific:                 |  |  |
|                      | Event 1 – Originator Name                                 |  |  |
|                      | • Event 110 – Result                                      |  |  |
|                      | • Event 165 – URI                                         |  |  |
|                      | • Event 166- URI                                          |  |  |
|                      | Event 170 – Originator Name                               |  |  |
| StrData3             | The value displayed is event ID specific:                 |  |  |
|                      | Event 1 – Receiving Address                               |  |  |
|                      | Event 15 – Destination                                    |  |  |
|                      | • Event 25 – Number                                       |  |  |
|                      | Event 100 – Receiving Address                             |  |  |
|                      | Event 165 – Phone URI                                     |  |  |
|                      | Event 166 – Phone URI                                     |  |  |
|                      | Event 170 – Receiving Address                             |  |  |
| StrData4             | The value displayed is event ID specific:                 |  |  |
|                      | Event 1 – Redirect Address                                |  |  |
|                      | Event 164 – Endpoint URI                                  |  |  |
|                      | • Event 165 – Endpoint URI                                |  |  |
|                      | • Event 170 – Redirect Address                            |  |  |
| EventSequence        | The order of events if they occur during the same second. |  |  |
| ServerID             | ID of the server associated with the contact.             |  |  |

| Stat CDR – Data Only |                         |  |
|----------------------|-------------------------|--|
| Column Description   |                         |  |
| RolledUp             | The rolled up status:   |  |
|                      | • 0 = Not rolled up yet |  |
|                      | • 1 = Already rolled up |  |

# **CDR Summary – Data Only**

| SwitchID<br>13.001 | ContactID<br>4.121 | ContactType ContactTypeString<br>1 VOICE CALL | CreatedDateTime<br>2023-12-03 6:11:23PM | CreatedReason CreatedReasonString<br>2 RECEIVING | CreatedContactGroupID<br>50.001 | CreatedAddressID<br>0 | Duration<br>38 | ReleasedReason<br>3 | ReleasedReasonString<br>ENDED IN WORKFLOW | ReleasedDateTime<br>2023-12-03 6:12:01PM |
|--------------------|--------------------|-----------------------------------------------|-----------------------------------------|--------------------------------------------------|---------------------------------|-----------------------|----------------|---------------------|-------------------------------------------|------------------------------------------|
| 13,001             | 4,131              | 1 VOICE CALL                                  | 2023-12-03 6:14:05PM                    | 2 RECEIVING                                      | 50,001                          | 0                     | 219            | 1                   | NORMAL                                    | 2023-12-03 6:17:44PM                     |
| 13,001             | 4,141              | 3 IM                                          | 2023-12-03 6:18:17PM                    | 2 RECEIVING                                      | 50,002                          | 0                     | 158            | 1                   | NORMAL                                    | 2023-12-03 6:20:55PM                     |
| 13,001             | 4,151              | 3 IM                                          | 2023-12-03 6:22:16PM                    | 2 RECEIVING                                      | 50,002                          | 0                     | 278            | 1                   | NORMAL                                    | 2023-12-03 6:26:54PM                     |
| 13,001             | 4,161              | 1 VOICE CALL                                  | 2023-12-03 6:27:00PM                    | 1 AGENT INITIATING                               | 0                               | 1,111                 | 60             | 1                   | NORMAL                                    | 2023-12-03 6:28:00PM                     |
| 13,001             | 4,171              | 3 IM                                          | 2023-12-03 6:29:43PM                    | 2 RECEIVING                                      | 50,002                          | 0                     | 83             | 1                   | NORMAL                                    | 2023-12-03 6:31:06PM                     |
| 13,001             | 4,181              | 1 VOICE CALL                                  | 2023-12-03 6:42:58PM                    | 1 AGENT INITIATING                               | 0                               | 1,111                 | 810            | 1                   | NORMAL                                    | 2023-12-03 6:56:28PM                     |
| 13,001             | 4,191              | 3 IM                                          | 2023-12-03 6:44:50PM                    | 2 RECEIVING                                      | 50,002                          | 0                     | 5,585          | 1                   | NORMAL                                    | 2023-12-03 8:17:55PM                     |
| 13,001             | 4,201              | 6 EMAIL                                       | 2023-12-04 9:33:18AM                    | 2 RECEIVING                                      | 20,001                          | 3,311                 | 4,237          | 1                   | NORMAL                                    | 2023-12-04 10:43:55AM                    |
|                    |                    |                                               |                                         |                                                  |                                 |                       |                |                     |                                           |                                          |
|                    |                    |                                               |                                         |                                                  |                                 |                       |                |                     |                                           |                                          |
|                    |                    |                                               |                                         |                                                  |                                 |                       |                |                     |                                           |                                          |
|                    |                    |                                               |                                         |                                                  |                                 |                       |                |                     |                                           |                                          |

#### **Report Summary**

The "CDR Summary Report Data Only" report provides detailed information on every contact (contact created, queued, handled, etc.), as found in the Stat\_CDR\_summary table. This report is used primarily for generating raw data for contacts' summary info.

Note: This report uses the Stat\_CDR\_summary table.

### **Report Parameters**

| CDR Summary Report Parameters |                                                                                                    |  |
|-------------------------------|----------------------------------------------------------------------------------------------------|--|
| Parameter Description         |                                                                                                    |  |
| Which Switch?                 | Required if your contact center has more than one<br>switch. Otherwise, you are not prompted for this<br>parameter. For more information, refer to page 35. |  |
| Start Date                    | Specify the start date for the report. For more information, refer to page 35.                                                                              |  |
| End Date                      | Specify the end date for the report. For more information, refer to page 35.                                                                                |  |
| Start Time                    | Required if 'Interval' has been selected as the Report<br>Type.<br>Specify the start time for the report. For more<br>information, refer to page 37.        |  |

| CDR Summary Report Parameters      |                                                                                                    |  |
|------------------------------------|----------------------------------------------------------------------------------------------------|--|
| Parameter                          | Description                                                                                                    |  |
| End Time                           | Required if 'Interval' has been selected as the Report<br>Type.<br>Specify the end time for the report. For more<br>information, refer to page 37.                                                             |  |
| Which Contact<br>Type(s)?          | Specify the contact types that you want to include in the report. By default, the following four contact types are selected: 1- Voice Call, 3 – IM, 5 – Autodial Request and 6 – Email.                        |  |
| Which DNIS(s) or<br>Email Address? | Specify the DNIS, DNISs or range of DNISs that you would like to appear on the report.<br>By default, all DNISs are selected for the report.                                                                   |  |
|                                    | You may enter a single DNIS, or nultiple DNISs<br>separated by commas. It is recommended that you<br>specify the DNISs if your contact center has many<br>DNISs, rather than using the default range of DNISs. |  |
|                                    | You may also specify an email address or email<br>addresses in this field if your contact center receives<br>email through ice.                                                                                |  |

## Report Description – Details

The information displayed for each contact is described in the table below:

| CDR Summary – Data Only |                                            |  |
|-------------------------|--------------------------------------------|--|
| Column                  | Description                                |  |
| SwitchID                | SwitchID associated with the contact.      |  |
| ContactID               | Unique identifier for the call.            |  |
| ContactType             | The contact type code:<br>• 1 = Voice Call |  |

| CDR Summary – Data Only              |                                                                                                    |  |
|--------------------------------------|----------------------------------------------------------------------------------------------------|--|
| Column                               | Description                                                                                                    |  |
|                                      | <ul> <li>3 = IM</li> <li>5 = Autodial Request</li> <li>6 = Email</li> </ul>                                                                                                    |  |
| ContactTypeString                    | <ul> <li>The string associated with the contact type:</li> <li>Voice Call</li> <li>IM</li> <li>Autodial Request</li> <li>Email</li> </ul>                                                                          |  |
| CreatedDateTime                      | Date and time stamp when contact was created.                                                                                                    |  |
| CreatedReason<br>CreatedReasonString | The created reason code:<br>• 1 = Agent Initiating<br>• 2 = Receiving<br>• 3 = Workflow Initiating<br>The string associated with the created reason:<br>• Agent Initiating<br>• Receiving<br>• Workflow Initiating |  |
| CreatedContactGroupID                | A unique ID that represents the Contact Group.                                                                                                    |  |
| CreatedAddressID                     | Address ID or email tracking number.                                                                                                    |  |
| Duration                             | Total duration of the contact in seconds.                                                                                                    |  |
| ReleasedReason                       | <ul> <li>The released reason code:</li> <li>1 = Normal</li> <li>3 = Abandoned in workflow</li> <li>8 = Abandoned in PAQ</li> <li>9 = Abandoned in routing</li> <li>10 = Hangup by workflow</li> </ul>              |  |

| CDR Summary – Data Only |                                                 |  |  |
|-------------------------|-------------------------------------------------|--|--|
| Column                  | Description                                     |  |  |
|                         | • 12 = Rejected by DNIS max limits              |  |  |
|                         | • 13 = Rejected by DNIS min limits              |  |  |
|                         | • 14 = Rejected by workflow action              |  |  |
|                         | • 15 = Invalid destination address              |  |  |
|                         | • 16 = Make call failed                         |  |  |
|                         | • 17 = Rejected by out DNIS max limit           |  |  |
|                         | • 18 = Rejected by out DNIS min limit           |  |  |
|                         | • 19 = System failure                           |  |  |
|                         | • 20 = Ended by active contacts                 |  |  |
| ReleasedReasonString    | The string associated with the released reason: |  |  |
|                         | Normal                                          |  |  |
|                         | Abandoned in workflow                           |  |  |
|                         | Abandoned in PAQ                                |  |  |
|                         | Abandoned in routing                            |  |  |
|                         | Hangup by workflow                              |  |  |
|                         | Rejected by DNIS max limits                     |  |  |
|                         | Rejected by DNIS min limits                     |  |  |
|                         | Rejected by workflow action                     |  |  |
|                         | Invalid destination address                     |  |  |
|                         | Make call failed                                |  |  |
|                         | Rejected by out DNIS max limit                  |  |  |
|                         | Rejected by out DNIS min limit                  |  |  |
|                         | System failure                                  |  |  |
|                         | Ended by active contacts                        |  |  |
| ReleasedDateTime        | Date and time the contact was released          |  |  |
| OriginatorAddress       | Where the contact came from:                    |  |  |
|                         | Contact's phone number                          |  |  |

| CDR S              | CDR Summary – Data Only                                                                         |  |  |  |  |  |
|--------------------|-------------------------------------------------------------------------------------------------|--|--|--|--|--|
| Column             | Description                                                                                     |  |  |  |  |  |
|                    | Contact's email address                                                                         |  |  |  |  |  |
|                    | Contact's IM address                                                                            |  |  |  |  |  |
|                    | SIP address from SIP call                                                                       |  |  |  |  |  |
|                    | User ID                                                                                         |  |  |  |  |  |
| OriginatorName     | The name of the originator of the contact.                                                      |  |  |  |  |  |
| ReceivingAddress   | Where the contact was originally routed to:                                                     |  |  |  |  |  |
|                    | Number that received the call                                                                   |  |  |  |  |  |
|                    | <ul> <li>Number that the user dialed (outbound calls)</li> </ul>                                |  |  |  |  |  |
|                    | • Email/IM to which the message was sent                                                        |  |  |  |  |  |
|                    | SIP address                                                                                     |  |  |  |  |  |
|                    | • User ID                                                                                       |  |  |  |  |  |
| RedirectAddress    | The phone number or email address to which the contact was redirected.                          |  |  |  |  |  |
| NumTimesInWorkflow | The number of times that a contact was routed to a workflow.                                    |  |  |  |  |  |
| TimeInWorkflow     | The amount of time (s) that a contact has spent in workflow.                                    |  |  |  |  |  |
| NumTimesRouted     | The number of times this contact was routed/<br>rerouted.                                       |  |  |  |  |  |
|                    | Examples of routing:                                                                            |  |  |  |  |  |
|                    | <ul> <li>Normal: the contact was routed via<br/>workflow or direct dial</li> </ul>              |  |  |  |  |  |
|                    | • Forward all calls: the contact was routed to<br>a user's 'call forward all calls' destination |  |  |  |  |  |
|                    | Forward no answer                                                                               |  |  |  |  |  |
|                    | Forward PAQ overflow                                                                            |  |  |  |  |  |
|                    | Forward no logon                                                                                |  |  |  |  |  |
|                    | Blind transfer                                                                                  |  |  |  |  |  |

| CDR Summary – Data Only |                                                                                                    |  |  |  |  |
|-------------------------|----------------------------------------------------------------------------------------------------|--|--|--|--|
| Column                  | Description                                                                                                    |  |  |  |  |
|                         | <ul> <li>Transfer to PAQ</li> <li>Transfer to workflow: the contact was<br/>routed due to a user completing a transfer<br/>to a workflow.</li> </ul>                                                  |  |  |  |  |
| TimeInRouting           | The total amount of time (s) that a contact spent in routing.                                                                                                    |  |  |  |  |
| NumTimesInPAQ           | The number of times that the contact was routed into a user's PAQ.                                                                                                    |  |  |  |  |
| TimeInPAQ               | The total amount of time (s) that a contact was in a user's PAQ.                                                                                                    |  |  |  |  |
| NumTimesOnOutbound      | The number of times that a user has been on an outbound call.                                                                                                    |  |  |  |  |
| TimeOnOutbound          | The total amount of time (s) that a user was on an outbound call.                                                                                                    |  |  |  |  |
| NumTimesHandledByAgent  | The number of times that the contact was handled by a user.                                                                                                    |  |  |  |  |
| TimeHandledByAgent      | The total amount of time (s) that the contact was handled by a user.                                                                                                    |  |  |  |  |
| NumTimesQueued          | The number of times that a contact was queued.                                                                                                    |  |  |  |  |
| NumTimesReturned        | The number of times that a contact was returned to<br>queue.<br>A contact that alerts a user will be returned to<br>queue if that user fails to answer the call within the<br>Queue Answer threshold. |  |  |  |  |
| OriginalQueueID         | The ID of the first queue into which a contact was placed.                                                                                                    |  |  |  |  |
| OriginalQueueName       | The name of the first queue into which a contact was placed.                                                                                                    |  |  |  |  |

| CDR Summary – Data Only                |                                                                                                    |  |  |  |
|----------------------------------------|----------------------------------------------------------------------------------------------------|--|--|--|
| Column                                 | Description                                                                                                    |  |  |  |
| NumTimesHandledFromQueue               | The number of times a contact was handled by a user.                                                                                      |  |  |  |
| TotalTimeQueuedHandled                 | The total handled time for queue contacts.                                                                                                |  |  |  |
| NumTimesAbandonedFromQueue             | The number of times the contact was abandoned from queue                                                                                  |  |  |  |
| TotalTimeQueuedAbandoned               | The total time for abandoned queued contacts.                                                                                             |  |  |  |
| NumTimesRemovedFromQueue               | The number of times the contact was removed from queue.                                                                                   |  |  |  |
| TotalTimeQueuedRemoved                 | The total time for contacts that were removed from queue.                                                                                 |  |  |  |
| NumTimesSetUserData                    | The number of times the User Data was set                                                                                                 |  |  |  |
| NumTimesActionCompleted                | The number of times that the contact went through<br>a workflow action, where the workflow action's 'log<br>action' checkbox was enabled. |  |  |  |
| Original Handled Queuel D              | The queue ID of the queue that the contact was first handled in.                                                                          |  |  |  |
| OriginalHandledQueueName               | The queue name of the queue that the contact was first handled in.                                                                        |  |  |  |
| OriginalHandlingAgentID                | The agent ID of the first handling agent.                                                                                                 |  |  |  |
| OriginalHandlingAgentName              | The name of the first handling agent.                                                                                                    |  |  |  |
| <b>OriginalHandlingAgentSkillScore</b> | The skillscore of the first handling agent.                                                                                               |  |  |  |
| OriginalOutboundContactGroupID         | The contact group ID of the original outbound contact.                                                                                    |  |  |  |
| OriginalOutboundAddressID              | The address ID of the original outbound contact.                                                                                          |  |  |  |
| OriginalOutboundNumber                 | The first outbound number.                                                                                                    |  |  |  |

| CDR Summary – Data Only    |                                                                       |  |  |  |  |
|----------------------------|-----------------------------------------------------------------------|--|--|--|--|
| Column                     | Description                                                           |  |  |  |  |
| Original Routed Address ID | The first address ID the contact was routed to.                       |  |  |  |  |
| OriginalRoutedResult       | The code for the original routed result:                              |  |  |  |  |
|                            | • 0 = Success                                                         |  |  |  |  |
|                            | • 0x0103000 = Reroute call                                            |  |  |  |  |
|                            | <ul> <li>0x0103000 = Destination address not<br/>logged on</li> </ul> |  |  |  |  |
|                            | • 0x0103000 = Destination address busy                                |  |  |  |  |
|                            | • 0x0203003 = DNIS mins not satisfied                                 |  |  |  |  |
|                            | • 0x0203003 = DNIS rejected                                           |  |  |  |  |
|                            | • 0x0203003 = DNIS not found                                          |  |  |  |  |
| OriginalRoutedResultString | The string associated with the original routed result:                |  |  |  |  |
|                            | • Success                                                             |  |  |  |  |
|                            | Reroute call                                                          |  |  |  |  |
|                            | Destination address not logged on                                     |  |  |  |  |
|                            | Destination address busy                                              |  |  |  |  |
|                            | DNIS mins not satisfied                                               |  |  |  |  |
|                            | DNIS rejected                                                         |  |  |  |  |
|                            | DNIS not found                                                        |  |  |  |  |
| OriginalRoutedReason       | The code for the original routed reason:                              |  |  |  |  |
|                            | • 0 = Normal                                                          |  |  |  |  |
|                            | • 1 = CFAC                                                            |  |  |  |  |
|                            | • 2 = CFNA                                                            |  |  |  |  |
|                            | • 3 = CFPO                                                            |  |  |  |  |
|                            | • 4 = CFNL                                                            |  |  |  |  |
|                            | • 5 = Blindtransfer                                                   |  |  |  |  |
|                            | • 6 = Transfer PAQ                                                    |  |  |  |  |
|                            | • 7 = Transfer WF                                                     |  |  |  |  |

| CDR Summary – Data Only      |                                                                           |  |  |  |
|------------------------------|---------------------------------------------------------------------------|--|--|--|
| Column                       | Description                                                               |  |  |  |
|                              | <ul> <li>8 = Redirect Alerting</li> <li>9 = Redirect PAQ</li> </ul>       |  |  |  |
|                              | • 10 = Remote Disconnect DN                                               |  |  |  |
|                              | • 11 = Move Contact                                                       |  |  |  |
| OriginalRoutedReasonString   | The string associated with the original routed reason:                    |  |  |  |
|                              | Normal                                                                    |  |  |  |
|                              | Forward all calls                                                         |  |  |  |
|                              | Forward no answer                                                         |  |  |  |
|                              | Forward PAQ overflow                                                      |  |  |  |
|                              | Forward no logon                                                          |  |  |  |
|                              | Blind transfer                                                            |  |  |  |
|                              | Transfer to PAQ                                                           |  |  |  |
|                              | Transfer to workflow                                                      |  |  |  |
| OriginalRoutedDestination    | The first routed destination of the contact.                              |  |  |  |
| OriginalSetUserData          | The first user data set for the contact.                                  |  |  |  |
| LastSetUserData              | The last user data set for the contact                                    |  |  |  |
| OriginalLoggedActionWfID     | The Workflow ID of the first logged action that the contact went through. |  |  |  |
| OriginalLoggedActionPageID   | The page ID of the first logged action that the contact went through.     |  |  |  |
| OriginalLoggedActionActionID | The Action ID of the first logged action that the contact went through.   |  |  |  |
| OriginalLoggedActionDuration | The amount of time (s) spent in the first logged action.                  |  |  |  |
| OriginalLoggedActionName     | The action name of the first logged action that the contact went through. |  |  |  |

| CDR Summary – Data Only    |                                                                                                    |  |  |  |
|----------------------------|----------------------------------------------------------------------------------------------------|--|--|--|
| Column                     | Description                                                                                                    |  |  |  |
| OriginalLoggedActionData   | The associated data of the first logged action.                                                                                                    |  |  |  |
| OriginalLoggedActionResult | The result code of the first logged action.                                                                                                    |  |  |  |
|                            | <b>Note:</b> Result code values are action specific. For more information on result codes, refer to the Workflow User Manual.                      |  |  |  |
| LastLoggedActionWfID       | The Workflow ID of the last logged action that the contact went through.                                                                           |  |  |  |
| LastLoggedActionPageID     | The page ID of the last logged action that the contact went through.                                                                               |  |  |  |
| LastLoggedActionActionID   | The action ID of the last logged action that the contact went through.                                                                             |  |  |  |
| LastLoggedActionDuration   | The amount of time (s) that the contact spent in the last logged action.                                                                           |  |  |  |
| LastLoggedActionName       | The action name of the last logged action that the contact went through.                                                                           |  |  |  |
| LastLoggedActionData       | The associated data of the last logged action.                                                                                                    |  |  |  |
|                            | <b>Note:</b> Associated data is action specific. For example, if the action was a Get Caller Input action, the Data will be the DTMF keys pressed. |  |  |  |
| LastLoggedActionResult     | The result code of the last logged action.                                                                                                    |  |  |  |
|                            | <b>Note:</b> Result code values are action specific. For more information on result codes, refer to the Workflow Use Manual.                       |  |  |  |

# **Stat DNIS Activity – Data Only**

| StartDateTime         | <u>SwitchID</u> | DNIS                                  | CallCount | NumRejectedDNISMax | NumRejectedDNISMin | NumRejectedWorkflowAction | CallDuration |
|-----------------------|-----------------|---------------------------------------|-----------|--------------------|--------------------|---------------------------|--------------|
| 2023-12-03 12:00:00AM | 13,001          | sip:ice12internalsip@computertalk.com | 2         | 0                  | 0                  | 0                         | 257          |
| 2023-12-03 12:00:00AM | 13,001          | sip:ice12internalsip@computertalk.com | 4         | 0                  | 0                  | 0                         | 6,104        |
| 2023-12-04 12:00:00AM | 13,001          | sip:ice12internalsip@computertalk.com | 3         | 0                  | 0                  | 0                         | 4,836        |
| 2023-12-04 12:00:00AM | 13,001          | sip:ice12internalsip@computertalk.com | 2         | 0                  | 0                  | 0                         | 142          |
| 2023-12-04 12:00:00AM | 13,001          | sip:ice12internalsip@computertalk.com | 6         | 0                  | 0                  | 0                         | 2,727,199    |
| 2023-12-05 12:00:00AM | 13,001          | sip:ice12internalsip@computertalk.com | 2         | 0                  | 0                  | 0                         | 25           |
|                       |                 |                                       |           |                    |                    |                           |              |
|                       |                 |                                       |           |                    |                    |                           |              |

#### **Report Summary**

The "Stat\_DNISActivity - Data Only" report provides detailed information on DnIS activities, as found in the Stat\_DNISActivity tables. This report is used primarily for generating raw data for DNIS activity info.

Note: This report uses the Stat\_DNISActivity table.

#### **Report Parameters**

| Stat DNIS Activity Report Parameters |                                                                                                    |  |  |  |  |  |
|--------------------------------------|----------------------------------------------------------------------------------------------------|--|--|--|--|--|
| Parameter                            | Description                                                                                                    |  |  |  |  |  |
| Which Switch?                        | Required if your contact center has more than one<br>switch. Otherwise, you are not prompted for this<br>parameter. For more information, refer to page 35. |  |  |  |  |  |
| Report Type                          | Report Type allows you to select an interval type for the report. For more information, refer to page 33.                                                   |  |  |  |  |  |
| Start Date                           | Specify the start date for the report. For more information, refer to page 35.                                                                              |  |  |  |  |  |
| End Date                             | Specify the end date for the report. For more information, refer to page 35.                                                                                |  |  |  |  |  |
| Start Time                           | Required if 'Interval' has been selected as the Report<br>Type.<br>Specify the start time for the report. For more<br>information, refer to page 37.        |  |  |  |  |  |

| Stat DNIS Activity Report Parameters |                                                                                                    |  |  |  |
|--------------------------------------|----------------------------------------------------------------------------------------------------|--|--|--|
| Parameter Description                |                                                                                                    |  |  |  |
| End Time                             | Required if 'Interval' has been selected as the Report<br>Type.<br>Specify the end time for the report. For more<br>information, refer to page 37. |  |  |  |

The information displayed for each DNIS is described in the table below:

| Stat DNIS Activity – Data Only |                                                                                               |  |  |  |  |
|--------------------------------|-----------------------------------------------------------------------------------------------|--|--|--|--|
| Column                         | Description                                                                                   |  |  |  |  |
| StartDateTime                  | Date and time of the beginning of the interval.                                               |  |  |  |  |
| SwitchID                       | Switch ID.                                                                                    |  |  |  |  |
| DNIS                           | DNIS number associated with inbound calls.                                                    |  |  |  |  |
| CallCount                      | Number of calls received with this DNIS.                                                      |  |  |  |  |
| NumRejectedDNISMax             | Number of inbound calls rejected on this DNIS due to violation of DNIS max.                   |  |  |  |  |
| NumRejectedDNISMin             | Number of inbound calls rejected on this DNIS due to violation of DNIS min.                   |  |  |  |  |
| NumRejectedWorkflowAction      | Number of inbound calls rejected on this DNIS due to rejection by the workflow reject action. |  |  |  |  |
| CallDuration                   | Total call duration for calls with this DNIS.                                                 |  |  |  |  |

## Stat Queue Activity – Data Only

| StartDateTime         | SwitchID | QueueID | HandledInThisQueueInt1 | HandledInThisQueueInt2 | HandledInThisQueueInt3 | HandledInThisQueueInt4 | HandledInThisQueueInt5 | HandledInThisQueueInt6 | HandledInOtherQueueInt1 | HandledInOtherQueueInt2 |
|-----------------------|----------|---------|------------------------|------------------------|------------------------|------------------------|------------------------|------------------------|-------------------------|-------------------------|
| 2023-12-03 12:00:00AM | 13,001   | 6,001   | 0                      | 1                      | 0                      | 0                      | 0                      | 0                      | 0                       | 0                       |
| 2023-12-03 12:00:00AM | 13,001   | 6,500   | 0                      | 0                      | 0                      | 0                      | 0                      | 0                      | 0                       | 0                       |
| 2023-12-03 12:00:00AM | 13,001   | 7,000   | 3                      | 0                      | 0                      | 0                      | 0                      | 1                      | 0                       | 0                       |
| 2023-12-04 12:00:00AM | 13,001   | 6,001   | 0                      | 1                      | 1                      | 0                      | 0                      | 0                      | 0                       | 0                       |
| 2023-12-04 12:00:00AM | 13,001   | 6,500   | 0                      | 0                      | 1                      | 0                      | 0                      | 2                      | 0                       | 0                       |
| 2023-12-04 12:00:00AM | 13,001   | 7,000   | 0                      | 2                      | 0                      | 0                      | 0                      | 0                      | 0                       | 0                       |
| 2023-12-05 12:00:00AM | 13,001   | 6,500   | 0                      | 0                      | 0                      | 0                      | 0                      | 0                      | 0                       | 0                       |
| 2023-12-06 12:00:00AM | 13,001   | 6,500   | 0                      | 0                      | 0                      | 0                      | 0                      | 0                      | 0                       | 0                       |
| 2023-12-07 12:00:00AM | 13,001   | 6,500   | 0                      | 0                      | 0                      | 0                      | 0                      | 0                      | 0                       | 0                       |
| 2023-12-08 12:00:00AM | 13,001   | 6,500   | 0                      | 0                      | 0                      | 0                      | 0                      | 0                      | 0                       | 0                       |
| 2023-12-09 12:00:00AM | 13,001   | 6,500   | 0                      | 0                      | 0                      | 0                      | 0                      | 0                      | 0                       | 0                       |
|                       |          |         |                        |                        |                        |                        |                        |                        |                         |                         |

#### **Report Summary**

The "Stat\_QueueActivity - Data Only" report provides detailed information on queue activities, as found in the Stat\_QueueActivity tables. This report is used primarily for generating raw data for queue activity info.

Note: This report uses the Stat\_QueueActivity table.

#### **Report Parameters**

| Stat Queue Activity Report Parameters |                                                                                                    |  |  |  |  |  |
|---------------------------------------|----------------------------------------------------------------------------------------------------|--|--|--|--|--|
| Parameter                             | Description                                                                                                    |  |  |  |  |  |
| Which Switch?                         | Required if your contact center has more than one<br>switch. Otherwise, you are not prompted for this<br>parameter. For more information, refer to page 35. |  |  |  |  |  |
| Report Type                           | Report Type allows you to select an interval type for the report. For more information, refer to page 33.                                                   |  |  |  |  |  |
| Start Date                            | Specify the start date for the report. For more information, refer to page 35.                                                                              |  |  |  |  |  |
| End Date                              | Specify the end date for the report. For more information, refer to page 35.                                                                                |  |  |  |  |  |
| Start Time                            | Required if 'Interval' has been selected as the Report<br>Type.<br>Specify the start time for the report. For more<br>information, refer to page 37.        |  |  |  |  |  |

| Stat Queue Activity Report Parameters |                                                                                                    |
|---------------------------------------|----------------------------------------------------------------------------------------------------|
| Parameter                             | Description                                                                                                    |
| End Time                              | Required if 'Interval' has been selected as the Report<br>Type.<br>Specify the end time for the report. For more<br>information, refer to page 37. |
| Which Queue(s)?                       | Specify the queues or range of queues for the report.<br>For more information, refer to page 34.                                                   |

## Report Description – Details

The information displayed for each queue is described in the table below:

| Stat Queue Activity – Data Only |                                                                    |  |
|---------------------------------|--------------------------------------------------------------------|--|
| Column                          | Description                                                        |  |
| StartDateTime                   | Date and time of the beginning of the interval.                    |  |
| SwitchID                        | The Switch ID associated with the queue.                           |  |
| QueuelD                         | The Queue ID.                                                      |  |
| HandledIn This Queue Int 1      | Number of calls handled in this queue within the defined interval. |  |
| HandledInThisQueueInt2          | Number of calls handled in this queue within the defined interval. |  |
| HandledIn This Queue Int 3      | Number of calls handled in this queue within the defined interval. |  |
| HandledInThisQueueInt4          | Number of calls handled in this queue within the defined interval. |  |
| HandledInThisQueueInt5          | Number of calls handled in this queue within the defined interval. |  |

| Stat Queue Activity – Data Only |                                                                                        |  |
|---------------------------------|----------------------------------------------------------------------------------------|--|
| Column                          | Description                                                                            |  |
| HandledInThisQueueInt6          | Number of calls handled in this queue within the defined interval.                     |  |
| HandledInOtherQueueInt1         | Number of calls handled in another queue within the defined interval.                  |  |
| HandledInOtherQueueInt2         | Number of calls handled in another queue within the defined interval.                  |  |
| HandledInOtherQueueInt3         | Number of calls handled in another queue within the defined interval.                  |  |
| HandledInOtherQueueInt4         | Number of calls handled in another queue within the defined interval.                  |  |
| HandledInOtherQueueInt5         | Number of calls handled in another queue within the defined interval.                  |  |
| HandledInOtherQueueInt6         | Number of calls handled in another queue within the defined interval.                  |  |
| AbandonedInt1                   | Number of calls that abandoned while queued in this queue within the defined interval. |  |
| AbandonedInt2                   | Number of calls that abandoned while queued in this queue within the defined interval. |  |
| AbandonedInt3                   | Number of calls that abandoned while queued in this queue within the defined interval. |  |
| AbandonedInt4                   | Number of calls that abandoned while queued in this queue within the defined interval. |  |
| AbandonedInt5                   | Number of calls that abandoned while queued in this queue within the defined interval. |  |
| AbandonedInt6                   | Number of calls that abandoned while queued in this queue within the defined interval. |  |
| Removed                         | Number of calls explicitly removed from this queue.                                    |  |

| Stat Queue Activity – Data Only               |                                                                                            |
|-----------------------------------------------|--------------------------------------------------------------------------------------------|
| Column                                        | Description                                                                                |
| TotalHandledInThisQueueTime                   | Total queued time of calls that were handled in this queue.                                |
| TotalHandledInOtherQueueTime                  | Total queued time of calls that were handled in another queue.                             |
| TotalAbandonedTime                            | Total queued time of calls that abandoned in this queue.                                   |
| TotalRemovedTime                              | Total queued time of calls that were removed from this queue.                              |
| LongestHandledInThisQueueTime                 | Longest Time (in seconds) a 'handled in this queue' call spent queued.                     |
| LongestHandledInOtherQueueTime                | Longest Time (in seconds) a 'handled in other queue' call spent queued.                    |
| LongestAbandonedTime                          | Longest Time an abandoned call spent queued.                                               |
| LongestRemovedTime                            | Longest Time a 'removed' call spent queued.                                                |
| TotalHandledLessThanTargetASA                 | Total number of handled 'in-this-queue' calls that are within the Target ASA Threshold.    |
| TotalHandledLessThanTargetASAOther            | Total number of handled 'in-other-queue' calls that are within the Target ASA threshold.   |
| MinAgentsLoggedOn                             | The minimum number of logged-on agents during the interval.                                |
| MaxAgentsLoggedOn                             | The maximum number of logged-on agents during the interval.                                |
| TotalHandledLessThanTargetASA2                | Total number of handled 'in-this-queue' calls that are within the Target ASA 2 Threshold.  |
| Total Handled Less Than Target ASA Other<br>2 | Total number of handled 'in-other-queue' calls that are within the Target ASA 2 threshold. |

| Stat Queue Activity – Data Only     |                                                                                                    |  |
|-------------------------------------|----------------------------------------------------------------------------------------------------|--|
| Column                              | Description                                                                                                   |  |
| RemovedInt1                         | Number of calls that removed while queued in this queue within the defined interval.                          |  |
| RemovedInt2                         | Number of calls that removed while queued in this queue within the defined interval.                          |  |
| RemovedInt3                         | Number of calls that removed while queued in this queue within the defined interval.                          |  |
| RemovedInt4                         | Number of calls that removed while queued in this queue within the defined interval.                          |  |
| RemovedInt5                         | Number of calls that removed while queued in this queue within the defined interval.                          |  |
| RemovedInt6                         | Number of calls that removed while queued in this queue within the defined interval.                          |  |
| Total Abandoned Less Than Threshold | Number of calls that abandoned while queued<br>in this queue within the defined short<br>abandoned threshold. |  |

# Stat Skill Activity – Data Only

| StartDateTime         | SwitchID | SkillID | UseCount |
|-----------------------|----------|---------|----------|
| 2023-12-03 12:00:00AM | 13,001   | 1       | 3        |
| 2023-12-04 12:00:00AM | 13,001   | 1       | 1        |
|                       |          |         |          |
|                       |          |         |          |

### Report Summary

The "Stat\_SkillActivity - Data Only" report provides detailed information on skill activities as found in the Stat\_SkillActivity tables. This report is used primarily for generating raw data for skill activity info.

**Note:** This report uses the Stat\_SkillActivity table.

#### **Report Parameters**

| Stat Skill Activity Report Parameters |                                                                                                    |
|---------------------------------------|----------------------------------------------------------------------------------------------------|
| Parameter                             | Description                                                                                                    |
| Which Switch?                         | Required if your contact center has more than one<br>switch. Otherwise, you are not prompted for this<br>parameter. For more information, refer to page 35. |
| Report Type                           | Report Type allows you to select an interval type for the report. For more information, refer to page 33.                                                   |
| Start Date                            | Specify the start date for the report. For more information, refer to page 35.                                                                              |
| End Date                              | Specify the end date for the report. For more information, refer to page 35.                                                                                |
| Start Time                            | Required if 'Interval' has been selected as the Report<br>Type.<br>Specify the start time for the report. For more<br>information, refer to page 37.        |

| Stat Skill Activity Report Parameters |                                                                                                    |
|---------------------------------------|----------------------------------------------------------------------------------------------------|
| Parameter                             | Description                                                                                                    |
| End Time                              | Required if 'Interval' has been selected as the Report<br>Type.<br>Specify the end time for the report. For more<br>information, refer to page 37.                      |
| Which Skill(s)?                       | Specify the skills or range of skills for the report. Skills<br>can be selected for or removed from the report using<br>the same method described for users on page 34. |

The information displayed for each skill is described in the table below:

| Stat Skill Activity – Data Only |                                                 |
|---------------------------------|-------------------------------------------------|
| Column                          | Description                                     |
| StartDateTime                   | Date and time of the beginning of the interval. |
| SwitchID                        | The Switch ID associated with the queue.        |
| SkillID                         | ID of the skill.                                |
| UseCount                        | Number of times this skill has been required.   |

## Stat Trunk Activity – Data Only

StartDateTimeSwitchIDAddressIDInboundCallCountOutboundCallCountNumRejectedInboundCallDurationOutboundCallDuration2023-12-1212:00:00AM13,001001003

#### **Report Summary**

The "Stat\_TrunkActivity - Data Only" report provides detailed information on trunk activities as found in the Stat\_TrunkActivity tables. This report is used primarily for generating raw data for trunk activity info.

Note: This report uses the Stat\_TrunkActivity table.

#### **Report Parameters**

| Stat Trunk Activity Report Parameters |                                                                                                    |
|---------------------------------------|----------------------------------------------------------------------------------------------------|
| Parameter                             | Description                                                                                                    |
| Which Switch?                         | Required if your contact center has more than one<br>switch. Otherwise, you are not prompted for this<br>parameter. For more information, refer to page 35. |
| Report Type                           | Report Type allows you to select an interval type for the report. For more information, refer to page 33.                                                   |
| Start Date                            | Specify the start date for the report. For more information, refer to page 35.                                                                              |
| End Date                              | Specify the end date for the report. For more information, refer to page 35.                                                                                |
| Start Time                            | Required if 'Interval' has been selected as the Report<br>Type.<br>Specify the start time for the report. For more<br>information, refer to page 37.        |

| Stat Trunk Activity Report Parameters |                                                                                                    |
|---------------------------------------|----------------------------------------------------------------------------------------------------|
| Parameter                             | Description                                                                                                    |
| End Time                              | Required if 'Interval' has been selected as the Report<br>Type.<br>Specify the end time for the report. For more<br>information, refer to page 37. |

The information displayed for each trunk is described in the table below:

| Stat Trunk Activity – Data Only |                                                                          |
|---------------------------------|--------------------------------------------------------------------------|
| Column                          | Description                                                              |
| StartDateTime                   | Date and time of the beginning of the interval.                          |
| SwitchID                        | The Switch ID associated with the queue.                                 |
| AddressID                       | Address ID of the trunk.                                                 |
| InboundCallCount                | Number of calls received on this Address ID.                             |
| OutboundCallCount               | Number of calls placed on this Address ID – not including remote agents. |
| NumRejected                     | Number of inbound calls rejected on this AddressID.                      |
| InboundCallDuration             | Total inbound call duration for calls on this AddressID.                 |
| OutboundCallDuration            | Total outbound call duration for calls on this AddressID.                |

## **Stat Workflow Action Activity – Data Only**

| StartDateTime         | SwitchID | WorkflowID | PageID | ActionID | UseCount | Duration |
|-----------------------|----------|------------|--------|----------|----------|----------|
| 2023-12-11 12:00:00AM | 13,001   | 1,300,112  | 1      | 19       | 1        | 0        |
| 2023-12-11 12:00:00AM | 13,001   | 1,300,112  | 1      | 29       | 1        | 0        |
| 2023-12-13 12:00:00AM | 13,001   | 1,300,112  | 1      | 19       | 1        | 0        |
| 2023-12-13 12:00:00AM | 13,001   | 1,300,112  | 1      | 29       | 1        | 0        |
|                       |          |            |        |          |          |          |

**Report Summary** 

The "Stat\_WorkflowActionActivity - Data Only" report provides detailed information on workflow activities as found in the Stat\_WorkflowActionActivity tables. This report is used primarily for generating raw data for workflow activity info.

Note: This report uses the Stat\_DNISActivity table.

#### **Report Parameters**

| Stat Workflow Activity Report Parameters |                                                                                                    |  |  |  |
|------------------------------------------|----------------------------------------------------------------------------------------------------|--|--|--|
| Parameter                                | Description                                                                                                    |  |  |  |
| Which Switch?                            | Required if your contact center has more than one<br>switch. Otherwise, you are not prompted for this<br>parameter. For more information, refer to page 35. |  |  |  |
| Report Type                              | Report Type allows you to select an interval type for the report. For more information, refer to page 33.                                                   |  |  |  |
| Start Date                               | Specify the start date for the report. For more information, refer to page 35.                                                                              |  |  |  |
| End Date                                 | Specify the end date for the report. For more information, refer to page 35.                                                                                |  |  |  |
| Start Time                               | Required if 'Interval' has been selected as the Report<br>Type.<br>Specify the start time for the report. For more<br>information, refer to page 37.        |  |  |  |

| 4 | -2 | 9 |
|---|----|---|
|   |    |   |

| Stat Workflow Activity Report Parameters |                                                                                                    |  |  |  |
|------------------------------------------|----------------------------------------------------------------------------------------------------|--|--|--|
| Parameter                                | Description                                                                                                    |  |  |  |
| End Time                                 | Required if 'Interval' has been selected as the Report<br>Type.<br>Specify the end time for the report. For more<br>information, refer to page 37. |  |  |  |

The information displayed for each workflow action is described in the table below:

| Stat Workflow Activity – Data Only |                                                 |  |  |  |
|------------------------------------|-------------------------------------------------|--|--|--|
| Column                             | Description                                     |  |  |  |
| StartDateTime                      | Date and time of the beginning of the interval. |  |  |  |
| SwitchID                           | The Switch ID associated with the queue.        |  |  |  |
| WorkflowID                         | ID of the workflow where the action belongs.    |  |  |  |
| PageID                             | ID of the page where the action belongs.        |  |  |  |
| ActionID                           | ID of the action.                               |  |  |  |
| UseCount                           | Number of times this action was used.           |  |  |  |
| Duration                           | Total duration of time spent in this action.    |  |  |  |

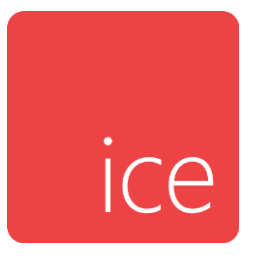

# **Chapter 15: Enhanced - User Reports**

This section describes each available user report including a summary and a brief description of the fields. Note that all reports in this section are from the Stat\_AgentActivity table.

User Non Queue Activity Call Report User Non Queue Activity Call Summary Report User Non Queue Activity Contact Report User Non Queue Activity Contact Summary Report User Queue Activity Call Report User Queue Activity Call Summary Report User Queue Activity Contact Report User Queue Activity Contact Summary Report User Total Activity Summary Report User Total Call Activity Summary Report User Total Call and Contact Activity Summary Report User Total Call Summary Report User Total Call Summary Report User Total Contact Activity Summary Report User Total Contact Activity Summary Report User Total Contact Summary Report User Total Contact Summary Report User Total Contact Summary Report
iceReporting User Manual

# **User Non Queue Activity Call Report**

|                 | User Non Queue Activity Call Report<br>Switch 11001 - HR Contact Center<br>Weekly Starting 2022-06-05 and Ending 2022-07-03<br>User IDs: 1201.1001 |          |          |         |        |                |            |       |            |            |       |            |            |            |            |            |                          |                     |            |            |
|-----------------|----------------------------------------------------------------------------------------------------|----------|----------|---------|--------|----------------|------------|-------|------------|------------|-------|------------|------------|------------|------------|------------|--------------------------|---------------------|------------|------------|
|                 | Direct                                                                                                    |          | Xferred  | Direct  | Direct | Non Queue      | Other      |       | Internal   | Internal   |       | Outbound   |            | Consulting | Consulting | Conference | Conference               | Consult/            | Blind Xfer | - 1        |
|                 | Calls                                                                                                    | Direct   | Calle    | Talk    | Talk   | Call<br>Sat Un | Calls      | Calle | Calls Talk | Calls Talk | Calle | Calls Talk | Calle Talk | Calle      | Calls Talk | Calle      | Other Calls<br>Talk Time | Conf<br>Other Calle | Calle      | Calle      |
| Week Starting   | Time Total                                                                                                    | Received | Received | Average | Total  | Time Total     | Time Total | Made  | Average    | Total      | Made  | Average    | Time Total | Made       | Time Total | Made       | Total                    | Completed           | Made       | Unanswered |
| 1001 - Laura    |                                                                                                    |          |          |         |        |                |            |       |            |            |       |            |            |            |            |            |                          |                     |            |            |
| 2022-06-05      | 00:00                                                                                                    | 0        | 0        | 00:00   | 00:00  | 00:00          | 00:00      | 0     | 00:00      | 00:00      | 0     | 00:00      | 00:00      | 0          | 00:00      | 0          | 00:00                    | 0                   | 0          | 0          |
| 2022-06-12      | 00:00                                                                                                    | 0        | 0        | 00:00   | 00:00  | 00:17          | 00:00      | 4     | 00:50      | 03:21      | 3     | 01:21      | 04:04      | 0          | 00:00      | 0          | 00:32                    | 0                   | 0          | 0          |
| 2022-06-19      | 00:00                                                                                                    | 0        | 0        | 00:00   | 00:00  | 00:00          | 00:00      | 0     | 00:00      | 00:00      | 0     | 00:00      | 00:00      | 0          | 00:00      | 0          | 00:00                    | 0                   | 0          | 0          |
| 2022-06-26      | 00:00                                                                                                    | 0        | 0        | 00:00   | 00:00  | 00:00          | 00:00      | 0     | 00:00      | 00:00      | 0     | 00:00      | 00:00      | 0          | 00:00      | 0          | 00:00                    | 0                   | 0          | 0          |
| User Sub-Total: | 00:00                                                                                                    | 0        | 0        | 00:00   | 00:00  | 00:17          | 00:00      | 4     | 00:50      | 03:21      | 3     | 01:21      | 04:04      | 0          | 00:00      | 0          | 00:32                    | 0                   | 0          | 0          |
| 1201 - Andrea   |                                                                                                    |          |          |         |        |                |            |       |            |            |       |            |            |            |            |            |                          |                     |            |            |
| 2022-06-05      | 00:00                                                                                                    | 0        | 0        | 00:00   | 00:00  | 00:00          | 00:00      | 0     | 00:00      | 00:00      | 0     | 00:00      | 00:00      | 0          | 00:00      | 0          | 00:00                    | 0                   | 0          | 0          |
| 2022-06-12      | 00:09                                                                                                    | 1        | 0        | 00:41   | 00:41  | 00:35          | 00:00      | 0     | 00:00      | 00:24      | 6     | 00:32      | 03:16      | 1          | 00:14      | 1          | 00:46                    | 0                   | 0          | 0          |
| 2022-06-19      | 00:00                                                                                                    | 0        | 0        | 00:00   | 02:31  | 00:07          | 00:00      | 0     | 00:00      | 00:00      | 2     | 00:43      | 01:27      | 0          | 00:00      | 0          | 00:00                    | 0                   | 0          | 0          |
| User Sub-Total: | 00:09                                                                                                    | 1        | 0        | 03:12   | 03:12  | 00:42          | 00:00      | 0     | 00:00      | 00:24      | 8     | 00:35      | 04:43      | 1          | 00:14      | 1          | 00:46                    | 0                   | 0          | 0          |
| Grand Total:    | 00:09                                                                                                    | 1        | 0        | 03:12   | 03:12  | 00:59          | 00:00      | 4     | 00:56      | 03:45      | 11    | 00:47      | 08:47      | 1          | 00:14      | 1          | 01:18                    | 0                   | 0          | 0          |
|                 |                                                                                                    |          |          |         |        |                |            |       |            |            |       |            |            |            |            |            |                          |                     |            |            |

### **Report Summary**

The "User Non Queue Activity Call Report" is intended to offer, in general, a view of the total number of non-queued calls received (i.e., calls that have been directed to a user's ID, rather than originating in a queue), internal calls placed (i.e., user to user calls) and outbound calls made, and is populated by requesting Date(s) and User ID(s). This report provides all related activity for the non-queued inbound voice calls handled or any outbound call made and provides the average call time and the total time that the user(s) spent performing any related activity. In addition, this report includes information about consultation calls, conference calls and transfers, where the originating call was not a queued call. Statistics on this report are broken down by user for the time specified.

**Note:** This report is from the user's queue time perspective and thus does not contain handling time information for times that a caller spends in a user's PAQ.

Before generating the report, choose the appropriate parameters. The table below describes the parameters for the report:

| User Non Queue Activity Call Report Parameters |                                                                                                    |  |  |  |  |
|------------------------------------------------|----------------------------------------------------------------------------------------------------|--|--|--|--|
| Parameter                                      | Description                                                                                                    |  |  |  |  |
| Which Switch?                                  | Required if your contact center has more than one<br>switch. Otherwise, you are not prompted for this<br>parameter. For more information, refer to page 35. |  |  |  |  |
| Start Date                                     | Specify the start date for the report. For more information, refer to page 35.                                                                              |  |  |  |  |
| End Date                                       | Specify the end date for the report. For more information, refer to page 35.                                                                                |  |  |  |  |
| End Date                                       | Specify the date or date range for the report. For more information, refer to page 35.                                                                      |  |  |  |  |
| Start Time                                     | Required if 'Interval' has been selected as the Report<br>Type.<br>Specify the start time for the report. For more<br>information, refer to page 37.        |  |  |  |  |
| End Time                                       | Required if 'Interval' has been selected as the Report<br>Type.<br>Specify the end time for the report. For more<br>information, refer to page 37.          |  |  |  |  |
| Which User(s)?                                 | Specify the user or range of users for the report. For more information, refer to page 38.                                                                  |  |  |  |  |

# Report Description – Details

- Statistics, as described in the table below. These statistics are displayed for each user that has been selected for the report.
- The User Sub-Total, which is a summary of each user's statistics.
- The Grand Total, which summarizes the information shown for all users on the report.

|                                        | User Non Queue Activity Call Report Details                                                                                                    |                               |  |  |  |  |  |  |
|----------------------------------------|----------------------------------------------------------------------------------------------------|-------------------------------|--|--|--|--|--|--|
| Column                                 | Description                                                                                                    | Calculation                   |  |  |  |  |  |  |
| Interval                               | This column shows the<br>interval (e.g., 8:00-<br>8:15), the date (e.g.,<br>the date for a daily<br>report, or the start<br>date for a weekly<br>report), the month<br>(e.g., May), or the year,<br>depending on the<br>type of report that has<br>been generated.<br>Statistics for each time<br>period are displayed in<br>the columns described<br>below. | [StartDateTime]               |  |  |  |  |  |  |
| Direct Calls<br>Alerting<br>Time Total | The total amount of<br>time that calls alerted<br>at the user's<br>workstation, where the<br>calls did not originate<br>from a queue.                                                                                                    | [TotalDirectCallAlertingTime] |  |  |  |  |  |  |
| Direct Calls<br>Received               | The number of direct<br>calls (i.e., calls that did<br>not originate from a<br>queue) that the user(s)<br>answered.                                                                                                    | [DirectCallsReceived]         |  |  |  |  |  |  |

|                                    | User Non Queue A                                                                                                    | ctivity Call Report Details                                                              |
|------------------------------------|----------------------------------------------------------------------------------------------------|------------------------------------------------------------------------------------------|
| Column                             | Description                                                                                                    | Calculation                                                                              |
|                                    | Direct calls include<br>internal direct calls<br>(i.e., a user-to-user<br>call) and external<br>direct calls (e.g., your<br>contact center may<br>have a dial-by-<br>extension prompt that<br>allows callers to enter<br>the User ID of the<br>person they wish to<br>speak to. Any call that<br>is directed to the user<br>in this way would be<br>considered to be a<br>direct call). |                                                                                          |
| Xferred<br>Other Calls<br>Received | The number of direct<br>or outbound calls that<br>were transferred to a<br>queue, and answered<br>by the user(s).<br>If User X has received<br>a direct call or placed<br>an outbound call, then<br>transferred the call to<br>Queue B, and then the<br>call is answered by<br>User Y, this is counted<br>as a "Transferred<br>Other Call Received"<br>for User Y.                      | [TransferredOtherCallsReceived]                                                          |
| Direct Talk<br>Time Avg            | The average amount<br>of time that the user(s)<br>spent on each direct<br>call.                                                                                                    | [TotalDirectCallTime]) /<br>([DirectCallsReceived] +<br>[TransferredOtherCallsReceived]) |

|                                        | User Non Queue Activity Call Report Details                                                                                          |                                                                       |  |  |  |  |  |
|----------------------------------------|----------------------------------------------------------------------------------------------------|-----------------------------------------------------------------------|--|--|--|--|--|
| Column                                 | Description                                                                                                    | Calculation                                                           |  |  |  |  |  |
| Direct Talk<br>Time Total              | The total amount of<br>time that the user(s)<br>spent on direct calls,<br>which are calls that did<br>not originate from a<br>queue. | [TotalDirectCallTime]                                                 |  |  |  |  |  |
| Non Queue<br>Call Set-Up<br>Time Total | The total amount of<br>time that the user(s)<br>spent setting up calls<br>where the original call<br>was not a queued call.          | [TotalCallSetupTime] –<br>([TotalCallTime] –<br>[TotalQueueCallTime]) |  |  |  |  |  |
| Other Calls<br>Holding<br>Time Total   | The total amount of<br>time that the user(s)<br>used the hold feature<br>while on calls that did<br>not originate from a<br>queue.   | [TotalHoldingTimeOtherCalls]                                          |  |  |  |  |  |
| Internal Calls<br>Made                 | The number of calls<br>that the user(s) placed<br>to other users on ice.                                                             | [InternalCallsMade]                                                   |  |  |  |  |  |
| Internal Calls<br>Talk Time<br>Avg     | The average amount<br>of time that the user(s)<br>spent on each internal<br>call placed.                                             | [TotalInternalCallTime] /<br>[InternalCallsMade]                      |  |  |  |  |  |
| Internal Calls<br>Talk Time<br>Total   | The total amount of<br>time that the user(s)<br>spent on internal calls<br>that they placed.                                         | [TotalInternalCallTime]                                               |  |  |  |  |  |
| Outbound<br>Calls Made                 | The number of<br>outbound calls that<br>the user(s) placed.<br>Whenever the user<br>must use a trunk to                              | [OutboundCallsMade]                                                   |  |  |  |  |  |

|                                                 | User Non Queue Activity Call Report Details                                                                                                    |                                                  |  |  |  |  |  |
|-------------------------------------------------|----------------------------------------------------------------------------------------------------|--------------------------------------------------|--|--|--|--|--|
| Column                                          | Description                                                                                                    | Calculation                                      |  |  |  |  |  |
|                                                 | dial a number, it is<br>considered an<br>outbound call.                                                                                                    |                                                  |  |  |  |  |  |
| Outbound<br>Calls Talk<br>Time Avg              | The average amount<br>of time that the user(s)<br>spent on each<br>outbound call.                                                                                                    | [TotalOutboundCallTime] /<br>[OutboundCallsMade] |  |  |  |  |  |
| Outbound<br>Calls Talk<br>Time Total            | The total amount of<br>time that the user(s)<br>spent on outbound<br>calls.                                                                                                    | [TotalOutboundCallTime]                          |  |  |  |  |  |
| Consulting<br>Other Calls<br>Made               | The number of<br>consultation calls that<br>the user(s) placed,<br>where the original call<br>did not originate from<br>a queue.                                                                                                    | [ConsultationOtherCallsPlaced]                   |  |  |  |  |  |
| Consulting<br>Other Calls<br>Talk Time<br>Total | The total amount of<br>time that the user(s)<br>spent on consultation<br>calls, where the<br>original call was a<br>non-queued call. The<br>time is accumulated<br>regardless if the user<br>initiated the<br>consulting action or if<br>the user was brought<br>in to consult. | [TotalConsultationTimeOtherCalls]                |  |  |  |  |  |
| Conference<br>Other Calls<br>Made               | The number of<br>conference calls that<br>the user(s) initiated,<br>where the original call                                                                                                    | [ConferenceOtherCallsInitiated]                  |  |  |  |  |  |

| User Non Queue Activity Call Report Details     |                                                                                                    |                                  |  |  |  |  |  |
|-------------------------------------------------|----------------------------------------------------------------------------------------------------|----------------------------------|--|--|--|--|--|
| Column                                          | Description                                                                                                    | Calculation                      |  |  |  |  |  |
|                                                 | did not originate from<br>a queue.                                                                                                    |                                  |  |  |  |  |  |
| Conference<br>Other Calls<br>Talk Time<br>Total | The total amount of<br>time that the user(s)<br>spent on conference<br>calls where the<br>original call was a<br>non-queued call. The<br>time is accumulated<br>regardless of whether<br>the user initiated the<br>conference or was<br>brought in to a<br>conference by another<br>party. | [TotalConferenceTimeOtherCalls]  |  |  |  |  |  |
| Consult/Conf<br>Other Calls<br>Completed        | The number of<br>consultations or<br>conference calls that<br>the user(s) placed,<br>where the original call<br>was a non-queued<br>call, and the<br>Consultation or<br>Conference ended<br>with a Transfer.                                                                               | [ConsultXferOtherCallsCompleted] |  |  |  |  |  |
| Blind Xfer<br>Other Calls<br>Made               | The number of blind<br>transfers that the<br>user(s) placed, where<br>the original call was a<br>non-queued call.                                                                                                    | [BlindXferOtherCallsPlaced]      |  |  |  |  |  |
| Other Calls<br>Unanswered                       | The number of direct<br>calls that alerted at the<br>user's workstation, but<br>were not answered.                                                                                                    | [OtherCallsUnAnswered]           |  |  |  |  |  |

# User Non Queue Activity Call Summary Report

|                 | User Non Queue Activity Call Summary Report      |        |        |        |          |            |          |            |          |            |         |            |       |             |             |           |            |
|-----------------|--------------------------------------------------|--------|--------|--------|----------|------------|----------|------------|----------|------------|---------|------------|-------|-------------|-------------|-----------|------------|
|                 | Switch 11001 - HR Contact Center                 |        |        |        |          |            |          |            |          |            |         |            |       |             |             |           |            |
|                 | Weekly Starting 2022-06-05 and Ending 2022-07-03 |        |        |        |          |            |          |            |          |            |         |            |       |             |             |           |            |
|                 | User IDs: 1001,1201                              |        |        |        |          |            |          |            |          |            |         |            |       |             |             |           |            |
|                 | Dissot                                           |        | Vermad | Direct | Non O    | Other      |          | Internal   |          |            | Consult | Consulting | Conf  | Conformer   | Consult/    | DU- 4 Me- |            |
|                 | Calls                                            | Direct | Other  | Talk   | Call     | Calls      | Internal | Calls Talk | Outbound | Outbound   | Other   | Other      | Other | Other Calls | Consult     | Other     | Other      |
|                 | Alerting                                         | Calls  | Calls  | Time   | Set-Up   | Holding    | Calls    | Time       | Calls    | Calls Talk | Calls   | Calls Talk | Calls | Talk Time   | Other Calls | Calls     | Calls      |
| Week Starting   | Time Tot                                         | Recvd  | Recvd  | Total  | Time Tot | Time Total | Made     | Total      | Made     | Time Total | Made    | Time Total | Made  | Total       | Completed   | Made      | Unanswered |
| 1001 - Laura    |                                                  |        |        |        |          |            |          |            |          |            |         |            |       |             |             |           |            |
| 2022-06-05      | 00:00                                            | 0      | 0      | 00:00  | 00:00    | 00:00      | 0        | 00:00      | 0        | 00:00      | 0       | 00:00      | 0     | 00:00       | 0           | 0         | 0          |
| 2022-06-12      | 00:00                                            | 0      | 0      | 00:00  | 00:17    | 00:00      | 4        | 03:21      | 3        | 04:04      | 0       | 00:00      | 0     | 00:32       | 0           | 0         | 0          |
| 2022-06-19      | 00:00                                            | 0      | 0      | 00:00  | 00:00    | 00:00      | 0        | 00:00      | 0        | 00:00      | 0       | 00:00      | 0     | 00:00       | 0           | 0         | 0          |
| 2022-06-26      | 00:00                                            | 0      | 0      | 00:00  | 00:00    | 00:00      | 0        | 00:00      | 0        | 00:00      | 0       | 00:00      | 0     | 00:00       | 0           | 0         | 0          |
| User Sub-Total: | 00:00                                            | 0      | 0      | 00:00  | 00:17    | 00:00      | 4        | 03:21      | 3        | 04:04      | 0       | 00:00      | 0     | 00:32       | 0           | 0         | 0          |
| 1201 - Andrea   |                                                  |        |        |        |          |            |          |            |          |            |         |            |       |             |             |           |            |
| 2022-06-05      | 00:00                                            | 0      | 0      | 00:00  | 00:00    | 00:00      | 0        | 00:00      | 0        | 00:00      | 0       | 00:00      | 0     | 00:00       | 0           | 0         | 0          |
| 2022-06-12      | 00:09                                            | 1      | 0      | 00:41  | 00:35    | 00:00      | 0        | 00:24      | 6        | 03:16      | 1       | 00:14      | 1     | 00:46       | 0           | 0         | 0          |
| 2022-06-19      | 00:00                                            | 0      | 0      | 02:31  | 00:07    | 00:00      | 0        | 00:00      | 2        | 01:27      | 0       | 00:00      | 0     | 00:00       | 0           | 0         | 0          |
| User Sub-Total: | 00:09                                            | 1      | 0      | 03:12  | 00:42    | 00:00      | 0        | 00:24      | 8        | 04:43      | 1       | 00:14      | 1     | 00:46       | 0           | 0         | 0          |
| Grand Total:    | 00:09                                            | 1      | 0      | 03:12  | 00:59    | 00:00      | 4        | 03:45      | 11       | 08:47      | 1       | 00:14      | 1     | 01:18       | 0           | 0         | 0          |
|                 |                                                  |        |        |        |          |            |          |            |          |            |         |            |       |             |             |           |            |

#### **Report Summary**

The "User Non Queue Activity Call Summary Report" is intended to offer, in general, a view of the total number of non-queued (direct) calls received (i.e., calls that have been directed to a user's ID, rather than originating in a queue), internal calls placed (i.e., user to user calls) and outbound calls made, and is populated by requesting Date(s) and User ID(s). This report provides the total time that the user(s) spent performing any related activity to handle the non-queued inbound voice call(s) or any outbound call made. In addition, this report includes information about consultation calls, conference calls and transfers, where the originating call was not a queued call. Statistics on this report are broken down by user for the time specified.

**Note:** This report is from the user's queue time perspective and thus does not contain handling time information for times that a caller spends in a user's PAQ.

Before generating the report, choose the appropriate parameters. The table below describes the parameters for the report:

| User Non Queue Activity Call Summary Report Parameters |                                                                                                    |  |  |  |  |
|--------------------------------------------------------|----------------------------------------------------------------------------------------------------|--|--|--|--|
| Parameter                                              | Description                                                                                                    |  |  |  |  |
| Which Switch?                                          | Required if your contact center has more than one<br>switch. Otherwise, you are not prompted for this<br>parameter. For more information, refer to page 35. |  |  |  |  |
| Start Date                                             | Specify the date or date range for the report. For more information, refer to page 35.                                                                      |  |  |  |  |
| End Date                                               | Specify the date or date range for the report. For more information, refer to page 35.                                                                      |  |  |  |  |
| Start Time                                             | Required if 'Interval' has been selected as the Report<br>Type.<br>Specify the start time for the report. For more<br>information, refer to page 37.        |  |  |  |  |
| End Time                                               | Required if 'Interval' has been selected as the Report<br>Type.<br>Specify the end time for the report. For more<br>information, refer to page 37.          |  |  |  |  |
| Which User(s)?                                         | Specify the user or range of users that will appear on the report. For more information, refer to page 38.                                                  |  |  |  |  |

## Report Description – Details

- Statistics, as described in the table below. These statistics are displayed for each user that has been selected for the report.
- The User Sub-Total, which is a summary of each user's statistics.
- The Grand Total, which summarizes the information shown for all users on the report.

| User Non Queue Activity Call Summary Report Details |                                                                                                    |                                 |  |  |  |  |  |
|-----------------------------------------------------|----------------------------------------------------------------------------------------------------|---------------------------------|--|--|--|--|--|
| Column                                              | Description                                                                                                    | Calculation                     |  |  |  |  |  |
| Interval                                            | This column shows the interval<br>(e.g., 8:00-8:15), the date (e.g.,<br>the date for a daily report, or<br>the start date for a weekly<br>report), the month (e.g., May),<br>or the year, depending on the<br>type of report that has been<br>generated.<br>Statistics for each time period<br>are displayed in the columns<br>described below.                                                                                                    | [StartDateTime]                 |  |  |  |  |  |
| Direct Calls<br>Alerting Time<br>Total              | The total amount of time calls<br>alerted at the user's<br>workstation, where the calls<br>did not originate from a queue.                                                                                                    | [TotalDirectCallAlertingTime]   |  |  |  |  |  |
| Direct Calls<br>Received                            | The number of direct calls (i.e.,<br>calls that did not originate<br>from a queue) that the user(s)<br>answered.<br>Direct calls include internal<br>direct calls (i.e., a user-to-user<br>call) and external direct calls<br>(e.g., your contact center may<br>have a dial-by-extension<br>prompt that allows callers to<br>enter the User ID of the person<br>they wish to speak to. Any call<br>that is directed to the user in<br>this way would be considered<br>to be a direct call). | [DirectCallsReceived]           |  |  |  |  |  |
| Xferred Other<br>Calls Received                     | The number of direct or<br>outbound calls that were<br>transferred to a queue, and<br>answered by the user(s).                                                                                                    | [TransferredOtherCallsReceived] |  |  |  |  |  |

# 441

| User Non Queue Activity Call Summary Report Details |                                                                                                    |                                                                       |  |  |  |  |
|-----------------------------------------------------|----------------------------------------------------------------------------------------------------|-----------------------------------------------------------------------|--|--|--|--|
| Column                                              | Description                                                                                                    | Calculation                                                           |  |  |  |  |
|                                                     | If User X has received a direct<br>call or placed an outbound call,<br>then transferred the call to<br>Queue B, and then the call is<br>answered by User Y, this is<br>counted as a "Transferred<br>Other Call Received" for User Y. |                                                                       |  |  |  |  |
| Direct Talk<br>Time Total                           | The total amount of time that<br>the user(s) spent on direct<br>calls, which are calls that did<br>not originate from a queue.                                                                                                    | [TotalDirectCallTime]                                                 |  |  |  |  |
| Non Queue<br>Call Set-Up<br>Time Total              | The total amount of time that<br>the user(s) spent setting up<br>calls where the original call was<br>not a queued call.                                                                                                    | [TotalCallSetupTime] -<br>([TotalCallTime] -<br>[TotalQueueCallTime]) |  |  |  |  |
| Other Calls<br>Holding Time<br>Total                | The total amount of time that<br>the user(s) used the hold<br>feature while on calls that did<br>not originate from a queue.                                                                                                    | [TotalHoldingTimeOtherCalls]                                          |  |  |  |  |
| Internal Calls<br>Made                              | The number of calls that the user(s) placed to other users on ice.                                                                                                    | [InternalCallsMade]                                                   |  |  |  |  |
| Internal Calls<br>Talk Time<br>Total                | The total amount of time that<br>the user(s) spent on internal<br>calls that they placed.                                                                                                    | [TotalInternalCallTime]                                               |  |  |  |  |
| Outbound<br>Calls Made                              | The number of outbound calls<br>that the user(s) placed.<br>Whenever the user must use a<br>trunk to dial a number, it is<br>considered an outbound call.                                                                            | [OutboundCallsMade]                                                   |  |  |  |  |
| Outbound<br>Calls Talk<br>Time Total                | The total amount of time that<br>the user(s) spent on outbound<br>calls.                                                                                                    | [TotalOutboundCallTime]                                               |  |  |  |  |

| User Non Queue Activity Call Summary Report Details |                                                                                                    |                                   |  |  |  |  |  |
|-----------------------------------------------------|----------------------------------------------------------------------------------------------------|-----------------------------------|--|--|--|--|--|
| Column                                              | Description                                                                                                    | Calculation                       |  |  |  |  |  |
| Consulting<br>Other Calls<br>Made                   | The number of consultation<br>calls that the user(s) placed,<br>where the original call did not<br>originate from a queue.                                                                                                    | [ConsultationOtherCallsPlaced]    |  |  |  |  |  |
| Consulting<br>Other Calls<br>Talk Time<br>Total     | The total amount of time that<br>the user(s) spent on<br>consultation calls, where the<br>original call was a non-queued<br>call. The time is accumulated<br>regardless if the user initiated<br>the consulting action or if the<br>user was brought in to consult.    | [TotalConsultationTimeOtherCalls] |  |  |  |  |  |
| Conference<br>Other Calls<br>Made                   | The number of conference calls<br>that the user(s) initiated, where<br>the original call did not<br>originate from a queue.                                                                                                    | [ConferenceOtherCallsInitiated]   |  |  |  |  |  |
| Conference<br>Other Calls<br>Talk Time<br>Total     | The total amount of time that<br>the user(s) spent on<br>conference calls where the<br>original call was a non-queued<br>call. The time is accumulated<br>regardless if the user initiated<br>the conference or was brought<br>in to a conference by another<br>party. | [TotalConferenceTimeOtherCalls]   |  |  |  |  |  |
| Consult/Conf<br>Other Calls<br>Completed            | The number of consultation or<br>conference calls that the<br>user(s) placed, where the<br>original call was a non-queued<br>call, and the Consultation or<br>Conference ended with a<br>Transfer.                                                                     | [ConsultXferOtherCallsCompleted]  |  |  |  |  |  |

444

| User Non Queue Activity Call Summary Report Details |                                                                                                    |                             |  |  |  |  |  |
|-----------------------------------------------------|----------------------------------------------------------------------------------------------------|-----------------------------|--|--|--|--|--|
| Column                                              | Description                                                                                                    | Calculation                 |  |  |  |  |  |
| Blind Xfer<br>Other Calls<br>Made                   | The number of blind transfers<br>that the user(s) placed, where<br>the original call was a non-<br>queued call. | [BlindXferOtherCallsPlaced] |  |  |  |  |  |
| Other Calls<br>Unanswered                           | The number of direct calls that<br>alerted at the user's<br>workstation, but were not<br>answered.              | [OtherCallsUnAnswered]      |  |  |  |  |  |

|                  | User Non Queue Activity Contact Report<br>Switch 11001 - HR Contact Center<br>Weekly Starting 2022-06-05 and Ending 2022-07-03<br>User IDs: 1201,1001 |          |         |        |        |          |        |        |        |        |        |        |                     |          |                  |                  |        |                  |                  |         |            |       |                  |           |          |       |
|------------------|----------------------------------------------------------------------------------------------------|----------|---------|--------|--------|----------|--------|--------|--------|--------|--------|--------|---------------------|----------|------------------|------------------|--------|------------------|------------------|---------|------------|-------|------------------|-----------|----------|-------|
|                  | Direct                                                                                                    |          | Xferred | Direct | Direct | Non Q    |        | Direct | Direct |        | Direct | Direct | Other               |          | Internal         | Internal         |        | Outbnd           | Outbnd           | Consult | Consult    | Conf  | Conf Oth         | Consult/  | Blind    |       |
|                  | Calls                                                                                                    | Direct   | Other   | Talk   | Talk   | Call     | Direct | Emails | Emails | Direct | IMs    | IMs    | Calls               | Internal | Calls            | Calls            | Outbnd | Calls            | Calls            | Other   | Other      | Other | Calls            | Conf      | Xfer Oth | Other |
| Week Station     | Alerting<br>Time Tet                                                                                                    | Calls    | Calls   | Time   | Time   | Set-Up   | Emails | Hnd    | Hnd    | IMs    | Hnd    | Hnd    | Holding<br>Time Tet | Calls    | Talk<br>Time Ave | Talk<br>Time Tet | Calls  | Talk<br>Time Ave | Talk<br>Time Tot | Calls   | Calls Talk | Calls | Talk<br>Time Tot | Oth Calls | Calls    | Calls |
| 4004 Lours       | Time Tot                                                                                                    | Received | Reeva   | Avg    | Total  | Time Tot | Reveu  | Avg    | Total  | Revea  | Avg    | Total  | Time for            | Made     | Time Avg         | Time Tot         | Made   | Time Avg         | Time Tot         | winder  | Time for   | Made  | Time Tot         | Compi     | widde    | Onans |
| 1001 - Laura     | 00.00                                                                                                    | 0        | 0       | 00.00  | 00.00  | 00.00    | 0      | 00.00  | 00.00  | 0      | 00.00  | 00.00  | 00.00               | 0        | 00.00            | 00.00            | 0      | 00.00            | 00.00            | 0       | 00.00      | 0     | 00.00            | 0         | 0        | 0     |
| 2022-06-05       | 00:00                                                                                                    | 0        | 0       | 00:00  | 00:00  | 00:00    | 0      | 00:00  | 00:00  | 0      | 00:00  | 00:00  | 00:00               | 0        | 00:00            | 00:00            | 0      | 00:00            | 00:00            | 0       | 00:00      | 0     | 00:00            | 0         | 0        | 0     |
| 2022-06-12       | 00:00                                                                                                    | 0        | 0       | 00:00  | 00:00  | 00:17    | 0      | 00:00  | 00:00  | 0      | 00:00  | 00:00  | 00:00               | 4        | 00:00            | 03:21            | 3      | 01:21            | 04:04            | 0       | 00:00      | 0     | 00:32            | 0         | 0        | 0     |
| 2022-06-79       | 00:00                                                                                                    | 0        | 0       | 00.00  | 00.00  | 00.00    | 0      | 00:00  | 00:00  | 0      | 00:00  | 00.00  | 00.00               | 0        | 00.00            | 00.00            | 0      | 00:00            | 00.00            | 0       | 00.00      | 0     | 00.00            | 0         | 0        | 0     |
| Lizer Sub Tatals | 00.00                                                                                                    |          |         | 00.00  | 00.00  | 00.00    | -      | 00.00  | 00.00  |        | 00.00  | 00.00  | 00.00               |          | 00.50            | 03.31            |        | 01-21            | 04.04            | -       | 00.00      |       | 00.00            |           |          |       |
| CMT Sub-Total.   | 00.00                                                                                                    | 0        | v       | 00.00  | 00.00  | 00.17    |        | 00.00  | 00.00  |        | 00.00  | 00.00  | 00.00               | •        | 00.30            | 03.21            | 3      | 01.21            | 04.04            |         | 00.00      |       | 00.32            | 0         | 0        | U     |
| 1201 - Andrea    |                                                                                                    |          |         |        |        |          |        |        |        |        |        |        |                     |          |                  |                  |        |                  |                  |         |            |       |                  |           |          |       |
| 2022-06-05       | 00:00                                                                                                    | 0        | 0       | 00:00  | 00:00  | 00:00    | 0      | 00:00  | 00:00  | 0      | 00:00  | 00:00  | 00:00               | 0        | 00:00            | 00:00            | 0      | 00:00            | 00:00            | 0       | 00:00      | 0     | 00:00            | 0         | 0        | 0     |
| 2022-06-12       | 00:09                                                                                                    | 1        | 0       | 00:41  | 00:41  | 00:35    | 1      | 00:05  | 00:05  | 0      | 00:00  | 00:00  | 00:00               | 0        | 00:00            | 00:24            | 6      | 00:32            | 03:16            | 1       | 00:14      | 1     | 00:46            | 0         | 0        | 0     |
| 2022-06-19       | 00:00                                                                                                    | 0        | 0       | 00:00  | 02:31  | 00:07    | 0      | 00:00  | 00:00  | 0      | 00:00  | 00:00  | 00:00               | 0        | 00:00            | 00:00            | 2      | 00:43            | 01:27            | 0       | 00:00      | 0     | 00:00            |           | 0        | 0     |
| User Sub-Total:  | 00:09                                                                                                    | 1        | 0       | 03:12  | 03:12  | 00:42    | 1      | 00:05  | 00:05  | 0      | 00:00  | 00:00  | 00:00               | 0        | 00:00            | 00:24            | 8      | 00:35            | 04:43            | 1       | 00:14      | 1     | 00:46            | 0         | 0        | 0     |
| Grand Total:     | 00:09                                                                                                    | 1        | 0       | 03:12  | 03:12  | 00:59    | 1      | 00:05  | 00:05  | 0      | 00:00  | 00:00  | 00:00               | 4        | 00:56            | 03:45            | 11     | 00:47            | 08:47            | 1       | 00:14      | 1     | 01:18            | 0         | 0        | 0     |
|                  |                                                                                                    |          |         |        |        |          |        |        |        |        |        |        |                     |          |                  |                  |        |                  |                  |         |            |       |                  |           |          |       |

# **User Non Queue Activity Contact Report**

#### **Report Summary**

The "User Non Queue Activity Contact Report" is intended to offer, in general, a view of the total number of non-queued calls or contacts received (i.e., calls or contacts that have been directed to a user's ID, rather than originating in a queue), internal calls placed (i.e., user to user calls) and outbound calls made. The report is populated by requesting Date(s) and User ID(s). This report provides all related activity for the non-queued inbound voice calls handled or any outbound call made and provides the average and total time that the user(s) spent handling the contact (voice calls, emails and IM's) or performing any voice call related activity. In addition, this report includes information about consultations, conferences and transfers, for any non-queued call received or any call placed. Statistics on this report are broken down by user for the time specified.

**Note:** This report is from the user's queue time perspective and thus does not contain handling time information for times that a caller spends in a user's PAQ.

Before generating the report, choose the appropriate parameters. The table below describes the parameters for the report:

| User Non Q     | User Non Queue Activity Contact Report Parameters                                                                                                    |  |  |  |  |  |  |  |
|----------------|----------------------------------------------------------------------------------------------------|--|--|--|--|--|--|--|
| Parameter      | Description                                                                                                    |  |  |  |  |  |  |  |
| Which Switch?  | Required if your contact center has more than one<br>switch. Otherwise, you are not prompted for this<br>parameter. For more information, refer to page 35. |  |  |  |  |  |  |  |
| Start Date     | Specify the date or date range for the report. For more information, refer to page 35.                                                                      |  |  |  |  |  |  |  |
| End Date       | Specify the date or date range for the report. For more information, refer to page 35.                                                                      |  |  |  |  |  |  |  |
| Start Time     | Required if 'Interval' has been selected as the Report<br>Type.<br>Specify the start time for the report. For more<br>information, refer to page 37.        |  |  |  |  |  |  |  |
| End Time       | Required if 'Interval' has been selected as the Report<br>Type.<br>Specify the end time for the report. For more<br>information, refer to page 37.          |  |  |  |  |  |  |  |
| Which User(s)? | Specify the user or range of users that will appear on the report. For more information, refer to page 38.                                                  |  |  |  |  |  |  |  |

### Report Description – Details

- Statistics, as described in the table below. These statistics are displayed for each user that has been selected for the report.
- The User Sub-Total, which is a summary of each user's statistics.
- The Grand Total, which summarizes the information shown for all users on the report.

|                                        | User Non Queue Activity Contac                                                                                                    | ct Report Details             |
|----------------------------------------|----------------------------------------------------------------------------------------------------|-------------------------------|
| Column                                 | Description                                                                                                    | Calculation                   |
| Interval                               | This column shows the interval (e.g.,<br>8:00-8:15), the date (e.g., the date<br>for a daily report, or the start date<br>for a weekly report), the month (e.g.,<br>May), or the year, depending on the<br>type of report that has been<br>generated.<br>Statistics for each time period are<br>displayed in the columns described<br>below.                                                                                                    | [StartDateTime]               |
| Direct Calls<br>Alerting Time<br>Total | The total amount of time that calls<br>alerted at user's workstation, where<br>the calls did not originate from a<br>queue.                                                                                                    | [TotalDirectCallAlertingTime] |
| Direct Calls<br>Received               | The number of direct calls (i.e., calls<br>that did not originate from a queue)<br>that the user(s) answered.<br>Direct calls include internal direct<br>calls (i.e., a user-to-user call) and<br>external direct calls (e.g., your<br>contact center may have a dial-by-<br>extension prompt that allows callers<br>to enter the User ID of the person<br>they wish to speak to. Any call that<br>is directed to the user in this way<br>would be considered to be a direct<br>call). | [DirectCallsReceived]         |

| User Non Queue Activity Contact Report Details |                                                                                                    |                                                                                          |  |  |  |  |  |  |
|------------------------------------------------|----------------------------------------------------------------------------------------------------|------------------------------------------------------------------------------------------|--|--|--|--|--|--|
| Column                                         | Description                                                                                                    | Calculation                                                                              |  |  |  |  |  |  |
| Xferred Other<br>Calls Received                | The number of direct or outbound<br>calls that were transferred to a<br>queue, and answered by the user(s).<br>If User X has received a direct call or<br>placed an outbound call, then<br>transferred the call to Queue B, and<br>then the call is answered by User Y,<br>this is counted as a "Transferred<br>Other Call Received" for User Y. | [TransferredOtherCallsReceived]                                                          |  |  |  |  |  |  |
| Direct Talk<br>Time Avg                        | The average amount of time that the user(s) spent on each direct call.                                                                                                    | [TotalDirectCallTime] /<br>([DirectCallsReceived] +<br>[TransferredOtherCallsReceived])  |  |  |  |  |  |  |
| Direct Talk<br>Time Total                      | The total amount of time that the<br>user(s) spent on direct calls, which<br>are calls that did not originate from<br>a queue.                                                                                                    | [TotalDirectCallTime]                                                                    |  |  |  |  |  |  |
| Non Queue<br>Call Set-Up<br>Time Total         | The total amount of time that the<br>user(s) spent setting up calls where<br>the original call was not a queued<br>call.                                                                                                    | [TotalCallSetupTime] – ([TotalCallTime]<br>-[TotalQueueCallTime])                        |  |  |  |  |  |  |
| Direct Emails<br>Received                      | The number of direct email messages that the user(s) received.                                                                                                    | [OtherEmailsReceived]                                                                    |  |  |  |  |  |  |
| Direct Emails<br>Handling Avg                  | The average amount of time that<br>user(s) spent on each direct email<br>message.                                                                                                    | [TotalOtherEmailTime] /<br>([OtherEmailsReceived] +<br>[TransferredOtherEmailsReceived]) |  |  |  |  |  |  |
| Direct Emails<br>Handling Total                | The total amount of time that the<br>user(s) spent on direct email, which<br>is email that arrived from ice, but<br>did not originate from a queue.<br>Time spent on email is calculated<br>from the time spent in the Email<br>state.                                                                                                    | [TotalOtherEmailTime]                                                                    |  |  |  |  |  |  |

|                                      | User Non Queue Activity Contact Report Details                                                                                                    |                                                                                           |  |  |  |  |  |
|--------------------------------------|----------------------------------------------------------------------------------------------------|-------------------------------------------------------------------------------------------|--|--|--|--|--|
| Column                               | Description                                                                                                    | Calculation                                                                               |  |  |  |  |  |
| Direct IMs<br>Received               | The number of direct instant messages that the user(s) received.                                                                                                    | [OtherWebChatsReceived]                                                                   |  |  |  |  |  |
| Direct IMs<br>Handling Avg           | The average amount of time that<br>user(s) spent on each direct instant<br>message.                                                                                                    | [TotalOtherWebChatTime] / (<br>[OtherWebChatsReceived] +<br>[TransferredOtherIMReceived]) |  |  |  |  |  |
| Other Calls<br>Holding Time<br>Total | The total amount of time that the<br>user(s) used the hold feature while<br>on calls that did not originate from<br>a queue.                                                                                                    | [TotalHoldingTimeOtherCalls]                                                              |  |  |  |  |  |
| Direct IMs<br>Handling Total         | The total amount of time that the<br>user(s) spent on direct instant<br>messages, which are IMs that<br>arrived from ice, but did not<br>originate from a queue. Time spent<br>on IM is calculated from the time<br>spent in the IM state. | [TotalOtherWebChatTime]                                                                   |  |  |  |  |  |
| Internal Calls<br>Made               | The number of calls that the user(s) placed to other users on ice.                                                                                                    | [InternalCallsMade]                                                                       |  |  |  |  |  |
| Internal Calls<br>Talk Time Avg      | The average amount of time that<br>the user(s) spent on each internal<br>call placed.                                                                                                    | [TotalInternalCallTime] /<br>[InternalCallsMade]                                          |  |  |  |  |  |
| Internal Calls<br>Talk Time<br>Total | The total amount of time that the user(s) spent on internal calls that they placed.                                                                                                    | [TotalInternalCallTime]                                                                   |  |  |  |  |  |
| Outbound<br>Calls Made               | The number of outbound calls that<br>the user(s) placed. Whenever the<br>user must use a trunk to dial a<br>number, it is considered an<br>outbound call.                                                                                  | [OutboundCallsMade]                                                                       |  |  |  |  |  |
| Outbound<br>Calls Talk Time<br>Avg   | The average amount of time that<br>the user(s) spent on each outbound<br>call.                                                                                                    | [TotalOutboundCallTime] /<br>[OutboundCallsMade]                                          |  |  |  |  |  |

|                                                 | User Non Queue Activity Contact Report Details                                                                                                    |                                   |  |  |  |  |  |  |  |
|-------------------------------------------------|----------------------------------------------------------------------------------------------------|-----------------------------------|--|--|--|--|--|--|--|
| Column                                          | Description                                                                                                    | Calculation                       |  |  |  |  |  |  |  |
| Outbound<br>Calls Talk Time<br>Total            | The total amount of time that the user(s) spent on outbound calls.                                                                                                    | [TotalOutboundCallTime]           |  |  |  |  |  |  |  |
| Consulting<br>Other Calls<br>Made               | The number of consultation calls<br>that the user(s) placed, where the<br>original call did not originate from a<br>queue.                                                                                                    | [ConsultationOtherCallsPlaced]    |  |  |  |  |  |  |  |
| Consulting<br>Other Calls<br>Talk Time<br>Total | The total amount of time that the<br>user(s) spent on consultation calls,<br>where the original call was a non-<br>queued call. The time is<br>accumulated regardless if the user<br>initiated the consulting action or if<br>the user was brought in to consult.            | [TotalConsultationTimeOtherCalls] |  |  |  |  |  |  |  |
| Conference<br>Other Calls<br>Made               | The number of conference calls that<br>the user(s) initiated, where the<br>original call did not originate from a<br>queue.                                                                                                    | [ConferenceOtherCallsInitiated]   |  |  |  |  |  |  |  |
| Conference<br>Other Calls<br>Talk Time<br>Total | The total amount of time that the<br>user(s) spent on conference calls<br>where the original call was a non-<br>queued call. The time is<br>accumulated regardless of whether<br>the user initiated the conference or<br>was brought in to a conference by<br>another party. | [TotalConferenceTimeOtherCalls]   |  |  |  |  |  |  |  |
| Consult/Conf<br>Other Calls<br>Completed        | The number of consultation or<br>conference calls that the user(s)<br>placed, where the original call was a<br>non-queued call, and the<br>Consultation or Conference ended<br>with a Transfer.                                                                              | [ConsultXferOtherCallsCompleted]  |  |  |  |  |  |  |  |

| User Non Queue Activity Contact Report Details |                                                                                                    |                             |  |  |  |  |  |
|------------------------------------------------|----------------------------------------------------------------------------------------------------|-----------------------------|--|--|--|--|--|
| Column                                         | Description                                                                                                 | Calculation                 |  |  |  |  |  |
| Blind Xfer<br>Other Calls<br>Made              | The number of blind transfers that<br>the user(s) placed, where the<br>original call was a non-queued call. | [BlindXferOtherCallsPlaced] |  |  |  |  |  |
| Other Calls<br>Unanswered                      | The number of direct calls that<br>alerted at the user's workstation,<br>but were not answered.             | [OtherCallsUnAnswered]      |  |  |  |  |  |

|                 |                                                                                                    | /        | ×                         | иc                     | ac                          |                  |                              |               | <b>y</b>                  |                           |                   |                                |                   |                        |                              | y                                 |                              | ρv                                     |                                 |                              |            |
|-----------------|----------------------------------------------------------------------------------------------------|----------|---------------------------|------------------------|-----------------------------|------------------|------------------------------|---------------|---------------------------|---------------------------|-------------------|--------------------------------|-------------------|------------------------|------------------------------|-----------------------------------|------------------------------|----------------------------------------|---------------------------------|------------------------------|------------|
|                 | User Non Queue Activity Contact Summary Report<br>Switch 11001 - HR Contact Center<br>Weekly Starting 2022-06-05 and Ending 2022-07-03<br>User Ibs: 1201,1001 |          |                           |                        |                             |                  |                              |               |                           |                           |                   |                                |                   |                        |                              |                                   |                              |                                        |                                 |                              |            |
|                 | Direct<br>Calls<br>Alerting                                                                                                    | Direct   | Xferred<br>Other<br>Calls | Direct<br>Talk<br>Time | Non Queue<br>Call<br>Set-Up | Direct<br>Emails | Direct<br>Emails<br>Handling | Direct<br>IMs | Direct<br>IMs<br>Handling | Other<br>Calls<br>Holding | Internal<br>Calls | Internal<br>Calls Talk<br>Time | Outbound<br>Calls | Outbound<br>Calls Talk | Consulting<br>Other<br>Calls | Consulting<br>Other<br>Calls Talk | Conference<br>Other<br>Calls | Conference<br>Other Calls<br>Talk Time | Consult/<br>Conf<br>Other Calls | Blind Xfer<br>Other<br>Calls | Other      |
| Week Starting   | Time Total                                                                                                    | Received | Received                  | Total                  | Time Total                  | Received         | Total                        | Received      | Total                     | Time Total                | Made              | Total                          | Made              | Time Total             | Made                         | Time Total                        | Made                         | Total                                  | Completed                       | Made                         | Unanswered |
| 1001 - Laura    |                                                                                                    |          |                           |                        |                             |                  |                              |               |                           |                           |                   |                                |                   |                        |                              |                                   |                              |                                        |                                 |                              |            |
| 2022-06-05      | 00:00                                                                                                    | 0        | 0                         | 00:00                  | 00:00                       | 0                | 00:00                        | 0             | 00:00                     | 00:00                     | 0                 | 00:00                          | 0                 | 00:00                  | 0                            | 00:00                             | 0                            | 00:00                                  | 0                               | 0                            | 0          |
| 2022-06-12      | 00:00                                                                                                    | 0        | 0                         | 00:00                  | 00:17                       | 0                | 00:00                        | 0             | 00:00                     | 00:00                     | 4                 | 03:21                          | 3                 | 04:04                  | 0                            | 00:00                             | 0                            | 00:32                                  | 0                               | 0                            | 0          |
| 2022-06-19      | 00:00                                                                                                    | 0        | 0                         | 00:00                  | 00:00                       | 0                | 00:00                        | 0             | 00:00                     | 00:00                     | 0                 | 00:00                          | 0                 | 00:00                  | 0                            | 00:00                             | 0                            | 00:00                                  | 0                               | 0                            | 0          |
| 2022-06-26      | 00:00                                                                                                    | 0        | 0                         | 00:00                  | 00:00                       | 0                | 00:00                        | 0             | 00:00                     | 00:00                     | 0                 | 00:00                          | 0                 | 00:00                  | 0                            | 00:00                             | 0                            | 00:00                                  | 0                               | 0                            | 0          |
| User Sub-Total: | 00:00                                                                                                    | 0        | 0                         | 00:00                  | 00:17                       | 0                | 00:00                        | 0             | 00:00                     | 00:00                     | 4                 | 03:21                          | 3                 | 04:04                  | 0                            | 00:00                             | 0                            | 00:32                                  | 0                               | 0                            | 0          |
| 1201 - Andrea   |                                                                                                    |          |                           |                        |                             |                  |                              |               |                           |                           |                   |                                |                   |                        |                              |                                   |                              |                                        |                                 |                              |            |
| 2022-06-05      | 00:00                                                                                                    | 0        | 0                         | 00:00                  | 00:00                       | 0                | 00:00                        | 0             | 00:00                     | 00:00                     | 0                 | 00:00                          | 0                 | 00:00                  | 0                            | 00:00                             | 0                            | 00:00                                  | 0                               | 0                            | 0          |
| 2022-06-12      | 00:09                                                                                                    | 1        | 0                         | 00:41                  | 00:35                       | 1                | 00:05                        | 0             | 00:00                     | 00:00                     | 0                 | 00:24                          | 6                 | 03:16                  | 1                            | 00:14                             | 1                            | 00:46                                  | 0                               | 0                            | 0          |
| 2022-06-19      | 00:00                                                                                                    | 0        | 0                         | 02:31                  | 00:07                       | 0                | 00:00                        | 0             | 00:00                     | 00:00                     | 0                 | 00:00                          | 2                 | 01:27                  | 0                            | 00:00                             | 0                            | 00:00                                  | 0                               | 0                            | 0          |
| User Sub-Total: | 00:09                                                                                                    | 1        | 0                         | 03:12                  | 00:42                       | 1                | 00:05                        | 0             | 00:00                     | 00:00                     | 0                 | 00:24                          | 8                 | 04:43                  | 1                            | 00:14                             | 1                            | 00:46                                  | 0                               | 0                            | 0          |
| Grand Total:    | 00:09                                                                                                    | 1        | 0                         | 03:12                  | 00:59                       | 1                | 00:05                        | 0             | 00:00                     | 00:00                     | 4                 | 03:45                          | 11                | 08:47                  | 1                            | 00:14                             | 1                            | 01:18                                  | 0                               | 0                            |            |

# **User Non Queue Activity Contact Summary Report**

### **Report Summary**

The "User Non Queue Activity Contact Summary Report" is intended to offer, in general, a view of the total number of non-queued (direct) calls or contacts received (i.e., calls or contacts that have been directed to a user's ID, rather than originating in a queue), internal calls placed (i.e., user to user calls) and outbound calls made. The report is populated by requesting Date(s) and User ID(s). This report provides the total time that the user(s) spent on contacts (voice calls, emails and IM's) or performing any related activity to handle the non-queued inbound voice call(s) or any outbound calls made. In addition, this report includes information about consultation calls, conference calls and transfers, for any non-queued (direct) call received or any call placed. Statistics on this report are broken down by user for the time specified.

**Note:** This report is from the user's queue time perspective and thus does not contain handling time information for times that a caller spends in a user's PAQ.

Before generating the report, choose the appropriate parameters. The table below describes the parameters for the report:

| User Non Queue | User Non Queue Activity Contact Summary Report Parameters                                                                                                   |  |  |  |  |  |  |  |
|----------------|----------------------------------------------------------------------------------------------------|--|--|--|--|--|--|--|
| Parameter      | Description                                                                                                    |  |  |  |  |  |  |  |
| Which Switch?  | Required if your contact center has more than one<br>switch. Otherwise, you are not prompted for this<br>parameter. For more information, refer to page 35. |  |  |  |  |  |  |  |
| Start Date     | Specify the date or date range for the report. For more information, refer to page 35.                                                                      |  |  |  |  |  |  |  |
| End Date       | Specify the date or date range for the report. For more information, refer to page 35.                                                                      |  |  |  |  |  |  |  |
| Start Time     | Required if 'Interval' has been selected as the Report<br>Type.<br>Specify the start time for the report. For more<br>information, refer to page 37.        |  |  |  |  |  |  |  |
| End Time       | Required if 'Interval' has been selected as the Report<br>Type.<br>Specify the end time for the report. For more<br>information, refer to page 37.          |  |  |  |  |  |  |  |
| Which User(s)? | Specify the user or range of users that will appear on the report. For more information, refer to page 38.                                                  |  |  |  |  |  |  |  |

#### Report Description - Details

- Statistics, as described in the table below. These statistics are displayed for each user that has been selected for the report.
- The User Sub-Total, which is a summary of each user's statistics.
- The Grand Total, which summarizes the information shown for all users on the report.

| User Non Queue Activity Contact Summary Report Details |                                                                                                    |                                 |  |  |  |  |  |
|--------------------------------------------------------|----------------------------------------------------------------------------------------------------|---------------------------------|--|--|--|--|--|
| Column                                                 | Description                                                                                                    | Calculation                     |  |  |  |  |  |
| Interval                                               | This column shows the interval (e.g.,<br>8:00-8:15), the date (e.g., the date for a<br>daily report, or the start date for a<br>weekly report), the month (e.g., May), or<br>the year, depending on the type of<br>report that has been generated.<br>Statistics for each time period are<br>displayed in the columns described<br>below.                                                                                                    | [StartDateTime]                 |  |  |  |  |  |
| Direct Calls<br>Alerting Time<br>Total                 | The total amount of time calls alerted at<br>the user's workstation, where the calls<br>did not originate from a queue.                                                                                                    | [TotalDirectCallAlertingTime]   |  |  |  |  |  |
| Direct Calls<br>Received                               | The number of direct calls (i.e., calls that<br>did not originate from a queue) that the<br>user(s) answered.<br>Direct calls include internal direct calls<br>(i.e., a user-to-user call) and external<br>direct calls (e.g., your contact center<br>may have a dial-by-extension prompt<br>that allows callers to enter the User ID<br>of the person they wish to speak to. Any<br>call that is directed to the user in this<br>way would be considered to be a direct<br>call). | [DirectCallsReceived]           |  |  |  |  |  |
| Xferred Other<br>Calls Received                        | The number of direct or outbound calls<br>that were transferred to a queue, and<br>answered by the user(s).<br>If User X has received a direct call or<br>placed an outbound call, then<br>transferred the call to Queue B, and<br>then the call is answered by User Y, this<br>is counted as a "Transferred Other Call<br>Received" for User Y.                                                                                                    | [TransferredOtherCallsReceived] |  |  |  |  |  |

| User Non Queue Activity Contact Summary Report Details |                                                                                                    |                                                                       |  |  |  |  |  |
|--------------------------------------------------------|----------------------------------------------------------------------------------------------------|-----------------------------------------------------------------------|--|--|--|--|--|
| Column                                                 | Description                                                                                                    | Calculation                                                           |  |  |  |  |  |
| Direct Talk<br>Time Total                              | The total amount of time that the<br>user(s) spent on direct calls, which are<br>calls that did not originate from a<br>queue.                                                                                                    | [TotalDirectCallTime]                                                 |  |  |  |  |  |
| Non Queue Call<br>Set-Up Time<br>Total                 | The total amount of time that the<br>user(s) spent setting up calls where the<br>original call was not a queued call.                                                                                                    | [TotalCallSetupTime] -<br>([TotalCallTime] -<br>[TotalQueueCallTime]) |  |  |  |  |  |
| Direct Emails<br>Received                              | The number of direct email messages that the user(s) received.                                                                                                    | [OtherEmailsReceived]                                                 |  |  |  |  |  |
| Direct Emails<br>Handling Total                        | The total amount of time that the<br>user(s) spent on direct email, which is<br>email that arrived from ice, but did not<br>originate from a queue. Time spent on<br>email is calculated from the time spent<br>in the Email state.     | [TotalOtherEmailTime]                                                 |  |  |  |  |  |
| Direct IMs<br>Received                                 | The number of direct instant messages that the user(s) received.                                                                                                    | [OtherWebChatsReceived]                                               |  |  |  |  |  |
| Direct IMs<br>Handling Total                           | The total amount of time that the<br>user(s) spent on direct instant messages,<br>which are IMs that arrived from ice, but<br>did not originate from a queue. Time<br>spent on IM is calculated from the time<br>spent in the IM state. | [TotalOtherWebChatTime]                                               |  |  |  |  |  |
| Other Calls<br>Holding Time<br>Total                   | The total amount of time that the<br>user(s) used the hold feature while on<br>calls that did not originate from a<br>queue.                                                                                                    | [TotalHoldingTimeOtherCalls]                                          |  |  |  |  |  |
| Internal Calls<br>Made                                 | The number of calls that the user(s) placed to other users on ice.                                                                                                    | [InternalCallsMade]                                                   |  |  |  |  |  |
| Internal Calls<br>Talk Time Total                      | The total amount of time that the user(s) spent on internal calls that they placed.                                                                                                    | [TotalInternalCallTime]                                               |  |  |  |  |  |

| User Non Queue Activity Contact Summary Report Details |                                                                                                    |                                   |  |  |  |  |  |  |
|--------------------------------------------------------|----------------------------------------------------------------------------------------------------|-----------------------------------|--|--|--|--|--|--|
| Column                                                 | Description                                                                                                    | Calculation                       |  |  |  |  |  |  |
| Outbound Calls<br>Made                                 | The number of outbound calls that the<br>user(s) placed. Whenever the user must<br>use a trunk to dial a number, it is<br>considered an outbound call.                                                                                                    | [OutboundCallsMade]               |  |  |  |  |  |  |
| Outbound Calls<br>Talk Time Total                      | The total amount of time that the user(s) spent on outbound calls.                                                                                                    | [TotalOutboundCallTime]           |  |  |  |  |  |  |
| Consulting<br>Other Calls<br>Made                      | The number of consultation calls that<br>the user(s) placed, where the original<br>call did not originate from a queue.                                                                                                    | [ConsultationOtherCallsPlaced]    |  |  |  |  |  |  |
| Consulting<br>Other Calls<br>Talk Time Total           | The total amount of time that the<br>user(s) spent on consultation calls,<br>where the original call was a non-<br>queued call. The time is accumulated<br>regardless if the user initiated the<br>consulting action or if the user was<br>brought in to consult. | [TotalConsultationTimeOtherCalls] |  |  |  |  |  |  |
| Conference<br>Other Calls<br>Made                      | The number of conference calls that the<br>user(s) initiated, where the original call<br>did not originate from a queue.                                                                                                    | [ConferenceOtherCallsInitiated]   |  |  |  |  |  |  |
| Conference<br>Other Calls<br>Talk Time Total           | The total amount of time that the<br>user(s) spent on conference calls where<br>the original call was a non-queued call.<br>The time is accumulated regardless if<br>the user initiated the conference or was<br>brought in to a conference by another<br>party.  | [TotalConferenceTimeOtherCalls]   |  |  |  |  |  |  |
| Consult/Conf<br>Other Calls<br>Completed               | The number of consultation or<br>conference calls that the user(s) placed,<br>where the original call was a non-<br>queued call, and the Consultation or<br>Conference ended with a Transfer.                                                                     | [ConsultXferOtherCallsCompleted]  |  |  |  |  |  |  |

456

| User Non Queue Activity Contact Summary Report Details |                                                                                                    |                             |  |  |  |  |  |  |
|--------------------------------------------------------|----------------------------------------------------------------------------------------------------|-----------------------------|--|--|--|--|--|--|
| Column                                                 | Description                                                                                           | Calculation                 |  |  |  |  |  |  |
| Blind Xfer<br>Other Calls<br>Made                      | The number of blind transfers that the user(s) placed, where the original call was a non-queued call. | [BlindXferOtherCallsPlaced] |  |  |  |  |  |  |
| Other Calls<br>Unanswered                              | The number of direct calls that alerted<br>at the user's workstation, but were not<br>answered.       | [OtherCallsUnAnswered]      |  |  |  |  |  |  |

# **User Queue Activity Call Report**

|                 | User Queue Activity Call Report                  |                |                                    |                       |                                |                                       |                     |                              |                                         |                                   |                                                 |                                   |                                                 |                                 |                                   |                |
|-----------------|--------------------------------------------------|----------------|------------------------------------|-----------------------|--------------------------------|---------------------------------------|---------------------|------------------------------|-----------------------------------------|-----------------------------------|-------------------------------------------------|-----------------------------------|-------------------------------------------------|---------------------------------|-----------------------------------|----------------|
|                 | Weekly Starting 2022-06-05 and Ending 2022-07-03 |                |                                    |                       |                                |                                       |                     |                              |                                         |                                   |                                                 |                                   |                                                 |                                 |                                   |                |
|                 |                                                  |                |                                    |                       |                                |                                       | Use                 | er IDs: 1                    | 001,1201                                | •                                 |                                                 |                                   |                                                 |                                 |                                   |                |
| Week Starting   | Queue<br>Calls<br>Alerting<br>Time Total         | Queue<br>Calls | Xferred<br>Queue<br>Calls<br>Recyd | Queue<br>Call<br>Time | Queue<br>Call<br>Time<br>Total | Queue<br>Call<br>Set-Up<br>Time Total | Wrap-<br>Up<br>Time | Wrap-<br>Up<br>Time<br>Total | Queue<br>Calls<br>Holding<br>Time Total | Consulting<br>Queue Calls<br>Made | Consulting<br>Queue Calls<br>Talk Time<br>Total | Conference<br>Queue Calls<br>Made | Conference<br>Queue Calls<br>Talk Time<br>Total | Consult/<br>Conf<br>Queue Calls | Blind Xfer<br>Queue Calls<br>Made | Queue<br>Calls |
| 1001 - Laura    | Time Total                                       | Recvu          | Keevu                              | Avg                   | Total                          | Time Total                            | Avg                 | Total                        | Time Total                              | Made                              | Total                                           | Wade                              | Total                                           | Completeu                       | Made                              | Chails         |
| 2022-06-05      | 00:00                                            | 0              | 0                                  | 00:00                 | 00:00                          | 00:00                                 | 00:00               | 00:00                        | 00:00                                   | 0                                 | 00:00                                           | 0                                 | 00:00                                           | 0                               | 0                                 | 0              |
| 2022-06-12      | 00:12                                            | 0              | 1                                  | 00:09                 | 00:09                          | 00:00                                 | 03h10               | 03h10                        | 00:00                                   | 0                                 | 00:00                                           | 0                                 | 00:00                                           | 0                               | 0                                 | 0              |
| 2022-06-19      | 00:14                                            | 1              | 0                                  | 00:01                 | 00:01                          | 00:00                                 | 38h47               | 38h47                        | 00:00                                   | 0                                 | 00:00                                           | 0                                 | 00:00                                           | 0                               | 0                                 | 0              |
| 2022-06-26      | 00:00                                            | 0              | 0                                  | 00:00                 | 00:00                          | 00:00                                 | 00:00               | 00:00                        | 00:00                                   | 0                                 | 00:00                                           | 0                                 | 00:00                                           | 0                               | 0                                 | 0              |
| User Sub-Total: | 00:26                                            | 1              | 1                                  | 00:05                 | 00:10                          | 00:00                                 | 20h58               | 41h57                        | 00:00                                   | 0                                 | 00:00                                           | 0                                 | 00:00                                           | 0                               | 0                                 | 0              |
| 1201 - Andrea   |                                                  |                |                                    |                       |                                |                                       |                     |                              |                                         |                                   |                                                 |                                   |                                                 |                                 |                                   |                |
| 2022-06-05      | 00:00                                            | 0              | 0                                  | 00:00                 | 00:00                          | 00:00                                 | 00:00               | 00:00                        | 00:00                                   | 0                                 | 00:00                                           | 0                                 | 00:00                                           | 0                               | 0                                 | 0              |
| 2022-06-12      | 00:25                                            | 2              | 0                                  | 00:09                 | 00:19                          | 00:00                                 | 00:42               | 01:24                        | 00:00                                   | 0                                 | 00:00                                           | 0                                 | 00:00                                           | 0                               | 1                                 | 0              |
| 2022-06-19      | 00:56                                            | 1              | 1                                  | 00:06                 | 00:13                          | 00:00                                 | 02:45               | 05:30                        | 00:00                                   | 0                                 | 00:00                                           | 0                                 | 00:00                                           | 0                               | 0                                 | 2              |
| User Sub-Total: | 01:21                                            | 3              | 1                                  | 00:08                 | 00:32                          | 00:00                                 | 01:43               | 06:54                        | 00:00                                   | 0                                 | 00:00                                           | 0                                 | 00:00                                           | 0                               | 1                                 | 2              |
| Grand Total:    | 01:47                                            | 4              | 2                                  | 00:07                 | 00:42                          | 00:00                                 | 07h00               | 42h04                        | 00:00                                   | 0                                 | 00:00                                           | 0                                 | 00:00                                           | 0                               | 1                                 | 2              |
|                 |                                                  |                |                                    |                       |                                |                                       |                     |                              |                                         |                                   |                                                 |                                   |                                                 |                                 |                                   |                |

### **Report Summary**

The "User Queue Activity Call Report" is intended to offer, in general, a view of the total number of queued voice calls that have been handled by the user(s) and is populated by requesting Date(s) and User ID(s). This report provides all queue-related activity for the voice calls handled and as a result provides average call and wrap up time, and the total time that the user(s) spent performing any queue-related activity. In addition, this report includes information about consultation calls, conference calls and transfers, where the originating call was a queued call. Statistics on this report are broken down by user for the time specified.

**Note:** This report is from the user's queue time perspective and thus does not contain handling time information for times that a caller spends in a user's PAQ.

Before generating the report, choose the appropriate parameters. The table below describes the parameters for the report:

| User Queue Activity Call Report Parameters |                                                                                                    |  |  |  |  |  |  |
|--------------------------------------------|----------------------------------------------------------------------------------------------------|--|--|--|--|--|--|
| Parameter                                  | Description                                                                                                    |  |  |  |  |  |  |
| Which Switch?                              | Required if your contact center has more than one<br>switch. Otherwise, you are not prompted for this<br>parameter. For more information, refer to page 35. |  |  |  |  |  |  |
| Start Date                                 | Specify the date or date range for the report. For more information, refer to page 35.                                                                      |  |  |  |  |  |  |
| End Date                                   | Specify the date or date range for the report. For more information, refer to page 35.                                                                      |  |  |  |  |  |  |
| Start Time                                 | Required if 'Interval' has been selected as the Report<br>Type.<br>Specify the start time for the report. For more<br>information, refer to page 37.        |  |  |  |  |  |  |
| End Time                                   | Required if 'Interval' has been selected as the Report<br>Type.<br>Specify the end time for the report. For more<br>information, refer to page 37.          |  |  |  |  |  |  |
| Which User(s)?                             | Specify the user or range of users that will appear on the report. For more information, refer to page 38.                                                  |  |  |  |  |  |  |

#### Report Description – Details

- Statistics, as described in the table below. These statistics are displayed for each user that has been selected for the report.
- The User Sub-Total, which is a summary of each user's statistics.
- The Grand Total, which summarizes the information shown for all users on the report.

| User Queue Activity Call Report Details |                                                                                                    |                                 |  |  |  |  |  |  |  |
|-----------------------------------------|----------------------------------------------------------------------------------------------------|---------------------------------|--|--|--|--|--|--|--|
| Column                                  | Description                                                                                                    | Calculation                     |  |  |  |  |  |  |  |
| Interval                                | This column shows the interval<br>(e.g., 8:00-8:15), the date (e.g., the<br>date for a daily report, or the start<br>date for a weekly report), the<br>month (e.g., May), or the year,<br>depending on the type of report<br>that has been generated.<br>Statistics for each time period are<br>displayed in the columns described<br>below.  | [StartDateTime]                 |  |  |  |  |  |  |  |
| Queue Calls<br>Alerting Time<br>Total   | The total amount of time that queued calls alerted at the user's workstation.                                                                                                    | [TotalQueueCallAlertingTime]    |  |  |  |  |  |  |  |
| Queue Calls<br>Received                 | The number of queued calls that the user(s) answered.                                                                                                    | [QueueCallsReceived]            |  |  |  |  |  |  |  |
| Xferred Queue<br>Calls Received         | The number of queued calls that<br>were transferred to a queue, and<br>answered by the user(s).<br>For example, if User X has received<br>a call from Queue A, then<br>transferred the call to Queue B, and<br>then the call is answered by User Y.<br>This is counted as a "Transferred<br>Queue Calls Received" for User Y<br>from Queue B. | [TransferredQueueCallsReceived] |  |  |  |  |  |  |  |

| User Queue Activity Call Report Details |                                                                                                    |                                                                                       |  |  |  |  |  |  |  |
|-----------------------------------------|----------------------------------------------------------------------------------------------------|---------------------------------------------------------------------------------------|--|--|--|--|--|--|--|
| Column                                  | Description                                                                                                    | Calculation                                                                           |  |  |  |  |  |  |  |
| Queue Call<br>Time Avg                  | The average amount of time that<br>the user(s) spent on calls that<br>originated from a queue. Time<br>spent on calls is calculated from the<br>moment that the user answers the<br>call until the user hangs up the call.<br>This calculation does not include<br>Hold time, consultation time or<br>conference time.<br>Note: This calculation does not<br>include any queue-related set-up<br>time. | [TotalQueueCallTime] /<br>([QueueCallsReceived] +<br>[TransferredQueueCallsReceived]) |  |  |  |  |  |  |  |
| Queue Call<br>Time Total                | The total amount of time that the<br>user(s) spent on queued calls.<br>Note: This calculation does not<br>include any queue-related set-up<br>time.                                                                                                    | [TotalQueueCallTime]                                                                  |  |  |  |  |  |  |  |
| Queue Call Set-<br>Up Time Total        | The total amount of time that the user(s) spent setting up calls where the original call was a queued call.                                                                                                    | [TotalCallTime] - [TotalQueueCallTime]                                                |  |  |  |  |  |  |  |
| Wrap-Up Time<br>Avg                     | The average duration of each<br>occasion when the user was in the<br>Wrap Up state. For more<br>information on Wrap Up, please<br>refer to the iceManager<br>Administrator User Manual.                                                                                                    | [TotalWrapUpTime] /<br>([QueueCallsReceived] +<br>[TransferredQueueCallsReceived])    |  |  |  |  |  |  |  |
| Wrap-Up Time<br>Total                   | The total amount of time that the user(s) spent in the Wrap Up state.                                                                                                    | [TotalWrapUpTime]                                                                     |  |  |  |  |  |  |  |
| Queue Calls<br>Holding Time<br>Total    | The total amount of time that the user(s) placed queued calls on hold.                                                                                                    | [TotalHoldingTimeQueueCalls]                                                          |  |  |  |  |  |  |  |

| User Queue Activity Call Report Details      |                                                                                                    |                                   |  |  |  |  |  |  |  |
|----------------------------------------------|----------------------------------------------------------------------------------------------------|-----------------------------------|--|--|--|--|--|--|--|
| Column                                       | Description                                                                                                    | Calculation                       |  |  |  |  |  |  |  |
| Consulting<br>Queue Calls<br>Made            | The number of consultation calls<br>that the user(s) placed, where the<br>original call was a queued call.                                                                                                    | [ConsultationQueueCallsPlaced]    |  |  |  |  |  |  |  |
| Consulting<br>Queue Calls<br>Talk Time Total | The total amount of time that the<br>user(s) spent on consultation calls,<br>where the original call was a<br>queued call. The time is<br>accumulated regardless if the user<br>initiated the consulting action or if<br>the user was brought in to consult.    | [TotalConsultationTimeQueueCalls] |  |  |  |  |  |  |  |
| Conference<br>Queue Calls<br>Made            | The number of conference calls that<br>the user(s) initiated, where the<br>original call was a queued call.                                                                                                    | [ConferenceQueueCallsInitiated]   |  |  |  |  |  |  |  |
| Conference<br>Queue Calls<br>Talk Time Total | The total amount of time that the<br>user(s) spent on conference calls<br>where the original call was a<br>queued call. The time is<br>accumulated regardless if the user<br>initiated the conference or was<br>brought in to a conference by<br>another party. | [TotalConferenceTimeQueueCalls]   |  |  |  |  |  |  |  |
| Consult/Conf<br>Queue Calls<br>Completed     | The number of consultation or<br>conference calls that the user(s)<br>placed, where the original call was a<br>queued call, and the Consultation<br>or Conference ended with a<br>Transfer.                                                                     | [ConsultXferQueueCallsCompleted]  |  |  |  |  |  |  |  |
| Blind Xfer<br>Queue Calls<br>Made            | The number of blind transfers that<br>the user(s) placed, where the<br>original call was a queued call.                                                                                                    | [BlindXferQueueCallsPlaced]       |  |  |  |  |  |  |  |
| Queue Calls<br>Unanswered                    | The number of queued calls that<br>alerted at the user's workstation,<br>but were not answered.                                                                                                    | [QueueCallsUnAnswered]            |  |  |  |  |  |  |  |

| USEI Q                                                                                                    | Ser Queue Activity Can Summary Report |                |                           |            |                      |                     |                           |                              |                                        |                              |                                        |                                 |                           |                |               |                      |                   |                       |                          |
|----------------------------------------------------------------------------------------------------|---------------------------------------|----------------|---------------------------|------------|----------------------|---------------------|---------------------------|------------------------------|----------------------------------------|------------------------------|----------------------------------------|---------------------------------|---------------------------|----------------|---------------|----------------------|-------------------|-----------------------|--------------------------|
| User Queue Activity Call Summary Report                                                                     |                                       |                |                           |            |                      |                     |                           |                              |                                        |                              |                                        |                                 |                           |                |               |                      |                   |                       |                          |
| Switch 11001 - HR Contact Center<br>Weekly Starting 2022-06-05 and Ending 2022-07-03<br>User IDs: 1001,1201 |                                       |                |                           |            |                      |                     |                           |                              |                                        |                              |                                        |                                 |                           |                |               |                      |                   |                       |                          |
|                                                                                                    | Queue Calls<br>Alerting               | Queue<br>Calls | Xferred<br>Queue<br>Calls | Queue Call | Queue Call<br>Set-Up | Wrap-<br>Up<br>Time | Queue<br>Calls<br>Holding | Consulting<br>Queue<br>Calls | Consulting<br>Queue Calls<br>Talk Time | Conference<br>Queue<br>Calls | Conference<br>Queue Calls<br>Talk Time | Consult/<br>Conf<br>Queue Calls | Blind Xfer<br>Queue Calls | Queue<br>Calls | Ready<br>Time | Not<br>Ready<br>Time | Logon<br>Duration | %<br>Occupied<br>with | %<br>Occupied<br>without |
| Week Starting                                                                                               | Time Total                            | Received       | Received                  | Time Total | Time Total           | Total               | Time Total                | Made                         | Total                                  | Made                         | Total                                  | Completed                       | Made                      | Unanswered     | Total         | Total                | Total             | Wrap Up               | Wrap Up                  |
| 1001 - Laura                                                                                                |                                       |                |                           |            |                      |                     |                           |                              |                                        |                              |                                        |                                 |                           |                |               |                      |                   |                       |                          |
| 2022-06-05                                                                                                  | 00:00                                 | 0              | 0                         | 00:00      | 00:00                | 00:00               | 00:00                     | 0                            | 00:00                                  | 0                            | 00:00                                  | 0                               | 0                         | 0              | 00:00         | 06:19                | 06:19             | 0%                    | 0%                       |
| 2022-06-12                                                                                                  | 00:12                                 | 0              | 1                         | 00:09      | 00:00                | 03h10               | 00:00                     | 0                            | 00:00                                  | 0                            | 00:00                                  | 0                               | 0                         | 0              | 33h27         | 04h01                | 40h47             | 7.8%                  | 0.0%                     |
| 2022-06-19                                                                                                  | 00:14                                 | 1              | 0                         | 00:01      | 00:00                | 38h47               | 00:00                     | 0                            | 00:00                                  | 0                            | 00:00                                  | 0                               | 0                         | 0              | 24h35         | 00:00                | 63h22             | 61.2%                 | 0.0%                     |
| 2022-06-26                                                                                                  | 00:00                                 | 0              | 0                         | 00:00      | 00:00                | 00:00               | 00:00                     | 0                            | 00:00                                  | 0                            | 00:00                                  | 0                               | 0                         | 0              | 03:43         | 01h39                | 01h42             | 0%                    | 0%                       |
| User Sub-Total:                                                                                             | 00:26                                 | 1              | 1                         | 00:10      | 00:00                | 41h57               | 00:00                     | 0                            | 00:00                                  | 0                            | 00:00                                  | 0                               | 0                         | 0              | 58h06         | 05h47                | 105h59            | 39.6%                 | 0.0%                     |
| 1201 - Andrea                                                                                               |                                       |                |                           |            |                      |                     |                           |                              |                                        |                              |                                        |                                 |                           |                |               |                      |                   |                       |                          |
| 2022-06-05                                                                                                  | 00:00                                 | 0              | 0                         | 00:00      | 00:00                | 00:00               | 00:00                     | 0                            | 00:00                                  | 0                            | 00:00                                  | 0                               | 0                         | 0              | 00:03         | 00:36                | 01:03             | 0%                    | 0%                       |
| 2022-06-12                                                                                                  | 00:25                                 | 2              | 0                         | 00:19      | 00:00                | 01:24               | 00:00                     | 0                            | 00:00                                  | 0                            | 00:00                                  | 0                               | 1                         | 0              | 02h03         | 21h06                | 25h06             | 0.1%                  | 0.0%                     |
| 2022-06-19                                                                                                  | 00:56                                 | 1              | 1                         | 00:13      | 00:00                | 05:30               | 00:00                     | 0                            | 00:00                                  | 0                            | 00:00                                  | 0                               | 0                         | 2              | 25:13         | 01h15                | 03h26             | 3.2%                  | 0.6%                     |
| User Sub-Total:                                                                                             | 01:21                                 | 3              | 1                         | 00:32      | 00:00                | 06:54               | 00:00                     | 0                            | 00:00                                  | 0                            | 00:00                                  | 0                               | 1                         | 2              | 02h28         | 22h23                | 28h33             | 0.5%                  | 0.1%                     |
| Grand Total:                                                                                                | 01:47                                 | 4              | 2                         | 00:42      | 00:00                | 42h04               | 00:00                     | 0                            | 00:00                                  | 0                            | 00:00                                  | 0                               | 1                         | 2              | 60h34         | 28h10                | 134h33            | 31.3%                 | 0.0%                     |
|                                                                                                    |                                       |                |                           |            |                      |                     |                           |                              |                                        |                              |                                        |                                 |                           |                | _             |                      |                   |                       |                          |

# **User Queue Activity Call Summary Report**

#### **Report Summary**

The "User Queue Activity Call Summary Report" is intended to offer, in general, the total number of queued voice calls that have been handled by the user(s) and is populated by requesting Date(s) and User ID(s). This report provides the total time that the user(s) spent performing any queue-related activity to handle the voice call(s). In addition, this report includes information about consultation calls, conference calls and transfers, where the originating call was a queued call. This report also includes Ready, Not Ready and Logon time and information on user occupancy, expressed as a percentage of total work time, both with and without wrap up time. Statistics on this report are broken down by user for the time specified.

**Note:** This report is from the user's queue time perspective and thus does not contain handling time information for time that a caller spends in a user's PAQ.

Before generating the report, choose the appropriate parameters. The table below describes the parameters for the report:

| User Queue Activity Call Summary Report Parameters |                                                                                                    |  |  |  |  |  |  |
|----------------------------------------------------|----------------------------------------------------------------------------------------------------|--|--|--|--|--|--|
| Parameter                                          | Description                                                                                                    |  |  |  |  |  |  |
| Which Switch?                                      | Required if your contact center has more than one<br>switch. Otherwise, you are not prompted for this<br>parameter. For more information, refer to page 35. |  |  |  |  |  |  |
| Start Date                                         | Specify the date or date range for the report. For more information, refer to page 35.                                                                      |  |  |  |  |  |  |
| End Date                                           | Specify the date or date range for the report. For more information, refer to page 35.                                                                      |  |  |  |  |  |  |
| Start Time                                         | Required if 'Interval' has been selected as the Report<br>Type.<br>Specify the start time for the report. For more<br>information, refer to page 37.        |  |  |  |  |  |  |
| End Time                                           | Required if 'Interval' has been selected as the Report<br>Type.<br>Specify the end time for the report. For more<br>information, refer to page 37.          |  |  |  |  |  |  |
| Which User(s)?                                     | Specify the user or range of users that will appear on the report. For more information, refer to page 38.                                                  |  |  |  |  |  |  |

### Report Description – Details

- Statistics, as described in the table below. These statistics are displayed for each user that has been selected for the report.
- The User Sub-Total, which is a summary of each user's statistics.
- The Grand Total, which summarizes the information shown for all users on the report.

| User Queue Activity Call Summary Report Details |                                                                                                    |                                 |  |  |  |  |  |  |  |
|-------------------------------------------------|----------------------------------------------------------------------------------------------------|---------------------------------|--|--|--|--|--|--|--|
| Column                                          | Description                                                                                                    | Calculation                     |  |  |  |  |  |  |  |
| Interval                                        | This column shows the<br>interval (e.g., 8:00-8:15), the<br>date (e.g., the date for a daily<br>report, or the start date for a<br>weekly report), the month<br>(e.g., May), or the year,<br>depending on the type of<br>report that has been<br>generated.<br>Statistics for each time period<br>are displayed in the columns<br>described below. | [StartDateTime]                 |  |  |  |  |  |  |  |
| Queue Calls Alerting<br>Time Total              | The total amount of time that<br>queued calls alerted at the<br>user's workstation.                                                                                                    | [TotalQueueCallAlertingTime]    |  |  |  |  |  |  |  |
| Queue Calls Received                            | The number of queued calls that the user(s) answered.                                                                                                    | [QueueCallsReceived]            |  |  |  |  |  |  |  |
| Xferred Queue Calls<br>Received                 | The number of queued calls<br>that were transferred to a<br>queue, and answered by the<br>user(s).                                                                                                    | [TransferredQueueCallsReceived] |  |  |  |  |  |  |  |
|                                                 | For example, if User X has<br>received a call from Queue A,<br>then transferred the call to<br>Queue B, and then the call is<br>answered by User Y. This is<br>counted as a "Transferred<br>Queue Calls Received" for<br>User Y from Queue B.                                                                                                    |                                 |  |  |  |  |  |  |  |

| User Queue Activity Call Summary Report Details |                                                                                                    |                                           |  |  |  |  |  |  |  |
|-------------------------------------------------|----------------------------------------------------------------------------------------------------|-------------------------------------------|--|--|--|--|--|--|--|
| Column                                          | Description                                                                                                    | Calculation                               |  |  |  |  |  |  |  |
| Queue Call Time<br>Total                        | The total amount of time that<br>the user(s) spent on queued<br>calls.<br>Note: This calculation does                                                                                                    | [TotalQueueCallTime]                      |  |  |  |  |  |  |  |
|                                                 | not include any queue-related set-up time.                                                                                                    |                                           |  |  |  |  |  |  |  |
| Queue Call Set-Up<br>Time Total                 | The total amount of time that<br>the user(s) spent setting up<br>calls where the original call<br>was a queued call.                                                                                                    | [TotalCallTime] -<br>[TotalQueueCallTime] |  |  |  |  |  |  |  |
| Wrap-Up Time Total                              | The total amount of time that<br>the user(s) spent in the Wrap<br>Up state.                                                                                                    | [TotalWrapUpTime]                         |  |  |  |  |  |  |  |
| Queue Calls Holding<br>Time Total               | The total amount of time that<br>the user(s) placed queued<br>calls on hold.                                                                                                    | [TotalHoldingTimeQueueCalls]              |  |  |  |  |  |  |  |
| Consulting Queue<br>Calls Made                  | The number of consultation<br>calls that the user(s) placed,<br>where the original call was a<br>queued call.                                                                                                    | [ConsultationQueueCallsPlaced]            |  |  |  |  |  |  |  |
| Consulting Queue<br>Calls Talk Time Total       | The total amount of time that<br>the user(s) spent on<br>consultation calls, where the<br>original call was a queued call.<br>The time is accumulated<br>regardless if the user initiated<br>the consulting action or if the<br>user was brought in to<br>consult. | [TotalConsultationTimeQueueCalls]         |  |  |  |  |  |  |  |
| Conference Queue<br>Calls Made                  | The number of conference<br>calls that the user(s) initiated,<br>where the original call was a<br>queued call.                                                                                                    | [ConferenceQueueCallsInitiated]           |  |  |  |  |  |  |  |
| User Queue Activity Call Summary Report Details |                                                                                                    |                                  |  |  |  |  |  |  |  |
|-------------------------------------------------|----------------------------------------------------------------------------------------------------|----------------------------------|--|--|--|--|--|--|--|
| Column                                          | Description                                                                                                    | Calculation                      |  |  |  |  |  |  |  |
| Conference Queue<br>Calls Talk Time Total       | The total amount of time that<br>the user(s) spent on<br>conference calls where the<br>original call was a queued call.<br>The time is accumulated<br>regardless if the user initiated<br>the conference or was<br>brought in to a conference by<br>another party. | [TotalConferenceTimeQueueCalls]  |  |  |  |  |  |  |  |
| Consult/Conf Queue<br>Calls Completed           | The number of consultation or<br>conference calls that the<br>user(s) placed, where the<br>original call was a queued call,<br>and the Consultation or<br>Conference ended with a<br>Transfer.                                                                     | [ConsultXferQueueCallsCompleted] |  |  |  |  |  |  |  |
| Blind Xfer Queue<br>Calls Made                  | The number of blind transfers<br>that the user(s) placed, where<br>the original call was a queued<br>call.                                                                                                    | [BlindXferQueueCallsPlaced]      |  |  |  |  |  |  |  |
| Queue Calls<br>Unanswered                       | The number of queued calls<br>that alerted at the user's<br>workstation, but were not<br>answered.                                                                                                    | [QueueCallsUnAnswered]           |  |  |  |  |  |  |  |
| Ready Time Total                                | The total amount of time that<br>the user(s) spent in the Ready<br>state.                                                                                                    | [TotalReadyTime]                 |  |  |  |  |  |  |  |
| Not Ready Time<br>Total                         | The total amount of time that<br>the user(s) spent in the Not<br>Ready state.                                                                                                    | [TotalNotReadyTime]              |  |  |  |  |  |  |  |

| User Queue Activity Call Summary Report Details |                                                                                                    |                                                                                                    |  |  |  |  |  |  |
|-------------------------------------------------|----------------------------------------------------------------------------------------------------|----------------------------------------------------------------------------------------------------|--|--|--|--|--|--|
| Column                                          | Description Calculation                                                                                                    |                                                                                                    |  |  |  |  |  |  |
| Logon Duration Total                            | The amount of time that the<br>user(s) was or were logged on<br>to iceBar during the time<br>period. This time is displayed<br>as follows: HH:MM: SS.                                      | [LogonDuration]                                                                                                    |  |  |  |  |  |  |
|                                                 | For example, the user may<br>have first logged on at 8am<br>and last logged off at 4pm,<br>but logged out for an hour at<br>lunch. In this scenario, the<br>logon duration is seven hours. |                                                                                                    |  |  |  |  |  |  |
| % Occupied with<br>Wrap Up                      | The percentage of the user(s)<br>occupancy where the time<br>spent in Wrap Up mode is<br>considered as work time.                                                                          | ([TotalQueueCallAlertingTime] +<br>[TotalQueueCallTime] +<br>([TotalCallTime] -<br>[TotalQueueCallTime]) +<br>[TotalHoldingTimeQueueCalls] +<br>[TotalConsultationTimeQueueCalls] +<br>[TotalConferenceTimeQueueCalls] +<br>[TotalWrapUpTime]) /<br>[LogonDuration] |  |  |  |  |  |  |
| % Occupied without<br>Wrap Up                   | The percentage of the user(s)<br>occupancy where the time<br>spent in Wrap Up mode is not<br>considered as work time.                                                                      | ([TotalQueueCallAlertingTime] +<br>[TotalQueueCallTime] +<br>([TotalCallTime] -<br>[TotalQueueCallTime]) +<br>[TotalHoldingTimeQueueCalls] +<br>[TotalConsultationTimeQueueCalls] +<br>[TotalConferenceTimeQueueCalls]) /<br>[LogonDuration]                        |  |  |  |  |  |  |

#### **User Queue Activity Contact Report** Switch 11001 - HR Contact Center Weekly Starting 2022-06-05 and Ending 2022-07-03 User IDs: 1001,1201 Queue Calls Alerting Time Tot Queue Emails Handlins Queue IMs Handling Conf Queue Calls Up Time Calls IMs Handling Call Time Call Set-Up Up Time Queue Calls Talk Time Queue Calls Talk Time Queue Calls Queue Calls Call Queue Emails Queue IMs Consulting Queue Calls Que... Calls 1001 - Laura 00:00 00:09 00:01 00:00 00:09 00:01 00:00 00:00 00:00 00:00 00:00 03h10 03h10 38h47 38h47 00:00 00:00 00:00 00:00 00:00 00:00 00:00 00:00 00:00 00:00 00:00 00:00 00:00 00:00 00:00 00:00 00:00 00:00 00:00 00:00 00:00 2022-06-05 00:12 00:14 2022-06-12 2022-06-19 2022-06-26 00:00 00:00 00:00 00:00 00:00 00:00 00:00 00:00 Licer Sub-Total: 00-26 00:05 00:10 00:00 20h58 41h57 00:00 00:00 00:00 00:00 00:00 00:00 00:00 1201 - Andrea 00:00 00:19 00:13 00:00 00:00 00:00 00:00 00:00 00:42 01:24 02:45 05:30 00:00 59:19 26:16 00:00 01:04 34:46 2022-06-12 00:25 2022-06-19 00:56 00:09 00:00 00:00 07:24 00:21 06:57 00:00 User Sub-Total: 01:21 00:08 00:32 00:00 01:43 06:54 00:00 07:07 01h25 04:28 35:50 00:00 00:00 Grand Total: 35:5

# **User Queue Activity Contact Report**

### **Report Summary**

The "User Queue Activity Contact Report" is intended to offer, in general, a view of the total number of queued contacts (voice calls, emails and IM's) that have been handled by the user(s) and is populated by requesting Date(s) and User ID(s). This report provides all queue-related activity for the voice calls handled and provides average and total handling time to handle each contact or performing any queue call related activity. In addition, this report includes information about consultation, conference and transfers, where the originating contact was a queued call. Statistics on this report are broken down by user for the time specified.

**Note:** This report is from the user's queue time perspective and thus does not contain handling time information for times that a caller spends in a user's PAQ.

Before generating the report, choose the appropriate parameters. The table below describes the parameters for the report:

| User Queue Activity Contact Report Parameters |                                                                                                    |  |  |  |  |  |
|-----------------------------------------------|----------------------------------------------------------------------------------------------------|--|--|--|--|--|
| Parameter                                     | Description                                                                                                    |  |  |  |  |  |
| Which Switch?                                 | Required if your contact center has more than one<br>switch. Otherwise, you are not prompted for this<br>parameter. For more information, refer to page 35. |  |  |  |  |  |
| Start Date                                    | Specify the date or date range for the report. For more information, refer to page 35.                                                                      |  |  |  |  |  |
| End Date                                      | Specify the date or date range for the report. For more information, refer to page 35.                                                                      |  |  |  |  |  |
| Start Time                                    | Required if 'Interval' has been selected as the Report<br>Type.<br>Specify the start time for the report. For more<br>information, refer to page 37.        |  |  |  |  |  |
| End Time                                      | Required if 'Interval' has been selected as the Report<br>Type.<br>Specify the end time for the report. For more<br>information, refer to page 37.          |  |  |  |  |  |
| Which User(s)?                                | Specify the user or range of users that will appear on the report. For more information, refer to page 38.                                                  |  |  |  |  |  |

# Report Description – Details

- Statistics, as described in the table below. These statistics are displayed for each user that has been selected for the report.
- The User Sub-Total, which is a summary of each user's statistics.
- The Grand Total, which summarizes the information shown for all users on the report.

|                                       | User Queue Activity Contact                                                                                                    | Report Details                  |  |  |  |  |  |
|---------------------------------------|----------------------------------------------------------------------------------------------------|---------------------------------|--|--|--|--|--|
| Column                                | Description                                                                                                    | Calculation                     |  |  |  |  |  |
| Interval                              | This column shows the interval<br>(e.g., 8:00-8:15), the date (e.g., the<br>date for a daily report, or the start<br>date for a weekly report), the<br>month (e.g., May), or the year,<br>depending on the type of report<br>that has been generated.<br>Statistics for each time period are | [StartDateTime]                 |  |  |  |  |  |
|                                       | displayed in the columns described below.                                                                                                    |                                 |  |  |  |  |  |
| Queue Calls<br>Alerting Time<br>Total | The total amount of time that queued calls alerted at the user's workstation.                                                                                                    | [TotalQueueCallAlertingTime]    |  |  |  |  |  |
| Queue Calls<br>Received               | The number of queued calls that the user(s) answered.                                                                                                    | [QueueCallsReceived]            |  |  |  |  |  |
| Xferred Queue<br>Calls Received       | The number of queued calls that<br>were transferred to a queue, and<br>answered by the user(s).                                                                                                    | [TransferredQueueCallsReceived] |  |  |  |  |  |
|                                       | For example, if User X has received<br>a call from Queue A, then<br>transferred the call to Queue B, and<br>then the call is answered by User Y.<br>This is counted as a "Transferred<br>Queue Calls Received" for User Y<br>from Queue B.                                                   |                                 |  |  |  |  |  |

| User Queue Activity Contact Report Details |                                                                                                    |                                                                                       |  |  |  |  |  |  |
|--------------------------------------------|----------------------------------------------------------------------------------------------------|---------------------------------------------------------------------------------------|--|--|--|--|--|--|
| Column                                     | Description                                                                                                    | Calculation                                                                           |  |  |  |  |  |  |
| Queue Call<br>Time Avg                     | The average amount of time that<br>the user(s) spent on calls that<br>originated from a queue. Time<br>spent on calls is calculated from<br>the moment that the user answers<br>the call until the user hangs up the<br>call. This calculation does not<br>include Hold time, consultation<br>time or conference time.<br>Note: This calculation does not<br>include any queue-related set-up<br>time. | [TotalQueueCallTime] /<br>([QueueCallsReceived] +<br>[TransferredQueueCallsReceived]) |  |  |  |  |  |  |
| Queue Call<br>Time Total                   | The total amount of time that the<br>user(s) spent on queued calls.<br>Note: This calculation does not<br>include any queue-related set-up<br>time.                                                                                                    | [TotalQueueCallTime]                                                                  |  |  |  |  |  |  |
| Queue Call Set-<br>Up Time Total           | The total amount of time that the<br>user(s) spent setting up calls where<br>the original call was a queued call.                                                                                                    | [TotalCallTime] - [TotalQueueCallTime]                                                |  |  |  |  |  |  |
| Wrap-Up Time<br>Avg                        | The average duration of each<br>occasion when the user was in the<br>Wrap Up state. For more<br>information on Wrap Up, please<br>refer to the iceManager<br>Administrator User Manual.                                                                                                    | [TotalWrapUpTime] /<br>([QueueCallsReceived] +<br>[TransferredQueueCallsReceived])    |  |  |  |  |  |  |
| Wrap-Up Time<br>Total                      | The total amount of time that the user(s) spent in the Wrap Up state.                                                                                                    | [TotalWrapUpTime]                                                                     |  |  |  |  |  |  |
| Queue Calls<br>Holding Time<br>Total       | The total amount of time that the user(s) placed queued calls on hold.                                                                                                    | [TotalHoldingTimeQueueCalls]                                                          |  |  |  |  |  |  |

| User Queue Activity Contact Report Details      |                                                                                                    |                                                                                           |  |  |  |  |  |  |
|-------------------------------------------------|----------------------------------------------------------------------------------------------------|-------------------------------------------------------------------------------------------|--|--|--|--|--|--|
| Column                                          | Description                                                                                                    | Calculation                                                                               |  |  |  |  |  |  |
| Queue Emails<br>Received                        | The number of queued email messages that the user(s) received.                                                                                                    | [QueuedEmailsReceived]                                                                    |  |  |  |  |  |  |
| Queue Emails<br>Handling Avg                    | The average amount of time user(s) spent handling queued emails.                                                                                                    | [TotalQueueEmailTime] /<br>([QueuedEmailsReceived] +<br>[TransferredQueueEmailsReceived]) |  |  |  |  |  |  |
| Queue Emails<br>Handling Total                  | The total amount of time that the<br>user(s) spent on queued email.<br>Time spent on email is calculated<br>from the time spent in the Email<br>state.                                                                                                    | [TotalQueueEmailTime]                                                                     |  |  |  |  |  |  |
| Queue IMs<br>Received                           | The number of queued instant messages that the user(s) received.                                                                                                    | [QueuedWebChatsReceived]                                                                  |  |  |  |  |  |  |
| Queue IMs<br>Handling Avg                       | The average amount of time that<br>the user(s) spent handling queued<br>instant messages.                                                                                                    | [TotalQueueWebChatTime] /<br>([QueuedWebChatsReceived] +<br>[TransferredQueueIMReceived]) |  |  |  |  |  |  |
| Queue IMs<br>Handling Total                     | The total amount of time that the<br>user(s) spent on queued instant<br>messages. Time spent on IM is<br>calculated from the time spent in<br>the IM state.                                                                                                  | [TotalQueueWebChatTime]                                                                   |  |  |  |  |  |  |
| Consulting<br>Queue Calls<br>Made               | The number of consultation calls<br>that the user(s) placed, where the<br>original call was a queued call.                                                                                                    | [ConsultationQueueCallsPlaced]                                                            |  |  |  |  |  |  |
| Consulting<br>Queue Calls<br>Talk Time<br>Total | The total amount of time that the<br>user spent(s) on consultation calls,<br>where the original call was a<br>queued call. The time is<br>accumulated regardless if the user<br>initiated the consulting action or if<br>the user was brought in to consult. | [TotalConsultationTimeQueueCalls]                                                         |  |  |  |  |  |  |

| User Queue Activity Contact Report Details      |                                                                                                    |                                  |  |  |  |  |  |  |
|-------------------------------------------------|----------------------------------------------------------------------------------------------------|----------------------------------|--|--|--|--|--|--|
| Column                                          | Description                                                                                                    | Calculation                      |  |  |  |  |  |  |
| Conference<br>Queue Calls<br>Made               | The number of conference calls<br>that the user(s) initiated, where the<br>original call was a queued call.                                                                                                    | [ConferenceQueueCallsInitiated]  |  |  |  |  |  |  |
| Conference<br>Queue Calls<br>Talk Time<br>Total | The total amount of time that the<br>user(s) spent on conference calls<br>where the original call was a<br>queued call. The time is<br>accumulated regardless if the user<br>initiated the conference or was<br>brought in to a conference by<br>another party. | [TotalConferenceTimeQueueCalls]  |  |  |  |  |  |  |
| Consult/Conf<br>Queue Calls<br>Completed        | The number of consultation or<br>conference calls that the user(s)<br>placed, where the original call was<br>a queued call, and the Consultation<br>or Conference ended with a<br>Transfer.                                                                     | [ConsultXferQueueCallsCompleted] |  |  |  |  |  |  |
| Blind Xfer<br>Queue Calls<br>Made               | The number of blind transfers that<br>the user(s) placed, where the<br>original call was a queued call.                                                                                                    | [BlindXferQueueCallsPlaced]      |  |  |  |  |  |  |
| Queue Calls<br>Unanswered                       | The number of queued calls that<br>alerted at the user's workstation,<br>but were not answered.                                                                                                    | [QueueCallsUnAnswered]           |  |  |  |  |  |  |

# **User Queue Activity Contact Summary Report**

|                 | User Queue Activity Contact Summary Report<br>Switch 11001 - HR Contact Center<br>Weekly Starting 2022-06-05 and Ending 2022-07-03<br>User IDs: 1001,1201 |       |         |       |           |       |          |          |        |       |       |         |             |       |             |                     |            |       |       |       |        |          |          |
|-----------------|----------------------------------------------------------------------------------------------------|-------|---------|-------|-----------|-------|----------|----------|--------|-------|-------|---------|-------------|-------|-------------|---------------------|------------|-------|-------|-------|--------|----------|----------|
|                 | Queue                                                                                                    |       | Xferred | Queue | Queue     | Wrap- | Queue    |          | Queue  |       | Queue | Consult | Consulting  | Conf  | Conference  | Consult/            |            |       |       | Not   |        | %        | %        |
|                 | Calls                                                                                                    | Queue | Queue   | Call  | Call Set- | Up    | Calls    | Queue    | Emails | Queue | IMs   | Queue   | Queue Calls | Queue | Queue Calls | Conf<br>Ourse Calls | Blind Xfer | Queue | Ready | Ready | Logon  | Occupied | Occupied |
| Week Starting   | Time Tot                                                                                                    | Recvd | Recvd   | Total | Total     | Total | Time Tot | Received | Total  | Recvd | Total | Made    | Total       | Made  | Total       | Completed           | Made       | Unans | Total | Total | Total  | Wrap Up  | Wrap Up  |
| 1001 - Laura    |                                                                                                    |       |         |       |           |       |          |          |        |       |       |         |             |       |             |                     |            |       |       |       |        |          |          |
| 2022-06-05      | 00:00                                                                                                    | 0     | 0       | 00:00 | 00:00     | 00:00 | 00:00    | 0        | 00:00  | 0     | 00:00 | 0       | 00:00       | 0     | 00:00       | 0                   | 0          | 0     | 00:00 | 06:19 | 06:19  | 0%       | 0%       |
| 2022-06-12      | 00:12                                                                                                    | 0     | 1       | 00:09 | 00:00     | 03h10 | 00:00    | 0        | 00:00  | 0     | 00:00 | 0       | 00:00       | 0     | 00:00       | 0                   | 0          | 0     | 33h27 | 04h01 | 40h47  | 7.8%     | 0.0%     |
| 2022-06-19      | 00:14                                                                                                    | 1     | 0       | 00:01 | 00:00     | 38h47 | 00:00    | 0        | 00:00  | 0     | 00:00 | 0       | 00:00       | 0     | 00:00       | 0                   | 0          | 0     | 24h35 | 00:00 | 63h22  | 61.2%    | 0.0%     |
| 2022-06-26      | 00:00                                                                                                    | 0     | 0       | 00:00 | 00:00     | 00:00 | 00:00    | 0        | 00:00  | 0     | 00:00 | 0       | 00:00       | 0     | 00:00       | 0                   | 0          | 0     | 03:43 | 01h39 | 01h42  | 0%       | 0%       |
| User Sub-Total: | 00:26                                                                                                    | 1     | 1       | 00:10 | 00:00     | 41h57 | 00:00    | 0        | 00:00  | 0     | 00:00 | 0       | 00:00       | 0     | 00:00       | 0                   | 0          | 0     | 58h06 | 05h47 | 105h59 | 39.6%    | 0.0%     |
| 1201 - Andrea   |                                                                                                    |       |         |       |           |       |          |          |        |       |       |         |             |       |             |                     |            |       |       |       |        |          |          |
| 2022-06-05      | 00:00                                                                                                    | 0     | 0       | 00:00 | 00:00     | 00:00 | 00:00    | 0        | 00:00  | 0     | 00:00 | 0       | 00:00       | 0     | 00:00       | 0                   | 0          | 0     | 00:03 | 00:36 | 01:03  | 38.1%    | 38.1%    |
| 2022-06-12      | 00:25                                                                                                    | 2     | 0       | 00:19 | 00:00     | 01:24 | 00:00    | 8        | 59:19  | 3     | 01:04 | 0       | 00:00       | 0     | 00:00       | 0                   | 1          | 0     | 02h03 | 21h06 | 25h06  | 9.3%     | 4.1%     |
| 2022-06-19      | 00:56                                                                                                    | 1     | 1       | 00:13 | 00:00     | 05:30 | 00:00    | 4        | 26:16  | 5     | 34:46 | 0       | 00:00       | 0     | 00:00       | 0                   | 0          | 2     | 25:13 | 01h15 | 03h26  | 69.9%    | 30.7%    |
| User Sub-Total: | 01:21                                                                                                    | 3     | 1       | 00:32 | 00:00     | 06:54 | 00:00    | 12       | 01h25  | 8     | 35:50 | 0       | 00:00       | 0     | 00:00       | 0                   | 1          | 2     | 02h28 | 22h23 | 28h33  | 16.6%    | 7.3%     |
| Grand Total:    | 01:47                                                                                                    | 4     | 2       | 00:42 | 00:00     | 42h04 | 00:00    | 12       | 01h25  | 8     | 35:50 | 0       | 00:00       | 0     | 00:00       | 0                   | 1          | 2     | 60h34 | 28h10 | 134h33 | 34.7%    | 1.6%     |
|                 |                                                                                                    |       |         |       |           |       |          |          |        |       |       |         |             |       |             |                     |            |       |       |       |        |          |          |

#### **Report Summary**

The "User Queue Activity Contact Summary Report" is intended to offer, in general, the total number of queued voice calls and contacts that have been handled by the user(s) and is populated by requesting Date(s) and User ID(s). This report provides the total time that the user(s) spent on each contact (voice calls, emails and IM's) or performing any queue-related activity to handle the voice call(s). In addition, this report includes information about consultation, conference and transfers, where the originating contact was a queued call. This report also includes Ready, Not Ready and Logon time and information on user occupancy, expressed as a percentage of total work time, both with and without wrap up time. Statistics on this report are broken down by user for the time specified.

**Note:** This report is from the user's queue time perspective and thus does not contain handling time information for times that a caller spends in a user's PAQ.

Before generating the report, choose the appropriate parameters. The table below describes the parameters for the report:

| User Queue Activity Contact Summary Report Parameters |                                                                                                    |  |  |  |  |  |
|-------------------------------------------------------|----------------------------------------------------------------------------------------------------|--|--|--|--|--|
| Parameter                                             | Description                                                                                                    |  |  |  |  |  |
| Which Switch?                                         | Required if your contact center has more than one<br>switch. Otherwise, you are not prompted for this<br>parameter. For more information, refer to page 35. |  |  |  |  |  |
| Start Date                                            | Specify the date or date range for the report. For more information, refer to page 35.                                                                      |  |  |  |  |  |
| End Date                                              | Specify the date or date range for the report. For more information, refer to page 35.                                                                      |  |  |  |  |  |
| Start Time                                            | Required if 'Interval' has been selected as the Report<br>Type.<br>Specify the start time for the report. For more<br>information, refer to page 37.        |  |  |  |  |  |
| End Time                                              | Required if 'Interval' has been selected as the Report<br>Type.<br>Specify the end time for the report. For more<br>information, refer to page 37.          |  |  |  |  |  |
| Which User(s)?                                        | Specify the user or range of users that will appear on the report. For more information, refer to page 38.                                                  |  |  |  |  |  |

# Report Description – Details

- Statistics, as described in the table below. These statistics are displayed for each user that has been selected for the report.
- The User Sub-Total, which is a summary of each user's statistics.
- The Grand Total, which summarizes the information shown for all users on the report.

| User Queue Activity Contact Summary Report Details |                                                                                                    |                                 |  |  |  |  |  |
|----------------------------------------------------|----------------------------------------------------------------------------------------------------|---------------------------------|--|--|--|--|--|
| Column                                             | Description                                                                                                    | Calculation                     |  |  |  |  |  |
| Interval                                           | This column shows the interval<br>(e.g., 8:00-8:15), the date (e.g.,<br>the date for a daily report, or the<br>start date for a weekly report),<br>the month (e.g., May), or the<br>year, depending on the type of<br>report that has been generated.<br>Statistics for each time period are<br>displayed in the columns<br>described below.     | [StartDateTime]                 |  |  |  |  |  |
| Queue Calls<br>Alerting Time<br>Total              | The total amount of time that queued calls alerted at the user's workstation.                                                                                                    | [TotalQueueCallAlertingTime]    |  |  |  |  |  |
| Queue Calls<br>Received                            | The number of queued calls that the user(s) answered.                                                                                                    | [QueueCallsReceived]            |  |  |  |  |  |
| Xferred Queue<br>Calls Received                    | The number of queued calls that<br>were transferred to a queue, and<br>answered by the user(s).<br>For example, if User X has<br>received a call from Queue A,<br>then transferred the call to<br>Queue B, and then the call is<br>answered by User Y. This is<br>counted as a "Transferred Queue<br>Calls Received" for User Y from<br>Queue B. | [TransferredQueueCallsReceived] |  |  |  |  |  |
| Queue Call Time<br>Total                           | The total amount of time that the<br>user(s) spent on queued calls.<br>Note: This calculation does not<br>include any queue-related set-up<br>time.                                                                                                    | [TotalQueueCallTime]            |  |  |  |  |  |

| User Queue Activity Contact Summary Report Details |                                                                                                    |                                           |  |  |  |  |  |
|----------------------------------------------------|----------------------------------------------------------------------------------------------------|-------------------------------------------|--|--|--|--|--|
| Column                                             | Description                                                                                                    | Calculation                               |  |  |  |  |  |
| Queue Call Set-Up<br>Time Total                    | The total amount of time that the<br>user(s) spent setting up calls<br>where the original call was a<br>queued call.                                        | [TotalCallTime] -<br>[TotalQueueCallTime] |  |  |  |  |  |
| Wrap-Up Time<br>Total                              | The total amount of time that the user(s) spent in the Wrap Up state.                                                                                       | [TotalWrapUpTime]                         |  |  |  |  |  |
| Queue Calls<br>Holding Time<br>Total               | The total amount of time that the user(s) placed queued calls on hold.                                                                                      | [TotalHoldingTimeQueueCalls]              |  |  |  |  |  |
| Queue Emails<br>Received                           | The number of queued email<br>messages that the user(s)<br>received.                                                                                        | [QueuedEmailsReceived]                    |  |  |  |  |  |
| Queue Emails<br>Handling Total                     | The total amount of time that the<br>user(s) spent on queued email.<br>Time spent on email is calculated<br>from the time spent in the Email<br>state.      | [TotalQueueEmailTime]                     |  |  |  |  |  |
| Queue IMs<br>Received                              | The number of queued instant<br>messages that the user(s)<br>received.                                                                                      | [QueuedWebChatsReceived]                  |  |  |  |  |  |
| Queue IMs<br>Handling Total                        | The total amount of time that the<br>user(s) spent on queued instant<br>messages. Time spent on IM is<br>calculated from the time spent in<br>the IM state. | [TotalQueueWebChatTime]                   |  |  |  |  |  |
| Consulting Queue<br>Calls Made                     | The number of consultation calls [ConsultationQueueCallsPlaced<br>that the user(s) placed, where the<br>original call was a queued call.                    |                                           |  |  |  |  |  |

| User Queue Activity Contact Summary Report Details |                                                                                                    |                                   |  |  |  |  |  |  |
|----------------------------------------------------|----------------------------------------------------------------------------------------------------|-----------------------------------|--|--|--|--|--|--|
| Column                                             | Description                                                                                                    | Calculation                       |  |  |  |  |  |  |
| Consulting Queue<br>Calls Talk Time<br>Total       | The total amount of time that the<br>user(s) spent on consultation<br>calls, where the original call was a<br>queued call. The time is<br>accumulated regardless if the<br>user initiated the consulting<br>action or if the user was brought<br>in to consult. | [TotalConsultationTimeQueueCalls] |  |  |  |  |  |  |
| Conference Queue<br>Calls Made                     | The number of conference calls<br>that the user(s) initiated, where<br>the original call was a queued<br>call.                                                                                                    | [ConferenceQueueCallsInitiated]   |  |  |  |  |  |  |
| Conference Queue<br>Calls Talk Time<br>Total       | The total amount of time that the<br>user(s) spent on conference calls<br>where the original call was a<br>queued call. The time is<br>accumulated regardless if the<br>user initiated the conference or<br>was brought in to a conference<br>by another party. | [TotalConferenceTimeQueueCalls]   |  |  |  |  |  |  |
| Consult/Conf<br>Queue Calls<br>Completed           | The number of consultation or<br>conference calls that the user(s)<br>placed, where the original call<br>was a queued call, and the<br>Consultation or Conference<br>ended with a Transfer.                                                                     | [ConsultXferQueueCallsCompleted]  |  |  |  |  |  |  |
| Blind Xfer Queue<br>Calls Made                     | The number of blind transfers<br>that the user(s) placed, where the<br>original call was a queued call.                                                                                                    | [BlindXferQueueCallsPlaced]       |  |  |  |  |  |  |
| Queue Calls<br>Unanswered                          | The number of queued calls that<br>alerted at the user's workstation,<br>but were not answered.                                                                                                    | [QueueCallsUnAnswered]            |  |  |  |  |  |  |

| ι                          | Jser Queue Activity Contact Summ                                                                                                    | ary Report Details                                                                                                    |
|----------------------------|----------------------------------------------------------------------------------------------------|----------------------------------------------------------------------------------------------------|
| Column                     | Description                                                                                                    | Calculation                                                                                                    |
| Ready Time Total           | The total amount of time that the user(s) spent in the Ready state.                                                                                                    | [TotalReadyTime]                                                                                                    |
| Not Ready Time<br>Total    | The total amount of time that the user(s) spent in the Not Ready state.                                                                                                    | [TotalNotReadyTime]                                                                                                    |
| Logon Duration<br>Total    | The amount of time that the<br>user(s) was or were logged on to<br>iceBar during the time period.<br>This time is displayed as follows:<br>HH:MM: SS.<br>For example, the user may have<br>first logged on at 8am and last<br>logged off at 4pm, but logged<br>out for an hour at lunch. In this<br>scenario, the logon duration is<br>seven hours. | [LogonDuration]                                                                                                    |
| % Occupied with<br>Wrap Up | The percentage of the user(s)<br>occupancy where the time spent<br>in Wrap Up mode is considered<br>as work time.                                                                                                    | ([TotalQueueCallAlertingTime] +<br>[TotalQueueIMAlertingTime] +<br>[TotalQueueEmailAlertingTime] +<br>[TotalQueueCallTime] +<br>[TotalQueueCallTime] +<br>[TotalQueueEmailTime] +<br>[TotalQueueEmailTime] +<br>[TotalHoldingTimeQueueCalls] +<br>[TotalHoldingTimeQueueIM] +<br>[TotalConsultationTimeQueueCalls] +<br>[TotalConsultationTimeQueueCalls] +<br>[TotalConferenceTimeQueueCalls] +<br>[TotalConferenceTimeQueueCalls] +<br>[TotalConferenceTimeQueueCalls] +<br>[TotalConferenceTimeQueueCalls] +<br>[TotalConferenceTimeQueueIM] +<br>[TotalConferenceTimeQueueIM] +<br>[TotalWrapUpTime] +<br>[TotalWrapUpTime] +<br>[TotalIMWrapUpTime] +<br>[TotalCallTime] -<br>[TotalQueueCallTime]) +<br>[TotalIMSetUpTime]) /<br>[LogonDuration] |

| ι                             | User Queue Activity Contact Summary Report Details                                                                    |                                                                                                    |  |  |  |  |  |  |  |
|-------------------------------|----------------------------------------------------------------------------------------------------|----------------------------------------------------------------------------------------------------|--|--|--|--|--|--|--|
| Column                        | Description                                                                                                    | Calculation                                                                                                    |  |  |  |  |  |  |  |
| % Occupied<br>without Wrap Up | The percentage of the user(s)<br>occupancy where the time spent<br>in Wrap Up mode is not<br>considered as work time. | ([TotalQueueCallAlertingTime] +<br>[TotalQueueIMAlertingTime] +<br>[TotalQueueEmailAlertingTime] +<br>[TotalQueueCallTime] +<br>[TotalQueueCallTime] +<br>[TotalQueueEmailTime] +<br>[TotalHoldingTimeQueueCalls] +<br>[TotalHoldingTimeQueueIM] +<br>[TotalConsultationTimeQueueCalls] +<br>[TotalConsultationTimeQueueIM] +<br>[TotalConferenceTimeQueueIM] +<br>[TotalConferenceTimeQueueIM] +<br>[TotalConferenceTimeQueueIM] +<br>[TotalConferenceTimeQueueIM] +<br>[TotalConferenceTimeQueueIM] +<br>[TotalQueueCallTime] -<br>[TotalQueueCallTime]) +<br>[TotalIMSetUpTime]) /<br>[LogonDuration] |  |  |  |  |  |  |  |

|                 |          |         |         |                  |        |       | U       | ser     | • <b>To</b> | tal<br>Swite | Ac<br>ch 11<br>Starting | tivi<br>001 -<br>g 2022-0<br>User I | <b>ty S</b><br>HR Co<br>D6-05 an<br>Ds: 1201,1 | ontac<br>d Endir | t Cente    | ry F<br>er<br>17-03 | Rep     | ort   |            |          |       |       |       |       |                          |        |
|-----------------|----------|---------|---------|------------------|--------|-------|---------|---------|-------------|--------------|-------------------------|-------------------------------------|------------------------------------------------|------------------|------------|---------------------|---------|-------|------------|----------|-------|-------|-------|-------|--------------------------|--------|
|                 |          | Queue + |         | Queue +          | Call   | Wrap- |         |         | Emails      |              | IMs                     |                                     |                                                |                  |            |                     | Consult |       |            | Consult/ | Blind |       |       | Not   |                          |        |
|                 | Alerting | Direct  | Xferred | Direct           | Set-Up | Up    | Holding |         | Hnd         |              | Hnd                     | Internal                            | Internal                                       | Outbnd           | Outbound   | Consult             | Calls   | Conf  | Conference | Conf     | Xfer  |       | Ready | Ready |                          | Logon  |
| Week Starting   | Total    | Calls   | Calls   | Talk<br>Time Tot | Total  | Total | Total   | Emails  | Total       | IMS<br>Recyd | Total                   | Calls                               | Calls Talk                                     | Calls            | Calls Talk | Calls               | Total   | Calls | Calls Talk | Calls    | Calls | Calls | Total | Total | Monitoring<br>Time Total | Total  |
| 1001 Lours      | Total    | Recvu   | Recvu   | Time for         | Total  | Total | Total   | Incerta | Total       | Incorta      | Total                   | man                                 | Time Tot                                       | made             | Thine Tot  | winde               | Total   | Made  | Time Total | Compi    | Made  | Unans | Total | Total | Time Total               | 10101  |
| TUUT - Laura    | 00.00    | 0       | 0       | 00.00            | 00.00  | 00.00 | 00.00   | 0       | 00.00       | 0            | 00.00                   | 0                                   | 00.00                                          | 0                | 00.00      | 0                   | 00.00   | 0     | 00.00      | 0        | 0     | 0     | 00.00 | 06.10 | 00.00                    | 06.10  |
| 2022-06-05      | 00:00    | 0       | 0       | 00:00            | 00:00  | 00:00 | 00:00   | 0       | 00:00       | 0            | 00:00                   | 0                                   | 00:00                                          | 0                | 00:00      | 0                   | 00:00   | 0     | 00:00      | 0        | 0     | 0     | 00:00 | 06:19 | 00:00                    | 06:19  |
| 2022-06-12      | 00:12    |         | 1       | 00:09            | 00:17  | 03h10 | 00:00   | 0       | 00:00       | 0            | 00:00                   | 4                                   | 03:21                                          | 3                | 04:04      | 0                   | 00:00   | 0     | 00:32      | 0        | 0     | 0     | 33h27 | 04601 | 00:00                    | 40647  |
| 2022-06-19      | 00:14    | 0       | 0       | 00:01            | 00:00  | 38047 | 00:00   | 0       | 00:00       | 0            | 00:00                   | 0                                   | 00:00                                          | 0                | 00:00      | 0                   | 00:00   | 0     | 00:00      | 0        | 0     | 0     | 24833 | 00:00 | 00:00                    | 03h22  |
| 2022-06-26      | 00:00    | 0       |         | 00:00            | 00:00  | 00:00 | 00:00   | 0       | 00:00       | 0            | 00:00                   |                                     | 00:00                                          |                  | 00:00      |                     | 00:00   | 0     | 00:00      | 0        |       |       | 03:43 | 01039 | 00:00                    | 01642  |
| User Sub-Total: | 00:26    | 1       | 1       | 00:10            | 00:17  | 41h57 | 00:00   | 0       | 00:00       | 0            | 00:00                   | 4                                   | 03:21                                          | 3                | 04:04      | 0                   | 00:00   | 0     | 00:32      | 0        | 0     | 0     | 58h06 | 05h47 | 00:00                    | 105h59 |
| 1201 - Andrea   |          |         |         |                  |        |       |         |         |             |              |                         |                                     |                                                |                  |            |                     |         |       |            |          |       |       |       |       |                          |        |
| 2022-06-05      | 00:00    | 0       | 0       | 00:00            | 00:00  | 00:00 | 00:00   | 0       | 00:00       | 0            | 00:00                   | 0                                   | 00:00                                          | 0                | 00:00      | 0                   | 00:00   | 0     | 00:00      | 0        | 0     | 0     | 00:03 | 00:36 | 00:00                    | 01:03  |
| 2022-06-12      | 00:34    | 3       | 0       | 01:00            | 00:35  | 01:24 | 00:00   | 9       | 59:24       | 3            | 01:04                   | 0                                   | 00:24                                          | 6                | 03:16      | 1                   | 00:14   | 1     | 00:46      | 0        | 1     | 0     | 02h03 | 21h06 | 00:00                    | 25h06  |
| 2022-06-19      | 00:56    | 1       | 1       | 02:44            | 00:07  | 05:30 | 00:00   | 4       | 26:16       | 5            | 34:46                   | 0                                   | 00:00                                          | 2                | 01:27      | 0                   | 00:00   | 0     | 00:00      | 0        | 0     | 2     | 25:13 | 01h15 | 00:00                    | 03h26  |
| User Sub-Total: | 01:30    | 4       | 1       | 03:44            | 00:42  | 06:54 | 00:00   | 13      | 01h25       | 8            | 35:50                   | 0                                   | 00:24                                          | 8                | 04:43      | 1                   | 00:14   | 1     | 00:46      | 0        | 1     | 2     | 02h28 | 22h23 | 00:00                    | 28h33  |
| Grand Total:    | 01:56    | 5       | 2       | 03:54            | 00:59  | 42h04 | 00:00   | 13      | 01h25       | 8            | 35:50                   | 4                                   | 03:45                                          | 11               | 08:47      | 1                   | 00:14   | 1     | 01:18      | 0        | 1     | 2     | 60h34 | 28h10 | 00:00                    | 134h33 |
|                 |          |         |         |                  |        |       |         |         |             |              |                         |                                     |                                                |                  |            |                     |         |       |            |          |       |       |       |       |                          |        |

# **User Total Activity Summary Report**

## **Report Summary**

The "User Total Activity Summary Report" is intended to offer, in general, an overall view of the user activity and is populated by requesting Date(s) and User ID(s). This report provides the total amount of queued and non-queued (direct) contacts received (voice calls, emails and IM's), the total amount of internal calls placed and any outbound call made plus the total time that the user(s) spent performing any related activity; although it does not differentiate the statistics against queue versus non-queued but rather accumulates them. In addition, this report includes information about consultation, conference, and transfers, regardless if the originating call was a queued call, a non-queued (direct) call received or a call placed. In addition, this report also includes Ready, Not Ready and Logon time and is useful when examining the overall user performance. Statistics on this report are broken down by user for the time specified.

**Note:** This report is from the user's queue time perspective and thus does not contain handling time information for times that a caller spends in a user's PAQ.

Before generating the report, choose the appropriate parameters. The table below describes the parameters for the report:

| User Tota      | I Activity Summary Report Parameters                                                                                                    |
|----------------|----------------------------------------------------------------------------------------------------|
| Parameter      | Description                                                                                                    |
| Which Switch?  | Required if your contact center has more than one<br>switch. Otherwise, you are not prompted for this<br>parameter. For more information, refer to page 35. |
| Start Date     | Specify the date or date range for the report. For more information, refer to page 35.                                                                      |
| End Date       | Specify the date or date range for the report. For more information, refer to page 35.                                                                      |
| Start Time     | Required if 'Interval' has been selected as the Report<br>Type.<br>Specify the start time for the report. For more<br>information, refer to page 37.        |
| End Time       | Required if 'Interval' has been selected as the Report<br>Type.<br>Specify the end time for the report. For more<br>information, refer to page 37.          |
| Which User(s)? | Specify the user or range of users that will appear on the report. For more information, refer to page 38.                                                  |

#### Report Description – Details

- Statistics, as described in the table below. These statistics are displayed for each user that has been selected for the report.
- The User Sub-Total, which is a summary of each user's statistics.
- The Grand Total, which summarizes the information shown for all users on the report.

|                                     | User Total Activity Summary F                                                                                                    | Report Details                                                  |  |  |  |  |  |
|-------------------------------------|----------------------------------------------------------------------------------------------------|-----------------------------------------------------------------|--|--|--|--|--|
| Column                              | Description                                                                                                    | Calculation                                                     |  |  |  |  |  |
| Interval                            | This column shows the interval (e.g.,<br>8:00-8:15), the date (e.g., the date for<br>a daily report, or the start date for a<br>weekly report), the month (e.g., May),<br>or the year, depending on the type<br>of report that has been generated.<br>Statistics for each time period are<br>displayed in the columns described<br>below.                                                                                                    | [StartDateTime]                                                 |  |  |  |  |  |
| Alerting Time<br>Total              | The total amount of time calls<br>alerted at the user's workstation,<br>regardless if the call originated from<br>a queue or was a direct call.                                                                                                    | [TotalQueueCallAlertingTime] +<br>[TotalDirectCallAlertingTime] |  |  |  |  |  |
| Queue +<br>Direct Calls<br>Received | The total number of calls that the<br>user(s) received including if they<br>originated from a queue or were<br>direct calls.<br>Direct calls include internal direct<br>calls (i.e., a user-to-user call) and<br>external direct calls (e.g., your<br>contact center may have a dial-by-<br>extension prompt that allows callers<br>to enter the User ID of the person<br>they wish to speak to. Any call that is<br>directed to the user in this way<br>would be considered to be a direct<br>call). | [QueueCallsReceived] +<br>[DirectCallsReceived]                 |  |  |  |  |  |

|                                      | User Total Activity Summary Report Details                                                                                                    |                                                                      |  |  |  |  |  |  |  |
|--------------------------------------|----------------------------------------------------------------------------------------------------|----------------------------------------------------------------------|--|--|--|--|--|--|--|
| Column                               | Description                                                                                                    | Calculation                                                          |  |  |  |  |  |  |  |
| Xferred Calls<br>Received            | The total number of queued calls,<br>direct or outbound calls that were<br>transferred to the queue and<br>answered by the user(s).                                                                                                    | [TransferredQueueCallsReceived] +<br>[TransferredOtherCallsReceived] |  |  |  |  |  |  |  |
|                                      | For example, if User X has received a<br>call from Queue A, then transferred<br>the call to Queue B, and then the call<br>is answered by User Y. This is<br>counted as a "Transferred Queue<br>Calls Received" for User Y from<br>Queue B. |                                                                      |  |  |  |  |  |  |  |
|                                      | If User X has received a direct call or<br>placed an outbound call, then<br>transferred the call to Queue B, and<br>then the call is answered by User Y,<br>this is counted as a "Transferred<br>Other Call Received" for User Y.          |                                                                      |  |  |  |  |  |  |  |
| Queue +<br>Direct Talk<br>Time Total | The total amount of time that the user(s) spent on queued calls and direct calls.                                                                                                    | [TotalQueueCallTime] +<br>[TotalDirectCallTime]                      |  |  |  |  |  |  |  |
|                                      | Note: This calculation does not<br>include any queue or non queue-<br>related set-up time.                                                                                                    |                                                                      |  |  |  |  |  |  |  |
| Call Set-Up<br>Time Total            | The total amount of time that the<br>user(s) spent setting up calls<br>regardless of where the call<br>originated.                                                                                                    | [TotalCallSetupTime]                                                 |  |  |  |  |  |  |  |
| Wrap-Up Time<br>Total                | The total amount of time that the user(s) spent in the Wrap Up state.                                                                                                    | [TotalWrapUpTime]                                                    |  |  |  |  |  |  |  |
| Holding Time<br>Total                | The total amount of time that the<br>user(s) used the hold feature while<br>on calls regardless where the call<br>originated.                                                                                                    | [TotalHoldingTimeQueueCalls] +<br>[TotalHoldingTimeOtherCalls]       |  |  |  |  |  |  |  |

|                                        | User Total Activity Summary F                                                                                                    | Report Details                                                           |  |  |  |  |  |  |
|----------------------------------------|----------------------------------------------------------------------------------------------------|--------------------------------------------------------------------------|--|--|--|--|--|--|
| Column                                 | Description                                                                                                    | Calculation                                                              |  |  |  |  |  |  |
| Emails<br>Received                     | The total number of emails that the user(s) received.                                                                                                    | [QueuedEmailsReceived]                                                   |  |  |  |  |  |  |
| Emails Handle<br>Time Total            | The total amount of time that the user(s) spent handling emails.                                                                                                    | [TotalQueueEmailTime]                                                    |  |  |  |  |  |  |
| IMs Received                           | The total number of IMs that the user(s) received.                                                                                                    | [QueuedWebChatsReceived]                                                 |  |  |  |  |  |  |
| IMs Handle<br>Time Total               | The total amount of time that the user(s) spent handling IMs.                                                                                                    | [TotalQueueWebChatTime]                                                  |  |  |  |  |  |  |
| Internal Calls<br>Made                 | The number of calls that the user(s) placed to other users on ice.                                                                                                    | [InternalCallsMade]                                                      |  |  |  |  |  |  |
| Internal Calls<br>Talk Time<br>Total   | The total amount of time that the user(s) spent on internal calls that they placed.                                                                                                    | [TotalInternalCallTime]                                                  |  |  |  |  |  |  |
| Outbound<br>Calls Made                 | The number of outbound calls that<br>the user(s) placed. Whenever the<br>user must use a trunk to dial a<br>number, it is considered an<br>outbound call.                                                                                               | [OutboundCallsMade]                                                      |  |  |  |  |  |  |
| Outbound<br>Calls Talk<br>Time Total   | The total amount of time that the user(s) spent on outbound calls.                                                                                                    | [TotalOutboundCallTime]                                                  |  |  |  |  |  |  |
| Consulting<br>Calls Made               | The number of consultation calls that<br>the user(s) placed, regardless where<br>the call originated.                                                                                                    | [ConsulatationQueueCallsPlaced] +<br>[ConsultationOtherCallsPlaced]      |  |  |  |  |  |  |
| Consulting<br>Calls Talk<br>Time Total | The total amount of time that the<br>user(s) spent on consultation calls,<br>regardless where the call originated.<br>The time is accumulated regardless if<br>the user initiated the consulting<br>action or if the user was brought in<br>to consult. | [TotalConsultationTimeQueueCalls] +<br>[TotalConsultationTimeOtherCalls] |  |  |  |  |  |  |

|                                        | User Total Activity Summary I                                                                                                    | Report Details                                                         |  |  |  |  |  |
|----------------------------------------|----------------------------------------------------------------------------------------------------|------------------------------------------------------------------------|--|--|--|--|--|
| Column                                 | Description                                                                                                    | Calculation                                                            |  |  |  |  |  |
| Conference<br>Calls Made               | The number of conference calls that<br>the user(s) initiated, regardless where<br>the call originated.                                                                                                    | [ConferenceQueueCallsInitiated] +<br>[ConferenceOtherCallsInitiated]   |  |  |  |  |  |
| Conference<br>Calls Talk<br>Time Total | The total amount of time that the<br>user(s) spent on conference calls<br>regardless where the call originated.<br>The time conference time is<br>accumulated whether the user<br>initiated the conference or was<br>brought in to a conference by<br>another party. | [TotalConferenceTimeQueueCalls] +<br>[TotalConferenceTimeOtherCalls]   |  |  |  |  |  |
| Consult/Conf<br>Calls<br>Completed     | The number of consultation or<br>conference calls that the user(s)<br>placed, regardless where the call<br>originated, and the Consultation or<br>Conference ended with a Transfer.                                                                                  | [ConsultXferQueueCallsCompleted] +<br>[ConsultXferOtherCallsCompleted] |  |  |  |  |  |
| Blind Xfer<br>Calls Made               | The number of blind transfers that<br>the user(s) placed, regardless where<br>the call originated.                                                                                                    | [BlindXferQueueCallsPlaced] +<br>[BlindXferOtherCallsPlaced]           |  |  |  |  |  |
| Calls<br>Unanswered                    | The number of calls that alerted at<br>the user's workstation but were not<br>answered regardless of where the<br>call originated.                                                                                                    | [QueueCallsUnAnswered] +<br>[OtherCallsUnAnswered]                     |  |  |  |  |  |
| Ready Time<br>Total                    | The total amount of time that the user(s) spent in the Ready state.                                                                                                    | [TotalReadyTime]                                                       |  |  |  |  |  |
| Not Ready<br>Time Total                | The total amount of time that the user(s) spent in the Not Ready state.                                                                                                    | [TotalNotReadyTime]                                                    |  |  |  |  |  |
| Monitoring<br>Time Total               | The total amount of time someone<br>spent monitoring other users.<br>Note: This activity is performed by<br>someone that has been provided the<br>proper security levels.                                                                                            | [TotalMonitoringTime]                                                  |  |  |  |  |  |

| User Total Activity Summary Report Details |                                                                                                    |                 |  |  |  |  |  |  |
|--------------------------------------------|----------------------------------------------------------------------------------------------------|-----------------|--|--|--|--|--|--|
| Column                                     | Description                                                                                                    | Calculation     |  |  |  |  |  |  |
| Logon<br>Duration                          | The amount of time that the user(s)<br>was or were logged on to iceBar<br>during the time period. This time is<br>displayed as follows: HH:MM: SS.<br>For example, the user may have first<br>logged on at 8am and last logged off<br>at 4pm, but logged out for an hour<br>at lunch. In this scenario, the logon<br>duration is seven hours. | [LogonDuration] |  |  |  |  |  |  |

# 489

# **User Total Call Activity Summary Report**

|               | User Total Call Activity Summary Report<br>Switch 11001 - HR Contact Center<br>Weekly Starting 2022-06-05 and Ending 2022-07-03<br>User IDs: 1001,1201 |                         |                                    |                                |                                          |                              |                                         |                                             |                                          |                                           |                          |                                    |                                 |                                          |                                       |                                               |                                            |                           |                                            |                         |                                          |
|---------------|----------------------------------------------------------------------------------------------------|-------------------------|------------------------------------|--------------------------------|------------------------------------------|------------------------------|-----------------------------------------|---------------------------------------------|------------------------------------------|-------------------------------------------|--------------------------|------------------------------------|---------------------------------|------------------------------------------|---------------------------------------|-----------------------------------------------|--------------------------------------------|---------------------------|--------------------------------------------|-------------------------|------------------------------------------|
| Week Startin  | Queue<br>Calls<br>Alert<br>Time<br>g Total                                                                                                    | Queue<br>Calls<br>Recvd | Xferred<br>Queue<br>Calls<br>Recvd | Queue<br>Call<br>Time<br>Total | Queue<br>Call<br>Set-Up<br>Time<br>Total | Wrap-<br>Up<br>Time<br>Total | Queue<br>Calls<br>Hold<br>Time<br>Total | Consult<br>Q Calls<br>Talk<br>Time<br>Total | Conf Q<br>Calls<br>Talk<br>Time<br>Total | Direct<br>Calls<br>Alert<br>Time<br>Total | Direct<br>Calls<br>Recvd | Xferred<br>Other<br>Calls<br>Recvd | Direct<br>Talk<br>Time<br>Total | Non Q<br>Call<br>Set-Up<br>Time<br>Total | Oth<br>Calls<br>Hold<br>Time<br>Total | Consult<br>Oth Calls<br>Talk<br>Time<br>Total | Conf Oth<br>Calls<br>Talk<br>Time<br>Total | Internal<br>Calls<br>Made | Internal<br>Calls<br>Talk<br>Time<br>Total | Outbnd<br>Calls<br>Made | Outbnd<br>Calls<br>Talk<br>Time<br>Total |
| 1001 - Laura  | 5 00.00                                                                                                    | 0                       | 0                                  | 00.00                          | 00.00                                    | 00-00                        | 00-00                                   | 00-00                                       | 00-00                                    | 00-00                                     | 0                        | 0                                  | 00-00                           | 00.00                                    | 00.00                                 | 00-00                                         | 00-00                                      | 0                         | 00-00                                      | 0                       | 00.00                                    |
| 2022-06-0     | 2 00:12                                                                                                    | 0                       | 1                                  | 00:00                          | 00:00                                    | 03h10                        | 00:00                                   | 00:00                                       | 00:00                                    | 00:00                                     | 0                        | 0                                  | 00:00                           | 00:00                                    | 00:00                                 | 00:00                                         | 00:32                                      | 4                         | 03:21                                      | 3                       | 04:04                                    |
| 2022-06-1     | 9 00:14                                                                                                    | 1                       | 0                                  | 00:01                          | 00:00                                    | 38h47                        | 00:00                                   | 00:00                                       | 00:00                                    | 00:00                                     | 0                        | 0                                  | 00:00                           | 00:00                                    | 00:00                                 | 00:00                                         | 00:00                                      | 0                         | 00:00                                      | 0                       | 00:00                                    |
| User Sub-Tota | : 00:00                                                                                                    | 1                       | 1                                  | 00:00                          | 00:00                                    | 41h57                        | 00:00                                   | 00:00                                       | 00:00                                    | 00:00                                     | 0                        | 0                                  | 00:00                           | 00:00                                    | 00:00                                 | 00:00                                         | 00:00                                      | 4                         | 03:21                                      | 3                       | 00:00                                    |
| 1201 - Andrea |                                                                                                    |                         |                                    |                                |                                          |                              |                                         |                                             |                                          |                                           |                          |                                    |                                 |                                          |                                       |                                               |                                            |                           |                                            |                         |                                          |
| 2022-06-0     | 5 00:00                                                                                                    | 0                       | 0                                  | 00:00                          | 00:00                                    | 00:00                        | 00:00                                   | 00:00                                       | 00:00                                    | 00:00                                     | 0                        | 0                                  | 00:00                           | 00:00                                    | 00:00                                 | 00:00                                         | 00:00                                      | 0                         | 00:00                                      | 0                       | 00:00                                    |
| 2022-06-1     | 2 00:25                                                                                                    | 2                       | 0                                  | 00:19                          | 00:00                                    | 01:24                        | 00:00                                   | 00:00                                       | 00:00                                    | 00:09                                     | 1                        | 0                                  | 00:41                           | 00:35                                    | 00:00                                 | 00:14                                         | 00:46                                      | 0                         | 00:24                                      | 6                       | 03:16                                    |
| 2022-06-1     | 9 00:56                                                                                                    | 1                       | 1                                  | 00:13                          | 00:00                                    | 05:30                        | 00:00                                   | 00:00                                       | 00:00                                    | 00:00                                     | 0                        | 0                                  | 02:31                           | 00:07                                    | 00:00                                 | 00:00                                         | 00:00                                      | 0                         | 00:00                                      | 2                       | 01:27                                    |
| User Sub-Tota | : 01:21                                                                                                    | 3                       | 1                                  | 00:32                          | 00:00                                    | 06:54                        | 00:00                                   | 00:00                                       | 00:00                                    | 00:09                                     | 1                        | 0                                  | 03:12                           | 00:42                                    | 00:00                                 | 00:14                                         | 00:46                                      | 0                         | 00:24                                      | 8                       | 04:43                                    |
| Grand Tota    | : 01:47                                                                                                    | 4                       | 2                                  | 00:42                          | 00:00                                    | 42h04                        | 00:00                                   | 00:00                                       | 00:00                                    | 00:09                                     | 1                        | 0                                  | 03:12                           | 00:59                                    | 00:00                                 | 00:14                                         | 01:18                                      | 4                         | 03:45                                      | 11                      | 08:47                                    |

# **Report Summary**

The "User Total Call Activity Summary Report" is intended to offer, in general, a view of the total number of inbound and outbound voice calls that have been handled by the user(s) and is populated by requesting Date(s) and User ID(s). This report provides the total time that the user(s) spent performing any related activity to handle the inbound and outbound voice calls and identifies all statistics against queued versus non-queued. In addition, this report includes information about consultation calls, conference calls and transfers, regardless if the originating call was a queued call, a non-queued (direct) call received or a call placed. Statistics on this report are broken down by user for the time specified.

**Note:** This report is from the user's queue time perspective and thus does not contain handling time information for times that a caller spends in a user's PAQ.

Before generating the report, choose the appropriate parameters. The table below describes the parameters for the report:

| User Total (   | Call Activity Summary Report Parameters                                                                                                    |
|----------------|----------------------------------------------------------------------------------------------------|
| Parameter      | Description                                                                                                    |
| Which Switch?  | Required if your contact center has more than one<br>switch. Otherwise, you are not prompted for this<br>parameter. For more information, refer to page 35. |
| Start Date     | Specify the date or date range for the report. For more information, refer to page 35.                                                                      |
| End Date       | Specify the date or date range for the report. For more information, refer to page 35.                                                                      |
| Start Time     | Required if 'Interval' has been selected as the Report<br>Type.<br>Specify the start time for the report. For more<br>information, refer to page 37.        |
| End Time       | Required if 'Interval' has been selected as the Report<br>Type.<br>Specify the end time for the report. For more<br>information, refer to page 37.          |
| Which User(s)? | Specify the user or range of users that will appear on the report. For more information, refer to page 38.                                                  |

# Report Description – Details

- Statistics, as described in the table below. These statistics are displayed for each user that has been selected for the report.
- The User Sub-Total, which is a summary of each user's statistics.
- The Grand Total, which summarizes the information shown for all users on the report.

|                                       | User Total Call Activity Summary Report Details                                                                                                    |                                           |  |  |  |  |  |  |  |
|---------------------------------------|----------------------------------------------------------------------------------------------------|-------------------------------------------|--|--|--|--|--|--|--|
| Column                                | Description                                                                                                    | Calculation                               |  |  |  |  |  |  |  |
| Interval                              | This column shows the interval (e.g.,<br>8:00-8:15), the date (e.g., the date for a<br>daily report, or the start date for a<br>weekly report), the month (e.g., May), or<br>the year, depending on the type of<br>report that has been generated.<br>Statistics for each time period are<br>displayed in the columns described<br>below.  | [StartDateTime]                           |  |  |  |  |  |  |  |
| Queue Calls<br>Alerting Time<br>Total | The total amount of time that queued calls alerted at the user's workstation.                                                                                                    | [TotalQueueCallAlertingTime]              |  |  |  |  |  |  |  |
| Queue Calls<br>Received               | The number of queued calls that the user(s) answered.                                                                                                    | [QueueCallsReceived]                      |  |  |  |  |  |  |  |
| Xferred<br>Queue Calls<br>Received    | The number of queued calls that were<br>transferred to a queue, and answered by<br>the user(s).<br>For example, if User X has received a call<br>from Queue A, then transferred the call<br>to Queue B, and then the call is<br>answered by User Y. This is counted as a<br>"Transferred Queue Calls Received" for<br>User Y from Queue B. | [TransferredQueueCallsReceived]           |  |  |  |  |  |  |  |
| Queue Call<br>Time Total              | The total amount of time that the user(s)<br>spent on queued calls.<br>Note: This calculation does not include<br>any queue-related set-up time.                                                                                                    | [TotalQueueCallTime]                      |  |  |  |  |  |  |  |
| Queue Call<br>Set-Up Time<br>Total    | The total amount of time that the user(s)<br>spent setting up calls where the original<br>call was a queued call.                                                                                                    | [TotalCallTime] -<br>[TotalQueueCallTime] |  |  |  |  |  |  |  |
| Wrap-Up<br>Time Total                 | The total amount of time that the user(s) spent in the Wrap Up state.                                                                                                    | [TotalWrapUpTime]                         |  |  |  |  |  |  |  |

| User Total Call Activity Summary Report Details |                                                                                                    |                                   |  |  |  |  |  |  |  |
|-------------------------------------------------|----------------------------------------------------------------------------------------------------|-----------------------------------|--|--|--|--|--|--|--|
| Column                                          | Description                                                                                                    | Calculation                       |  |  |  |  |  |  |  |
| Queue Calls<br>Holding Time<br>Total            | The total amount of time that the user(s) placed queued calls on hold.                                                                                                    | [TotalHoldingTimeQueueCalls]      |  |  |  |  |  |  |  |
| Consulting<br>Queue Calls<br>Talk Time<br>Total | The total amount of time that the user(s)<br>spent on consultation calls, where the<br>original call was a queued call. The time<br>is accumulated regardless if the user<br>initiated the consulting action or if the<br>user was brought in to consult.                                                                                                    | [TotalConsultationTimeQueueCalls] |  |  |  |  |  |  |  |
| Conference<br>Queue Calls<br>Talk Time<br>Total | The total amount of time that the user(s)<br>spent on conference calls where the<br>original call was a queued call. The time<br>is accumulated regardless if the user<br>initiated the conference or was brought<br>in to a conference by another party.                                                                                                    | [TotalConferenceTimeQueueCalls]   |  |  |  |  |  |  |  |
| Direct Calls<br>Alerting Time<br>Total          | The total amount of time calls alerted at<br>the user's workstation, where the calls<br>did not originate from a queue.                                                                                                    | [TotalDirectCallAlertingTime]     |  |  |  |  |  |  |  |
| Direct Calls<br>Received                        | The number of direct calls (i.e., calls that<br>did not originate from a queue) that the<br>user(s) answered.<br>Direct calls include internal direct calls<br>(i.e., a user-to-user call) and external<br>direct calls (e.g., your contact center may<br>have a dial-by-extension prompt that<br>allows callers to enter the User ID of the<br>person they wish to speak to. Any call<br>that is directed to the user in this way<br>would be considered to be a direct call). | [DirectCallsReceived]             |  |  |  |  |  |  |  |

| User Total Call Activity Summary Report Details |                                                                                                    |                                                                       |  |  |  |  |  |  |  |
|-------------------------------------------------|----------------------------------------------------------------------------------------------------|-----------------------------------------------------------------------|--|--|--|--|--|--|--|
| Column                                          | Description                                                                                                    | Calculation                                                           |  |  |  |  |  |  |  |
| Xferred Other<br>Calls<br>Received              | The number of direct or outbound calls<br>that were transferred to a queue, and<br>answered by the user(s).<br>If User X has received a direct call or<br>placed an outbound call, then<br>transferred the call to Queue B, and then<br>the call is answered by User Y, this is<br>counted as a "Transferred Other Call<br>Received" for User Y. | [TransferredOtherCallsReceived]                                       |  |  |  |  |  |  |  |
| Direct Talk<br>Time Total                       | The total amount of time that the user(s)<br>spent on direct calls, which are calls that<br>did not originate from a queue.                                                                                                    | [TotalDirectCallTime]                                                 |  |  |  |  |  |  |  |
| Non Queue<br>Call Set-Up<br>Time Total          | The total amount of time that the user(s)<br>spent setting up calls where the original<br>call was not a queued call.                                                                                                    | [TotalCallSetupTime] -<br>([TotalCallTime] -<br>[TotalQueueCallTime]) |  |  |  |  |  |  |  |
| Other Calls<br>Holding Time<br>Total            | The total amount of time that the user(s)<br>used the hold feature while on calls that<br>did not originate from a queue.                                                                                                    | [TotalHoldingTimeOtherCalls]                                          |  |  |  |  |  |  |  |
| Consulting<br>Other Calls<br>Talk Time<br>Total | The total amount of time that the user(s)<br>spent on consultation calls, where the<br>original call was a non-queued call. The<br>time is accumulated regardless if the<br>user initiated the consulting action or if<br>the user was brought in to consult.                                                                                    | [TotalConsultationTimeOtherCalls]                                     |  |  |  |  |  |  |  |
| Conference<br>Other Calls<br>Talk Time<br>Total | The total amount of time that the user(s)<br>spent on conference calls where the<br>original call was a non-queued call. The<br>time is accumulated regardless if the<br>user initiated the conference or was<br>brought in to a conference by another<br>party.                                                                                 | [TotalConferenceTimeOtherCalls]                                       |  |  |  |  |  |  |  |
| Internal Calls<br>Made                          | The number of calls that the user(s) placed to other users on ice.                                                                                                    | [InternalCallsMade]                                                   |  |  |  |  |  |  |  |

| User Total Call Activity Summary Report Details |                                                                                                    |                         |  |  |  |  |  |  |  |
|-------------------------------------------------|----------------------------------------------------------------------------------------------------|-------------------------|--|--|--|--|--|--|--|
| Column                                          | Description                                                                                                    | Calculation             |  |  |  |  |  |  |  |
| Internal Calls<br>Talk Time<br>Total            | The total amount of time that the user(s) spent on internal calls that they placed.                                                                    | [TotalInternalCallTime] |  |  |  |  |  |  |  |
| Outbound<br>Calls Made                          | The number of outbound calls that the<br>user(s) placed. Whenever the user must<br>use a trunk to dial a number, it is<br>considered an outbound call. | [OutboundCallsMade]     |  |  |  |  |  |  |  |
| Outbound<br>Calls Talk<br>Time Total            | The total amount of time that the user(s) spent on outbound calls.                                                                                     | [TotalOutboundCallTime] |  |  |  |  |  |  |  |

# **User Total Call and Contact Activity Summary Report**

|                 | User Total Call and Contact Activity Summary Report |          |          |          |          |          |          |          |               |             |            |            |            |            |             |             |             |            |             |             |
|-----------------|-----------------------------------------------------|----------|----------|----------|----------|----------|----------|----------|---------------|-------------|------------|------------|------------|------------|-------------|-------------|-------------|------------|-------------|-------------|
|                 | Switch 11001 - HR Contact Center                    |          |          |          |          |          |          |          |               |             |            |            |            |            |             |             |             |            |             |             |
|                 |                                                     |          |          |          |          |          |          |          |               |             |            |            |            |            |             |             |             |            |             |             |
|                 |                                                     |          |          |          |          |          |          | comy c   | arang .       | User IDs: 1 | 1201.1001  | ing LOLL O |            |            |             |             |             |            |             |             |
|                 |                                                     |          |          |          |          |          |          |          |               |             |            |            |            |            |             |             |             |            |             |             |
|                 |                                                     |          | Xferred  | Xferred  |          | Direct   | 0        | Direct   | In the second | Outrand     | Consulting | Consulting | Conference | Conference | Consult/    | Consult/    | DU- J VA-   | DU- J VA-  |             |             |
|                 | Calls                                               | Calls    | Calls    | Calls    | Emails   | Emails   | IMs      | IMs      | Calls         | Calls       | Calls      | Calls      | Calls      | Calls      | Oueue Calls | Other Calls | Oueue Calls | Other      | Oueue Calls | Other Calls |
| Week Starting   | Received                                            | Received | Received | Received | Received | Received | Received | Received | Made          | Made        | Made       | Made       | Made       | Made       | Completed   | Completed   | Made        | Calls Made | Unanswered  | Unanswered  |
| 1001 - Laura    | 1001 - Laura                                        |          |          |          |          |          |          |          |               |             |            |            |            |            |             |             |             |            |             |             |
| 2022-06-05      | 0                                                   | 0        | 0        | 0        | 0        | 0        | 0        | 0        | 0             | 0           | 0          | 0          | 0          | 0          | 0           | 0           | 0           | 0          | 0           | 0           |
| 2022-06-12      | 0                                                   | 0        | 1        | 0        | 0        | 0        | 0        | 0        | 4             | 3           | 0          | 0          | 0          | 0          | 0           | 0           | 0           | 0          | 0           | 0           |
| 2022-06-19      | 1                                                   | 0        | 0        | 0        | 0        | 0        | 0        | 0        | 0             | 0           | 0          | 0          | 0          | 0          | 0           | 0           | 0           | 0          | 0           | 0           |
| 2022-06-26      | 0                                                   | 0        | 0        | 0        | 0        | 0        | 0        | 0        | 0             | 0           | 0          | 0          | 0          | 0          | 0           | 0           | 0           | 0          | 0           | 0           |
| User Sub-Total: | 1                                                   | 0        | 1        | 0        | 0        | 0        | 0        | 0        | 4             | 3           | 0          | 0          | 0          | 0          | 0           | 0           | 0           | 0          | 0           | 0           |
| 1201 - Andrea   |                                                     |          |          |          |          |          |          |          |               |             |            |            |            |            |             |             |             |            |             |             |
| 2022-06-05      | 0                                                   | 0        | 0        | 0        | 0        | 0        | 0        | 0        | 0             | 0           | 0          | 0          | 0          | 0          | 0           | 0           | 0           | 0          | 0           | 0           |
| 2022-06-12      | 2                                                   | 1        | 0        | 0        | 8        | 1        | 3        | 0        | 0             | 6           | 0          | 1          | 0          | 1          | 0           | 0           | 1           | 0          | 0           | 0           |
| 2022-06-19      | 1                                                   | 0        | 1        | 0        | 4        | 0        | 5        | 0        | 0             | 2           | 0          | 0          | 0          | 0          | 0           | 0           | 0           | 0          | 2           | 0           |
| User Sub-Total: | 3                                                   | 1        | 1        | 0        | 12       | 1        | 8        | 0        | 0             | 8           | 0          | 1          | 0          | 1          | 0           | 0           | 1           | 0          | 2           | 0           |
| Grand Total:    | 4                                                   | 1        | 2        | 0        | 12       | 1        | 8        | 0        | 4             | 11          | 0          | 1          | 0          | 1          | 0           | 0           | 1           | 0          | 2           | 0           |
|                 |                                                     |          |          |          |          |          |          |          |               |             |            |            |            |            |             |             |             |            |             |             |

# **Report Summary**

The "User Total Call and Contact Activity Summary Report" is intended to offer, in general, a view of the total amount of queued voice contacts (voice calls, emails and IM's) and non-queued contacts received (i.e., contacts that have been directed to a user's ID, rather than originating in a queue) internal calls placed (i.e., user to user calls) and outbound calls made, and is populated by requesting Date(s) and User ID(s). In addition, this report includes the total amount of consultation calls, conference calls and transfers performed by the user(s) regardless of whether the originating call was a queued call , a non-queued (direct) call received or a call placed. Statistics on this report are broken down by user for the time specified.

**Note:** This report is from the user's queue time perspective and thus does not contain handling time information for times that a caller spends in a user's PAQ.

Before generating the report, choose the appropriate parameters. The table below describes the parameters for the report:

| User Total Call and Contact Activity Summary Report Parameters |                                                                                                    |  |  |  |  |  |  |
|----------------------------------------------------------------|----------------------------------------------------------------------------------------------------|--|--|--|--|--|--|
| Parameter                                                      | Description                                                                                                    |  |  |  |  |  |  |
| Which Switch?                                                  | Required if your contact center has more than one<br>switch. Otherwise, you are not prompted for this<br>parameter. For more information, refer to page 35. |  |  |  |  |  |  |
| Start Date                                                     | Specify the date or date range for the report. For more information, refer to page 35.                                                                      |  |  |  |  |  |  |
| End Date                                                       | Specify the date or date range for the report. For more information, refer to page 35.                                                                      |  |  |  |  |  |  |
| Start Time                                                     | Required if 'Interval' has been selected as the Report<br>Type.<br>Specify the start time for the report. For more<br>information, refer to page 37.        |  |  |  |  |  |  |
| End Time                                                       | Required if 'Interval' has been selected as the Report<br>Type.<br>Specify the end time for the report. For more<br>information, refer to page 37.          |  |  |  |  |  |  |
| Which User(s)?                                                 | Specify the user or range of users that will appear on the report. For more information, refer to page 38.                                                  |  |  |  |  |  |  |

# Report Description – Details

- Statistics, as described in the table below. These statistics are displayed for each user that has been selected for the report.
- The User Sub-Total, which is a summary of each user's statistics.
- The Grand Total, which summarizes the information shown for all users on the report.

| User Total Call and Contact Activity Summary Report Details |                                                                                                    |                                 |  |  |  |  |  |  |
|-------------------------------------------------------------|----------------------------------------------------------------------------------------------------|---------------------------------|--|--|--|--|--|--|
| Column                                                      | Description                                                                                                    | Calculation                     |  |  |  |  |  |  |
| Interval                                                    | This column shows the interval (e.g.,<br>8:00-8:15), the date (e.g., the date for a<br>daily report, or the start date for a<br>weekly report), the month (e.g., May),<br>or the year, depending on the type of<br>report that has been generated.<br>Statistics for each time period are<br>displayed in the columns described<br>below.                                                                                                    | [StartDateTime]                 |  |  |  |  |  |  |
| Queue Calls<br>Received                                     | The number of queued calls that the user(s) answered.                                                                                                    | [QueueCallsReceived]            |  |  |  |  |  |  |
| Direct Calls<br>Received                                    | The number of direct calls (i.e., calls<br>that did not originate from a queue)<br>that the user(s) answered.<br>Direct calls include internal direct calls<br>(i.e., a user-to-user call) and external<br>direct calls (e.g., your contact center<br>may have a dial-by-extension prompt<br>that allows callers to enter the User ID<br>of the person they wish to speak to.<br>Any call that is directed to the user in<br>this way would be considered to be a<br>direct call). | [DirectCallsReceived]           |  |  |  |  |  |  |
| Xferred Queue<br>Calls Received                             | The number of queued calls that were<br>transferred to a queue, and answered<br>by the user(s).<br>For example, if User X has received a<br>call from Queue A, then transferred the<br>call to Queue B, and then the call is<br>answered by User Y. This is counted as<br>a "Transferred Queue Calls Received"<br>for User Y from Queue B.                                                                                                    | [TransferredQueueCallsReceived] |  |  |  |  |  |  |

| User Total Call and Contact Activity Summary Report Details |                                                                                                    |                                 |  |  |  |  |  |  |  |
|-------------------------------------------------------------|----------------------------------------------------------------------------------------------------|---------------------------------|--|--|--|--|--|--|--|
| Column                                                      | Description                                                                                                    | Calculation                     |  |  |  |  |  |  |  |
| Xferred Other<br>Calls Received                             | The number of direct or outbound calls<br>that were transferred to a queue, and<br>answered by the user(s).                                                                                                    | [TransferredOtherCallsReceived] |  |  |  |  |  |  |  |
|                                                             | If User X has received a direct call or<br>placed an outbound call, then<br>transferred the call to Queue B, and<br>then the call is answered by User Y, this<br>is counted as a "Transferred Other Call<br>Received" for User Y. |                                 |  |  |  |  |  |  |  |
| Queue Emails<br>Received                                    | The number of queued email messages that the user(s) received.                                                                                                    | [QueuedEmailsReceived]          |  |  |  |  |  |  |  |
| Direct Emails<br>Received                                   | The number of direct email messages that the user(s) received.                                                                                                    | [OtherEmailsReceived]           |  |  |  |  |  |  |  |
| Queue IMs<br>Received                                       | The number of queued instant messages that the user(s) received.                                                                                                    | [QueuedWebChatsReceived]        |  |  |  |  |  |  |  |
| Direct IMs<br>Received                                      | The number of direct instant messages that the user(s) received.                                                                                                    | [OtherWebChatsReceived]         |  |  |  |  |  |  |  |
| Internal Calls<br>Made                                      | The number of calls that the user(s) placed to other users on ice.                                                                                                    | [InternalCallsMade]             |  |  |  |  |  |  |  |
| Outbound<br>Calls Made                                      | The number of outbound calls that the<br>user(s) placed. Whenever the user must<br>use a trunk to dial a number, it is<br>considered an outbound call.                                                                            | [OutboundCallsMade]             |  |  |  |  |  |  |  |
| Consulting<br>Queue Calls<br>Made                           | The number of consultation calls that<br>the user(s) placed, where the original<br>call was a queued call.                                                                                                    | [ConsultationQueueCallsPlaced]  |  |  |  |  |  |  |  |
| Consulting<br>Other Calls<br>Made                           | The number of consultation calls that<br>the user(s) placed, where the original<br>call did not originate from a queue.                                                                                                    | [ConsultationOtherCallsPlaced]  |  |  |  |  |  |  |  |

498

| User Total Call and Contact Activity Summary Report Details |                                                                                                    |                                  |  |  |  |  |  |  |
|-------------------------------------------------------------|----------------------------------------------------------------------------------------------------|----------------------------------|--|--|--|--|--|--|
| Column                                                      | Description                                                                                                    | Calculation                      |  |  |  |  |  |  |
| Conference<br>Queue Calls<br>Made                           | The number of conference calls that the user(s) initiated, where the original call was a queued call.                                                                                         | [ConferenceQueueCallsInitiated]  |  |  |  |  |  |  |
| Conference<br>Other Calls<br>Made                           | The number of conference calls that the user(s) initiated, where the original call did not originate from a queue.                                                                            | [ConferenceOtherCallsInitiated]  |  |  |  |  |  |  |
| Consult/Conf<br>Queue Calls<br>Completed                    | The number of consultation or<br>conference calls that the user(s) placed,<br>where the original call was a queued<br>call, and the Consultation or<br>Conference ended with a Transfer.      | [ConsultXferQueueCallsCompleted] |  |  |  |  |  |  |
| Consult/Conf<br>Other Calls<br>Completed                    | The number of consultation or<br>conference calls that the user(s) placed,<br>where the original call was a non-<br>queued call, and the Consultation or<br>Conference ended with a Transfer. | [ConsultXferOtherCallsCompleted] |  |  |  |  |  |  |
| Blind Xfer<br>Queue Calls<br>Made                           | The number of blind transfers that the user(s) placed, where the original call was a queued call.                                                                                             | [BlindXferQueueCallsPlaced]      |  |  |  |  |  |  |
| Blind Xfer<br>Other Calls<br>Made                           | The number of blind transfers that the user(s) placed, where the original call was a non-queued call.                                                                                         | [BlindXferOtherCallsPlaced]      |  |  |  |  |  |  |
| Queue Calls<br>Unanswered                                   | The number of queued calls that alerted at the user's workstation, but were not answered.                                                                                                    | [QueueCallsUnAnswered]           |  |  |  |  |  |  |
| Other Calls<br>Unanswered                                   | The number of direct calls that alerted at the user's workstation, but were not answered.                                                                                                    | [OtherCallsUnAnswered]           |  |  |  |  |  |  |

# **User Total Call Summary Report**

| User Total Call Summary Report<br>Switch 11001 - HR Contact Center<br>Weekly Starting 2022-06-05 and Ending 2022-07-03<br>User IDs: 1001,1201 |                        |          |                  |            |            |             |                        |        |                  |                |                      |               |                          |               |            |       |              |          |
|----------------------------------------------------------------------------------------------------|------------------------|----------|------------------|------------|------------|-------------|------------------------|--------|------------------|----------------|----------------------|---------------|--------------------------|---------------|------------|-------|--------------|----------|
|                                                                                                    | Queue Calls            | Queue    | Xferred<br>Queue |            | Queue Call | Wrap-<br>Up | Direct<br>Calls        | Direct | Xferred<br>Other | Direct<br>Talk | Non Q<br>Call        | Internal      | Internal                 | Outbnd        | Outbound   | Ready | Not<br>Ready | Logon    |
| Week Starting                                                                                                    | Alerting<br>Time Total | Calls    | Calls            | Queue Call | Set-Up     | Time        | Alerting<br>Time Total | Calls  | Calls            | Time           | Set-Up<br>Time Total | Calls<br>Made | Calls Talk<br>Time Total | Calls<br>Made | Calls Talk | Time  | Time         | Duration |
| 1001 - Laura                                                                                                    | Time Total             | Received | Received         | Time Total | Time Total | Total       | Time Total             | Reeva  | Rectu            | Total          | Time Total           | mude          | Time Total               | made          | Time Total | Total | Total        | Total    |
| 2022-06-05                                                                                                    | 00:00                  | 0        | 0                | 00:00      | 00:00      | 00:00       | 00:00                  | 0      | 0                | 00:00          | 00:00                | 0             | 00:00                    | 0             | 00:00      | 00:00 | 06:19        | 06:19    |
| 2022-06-12                                                                                                    | 00:12                  | 0        | 1                | 00:09      | 00:00      | 03h10       | 00:00                  | 0      | 0                | 00:00          | 00:17                | 4             | 03:21                    | 3             | 04:04      | 33h27 | 04h01        | 40h47    |
| 2022-06-19                                                                                                    | 00:14                  | 1        | 0                | 00:01      | 00:00      | 38h47       | 00:00                  | 0      | 0                | 00:00          | 00:00                | 0             | 00:00                    | 0             | 00:00      | 24h35 | 00:00        | 63h22    |
| 2022-06-26                                                                                                    | 00:00                  | 0        | 0                | 00:00      | 00:00      | 00:00       | 00:00                  | 0      | 0                | 00:00          | 00:00                | 0             | 00:00                    | 0             | 00:00      | 03:43 | 01h39        | 01h42    |
| User Sub-Total:                                                                                                    | 00:26                  | 1        | 1                | 00:10      | 00:00      | 41h57       | 00:00                  | 0      | 0                | 00:00          | 00:17                | 4             | 03:21                    | 3             | 04:04      | 58h06 | 05h47        | 105h59   |
| 1201 - Andrea                                                                                                    |                        |          |                  |            |            |             |                        |        |                  |                |                      |               |                          |               |            |       |              |          |
| 2022-06-05                                                                                                    | 00:00                  | 0        | 0                | 00:00      | 00:00      | 00:00       | 00:00                  | 0      | 0                | 00:00          | 00:00                | 0             | 00:00                    | 0             | 00:00      | 00:03 | 00:36        | 01:03    |
| 2022-06-12                                                                                                    | 00:25                  | 2        | 0                | 00:19      | 00:00      | 01:24       | 00:09                  | 1      | 0                | 00:41          | 00:35                | 0             | 00:24                    | 6             | 03:16      | 02h03 | 21h06        | 25h06    |
| 2022-06-19                                                                                                    | 00:56                  | 1        | 1                | 00:13      | 00:00      | 05:30       | 00:00                  | 0      | 0                | 02:31          | 00:07                | 0             | 00:00                    | 2             | 01:27      | 25:13 | 01h15        | 03h26    |
| User Sub-Total:                                                                                                    | 01:21                  | 3        | 1                | 00:32      | 00:00      | 06:54       | 00:09                  | 1      | 0                | 03:12          | 00:42                | 0             | 00:24                    | 8             | 04:43      | 02h28 | 22h23        | 28h33    |
| Grand Total:                                                                                                    | 01:47                  | 4        | 2                | 00:42      | 00:00      | 42h04       | 00:09                  | 1      | 0                | 03:12          | 00:59                | 4             | 03:45                    | 11            | 08:47      | 60h34 | 28h10        | 134h33   |

#### **Report Summary**

The "User Total Call Summary Report" is intended to offer, in general, a view of the total number of queued voice calls, non-queued (direct) calls or outbound calls that have been handled by the user(s) and is populated by requesting Date(s) and User ID(s). This report provides the total time that the user(s) spent handling the voice call(s) although does not provide any related activity. In addition, this report also includes Ready, Not Ready and Logon time and is useful when examining the overall user performance. Statistics on this report are broken down by user for the time specified.

**Note:** This report is from the user's queue time perspective and thus does not contain handling time information for times that a caller spends in a user's PAQ.

Before generating the report, choose the appropriate parameters. The table below describes the parameters for the report:

| User Total Call Summary Report Parameters |                                                                                                    |  |  |  |  |  |  |
|-------------------------------------------|----------------------------------------------------------------------------------------------------|--|--|--|--|--|--|
| Parameter Description                     |                                                                                                    |  |  |  |  |  |  |
| Which Switch?                             | Required if your contact center has more than one<br>switch. Otherwise, you are not prompted for this<br>parameter. For more information, refer to page 35. |  |  |  |  |  |  |
| Start Date                                | Specify the date or date range for the report. For more information, refer to page 35.                                                                      |  |  |  |  |  |  |
| End Date                                  | Specify the date or date range for the report. For more information, refer to page 35.                                                                      |  |  |  |  |  |  |
| Start Time                                | Required if 'Interval' has been selected as the Report<br>Type.<br>Specify the start time for the report. For more<br>information, refer to page 37.        |  |  |  |  |  |  |
| End Time                                  | Required if 'Interval' has been selected as the Report<br>Type.<br>Specify the end time for the report. For more<br>information, refer to page 37.          |  |  |  |  |  |  |
| Which User(s)?                            | Specify the user or range of users that will appear on the report. For more information, refer to page 38.                                                  |  |  |  |  |  |  |

#### Report Description – Details

- Statistics, as described in the table below. These statistics are displayed for each user that has been selected for the report.
- The User Sub-Total, which is a summary of each user's statistics.
- The Grand Total, which summarizes the information shown for all users on the report.

| User Total Call Summary Report Details |                                                                                                    |                                          |  |  |  |  |  |  |  |
|----------------------------------------|----------------------------------------------------------------------------------------------------|------------------------------------------|--|--|--|--|--|--|--|
| Column                                 | Description                                                                                                    | Calculation                              |  |  |  |  |  |  |  |
| Interval                               | This column shows the interval (e.g., 8:00-<br>8:15), the date (e.g., the date for a daily<br>report, or the start date for a weekly report),<br>the month (e.g., May), or the year,<br>depending on the type of report that has<br>been generated.<br>Statistics for each time period are displayed<br>in the columns described below.    | [StartDateTime]                          |  |  |  |  |  |  |  |
| Queue Calls<br>Alerting<br>Time Total  | The total amount of time that queued calls alerted at the user's workstation.                                                                                                    | [TotalQueueCallAlertingTime]             |  |  |  |  |  |  |  |
| Queue Calls<br>Received                | The number of queued calls that the user(s) answered.                                                                                                    | [QueueCallsReceived]                     |  |  |  |  |  |  |  |
| Xferred<br>Queue Calls<br>Received     | The number of queued calls that were<br>transferred to a queue, and answered by<br>the user(s).<br>For example, if User X has received a call<br>from Queue A, then transferred the call to<br>Queue B, and then the call is answered by<br>User Y. This is counted as a "Transferred<br>Queue Calls Received" for User Y from<br>Queue B. | [TransferredQueueCallsReceived]          |  |  |  |  |  |  |  |
| Queue Call<br>Time Total               | The total amount of time that the user(s)<br>spent on queued calls.<br>Note: This calculation does not include any<br>queue-related set-up time.                                                                                                    | [TotalQueueCallTime]                     |  |  |  |  |  |  |  |
| Queue Call<br>Set-Up Time<br>Total     | The total amount of time that the user(s)<br>spent setting up calls where the original call<br>was a queued call.                                                                                                    | [TotalCallTime]-<br>[TotalQueueCallTime] |  |  |  |  |  |  |  |
| Wrap-Up<br>Time Total                  | The total amount of time that the user(s) spent in the Wrap Up state.                                                                                                    | [TotalWrapUpTime]                        |  |  |  |  |  |  |  |
| User Total Call Summary Report Details |                                                                                                    |                                                                       |  |  |  |  |  |  |  |  |
|----------------------------------------|----------------------------------------------------------------------------------------------------|-----------------------------------------------------------------------|--|--|--|--|--|--|--|--|
| Column                                 | Description                                                                                                    | Calculation                                                           |  |  |  |  |  |  |  |  |
| Direct Calls<br>Alerting<br>Time Total | The total amount of time calls alerted at the [TotalDirectCallAlertingTimuser's workstation, where the calls did not originate from a queue.                                                                                                    |                                                                       |  |  |  |  |  |  |  |  |
| Direct Calls<br>Received               | The number of direct calls (i.e., calls that did<br>not originate from a queue) that the user(s)<br>answered.                                                                                                    | [DirectCallsReceived]                                                 |  |  |  |  |  |  |  |  |
|                                        | Direct calls include internal direct calls (i.e.,<br>a user-to-user call) and external direct calls<br>(e.g., your contact center may have a dial-<br>by-extension prompt that allows callers to<br>enter the User ID of the person they wish to<br>speak to. Any call that is directed to the<br>user in this way would be considered to be<br>a direct call). |                                                                       |  |  |  |  |  |  |  |  |
| Xferred<br>Other Calls<br>Received     | The number of direct or outbound calls that were transferred to a queue, and answered by, the user(s).                                                                                                    | [TransferredOtherCallsReceived]                                       |  |  |  |  |  |  |  |  |
|                                        | If User X has received a direct call or placed<br>an outbound call, then transferred the call<br>to Queue B, and then the call is answered<br>by User Y, this is counted as a "Transferred<br>Other Call Received" for User Y.                                                                                                    |                                                                       |  |  |  |  |  |  |  |  |
| Direct Talk<br>Time Total              | The total amount of time that the user(s)<br>spent on direct calls, which are calls that did<br>not originate from a queue.                                                                                                    | [TotalDirectCallTime]                                                 |  |  |  |  |  |  |  |  |
| Non Queue<br>Call Set-Up<br>Time Total | The total amount of time that the user(s)<br>spent setting up calls where the original call<br>was not a queued call.                                                                                                    | [TotalCallSetupTime] -<br>([TotalCallTime] -<br>[TotalQueueCallTime]) |  |  |  |  |  |  |  |  |
| Internal<br>Calls Made                 | The number of calls that the user(s) placed to other users on ice.                                                                                                    | [InternalCallsMade]                                                   |  |  |  |  |  |  |  |  |

|                                      | User Total Call Summary Report Details                                                                                                    |                         |  |  |  |  |  |  |  |  |  |
|--------------------------------------|----------------------------------------------------------------------------------------------------|-------------------------|--|--|--|--|--|--|--|--|--|
| Column                               | Description                                                                                                    | Calculation             |  |  |  |  |  |  |  |  |  |
| Internal<br>Calls Talk<br>Time Total | The total amount of time that the user(s) spent on internal calls that they placed.                                                                                                  | [TotalInternalCallTime] |  |  |  |  |  |  |  |  |  |
| Outbound<br>Calls Made               | The number of outbound calls that the<br>user(s) placed. Whenever the user must use<br>a trunk to dial a number, it is considered an<br>outbound call.                               | [OutboundCallsMade]     |  |  |  |  |  |  |  |  |  |
| Outbound<br>CallsTalk<br>Time Total  | The total amount of time that the user(s) spent on outbound calls.                                                                                                    | [TotalOutboundCallTime] |  |  |  |  |  |  |  |  |  |
| Ready Time<br>Total                  | The total amount of time that the user(s) spent in the Ready state.                                                                                                    | [TotalReadyTime]        |  |  |  |  |  |  |  |  |  |
| Not Ready<br>Time Total              | The total amount of time that the user(s) spent in the Not Ready state.                                                                                                    | [TotalNotReadyTime]     |  |  |  |  |  |  |  |  |  |
| Logon<br>Duration<br>Total           | The amount of time that the user(s) was or<br>were logged on to iceBar during the time<br>period. This time is displayed as follows:<br>HH:MM: SS.                                   | [LogonDuration]         |  |  |  |  |  |  |  |  |  |
|                                      | For example, the user may have first logged<br>on at 8am and last logged off at 4pm, but<br>logged out for an hour at lunch. In this<br>scenario, the logon duration is seven hours. |                         |  |  |  |  |  |  |  |  |  |

# **User Total Contact Activity Summary Report**

|                 | User Total Contact Activity Summary Report<br>Switch 11001 - HR Contact Center<br>Weekly Starting 2022-06-05 and Ending 2022-07-03<br>User IDs: 1001,1201 |                         |                                    |                                |                                          |                              |                                         |                                             |                                          |                                           |                          |                                    |                                 |                                          |                                       |                                               |                                            |                          |                                 |                           |                                  |                       |                              |                        |                               |                           |                                            |                         |                                          |
|-----------------|----------------------------------------------------------------------------------------------------|-------------------------|------------------------------------|--------------------------------|------------------------------------------|------------------------------|-----------------------------------------|---------------------------------------------|------------------------------------------|-------------------------------------------|--------------------------|------------------------------------|---------------------------------|------------------------------------------|---------------------------------------|-----------------------------------------------|--------------------------------------------|--------------------------|---------------------------------|---------------------------|----------------------------------|-----------------------|------------------------------|------------------------|-------------------------------|---------------------------|--------------------------------------------|-------------------------|------------------------------------------|
| Week Starting   | Queue<br>Calls<br>Alert<br>Time<br>Total                                                                                                    | Queue<br>Calls<br>Recvd | Xferred<br>Queue<br>Calls<br>Recvd | Queue<br>Call<br>Time<br>Total | Queue<br>Call<br>Set-Up<br>Time<br>Total | Wrap-<br>Up<br>Time<br>Total | Queue<br>Calls<br>Hold<br>Time<br>Total | Consult<br>Q Calls<br>Talk<br>Time<br>Total | Conf Q<br>Calls<br>Talk<br>Time<br>Total | Direct<br>Calls<br>Alert<br>Time<br>Total | Direct<br>Calls<br>Recvd | Xferred<br>Other<br>Calls<br>Recvd | Direct<br>Talk<br>Time<br>Total | Non Q<br>Call<br>Set-Up<br>Time<br>Total | Oth<br>Calls<br>Hold<br>Time<br>Total | Consult<br>Oth Calls<br>Talk<br>Time<br>Total | Conf Oth<br>Calls<br>Talk<br>Time<br>Total | Queue<br>Emails<br>Recvd | Queue<br>Emails<br>Hnd<br>Total | Direct<br>Emails<br>Recvd | Direct<br>Emails<br>Hnd<br>Total | Queue<br>IMs<br>Recvd | Queue<br>IMs<br>Hnd<br>Total | Direct<br>IMs<br>Recvd | Direct<br>IMs<br>Hnd<br>Total | Internal<br>Calls<br>Made | Internal<br>Calls<br>Talk<br>Time<br>Total | Outbnd<br>Calls<br>Made | Outbnd<br>Calls<br>Talk<br>Time<br>Total |
| 1001 - Laura    |                                                                                                    |                         |                                    |                                |                                          |                              |                                         |                                             |                                          |                                           |                          |                                    |                                 |                                          |                                       |                                               |                                            |                          |                                 |                           |                                  |                       |                              |                        |                               |                           |                                            |                         |                                          |
| 2022-06-05      | 00:00                                                                                                    | 0                       | 0                                  | 00:00                          | 00:00                                    | 00:00                        | 00:00                                   | 00:00                                       | 00:00                                    | 00:00                                     | 0                        | 0                                  | 00:00                           | 00:00                                    | 00:00                                 | 00:00                                         | 00:00                                      | 0                        | 00:00                           | 0                         | 00:00                            | 0                     | 00:00                        | 0                      | 00:00                         | 0                         | 00:00                                      | 0                       | 00:00                                    |
| 2022-06-12      | 00:12                                                                                                    | 0                       | 1                                  | 00:09                          | 00:00                                    | 03h10                        | 00:00                                   | 00:00                                       | 00:00                                    | 00:00                                     | 0                        | 0                                  | 00:00                           | 00:17                                    | 00:00                                 | 00:00                                         | 00:32                                      | 0                        | 00:00                           | 0                         | 00:00                            | 0                     | 00:00                        | 0                      | 00:00                         | 4                         | 03:21                                      | 3                       | 04:04                                    |
| 2022-06-19      | 00:14                                                                                                    | 1                       | 0                                  | 00:01                          | 00:00                                    | 38h47                        | 00:00                                   | 00:00                                       | 00:00                                    | 00:00                                     | 0                        | 0                                  | 00:00                           | 00:00                                    | 00:00                                 | 00:00                                         | 00:00                                      | 0                        | 00:00                           | 0                         | 00:00                            | 0                     | 00:00                        | 0                      | 00:00                         | 0                         | 00:00                                      | 0                       | 00:00                                    |
| 2022-06-26      | 00:00                                                                                                    | 0                       | 0                                  | 00:00                          | 00:00                                    | 00:00                        | 00:00                                   | 00:00                                       | 00:00                                    | 00:00                                     | 0                        | 0                                  | 00:00                           | 00:00                                    | 00:00                                 | 00:00                                         | 00:00                                      | 0                        | 00:00                           | 0                         | 00:00                            | 0                     | 00:00                        | 0                      | 00:00                         | 0                         | 00:00                                      | 0                       | 00:00                                    |
| User Sub-Total: | 00:26                                                                                                    | 1                       | 1                                  | 00:10                          | 00:00                                    | 41h57                        | 00:00                                   | 00:00                                       | 00:00                                    | 00:00                                     | 0                        | 0                                  | 00:00                           | 00:17                                    | 00:00                                 | 00:00                                         | 00:32                                      | 0                        | 00:00                           | 0                         | 00:00                            | 0                     | 00:00                        | 0                      | 00:00                         | 4                         | 03:21                                      | 3                       | 04:04                                    |
| 1201 - Andrea   |                                                                                                    |                         |                                    |                                |                                          |                              |                                         |                                             |                                          |                                           |                          |                                    |                                 |                                          |                                       |                                               |                                            |                          |                                 |                           |                                  |                       |                              |                        |                               |                           |                                            |                         |                                          |
| 2022-06-05      | 00:00                                                                                                    | 0                       | 0                                  | 00:00                          | 00:00                                    | 00:00                        | 00:00                                   | 00:00                                       | 00:00                                    | 00:00                                     | 0                        | 0                                  | 00:00                           | 00:00                                    | 00:00                                 | 00:00                                         | 00:00                                      | 0                        | 00:00                           | 0                         | 00:00                            | 0                     | 00:00                        | 0                      | 00:00                         | 0                         | 00:00                                      | 0                       | 00:00                                    |
| 2022-06-12      | 00:25                                                                                                    | 2                       | 0                                  | 00:19                          | 00:00                                    | 01:24                        | 00:00                                   | 00:00                                       | 00:00                                    | 00:09                                     | 1                        | 0                                  | 00:41                           | 00:35                                    | 00:00                                 | 00:14                                         | 00:46                                      | 8                        | 59:19                           | 1                         | 00:05                            | 3                     | 01:04                        | 0                      | 00:00                         | 0                         | 00:24                                      | 6                       | 03:16                                    |
| 2022-06-19      | 00:56                                                                                                    | 1                       | 1                                  | 00:13                          | 00:00                                    | 05:30                        | 00:00                                   | 00:00                                       | 00:00                                    | 00:00                                     | 0                        | 0                                  | 02:31                           | 00:07                                    | 00:00                                 | 00:00                                         | 00:00                                      | 4                        | 26:16                           | 0                         | 00:00                            | 5                     | 34:46                        | 0                      | 00:00                         | 0                         | 00:00                                      | 2                       | 01:27                                    |
| User Sub-Total: | 01:21                                                                                                    | 3                       | 1                                  | 00:32                          | 00:00                                    | 06:54                        | 00:00                                   | 00:00                                       | 00:00                                    | 00:09                                     | 1                        | 0                                  | 03:12                           | 00:42                                    | 00:00                                 | 00:14                                         | 00:46                                      | 12                       | 01h25                           | 1                         | 00:05                            | 8                     | 35:50                        | 0                      | 00:00                         | 0                         | 00:24                                      | 8                       | 04:43                                    |
| Grand Total:    | 01:47                                                                                                    | 4                       | 2                                  | 00:42                          | 00:00                                    | 42h04                        | 00:00                                   | 00:00                                       | 00:00                                    | 00:09                                     | 1                        | 0                                  | 03:12                           | 00:59                                    | 00:00                                 | 00:14                                         | 01:18                                      | 12                       | 01h25                           | 1                         | 00:05                            | 8                     | 35:50                        | 0                      | 00:00                         | 4                         | 03:45                                      | 11                      | 08:47                                    |
|                 |                                                                                                    |                         |                                    |                                |                                          |                              |                                         |                                             |                                          |                                           |                          |                                    |                                 |                                          |                                       |                                               |                                            |                          |                                 |                           |                                  |                       |                              |                        |                               |                           |                                            |                         |                                          |

## **Report Summary**

The "User Total Contact Activity Summary Report" is intended to offer, in general, a view of the total number of inbound contacts (voice calls, emails and IM's) and outbound voice calls that have been handled by the user(s) and is populated by requesting Date(s) and User ID(s). This report provides the total time that the user(s) spent performing any queue or non-queue-related activity to handle the voice call and offers the total amount of time spent on inbound contact (voice calls, emails and IM's) and outbound voice calls. In addition, this report includes information about consultation, conference and transfers, if the originating contact was a queued call, a non-queued (direct) call received or a call placed. Statistics on this report are broken down by user for the time specified.

**Note:** This report is from the user's queue time perspective and thus does not contain handling time information for times that a caller spends in a user's PAQ.

Note: This report uses the Stat\_AgentActivity table.

Before generating the report, choose the appropriate parameters. The table below describes the parameters for the report:

| User Total Contact Activity Summary Report Parameters |                                                                                                    |  |  |  |  |  |  |  |  |
|-------------------------------------------------------|----------------------------------------------------------------------------------------------------|--|--|--|--|--|--|--|--|
| Parameter                                             | Description                                                                                                    |  |  |  |  |  |  |  |  |
| Which Switch?                                         | Required if your contact center has more than one<br>switch. Otherwise, you are not prompted for this<br>parameter. For more information, refer to page 35. |  |  |  |  |  |  |  |  |
| Start Date                                            | Specify the date or date range for the report. For more information, refer to page 35.                                                                      |  |  |  |  |  |  |  |  |
| End Date                                              | Specify the date or date range for the report. For more information, refer to page 35.                                                                      |  |  |  |  |  |  |  |  |
| Start Time                                            | Required if 'Interval' has been selected as the Report<br>Type.<br>Specify the start time for the report. For more<br>information, refer to page 37.        |  |  |  |  |  |  |  |  |
| End Time                                              | Required if 'Interval' has been selected as the Report<br>Type.<br>Specify the end time for the report. For more<br>information, refer to page 37.          |  |  |  |  |  |  |  |  |
| Which User(s)?                                        | Specify the user or range of users that will appear on the report. For more information, refer to page 38.                                                  |  |  |  |  |  |  |  |  |

# Report Description – Details

- Statistics, as described in the table below. These statistics are displayed for each user that has been selected for the report.
- The User Sub-Total, which is a summary of each user's statistics.
- The Grand Total, which summarizes the information shown for all users on the report.

|                                       | User Total Contact Activity Summary Report Details                                                                                                    |                                 |  |  |  |  |  |  |  |  |  |
|---------------------------------------|----------------------------------------------------------------------------------------------------|---------------------------------|--|--|--|--|--|--|--|--|--|
| Column                                | Description                                                                                                    | Calculation                     |  |  |  |  |  |  |  |  |  |
| Interval                              | This column shows the interval (e.g.,<br>8:00-8:15), the date (e.g., the date for a<br>daily report, or the start date for a<br>weekly report), the month (e.g., May), or<br>the year, depending on the type of<br>report that has been generated.<br>Statistics for each time period are<br>displayed in the columns described<br>below.  | [StartDateTime]                 |  |  |  |  |  |  |  |  |  |
| Queue Calls<br>Alerting Time<br>Total | The total amount of time that queued calls alerted at the user's workstation.                                                                                                    | [TotalQueueCallAlertingTime]    |  |  |  |  |  |  |  |  |  |
| Queue Calls<br>Received               | The number of queued calls that the user(s) answered.                                                                                                    | [QueueCallsReceived]            |  |  |  |  |  |  |  |  |  |
| Xferred<br>Queue Calls<br>Received    | The number of queued calls that were<br>transferred to a queue, and answered by<br>the user(s).<br>For example, if User X has received a call<br>from Queue A, then transferred the call<br>to Queue B, and then the call is<br>answered by User Y. This is counted as a<br>"Transferred Queue Calls Received" for<br>User Y from Queue B. | [TransferredQueueCallsReceived] |  |  |  |  |  |  |  |  |  |
| Queue Call<br>Time Total              | The total amount of time that the user(s) spent on queued calls.                                                                                                    | [TotalQueueCallTime]            |  |  |  |  |  |  |  |  |  |

[TotalCallTime] -

[TotalQueueCallTime]

[TotalWrapUpTime]

Note: This calculation does not include

The total amount of time that the user(s)

spent setting up calls where the original

The total amount of time that the user(s)

any queue-related set-up time.

call was a queued call.

spent in the Wrap Up state.

Queue Call

Wrap-Up

Time Total

Total

Set-Up Time

| User Total Contact Activity Summary Report Details |                                                                                                    |                                   |  |  |  |  |  |  |  |  |  |
|----------------------------------------------------|----------------------------------------------------------------------------------------------------|-----------------------------------|--|--|--|--|--|--|--|--|--|
| Column                                             | Description                                                                                                    | Calculation                       |  |  |  |  |  |  |  |  |  |
| Queue Calls<br>Holding Time<br>Total               | The total amount of time that the user(s) placed queued calls on hold.                                                                                                    | [TotalHoldingTimeQueueCalls]      |  |  |  |  |  |  |  |  |  |
| Consulting<br>Queue Calls<br>Talk Time<br>Total    | The total amount of time that the user(s)<br>spent on consultation calls, where the<br>original call was a queued call. The time<br>is accumulated regardless if the user<br>initiated the consulting action or if the<br>user was brought in to consult.                                                                                                    | [TotalConsultationTimeQueueCalls] |  |  |  |  |  |  |  |  |  |
| Conference<br>Queue Calls<br>Talk Time<br>Total    | The total amount of time that the user(s)<br>spent on conference calls where the<br>original call was a queued call. The time<br>is accumulated regardless if the user<br>initiated the conference or was brought<br>in to a conference by another party.                                                                                                    | [TotalConferenceTimeQueueCalls]   |  |  |  |  |  |  |  |  |  |
| Direct Calls<br>Alerting Time<br>Total             | The total amount of time calls alerted at<br>the user's workstation, where the calls<br>did not originate from a queue.                                                                                                    | [TotalDirectCallAlertingTime]     |  |  |  |  |  |  |  |  |  |
| Direct Calls<br>Received                           | The number of direct calls (i.e., calls that<br>did not originate from a queue) that the<br>user(s) answered.<br>Direct calls include internal direct calls<br>(i.e., a user-to-user call) and external<br>direct calls (e.g., your contact center may<br>have a dial-by-extension prompt that<br>allows callers to enter the User ID of the<br>person they wish to speak to. Any call<br>that is directed to the user in this way<br>would be considered to be a direct call). | [DirectCallsReceived]             |  |  |  |  |  |  |  |  |  |

|                                                 | User Total Contact Activity Summary Report Details                                                                                                    |                                                                       |  |  |  |  |  |  |  |  |  |
|-------------------------------------------------|----------------------------------------------------------------------------------------------------|-----------------------------------------------------------------------|--|--|--|--|--|--|--|--|--|
| Column                                          | Description                                                                                                    | Calculation                                                           |  |  |  |  |  |  |  |  |  |
| Xferred Other<br>Calls<br>Received              | The number of direct or outbound calls<br>that were transferred to a queue, and<br>answered by, the user(s).<br>If User X has received a direct call or<br>placed an outbound call, then<br>transferred the call to Queue B, and then<br>the call is answered by User Y, this is<br>counted as a "Transferred Other Call<br>Received" for User Y. | [TransferredOtherCallsReceived]                                       |  |  |  |  |  |  |  |  |  |
| Direct Talk<br>Time Total                       | The total amount of time that the user(s)<br>spent on direct calls, which are calls that<br>did not originate from a queue.                                                                                                    | [TotalDirectCallTime]                                                 |  |  |  |  |  |  |  |  |  |
| Non Queue<br>Call Set-Up<br>Time Total          | The total amount of time that the user(s)<br>spent setting up calls where the original<br>call was not a queued call.                                                                                                    | [TotalCallSetupTime] -<br>([TotalCallTime] -<br>[TotalQueueCallTime]) |  |  |  |  |  |  |  |  |  |
| Other Calls<br>Holding Time<br>Total            | The total amount of time that the user(s)<br>used the hold feature while on calls that<br>did not originate from a queue.                                                                                                    | [TotalHoldingTimeOtherCalls]                                          |  |  |  |  |  |  |  |  |  |
| Consulting<br>Other Calls<br>Talk Time<br>Total | The total amount of time that the user(s)<br>spent on consultation calls, where the<br>original call was a non-queued call. The<br>time is accumulated regardless if the<br>user initiated the consulting action or if<br>the user was brought in to consult.                                                                                     | [TotalConsultationTimeOtherCalls]                                     |  |  |  |  |  |  |  |  |  |
| Conference<br>Other Calls<br>Talk Time<br>Total | The total amount of time that the user(s)<br>spent on conference calls where the<br>original call was a non-queued call. The<br>time is accumulated regardless if the<br>user initiated the conference or was<br>brought in to a conference by another<br>party.                                                                                  | [TotalConferenceTimeOtherCalls]                                       |  |  |  |  |  |  |  |  |  |
| Queue Emails<br>Received                        | The number of queued email messages that the user(s) received.                                                                                                    | [QueuedEmailsReceived]                                                |  |  |  |  |  |  |  |  |  |

|                                      | User Total Contact Activity Summary Report Details                                                                                                    |                          |  |  |  |  |  |  |  |  |  |
|--------------------------------------|----------------------------------------------------------------------------------------------------|--------------------------|--|--|--|--|--|--|--|--|--|
| Column                               | Description                                                                                                    | Calculation              |  |  |  |  |  |  |  |  |  |
| Queue Emails<br>Handling<br>Total    | The total amount of time that the user(s)<br>spent on queued email. Time spent on<br>email is calculated from the time spent<br>in the Email state.                                                                                     | [TotalQueueEmailTime]    |  |  |  |  |  |  |  |  |  |
| Direct Emails<br>Received            | The number of queued email messages that the user(s) received.                                                                                                    | [OtherEmailsReceived]    |  |  |  |  |  |  |  |  |  |
| Direct Emails<br>Handling<br>Total   | The total amount of time that the user(s)<br>spent on direct email, which is email that<br>arrived from ice, but did not originate<br>from a queue. Time spent on email is<br>calculated from the time spent in the<br>Email state.     | [TotalOtherEmailTime]    |  |  |  |  |  |  |  |  |  |
| Queue IMs<br>Received                | The number of queued instant messages that the user(s) received.                                                                                                    | [QueuedWebChatsReceived] |  |  |  |  |  |  |  |  |  |
| Queue IMs<br>Handling<br>Total       | The total amount of time that the user(s)<br>spent on queued instant messages. Time<br>spent on IM is calculated from the time<br>spent in the IM state.                                                                                | [TotalQueueWebChatTime]  |  |  |  |  |  |  |  |  |  |
| Direct IMs<br>Received               | The number of direct instant messages that the user(s) received.                                                                                                    | [OtherWebChatsReceived]  |  |  |  |  |  |  |  |  |  |
| Direct IMs<br>Handling<br>Total      | The total amount of time that the user(s)<br>spent on direct instant messages, which<br>are IMs that arrived from ice, but did not<br>originate from a queue. Time spent on<br>IM is calculated from the time spent in<br>the IM state. | [TotalOtherWebChatTime]  |  |  |  |  |  |  |  |  |  |
| Internal Calls<br>Made               | The number of calls that the user(s) placed to other users on ice.                                                                                                    | [InternalCallsMade]      |  |  |  |  |  |  |  |  |  |
| Internal Calls<br>Talk Time<br>Total | The total amount of time that the user(s) spent on internal calls that they placed.                                                                                                    | [TotalInternalCallTime]  |  |  |  |  |  |  |  |  |  |

| User Total Contact Activity Summary Report Details |                                                                                                    |                         |  |  |  |  |  |  |  |  |
|----------------------------------------------------|----------------------------------------------------------------------------------------------------|-------------------------|--|--|--|--|--|--|--|--|
| Column                                             | Description                                                                                                    | Calculation             |  |  |  |  |  |  |  |  |
| Outbound<br>Calls Made                             | The number of outbound calls that the<br>user(s) placed. Whenever the user must<br>use a trunk to dial a number, it is<br>considered an outbound call. | [OutboundCallsMade]     |  |  |  |  |  |  |  |  |
| Outbound<br>Calls Talk<br>Time Total               | The total amount of time that the user(s) spent on outbound calls.                                                                                     | [TotalOutboundCallTime] |  |  |  |  |  |  |  |  |

|              | User Total Contact Summary Report<br>Switch 11001 - HR Contact Center<br>Weekly Starting 2022-06-05 and Ending 2022-07-03<br>User IDs: 1001,1201 |          |       |         |       |           |       |          |        |         |        |          |          |          |          |          |       |       |        |        |          |            |        |            |       |       |          |
|--------------|----------------------------------------------------------------------------------------------------|----------|-------|---------|-------|-----------|-------|----------|--------|---------|--------|----------|----------|----------|----------|----------|-------|-------|--------|--------|----------|------------|--------|------------|-------|-------|----------|
|              | Qu                                                                                                    | icue     |       | Xferred | Queue | Queue     | Wrap- | Direct   |        | Xferred | Direct | Non Q    |          | Queue    |          | Direct   |       | Queue |        | Direct |          |            |        |            |       | Not   |          |
|              | Ci                                                                                                    | alls (   | Queue | Queue   | Call  | Call Set- | Up    | Calls    | Direct | Other   | Talk   | Call     | Queue    | Emails   | Direct   | Emails   | Queue | IMs   | Direct | IMs    | Internal | Internal   | Outbnd | Outbound   | Ready | Ready | Logon    |
|              | Ale                                                                                                    | rting    | Calls | Calls   | Time  | Up Time   | Time  | Alerting | Calls  | Calls   | Time   | Set-Up   | Emails   | Handling | Emails   | Handling | IMs   | Hnd   | IMs    | Hnd    | Calls    | Calls Talk | Calls  | Calls Talk | Time  | Time  | Duration |
| Week Sta     | arting Tim                                                                                                    | ie Tot 1 | Recvd | Recvd   | Total | Total     | Total | Time Tot | Recvd  | Recvd   | Total  | Time Tot | Received | Total    | Received | Total    | Recvd | Total | Recvd  | Total  | Made     | Time Tot   | Made   | Time Tot   | Total | Total | Total    |
| 1001 - Laura |                                                                                                    |          |       |         |       |           |       |          |        |         |        |          |          |          |          |          |       |       |        |        |          |            |        |            |       |       |          |
| 2022-0       | 06-05 00                                                                                                    | 0:00     | 0     | 0       | 00:00 | 00:00     | 00:00 | 00:00    | 0      | 0       | 00:00  | 00:00    | 0        | 00:00    | 0        | 00:00    | 0     | 00:00 | 0      | 00:00  | 0        | 00:00      | 0      | 00:00      | 00:00 | 06:19 | 06:19    |
| 2022-0       | 06-12 00                                                                                                    | ):12     | 0     | 1       | 00:09 | 00:00     | 03h10 | 00:00    | 0      | 0       | 00:00  | 00:17    | 0        | 00:00    | 0        | 00:00    | 0     | 00:00 | 0      | 00:00  | 4        | 03:21      | 3      | 04:04      | 33h27 | 04h01 | 40h47    |
| 2022-0       | 06-19 00                                                                                                    | ):14     | 1     | 0       | 00:01 | 00:00     | 38h47 | 00:00    | 0      | 0       | 00:00  | 00:00    | 0        | 00:00    | 0        | 00:00    | 0     | 00:00 | 0      | 00:00  | 0        | 00:00      | 0      | 00:00      | 24h35 | 00:00 | 63h22    |
| 2022-0       | 06-26 00                                                                                                    | 0:00     | 0     | 0       | 00:00 | 00:00     | 00:00 | 00:00    | 0      | 0       | 00:00  | 00:00    | 0        | 00:00    | 0        | 00:00    | 0     | 00:00 | 0      | 00:00  | 0        | 00:00      | 0      | 00:00      | 03:43 | 01h39 | 01h42    |
| User Sub-T   | fotal: 00                                                                                                    | :26      | 1     | 1       | 00:10 | 00:00     | 41h57 | 00:00    | 0      | 0       | 00:00  | 00:17    | 0        | 00:00    | 0        | 00:00    | 0     | 00:00 | 0      | 00:00  | 4        | 03:21      | 3      | 04:04      | 58h06 | 05h47 | 105h59   |
| 1201 - Andre | a                                                                                                    |          |       |         |       |           |       |          |        |         |        |          |          |          |          |          |       |       |        |        |          |            |        |            |       |       |          |
| 2022-0       | 06-05 00                                                                                                    | 0:00     | 0     | 0       | 00:00 | 00:00     | 00:00 | 00:00    | 0      | 0       | 00:00  | 00:00    | 0        | 00:00    | 0        | 00:00    | 0     | 00:00 | 0      | 00:00  | 0        | 00:00      | 0      | 00:00      | 00:03 | 00:36 | 01:03    |
| 2022-0       | 06-12 00                                                                                                    | ):25     | 2     | 0       | 00:19 | 00:00     | 01:24 | 00:09    | 1      | 0       | 00:41  | 00:35    | 8        | 59:19    | 1        | 00:05    | 3     | 01:04 | 0      | 00:00  | 0        | 00:24      | 6      | 03:16      | 02h03 | 21h06 | 25h06    |
| 2022-0       | 06-19 00                                                                                                    | ):56     | 1     | 1       | 00:13 | 00:00     | 05:30 | 00:00    | 0      | 0       | 02:31  | 00:07    | 4        | 26:16    | 0        | 00:00    | 5     | 34:46 | 0      | 00:00  | 0        | 00:00      | 2      | 01:27      | 25:13 | 01h15 | 03h26    |
| User Sub-T   | fotal: 01                                                                                                    | :21      | 3     | 1       | 00:32 | 00:00     | 06:54 | 00:09    | 1      | 0       | 03:12  | 00:42    | 12       | 01h25    | 1        | 00:05    | 8     | 35:50 | 0      | 00:00  | 0        | 00:24      | 8      | 04:43      | 02h28 | 22h23 | 28h33    |
| Grand T      | otal: 01                                                                                                    | :47      | 4     | 2       | 00:42 | 00:00     | 42h04 | 00:09    | 1      | 0       | 03:12  | 00:59    | 12       | 01h25    | 1        | 00:05    | 8     | 35:50 | 0      | 00:00  | 4        | 03:45      | п      | 08:47      | 60h34 | 28h10 | 134h33   |

# **User Total Contact Summary Report**

# **Report Summary**

The "User Total Contact Summary Report" is intended to offer, in general, a view of the total number of queued voice calls or contacts, non-queued (direct) contacts (voice calls, emails and IM's) or outbound calls that have been handled by the user(s) and is populated by requesting Date(s) and User ID(s). This report provides the total time that the user(s) spent handling the voice call(s) or contacts although does not provide any related activity. In addition, this report also includes Ready, Not Ready and Logon time and is useful when examining the overall user performance. Statistics on this report are broken down by user for the time specified.

**Note:** This report is from the user's queue time perspective and thus does not contain handling time information for times that a caller spends in a user's PAQ.

Note: This report uses the Stat\_AgentActivity table.

Before generating the report, choose the appropriate parameters. The table below describes the parameters for the report:

| User Total Contact Summary Report Parameters |                                                                                                    |  |  |  |  |  |  |  |  |
|----------------------------------------------|----------------------------------------------------------------------------------------------------|--|--|--|--|--|--|--|--|
| Parameter                                    | Description                                                                                                    |  |  |  |  |  |  |  |  |
| Which Switch?                                | Required if your contact center has more than one<br>switch. Otherwise, you are not prompted for this<br>parameter. For more information, refer to page 35. |  |  |  |  |  |  |  |  |
| Start Date                                   | Specify the date or date range for the report. For more information, refer to page 35.                                                                      |  |  |  |  |  |  |  |  |
| End Date                                     | Specify the date or date range for the report. For more information, refer to page 35.                                                                      |  |  |  |  |  |  |  |  |
| Start Time                                   | Required if 'Interval' has been selected as the Report<br>Type.<br>Specify the start time for the report. For more<br>information, refer to page 37.        |  |  |  |  |  |  |  |  |
| End Time                                     | Required if 'Interval' has been selected as the Report<br>Type.<br>Specify the end time for the report. For more<br>information, refer to page 37.          |  |  |  |  |  |  |  |  |
| Which User(s)?                               | Specify the user or range of users that will appear on the report. For more information, refer to page 38.                                                  |  |  |  |  |  |  |  |  |

#### Report Description – Details

- Statistics, as described in the table below. These statistics are displayed for each user that has been selected for the report.
- The User Sub-Total, which is a summary of each user's statistics.
- The Grand Total, which summarizes the information shown for all users on the report.

|                                       | User Total Contact Summary Report Details                                                                                                    |                                           |  |  |  |  |  |  |  |  |  |
|---------------------------------------|----------------------------------------------------------------------------------------------------|-------------------------------------------|--|--|--|--|--|--|--|--|--|
| Column                                | Description                                                                                                    | Calculation                               |  |  |  |  |  |  |  |  |  |
| Interval                              | This column shows the interval (e.g., 8:00-<br>8:15), the date (e.g., the date for a daily<br>report, or the start date for a weekly report),<br>the month (e.g., May), or the year,<br>depending on the type of report that has<br>been generated.<br>Statistics for each time period are displayed<br>in the columns described below.    | [StartDateTime]                           |  |  |  |  |  |  |  |  |  |
| Queue Calls<br>Alerting<br>Time Total | The total amount of time that queued calls alerted at the user's workstation.                                                                                                    | [TotalQueueCallAlertingTime]              |  |  |  |  |  |  |  |  |  |
| Queue Calls<br>Received               | The number of queued calls that the user(s) answered.                                                                                                    | [QueueCallsReceived]                      |  |  |  |  |  |  |  |  |  |
| Xferred<br>Queue Calls<br>Received    | The number of queued calls that were<br>transferred to a queue, and answered by the<br>user(s).<br>For example, if User X has received a call<br>from Queue A, then transferred the call to<br>Queue B, and then the call is answered by<br>User Y. This is counted as a "Transferred<br>Queue Calls Received" for User Y from<br>Queue B. | [TransferredQueueCallsReceived]           |  |  |  |  |  |  |  |  |  |
| Queue Call<br>Time Total              | The total amount of time that the user(s)<br>spent on queued calls.<br>Note: This calculation does not include any<br>queue-related set-up time.                                                                                                    | [TotalQueueCallTime]                      |  |  |  |  |  |  |  |  |  |
| Queue Call<br>Set-Up Time<br>Total    | The total amount of time that the user(s)<br>spent setting up calls where the original call<br>was a queued call.                                                                                                    | [TotalCallTime] -<br>[TotalQueueCallTime] |  |  |  |  |  |  |  |  |  |
| Wrap-Up<br>Time Total                 | The total amount of time that the user(s) spent in the Wrap Up state.                                                                                                    | [TotalWrapUpTime]                         |  |  |  |  |  |  |  |  |  |

| User Total Contact Summary Report Details |                                                                                                    |                                                                       |  |  |  |  |  |  |  |  |
|-------------------------------------------|----------------------------------------------------------------------------------------------------|-----------------------------------------------------------------------|--|--|--|--|--|--|--|--|
| Column                                    | Description                                                                                                    | Calculation                                                           |  |  |  |  |  |  |  |  |
| Direct Calls<br>Alerting<br>Time Total    | The total amount of time calls alerted at the user's workstation, where the calls did not originate from a queue.                                                                                                    | [TotalDirectCallAlertingTime]                                         |  |  |  |  |  |  |  |  |
| Direct Calls<br>Received                  | The number of direct calls (i.e., calls that did not originate from a queue) that the user(s) answered.                                                                                                    | [DirectCallsReceived]                                                 |  |  |  |  |  |  |  |  |
|                                           | Direct calls include internal direct calls (i.e., a<br>user-to-user call) and external direct calls<br>(e.g., your contact center may have a dial-<br>by-extension prompt that allows callers to<br>enter the User ID of the person they wish to<br>speak to. Any call that is directed to the user<br>in this way would be considered to be a<br>direct call). |                                                                       |  |  |  |  |  |  |  |  |
| Xferred<br>Other Calls<br>Received        | The number of direct or outbound calls that were transferred to a queue, and answered by the user(s).                                                                                                    | [TransferredOtherCallsReceived]                                       |  |  |  |  |  |  |  |  |
|                                           | If User X has received a direct call or placed<br>an outbound call, then transferred the call<br>to Queue B, and then the call is answered<br>by User Y, this is counted as a "Transferred<br>Other Call Received" for User Y.                                                                                                    |                                                                       |  |  |  |  |  |  |  |  |
| Direct Talk<br>Time Total                 | The total amount of time that the user(s)<br>spent on direct calls, which are calls that did<br>not originate from a queue.                                                                                                    | [TotalDirectCallTime]                                                 |  |  |  |  |  |  |  |  |
| Non Queue<br>Call Set-Up<br>Time Total    | The total amount of time that the user(s)<br>spent setting up calls where the original call<br>was not a queued call.                                                                                                    | [TotalCallSetupTime] -<br>([TotalCallTime] -<br>[TotalQueueCallTime]) |  |  |  |  |  |  |  |  |
| Queue<br>Emails<br>Received               | The number of queued email messages that the user(s) received.                                                                                                    | [QueuedEmailsReceived]                                                |  |  |  |  |  |  |  |  |

| User Total Contact Summary Report Details |                                                                                                    |                          |  |  |  |  |  |  |  |
|-------------------------------------------|----------------------------------------------------------------------------------------------------|--------------------------|--|--|--|--|--|--|--|
| Column                                    | Description                                                                                                    | Calculation              |  |  |  |  |  |  |  |
| Queue<br>Emails<br>Handling<br>Total      | The total amount of time that the user(s)<br>spent on queued email. Time spent on email<br>is calculated from the time spent in the<br>Email state.                                                                                     | [TotalQueueEmailTime]    |  |  |  |  |  |  |  |
| Direct<br>Emails<br>Received              | The number of queued email messages that the user(s) received.                                                                                                    | [OtherEmailsReceived]    |  |  |  |  |  |  |  |
| Direct<br>Emails<br>Handling<br>Total     | The total amount of time that the user(s)<br>spent on direct email, which is email that<br>arrived from ice, but did not originate from<br>a queue. Time spent on email is calculated<br>from the time spent in the Email state.        | [TotalOtherEmailTime]    |  |  |  |  |  |  |  |
| Queue IMs<br>Received                     | The number of queued instant messages that the user(s) received.                                                                                                    | [QueuedWebChatsReceived] |  |  |  |  |  |  |  |
| Queue IMs<br>Handling<br>Total            | The total amount of time that the user(s)<br>spent on queued instant messages. Time<br>spent on IM is calculated from the time<br>spent in the IM state.                                                                                | [TotalQueueWebChatTime]  |  |  |  |  |  |  |  |
| Direct IMs<br>Received                    | The number of direct instant messages that the user(s) received.                                                                                                    | [OtherWebChatsReceived]  |  |  |  |  |  |  |  |
| Direct IMs<br>Handling<br>Total           | The total amount of time that the user(s)<br>spent on direct instant messages, which are<br>IMs that arrived from ice, but did not<br>originate from a queue. Time spent on IM is<br>calculated from the time spent in the IM<br>state. | [TotalOtherWebChatTime]  |  |  |  |  |  |  |  |
| Internal<br>Calls Made                    | The number of calls that the user(s) placed to other users on ice.                                                                                                    | [InternalCallsMade]      |  |  |  |  |  |  |  |
| Internal<br>Calls Talk<br>Time Total      | The total amount of time that the user(s) spent on internal calls that they placed.                                                                                                    | [TotalInternalCallTime]  |  |  |  |  |  |  |  |

|                                      | User Total Contact Summary Repo                                                                                                    | rt Details              |
|--------------------------------------|----------------------------------------------------------------------------------------------------|-------------------------|
| Column                               | Description                                                                                                    | Calculation             |
| Outbound<br>Calls Made               | The number of outbound calls that the<br>user(s) placed. Whenever the user must use<br>a trunk to dial a number, it is considered an<br>outbound call.                               | [OutboundCallsMade]     |
| Dutbound<br>Calls Talk<br>Fime Total | The total amount of time that the user(s) spent on outbound calls.                                                                                                    | [TotalOutboundCallTime] |
| Ready Time<br>Fotal                  | The total amount of time that the user(s) spent in the Ready state.                                                                                                    | [TotalReadyTime]        |
| Not Ready<br>Fime Total              | The total amount of time that the user(s) spent in the Not Ready state.                                                                                                    | [TotalNotReadyTime]     |
| Logon<br>Duration<br>Fotal           | The amount of time that the user(s) was or<br>were logged on to iceBar during the time<br>period. This time is displayed as follows:<br>HH:MM: SS.                                   | [LogonDuration]         |
|                                      | For example, the user may have first logged<br>on at 8am and last logged off at 4pm, but<br>logged out for an hour at lunch. In this<br>scenario, the logon duration is seven hours. |                         |

|               | User Total Time Activity Summary Report<br>Switch 11001 - HR Contact Center<br>Weekly Starting 2022-06-05 and Buding 2022-07-03<br>User IDs: 1001,1201 |          |       |        |           |            |       |          |          |          |          |          |          |            |            |            |            |             |             |       |       |            |          |
|---------------|----------------------------------------------------------------------------------------------------|----------|-------|--------|-----------|------------|-------|----------|----------|----------|----------|----------|----------|------------|------------|------------|------------|-------------|-------------|-------|-------|------------|----------|
|               | Queue                                                                                                    | Direct   | Queue | Direct | Queue     | Non Queue  | Wrap- | Queue    | Other    | Queue    | Direct   | Queue    | Direct   | Outbound   | Internal   | Consulting | Consulting | Conference  | Conference  |       | Not   |            |          |
|               | Calls                                                                                                    | Calls    | Call  | Talk   | Call Set- | Call       | Up    | Calls    | Calls    | Emails   | Emails   | IMs      | IMs      | Calls Talk | Calls Talk | Q Calls    | Other      | Queue Calls | Other Calls | Ready | Ready |            | Logon    |
| Week Statio   | Alerting                                                                                                    | Alerting | Time  | Time   | Up Time   | Set-Up     | Time  | Holding  | Holding  | Handling | Handling | Handling | Handling | Time       | Time       | Talk Time  | Calls Talk | Talk Time   | Talk Time   | Time  | Time  | Monitoring | Duration |
| 1001 - Laura  | g Time for                                                                                                    | Time Tot | Total | Total  | Total     | Time Total | Total | Time for | Tune Tot | Total    | Total    | Total    | Total    | Total      | Total      | Total      | Time Total | Total       | Total       | Total | Total | Time Total | Iotal    |
| 2022-06-0     | 5 00:00                                                                                                    | 00:00    | 00:00 | 00:00  | 00:00     | 00:00      | 00:00 | 00:00    | 00:00    | 00:00    | 00:00    | 00:00    | 00:00    | 00:00      | 00:00      | 00:00      | 00:00      | 00:00       | 00:00       | 00:00 | 06:19 | 00:00      | 06:19    |
| 2022-06-1     | 2 00:12                                                                                                    | 00:00    | 00:09 | 00:00  | 00:00     | 00:17      | 03510 | 00:00    | 00-00    | 00-00    | 00:00    | 00-00    | 00-00    | 04-04      | 03:21      | 00:00      | 00:00      | 00:00       | 00:32       | 33b27 | 04b01 | 00:00      | 40647    |
| 2022-06-1     | 9 00:14                                                                                                    | 00:00    | 00:01 | 00:00  | 00:00     | 00:00      | 38h47 | 00:00    | 00:00    | 00:00    | 00:00    | 00:00    | 00:00    | 00:00      | 00:00      | 00:00      | 00:00      | 00:00       | 00:00       | 24h35 | 00:00 | 00:00      | 63h22    |
| 2022-06-2     | 6 00:00                                                                                                    | 00:00    | 00:00 | 00:00  | 00:00     | 00:00      | 00:00 | 00:00    | 00:00    | 00:00    | 00:00    | 00:00    | 00:00    | 00:00      | 00:00      | 00:00      | 00:00      | 00:00       | 00:00       | 03:43 | 01h39 | 00:00      | 01h42    |
| User Sub-Tota | : 00:26                                                                                                    | 00:00    | 00:10 | 00:00  | 00:00     | 00:17      | 41h57 | 00:00    | 00:00    | 00:00    | 00:00    | 00:00    | 00:00    | 04:04      | 03:21      | 00:00      | 00:00      | 00:00       | 00:32       | 58h06 | 05h47 | 00:00      | 105h59   |
| 1201 - Andrea |                                                                                                    |          |       |        |           |            |       |          |          |          |          |          |          |            |            |            |            |             |             |       |       |            |          |
| 2022-06-0     | 5 00:00                                                                                                    | 00:00    | 00:00 | 00:00  | 00:00     | 00:00      | 00:00 | 00:00    | 00:00    | 00:00    | 00:00    | 00:00    | 00:00    | 00:00      | 00:00      | 00:00      | 00:00      | 00:00       | 00:00       | 00:03 | 00:36 | 00:00      | 01:03    |
| 2022-06-1     | 2 00:25                                                                                                    | 00:09    | 00:19 | 00:41  | 00:00     | 00:35      | 01:24 | 00:00    | 00:00    | 59:19    | 00:05    | 01:04    | 00:00    | 03:16      | 00:24      | 00:00      | 00:14      | 00:00       | 00:46       | 02h03 | 21h06 | 00:00      | 25h06    |
| 2022-06-1     | 9 00:56                                                                                                    | 00:00    | 00:13 | 02:31  | 00:00     | 00:07      | 05:30 | 00:00    | 00:00    | 26:16    | 00:00    | 34:46    | 00:00    | 01:27      | 00:00      | 00:00      | 00:00      | 00:00       | 00:00       | 25:13 | 01h15 | 00:00      | 03h26    |
| User Sub-Tota | : 01:21                                                                                                    | 00:09    | 00:32 | 03:12  | 00:00     | 00:42      | 06:54 | 00:00    | 00:00    | 01h25    | 00:05    | 35:50    | 00:00    | 04:43      | 00:24      | 00:00      | 00:14      | 00:00       | 00:46       | 02h28 | 22h23 | 00:00      | 28h33    |
| Grand Tota    | : 01:47                                                                                                    | 00:09    | 00:42 | 03:12  | 00:00     | 00:59      | 42h04 | 00:00    | 00:00    | 01h25    | 00:05    | 35:50    | 00:00    | 08:47      | 03:45      | 00:00      | 00:14      | 00:00       | 01:18       | 60h34 | 28h10 | 00:00      | 134h33   |

# **User Total Time Activity Summary Report**

#### **Report Summary**

The "User Total Time Activity Summary Report" is intended to offer, in general, an overall view of the time spent handling queued contacts (voice calls, emails and IM's), nonqueued (direct) contacts (voice calls, emails and IM's) or calls that have been placed and is populated requesting Date(s) and User ID(s). This report provides the total time that the user(s) spent handling the contact and performing any call related activity. In addition, this report includes information about consulting time, conference time and holding time regardless if the originating call was a queued call, a non-queued (direct) call received or a call placed. In addition, this report also includes Ready, Not Ready and Logon time and is useful when examining the overall user performance. Statistics on this report are broken down by user for the time specified.

**Note:** This report is from the user's queue time perspective and thus does not contain handling time information for times that a caller spends in a user's PAQ.

Note: This report uses the Stat\_AgentActivity table.

Before generating the report, choose the appropriate parameters. The table below describes the parameters for the report:

| User Total Time Activity Summary Report Parameters |                                                                                                    |  |  |  |  |  |  |  |
|----------------------------------------------------|----------------------------------------------------------------------------------------------------|--|--|--|--|--|--|--|
| Parameter                                          | Description                                                                                                    |  |  |  |  |  |  |  |
| Which Switch?                                      | Required if your contact center has more than one<br>switch. Otherwise, you are not prompted for this<br>parameter. For more information, refer to page 35. |  |  |  |  |  |  |  |
| Start Date                                         | Specify the date or date range for the report. For more information, refer to page 35.                                                                      |  |  |  |  |  |  |  |
| End Date                                           | Specify the date or date range for the report. For more information, refer to page 35.                                                                      |  |  |  |  |  |  |  |
| Start Time                                         | Required if 'Interval' has been selected as the Report<br>Type.<br>Specify the start time for the report. For more<br>information, refer to page 37.        |  |  |  |  |  |  |  |
| End Time                                           | Required if 'Interval' has been selected as the Report<br>Type.<br>Specify the end time for the report. For more<br>information, refer to page 37.          |  |  |  |  |  |  |  |
| Which User(s)?                                     | Specify the user or range of users that will appear on the report. For more information, refer to page 38.                                                  |  |  |  |  |  |  |  |

## Report Description – Details

- Statistics, as described in the table below. These statistics are displayed for each user that has been selected for the report.
- The User Sub-Total, which is a summary of each user's statistics.
- The Grand Total, which summarizes the information shown for all users on the report.

| User Total Time Activity Summary Report Details |                                                                                                    |                                                                       |  |  |  |  |  |  |  |  |
|-------------------------------------------------|----------------------------------------------------------------------------------------------------|-----------------------------------------------------------------------|--|--|--|--|--|--|--|--|
| Column                                          | Description Calculation                                                                                                    |                                                                       |  |  |  |  |  |  |  |  |
| Interval                                        | This column shows the interval (e.g.,<br>8:00-8:15), the date (e.g., the date for a<br>daily report, or the start date for a<br>weekly report), the month (e.g., May), or<br>the year, depending on the type of<br>report that has been generated.<br>Statistics for each time period are<br>displayed in the columns described<br>below. | [StartDateTime]                                                       |  |  |  |  |  |  |  |  |
| Queue Calls<br>Alerting Time<br>Total           | The total amount of time that queued calls alerted at the user's workstation.                                                                                                    | [TotalQueueCallAlertingTime]                                          |  |  |  |  |  |  |  |  |
| Direct Calls<br>Alerting Time<br>Total          | The total amount of time calls alerted at<br>the user's workstation, where the calls<br>did not originate from a queue.                                                                                                    | [TotalDirectCallAlertingTime]                                         |  |  |  |  |  |  |  |  |
| Queue Call<br>Time Total                        | The total amount of time that the<br>user(s) spent on queued calls.<br>Note: This calculation does not include<br>any queue-related set-up time.                                                                                                    | [TotalQueueCallTime]                                                  |  |  |  |  |  |  |  |  |
| Direct Talk<br>Time Total                       | The total amount of time that the<br>user(s) spent on direct calls, which are<br>calls that did not originate from a<br>queue.                                                                                                    | [TotalDirectCallTime]                                                 |  |  |  |  |  |  |  |  |
| Queue Call<br>Set-Up Time<br>Total              | The total amount of time that the user(s) spent setting up calls where the original call was a queued call.                                                                                                    | [TotalCallTime] -<br>[TotalQueueCallTime]                             |  |  |  |  |  |  |  |  |
| Non Queue<br>Call Set-Up<br>Time Total          | The total amount of time that the user(s) spent setting up calls where the original call was not a queued call.                                                                                                    | [TotalCallSetupTime] -<br>([TotalCallTime] -<br>[TotalQueueCallTime]) |  |  |  |  |  |  |  |  |
| Wrap-Up Time<br>Total                           | The total amount of time that the user(s) spent in the Wrap Up state.                                                                                                    | [TotalWrapUpTime]                                                     |  |  |  |  |  |  |  |  |

| User Total Time Activity Summary Report Details |                                                                                                    |                              |  |  |  |  |  |  |
|-------------------------------------------------|----------------------------------------------------------------------------------------------------|------------------------------|--|--|--|--|--|--|
| Column                                          | Description                                                                                                    | Calculation                  |  |  |  |  |  |  |
| Queue Calls<br>Holding Time<br>Total            | The total amount of time that the user(s) placed queued calls on hold.                                                                                                    | [TotalHoldingTimeQueueCalls] |  |  |  |  |  |  |
| Other Calls<br>Holding Time<br>Total            | The total amount of time that the<br>user(s) used the hold feature while on<br>calls that did not originate from a<br>queue.                                                                                                    | [TotalHoldingTimeOtherCalls] |  |  |  |  |  |  |
| Queue Emails<br>Handling Total                  | The total amount of time that the<br>user(s) spent on queued email. Time<br>spent on email is calculated from the<br>time spent in the Email state.                                                                                     | [TotalQueueEmailTime]        |  |  |  |  |  |  |
| Direct Emails<br>Handling Total                 | The total amount of time that the<br>user(s) spent on direct email, which is<br>email that arrived from ice, but did not<br>originate from a queue. Time spent on<br>email is calculated from the time spent<br>in the Email state.     | [TotalOtherEmailTime]        |  |  |  |  |  |  |
| Queue IMs<br>Handling Total                     | The total amount of time that the<br>user(s) spent on queued instant<br>messages. Time spent on IM is<br>calculated from the time spent in the<br>IM state.                                                                             | [TotalQueueWebChatTime]      |  |  |  |  |  |  |
| Direct IMs<br>Handling Total                    | The total amount of time that the<br>user(s) spent on direct instant<br>messages, which are IMs that arrived<br>from ice, but did not originate from a<br>queue. Time spent on IM is calculated<br>from the time spent in the IM state. | [TotalOtherWebChatTime]      |  |  |  |  |  |  |
| Outbound<br>Calls Talk<br>Time Total            | The total amount of time that the user(s) spent on outbound calls.                                                                                                    | [TotalOutboundCallTime]      |  |  |  |  |  |  |

| User Total Time Activity Summary Report Details |                                                                                                    |                                   |  |  |  |  |  |  |  |  |
|-------------------------------------------------|----------------------------------------------------------------------------------------------------|-----------------------------------|--|--|--|--|--|--|--|--|
| Column                                          | Description                                                                                                    | Calculation                       |  |  |  |  |  |  |  |  |
| Internal Calls<br>Talk Time<br>Total            | The total amount of time that the user(s) spent on internal calls that they placed.                                                                                                    | [TotalInternalCallTime]           |  |  |  |  |  |  |  |  |
| Consulting<br>Queue Calls<br>Talk Time<br>Total | The total amount of time that the<br>user(s) spent on consultation calls,<br>where the original call was a queued<br>call. The time is accumulated<br>regardless if the user initiated the<br>consulting action or if the user was<br>brought in to consult.      | [TotalConsultationTimeQueueCalls] |  |  |  |  |  |  |  |  |
| Consulting<br>Other Calls<br>Talk Time<br>Total | The total amount of time that the<br>user(s) spent on consultation calls,<br>where the original call was a non-<br>queued call. The time is accumulated<br>regardless if the user initiated the<br>consulting action or if the user was<br>brought in to consult. | [TotalConsultationTimeOtherCalls] |  |  |  |  |  |  |  |  |
| Conference<br>Queue Calls<br>Talk Time<br>Total | The total amount of time that the<br>user(s) spent on conference calls where<br>the original call was a queued call. The<br>time is accumulated regardless if the<br>user initiated the conference or was<br>brought in to a conference by another<br>party.      | [TotalConferenceTimeQueueCalls]   |  |  |  |  |  |  |  |  |
| Conference<br>Other Calls<br>Made               | The number of conference calls that the user(s) initiated, where the original call did not originate from a queue.                                                                                                    | [ConferenceOtherCallsInitiated]   |  |  |  |  |  |  |  |  |
| Ready Time<br>Total                             | The total amount of time that the user(s) spent in the Ready state.                                                                                                    | [TotalReadyTime]                  |  |  |  |  |  |  |  |  |
| Not Ready<br>Time Total                         | The total amount of time that the user(s) spent in the Not Ready state.                                                                                                    | [TotalNotReadyTime]               |  |  |  |  |  |  |  |  |

|                          | User Total Time Activity Summary Report Details                                                                                                    |                       |  |  |  |  |  |  |  |  |  |
|--------------------------|----------------------------------------------------------------------------------------------------|-----------------------|--|--|--|--|--|--|--|--|--|
| Column                   | Description                                                                                                    | Calculation           |  |  |  |  |  |  |  |  |  |
| Monitoring<br>Time Total | The total amount of time someone spent monitoring other users.                                                                                                    | [TotalMonitoringTime] |  |  |  |  |  |  |  |  |  |
|                          | Note: This activity is performed by someone that has been provided the proper security levels.                                                                                          |                       |  |  |  |  |  |  |  |  |  |
| Logon<br>Duration Total  | The amount of time that the user(s) was<br>or were logged on to iceBar during the<br>time period. This time is displayed as<br>follows: HH:MM: SS.                                      | [LogonDuration]       |  |  |  |  |  |  |  |  |  |
|                          | For example, the user may have first<br>logged on at 8am and last logged off at<br>4pm, but logged out for an hour at<br>lunch. In this scenario, the logon<br>duration is seven hours. |                       |  |  |  |  |  |  |  |  |  |

# ice

# **Chapter 16: Enhanced - User and Queues Reports**

This section describes each available user and queue report including a summary and a brief description of the fields. Note that all reports in this section are from the from the Stat\_AgentActivityByQueue table.

User and Queue Activity Call Report User and Queue Activity Call Summary Report User and Queue Activity Contact Report User and Queue Activity Contact Summary Report

# **User and Queue Activity Call Report**

#### User and Queue Activity Call Report

Switch 11001 - HR Contact Center Weekly Starting 2022-06-05 and Ending 2022-07-03

User IDs: 1001

| Queue Name                      | Queue<br>Calls<br>Alerting<br>Time Total | Queue<br>Calls<br>Recvd | Xferred<br>Queue<br>Calls<br>Received | Queue<br>Call<br>Time<br>Avg | Queue<br>Call<br>Time<br>Total | Wrap-<br>Up<br>Time<br>Avg | Wrap-<br>Up<br>Time<br>Total | Queue<br>Calls<br>Holding<br>Time Total | Consulting<br>Queue Calls<br>Made | Consulting<br>Queue Calls<br>Talk Time<br>Total | Conference<br>Queue Calls<br>Made | Conference<br>Queue Calls<br>Talk Time<br>Total | Consult/<br>Conf<br>Queue Calls<br>Completed | Blind Xfer<br>Queue Calls<br>Made | Queue<br>Calls<br>Unanswered |
|---------------------------------|------------------------------------------|-------------------------|---------------------------------------|------------------------------|--------------------------------|----------------------------|------------------------------|-----------------------------------------|-----------------------------------|-------------------------------------------------|-----------------------------------|-------------------------------------------------|----------------------------------------------|-----------------------------------|------------------------------|
| 1001 - Laura                    |                                          |                         |                                       |                              |                                |                            |                              |                                         |                                   |                                                 |                                   |                                                 |                                              |                                   |                              |
| 2022-06-05                      |                                          |                         |                                       |                              |                                |                            |                              |                                         |                                   |                                                 |                                   |                                                 |                                              |                                   |                              |
| -1 -                            | 00:00                                    | 0                       | 0                                     | 00:00                        | 00:00                          | 00:00                      | 00:00                        | 00:00                                   | 0                                 | 00:00                                           | 0                                 | 00:00                                           | 0                                            | 0                                 | 0                            |
| 2022-06-12                      |                                          |                         |                                       |                              |                                |                            |                              |                                         |                                   |                                                 |                                   |                                                 |                                              |                                   |                              |
| -1 -                            | 00:00                                    | 0                       | 0                                     | 00:00                        | 00:00                          | 00:00                      | 00:00                        | 00:00                                   | 0                                 | 00:00                                           | 0                                 | 00:00                                           | 0                                            | 0                                 |                              |
| 6001 - Sales Voice Queue        | 00:12                                    | 0                       | 1                                     | 00:09                        | 00:09                          | 00:00                      | 00:00                        | 00:00                                   | 0                                 | 00:00                                           | 0                                 | 00:00                                           | 0                                            | 0                                 | 0                            |
| 6002 - Tech Support Voice Queue | 00:00                                    | 0                       | 0                                     | 00:00                        | 00:00                          | 00:00                      | 00:00                        | 00:00                                   | 0                                 | 00:00                                           | 0                                 | 00:00                                           | 0                                            | 0                                 | 0                            |
| 6003 - Customer Service Voice   | 00:00                                    | 0                       | 0                                     | 00:00                        | 00:00                          | 00:00                      | 00:00                        | 00:00                                   | 0                                 | 00:00                                           | 0                                 | 00:00                                           | 0                                            | 0                                 | 0                            |
| Queue                           | 00.00                                    | 0                       | 0                                     | 00.00                        | 00.00                          | 00.00                      | 00.00                        | 00.00                                   | 0                                 | 00.00                                           | 0                                 | 00.00                                           | 0                                            | 0                                 | 0                            |
| 7000 - IM Queue                 | 00:00                                    | 0                       | 0                                     | 00:00                        | 00:00                          | 00:00                      | 00:00                        | 00:00                                   | 0                                 | 00:00                                           | 0                                 | 00:00                                           | 0                                            | 0                                 | 0                            |
| /100 - IM French Queue          | 00:00                                    | 0                       | 0                                     | 00:00                        | 00:00                          | 00:00                      | 00:00                        | 00:00                                   | 0                                 | 00:00                                           | 0                                 | 00:00                                           | 0                                            | 0                                 | 0                            |
| 2022-06-19                      |                                          |                         |                                       |                              |                                |                            |                              |                                         |                                   |                                                 |                                   |                                                 |                                              |                                   |                              |
| 6001 - Sales Voice Queue        | 00:14                                    | 1                       | 0                                     | 00:01                        | 00:01                          | 38h47                      | 38h47                        | 00:00                                   | 0                                 | 00:00                                           | 0                                 | 00:00                                           | 0                                            | 0                                 | 0                            |
| 6002 - Tech Support Voice Queue | 00:00                                    | 0                       | 0                                     | 00:00                        | 00:00                          | 00:00                      | 00:00                        | 00:00                                   | 0                                 | 00:00                                           | 0                                 | 00:00                                           | 0                                            | 0                                 | 0                            |
| 6003 - Customer Service Voice   | 00:00                                    | 0                       | 0                                     | 00:00                        | 00:00                          | 00:00                      | 00:00                        | 00:00                                   | 0                                 | 00:00                                           | 0                                 | 00:00                                           | 0                                            | 0                                 | 0                            |
| Queue<br>7000 - IM Oneue        | 00-00                                    | 0                       | 0                                     | 00:00                        | 00-00                          | 00-00                      | 00-00                        | 00:00                                   | 0                                 | 00-00                                           | 0                                 | 00-00                                           | 0                                            | 0                                 | 0                            |
| 7100 - IM French Queue          | 00:00                                    | 0                       | 0                                     | 00:00                        | 00:00                          | 00:00                      | 00:00                        | 00:00                                   | 0                                 | 00:00                                           | 0                                 | 00:00                                           | 0                                            | 0                                 | 0                            |
|                                 | 00100                                    |                         |                                       | 00100                        | 00100                          | 00100                      | 00100                        | 00100                                   |                                   | 00100                                           |                                   | 00100                                           |                                              |                                   | Ū.                           |
| 2022-06-26                      |                                          |                         |                                       |                              |                                |                            |                              |                                         |                                   |                                                 |                                   |                                                 |                                              |                                   |                              |
| -1 -                            | 00:00                                    | 0                       | 0                                     | 00:00                        | 00:00                          | 00:00                      | 00:00                        | 00:00                                   | 0                                 | 00:00                                           | 0                                 | 00:00                                           | 0                                            | 0                                 | U                            |
| 0002 - Tech Support Voice Queue | 00:00                                    | 0                       |                                       | 00:00                        | 00:00                          | 00:00                      | 00:00                        | 00:00                                   | 0                                 | 00:00                                           | 0                                 | 00:00                                           | 0                                            |                                   |                              |
| User Sub-Total:                 | 00:26                                    | 1                       | 1                                     | 00:05                        | 00:10                          | 19h23                      | 38h47                        | 00:00                                   | 0                                 | 00:00                                           | 0                                 | 00:00                                           | 0                                            | 0                                 | 0                            |
| Grand Total:                    | 00:26                                    | 1                       | 1                                     | 00:05                        | 00:10                          | 19h23                      | 38h47                        | 00:00                                   | 0                                 | 00:00                                           | 0                                 | 00:00                                           | 0                                            | 0                                 | 0                            |

## **Report Summary**

The "User and Queue Activity Call Report" is intended to offer, in general, a view of what type(s) of queued voice call(s) each user has handled for the time specified, and is populated by requesting Date(s) and User ID(s). This report provides all queue-related activity for the voice calls handled and as a result provides average call and wrap up time and the total time that the user(s) spent performing any queue-related activity. In addition, this report includes information about consultation calls, conference calls and transfers, where the originating call was a queued call. Statistics on this report are broken down by user, by date, then by each queue that the user handled voice calls for within the time specified.

**Note:** This report is from the user's queue time perspective and thus does not contain handling time information for times that a caller spends in a user's PAQ.

**Note:** This report uses the Stat\_AgentActivityByQueue table.

Before generating the report, choose the appropriate parameters. The table below describes the parameters for the report:

| User and Queue Activity Call Report Parameters |                                                                                                    |  |  |  |  |  |  |  |
|------------------------------------------------|----------------------------------------------------------------------------------------------------|--|--|--|--|--|--|--|
| Parameter                                      | Description                                                                                                    |  |  |  |  |  |  |  |
| Which Switch?                                  | Required if your contact center has more than one<br>switch. Otherwise, you are not prompted for this<br>parameter. For more information, refer to page 35. |  |  |  |  |  |  |  |
| Start Date                                     | Specify the date or date range for the report. For more information, refer to page 35.                                                                      |  |  |  |  |  |  |  |
| End Date                                       | Specify the date or date range for the report. For more information, refer to page 35.                                                                      |  |  |  |  |  |  |  |
| Start Time                                     | Required if 'Interval' has been selected as the Report<br>Type.<br>Specify the start time for the report. For more<br>information, refer to page 37.        |  |  |  |  |  |  |  |
| End Time                                       | Required if 'Interval' has been selected as the Report<br>Type.<br>Specify the end time for the report. For more<br>information, refer to page 37.          |  |  |  |  |  |  |  |
| Which User(s)?                                 | Specify the user or range of users that will appear on the report. For more information, refer to page 38.                                                  |  |  |  |  |  |  |  |

# Report Description – Details

- Statistics, as described in the table below. These statistics are displayed for each user that has been selected for the report.
- The User Sub-Total, which is a summary of each user's statistics.
- The Grand Total, which summarizes the information shown for all users on the report.

| User and Queue Activity Call Report Details |                                                                                                    |                                                                        |  |  |  |  |  |  |  |
|---------------------------------------------|----------------------------------------------------------------------------------------------------|------------------------------------------------------------------------|--|--|--|--|--|--|--|
| Column                                      | Description Calculation                                                                                                    |                                                                        |  |  |  |  |  |  |  |
| Interval                                    | This column shows the interval (e.g., 8:00-<br>8:15), the date (e.g., the date for a daily<br>report, or the start date for a weekly<br>report), the month (e.g., May), or the year,<br>depending on the type of report that has<br>been generated.<br>Statistics for each time period are<br>displayed in the columns described below.                                                | [StartDateTime]                                                        |  |  |  |  |  |  |  |
| Queue Name                                  | The name of the queue the user handled<br>queued calls for as labeled in the<br>iceManager Administrator.                                                                                                    |                                                                        |  |  |  |  |  |  |  |
| Queue Calls<br>Alerting Time<br>Total       | The total amount of time that queued calls alerted at the user's workstation.                                                                                                    | [TotalCallAlertingTime]                                                |  |  |  |  |  |  |  |
| Queue Calls<br>Received                     | The number of queued calls that the user(s) answered.                                                                                                    | [CallsReceived]                                                        |  |  |  |  |  |  |  |
| Xferred Queue<br>Calls Received             | The number of queued calls that were<br>transferred to, and answered by, the<br>user(s).<br>For example, if User X has received a<br>queued call , then transferred the call to<br>User Y, this is counted as a "Xfer Queue<br>Call" for User Y.                                                                                                    | [TransferredCallsReceived]                                             |  |  |  |  |  |  |  |
| Queue Call<br>Time Avg                      | The average amount of time that the<br>user(s) spent on calls that originated from<br>a queue. Time spent on calls is calculated<br>from the moment that the user answers<br>the call until the user hangs up the call.<br>This calculation does not include Hold<br>time, consultation time or conference time.<br>Note: This calculation includes all queue-<br>related set-up time. | [TotalCallTime] /<br>([CallsReceived] +<br>[TransferredCallsReceived]) |  |  |  |  |  |  |  |

| User and Queue Activity Call Report Details  |                                                                                                    |                                                                          |  |  |  |  |  |  |  |
|----------------------------------------------|----------------------------------------------------------------------------------------------------|--------------------------------------------------------------------------|--|--|--|--|--|--|--|
| Column                                       | Description                                                                                                    | Calculation                                                              |  |  |  |  |  |  |  |
| Queue Call<br>Time Total                     | The total amount of time that the user(s)<br>spent on queued calls.<br>Note: This calculation includes all queue-<br>related set-up time.                                                                                                    | [TotalCallTime]                                                          |  |  |  |  |  |  |  |
| Wrap-Up Time<br>Avg                          | The average duration of each occasion<br>when the user was in the Wrap Up state.<br>For more information on Wrap Up, please<br>refer to the iceManager Administrator User<br>Manual.                                                                      | [TotalWrapUpTime] /<br>([CallsReceived] +<br>[TransferredCallsReceived]) |  |  |  |  |  |  |  |
| Wrap-Up Time<br>Total                        | The total amount of time that the user(s) spent in the Wrap Up state.                                                                                                    | [TotalWrapUpTime]                                                        |  |  |  |  |  |  |  |
| Queue Calls<br>Holding Time<br>Total         | The total amount of time that the user(s) placed queued calls on hold.                                                                                                    | [TotalHoldingTime]                                                       |  |  |  |  |  |  |  |
| Consulting<br>Queue Calls<br>Made            | The number of consultation calls that the user(s) placed, where the original call was a queued call.                                                                                                    | [ConsultationCallsPlaced]                                                |  |  |  |  |  |  |  |
| Consulting<br>Queue Calls<br>Talk Time Total | The total amount of time that the user(s)<br>spent on consultation calls, where the<br>original call was a queued call. The time is<br>accumulated regardless if the user initiated<br>the consulting action or if the user was<br>brought in to consult. | [TotalConsultationTime]                                                  |  |  |  |  |  |  |  |
| Conference<br>Queue Calls<br>Made            | The number of conference calls that the user(s) initiated, where the original call was a queued call.                                                                                                    | [ConferenceCallsInitiated]                                               |  |  |  |  |  |  |  |
| Conference<br>Queue Calls<br>Talk Time Total | The total amount of time that the user(s)<br>spent on conference calls where the<br>original call was a queued call. The time is<br>accumulated regardless if the user initiated<br>the conference or was brought in to a<br>conference by another party. | [TotalConferenceTime]                                                    |  |  |  |  |  |  |  |

| User and Queue Activity Call Report Details |                                                                                                    |                        |  |  |  |  |  |  |  |
|---------------------------------------------|----------------------------------------------------------------------------------------------------|------------------------|--|--|--|--|--|--|--|
| Column                                      | Description                                                                                                    | Calculation            |  |  |  |  |  |  |  |
| Consult/Conf<br>Queue Calls<br>Completed    | The number of consultation or conference<br>calls that the user(s) placed, where the<br>original call was a queued call, and the<br>Consultation or Conference ended with a<br>Transfer. | [ConsultXferCompleted] |  |  |  |  |  |  |  |
| Blind Xfer<br>Queue Calls<br>Made           | The number of blind transfers that the<br>user(s) placed, where the original call was a<br>queued call.                                                                                  | [BlindXferCallsPlaced] |  |  |  |  |  |  |  |
| Queue Calls<br>Unanswered                   | The number of queued calls that alerted at the user's workstation, but were not answered.                                                                                                | [CallsUnAnswered]      |  |  |  |  |  |  |  |

# User and Queue Activity Call Summary Report

#### User and Queue Activity Call Summary Report

Switch 11001 - HR Contact Center Weekly Starting 2022-06-05 and Ending 2022-07-03

|                                     |            |          |          |            | User IL | S: 1001    |                            |             |            |             |                     |            |            |
|-------------------------------------|------------|----------|----------|------------|---------|------------|----------------------------|-------------|------------|-------------|---------------------|------------|------------|
|                                     | Queue      |          | Xferred  |            | Wrap-   | Queue      |                            | Consulting  |            | Conference  | Consult/            |            |            |
|                                     | Calls      | Queue    | Queue    | Onene Call | Up      | Calls      | Consulting<br>Output Calls | Queue Calls | Conference | Queue Calls | Conf<br>Oueve Calls | Blind Xfer | Queue      |
| Oueue Name                          | Time Total | Received | Received | Time Total | Total   | Time Total | Made                       | Total       | Made       | Total       | Completed           | Made       | Unanswered |
| 1001 - Laura                        |            |          |          |            |         |            |                            |             |            |             |                     |            |            |
| 2022-06-05                          |            |          |          |            |         |            |                            |             |            |             |                     |            |            |
| -1 -                                | 00:00      | 0        | 0        | 00:00      | 00:00   | 00:00      | 0                          | 00:00       | 0          | 00:00       | 0                   | 0          | 0          |
| 2022-06-12                          |            |          |          |            |         |            |                            |             |            |             |                     |            |            |
| -1 -                                | 00:00      | 0        | 0        | 00:00      | 00:00   | 00:00      | 0                          | 00:00       | 0          | 00:00       | 0                   | 0          | 0          |
| 6001 - Sales Voice Queue            | 00:12      | 0        | 1        | 00:09      | 00:00   | 00:00      | 0                          | 00:00       | 0          | 00:00       | 0                   | 0          | 0          |
| 6002 - Tech Support Voice Queue     | 00:00      | 0        | 0        | 00:00      | 00:00   | 00:00      | 0                          | 00:00       | 0          | 00:00       | 0                   | 0          | 0          |
| 6003 - Customer Service Voice Queue | 00:00      | 0        | 0        | 00:00      | 00:00   | 00:00      | 0                          | 00:00       | 0          | 00:00       | 0                   | 0          | 0          |
| 7000 - IM Queue                     | 00:00      | 0        | 0        | 00:00      | 00:00   | 00:00      | 0                          | 00:00       | 0          | 00:00       | 0                   | 0          | 0          |
| 7100 - IM French Queue              | 00:00      | 0        | 0        | 00:00      | 00:00   | 00:00      | 0                          | 00:00       | 0          | 00:00       | 0                   | 0          | 0          |
| 2022-06-19                          |            |          |          |            |         |            |                            |             |            |             |                     |            |            |
| 6001 - Sales Voice Queue            | 00:14      | 1        | 0        | 00:01      | 38h47   | 00:00      | 0                          | 00:00       | 0          | 00:00       | 0                   | 0          | 0          |
| 6002 - Tech Support Voice Queue     | 00:00      | 0        | 0        | 00:00      | 00:00   | 00:00      | 0                          | 00:00       | 0          | 00:00       | 0                   | 0          | 0          |
| 6003 - Customer Service Voice Queue | 00:00      | 0        | 0        | 00:00      | 00:00   | 00:00      | 0                          | 00:00       | 0          | 00:00       | 0                   | 0          | 0          |
| 7000 - IM Queue                     | 00:00      | 0        | 0        | 00:00      | 00:00   | 00:00      | 0                          | 00:00       | 0          | 00:00       | 0                   | 0          | 0          |
| 7100 - IM French Queue              | 00:00      | 0        | 0        | 00:00      | 00:00   | 00:00      | 0                          | 00:00       | 0          | 00:00       | 0                   | 0          | 0          |
| 2022-06-26                          |            |          |          |            |         |            |                            |             |            |             |                     |            |            |
| -1 -                                | 00:00      | 0        | 0        | 00:00      | 00:00   | 00:00      | 0                          | 00:00       | 0          | 00:00       | 0                   | 0          | 0          |
| 6002 - Tech Support Voice Queue     | 00:00      | 0        | 0        | 00:00      | 00:00   | 00:00      | 0                          | 00:00       | 0          | 00:00       | 0                   | 0          | 0          |
| User Sub-Total:                     | 00:26      | 1        | 1        | 00:10      | 38h47   | 00:00      | 0                          | 00:00       | 0          | 00:00       | 0                   | 0          | 0          |
| Grand Total:                        | 00:26      | 1        | 1        | 00:10      | 38h47   | 00:00      | 0                          | 00:00       | 0          | 00:00       | 0                   | 0          | 0          |
|                                     |            |          |          |            |         |            |                            |             |            |             |                     |            |            |

## **Report Summary**

The "User and Queue Activity Call Summary Report" is intended to offer, in general, a view of what type(s) of queued voice call(s) each user has handled for the time specified, and is populated by requesting Date(s) and User ID(s). This report provides the total time that the user(s) spent performing any queue-related activity to handle the voice call(s). In addition, this report includes information about consultation calls, conference calls and transfers, where the originating call was a queued call. Statistics on this report are broken down by user, by date, then by each queue that the user handled voice calls for within the time specified.

**Note:** This report is from the user's queue time perspective and thus does not contain handling time information for times that a caller spends in a user's PAQ.

Note: This report uses the Stat\_AgentActivityByQueue table.

## **Report Parameters**

Before generating the report, choose the appropriate parameters. The table below describes the parameters for the report:

| User and Queue Activity Call Summary Report Parameters |                                                                                                    |  |  |  |  |  |  |  |
|--------------------------------------------------------|----------------------------------------------------------------------------------------------------|--|--|--|--|--|--|--|
| Parameter                                              | Description                                                                                                    |  |  |  |  |  |  |  |
| Which Switch?                                          | Required if your contact center has more than one<br>switch. Otherwise, you are not prompted for this<br>parameter. For more information, refer to page 35. |  |  |  |  |  |  |  |
| Start Date                                             | Specify the date or date range for the report. For more information, refer to page 35.                                                                      |  |  |  |  |  |  |  |
| End Date                                               | Specify the date or date range for the report. For more information, refer to page 35.                                                                      |  |  |  |  |  |  |  |
| Start Time                                             | Required if 'Interval' has been selected as the Report<br>Type.<br>Specify the start time for the report. For more<br>information, refer to page 37.        |  |  |  |  |  |  |  |
| End Time                                               | Required if 'Interval' has been selected as the Report<br>Type.<br>Specify the end time for the report. For more<br>information, refer to page 37.          |  |  |  |  |  |  |  |
| Which User(s)?                                         | Specify the user or range of users that will appear on the report. For more information, refer to page 38.                                                  |  |  |  |  |  |  |  |

#### Report Description – Details

- Statistics, as described in the table below. These statistics are displayed for each user that has been selected for the report.
- The User Sub-Total, which is a summary of each user's statistics.
- The Grand Total, which summarizes the information shown for all users on the report.

| User and Queue Activity Call Summary Report Details |                                                                                                    |                            |  |  |  |  |  |  |  |
|-----------------------------------------------------|----------------------------------------------------------------------------------------------------|----------------------------|--|--|--|--|--|--|--|
| Column                                              | Description                                                                                                    | Calculation                |  |  |  |  |  |  |  |
| Interval                                            | This column shows the interval (e.g., 8:00-8:15), the<br>date (e.g., the date for a daily report, or the start date<br>for a weekly report), the month (e.g., May), or the<br>year, depending on the type of report that has been<br>generated.<br>Statistics for each time period are displayed in the<br>columns described below. | [StartDateTime]            |  |  |  |  |  |  |  |
| Queue Name                                          | The name of the queue the user handled queued calls for as labeled in the iceManager Administrator.                                                                                                    |                            |  |  |  |  |  |  |  |
| Queue Calls<br>Alerting Time<br>Total               | The total amount of time that queued calls alerted at the user's workstation.                                                                                                    | [TotalCallAlertingTime]    |  |  |  |  |  |  |  |
| Queue Calls<br>Received                             | The number of queued calls that the user(s) answered.                                                                                                    | [CallsReceived]            |  |  |  |  |  |  |  |
| Xferred Queue<br>Calls Received                     | The number of queued calls that were transferred to, and answered by, the user(s).                                                                                                    | [TransferredCallsReceived] |  |  |  |  |  |  |  |
|                                                     | For example, if User X has received a queued call ,<br>then transferred the call to User Y, this is counted as a<br>"Xfer Queue Call" for User Y.                                                                                                    |                            |  |  |  |  |  |  |  |
| Queue Call Time<br>Total                            | ueue Call Time The total amount of time that the user(s) spent on queued calls.   btal Nature This calculation includes all success related act.                                                                                                    |                            |  |  |  |  |  |  |  |
|                                                     | up time.                                                                                                    |                            |  |  |  |  |  |  |  |
| Wrap-Up Time<br>Total                               | The total amount of time that the user(s) spent in the Wrap Up state.                                                                                                    | [TotalWrapUpTime]          |  |  |  |  |  |  |  |
| Queue Calls<br>Holding Time<br>Total                | The total amount of time that the user(s) placed queued calls on hold.                                                                                                    | [TotalHoldingTime]         |  |  |  |  |  |  |  |
| Consulting Queue<br>Calls Made                      | The number of consultation calls that the user(s) placed, where the original call was a queued call.                                                                                                    | [ConsultationCallsPlaced]  |  |  |  |  |  |  |  |

| User and Queue Activity Call Summary Report Details |                                                                                                    |                            |  |  |  |  |  |  |  |  |
|-----------------------------------------------------|----------------------------------------------------------------------------------------------------|----------------------------|--|--|--|--|--|--|--|--|
| Column                                              | Description                                                                                                    | Calculation                |  |  |  |  |  |  |  |  |
| Consulting Queue<br>Calls Talk Time<br>Total        | The total amount of time that the user(s) spent on<br>consultation calls, where the original call was a<br>queued call. The time is accumulated regardless if the<br>user initiated the consulting action or if the user was<br>brought in to consult. | [TotalConsultationTime]    |  |  |  |  |  |  |  |  |
| Conference<br>Queue Calls Made                      | The number of conference calls that the user(s) initiated, where the original call was a queued call.                                                                                                    | [ConferenceCallsInitiated] |  |  |  |  |  |  |  |  |
| Conference<br>Queue Calls Talk<br>Time Total        | The total amount of time that the user(s) spent on<br>conference calls where the original call was a queued<br>call. The time is accumulated regardless if the user<br>initiated the conference or was brought in to a<br>conference by another party. | [TotalConferenceTime]      |  |  |  |  |  |  |  |  |
| Consult/Conf<br>Queue Calls<br>Completed            | The number of consultation or conference calls that<br>the user(s) placed, where the original call was a<br>queued call, and the Consultation or Conference<br>ended with a Transfer.                                                                  | [ConsultXferCompleted]     |  |  |  |  |  |  |  |  |
| Blind Xfer Queue<br>Calls Made                      | The number of blind transfers that the user(s) placed, where the original call was a queued call.                                                                                                    | [BlindXferCallsPlaced]     |  |  |  |  |  |  |  |  |
| Queue Calls<br>Unanswered                           | The number of queued calls that alerted at the user's workstation, but were not answered.                                                                                                    | [CallsUnAnswered]          |  |  |  |  |  |  |  |  |

| User and Queue Activity Contact Report<br>Switch 11001 - HR Contact Center<br>Weekly Starting 2022-06-05 and Ending 2022-07-03<br>User IDs: 1001 |            |       |         |       |       |       |       |            |          |         |        |       |         |                 |                 |                           |                          |                           |             |                     |            |       |
|----------------------------------------------------------------------------------------------------|------------|-------|---------|-------|-------|-------|-------|------------|----------|---------|--------|-------|---------|-----------------|-----------------|---------------------------|--------------------------|---------------------------|-------------|---------------------|------------|-------|
|                                                                                                    | Queue      |       | Xferred | Queue | Queue | Wrap- | Wrap- | Queue      |          | Queue   | Queue  |       | Xferred | Queue           | Queue           |                           | Consulting               |                           | Conference  | Consult/            |            |       |
|                                                                                                    | Calls      | Queue | Queue   | Call  | Call  | Up    | Up    | Calls      | Queue    | Emails  | Emails | Queue | Queue   | IMs<br>Handling | IMs<br>Handling | Consulting<br>Ouene Calle | Queue Calls<br>Talk Time | Conference<br>Onene Calle | Queue Calls | Conf<br>Oueue Calle | Blind Xfer | Queue |
| Queue Name                                                                                                    | Time Total | Recvd | Recvd   | Avg   | Total | Avg   | Total | Time Total | Received | Average | Total  | Recvd | Recvd   | Average         | Total           | Made                      | Total                    | Made                      | Total       | Completed           | Made       | Unans |
| 1001 - Laura                                                                                                    |            |       |         |       |       |       |       |            |          |         |        |       |         |                 |                 |                           |                          |                           |             |                     |            |       |
|                                                                                                    |            |       |         |       |       |       |       |            |          |         |        |       |         |                 |                 |                           |                          |                           |             |                     |            |       |
| -1 -                                                                                                    | 00:00      | 0     | 0       | 00:00 | 00:00 | 00:00 | 00:00 | 00:00      |          | 00:00   | 00:00  |       |         | 00:00           | 00:00           |                           | 00:00                    |                           | 00:00       |                     |            | 0     |
| 2022-06-12                                                                                                    |            |       |         |       |       |       |       |            |          |         |        |       |         |                 |                 |                           |                          |                           |             |                     |            |       |
| -1 -                                                                                                    | 00:00      | 0     | 0       | 00:00 | 00:00 | 00:00 | 00:00 | 00:00      | 0        | 00:00   | 00:00  | 0     | 0       | 00:00           | 00:00           | 0                         | 00:00                    | 0                         | 00:00       | 0                   | 0          | 0     |
| 6001 - Sales Voice Queue                                                                                                    | 00:12      | 0     | 1       | 00:09 | 00:09 | 00:00 | 00:00 | 00:00      | 0        | 00:00   | 00:00  | 0     | 0       | 00:00           | 00:00           | 0                         | 00:00                    | 0                         | 00:00       | 0                   | 0          | 0     |
| 6002 - Tech Support Voice                                                                                                    | 00:00      | 0     | 0       | 00:00 | 00:00 | 00:00 | 00:00 | 00:00      | 0        | 00:00   | 00:00  | 0     | 0       | 00:00           | 00:00           | 0                         | 00:00                    | 0                         | 00:00       | 0                   | 0          | 0     |
| 6003 - Customer Service Voice                                                                                                    | 00:00      | 0     | 0       | 00:00 | 00:00 | 00:00 | 00:00 | 00:00      | 0        | 00:00   | 00:00  | 0     | 0       | 00:00           | 00:00           | 0                         | 00:00                    | 0                         | 00:00       | 0                   | 0          | 0     |
| Queue                                                                                                    |            |       |         |       |       |       |       |            |          |         |        |       |         |                 |                 |                           |                          |                           |             |                     |            |       |
| 7000 - IM Queue                                                                                                    | 00:00      | 0     | 0       | 00:00 | 00:00 | 00:00 | 00:00 | 00:00      | 0        | 00:00   | 00:00  | 0     | 0       | 00:00           | 00:00           | 0                         | 00:00                    | 0                         | 00:00       | 0                   | 0          | 0     |
| 7100 - IM French Queue                                                                                                    | 00:00      | 0     | 0       | 00:00 | 00:00 | 00:00 | 00:00 | 00:00      | 0        | 00:00   | 00:00  | 0     | 0       | 00:00           | 00:00           | 0                         | 00:00                    | 0                         | 00:00       | 0                   | 0          | 0     |
| 2022-06-19                                                                                                    |            |       |         |       |       |       |       |            |          |         |        |       |         |                 |                 |                           |                          |                           |             |                     |            |       |
| 6001 - Sales Voice Queue                                                                                                    | 00:14      | 1     | 0       | 00:01 | 00:01 | 38h47 | 38h47 | 00:00      | 0        | 00:00   | 00:00  | 0     | 0       | 00:00           | 00:00           | 0                         | 00:00                    | 0                         | 00:00       | 0                   | 0          | 0     |
| 6002 - Tech Support Voice                                                                                                    | 00:00      | 0     | 0       | 00:00 | 00:00 | 00:00 | 00:00 | 00:00      | 0        | 00:00   | 00:00  | 0     | 0       | 00:00           | 00:00           | 0                         | 00:00                    | 0                         | 00:00       | 0                   | 0          | 0     |
| Queue<br>6003 - Curtomar Sarvice Voice                                                                                                    | 00-00      | 0     | 0       | 00-00 | 00-00 | 00-00 | 00-00 | 00:00      | 0        | 00-00   | 00-00  | 0     | 0       | 00-00           | 00-00           | 0                         | 00-00                    | 0                         | 00-00       | 0                   | 0          | 0     |
| Queue                                                                                                    | 00:00      | 0     | 0       | 00.00 | 00:00 | 00.00 | 00:00 | 00:00      | 0        | 00:00   | 00:00  | 0     | 0       | 00.00           | 00:00           | 0                         | 00:00                    | 0                         | 00:00       | 0                   | 0          | 0     |
| 7000 - IM Queue                                                                                                    | 00:00      | 0     | 0       | 00:00 | 00:00 | 00:00 | 00:00 | 00:00      | 0        | 00:00   | 00:00  | 0     | 0       | 00:00           | 00:00           | 0                         | 00:00                    | 0                         | 00:00       | 0                   | 0          | 0     |
| 7100 - IM French Queue                                                                                                    | 00:00      | 0     | 0       | 00:00 | 00:00 | 00:00 | 00:00 | 00:00      | 0        | 00:00   | 00:00  | 0     | 0       | 00:00           | 00:00           | 0                         | 00:00                    | 0                         | 00:00       | 0                   | 0          | 0     |
| 2022-06-26                                                                                                    |            |       |         |       |       |       |       |            |          |         |        |       |         |                 |                 |                           |                          |                           |             |                     |            |       |
| .1.                                                                                                    | 00:00      | 0     | 0       | 00:00 | 00:00 | 00:00 | 00:00 | 00:00      | 0        | 00:00   | 00:00  | 0     | 0       | 00:00           | 00:00           | 0                         | 00:00                    | 0                         | 00:00       | 0                   | 0          | 0     |
| 6002 - Tech Support Voice<br>Queue                                                                                                    | 00:00      | 0     | 0       | 00:00 | 00:00 | 00:00 | 00:00 | 00:00      | 0        | 00:00   | 00:00  | 0     | 0       | 00:00           | 00:00           | 0                         | 00:00                    | 0                         | 00:00       | 0                   | 0          | 0     |
| User Sub-Total:                                                                                                    | 00:26      | 1     | 1       | 00:05 | 00:10 | 19h23 | 38h47 | 00:00      | 0        | 00:00   | 00:00  | 0     | 0       | 00:00           | 00:00           | 0                         | 00:00                    | 0                         | 00:00       | 0                   | 0          | 0     |
| Grand Total:                                                                                                    | 00:26      | 1     | 1       | 00:05 | 00:10 | 19h23 | 38h47 | 00:00      | 0        | 00:00   | 00:00  | 0     | 0       | 00:00           | 00:00           | 0                         | 00:00                    | 0                         | 00:00       | 0                   | 0          | 0     |

# **User and Queue Activity Contact Report**

# **Report Summary**

The "User and Queue Activity Contact Report" is intended to offer, in general, a view of what type(s) of queued voice contacts (voice calls, emails and IM's) each user has handled for the time specified and is populated by requesting Date(s) and User ID(s). This report provides all queue-related activity for the voice calls handled and as a result provides average handling and total time that the user(s) spent handling the contact. In addition, this report includes information about consultation, conference and transfers where the originating contact was a queued voice call. Statistics on this report are broken down by user, by date, then by each queue that the user handled voice calls and contacts for within the time specified.

**Note:** This report is from the user's queue time perspective and thus does not contain handling time information for times that a caller spends in a user's PAQ.

Note: This report uses the Stat\_AgentActivityByQueue table.

## **Report Parameters**

Before generating the report, choose the appropriate parameters. The table below describes the parameters for the report:

| User and Queue Activity Contact Report Parameters |                                                                                                    |  |  |  |  |  |  |  |
|---------------------------------------------------|----------------------------------------------------------------------------------------------------|--|--|--|--|--|--|--|
| Parameter                                         | Description                                                                                                    |  |  |  |  |  |  |  |
| Which Switch?                                     | Required if your contact center has more than one<br>switch. Otherwise, you are not prompted for this<br>parameter. For more information, refer to page 35. |  |  |  |  |  |  |  |
| Start Date                                        | Specify the date or date range for the report. For more information, refer to page 35.                                                                      |  |  |  |  |  |  |  |
| End Date                                          | Specify the date or date range for the report. For more information, refer to page 35.                                                                      |  |  |  |  |  |  |  |
| Start Time                                        | Required if 'Interval' has been selected as the Report<br>Type.<br>Specify the start time for the report. For more<br>information, refer to page 37.        |  |  |  |  |  |  |  |
| End Time                                          | Required if 'Interval' has been selected as the Report<br>Type.<br>Specify the end time for the report. For more<br>information, refer to page 37.          |  |  |  |  |  |  |  |
| Which User(s)?                                    | Specify the user or range of users that will appear on the report. For more information, refer to page 38.                                                  |  |  |  |  |  |  |  |

#### Report Description – Details

- Statistics, as described in the table below. These statistics are displayed for each user that has been selected for the report.
- The User Sub-Total, which is a summary of each user's statistics.
- The Grand Total, which summarizes the information shown for all users on the report.

| User and Queue Activity Contact Report Details |                                                                                                    |                                                                     |  |  |  |  |  |  |  |  |
|------------------------------------------------|----------------------------------------------------------------------------------------------------|---------------------------------------------------------------------|--|--|--|--|--|--|--|--|
| Column                                         | Description                                                                                                    | Calculation                                                         |  |  |  |  |  |  |  |  |
| Interval                                       | This column shows the interval (e.g., 8:00-8:15),<br>the date (e.g., the date for a daily report, or the<br>start date for a weekly report), the month (e.g.,<br>May), or the year, depending on the type of<br>report that has been generated.<br>Statistics for each time period are displayed in<br>the columns described below.                                                    | [StartDateTime]                                                     |  |  |  |  |  |  |  |  |
| Queue Name                                     | The name of the queue, the user handled queued calls for as labeled in the iceManager Administrator.                                                                                                    |                                                                     |  |  |  |  |  |  |  |  |
| Queue Calls<br>Alerting Time<br>Total          | The total amount of time that queued calls alerted at the user's workstation.                                                                                                    | [TotalCallAlertingTime]                                             |  |  |  |  |  |  |  |  |
| Queue Calls<br>Received                        | The number of queued calls that the user(s) answered.                                                                                                    | [CallsReceived]                                                     |  |  |  |  |  |  |  |  |
| Xferred Queue<br>Calls Received                | The number of queued calls that were<br>transferred to, and answered by, the user(s).<br>For example, if User X has received a queued<br>call , then transferred the call to User Y, this is<br>counted as a "Xfer Queue Call" for User Y.                                                                                                    | [TransferredCallsReceived]                                          |  |  |  |  |  |  |  |  |
| Queue Call Time<br>Avg                         | The average amount of time that the user(s)<br>spent on calls that originated from a queue.<br>Time spent on calls is calculated from the<br>moment that the user answers the call until the<br>user hangs up the call. This calculation does not<br>include Hold time, consultation time or<br>conference time.<br>Note: This calculation includes all queue-<br>related set-up time. | [TotalCallTime] / ([CallsReceived]<br>+ [TransferredCallsReceived]) |  |  |  |  |  |  |  |  |

| User and Queue Activity Contact Report Details |                                                                                                    |                                                                           |  |  |  |  |  |  |
|------------------------------------------------|----------------------------------------------------------------------------------------------------|---------------------------------------------------------------------------|--|--|--|--|--|--|
| Column                                         | Description                                                                                                    | Calculation                                                               |  |  |  |  |  |  |
| Queue Call Time<br>Total                       | The total amount of time that the user(s) spent<br>on queued calls.<br>Note: This calculation includes all queue-<br>related set-up time.                                                                                         | [TotalCallTime]                                                           |  |  |  |  |  |  |
| Wrap-Up Time<br>Avg                            | The average duration of each occasion when<br>the user was in the Wrap Up state. For more<br>information on Wrap Up, please refer to the<br>iceManager Administrator User Manual.                                                 | [TotalWrapUpTime] /<br>([CallsReceived] +<br>[TransferredCallsReceived])  |  |  |  |  |  |  |
| Wrap-Up Time<br>Total                          | The total amount of time that the user(s) spent<br>in the Wrap Up state.                                                                                                    | [TotalWrapUpTime]                                                         |  |  |  |  |  |  |
| Queue Calls<br>Holding Time<br>Total           | The total amount of time that the user(s) placed queued calls on hold.                                                                                                    | [TotalHoldingTime]                                                        |  |  |  |  |  |  |
| Queue Emails<br>Received                       | The number of queued email messages that the user(s) received.                                                                                                    | [EmailsReceived]                                                          |  |  |  |  |  |  |
| Queue Emails<br>Handling Avg                   | The average amount of time user(s) spent handling queued emails.                                                                                                    | [TotalEmailTime] /<br>([EmailsReceived] +<br>[TransferredEmailsReceived]) |  |  |  |  |  |  |
| Queue Emails<br>Handling Total                 | The total amount of time that the user(s) spent<br>on queued email. Time spent on email is<br>calculated from the time spent in the Email<br>state.                                                                               | [TotalEmailTime]                                                          |  |  |  |  |  |  |
| Queue IMs<br>Received                          | The number of queued instant messages that the user(s) received.                                                                                                    | [WebChatsReceived]                                                        |  |  |  |  |  |  |
| Xferred Queue<br>IMs Received                  | The number of queued IMs that were<br>transferred to, and answered by, the user(s).<br>For example, if User X has received a queued<br>IM, then transferred the IM to User Y, this is<br>counted as a "Xfer Queue IM" for User Y. | [TransferredIMReceived]                                                   |  |  |  |  |  |  |

| User and Queue Activity Contact Report Details |                                                                                                    |                                                                           |  |  |  |  |  |  |  |
|------------------------------------------------|----------------------------------------------------------------------------------------------------|---------------------------------------------------------------------------|--|--|--|--|--|--|--|
| Column                                         | Description                                                                                                    | Calculation                                                               |  |  |  |  |  |  |  |
| Queue IMs<br>Handling Avg                      | The average amount of time that the user(s) spent handling queued instant messages.                                                                                                    | [TotalWebChatTime] /<br>([WebChatsReceived] +<br>[TransferredIMReceived]) |  |  |  |  |  |  |  |
| Queue IMs<br>Handling Total                    | The total amount of time that the user(s) spent<br>on queued instant messages. Time spent on IM<br>is calculated from the time spent in the IM state.                                                                                                  | [TotalWebChatTime]                                                        |  |  |  |  |  |  |  |
| Consulting<br>Queue Calls<br>Made              | The number of consultation calls that the user(s) placed, where the original call was a queued call.                                                                                                    | [ConsultationCallsPlaced]                                                 |  |  |  |  |  |  |  |
| Consulting<br>Queue Calls Talk<br>Time Total   | The total amount of time that the user(s) spent<br>on consultation calls, where the original call was<br>a queued call. The time is accumulated<br>regardless if the user initiated the consulting<br>action or if the user was brought in to consult. | [TotalConsultationTime]                                                   |  |  |  |  |  |  |  |
| Conference<br>Queue Calls<br>Made              | The number of conference calls that the user(s) initiated, where the original call was a queued call.                                                                                                    | [ConferenceCallsInitiated]                                                |  |  |  |  |  |  |  |
| Conference<br>Queue Calls Talk<br>Time Total   | The total amount of time that the user(s) spent<br>on conference calls where the original call was a<br>queued call. The time is accumulated regardless<br>if the user initiated the conference or was<br>brought in to a conference by another party. | [TotalConferenceTime]                                                     |  |  |  |  |  |  |  |
| Consult/Conf<br>Queue Calls<br>Completed       | The number of consultation or conference calls<br>that the user(s) placed, where the original call<br>was a queued call, and the Consultation or<br>Conference ended with a Transfer.                                                                  | [ConsultXferCompleted]                                                    |  |  |  |  |  |  |  |
| Blind Xfer<br>Queue Calls<br>Made              | The number of blind transfers that the user(s) placed, where the original call was a queued call.                                                                                                    | [BlindXferCallsPlaced]                                                    |  |  |  |  |  |  |  |
| Queue Calls<br>Unanswered                      | The number of queued calls that alerted at the user's workstation, but were not answered.                                                                                                    | [CallsUnAnswered]                                                         |  |  |  |  |  |  |  |
## **User and Queue Activity Contact Summary Report**

| User and Queue Activity Contact Summary Report  |                                                                                                  |                         |                                    |                                |                              |                                         |                             |                                      |                                  |                       |                                   |                            |                                          |                                   |                                       |                                      |                               |                         |
|-------------------------------------------------|--------------------------------------------------------------------------------------------------|-------------------------|------------------------------------|--------------------------------|------------------------------|-----------------------------------------|-----------------------------|--------------------------------------|----------------------------------|-----------------------|-----------------------------------|----------------------------|------------------------------------------|-----------------------------------|---------------------------------------|--------------------------------------|-------------------------------|-------------------------|
|                                                 | Switch 11001 - HR Contact Center<br>Monthly From June, 2022 to June, 2022<br>User IDs: 1001,1201 |                         |                                    |                                |                              |                                         |                             |                                      |                                  |                       |                                   |                            |                                          |                                   |                                       |                                      |                               |                         |
| Queue Name                                      | Queue<br>Calls<br>Alerting<br>Time Total                                                         | Queue<br>Calls<br>Recvd | Xferred<br>Queue<br>Calls<br>Recvd | Queue<br>Call<br>Time<br>Total | Wrap-<br>Up<br>Time<br>Total | Queue<br>Calls<br>Holding<br>Time Total | Queue<br>Emails<br>Received | Queue<br>Emails<br>Handling<br>Total | Xferred<br>Queue<br>IMs<br>Recvd | Queue<br>IMs<br>Recvd | Queue<br>IMs<br>Handling<br>Total | Consult<br>Q Calls<br>Made | Consult<br>Q Calls<br>Talk Time<br>Total | Conference<br>Queue Calls<br>Made | Conf<br>Q Calls<br>Talk Time<br>Total | Consult/<br>Conf<br>Q Calls<br>Compl | Blind Xfer<br>Q Calls<br>Made | Queue<br>Calls<br>Unans |
| 1001 - Laura                                    |                                                                                                  |                         |                                    |                                |                              |                                         |                             |                                      |                                  |                       |                                   |                            |                                          |                                   |                                       |                                      |                               |                         |
| June, 2022                                      |                                                                                                  |                         |                                    |                                |                              |                                         |                             |                                      |                                  |                       |                                   |                            |                                          |                                   |                                       |                                      |                               |                         |
| -1 -                                            | 00:00                                                                                            | 0                       | 0                                  | 00:00                          | 00:00                        | 00:00                                   | 0                           | 00:00                                | 0                                | 0                     | 00:00                             | 0                          | 00:00                                    | 0                                 | 00:00                                 | 0                                    | 0                             | 0                       |
| 6001 - Sales Voice Queue                        | 00:26                                                                                            | 1                       | 1                                  | 00:10                          | 38h47                        | 00:00                                   | 0                           | 00:00                                | 0                                | 0                     | 00:00                             | 0                          | 00:00                                    | 0                                 | 00:00                                 | 0                                    | 0                             | 0                       |
| 6002 - Tech Support Voice                       | 00:00                                                                                            | 0                       | 0                                  | 00:00                          | 00:00                        | 00:00                                   | 0                           | 00:00                                | 0                                | 0                     | 00:00                             | 0                          | 00:00                                    | 0                                 | 00:00                                 | 0                                    | 0                             | 0                       |
| Queue<br>6003 - Customer Service Voice<br>Queue | 00:00                                                                                            | 0                       | 0                                  | 00:00                          | 00:00                        | 00:00                                   | 0                           | 00:00                                | 0                                | 0                     | 00:00                             | 0                          | 00:00                                    | 0                                 | 00:00                                 | 0                                    | 0                             | 0                       |
| 7000 - IM Queue                                 | 00:00                                                                                            | 0                       | 0                                  | 00:00                          | 00:00                        | 00:00                                   | 0                           | 00:00                                | 0                                | 0                     | 00:00                             | 0                          | 00:00                                    | 0                                 | 00:00                                 | 0                                    | 0                             | 0                       |
| 7100 - IM French Queue                          | 00:00                                                                                            | 0                       | 0                                  | 00:00                          | 00:00                        | 00:00                                   | 0                           | 00:00                                | 0                                | 0                     | 00:00                             | 0                          | 00:00                                    | 0                                 | 00:00                                 | 0                                    | 0                             | 0                       |
| User Sub-Total:                                 | 00:26                                                                                            | 1                       | 1                                  | 00:10                          | 38h47                        | 00:00                                   | 0                           | 00:00                                | 0                                | 0                     | 00:00                             | 0                          | 00:00                                    | 0                                 | 00:00                                 | 0                                    | 0                             | 0                       |
| 1201 - Andrea                                   |                                                                                                  |                         |                                    |                                |                              |                                         |                             |                                      |                                  |                       |                                   |                            |                                          |                                   |                                       |                                      |                               |                         |
| June, 2022                                      |                                                                                                  |                         |                                    |                                |                              |                                         |                             |                                      |                                  |                       |                                   |                            |                                          |                                   |                                       |                                      |                               |                         |
| -1 -                                            | 00:00                                                                                            | 0                       | 0                                  | 00:00                          | 00:00                        | 00:00                                   | 0                           | 00:00                                | 0                                | 0                     | 00:00                             | 0                          | 00:00                                    | 0                                 | 00:00                                 | 0                                    | 0                             | 0                       |
| 6001 - Sales Voice Queue                        | 00:51                                                                                            | 2                       | 1                                  | 00:25                          | 00:13                        | 00:00                                   | 0                           | 00:00                                | 0                                | 0                     | 00:00                             | 0                          | 00:00                                    | 0                                 | 00:00                                 | 0                                    | 1                             | 1                       |
| 6002 - Tech Support Voice                       | 00:30                                                                                            | 1                       | 0                                  | 00:07                          | 05:19                        | 00:00                                   | 0                           | 00:00                                | 0                                | 0                     | 00:00                             | 0                          | 00:00                                    | 0                                 | 00:00                                 | 0                                    | 0                             | 1                       |
| Queue<br>6101 - Sales Voice French<br>Queue     | 00:00                                                                                            | 0                       | 0                                  | 00:00                          | 00:00                        | 00:00                                   | 0                           | 00:00                                | 0                                | 0                     | 00:00                             | 0                          | 00:00                                    | 0                                 | 00:00                                 | 0                                    | 0                             | 0                       |
| 6500 - Email Queue                              | 00:00                                                                                            | 0                       | 0                                  | 00:00                          | 00:00                        | 00:00                                   | 12                          | 01h25                                | 0                                | 0                     | 00:00                             | 0                          | 00:00                                    | 0                                 | 00:00                                 | 0                                    | 0                             | 0                       |
| 6900 - Training Queue                           | 00:00                                                                                            | 0                       | 0                                  | 00:00                          | 00:00                        | 00:00                                   | 0                           | 00:00                                | 0                                | 0                     | 00:00                             | 0                          | 00:00                                    | 0                                 | 00:00                                 | 0                                    | 0                             | 0                       |
| 7000 - IM Queue                                 | 00:00                                                                                            | 0                       | 0                                  | 00:00                          | 00:00                        | 00:00                                   | 0                           | 00:00                                | 0                                | 8                     | 35:50                             | 0                          | 00:00                                    | 0                                 | 00:00                                 | 0                                    | 0                             | 0                       |
| 7100 - IM French Queue                          | 00:00                                                                                            | 0                       | 0                                  | 00:00                          | 00:00                        | 00:00                                   | 0                           | 00:00                                | 0                                | 0                     | 00:00                             | 0                          | 00:00                                    | 0                                 | 00:00                                 | 0                                    | 0                             | 0                       |
| User Sub-Total:                                 | 01:21                                                                                            | 3                       | 1                                  | 00:32                          | 05:32                        | 00:00                                   | 12                          | 01h25                                | 0                                | 8                     | 35:50                             | 0                          | 00:00                                    | 0                                 | 00:00                                 | 0                                    | 1                             | 2                       |
| Grand Total:                                    | 01:47                                                                                            | 4                       | 2                                  | 00:42                          | 38h52                        | 00:00                                   | 12                          | 01h25                                | 0                                | 8                     | 35:50                             | 0                          | 00:00                                    | 0                                 | 00:00                                 | 0                                    | 1                             | 2                       |

#### **Report Summary**

The "User and Queue Activity Contact Summary Report" is intended to offer, in general, a view of what type(s) of queued contact(s) (voice calls, emails and IM's) each user has handled for the time specified and is populated by requesting Date(s) and User ID(s). This report provides the total time that the user(s) spent performing any queue-related activity to handle the voice call(s). In addition, this report includes information about consultation, conference and transfers, where the originating contact was a queued call. Statistics on this report are broken down by user, by date, then by each queue that the user handled voice calls for within the time specified.

**Note:** This report is from the user's queue time perspective and thus does not contain handling time information for times that a caller spends in a user's PAQ.

Before generating the report, choose the appropriate parameters. The table below describes the parameters for the report:

| User and Queue | Activity Contact Summary Report Parameters                                                                                                    |
|----------------|----------------------------------------------------------------------------------------------------|
| Parameter      | Description                                                                                                    |
| Which Switch?  | Required if your contact center has more than one<br>switch. Otherwise, you are not prompted for this<br>parameter. For more information, refer to page 35. |
| Start Date     | Specify the date or date range for the report. For more information, refer to page 35.                                                                      |
| End Date       | Specify the date or date range for the report. For more information, refer to page 35.                                                                      |
| Start Time     | Required if 'Interval' has been selected as the Report<br>Type.<br>Specify the start time for the report. For more<br>information, refer to page 37.        |
| End Time       | Required if 'Interval' has been selected as the Report<br>Type.<br>Specify the end time for the report. For more<br>information, refer to page 37.          |
| Which User(s)? | Specify the user or range of users that will appear on the report. For more information, refer to page 38.                                                  |

#### Report Description – Details

- Statistics, as described in the table below. These statistics are displayed for each user that has been selected for the report.
- The User Sub-Total, which is a summary of each user's statistics.
- The Grand Total, which summarizes the information shown for all users on the report.

| vialiual    | ر |
|-------------|---|
|             |   |
|             |   |
|             |   |
| Calculation |   |

|                                       | User and Queue Activity Contact Summary Report D                                                                                                    | etails                     |
|---------------------------------------|----------------------------------------------------------------------------------------------------|----------------------------|
| Column                                | Description                                                                                                    | Calculation                |
| Interval                              | This column shows the interval (e.g., 8:00-8:15), the<br>date (e.g., the date for a daily report, or the start date<br>for a weekly report), the month (e.g., May), or the<br>year, depending on the type of report that has been<br>generated.<br>Statistics for each time period are displayed in the | [StartDateTime]            |
|                                       | columns described below.                                                                                                    |                            |
| Queue Name                            | The name of the queue, the user handled queued calls for as labeled in the iceManager Administrator.                                                                                                    |                            |
| Queue Calls<br>Alerting Time<br>Total | The total amount of time that queued calls alerted at the user's workstation.                                                                                                    | [TotalCallAlertingTime]    |
| Queue Calls<br>Received               | The number of queued calls that the user(s) answered.                                                                                                    | [CallsReceived]            |
| Xferred Queue<br>Calls Received       | The number of queued calls that were transferred to,<br>and answered by, the user(s).<br>For example, if User X has received a queued call ,<br>then transferred the call to User Y, this is counted as a<br>"Xfer Queue Call" for User Y.                                                              | [TransferredCallsReceived] |
| Queue Call Time<br>Total              | The total amount of time that the user(s) spent on<br>queued calls.<br>Note: This calculation includes all queue-related set-<br>up time.                                                                                                    | [TotalCallTime]            |
| Wrap-Up Time<br>Total                 | The total amount of time that the user(s) spent in the Wrap Up state.                                                                                                    | [TotalWrapUpTime]          |
| Queue Calls<br>Holding Time<br>Total  | The total amount of time that the user(s) placed queued calls on hold.                                                                                                    | [TotalHoldingTime]         |
| Queue Emails<br>Received              | The number of queued email messages that the user(s) received.                                                                                                    | [EmailsReceived]           |

F

|                                              | User and Queue Activity Contact Summary Report D                                                                                                    | etails                     |
|----------------------------------------------|----------------------------------------------------------------------------------------------------|----------------------------|
| Column                                       | Description                                                                                                    | Calculation                |
| Queue Emails<br>Handling Total               | The total amount of time that the user(s) spent on<br>queued email. Time spent on email is calculated from<br>the time spent in the Email state.                                                                                                    | [TotalEmailTime]           |
| Queue IMs<br>Received                        | The number of queued instant messages that the user(s) received.                                                                                                    | [WebChatsReceived]         |
| Xferred Queue<br>IMs Received                | The number of queued IMs that were transferred to,<br>and answered by, the user(s).<br>For example, if User X has received a queued IM, then<br>transferred the IM to User Y, this is counted as a "Xfer<br>Queue IM" for User Y.                      | [TransferredIMReceived]    |
| Queue IMs<br>Handling Total                  | The total amount of time that the user(s) spent on<br>queued instant messages. Time spent on IM is<br>calculated from the time spent in the IM state.                                                                                                  | [TotalWebChatTime]         |
| Consulting Queue<br>Calls Made               | The number of consultation calls that the user(s) placed, where the original call was a queued call.                                                                                                    | [ConsultationCallsPlaced]  |
| Consulting Queue<br>Calls Talk Time<br>Total | The total amount of time that the user(s) spent on<br>consultation calls, where the original call was a<br>queued call. The time is accumulated regardless if the<br>user initiated the consulting action or if the user was<br>brought in to consult. | [TotalConsultationTime]    |
| Conference<br>Queue Calls Made               | The number of conference calls that the user(s) initiated, where the original call was a queued call.                                                                                                    | [ConferenceCallsInitiated] |
| Conference<br>Queue Calls Talk<br>Time Total | The total amount of time that the user(s) spent on<br>conference calls where the original call was a queued<br>call. The time is accumulated regardless if the user<br>initiated the conference or was brought in to a<br>conference by another party. | [TotalConferenceTime]      |
| Consult/Conf<br>Queue Calls<br>Completed     | The number of consultation or conference calls that<br>the user(s) placed, where the original call was a<br>queued call, and the Consultation or Conference<br>ended with a Transfer.                                                                  | [ConsultXferCompleted]     |

| User and Queue Activity Contact Summary Report Details |                                                                                                   |                        |  |  |  |  |  |  |  |  |  |
|--------------------------------------------------------|---------------------------------------------------------------------------------------------------|------------------------|--|--|--|--|--|--|--|--|--|
| Column                                                 | Description                                                                                       | Calculation            |  |  |  |  |  |  |  |  |  |
| Blind Xfer Queue<br>Calls Made                         | The number of blind transfers that the user(s) placed, where the original call was a queued call. | [BlindXferCallsPlaced] |  |  |  |  |  |  |  |  |  |
| Queue Calls<br>Unanswered                              | The number of queued calls that alerted at the user's workstation, but were not answered.         | [CallsUnAnswered]      |  |  |  |  |  |  |  |  |  |

# ice

# **Chapter 17: Enhanced – User by Queue Reports**

This section describes each available user by queue report including a summary and a brief description of the fields. Note that all reports in this section are from the from the AgentActivityByQueue table.

- User by Queue Activity Call Report
- User by Queue Activity Call Summary Report
- User by Queue Activity Contact Report
- User by Queue Activity Contact Summary Report

## **User by Queue Activity Call Report**

#### User by Queue Activity Call Report

Switch 11001 - HR Contact Center Weekly Starting 2022-06-05 and Ending 2022-07-03 User IDs: 1001

|                       | Queue<br>Calls<br>Alerting | Queue<br>Calls | Xferred<br>Queue<br>Calls | Queue Call | Queue Call | Wrap-<br>Up<br>Time | Wrap-<br>Up<br>Time | Queue<br>Calls<br>Holding | Consulting<br>Queue Calls | Consulting<br>Queue Calls<br>Talk Time | Conference<br>Queue Calls | Conference<br>Queue Calls<br>Talk Time | Consult/<br>Conf<br>Queue Calls | Blind Xfer<br>Queue Calls | Queue<br>Calls |
|-----------------------|----------------------------|----------------|---------------------------|------------|------------|---------------------|---------------------|---------------------------|---------------------------|----------------------------------------|---------------------------|----------------------------------------|---------------------------------|---------------------------|----------------|
| Week Starting         | Time Total                 | Received       | Received                  | Time Avg   | Time Total | Avg                 | Total               | Time Total                | Made                      | Total                                  | Made                      | Total                                  | Completed                       | Made                      | Unanswered     |
| 1001 - Laura          |                            |                |                           |            |            |                     |                     |                           |                           |                                        |                           |                                        |                                 |                           |                |
| -1 -                  |                            |                |                           |            |            |                     |                     |                           |                           |                                        |                           |                                        |                                 |                           |                |
| 2022-06-05            | 00:00                      | 0              | 0                         | 00:00      | 00:00      | 00:00               | 00:00               | 00:00                     | 0                         | 00:00                                  | 0                         | 00:00                                  | 0                               | 0                         | 0              |
| 2022-06-12            | 00:00                      | 0              | 0                         | 00:00      | 00:00      | 00:00               | 00:00               | 00:00                     | 0                         | 00:00                                  | 0                         | 00:00                                  | 0                               | 0                         | 0              |
| 2022-06-26            | 00:00                      | 0              | 0                         | 00:00      | 00:00      | 00:00               | 00:00               | 00:00                     | 0                         | 00:00                                  | 0                         | 00:00                                  | 0                               | 0                         | 0              |
| Queue Sub-Total:      | 00:00                      | 0              | 0                         | 00:00      | 00:00      | 00:00               | 00:00               | 00:00                     | 0                         | 00:00                                  | 0                         | 00:00                                  | 0                               | 0                         | 0              |
| 6001 - Sales Voice Qu | eue                        |                |                           |            |            |                     |                     |                           |                           |                                        |                           |                                        |                                 |                           |                |
| 2022-06-12            | 00:12                      | 0              | 1                         | 00:09      | 00:09      | 00:00               | 00:00               | 00:00                     | 0                         | 00:00                                  | 0                         | 00:00                                  | 0                               | 0                         | 0              |
| 2022-06-19            | 00:14                      | 1              | 0                         | 00:01      | 00:01      | 38h47               | 38h47               | 00:00                     | 0                         | 00:00                                  | 0                         | 00:00                                  | 0                               | 0                         | 0              |
| Queue Sub-Total:      | 00:26                      | 1              | 1                         | 00:05      | 00:10      | 19h23               | 38h47               | 00:00                     | 0                         | 00:00                                  | 0                         | 00:00                                  | 0                               | 0                         | 0              |
| 6002 - Tech Support V | oice Queue                 | )              |                           |            |            |                     |                     |                           |                           |                                        |                           |                                        |                                 |                           |                |
| 2022-06-12            | 00:00                      | 0              | 0                         | 00:00      | 00:00      | 00:00               | 00:00               | 00:00                     | 0                         | 00:00                                  | 0                         | 00:00                                  | 0                               | 0                         | 0              |
| 2022-06-19            | 00:00                      | 0              | 0                         | 00:00      | 00:00      | 00:00               | 00:00               | 00:00                     | 0                         | 00:00                                  | 0                         | 00:00                                  | 0                               | 0                         | 0              |
| 2022-06-26            | 00:00                      | 0              | 0                         | 00:00      | 00:00      | 00:00               | 00:00               | 00:00                     | 0                         | 00:00                                  | 0                         | 00:00                                  | 0                               | 0                         | 0              |
| Queue Sub-Total:      | 00:00                      | 0              | 0                         | 00:00      | 00:00      | 00:00               | 00:00               | 00:00                     | 0                         | 00:00                                  | 0                         | 00:00                                  | 0                               | 0                         | 0              |
| 6003 - Customer Serv  | ice Voice Q                | ueue           |                           |            |            |                     |                     |                           |                           |                                        |                           |                                        |                                 |                           |                |
| 2022-06-12            | 00:00                      | 0              | 0                         | 00:00      | 00:00      | 00:00               | 00:00               | 00:00                     | 0                         | 00:00                                  | 0                         | 00:00                                  | 0                               | 0                         | 0              |
| 2022-06-19            | 00:00                      | 0              | 0                         | 00:00      | 00:00      | 00:00               | 00:00               | 00:00                     | 0                         | 00:00                                  | 0                         | 00:00                                  | 0                               | 0                         | 0              |
| Queue Sub-Total:      | 00:00                      | 0              | 0                         | 00:00      | 00:00      | 00:00               | 00:00               | 00:00                     | 0                         | 00:00                                  | 0                         | 00:00                                  | 0                               | 0                         | 0              |
| 7000 - IM Queue       |                            |                |                           |            |            |                     |                     |                           |                           |                                        |                           |                                        |                                 |                           |                |
| 2022-06-12            | 00:00                      | 0              | 0                         | 00:00      | 00:00      | 00:00               | 00:00               | 00:00                     | 0                         | 00:00                                  | 0                         | 00:00                                  | 0                               | 0                         | 0              |
| 2022-06-19            | 00:00                      | 0              | 0                         | 00:00      | 00:00      | 00:00               | 00:00               | 00:00                     | 0                         | 00:00                                  | 0                         | 00:00                                  | 0                               | 0                         | 0              |
| Queue Sub-Total:      | 00:00                      | 0              | 0                         | 00:00      | 00:00      | 00:00               | 00:00               | 00:00                     | 0                         | 00:00                                  | 0                         | 00:00                                  | 0                               | 0                         | 0              |
| 7100 - IM French Que  | le                         |                |                           |            |            |                     |                     |                           |                           |                                        |                           |                                        |                                 |                           |                |
| 2022-06-12            | 00:00                      | 0              | 0                         | 00:00      | 00:00      | 00:00               | 00:00               | 00:00                     | 0                         | 00:00                                  | 0                         | 00:00                                  | 0                               | 0                         | 0              |
| 2022-06-19            | 00:00                      | 0              | 0                         | 00:00      | 00:00      | 00:00               | 00:00               | 00:00                     | 0                         | 00:00                                  | 0                         | 00:00                                  | 0                               | 0                         | 0              |
| Queue Sub-Total:      | 00:00                      | 0              | 0                         | 00:00      | 00:00      | 00:00               | 00:00               | 00:00                     | 0                         | 00:00                                  | 0                         | 00:00                                  | 0                               | 0                         | 0              |
| User Sub-Total:       | 00:26                      | 1              | 1                         | 00:05      | 00:10      | 19h23               | 38h47               | 00:00                     | 0                         | 00:00                                  | 0                         | 00:00                                  | 0                               | 0                         | 0              |
| Grand Total:          | 00:26                      | 1              | 1                         | 00:05      | 00:10      | 19h23               | 38h47               | 00:00                     | 0                         | 00:00                                  | 0                         | 00:00                                  | 0                               | 0                         | 0              |
|                       |                            |                |                           |            |            |                     |                     |                           |                           |                                        |                           |                                        |                                 |                           |                |

#### **Report Summary**

The "User by Queue Activity Call Report" is intended to offer, in general, a view of the number of queued voice calls that have been handled by the user(s) by queue and is populated by requesting Date(s) and User ID(s). This report provides all queue-related activity for the voice calls handled and as a result provides average call and wrap up time as well as the total time that the user(s) spent performing any queue-related activity. In addition, this report includes information about consultation calls, conference calls and transfers, where the originating call was a queued call. Statistics on this report are broken down by user and by each queue that the user(s) handled voice calls for within the time specified

**Note:** This report is from the user's queue time perspective and thus does not contain handling time information for times that a caller spends in a user's PAQ.

Before generating the report, choose the appropriate parameters. The table below describes the parameters for the report:

| User by 0      | Queue Activity Call Report Parameters                                                                                                    |
|----------------|----------------------------------------------------------------------------------------------------|
| Parameter      | Description                                                                                                    |
| Which Switch?  | Required if your contact center has more than one<br>switch. Otherwise, you are not prompted for this<br>parameter. For more information, refer to page 35. |
| Start Date     | Specify the date or date range for the report. For more information, refer to page 35.                                                                      |
| End Date       | Specify the date or date range for the report. For more information, refer to page 35.                                                                      |
| Start Time     | Required if 'Interval' has been selected as the Report<br>Type.<br>Specify the start time for the report. For more<br>information, refer to page 37.        |
| End Time       | Required if 'Interval' has been selected as the Report<br>Type.<br>Specify the end time for the report. For more<br>information, refer to page 37.          |
| Which User(s)? | Specify the user or range of users that will appear on the report. For more information, refer to page 38.                                                  |

### Report Description – Details

- Statistics, as described in the table below. These statistics are displayed for each user that has been selected for the report.
- The User Sub-Total, which is a summary of each user's statistics.
- The Grand Total, which summarizes the information shown for all users on the report.

|                                       | User by Queue Activity Call Report Det                                                                                                    | ails                                                                   |
|---------------------------------------|----------------------------------------------------------------------------------------------------|------------------------------------------------------------------------|
| Column                                | Description                                                                                                    | Calculation                                                            |
| Interval                              | This column shows the interval (e.g., 8:00-8:15),<br>the date (e.g., the date for a daily report, or the<br>start date for a weekly report), the month (e.g.,<br>May), or the year, depending on the type of<br>report that has been generated.<br>Statistics for each time period are displayed in<br>the columns described below.                                                | [StartDateTime]                                                        |
| Queue Calls<br>Alerting Time<br>Total | The total amount of time that queued calls alerted at the user's workstation.                                                                                                    | [TotalCallAlertingTime]                                                |
| Queue Calls<br>Received               | The number of queued calls that the user(s) answered.                                                                                                    | [CallsReceived]                                                        |
| Xferred Queue<br>Calls Received       | The number of queued calls that were transferred<br>to, and answered by, the user(s).<br>For example, if User X has received a queued call<br>, then transferred the call to User Y, this is<br>counted as a "Xfer Queue Call" for User Y.                                                                                                    | [TransferredCallsReceived]                                             |
| Queue Call Time<br>Avg                | The average amount of time that the user(s)<br>spent on calls that originated from a queue. Time<br>spent on calls is calculated from the moment that<br>the user answers the call until the user hangs up<br>the call. This calculation does not include Hold<br>time, consultation time or conference time.<br>Note: This calculation includes all queue-related<br>set-up time. | [TotalCallTime] /<br>([CallsReceived] +<br>[TransferredCallsReceived]) |
| Queue Call Time<br>Total              | The total amount of time that the user(s) spent<br>on queued calls.<br>Note: This calculation includes all queue-related<br>set-up time.                                                                                                    | [TotalCallTime]                                                        |

|                                              | User by Queue Activity Call Report Det                                                                                                    | ails                                                                     |
|----------------------------------------------|----------------------------------------------------------------------------------------------------|--------------------------------------------------------------------------|
| Column                                       | Description                                                                                                    | Calculation                                                              |
| Wrap-Up Time<br>Avg                          | The average duration of each occasion when the<br>user was in the Wrap Up state. For more<br>information on Wrap Up, please refer to the<br>iceManager Administrator User Manual.                                                                      | [TotalWrapUpTime] /<br>([CallsReceived] +<br>[TransferredCallsReceived]) |
| Wrap-Up Time<br>Total                        | The total amount of time that the user(s) spent in the Wrap Up state.                                                                                                    | [TotalWrapUpTime]                                                        |
| Queue Calls<br>Holding Time<br>Total         | The total amount of time that the user(s) placed queued calls on hold.                                                                                                    | [TotalHoldingTime]                                                       |
| Consulting<br>Queue Calls<br>Made            | The number of consultation calls that the user(s) placed, where the original call was a queued call.                                                                                                    | [ConsultationCallsPlaced]                                                |
| Consulting<br>Queue Calls Talk<br>Time Total | The total amount of time that the user(s) spent<br>on consultation calls, where the original call was<br>a queued call. The time is accumulated<br>regardless if the user initiated the consulting<br>action or if the user was brought in to consult. | [TotalConsultationTime]                                                  |
| Conference<br>Queue Calls<br>Made            | The number of conference calls that the user(s) initiated, where the original call was a queued call.                                                                                                    | [ConferenceCallsInitiated]                                               |
| Conference<br>Queue Calls Talk<br>Time Total | The total amount of time that the user(s) spent<br>on conference calls where the original call was a<br>queued call. The time is accumulated regardless<br>if the user initiated the conference or was<br>brought in to a conference by another party. | [TotalConferenceTime]                                                    |
| Consult/Conf<br>Queue Calls<br>Completed     | The number of consultation or conference calls<br>that the user(s) placed, where the original call<br>was a queued call, and the Consultation or<br>Conference ended with a Transfer.                                                                  | [ConsultXferCompleted]                                                   |
| Blind Xfer<br>Queue Calls<br>Made            | The number of blind transfers that the user(s) placed, where the original call was a queued call.                                                                                                    | [BlindXferCallsPlaced]                                                   |

| User by Queue Activity Call Report Details |                                                                                           |                   |  |  |  |  |  |  |  |  |  |
|--------------------------------------------|-------------------------------------------------------------------------------------------|-------------------|--|--|--|--|--|--|--|--|--|
| Column                                     | Description                                                                               | Calculation       |  |  |  |  |  |  |  |  |  |
| Queue Calls<br>Unanswered                  | The number of queued calls that alerted at the user's workstation, but were not answered. | [CallsUnAnswered] |  |  |  |  |  |  |  |  |  |

# User by Queue Activity Call Summary Report

User by Queue Activity Call Summary Report

Switch 11001 - HR Contact Center Weekly Starting 2022-06-05 and Ending 2022-07-03 User IDs: 1001

|                           | Queue       | Onana    | Xferred  |            |            | Queue      | Consulting  | Consulting | Conforma    | Conference | Consult/    | Blind Xfor  | Queue      |
|---------------------------|-------------|----------|----------|------------|------------|------------|-------------|------------|-------------|------------|-------------|-------------|------------|
|                           | Alerting    | Calls    | Calls    | Queue Call | Wrap-Up    | Holding    | Queue Calls | Talk Time  | Queue Calls | Talk Time  | Queue Calls | Queue Calls | Calls      |
| Week Starting             | Time Total  | Received | Received | Time Total | Time Total | Time Total | Made        | Total      | Made        | Total      | Completed   | Made        | Unanswered |
| 1001 - Laura              |             |          |          |            |            |            |             |            |             |            |             |             |            |
| -1 -                      |             |          |          |            |            |            |             |            |             |            |             |             |            |
| 2022-06-05                | 00:00       | 0        | 0        | 00:00      | 00:00      | 00:00      | 0           | 00:00      | 0           | 00:00      | 0           | 0           | 0          |
| 2022-06-12                | 00:00       | 0        | 0        | 00:00      | 00:00      | 00:00      | 0           | 00:00      | 0           | 00:00      | 0           | 0           | 0          |
| 2022-06-26                | 00:00       | 0        | 0        | 00:00      | 00:00      | 00:00      | 0           | 00:00      | 0           | 00:00      | 0           | 0           | 0          |
| Queue Sub-Total:          | 00:00       | 0        | 0        | 00:00      | 00:00      | 00:00      | 0           | 00:00      | 0           | 00:00      | 0           | 0           | 0          |
| 6001 - Sales Voice Queue  |             |          |          |            |            |            |             |            |             |            |             |             |            |
| 2022-06-12                | 00:12       | 0        | 1        | 00:09      | 00:00      | 00:00      | 0           | 00:00      | 0           | 00:00      | 0           | 0           | 0          |
| 2022-06-19                | 00:14       | 1        | 0        | 00:01      | 38h47      | 00:00      | 0           | 00:00      | 0           | 00:00      | 0           | 0           | 0          |
| Queue Sub-Total:          | 00:26       | 1        | 1        | 00:10      | 38h47      | 00:00      | 0           | 00:00      | 0           | 00:00      | 0           | 0           | 0          |
| 6002 - Tech Support Voice | Queue       |          |          |            |            |            |             |            |             |            |             |             |            |
| 2022-06-12                | 00:00       | 0        | 0        | 00:00      | 00:00      | 00:00      | 0           | 00:00      | 0           | 00:00      | 0           | 0           | 0          |
| 2022-06-19                | 00:00       | 0        | 0        | 00:00      | 00:00      | 00:00      | 0           | 00:00      | 0           | 00:00      | 0           | 0           | 0          |
| 2022-06-26                | 00:00       | 0        | 0        | 00:00      | 00:00      | 00:00      | 0           | 00:00      | 0           | 00:00      | 0           | 0           | 0          |
| Queue Sub-Total:          | 00:00       | 0        | 0        | 00:00      | 00:00      | 00:00      | 0           | 00:00      | 0           | 00:00      | 0           | 0           | 0          |
| 6003 - Customer Service   | /oice Queue |          |          |            |            |            |             |            |             |            |             |             |            |
| 2022-06-12                | 00:00       | 0        | 0        | 00:00      | 00:00      | 00:00      | 0           | 00:00      | 0           | 00:00      | 0           | 0           | 0          |
| 2022-06-19                | 00:00       | 0        | 0        | 00:00      | 00:00      | 00:00      | 0           | 00:00      | 0           | 00:00      | 0           | 0           | 0          |
| Queue Sub-Total:          | 00:00       | 0        | 0        | 00:00      | 00:00      | 00:00      | 0           | 00:00      | 0           | 00:00      | 0           | 0           | 0          |
| 7000 - IM Queue           |             |          |          |            |            |            |             |            |             |            |             |             |            |
| 2022-06-12                | 00:00       | 0        | 0        | 00:00      | 00:00      | 00:00      | 0           | 00:00      | 0           | 00:00      | 0           | 0           | 0          |
| 2022-06-19                | 00:00       | 0        | 0        | 00:00      | 00:00      | 00:00      | 0           | 00:00      | 0           | 00:00      | 0           | 0           | 0          |
| Queue Sub-Total:          | 00:00       | 0        | 0        | 00:00      | 00:00      | 00:00      | 0           | 00:00      | 0           | 00:00      | 0           | 0           | 0          |
| 7100 - IM French Queue    |             |          |          |            |            |            |             |            |             |            |             |             |            |
| 2022-06-12                | 00:00       | 0        | 0        | 00:00      | 00:00      | 00:00      | 0           | 00:00      | 0           | 00:00      | 0           | 0           | 0          |
| 2022-06-19                | 00:00       | 0        | 0        | 00:00      | 00:00      | 00:00      | 0           | 00:00      | 0           | 00:00      | 0           | 0           | 0          |
| Queue Sub-Total:          | 00:00       | 0        | 0        | 00:00      | 00:00      | 00:00      | 0           | 00:00      | 0           | 00:00      | 0           | 0           | 0          |
| User Sub-Total:           | 00:26       | 1        | 1        | 00:10      | 38h47      | 00:00      | 0           | 00:00      | 0           | 00:00      | 0           | 0           | 0          |

## Report Summary

The "User by Queue Activity Call Summary Report" is intended to offer, in general, a view of the number of queued voice calls that have been handled by the user(s) by queue and is populated by requesting Date(s) and User ID(s). This report provides the total time that the user(s) spent performing any queue-related activity to handle the voice call(s). In addition, this report includes information about consultation calls, conference calls and transfers, where the originating call was a queued call. Statistics on this report are broken down by user and by each queue, for which the user(s) handled voice calls within the time specified.

**Note:** This report is from the user's queue time perspective and thus does not contain handling time information for times that a caller spends in a user's PAQ.

#### **Report Parameters**

Before generating the report, choose the appropriate parameters. The table below describes the parameters for the report:

| User by Queue Activity Call Summary Report Parameters |                                                                                                    |  |  |  |  |  |  |  |
|-------------------------------------------------------|----------------------------------------------------------------------------------------------------|--|--|--|--|--|--|--|
| Parameter                                             | Description                                                                                                    |  |  |  |  |  |  |  |
| Which Switch?                                         | Required if your contact center has more than one<br>switch. Otherwise, you are not prompted for this<br>parameter. For more information, refer to page 35. |  |  |  |  |  |  |  |
| Start Date                                            | Specify the date or date range for the report. For more information, refer to page 35.                                                                      |  |  |  |  |  |  |  |
| End Date                                              | Specify the date or date range for the report. For more information, refer to page 35.                                                                      |  |  |  |  |  |  |  |
| Start Time                                            | Required if 'Interval' has been selected as the Report<br>Type.<br>Specify the start time for the report. For more<br>information, refer to page 37.        |  |  |  |  |  |  |  |
| End Time                                              | Required if 'Interval' has been selected as the Report<br>Type.<br>Specify the end time for the report. For more<br>information, refer to page 37.          |  |  |  |  |  |  |  |
| Which User(s)?                                        | Specify the user or range of users that will appear on the report. For more information, refer to page 38.                                                  |  |  |  |  |  |  |  |

#### Report Description – Details

- Statistics, as described in the table below. These statistics are displayed for each user that has been selected for the report.
- The User Sub-Total, which is a summary of each user's statistics.
- The Grand Total, which summarizes the information shown for all users on the report.

| User by Queue Activity Call Summary Report Details |                                                                                                    |                            |  |  |  |  |  |  |  |
|----------------------------------------------------|----------------------------------------------------------------------------------------------------|----------------------------|--|--|--|--|--|--|--|
| Column                                             | Description                                                                                                    | Calculation                |  |  |  |  |  |  |  |
| Interval                                           | This column shows the interval (e.g., 8:00-<br>8:15), the date (e.g., the date for a daily report,<br>or the start date for a weekly report), the<br>month (e.g., May), or the year, depending on<br>the type of report that has been generated.<br>Statistics for each time period are displayed in<br>the columns described below. | [StartDateTime]            |  |  |  |  |  |  |  |
| Queue Calls<br>Alerting Time<br>Total              | The total amount of time that queued calls alerted at the user's workstation.                                                                                                    | [TotalCallAlertingTime]    |  |  |  |  |  |  |  |
| Queue Calls<br>Received                            | The number of queued calls that the user(s) answered.                                                                                                    | [CallsReceived]            |  |  |  |  |  |  |  |
| Xferred Queue<br>Calls Received                    | The number of queued calls that were<br>transferred to, and answered by, the user(s).<br>For example, if User X has received a queued<br>call , then transferred the call to User Y, this is<br>counted as a "Xfer Queue Call" for User Y.                                                                                           | [TransferredCallsReceived] |  |  |  |  |  |  |  |
| Queue Call Time<br>Total                           | The total amount of time that the user(s) spent<br>on queued calls.<br>Note: This calculation includes all queue-<br>related set-up time.                                                                                                    | [TotalCallTime]            |  |  |  |  |  |  |  |
| Wrap-Up Time<br>Total                              | The total amount of time that the user(s) spent<br>in the Wrap Up state.                                                                                                    | [TotalWrapUpTime]          |  |  |  |  |  |  |  |
| Queue Calls<br>Holding Time<br>Total               | The total amount of time that the user(s) placed queued calls on hold.                                                                                                    | [TotalHoldingTime]         |  |  |  |  |  |  |  |
| Consulting<br>Queue Calls<br>Made                  | The number of consultation calls that the user(s) placed, where the original call was a queued call.                                                                                                    | [ConsultationCallsPlaced]  |  |  |  |  |  |  |  |

|                                              | User by Queue Activity Call Summary Report                                                                                                    | Details                    |
|----------------------------------------------|----------------------------------------------------------------------------------------------------|----------------------------|
| Column                                       | Description                                                                                                    | Calculation                |
| Consulting<br>Queue Calls Talk<br>Time Total | The total amount of time that the user(s) spent<br>on consultation calls, where the original call<br>was a queued call. The time is accumulated<br>regardless if the user initiated the consulting<br>action or if the user was brought in to consult.    | [TotalConsultationTime]    |
| Conference<br>Queue Calls<br>Made            | The number of conference calls that the user(s) initiated, where the original call was a queued call.                                                                                                    | [ConferenceCallsInitiated] |
| Conference<br>Queue Calls Talk<br>Time Total | The total amount of time that the user(s) spent<br>on conference calls where the original call was<br>a queued call. The time is accumulated<br>regardless if the user initiated the conference<br>or was brought in to a conference by another<br>party. | [TotalConferenceTime]      |
| Consult/Conf<br>Queue Calls<br>Completed     | The number of consultation or conference<br>calls that the user(s) placed, where the original<br>call was a queued call, and the Consultation or<br>Conference ended with a Transfer.                                                                     | [ConsultXferCompleted]     |
| Blind Xfer Queue<br>Calls Made               | The number of blind transfers that the user(s) placed, where the original call was a queued call.                                                                                                    | [BlindXferCallsPlaced]     |
| Queue Calls<br>Unanswered                    | The number of queued calls that alerted at the user's workstation, but were not answered.                                                                                                    | [CallsUnAnswered]          |

|                   | User by Queue Activity Contact Report<br>Switch 11001 - HR Contact Center<br>Weekly Starting 2022-06-05 and Ending 2022-07-03<br>User IDs: 1001 |                |                           |            |            |                     |                     |                           |                 |                             |                             |              |                         |                          |                          |                           |                                        |                           |                                        |                                 |                           |                |
|-------------------|----------------------------------------------------------------------------------------------------|----------------|---------------------------|------------|------------|---------------------|---------------------|---------------------------|-----------------|-----------------------------|-----------------------------|--------------|-------------------------|--------------------------|--------------------------|---------------------------|----------------------------------------|---------------------------|----------------------------------------|---------------------------------|---------------------------|----------------|
| Wester Canada a   | Queue<br>Calls<br>Alerting                                                                                                    | Queue<br>Calls | Xferred<br>Queue<br>Calls | Queue Call | Queue Call | Wrap-<br>Up<br>Time | Wrap-<br>Up<br>Time | Queue<br>Calls<br>Holding | Queue<br>Emails | Queue<br>Emails<br>Handling | Queue<br>Emails<br>Handling | Queue<br>IMs | Xferred<br>Queue<br>IMs | Queue<br>IMs<br>Handling | Queue<br>IMs<br>Handling | Consulting<br>Queue Calls | Consulting<br>Queue Calls<br>Talk Time | Conference<br>Queue Calls | Conference<br>Queue Calls<br>Talk Time | Consult/<br>Conf<br>Queue Calls | Blind Xfer<br>Queue Calls | Queue<br>Calls |
| 1001 - Laura      | Time Total                                                                                                    | Recvd          | Received                  | Time Avg   | Time Total | Avg                 | Total               | Time Total                | Received        | Average                     | Total                       | Recvd        | Received                | Average                  | Total                    | Made                      | Total                                  | Made                      | Totai                                  | Completed                       | Made                      | Unans          |
| 1001 - Laura      |                                                                                                    |                |                           |            |            |                     |                     |                           |                 |                             |                             |              |                         |                          |                          |                           |                                        |                           |                                        |                                 |                           |                |
| 2022.06.05        | 00-00                                                                                                    |                |                           | 00-00      | 00-00      | 00-00               | 00:00               | 00:00                     |                 | 00:00                       | 00:00                       |              | 0                       | 00.00                    | 00.00                    |                           | 00.00                                  | 0                         | 00:00                                  |                                 |                           | 0              |
| 2022-06-12        | 00:00                                                                                                    | 0              | 0                         | 00:00      | 00:00      | 00:00               | 00:00               | 00:00                     | 0               | 00:00                       | 00:00                       | 0            | 0                       | 00:00                    | 00:00                    | 0                         | 00:00                                  | 0                         | 00:00                                  | 0                               | 0                         | 0              |
| 2022-06-26        | 00:00                                                                                                    | 0              | 0                         | 00:00      | 00:00      | 00:00               | 00:00               | 00:00                     | 0               | 00:00                       | 00:00                       | 0            | 0                       | 00:00                    | 00:00                    | 0                         | 00:00                                  | 0                         | 00:00                                  | 0                               | 0                         | 0              |
| Queue Sub-Total:  | 00:00                                                                                                    | 0              | 0                         | 00:00      | 00:00      | 00:00               | 00:00               | 00:00                     | 0               | 00:00                       | 00:00                       | 0            | 0                       | 00:00                    | 00:00                    | 0                         | 00:00                                  | 0                         | 00:00                                  | 0                               | 0                         | 0              |
| 6001 - Sales Voic | e Queue                                                                                                    |                |                           |            |            |                     |                     |                           |                 |                             |                             |              |                         |                          |                          |                           |                                        |                           |                                        |                                 |                           |                |
| 2022-06-12        | 00:12                                                                                                    | 0              | 1                         | 00:09      | 00:09      | 00:00               | 00:00               | 00:00                     | 0               | 00:00                       | 00:00                       | 0            | 0                       | 00:00                    | 00:00                    | 0                         | 00:00                                  | 0                         | 00:00                                  | 0                               | 0                         | 0              |
| 2022-06-19        | 00:14                                                                                                    | 1              | 0                         | 00:01      | 00:01      | 38h47               | 38h47               | 00:00                     | 0               | 00:00                       | 00:00                       | 0            | 0                       | 00:00                    | 00:00                    | 0                         | 00:00                                  | 0                         | 00:00                                  | 0                               | 0                         | 0              |
| Queue Sub-Total:  | 00:26                                                                                                    | 1              | 1                         | 00:05      | 00:10      | 19h23               | 38h47               | 00:00                     | 0               | 00:00                       | 00:00                       | 0            | 0                       | 00:00                    | 00:00                    | 0                         | 00:00                                  | 0                         | 00:00                                  | 0                               | 0                         | 0              |
| 6002 - Tech Supp  | ort Voice C                                                                                                    | lueue          |                           |            |            |                     |                     |                           |                 |                             |                             |              |                         |                          |                          |                           |                                        |                           |                                        |                                 |                           |                |
| 2022-06-12        | 00:00                                                                                                    | 0              | 0                         | 00:00      | 00:00      | 00:00               | 00:00               | 00:00                     | 0               | 00:00                       | 00:00                       | 0            | 0                       | 00:00                    | 00:00                    | 0                         | 00:00                                  | 0                         | 00:00                                  | 0                               | 0                         | 0              |
| 2022-06-19        | 00:00                                                                                                    | 0              | 0                         | 00:00      | 00:00      | 00:00               | 00:00               | 00:00                     | 0               | 00:00                       | 00:00                       | 0            | 0                       | 00:00                    | 00:00                    | 0                         | 00:00                                  | 0                         | 00:00                                  | 0                               | 0                         | 0              |
| 2022-06-26        | 00:00                                                                                                    | 0              | 0                         | 00:00      | 00:00      | 00:00               | 00:00               | 00:00                     | 0               | 00:00                       | 00:00                       | 0            | 0                       | 00:00                    | 00:00                    | 0                         | 00:00                                  | 0                         | 00:00                                  | 0                               | 0                         | 0              |
| Queue Sub-Total:  | 00:00                                                                                                    | 0              | 0                         | 00:00      | 00:00      | 00:00               | 00:00               | 00:00                     | 0               | 00:00                       | 00:00                       | 0            | 0                       | 00:00                    | 00:00                    | 0                         | 00:00                                  | 0                         | 00:00                                  | 0                               | 0                         | 0              |
| 6003 - Customer   | Service Vo                                                                                                    | ice Queu       | 10                        |            |            |                     |                     |                           |                 |                             |                             |              |                         |                          |                          |                           |                                        |                           |                                        |                                 |                           |                |
| 2022-06-12        | 00:00                                                                                                    | 0              | 0                         | 00:00      | 00:00      | 00:00               | 00:00               | 00:00                     | 0               | 00:00                       | 00:00                       | 0            | 0                       | 00:00                    | 00:00                    | 0                         | 00:00                                  | 0                         | 00:00                                  | 0                               | 0                         | 0              |
| 2022-06-19        | 00:00                                                                                                    | 0              | 0                         | 00:00      | 00:00      | 00:00               | 00:00               | 00:00                     | 0               | 00:00                       | 00:00                       | 0            | 0                       | 00:00                    | 00:00                    | 0                         | 00:00                                  | 0                         | 00:00                                  | 0                               | 0                         | 0              |
| Queue Sub-Total:  | 00:00                                                                                                    | 0              | 0                         | 00:00      | 00:00      | 00:00               | 00:00               | 00:00                     | 0               | 00:00                       | 00:00                       | 0            | 0                       | 00:00                    | 00:00                    | 0                         | 00:00                                  | 0                         | 00:00                                  | 0                               | 0                         | 0              |
| 7000 - IM Queue   |                                                                                                    |                |                           |            |            |                     |                     |                           |                 |                             |                             |              |                         |                          |                          |                           |                                        |                           |                                        |                                 |                           |                |
| 2022-06-12        | 00:00                                                                                                    | 0              | 0                         | 00:00      | 00:00      | 00:00               | 00:00               | 00:00                     | 0               | 00:00                       | 00:00                       | 0            | 0                       | 00:00                    | 00:00                    | 0                         | 00:00                                  | 0                         | 00:00                                  | 0                               | 0                         | 0              |
| 2022-06-19        | 00:00                                                                                                    | 0              | 0                         | 00:00      | 00:00      | 00:00               | 00:00               | 00:00                     | 0               | 00:00                       | 00:00                       | 0            | 0                       | 00:00                    | 00:00                    | 0                         | 00:00                                  | 0                         | 00:00                                  | 0                               | 0                         | 0              |
| Queue Sub-Total:  | 00:00                                                                                                    | 0              | 0                         | 00:00      | 00:00      | 00:00               | 00:00               | 00:00                     | 0               | 00:00                       | 00:00                       | 0            | 0                       | 00:00                    | 00:00                    | 0                         | 00:00                                  | 0                         | 00:00                                  | 0                               | 0                         | 0              |
| 7100 - IM French  | Queue                                                                                                    |                |                           |            |            |                     |                     |                           |                 |                             |                             |              |                         |                          |                          |                           |                                        |                           |                                        |                                 |                           |                |
| 2022-06-12        | 00:00                                                                                                    | 0              | 0                         | 00:00      | 00:00      | 00:00               | 00:00               | 00:00                     | 0               | 00:00                       | 00:00                       | 0            | 0                       | 00:00                    | 00:00                    | 0                         | 00:00                                  | 0                         | 00:00                                  | 0                               | 0                         | 0              |
| 2022-06-19        | 00:00                                                                                                    | 0              | 0                         | 00:00      | 00:00      | 00:00               | 00:00               | 00:00                     | 0               | 00:00                       | 00:00                       | 0            | 0                       | 00:00                    | 00:00                    | 0                         | 00:00                                  | 0                         | 00:00                                  | 0                               | 0                         | 0              |
| Queue Sub-Total:  | 00:00                                                                                                    |                | 0                         | 00:00      | 00:00      | 00:00               | 00:00               | 00:00                     | 0               | 00:00                       | 00:00                       | 0            |                         | 00:00                    | 00:00                    | 0                         | 00:00                                  | 0                         | 00:00                                  | 0                               | 0                         | 0              |
| User Sub-Total:   | 00:26                                                                                                    | 1              | 1                         | 00:05      | 00:10      | 19h23               | 38h47               | 00:00                     | 0               | 00:00                       | 00:00                       | 0            | 0                       | 00:00                    | 00:00                    | 0                         | 00:00                                  | 0                         | 00:00                                  | 0                               | 0                         | 0              |
| Grand Total:      | 00:26                                                                                                    | 1              | 1                         | 00:05      | 00:10      | 19h23               | 38h47               | 00:00                     | 0               | 00:00                       | 00:00                       | 0            | 0                       | 00:00                    | 00:00                    | 0                         | 00:00                                  | 0                         | 00:00                                  | 0                               | 0                         | 0              |

# **User by Queue Activity Contact Report**

#### **Report Summary**

The "User by Queue Activity Contact Report" is intended to offer, in general, a view of the number of queued voice calls and contacts that have been handled by the user(s) by queue and is populated by requesting Date(s) and User ID(s). This report provides all queue-related activity for the calls and contacts handled, and as a result, provides average handling time for the voice calls and contacts and the total time that the user(s) spent performing any queue-related activity. In addition, this report includes information about consultation, conference and transfers where the originating contact was a queued contact. Statistics on this report are broken down by user and by each queue that the user(s) handled contacts for within the time specified.

**Note:** This report is from the user's queue time perspective and thus does not contain handling time information for times that a caller spends in a user's PAQ.

Before generating the report, choose the appropriate parameters. The table below describes the parameters for the report:

| User by Queue Activity Contact Report Parameters |                                                                                                    |  |  |  |  |  |  |  |
|--------------------------------------------------|----------------------------------------------------------------------------------------------------|--|--|--|--|--|--|--|
| Parameter                                        | Description                                                                                                    |  |  |  |  |  |  |  |
| Which Switch?                                    | Required if your contact center has more than one<br>switch. Otherwise, you are not prompted for this<br>parameter. For more information, refer to page 35. |  |  |  |  |  |  |  |
| Start Date                                       | Specify the date or date range for the report. For more information, refer to page 35.                                                                      |  |  |  |  |  |  |  |
| End Date                                         | Specify the date or date range for the report. For more information, refer to page 35.                                                                      |  |  |  |  |  |  |  |
| Start Time                                       | Required if 'Interval' has been selected as the Report<br>Type.<br>Specify the start time for the report. For more<br>information, refer to page 37.        |  |  |  |  |  |  |  |
| End Time                                         | Required if 'Interval' has been selected as the Report<br>Type.<br>Specify the end time for the report. For more<br>information, refer to page 37.          |  |  |  |  |  |  |  |
| Which User(s)?                                   | Specify the user or range of users that will appear on the report. For more information, refer to page 38.                                                  |  |  |  |  |  |  |  |

#### Report Description – Details

- Statistics, as described in the table below. These statistics are displayed for each user that has been selected for the report.
- The User Sub-Total, which is a summary of each user's statistics.
- The Grand Total, which summarizes the information shown for all users on the report.

| User by Queue Activity Contact Report Details |                                                                                                    |                                                                        |  |  |  |  |  |  |  |  |
|-----------------------------------------------|----------------------------------------------------------------------------------------------------|------------------------------------------------------------------------|--|--|--|--|--|--|--|--|
| Column                                        | Description                                                                                                    | Calculation                                                            |  |  |  |  |  |  |  |  |
| Interval                                      | This column shows the interval (e.g., 8:00-8:15),<br>the date (e.g., the date for a daily report, or the<br>start date for a weekly report), the month (e.g.,<br>May), or the year, depending on the type of<br>report that has been generated.<br>Statistics for each time period are displayed in<br>the columns described below.                                                | [StartDateTime]                                                        |  |  |  |  |  |  |  |  |
| Queue Calls<br>Alerting Time<br>Total         | The total amount of time that queued calls alerted at the user's workstation.                                                                                                    | [TotalCallAlertingTime]                                                |  |  |  |  |  |  |  |  |
| Queue Calls<br>Received                       | The number of queued calls that the user(s) answered.                                                                                                    | [CallsReceived]                                                        |  |  |  |  |  |  |  |  |
| Xferred Queue<br>Calls Received               | The number of queued calls that were transferred<br>to, and answered by, the user(s).<br>For example, if User X has received a queued call<br>, then transferred the call to User Y, this is<br>counted as a "Xfer Queue Call" for User Y.                                                                                                    | [TransferredCallsReceived]                                             |  |  |  |  |  |  |  |  |
| Queue Call Time<br>Avg                        | The average amount of time that the user(s)<br>spent on calls that originated from a queue. Time<br>spent on calls is calculated from the moment that<br>the user answers the call until the user hangs up<br>the call. This calculation does not include Hold<br>time, consultation time or conference time.<br>Note: This calculation includes all queue-related<br>set-up time. | [TotalCallTime] /<br>([CallsReceived] +<br>[TransferredCallsReceived]) |  |  |  |  |  |  |  |  |
| Queue Call Time<br>Total                      | The total amount of time that the user(s) spent<br>on queued calls.<br>Note: This calculation includes all queue-related<br>set-up time.                                                                                                    | [TotalCallTime]                                                        |  |  |  |  |  |  |  |  |

| User by Queue Activity Contact Report Details |                                                                                                    |                                                                          |  |  |  |  |  |  |  |
|-----------------------------------------------|----------------------------------------------------------------------------------------------------|--------------------------------------------------------------------------|--|--|--|--|--|--|--|
| Column                                        | Description                                                                                                    | Calculation                                                              |  |  |  |  |  |  |  |
| Wrap-Up Time<br>Avg                           | The average duration of each occasion when the<br>user was in the Wrap Up state. For more<br>information on Wrap Up, please refer to the<br>iceManager Administrator User Manual.                                                 | [TotalWrapUpTime] /<br>([CallsReceived] +<br>[TransferredCallsReceived]) |  |  |  |  |  |  |  |
| Wrap-Up Time<br>Total                         | The total amount of time that the user(s) spent in the Wrap Up state.                                                                                                    | [TotalWrapUpTime]                                                        |  |  |  |  |  |  |  |
| Queue Calls<br>Holding Time<br>Total          | The total amount of time that the user(s) placed queued calls on hold.                                                                                                    | [TotalHoldingTime]                                                       |  |  |  |  |  |  |  |
| Queue Emails<br>Received                      | The number of queued email messages that the user(s) received.                                                                                                    | [EmailsReceived]                                                         |  |  |  |  |  |  |  |
| Queue Emails<br>Handling Avg                  | The average amount of time user(s) spent handling queued emails.                                                                                                    | [TotalEmailTime] /<br>[EmailsReceived]                                   |  |  |  |  |  |  |  |
| Queue Emails<br>Handling Total                | The total amount of time that the user(s) spent<br>on queued email. Time spent on email is<br>calculated from the time spent in the Email state.                                                                                  | [TotalEmailTime]                                                         |  |  |  |  |  |  |  |
| Queue IMs<br>Received                         | The number of queued instant messages that the user(s) received.                                                                                                    | [WebChatsReceived]                                                       |  |  |  |  |  |  |  |
| Xferred Queue<br>IMs Received                 | The number of queued IMs that were transferred<br>to, and answered by, the user(s).<br>For example, if User X has received a queued IM,<br>then transferred the IM to User Y, this is counted<br>as a "Xfer Queue IM" for User Y. | [TransferredIMReceived]                                                  |  |  |  |  |  |  |  |
| Queue IMs<br>Handling Avg                     | The average amount of time that the user(s) spent handling queued instant messages.                                                                                                    | [TotalWebChatTime] /<br>[WebChatsReceived]                               |  |  |  |  |  |  |  |
| Queue IMs<br>Handling Total                   | The total amount of time that the user(s) spent<br>on queued instant messages. Time spent on IM is<br>calculated from the time spent in the IM state.                                                                             | [TotalWebChatTime]                                                       |  |  |  |  |  |  |  |

|                                              | User by Queue Activity Contact Report Details                                                                                                    |                            |  |  |  |  |  |  |  |  |
|----------------------------------------------|----------------------------------------------------------------------------------------------------|----------------------------|--|--|--|--|--|--|--|--|
| Column                                       | Description                                                                                                    | Calculation                |  |  |  |  |  |  |  |  |
| Consulting<br>Queue Calls<br>Made            | The number of consultation calls that the user(s) placed, where the original call was a queued call.                                                                                                    | [ConsultationCallsPlaced]  |  |  |  |  |  |  |  |  |
| Consulting<br>Queue Calls Talk<br>Time Total | The total amount of time that the user(s) spent<br>on consultation calls, where the original call was<br>a queued call. The time is accumulated<br>regardless if the user initiated the consulting<br>action or if the user was brought in to consult. | [TotalConsultationTime]    |  |  |  |  |  |  |  |  |
| Conference<br>Queue Calls<br>Made            | The number of conference calls that the user(s) initiated, where the original call was a queued call.                                                                                                    | [ConferenceCallsInitiated] |  |  |  |  |  |  |  |  |
| Conference<br>Queue Calls Talk<br>Time Total | The total amount of time that the user(s) spent<br>on conference calls where the original call was a<br>queued call. The time is accumulated regardless<br>if the user initiated the conference or was<br>brought in to a conference by another party. | [TotalConferenceTime]      |  |  |  |  |  |  |  |  |
| Consult/Conf<br>Queue Calls<br>Completed     | The number of consultation or conference calls<br>that the user(s) placed, where the original call<br>was a queued call, and the Consultation or<br>Conference ended with a Transfer.                                                                  | [ConsultXferCompleted]     |  |  |  |  |  |  |  |  |
| Blind Xfer<br>Queue Calls<br>Made            | The number of blind transfers that the user(s) placed, where the original call was a queued call.                                                                                                    | [BlindXferCallsPlaced]     |  |  |  |  |  |  |  |  |
| Queue Calls<br>Unanswered                    | The number of queued calls that alerted at the user's workstation, but were not answered.                                                                                                    | [CallsUnAnswered]          |  |  |  |  |  |  |  |  |

## **User by Queue Activity Contact Summary Report**

|                  |                      | US      | er      | Dy    | QU    | leue     | ACI       | ινιτ     | y C       | onta    | act S               | umn                | nary                | кер                | ort                      |                     |          |        |
|------------------|----------------------|---------|---------|-------|-------|----------|-----------|----------|-----------|---------|---------------------|--------------------|---------------------|--------------------|--------------------------|---------------------|----------|--------|
|                  |                      |         |         |       |       | S        | witch 1   | 1001     | - HR (    | Contac  | t Cente             | r                  |                     |                    |                          |                     |          |        |
|                  |                      |         |         |       |       | We       | eklv Star | tina 202 | 2-06-05   | and End | lina 2022-          | 07-03              |                     |                    |                          |                     |          |        |
|                  |                      |         |         |       |       |          | 1         | <u> </u> | Jser IDs: | 1001    | 0                   |                    |                     |                    |                          |                     |          |        |
|                  |                      |         |         |       |       |          |           |          |           |         |                     |                    |                     |                    |                          |                     |          |        |
|                  | Queue                |         | Xferred | Queue | Wrap- | Queue    |           |          | Xferred   | Queue   |                     | Consulting         |                     | Conference         | Consult/                 |                     |          | Queue  |
|                  | Calls                | Queue   | Queue   | Call  | Up    | Calls    | Queue     | Queue    | Queue     | IMs     | Consulting          | Queue Calls        | Conference          | Queue Calls        | Conf                     | Blind Xfer          | Queue    | Emails |
| Week Starting    | Alerting<br>Time Tot | Recycl  | Recycl  | Total | Total | Time Tot | Unans     | Recvd    | Recvd     | Total   | Queue Calls<br>Made | Talk Time<br>Total | Queue Calls<br>Made | Talk Time<br>Total | Queue Calls<br>Completed | Queue Calls<br>Made | Received | Total  |
| 1004             |                      |         |         |       | 10101 |          |           |          |           |         |                     |                    |                     |                    | complete                 |                     |          |        |
| -1 -             |                      |         |         |       |       |          |           |          |           |         |                     |                    |                     |                    |                          |                     |          |        |
| 2022-06-05       | 00:00                | 0       | 0       | 00:00 | 00:00 | 00:00    | 0         | 0        | 0         | 00:00   | 0                   | 00:00              | 0                   | 00:00              | 0                        | 0                   | 0        | 00:00  |
| 2022-06-12       | 00:00                | 0       | 0       | 00:00 | 00:00 | 00:00    | 0         | 0        | 0         | 00:00   | 0                   | 00:00              | 0                   | 00:00              | 0                        | 0                   | 0        | 00:00  |
| 2022-06-26       | 00:00                | 0       | 0       | 00:00 | 00:00 | 00:00    | 0         | 0        | 0         | 00:00   | 0                   | 00:00              | 0                   | 00:00              | 0                        | 0                   | 0        | 00:00  |
| Queue Sub-Total: | 00:00                | 0       | 0       | 00:00 | 00:00 | 00:00    | 0         | 0        | 0         | 00:00   | 0                   | 00:00              | 0                   | 00:00              | 0                        | 0                   | 0        | 00:00  |
| 6001 - Sales Voi | ce Queue             | •       |         |       |       |          |           |          |           |         |                     |                    |                     |                    |                          |                     |          |        |
| 2022-06-12       | 00:12                | 0       | 1       | 00:09 | 00:00 | 00:00    | 0         | 0        | 0         | 00:00   | 0                   | 00:00              | 0                   | 00:00              | 0                        | 0                   | 0        | 00:00  |
| 2022-06-19       | 00:14                | 1       | 0       | 00:01 | 38h47 | 00:00    | 0         | 0        | 0         | 00:00   | 0                   | 00:00              | 0                   | 00:00              | 0                        | 0                   | 0        | 00:00  |
| Queue Sub-Total: | 00:26                | 1       | 1       | 00:10 | 38h47 | 00:00    | 0         | 0        | 0         | 00:00   | 0                   | 00:00              | 0                   | 00:00              | 0                        | 0                   | 0        | 00:00  |
| 6002 - Tech Sup  | port Voic            | e Queue | 9       |       |       |          |           |          |           |         |                     |                    |                     |                    |                          |                     |          |        |
| 2022-06-12       | 00:00                | 0       | 0       | 00:00 | 00:00 | 00:00    | 0         | 0        | 0         | 00:00   | 0                   | 00:00              | 0                   | 00:00              | 0                        | 0                   | 0        | 00:00  |
| 2022-06-19       | 00:00                | 0       | 0       | 00:00 | 00:00 | 00:00    | 0         | 0        | 0         | 00:00   | 0                   | 00:00              | 0                   | 00:00              | 0                        | 0                   | 0        | 00:00  |
| 2022-06-26       | 00:00                | 0       | 0       | 00:00 | 00:00 | 00:00    | 0         | 0        | 0         | 00:00   | 0                   | 00:00              | 0                   | 00:00              | 0                        | 0                   | 0        | 00:00  |
| Queue Sub-Total: | 00:00                | 0       | 0       | 00:00 | 00:00 | 00:00    | 0         | 0        | 0         | 00:00   | 0                   | 00:00              | 0                   | 00:00              | 0                        | 0                   | 0        | 00:00  |
| 6003 - Customer  | Service              | Voice Q | ueue    |       |       |          |           |          |           |         |                     |                    |                     |                    |                          |                     |          |        |
| 2022-06-12       | 00:00                | 0       | 0       | 00:00 | 00:00 | 00:00    | 0         | 0        | 0         | 00:00   | 0                   | 00:00              | 0                   | 00:00              | 0                        | 0                   | 0        | 00:00  |
| 2022-06-19       | 00:00                | 0       | 0       | 00:00 | 00:00 | 00:00    | 0         | 0        | 0         | 00:00   | 0                   | 00:00              | 0                   | 00:00              | 0                        | 0                   | 0        | 00:00  |
| Queue Sub-Total: | 00:00                | 0       | 0       | 00:00 | 00:00 | 00:00    | 0         | 0        | 0         | 00:00   | 0                   | 00:00              | 0                   | 00:00              | 0                        | 0                   | 0        | 00:00  |
| 7000 - IM Queue  |                      |         |         |       |       |          |           |          |           |         |                     |                    |                     |                    |                          |                     |          |        |
| 2022-06-12       | 00:00                | 0       | 0       | 00:00 | 00:00 | 00:00    | 0         | 0        | 0         | 00:00   | 0                   | 00:00              | 0                   | 00:00              | 0                        | 0                   | 0        | 00:00  |
| 2022-06-19       | 00:00                | 0       | 0       | 00:00 | 00:00 | 00:00    | 0         | 0        | 0         | 00:00   | 0                   | 00:00              | 0                   | 00:00              | 0                        | 0                   | 0        | 00:00  |
| Queue Sub-Total: | 00:00                | 0       | 0       | 00:00 | 00:00 | 00:00    | 0         | 0        | 0         | 00:00   | 0                   | 00:00              | 0                   | 00:00              | 0                        | 0                   | 0        | 00:00  |
| 7100 - IM French | Queue                |         |         |       |       |          |           |          |           |         |                     |                    |                     |                    |                          |                     |          |        |
| 2022-06-12       | 00:00                | 0       | 0       | 00:00 | 00:00 | 00:00    | 0         | 0        | 0         | 00:00   | 0                   | 00:00              | 0                   | 00:00              | 0                        | 0                   | 0        | 00:00  |
| 2022-06-19       | 00:00                | 0       | 0       | 00:00 | 00:00 | 00:00    | 0         |          | 0         | 00:00   | 0                   | 00:00              |                     | 00:00              |                          | 0                   | 0        | 00:00  |
| Queue Sub-Total: | 00:00                | 0       | 0       | 00:00 | 00:00 | 00:00    | 0         | 0        | 0         | 00:00   | 0                   | 00:00              | 0                   | 00:00              | 0                        | 0                   | 0        | 00:00  |

#### **Report Summary**

The "User by Queue Activity Contact Summary Report" is intended to offer, in general, a view of the number of queued voice calls and contacts that have been handled by the user(s) by queue and is populated by requesting Date(s) and User ID(s). This report provides the total time that the user(s) spent performing any queue-related activity to handle the voice call(s) and contacts. In addition, this report includes information about consultations, conferences and transfers, where the originating contact was a queued contact. Statistics on this report are broken down by user and by each queue that the user(s) handled voice calls or contacts for within the time specified.

**Note:** This report is from the user's queue time perspective and thus does not contain handling time information for time that a caller spends in a user's PAQ.

Before generating the report, choose the appropriate parameters. The table below describes the parameters for the report:

| User by Queue Activity Contact Summary Report Parameters |                                                                                                    |  |  |  |  |  |  |  |
|----------------------------------------------------------|----------------------------------------------------------------------------------------------------|--|--|--|--|--|--|--|
| Parameter                                                | Description                                                                                                    |  |  |  |  |  |  |  |
| Which Switch?                                            | Required if your contact center has more than one<br>switch. Otherwise, you are not prompted for this<br>parameter. For more information, refer to page 35. |  |  |  |  |  |  |  |
| Start Date                                               | Specify the date or date range for the report. For more information, refer to page 35.                                                                      |  |  |  |  |  |  |  |
| End Date                                                 | Specify the date or date range for the report. For more information, refer to page 35.                                                                      |  |  |  |  |  |  |  |
| Start Time                                               | Required if 'Interval' has been selected as the Report<br>Type.<br>Specify the start time for the report. For more<br>information, refer to page 37.        |  |  |  |  |  |  |  |
| End Time                                                 | Required if 'Interval' has been selected as the Report<br>Type.<br>Specify the end time for the report. For more<br>information, refer to page 37.          |  |  |  |  |  |  |  |
| Which User(s)?                                           | Specify the user or range of users that will appear on the report. For more information, refer to page 38.                                                  |  |  |  |  |  |  |  |

#### Report Description – Details

- Statistics, as described in the table below. These statistics are displayed for each user that has been selected for the report.
- The User Sub-Total, which is a summary of each user's statistics.
- The Grand Total, which summarizes the information shown for all users on the report.

| _ | ~ |   |  |
|---|---|---|--|
| 5 | 6 | 1 |  |
|   |   |   |  |

| User by Queue Activity Contact Summary Report Details |                                                                                                    |                            |  |  |  |  |  |  |
|-------------------------------------------------------|----------------------------------------------------------------------------------------------------|----------------------------|--|--|--|--|--|--|
| Column                                                | Description                                                                                                    | Calculation                |  |  |  |  |  |  |
| Interval                                              | This column shows the interval (e.g., 8:00-8:15), the<br>date (e.g., the date for a daily report, or the start date<br>for a weekly report), the month (e.g., May), or the<br>year, depending on the type of report that has been<br>generated.<br>Statistics for each time period are displayed in the<br>columns described below. | [StartDateTime]            |  |  |  |  |  |  |
| Queue Calls<br>Alerting Time<br>Total                 | The total amount of time that queued calls alerted at the user's workstation.                                                                                                    | [TotalCallAlertingTime]    |  |  |  |  |  |  |
| Queue Calls<br>Received                               | The number of queued calls that the user(s) answered.                                                                                                    | [CallsReceived]            |  |  |  |  |  |  |
| Xferred Queue<br>Calls Received                       | The number of queued calls that were transferred to, and answered by, the user(s).                                                                                                    | [TransferredCallsReceived] |  |  |  |  |  |  |
|                                                       | For example, if User X has received a queued call ,<br>then transferred the call to User Y, this is counted as a<br>"Xfer Queue Call" for User Y.                                                                                                    |                            |  |  |  |  |  |  |
| Queue Call Time<br>Total                              | The total amount of time that the user(s) spent on queued calls.                                                                                                    | [TotalCallTime]            |  |  |  |  |  |  |
|                                                       | up time.                                                                                                    |                            |  |  |  |  |  |  |
| Wrap-Up Time<br>Total                                 | The total amount of time that the user(s) spent in the Wrap Up state.                                                                                                    | [TotalWrapUpTime]          |  |  |  |  |  |  |
| Queue Calls<br>Holding Time<br>Total                  | The total amount of time that the user(s) placed queued calls on hold.                                                                                                    | [TotalHoldingTime]         |  |  |  |  |  |  |
| Queue Calls<br>Unanswered                             | The number of queued calls that alerted at the user's workstation, but were not answered.                                                                                                    | [CallsUnAnswered]          |  |  |  |  |  |  |
| Queue IMs<br>Received                                 | The number of queued instant messages that the user(s) received.                                                                                                    | [WebChatsReceived]         |  |  |  |  |  |  |

|                                              | User by Queue Activity Contact Summary Report De                                                                                                    | etails                     |
|----------------------------------------------|----------------------------------------------------------------------------------------------------|----------------------------|
| Column                                       | Description                                                                                                    | Calculation                |
| Xferred Queue<br>IMs Received                | The number of queued IMs that were transferred to,<br>and answered by, the user(s).<br>For example, if User X has received a queued IMs ,<br>then transferred the IM to User Y, this is counted as a<br>"Xfer Queue IM" for User Y                     | [TransferredIMReceived]    |
| Queue IMs<br>Handling Total                  | The total amount of time that the user(s) spent on<br>queued instant messages. Time spent on IM is<br>calculated from the time spent in the IM state.                                                                                                  | [TotalWebChatTime]         |
| Consulting Queue<br>Calls Made               | The number of consultation calls that the user(s) placed, where the original call was a queued call.                                                                                                    | [ConsultationCallsPlaced]  |
| Consulting Queue<br>Calls Talk Time<br>Total | The total amount of time that the user(s) spent on<br>consultation calls, where the original call was a<br>queued call. The time is accumulated regardless if<br>the user initiated the consulting action or if the user<br>was brought in to consult. | [TotalConsultationTime]    |
| Conference<br>Queue Calls Made               | The number of conference calls that the user(s) initiated, where the original call was a queued call.                                                                                                    | [ConferenceCallsInitiated] |
| Conference<br>Queue Calls Talk<br>Time Total | The total amount of time that the user(s) spent on<br>conference calls where the original call was a queued<br>call. The time is accumulated regardless if the user<br>initiated the conference or was brought in to a<br>conference by another party. | [TotalConferenceTime]      |
| Consult/Conf<br>Queue Calls<br>Completed     | The number of consultation or conference calls that<br>the user(s) placed, where the original call was a<br>queued call, and the Consultation or Conference<br>ended with a Transfer.                                                                  | [ConsultXferCompleted]     |
| Blind Xfer Queue<br>Calls Made               | The number of blind transfers that the user(s) placed, where the original call was a queued call.                                                                                                    | [BlindXferCallsPlaced]     |
| Queue Emails<br>Received                     | The number of queued email messages that the user(s) received.                                                                                                    | [EmailsReceived]           |

| User by Queue Activity Contact Summary Report Details |                                                                                                    |                  |  |  |  |  |  |  |  |  |  |  |
|-------------------------------------------------------|----------------------------------------------------------------------------------------------------|------------------|--|--|--|--|--|--|--|--|--|--|
| Column                                                | Description                                                                                                    | Calculation      |  |  |  |  |  |  |  |  |  |  |
| Queue Emails<br>Handling Total                        | The total amount of time that the user(s) spent on<br>queued email. Time spent on email is calculated from<br>the time spent in the Email state. | [TotalEmailTime] |  |  |  |  |  |  |  |  |  |  |

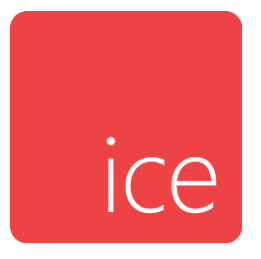

# **Chapter 18: Enhanced – Queue User Reports**

This section describes each available queue user report including a summary and a brief description of the fields. Note that all reports in this section are from the AgentActivityByQueue table.

- Queue User Activity Call Report
- Queue User Activity Call Summary Report
- Queue User Activity Contact Report
- Queue User Activity Contact Summary Report

## **Queue User Activity Call Report**

|                       | Queue User Activity Call Report<br>Switch 11001 - HR Contact Center<br>Weekly Starting 2022-06-05 and Ending 2022-07-03 |                            |                                       |                               |                             |                            |                              |                                         |                                   |                                                 |                                   |                                                 |                                              |                                   |                           |
|-----------------------|----------------------------------------------------------------------------------------------------|----------------------------|---------------------------------------|-------------------------------|-----------------------------|----------------------------|------------------------------|-----------------------------------------|-----------------------------------|-------------------------------------------------|-----------------------------------|-------------------------------------------------|----------------------------------------------|-----------------------------------|---------------------------|
|                       | Queue IJS: 0001,0002                                                                                                    |                            |                                       |                               |                             |                            |                              |                                         |                                   |                                                 |                                   |                                                 |                                              |                                   |                           |
| Week Starting         | Queue Calls<br>Alerting<br>Time Total                                                                                   | Queue<br>Calls<br>Received | Xferred<br>Queue<br>Calls<br>Received | Queue<br>Call Time<br>Average | Queue<br>Call Time<br>Total | Wrap-<br>Up<br>Time<br>Ave | Wrap-<br>Up<br>Time<br>Total | Queue<br>Calls<br>Holding<br>Time Total | Consulting<br>Queue Calls<br>Made | Consulting<br>Queue Calls<br>Talk Time<br>Total | Conference<br>Queue Calls<br>Made | Conference<br>Queue Calls<br>Talk Time<br>Total | Consult/<br>Conf<br>Queue Calls<br>Completed | Blind Xfer<br>Queue Calls<br>Made | Queue Calls<br>Unanswered |
| 6001 - Sales Voice Qu | leue                                                                                                    |                            |                                       |                               |                             |                            |                              |                                         |                                   |                                                 |                                   |                                                 |                                              |                                   |                           |
| 2022-06-05            | 00:00                                                                                                    | 0                          | 0                                     | 00:00                         | 00:00                       | 00:00                      | 00:00                        | 00:00                                   | 0                                 | 00:00                                           | 0                                 | 00:00                                           | 0                                            | 0                                 | 0                         |
| 2022-06-12            | 01:15                                                                                                    | 4                          | 1                                     | 00:24                         | 02:02                       | 00:12                      | 01:01                        | 00:22                                   | 1                                 | 03:00                                           | 0                                 | 00:00                                           | 0                                            | 2                                 | 2                         |
| 2022-06-19            | 00:52                                                                                                    | 2                          | 1                                     | 00:16                         | 00:49                       | 12h55                      | 38h47                        | 00:00                                   | 0                                 | 00:00                                           | 0                                 | 00:00                                           | 0                                            | 0                                 | 1                         |
| 2022-06-26            | 00:00                                                                                                    | 0                          | 0                                     | 00:00                         | 00:00                       | 00:00                      | 00:00                        | 00:00                                   | 0                                 | 00:00                                           | 0                                 | 00:00                                           | 0                                            | 0                                 | 0                         |
| Queue Sub-Total:      | 02:07                                                                                                    | 6                          | 2                                     | 00:21                         | 02:51                       | 04h51                      | 38h48                        | 00:22                                   | 1                                 | 03:00                                           | 0                                 | 00:00                                           | 0                                            | 2                                 | 3                         |
| 6002 - Tech Support   | Voice Queue                                                                                                    | •                          |                                       |                               |                             |                            |                              |                                         |                                   |                                                 |                                   |                                                 |                                              |                                   |                           |
| 2022-06-05            | 00:00                                                                                                    | 0                          | 0                                     | 00:00                         | 00:00                       | 00:00                      | 00:00                        | 00:00                                   | 0                                 | 00:00                                           | 0                                 | 00:00                                           | 0                                            | 0                                 | 0                         |
| 2022-06-12            | 00:00                                                                                                    | 0                          | 0                                     | 00:00                         | 00:00                       | 00:00                      | 00:00                        | 00:00                                   | 0                                 | 00:00                                           | 0                                 | 00:00                                           | 0                                            | 0                                 | 0                         |
| 2022-06-19            | 01:04                                                                                                    | 3                          | 1                                     | 00:22                         | 01:30                       | 02:11                      | 08:46                        | 00:00                                   | 0                                 | 00:00                                           | 0                                 | 00:00                                           | 0                                            | 2                                 | 1                         |
| 2022-06-26            | 00:00                                                                                                    | 0                          | 0                                     | 00:00                         | 00:00                       | 00:00                      | 00:00                        | 00:00                                   | 0                                 | 00:00                                           | 0                                 | 00:00                                           | 0                                            | 0                                 | 0                         |
| Queue Sub-Total:      | 01:04                                                                                                    | 3                          | 1                                     | 00:22                         | 01:30                       | 02:11                      | 08:46                        | 00:00                                   | 0                                 | 00:00                                           | 0                                 | 00:00                                           | 0                                            | 2                                 | 1                         |
| Grand Total:          | 03:11                                                                                                    | 9                          | 3                                     | 00:21                         | 04:21                       | 03h14                      | 38h56                        | 00:22                                   | 1                                 | 03:00                                           | 0                                 | 00:00                                           | 0                                            | 4                                 | 4                         |
|                       |                                                                                                    |                            |                                       |                               |                             |                            |                              |                                         |                                   |                                                 |                                   |                                                 |                                              |                                   |                           |

#### **Report Summary**

The "Queue User Activity Call Report" is intended to offer, in general, a view of the total number of voice calls that have been handled in each queue and is populated by requesting Date(s) and Queue ID(s). This report provides all queue-related activity performed by the user(s) that have handled the voice calls and as a result provides average call and wrap up time and the total time that the user(s) spent performing any queue-related activity. In addition, this report includes information about any consultation call(s), conference call(s) and transfer(s), where the voice call originated from the queue(s). Statistics on this report are broken down by queue for the time specified.

**Note:** As this report is based on the Queue, should multiple users handle the same voice call due to a blind or a warm transfer; the time of all users is accumulated.

Before generating the report, choose the appropriate parameters. The table below describes the parameters for the report:

| Queue          | User Activity Call Report Parameters                                                                                                    |
|----------------|----------------------------------------------------------------------------------------------------|
| Parameter      | Description                                                                                                    |
| Which Switch?  | Required if your contact center has more than one<br>switch. Otherwise, you are not prompted for this<br>parameter. For more information, refer to page 35. |
| Start Date     | Specify the date or date range for the report. For more information, refer to page 35.                                                                      |
| End Date       | Specify the date or date range for the report. For more information, refer to page 35.                                                                      |
| Start Time     | Required if 'Interval' has been selected as the Report<br>Type.<br>Specify the start time for the report. For more<br>information, refer to page 37.        |
| End Time       | Required if 'Interval' has been selected as the Report<br>Type.<br>Specify the end time for the report. For more<br>information, refer to page 37.          |
| Which User(s)? | Specify the user or range of users that will appear on the report. For more information, refer to page 38.                                                  |

#### Report Description – Details

- Statistics, as described in the table below. These statistics are displayed for each queue that has been selected for the report.
- The Queue Sub-Total, which is a summary of each queue's statistics.
- The Grand Total, which summarizes the information shown for all queues on the report.

|                                       | Queue User Activity Call Report De                                                                                                    | tails                                                                  |
|---------------------------------------|----------------------------------------------------------------------------------------------------|------------------------------------------------------------------------|
| Column                                | Description                                                                                                    | Calculation                                                            |
| Interval                              | This column shows the interval (e.g., 8:00-<br>8:15), the date (e.g., the date for a daily<br>report, or the start date for a weekly report),<br>the month (e.g., May), or the year,<br>depending on the type of report that has<br>been generated.<br>Statistics for each time period are displayed<br>in the columns described below.                                                              | [StartDateTime]                                                        |
| Queue Calls<br>Alerting Time<br>Total | The total amount of time that queued calls alerted at the user's workstation.                                                                                                    | [TotalCallAlertingTime]                                                |
| Queue Calls<br>Received               | The number of queued calls that the user(s) answered.                                                                                                    | [CallsReceived]                                                        |
| Xferred Queue<br>Calls Received       | The number of queued calls that were<br>transferred to, and answered by, the user(s)<br>from the selected queue(s).<br>For example, if User X has received a<br>queued call , then transferred the call to<br>User Y, this is counted as a "Xfer Queue<br>Call" for User Y.                                                                                                    | [TransferredCallsReceived]                                             |
| Queue Call<br>Time Avg                | The average amount of time that the user(s)<br>spent on calls that originated from the<br>selected queue(s). Time spent on calls is<br>calculated from the moment that the user<br>answers the call until the user hangs up the<br>call. This calculation does not include Hold<br>time, consultation time or conference time.<br>Note: This calculation includes all queue-<br>related set-up time. | [TotalCallTime] /<br>([CallsReceived] +<br>[TransferredCallsReceived]) |

|                                              | Queue User Activity Call Report De                                                                                                    | tails                                                                    |
|----------------------------------------------|----------------------------------------------------------------------------------------------------|--------------------------------------------------------------------------|
| Column                                       | Description                                                                                                    | Calculation                                                              |
| Queue Call<br>Time Total                     | The total amount of time that the user(s)<br>spent on queued calls for the selected<br>queue(s).<br>Note: This calculation includes all queue-<br>related set-up time.                                                                                                    | [TotalCallTime]                                                          |
| Wrap-Up Time<br>Avg                          | The average duration of each occasion<br>when the user was in the Wrap Up state for<br>the selected queue(s). For more information<br>on Wrap Up, please refer to the iceManager<br>Administrator User Manual.                                                                         | [TotalWrapUpTime] /<br>([CallsReceived] +<br>[TransferredCallsReceived]) |
| Wrap-Up Time<br>Total                        | The total amount of time that the user(s)<br>spent in the Wrap Up state for the selected<br>queue(s).                                                                                                    | [TotalWrapUpTime]                                                        |
| Queue Calls<br>Holding Time<br>Total         | The total amount of time that the user(s) placed queued calls on hold.                                                                                                    | [TotalHoldingTime]                                                       |
| Consulting<br>Queue Calls<br>Made            | The number of consultation calls that the user(s) placed for the selected queue(s), where the original call was a queued call.                                                                                                    | [ConsultationCallsPlaced]                                                |
| Consulting<br>Queue Calls<br>Talk Time Total | The total amount of time that the user(s)<br>spent on consultation calls for the selected<br>queue(s), where the original call was a<br>queued call. The time is accumulated<br>regardless if the user initiated the<br>consulting action or if the user was brought<br>in to consult. | [TotalConsultationTime]                                                  |
| Conference<br>Queue Calls<br>Made            | The number of conference calls that the<br>user(s) initiated for the selected queue(s),<br>where the original call was a queued call.                                                                                                    | [ConferenceCallsInitiated]                                               |

|                                              | Queue User Activity Call Report De                                                                                                    | tails                  |
|----------------------------------------------|----------------------------------------------------------------------------------------------------|------------------------|
| Column                                       | Description                                                                                                    | Calculation            |
| Conference<br>Queue Calls<br>Talk Time Total | The total amount of time that the user(s)<br>spent on conference calls for the selected<br>queue(s) where the original call was a<br>queued call. The time is accumulated<br>regardless if the user initiated the<br>conference or was brought in to a<br>conference by another party. | [TotalConferenceTime]  |
| Consult/Conf<br>Queue Calls<br>Completed     | The number of consultation or conference<br>calls that the user(s) placed for the selected<br>queue(s), where the original call was a<br>queued call, and the Consultation or<br>Conference ended with a Transfer.                                                                     | [ConsultXferCompleted] |
| Blind Xfer<br>Queue Calls<br>Made            | The number of blind transfers that the<br>user(s) placed for the selected queue(s),<br>where the original call was a queued call.                                                                                                    | [BlindXferCallsPlaced] |
| Queue Calls<br>Unanswered                    | The number of queued calls that alerted at<br>the user's workstation, but were not<br>answered for the selected queue(s).                                                                                                    | [CallsUnAnswered]      |

## Queue User Activity Call Summary Report

|                                 | Que         | eue l    | Jsei     | <sup>·</sup> Acti | vity       | Call         | Sum         | mar         | y Re        | port        |             |             |             |
|---------------------------------|-------------|----------|----------|-------------------|------------|--------------|-------------|-------------|-------------|-------------|-------------|-------------|-------------|
|                                 |             |          | S        | witch 11          | 001 - H    | R Conta      | act Cent    | er          |             |             |             |             |             |
|                                 |             |          | Wee      | kly Startin       | a 2022-06  | -05 and Er   | ndina 2022  | -07-03      |             |             |             |             |             |
|                                 |             |          |          |                   | Queue ID   | s: 6001,6002 | 2           |             |             |             |             |             |             |
|                                 |             |          | Xferred  |                   |            |              |             | Consulting  |             | Conference  | Consult/    |             |             |
|                                 | Queue Calls | Queue    | Queue    |                   |            | Queue Calls  | Consulting  | Queue Calls | Conference  | Queue Calls | Conf        | Blind Xfer  |             |
|                                 | Alerting    | Calls    | Calls    | Queue Call        | Wrap-Up    | Holding      | Queue Calls | Talk Time   | Queue Calls | Talk Time   | Queue Calls | Queue Calls | Queue Calls |
| week Starting                   | Time Total  | Received | Received | Time Total        | Time Total | Time Total   | Made        | Total       | Made        | Total       | Completed   | Made        | Unanswered  |
| 6001 - Sales Voice Queue        |             |          |          |                   |            |              |             |             |             |             |             |             |             |
| 2022-06-05                      | 00:00       | 0        | 0        | 00:00             | 00:00      | 00:00        | 0           | 00:00       | 0           | 00:00       | 0           | 0           | 0           |
| 2022-06-12                      | 01:15 4     |          | 1        | 02:02             | 01:01      | 00:22        | 1           | 03:00       | 0           | 00:00       | 0           | 2           | 2           |
| 2022-06-19                      | 00:52       | 2        | 1        | 00:49             | 38h47      | 00:00        | 0           | 00:00       | 0           | 00:00       | 0           | 0           | 1           |
| 2022-06-26                      | 00:00       | 0        | 0        | 00:00             | 00:00      | 00:00        | 0           | 00:00       | 0           | 00:00       | 0           | 0           | 0           |
| Queue Sub-Total:                | 02:07       | 6        | 2        | 02:51             | 38h48      | 00:22        | 1           | 03:00       | 0           | 00:00       | 0           | 2           | 3           |
| 6002 - Tech Support Voice Queue |             |          |          |                   |            |              |             |             |             |             |             |             |             |
| 2022-06-05                      | 00:00       | 0        | 0        | 00:00             | 00:00      | 00:00        | 0           | 00:00       | 0           | 00:00       | 0           | 0           | 0           |
| 2022-06-12                      | 00:00       | 0        | 0        | 00:00             | 00:00      | 00:00        | 0           | 00:00       | 0           | 00:00       | 0           | 0           | 0           |
| 2022-06-19                      | 01:04       | 3        | 1        | 01:30             | 08:46      | 00:00        | 0           | 00:00       | 0           | 00:00       | 0           | 2           | 1           |
| 2022-06-26                      | 00:00       | 0        | 0        | 00:00             | 00:00      | 00:00        | 0           | 00:00       | 0           | 00:00       | 0           | 0           | 0           |
| Queue Sub-Total:                | 01:04       | 3        | 1        | 01:30             | 08:46      | 00:00        | 0           | 00:00       | 0           | 00:00       | 0           | 2           | 1           |
| Grand Total:                    | 03:11       | 9        | 3        | 04:21             | 38h56      | 00:22        | 1           | 03:00       | 0           | 00:00       | 0           | 4           | 4           |
|                                 |             |          |          |                   |            |              |             |             |             |             |             |             |             |
|                                 |             |          |          |                   |            |              |             |             |             |             |             |             |             |
|                                 |             |          |          |                   |            |              |             |             |             |             |             |             |             |

#### **Report Summary**

The "Queue User Activity Call Summary Report" is intended to offer, in general, a view of the total number of voice calls that have been handled in each queue and is populated by requesting Date(s) and Queue ID(s). This report provides the total time that the user(s) spent performing any queue-related activity to handle the voice call(s). In addition, this report includes information about any consultation call(s), conference call(s) and transfer(s), where the voice call originated from the queue(s). This report also shows the number of queued calls that alerted at user's workstations, but were not answered. Statistics on this report are broken down by queue for the time specified.

**Note:** As this report is based on the Queue, should multiple users handle the same voice call due to a blind or a warm transfer; the time of all users is accumulated.

Before generating the report, choose the appropriate parameters. The table below describes the parameters for the report:

| Queue User      | Activity Call Summary Report Parameters                                                                                                    |
|-----------------|----------------------------------------------------------------------------------------------------|
| Parameter       | Description                                                                                                    |
| Which Switch?   | Required if your contact center has more than one<br>switch. Otherwise, you are not prompted for this<br>parameter. For more information, refer to page 35. |
| Start Date      | Specify the date or date range for the report. For more information, refer to page 35.                                                                      |
| End Date        | Specify the date or date range for the report. For more information, refer to page 35.                                                                      |
| Start Time      | Required if 'Interval' has been selected as the Report<br>Type.<br>Specify the start time for the report. For more<br>information, refer to page 37.        |
| End Time        | Required if 'Interval' has been selected as the Report<br>Type.<br>Specify the end time for the report. For more<br>information, refer to page 37.          |
| Which Queue(s)? | Specify the queue or range of queues for the report.<br>For more information, refer to page 38.                                                             |

#### Report Description – Details

- Statistics, as described in the table below. These statistics are displayed for each queue that has been selected for the report.
- The Queue Sub-Total, which is a summary of each queue's statistics.
- The Grand Total, which summarizes the information shown for all queues on the report.

|                                       | Queue User Activity Call Summary Report De                                                                                                    | etails                     |
|---------------------------------------|----------------------------------------------------------------------------------------------------|----------------------------|
| Column                                | Description                                                                                                    | Calculation                |
| Interval                              | This column shows the interval (e.g., 8:00-8:15),<br>the date (e.g., the date for a daily report, or the<br>start date for a weekly report), the month (e.g.,<br>May), or the year, depending on the type of<br>report that has been generated.<br>Statistics for each time period are displayed in<br>the columns described below. | [StartDateTime]            |
| Queue Calls<br>Alerting Time<br>Total | The total amount of time that queued calls alerted at the user's workstation.                                                                                                    | [TotalCallAlertingTime]    |
| Queue Calls<br>Received               | The number of queued calls that the user(s) answered.                                                                                                    | [CallsReceived]            |
| Xferred Queue<br>Calls Received       | The number of queued calls that were<br>transferred to, and answered by, the user(s)<br>from the selected queue(s).<br>For example, if User X has received a queued<br>call , then transferred the call to User Y, this is<br>counted as a "Xfer Queue Call" for User Y.                                                            | [TransferredCallsReceived] |
| Queue Call Time<br>Total              | The total amount of time that the user(s) spent<br>on queued calls for the selected queue(s).<br>Note: This calculation includes all queue-<br>related set-up time.                                                                                                    | [TotalCallTime]            |
| Wrap-Up Time<br>Total                 | The total amount of time that the user(s) spent<br>in the Wrap Up state for the selected queue(s).                                                                                                    | [TotalWrapUpTime]          |
| Queue Calls<br>Holding Time<br>Total  | The total amount of time that the user(s) placed queued calls on hold.                                                                                                    | [TotalHoldingTime]         |
| Consulting<br>Queue Calls<br>Made     | The number of consultation calls that the user(s) placed for the selected queue(s), where the original call was a queued call.                                                                                                    | [ConsultationCallsPlaced]  |

|                                              | Queue User Activity Call Summary Report D                                                                                                    | etails                     |  |  |  |  |
|----------------------------------------------|----------------------------------------------------------------------------------------------------|----------------------------|--|--|--|--|
| Column                                       | Description                                                                                                    | Calculation                |  |  |  |  |
| Consulting<br>Queue Calls Talk<br>Time Total | The total amount of time that the user(s) spent<br>on consultation calls for the selected queue(s),<br>where the original call was a queued call. The<br>time is accumulated regardless if the user<br>initiated the consulting action or if the user<br>was brought in to consult. | [TotalConsultationTime]    |  |  |  |  |
| Conference<br>Queue Calls<br>Made            | The number of conference calls that the user(s) initiated for the selected queue(s), where the original call was a queued call.                                                                                                    | [ConferenceCallsInitiated] |  |  |  |  |
| Conference<br>Queue Calls Talk<br>Time Total | The total amount of time that the user(s) spent<br>on conference calls for the selected queue(s)<br>where the original call was a queued call. The<br>time is accumulated regardless if the user<br>initiated the conference or was brought in to a<br>conference by another party. | [TotalConferenceTime]      |  |  |  |  |
| Consult/Conf<br>Queue Calls<br>Completed     | The number of consultation or conference calls<br>that the user(s) placed for the selected<br>queue(s), where the original call was a queued<br>call, and the Consultation or Conference ended<br>with a Transfer.                                                                  | [ConsultXferCompleted]     |  |  |  |  |
| Blind Xfer<br>Queue Calls<br>Made            | The number of blind transfers that the user(s) placed for the selected queue(s), where the original call was a queued call.                                                                                                    | [BlindXferCallsPlaced]     |  |  |  |  |
| Queue Calls<br>Unanswered                    | The number of queued calls that alerted at the user's workstation, but were not answered for the selected queue(s).                                                                                                    | [CallsUnAnswered]          |  |  |  |  |

|                                                                               |                                          |                         |                                    |                              |                                |                            | Q                            | ueu                                     | e Us                        | Ser /                               | Activ                                  | rity (                               | Con<br>act Cer        | tact                             | t Re                                | port                              | t                                 |                                                 |                                   |                                                 |                                              |                                   |                           |
|-------------------------------------------------------------------------------|------------------------------------------|-------------------------|------------------------------------|------------------------------|--------------------------------|----------------------------|------------------------------|-----------------------------------------|-----------------------------|-------------------------------------|----------------------------------------|--------------------------------------|-----------------------|----------------------------------|-------------------------------------|-----------------------------------|-----------------------------------|-------------------------------------------------|-----------------------------------|-------------------------------------------------|----------------------------------------------|-----------------------------------|---------------------------|
| Weekly Starting 2022-06-12 and Ending 2022-06-19<br>Queue IDs: 6001,6002,6500 |                                          |                         |                                    |                              |                                |                            |                              |                                         |                             |                                     |                                        |                                      |                       |                                  |                                     |                                   |                                   |                                                 |                                   |                                                 |                                              |                                   |                           |
| Week Starting                                                                 | Queue<br>Calls<br>Alerting<br>Time Total | Queue<br>Calls<br>Recvd | Xferred<br>Queue<br>Calls<br>Recvd | Queue<br>Call<br>Time<br>Avg | Queue<br>Call<br>Time<br>Total | Wrap-<br>Up<br>Time<br>Avg | Wrap-<br>Up<br>Time<br>Total | Queue<br>Calls<br>Holding<br>Time Total | Queue<br>Emails<br>Received | Xferred<br>Queue<br>Emails<br>Recvd | Queue<br>Emails<br>Handling<br>Average | Queue<br>Emails<br>Handling<br>Total | Queue<br>IMs<br>Recvd | Xferred<br>Queue<br>IMs<br>Recvd | Queue<br>IMs<br>Handling<br>Average | Queue<br>IMs<br>Handling<br>Total | Consulting<br>Queue Calls<br>Made | Consulting<br>Queue Calls<br>Talk Time<br>Total | Conference<br>Queue Calls<br>Made | Conference<br>Queue Calls<br>Talk Time<br>Total | Consult/<br>Conf<br>Queue Calls<br>Completed | Blind Xfer<br>Queue Calls<br>Made | Queue Calls<br>Unanswered |
| 6001 - Sales Voice Queue                                                      |                                          |                         |                                    |                              |                                |                            |                              |                                         |                             |                                     |                                        |                                      |                       |                                  |                                     |                                   |                                   |                                                 |                                   |                                                 |                                              |                                   |                           |
| 2022-06-12                                                                    | 01:15                                    | 4                       | 1                                  | 00:24                        | 02:02                          | 00:12                      | 01:01                        | 00:22                                   | 0                           | 0                                   | 00:00                                  | 00:00                                | 0                     | 0                                | 00:00                               | 00:00                             | 1                                 | 03:00                                           | 0                                 | 00:00                                           | 0                                            | 2                                 | 2                         |
| Queue Sub-Total:                                                              | 01:15                                    | 4                       | 1                                  | 00:24                        | 02:02                          | 00:12                      | 01:01                        | 00:22                                   | 0                           | 0                                   | 00:00                                  | 00:00                                | 0                     | 0                                | 00:00                               | 00:00                             | 1                                 | 03:00                                           | 0                                 | 00:00                                           | 0                                            | 2                                 | 2                         |
| 6002 - Tech Support Voice                                                     | Queue                                    |                         |                                    |                              |                                |                            |                              |                                         |                             |                                     |                                        |                                      |                       |                                  |                                     |                                   |                                   |                                                 |                                   |                                                 |                                              |                                   |                           |
| 2022-06-12                                                                    | 00:00                                    | 0                       | 0                                  | 00:00                        | 00:00                          | 00:00                      | 00:00                        | 00:00                                   | 0                           | 0                                   | 00:00                                  | 00:00                                | 0                     | 0                                | 00:00                               | 00:00                             | 0                                 | 00:00                                           | 0                                 | 00:00                                           | 0                                            | 0                                 | 0                         |
| Queue Sub-Total:                                                              | 00:00                                    | 0                       | 0                                  | 00:00                        | 00:00                          | 00:00                      | 00:00                        | 00:00                                   | 0                           | 0                                   | 00:00                                  | 00:00                                | 0                     | 0                                | 00:00                               | 00:00                             | 0                                 | 00:00                                           | 0                                 | 00:00                                           | 0                                            | 0                                 | 0                         |
| 6500 - Email Queue                                                            |                                          |                         |                                    |                              |                                |                            |                              |                                         |                             |                                     |                                        |                                      |                       |                                  |                                     |                                   |                                   |                                                 |                                   |                                                 |                                              |                                   |                           |
| 2022-06-12                                                                    | 00:00                                    | 0                       | 0                                  | 00:00                        | 00:00                          | 00:00                      | 00:00                        | 00:00                                   | 18                          | 0                                   | 03h57                                  | 71h09                                | 0                     | 0                                | 00:00                               | 00:00                             | 0                                 | 00:00                                           | 0                                 | 00:00                                           | 0                                            | 0                                 | 0                         |
| Queue Sub-Total:                                                              | 00:00                                    | 0                       | 0                                  | 00:00                        | 00:00                          | 00:00                      | 00:00                        | 00:00                                   | 18                          | 0                                   | 03h57                                  | 71h09                                | 0                     | 0                                | 00:00                               | 00:00                             | 0                                 | 00:00                                           | 0                                 | 00:00                                           | 0                                            | 0                                 | 0                         |
| Grand Total:                                                                  | 01:15                                    | 4                       | 1                                  | 00:24                        | 02:02                          | 00:12                      | 01:01                        | 00:22                                   | 18                          | 0                                   | 03h57                                  | 71h09                                | 0                     | 0                                | 00:00                               | 00:00                             | 1                                 | 03:00                                           | 0                                 | 00:00                                           | 0                                            | 2                                 | 2                         |
|                                                                               |                                          |                         |                                    |                              |                                |                            |                              |                                         |                             |                                     |                                        |                                      |                       |                                  |                                     |                                   |                                   |                                                 |                                   |                                                 |                                              |                                   |                           |

## **Queue User Activity Contact Report**

#### **Report Summary**

The "Queue User Activity Contact Report" is intended to offer, in general, a view of the total number of contacts (voice calls, emails and IM's) that have been handled in each queue and is populated by requesting Date(s) and Queue ID(s). This report provides all queue-related activity performed by the user(s) that have handled the voice calls and provides average and total time that the user(s) spent handling the contacts. In addition, this report includes information about any consultation call(s), conference call(s) and transfer(s), where the voice call originated from the queue(s). Statistics on this report are broken down by queue for the time specified.

**Note:** As this report is based on the Queue, should multiple users handle the same voice call due to a blind or a warm transfer; the time of all users is accumulated.
Before generating the report, choose the appropriate parameters. The table below describes the parameters for the report:

| Queue User Activity Contact Report Parameters |                                                                                                    |  |  |  |  |  |  |
|-----------------------------------------------|----------------------------------------------------------------------------------------------------|--|--|--|--|--|--|
| Parameter                                     | Description                                                                                                    |  |  |  |  |  |  |
| Which Switch?                                 | Required if your contact center has more than one<br>switch. Otherwise, you are not prompted for this<br>parameter. For more information, refer to page 35. |  |  |  |  |  |  |
| Start Date                                    | Specify the date or date range for the report. For more information, refer to page 35.                                                                      |  |  |  |  |  |  |
| End Date                                      | Specify the date or date range for the report. For more information, refer to page 35.                                                                      |  |  |  |  |  |  |
| Start Time                                    | Required if 'Interval' has been selected as the Report<br>Type.<br>Specify the start time for the report. For more<br>information, refer to page 37.        |  |  |  |  |  |  |
| End Time                                      | Required if 'Interval' has been selected as the Report<br>Type.<br>Specify the end time for the report. For more<br>information, refer to page 37.          |  |  |  |  |  |  |
| Which Queue(s)?                               | Specify the queue or range of queues for the report.<br>For more information, refer to page 38.                                                             |  |  |  |  |  |  |

### Report Description – Details

- Statistics, as described in the table below. These statistics are displayed for each queue that has been selected for the report.
- The Queue Sub-Total, which is a summary of each queue's statistics.
- The Grand Total, which summarizes the information shown for all queues on the report.

| Queue User Activity Contact Report Details |                                                                                                    |                                                                     |  |  |  |  |  |  |  |  |
|--------------------------------------------|----------------------------------------------------------------------------------------------------|---------------------------------------------------------------------|--|--|--|--|--|--|--|--|
| Column                                     | Description                                                                                                    | Calculation                                                         |  |  |  |  |  |  |  |  |
| Interval                                   | This column shows the interval (e.g., 8:00-<br>8:15), the date (e.g., the date for a daily<br>report, or the start date for a weekly<br>report), the month (e.g., May), or the<br>year, depending on the type of report<br>that has been generated.<br>Statistics for each time period are<br>displayed in the columns described<br>below.                                                              | [StartDateTime]                                                     |  |  |  |  |  |  |  |  |
| Queue Calls<br>Alerting Time<br>Total      | The total amount of time that queued calls alerted at the user's workstation.                                                                                                    | [TotalCallAlertingTime]                                             |  |  |  |  |  |  |  |  |
| Queue Calls<br>Received                    | The number of queued calls that the user(s) answered.                                                                                                    | [CallsReceived]                                                     |  |  |  |  |  |  |  |  |
| Xferred Queue<br>Calls Received            | The number of queued calls that were<br>transferred to, and answered by, the<br>user(s) from the selected queue(s).<br>For example, if User X has received a<br>queued call , then transferred the call to<br>User Y, this is counted as a "Xfer Queue<br>Call" for User Y.                                                                                                    | [TransferredCallsReceived]                                          |  |  |  |  |  |  |  |  |
| Queue Call<br>Time Avg                     | The average amount of time that the<br>user(s) spent on calls that originated from<br>the selected queue(s). Time spent on calls<br>is calculated from the moment that the<br>user answers the call until the user hangs<br>up the call. This calculation does not<br>include Hold time, consultation time or<br>conference time.<br>Note: This calculation includes all queue-<br>related set-up time. | [TotalCallTime] / ([CallsReceived]<br>+ [TransferredCallsReceived]) |  |  |  |  |  |  |  |  |

| Queue User Activity Contact Report Details |                                                                                                    |                                                                           |  |  |  |  |  |  |
|--------------------------------------------|----------------------------------------------------------------------------------------------------|---------------------------------------------------------------------------|--|--|--|--|--|--|
| Column                                     | Description                                                                                                    | Calculation                                                               |  |  |  |  |  |  |
| Queue Call<br>Time Total                   | The total amount of time that the user(s)<br>spent on queued calls for the selected<br>queue(s).<br>Note: This calculation includes all queue-<br>related set-up time.                                            | [TotalCallTime]                                                           |  |  |  |  |  |  |
| Wrap-Up Time<br>Avg                        | The average duration of each occasion<br>when the user was in the Wrap Up state<br>for the selected queue(s). For more<br>information on Wrap Up, please refer to<br>the iceManager Administrator User<br>Manual. | [TotalWrapUpTime] /<br>([CallsReceived] +<br>[TransferredCallsReceived])  |  |  |  |  |  |  |
| Wrap-Up Time<br>Total                      | The total amount of time that the user(s)<br>spent in the Wrap Up state for the<br>selected queue(s).                                                                                                    | [TotalWrapUpTime]                                                         |  |  |  |  |  |  |
| Queue Calls<br>Holding Time<br>Total       | The total amount of time that the user(s) placed queued calls on hold.                                                                                                    | [TotalHoldingTime]                                                        |  |  |  |  |  |  |
| Queue Emails<br>Received                   | The number of queued email messages that the user(s) received.                                                                                                    | [EmailsReceived]                                                          |  |  |  |  |  |  |
| Xferred Queue<br>Emails<br>Received        | The number of queued emails that were<br>transferred to, and answered by, the<br>user(s) from the selected queue(s).<br>For example, if User X has received a                                                     | [TransferredEmailsReceived]                                               |  |  |  |  |  |  |
|                                            | queued email, then transferred the email<br>to User Y, this is counted as a "Xfer<br>Queue Email" for User Y.                                                                                                    |                                                                           |  |  |  |  |  |  |
| Queue Emails<br>Handling Avg               | The average amount of time user(s) spent<br>handling queued emails for the selected<br>queue(s).                                                                                                    | [TotalEmailTime] /<br>([EmailsReceived] +<br>[TransferredEmailsReceived]) |  |  |  |  |  |  |

| Queue User Activity Contact Report Details   |                                                                                                    |                                                                           |  |  |  |  |  |  |  |  |
|----------------------------------------------|----------------------------------------------------------------------------------------------------|---------------------------------------------------------------------------|--|--|--|--|--|--|--|--|
| Column                                       | Description                                                                                                    | Calculation                                                               |  |  |  |  |  |  |  |  |
| Queue Emails<br>Handling Total               | The total amount of time that the user(s)<br>spent on queued email for the selected<br>queue(s). Time spent on email is<br>calculated from the time spent in the<br>Email state.                                                                                                    | [TotalEmailTime]                                                          |  |  |  |  |  |  |  |  |
| Queue IMs<br>Received                        | The number of queued instant messages that the user(s) received.                                                                                                    | [WebChatsReceived]                                                        |  |  |  |  |  |  |  |  |
| Xferred Queue<br>IMs Received                | The number of queued instant messages<br>that were transferred to, and answered<br>by, the user(s) from the selected<br>queue(s).                                                                                                    | [TransferredIMReceived]                                                   |  |  |  |  |  |  |  |  |
|                                              | For example, if User X has received a<br>queued instant message, then transferred<br>the IM to User Y, this is counted as a<br>"Xfer Queue IM" for User Y.                                                                                                    |                                                                           |  |  |  |  |  |  |  |  |
| Queue IMs<br>Handling Avg                    | The average amount of time that the user(s) spent handling queued instant messages for the selected queue(s).                                                                                                    | [TotalWebChatTime] /<br>([WebChatsReceived] +<br>[TransferredIMReceived]) |  |  |  |  |  |  |  |  |
| Queue IMs<br>Handling Total                  | The total amount of time that the user(s)<br>spent on queued instant messages for<br>the selected queue(s). Time spent on IM<br>is calculated from the time spent in the<br>IM state.                                                                                                  | [TotalWebChatTime]                                                        |  |  |  |  |  |  |  |  |
| Consulting<br>Queue Calls<br>Made            | The number of consultation calls that the user(s) placed for the selected queue(s), where the original call was a queued call.                                                                                                    | [ConsultationCallsPlaced]                                                 |  |  |  |  |  |  |  |  |
| Consulting<br>Queue Calls<br>Talk Time Total | The total amount of time that the user(s)<br>spent on consultation calls for the<br>selected queue(s), where the original call<br>was a queued call. The time is<br>accumulated regardless if the user<br>initiated the consulting action or if the<br>user was brought in to consult. | [TotalConsultationTime]                                                   |  |  |  |  |  |  |  |  |

| Queue User Activity Contact Report Details   |                                                                                                    |                            |  |  |  |  |  |  |  |
|----------------------------------------------|----------------------------------------------------------------------------------------------------|----------------------------|--|--|--|--|--|--|--|
| Column                                       | Description                                                                                                    | Calculation                |  |  |  |  |  |  |  |
| Conference<br>Queue Calls<br>Made            | The number of conference calls that the user(s) initiated for the selected queue(s), where the original call was a queued call.                                                                                                    | [ConferenceCallsInitiated] |  |  |  |  |  |  |  |
| Conference<br>Queue Calls<br>Talk Time Total | The total amount of time that the user(s)<br>spent on conference calls for the selected<br>queue(s) where the original call was a<br>queued call. The time is accumulated<br>regardless if the user initiated the<br>conference or was brought in to a<br>conference by another party. | [TotalConferenceTime]      |  |  |  |  |  |  |  |
| Consult/Conf<br>Queue Calls<br>Completed     | The number of consultation or<br>conference calls that the user(s) placed<br>for the selected queue(s), where the<br>original call was a queued call, and the<br>Consultation or Conference ended with a<br>Transfer.                                                                  | [ConsultXferCompleted]     |  |  |  |  |  |  |  |
| Blind Xfer<br>Queue Calls<br>Made            | The number of blind transfers that the user(s) placed for the selected queue(s), where the original call was a queued call.                                                                                                    | [BlindXferCallsPlaced]     |  |  |  |  |  |  |  |
| Queue Calls<br>Unanswered                    | The number of queued calls that alerted at the user's workstation, but were not                                                                                                    | [CallsUnAnswered]          |  |  |  |  |  |  |  |

answered for the selected queue(s).

# **Queue User Activity Contact Summary Report**

# Queue User Activity Contact Summary Report Switch 11001 - HR Contact Center

### Weekly Starting 2022-06-05 and Ending 2022-07-03

|                   |                                        |                         |                                    |                                |                              |                                       |                             |                                     |                                      |                       | . 0001,00                        | 02                                |                                   |                                                 |                                   |                                                 |                                              |                                   |                           |
|-------------------|----------------------------------------|-------------------------|------------------------------------|--------------------------------|------------------------------|---------------------------------------|-----------------------------|-------------------------------------|--------------------------------------|-----------------------|----------------------------------|-----------------------------------|-----------------------------------|-------------------------------------------------|-----------------------------------|-------------------------------------------------|----------------------------------------------|-----------------------------------|---------------------------|
| Week Starting     | Queue<br>Calls<br>Alerting<br>Time Tot | Queue<br>Calls<br>Recvd | Xferred<br>Queue<br>Calls<br>Recvd | Queue<br>Call<br>Time<br>Total | Wrap-<br>Up<br>Time<br>Total | Queue<br>Calls<br>Holding<br>Time Tot | Queue<br>Emails<br>Received | Xferred<br>Queue<br>Emails<br>Recvd | Queue<br>Emails<br>Handling<br>Total | Queue<br>IMs<br>Recvd | Xferred<br>Queue<br>IMs<br>Recvd | Queue<br>IMs<br>Handling<br>Total | Consulting<br>Queue Calls<br>Made | Consulting<br>Queue Calls<br>Talk Time<br>Total | Conference<br>Queue Calls<br>Made | Conference<br>Queue Calls<br>Talk Time<br>Total | Consult/<br>Conf<br>Queue Calls<br>Completed | Blind Xfer<br>Queue Calls<br>Made | Queue Calls<br>Unanswered |
| 6001 - Sales Voic | e Queue                                |                         |                                    |                                |                              |                                       |                             |                                     |                                      |                       |                                  |                                   |                                   |                                                 |                                   |                                                 |                                              |                                   |                           |
| 2022-06-05        | 00:00                                  | 0                       | 0                                  | 00:00                          | 00:00                        | 00:00                                 | 0                           | 0                                   | 00:00                                | 0                     | 0                                | 00:00                             | 0                                 | 00:00                                           | 0                                 | 00:00                                           | 0                                            | 0                                 | 0                         |
| 2022-06-12        | 01:15                                  | 4                       | 1                                  | 02:02                          | 01:01                        | 00:22                                 | 0                           | 0                                   | 00:00                                | 0                     | 0                                | 00:00                             | 1                                 | 03:00                                           | 0                                 | 00:00                                           | 0                                            | 2                                 | 2                         |
| 2022-06-19        | 00:52                                  | 2                       | 1                                  | 00:49                          | 38h47                        | 00:00                                 | 0                           | 0                                   | 00:00                                | 0                     | 0                                | 00:00                             | 0                                 | 00:00                                           | 0                                 | 00:00                                           | 0                                            | 0                                 | 1                         |
| 2022-06-26        | 00:00                                  | 0                       | 0                                  | 00:00                          | 00:00                        | 00:00                                 | 0                           | 0                                   | 00:00                                | 0                     | 0                                | 00:00                             | 0                                 | 00:00                                           | 0                                 | 00:00                                           | 0                                            | 0                                 | 0                         |
| Queue Sub-Total:  | 02:07                                  | 6                       | 2                                  | 02:51                          | 38h48                        | 00:22                                 | 0                           | 0                                   | 00:00                                | 0                     | 0                                | 00:00                             | 1                                 | 03:00                                           | 0                                 | 00:00                                           | 0                                            | 2                                 | 3                         |
| 6002 - Tech Supp  | ort Voice                              | Queue                   |                                    |                                |                              |                                       |                             |                                     |                                      |                       |                                  |                                   |                                   |                                                 |                                   |                                                 |                                              |                                   |                           |
| 2022-06-05        | 00:00                                  | 0                       | 0                                  | 00:00                          | 00:00                        | 00:00                                 | 0                           | 0                                   | 00:00                                | 0                     | 0                                | 00:00                             | 0                                 | 00:00                                           | 0                                 | 00:00                                           | 0                                            | 0                                 | 0                         |
| 2022-06-12        | 00:00                                  | 0                       | 0                                  | 00:00                          | 00:00                        | 00:00                                 | 0                           | 0                                   | 00:00                                | 0                     | 0                                | 00:00                             | 0                                 | 00:00                                           | 0                                 | 00:00                                           | 0                                            | 0                                 | 0                         |
| 2022-06-19        | 01:04                                  | 3                       | 1                                  | 01:30                          | 08:46                        | 00:00                                 | 0                           | 0                                   | 00:00                                | 0                     | 0                                | 00:00                             | 0                                 | 00:00                                           | 0                                 | 00:00                                           | 0                                            | 2                                 | 1                         |
| 2022-06-26        | 00:00                                  | 0                       | 0                                  | 00:00                          | 00:00                        | 00:00                                 | 0                           | 0                                   | 00:00                                | 0                     | 0                                | 00:00                             | 0                                 | 00:00                                           | 0                                 | 00:00                                           | 0                                            | 0                                 | 0                         |
| Queue Sub-Total:  | 01:04                                  | 3                       | 1                                  | 01:30                          | 08:46                        | 00:00                                 | 0                           | 0                                   | 00:00                                | 0                     | 0                                | 00:00                             | 0                                 | 00:00                                           | 0                                 | 00:00                                           | 0                                            | 2                                 | 1                         |
| Grand Total:      | 03:11                                  | 9                       | 3                                  | 04:21                          | 38h56                        | 00:22                                 | 0                           | 0                                   | 00:00                                | 0                     | 0                                | 00:00                             | 1                                 | 03:00                                           | 0                                 | 00:00                                           | 0                                            | 4                                 | 4                         |
|                   |                                        |                         |                                    |                                |                              |                                       |                             |                                     |                                      |                       |                                  |                                   |                                   |                                                 |                                   |                                                 |                                              |                                   |                           |

### **Report Summary**

The "Queue User Activity Contact Summary Report" is intended to offer, in general, a view of the total number of contacts (voice calls, emails and IM's) that have been handled in each queue and is populated by requesting Date(s) and Queue ID(s). This report provides the total time that the user(s) spent handling the contact(s). In addition, this report includes information about any consultation call(s), conference call(s) and transfer(s), where the voice call originated from the queue(s). This report also shows the number of queued calls that alerted at users' workstations, but were not answered. Statistics on this report are broken down by queue and by date for the time specified.

Note: As this report is based on the Queue, should multiple users handle the same voice call due to a blind or a warm transfer; the time of all users is accumulated.

**Note:** This report uses the Stat\_AgentActivityByQueue table.

Before generating the report, choose the appropriate parameters. The table below describes the parameters for the report:

| Queue User Activity Contact Summary Report Parameters |                                                                                                    |  |  |  |  |  |  |
|-------------------------------------------------------|----------------------------------------------------------------------------------------------------|--|--|--|--|--|--|
| Parameter                                             | Description                                                                                                    |  |  |  |  |  |  |
| Which Switch?                                         | Required if your contact center has more than one<br>switch. Otherwise, you are not prompted for this<br>parameter. For more information, refer to page 35. |  |  |  |  |  |  |
| Start Date                                            | Specify the date or date range for the report. For more information, refer to page 35.                                                                      |  |  |  |  |  |  |
| End Date                                              | Specify the date or date range for the report. For more information, refer to page 35.                                                                      |  |  |  |  |  |  |
| Start Time                                            | Required if 'Interval' has been selected as the Report<br>Type.<br>Specify the start time for the report. For more<br>information, refer to page 37.        |  |  |  |  |  |  |
| End Time                                              | Required if 'Interval' has been selected as the Report<br>Type.<br>Specify the end time for the report. For more<br>information, refer to page 37.          |  |  |  |  |  |  |
| Which Queue(s)?                                       | Specify the queue or range of queues for the report.<br>For more information, refer to page 38.                                                             |  |  |  |  |  |  |

### Report Description – Details

- Statistics, as described in the table below. These statistics are displayed for each queue that has been selected for the report.
- The Queue Sub-Total, which is a summary of each queue's statistics.
- The Grand Total, which summarizes the information shown for all queues on the report.

| Queue User Activity Contact Summary Report Details |                                                                                                    |                            |  |  |  |  |  |  |  |  |
|----------------------------------------------------|----------------------------------------------------------------------------------------------------|----------------------------|--|--|--|--|--|--|--|--|
| Column                                             | Description                                                                                                    | Calculation                |  |  |  |  |  |  |  |  |
| Interval                                           | This column shows the interval (e.g., 8:00-<br>8:15), the date (e.g., the date for a daily<br>report, or the start date for a weekly report),<br>the month (e.g., May), or the year, depending<br>on the type of report that has been<br>generated.<br>Statistics for each time period are displayed<br>in the columns described below. | [StartDateTime]            |  |  |  |  |  |  |  |  |
| Queue Calls<br>Alerting Time<br>Total              | The total amount of time that queued calls alerted at the user's workstation.                                                                                                    | [TotalCallAlertingTime]    |  |  |  |  |  |  |  |  |
| Queue Calls<br>Received                            | The number of queued calls that the user(s) answered.                                                                                                    | [CallsReceived]            |  |  |  |  |  |  |  |  |
| Xferred Queue<br>Calls Received                    | The number of queued calls that were<br>transferred to, and answered by, the user(s)<br>from the selected queue(s).<br>For example, if User X has received a queued<br>call , then transferred the call to User Y, this is<br>counted as a "Xfer Queue Call" for User Y.                                                                | [TransferredCallsReceived] |  |  |  |  |  |  |  |  |
| Queue Call Time<br>Total                           | The total amount of time that the user(s)<br>spent on queued calls for the selected<br>queue(s).<br>Note: This calculation includes all queue-<br>related set-up time.                                                                                                    | [TotalCallTime]            |  |  |  |  |  |  |  |  |
| Wrap-Up Time<br>Total                              | The total amount of time that the user(s)<br>spent in the Wrap Up state for the selected<br>queue(s).                                                                                                    | [TotalWrapUpTime]          |  |  |  |  |  |  |  |  |
| Queue Calls<br>Holding Time<br>Total               | The total amount of time that the user(s) placed queued calls on hold.                                                                                                    | [TotalHoldingTime]         |  |  |  |  |  |  |  |  |

| Queue User Activity Contact Summary Report Details |                                                                                                    |                             |  |  |  |  |  |  |  |
|----------------------------------------------------|----------------------------------------------------------------------------------------------------|-----------------------------|--|--|--|--|--|--|--|
| Column                                             | Description                                                                                                    | Calculation                 |  |  |  |  |  |  |  |
| Queue Emails<br>Received                           | The number of queued email messages that the user(s) received.                                                                                                    | [EmailsReceived]            |  |  |  |  |  |  |  |
| Xferred Queue<br>Emails Received                   | The number of queued emails that were<br>transferred to, and answered by, the user(s)<br>from the selected queue(s).<br>For example, if User X has received a queued<br>email , then transferred the email to User Y,<br>this is counted as a "Xfer Queue Email" for<br>User Y.              | [TransferredEmailsReceived] |  |  |  |  |  |  |  |
| Queue Emails<br>Handling Total                     | The total amount of time that the user(s)<br>spent on queued email for the selected<br>queue(s). Time spent on email is calculated<br>from the time spent in the Email state.                                                                                                    | [TotalEmailTime]            |  |  |  |  |  |  |  |
| Queue IMs<br>Received                              | The number of queued instant messages that the user(s) received.                                                                                                    | [WebChatsReceived]          |  |  |  |  |  |  |  |
| Xferred Queue<br>IMs Received                      | The number of queued instant messages<br>that were transferred to, and answered by,<br>the user(s) from the selected queue(s).<br>For example, if User X has received a queued<br>instant message, then transferred the IM to<br>User Y, this is counted as a "Xfer Queue IM"<br>for User Y. | [TransferredIMReceived]     |  |  |  |  |  |  |  |
| Queue IMs<br>Handling Total                        | The total amount of time that the user(s)<br>spent on queued instant messages for the<br>selected queue(s). Time spent on IM is<br>calculated from the time spent in the IM<br>state.                                                                                                    | [TotalWebChatTime]          |  |  |  |  |  |  |  |
| Consulting<br>Queue Calls<br>Made                  | The number of consultation calls that the user(s) placed for the selected queue(s), where the original call was a queued call.                                                                                                    | [ConsultationCallsPlaced]   |  |  |  |  |  |  |  |

| Queue User Activity Contact Summary Report Details |                                                                                                    |                            |  |  |  |  |  |  |  |
|----------------------------------------------------|----------------------------------------------------------------------------------------------------|----------------------------|--|--|--|--|--|--|--|
| Column                                             | Description                                                                                                    | Calculation                |  |  |  |  |  |  |  |
| Consulting<br>Queue Calls Talk<br>Time Total       | The total amount of time that the user(s)<br>spent on consultation calls for the selected<br>queue(s), where the original call was a<br>queued call. The time is accumulated<br>regardless if the user initiated the consulting<br>action or if the user was brought in to<br>consult. | [TotalConsultationTime]    |  |  |  |  |  |  |  |
| Conference<br>Queue Calls<br>Made                  | The number of conference calls that the user(s) initiated for the selected queue(s), where the original call was a queued call.                                                                                                    | [ConferenceCallsInitiated] |  |  |  |  |  |  |  |
| Conference<br>Queue Calls Talk<br>Time Total       | The total amount of time that the user(s)<br>spent on conference calls for the selected<br>queue(s) where the original call was a queued<br>call. The time is accumulated regardless if<br>the user initiated the conference or was<br>brought in to a conference by another party.    | [TotalConferenceTime]      |  |  |  |  |  |  |  |
| Consult/Conf<br>Queue Calls<br>Completed           | The number of consultation or conference<br>calls that the user(s) placed for the selected<br>queue(s), where the original call was a<br>queued call, and the Consultation or<br>Conference ended with a Transfer.                                                                     | [ConsultXferCompleted]     |  |  |  |  |  |  |  |
| Blind Xfer<br>Queue Calls<br>Made                  | The number of blind transfers that the user(s) placed for the selected queue(s), where the original call was a queued call.                                                                                                    | [BlindXferCallsPlaced]     |  |  |  |  |  |  |  |
| Queue Calls<br>Unanswered                          | The number of queued calls that alerted at the user's workstation, but were not answered for the selected queue(s).                                                                                                    | [CallsUnAnswered]          |  |  |  |  |  |  |  |

## **Queue User Activity Report**

|                          |                |          | Q                | ueι           | ie l          | Jse         | er A        | ctiv           | ity R       | epor                      | t           |                           |                  |             |             |                  |
|--------------------------|----------------|----------|------------------|---------------|---------------|-------------|-------------|----------------|-------------|---------------------------|-------------|---------------------------|------------------|-------------|-------------|------------------|
|                          |                |          |                  | Sv            | vitch         | 1100        | 1 - H       | R Cont         | act Cen     | ter                       |             |                           |                  |             |             |                  |
|                          |                |          |                  | Week          | ly Star       | ting 20     | 22-06-      | 05 and Er      | nding 2022  | -07-03                    |             |                           |                  |             |             |                  |
|                          |                |          |                  |               |               |             | Queue       | IDs: 6001      |             |                           |             |                           |                  |             |             |                  |
|                          | Queue<br>Calls | Queue    | Xferred<br>Oueue | Queue<br>Call | Queue<br>Call | Wrap-<br>Up | Wrap-<br>Un | Queue<br>Calls | Consulting  | Consulting<br>Oueue Calls | Conference  | Conference<br>Oueue Calls | Consult/<br>Conf | Blind Xfer  |             | Xferred<br>Queue |
|                          | Alerting       | Calls    | Calls            | Time          | Time          | Time        | Time        | Holding        | Queue Calls | Talk Time                 | Queue Calls | Talk Time                 | Queue Calls      | Queue Calls | Queue Calls | IMs              |
| Name                     | Time Total     | Recvd    | Recvd            | Avg           | Total         | Avg         | Total       | Time Total     | Made        | Total                     | Made        | Total                     | Completed        | Made        | Unanswered  | Recvd            |
| 6001 - Sales Voice Queue |                |          |                  |               |               |             |             |                |             |                           |             |                           |                  |             |             |                  |
| 2022-06-12               |                |          |                  |               |               |             |             |                |             |                           |             |                           |                  |             |             |                  |
| 1001 - Laura             | 00:12          | 0        | 1                | 00:09         | 00:09         | 00:00       | 00:00       | 00:00          | 0           | 00:00                     | 0           | 00:00                     | 0                | 0           | 0           | 0                |
| 2022-06-19               |                |          |                  |               |               |             |             |                |             |                           |             |                           |                  |             |             |                  |
| 1001 - Laura             | 00:14          | 1        | 0                | 00:01         | 00:01         | 38h47       | 38h47       | 00:00          | 0           | 00:00                     | 0           | 00:00                     | 0                | 0           | 0           | 0                |
| 2022-06-05               |                |          |                  |               |               |             |             |                |             |                           |             |                           |                  |             |             |                  |
| 1111 - Diane             | 00:00          | 0        | 0                | 00:00         | 00:00         | 00:00       | 00:00       | 00:00          | 0           | 00:00                     | 0           | 00:00                     | 0                | 0           | 0           | 0                |
| 2022-06-12               |                |          |                  |               |               |             |             |                |             |                           |             |                           |                  |             |             |                  |
| 1111 - Diane             | 00:18          | 0        | 0                | 00:00         | 00:00         | 00:00       | 00:00       | 00:00          | 0           | 00:00                     | 0           | 00:00                     | 0                | 0           | 2           | 0                |
| 2022-06-19               |                |          |                  |               |               |             |             |                |             |                           |             |                           |                  |             |             |                  |
| 1111 - Diane             | 00:12          | 1        | 0                | 00:42         | 00:42         | 00:00       | 00:00       | 00:00          | 0           | 00:00                     | 0           | 00:00                     | 0                | 0           | 0           | 0                |
| 2022-06-05               |                |          |                  | 00.00         | 00.00         |             |             |                |             |                           |             |                           |                  |             |             |                  |
|                          | 00.00          | 0        | 0                | 00.00         | 00.00         | 00.00       | 00.00       | 00.00          | 0           | 00.00                     | 0           | 00.00                     | 0                | 0           | 0           | 0                |
| 2022-06-12               | 00:25          |          |                  | 00:09         | 00:19         | 00:06       | 00:12       |                |             |                           |             |                           |                  |             |             |                  |
| 2022-06-19               | 00.25          | -        | U                | 00.09         | 00.19         | 00.00       | 00.12       | 00.00          | 0           | 00.00                     | 0           | 00.00                     | Ū                |             | 0           | 0                |
| 1201 - Andrea            | 00:26          | <u> </u> |                  | 00:06         | 00:06         | 00:01       | 00:01       |                |             |                           |             |                           |                  |             |             |                  |
| 2022-06-12               | 00120          |          |                  |               |               |             |             |                |             |                           |             |                           |                  |             |             |                  |
| 1301 - Julie             | 00:20          | 2        | 0                | 00:47         | 01:34         | 00:24       | 00:49       | 00:22          | 1           | 03:00                     |             | 00:00                     |                  | 1           |             | 0                |
| 2022-06-26               |                |          |                  |               |               |             |             |                |             |                           |             |                           |                  |             |             |                  |
| 1301 - Julie             | 00:00          | 0        | 0                | 00:00         | 00:00         | 00:00       | 00:00       | 00:00          | 0           | 00:00                     |             | 00:00                     |                  | 0           |             | 0                |
| Queue Sub-Total:         | 02:07          | 6        | 2                | 00:21         | 02:51         | 04h51       | 38h48       | 00:22          | 1           | 03:00                     | 0           | 00:00                     | 0                | 2           | 3           | 0                |
| Grand Total:             | 02:07          | 6        | 2                | 00:21         | 02:51         | 04h51       | 38h48       | 00:22          | 1           | 03:00                     | 0           | 00:00                     | 0                | 2           | 3           | 0                |
|                          |                |          |                  |               | _             | _           |             |                |             |                           |             |                           |                  |             |             |                  |

#### **Report Summary**

The "Queue User Activity Report" " is intended to offer, in general, a view of which user(s) have handled the total number of voice calls for each queue and is populated by requesting Date(s) and Queue ID(s). This report provides all queue-related activity performed by each user that have handled the voice calls and as a result provides average call and wrap up time and the total time each user spent performing any queue-related activity. In addition, this report includes information about any consultation call(s), conference call(s) and transfer(s), where the voice call originated from the queue(s).Statistics on this report are broken down by queue followed by the User ID for the time specified.

**Note:** As this report is based on the Queue, should multiple users handle the same voice call due to a blind or a warm transfer; the time of all users is accumulated.

Note: This report uses the Stat\_AgentActivityByQueue table.

Before generating the report, choose the appropriate parameters. The table below describes the parameters for the report:

| Queue User Activity Report Parameters |                                                                                                    |  |  |  |  |  |  |
|---------------------------------------|----------------------------------------------------------------------------------------------------|--|--|--|--|--|--|
| Parameter                             | Description                                                                                                    |  |  |  |  |  |  |
| Which Switch?                         | Required if your contact center has more than one<br>switch. Otherwise, you are not prompted for this<br>parameter. For more information, refer to page 35. |  |  |  |  |  |  |
| Start Date                            | Specify the date or date range for the report. For more information, refer to page 35.                                                                      |  |  |  |  |  |  |
| End Date                              | Specify the date or date range for the report. For more information, refer to page 35.                                                                      |  |  |  |  |  |  |
| Start Time                            | Required if 'Interval' has been selected as the Report<br>Type.<br>Specify the start time for the report. For more<br>information, refer to page 37.        |  |  |  |  |  |  |
| End Time                              | Required if 'Interval' has been selected as the Report<br>Type.<br>Specify the end time for the report. For more<br>information, refer to page 37.          |  |  |  |  |  |  |
| Which Queue(s)?                       | Specify the queue or range of queues for the report.<br>For more information, refer to page 38.                                                             |  |  |  |  |  |  |

### Report Description – Details

- Statistics, as described in the table below. These statistics are displayed for each queue that has been selected for the report.
- The Queue Sub-Total, which is a summary of each queue's statistics.
- The Grand Total, which summarizes the information shown for all queues on the report.

|                                       | Queue User Activity Report Details                                                                                                    |                                                                        |  |  |  |  |  |  |  |  |  |
|---------------------------------------|----------------------------------------------------------------------------------------------------|------------------------------------------------------------------------|--|--|--|--|--|--|--|--|--|
| Column                                | Description                                                                                                    | Calculation                                                            |  |  |  |  |  |  |  |  |  |
| Interval                              | This column shows the interval (e.g., 8:00-<br>8:15), the date (e.g., the date for a daily<br>report, or the start date for a weekly<br>report), the month (e.g., May), or the year,<br>depending on the type of report that has<br>been generated.Statistics for each time period are<br>displayed in the columns described below.                                                                     |                                                                        |  |  |  |  |  |  |  |  |  |
| UserID/Name                           | This column will show the name of the<br>user as defined in iceManager<br>Administrator or the User ID if not defined.                                                                                                    | [UserID] + [UserName]                                                  |  |  |  |  |  |  |  |  |  |
| Queue Calls<br>Alerting Time<br>Total | The total amount of time that queued calls alerted at the user's workstation.                                                                                                    | [TotalCallAlertingTime]                                                |  |  |  |  |  |  |  |  |  |
| Queue Calls<br>Received               | The number of queued calls that the user(s) answered.                                                                                                    | [CallsReceived]                                                        |  |  |  |  |  |  |  |  |  |
| Xferred Queue<br>Calls Received       | The number of queued calls that were<br>transferred to, and answered by, the<br>user(s) from the selected queue(s).<br>For example, if User X has received a<br>queued call , then transferred the call to<br>User Y, this is counted as a "Xfer Queue<br>Call" for User Y.                                                                                                    | [TransferredCallsReceived]                                             |  |  |  |  |  |  |  |  |  |
| Queue Call Time<br>Avg                | The average amount of time that the<br>user(s) spent on calls that originated from<br>the selected queue(s). Time spent on calls<br>is calculated from the moment that the<br>user answers the call until the user hangs<br>up the call. This calculation does not<br>include Hold time, consultation time or<br>conference time.<br>Note: This calculation includes all queue-<br>related set-up time. | [TotalCallTime] /<br>([CallsReceived] +<br>[TransferredCallsReceived]) |  |  |  |  |  |  |  |  |  |

| Queue User Activity Report Details           |                                                                                                    |                                                                          |  |  |  |  |  |  |  |  |  |
|----------------------------------------------|----------------------------------------------------------------------------------------------------|--------------------------------------------------------------------------|--|--|--|--|--|--|--|--|--|
| Column                                       | Description                                                                                                    | Calculation                                                              |  |  |  |  |  |  |  |  |  |
| Queue Call Time<br>Total                     | The total amount of time that the user(s)<br>spent on queued calls for the selected<br>queue(s).<br>Note: This calculation includes all queue-<br>related set-up time.                                                                                                    | [TotalCallTime]                                                          |  |  |  |  |  |  |  |  |  |
| Wrap-Up Time<br>Avg                          | The average duration of each occasion<br>when the user was in the Wrap Up state<br>for the selected queue(s). For more<br>information on Wrap Up, please refer to<br>the iceManager Administrator User<br>Manual.                                                                      | [TotalWrapUpTime] /<br>([CallsReceived] +<br>[TransferredCallsReceived]) |  |  |  |  |  |  |  |  |  |
| Wrap-Up Time<br>Total                        | The total amount of time that the user(s) spent in the Wrap Up state for the selected queue(s).                                                                                                    | [TotalWrapUpTime]                                                        |  |  |  |  |  |  |  |  |  |
| Queue Calls<br>Holding Time<br>Total         | The total amount of time that the user(s) placed queued calls on hold.                                                                                                    | [TotalHoldingTime]                                                       |  |  |  |  |  |  |  |  |  |
| Consulting<br>Queue Calls<br>Made            | The number of consultation calls that the user(s) placed for the selected queue(s), where the original call was a queued call.                                                                                                    | [ConsultationCallsPlaced]                                                |  |  |  |  |  |  |  |  |  |
| Consulting<br>Queue Calls<br>Talk Time Total | The total amount of time that the user(s)<br>spent on consultation calls for the selected<br>queue(s), where the original call was a<br>queued call. The time is accumulated<br>regardless if the user initiated the<br>consulting action or if the user was<br>brought in to consult. | [TotalConsultationTime]                                                  |  |  |  |  |  |  |  |  |  |
| Conference<br>Queue Calls<br>Made            | The number of conference calls that the<br>user(s) initiated for the selected queue(s),<br>where the original call was a queued call.                                                                                                    | [ConferenceCallsInitiated]                                               |  |  |  |  |  |  |  |  |  |

|                                              | Queue User Activity Report Deta                                                                                                    | ils                     |
|----------------------------------------------|----------------------------------------------------------------------------------------------------|-------------------------|
| Column                                       | Description                                                                                                    | Calculation             |
| Conference<br>Queue Calls<br>Talk Time Total | The total amount of time that the user(s)<br>spent on conference calls for the selected<br>queue(s) where the original call was a<br>queued call. The time is accumulated<br>regardless if the user initiated the<br>conference or was brought in to a<br>conference by another party.       | [TotalConferenceTime]   |
| Consult/Conf<br>Queue Calls<br>Completed     | The number of consultation or conference<br>calls that the user(s) placed for the<br>selected queue(s), where the original call<br>was a queued call, and the Consultation or<br>Conference ended with a Transfer.                                                                           | [ConsultXferCompleted]  |
| Blind Xfer<br>Queue Calls<br>Made            | The number of blind transfers that the<br>user(s) placed for the selected queue(s),<br>where the original call was a queued call.                                                                                                    | [BlindXferCallsPlaced]  |
| Queue Calls<br>Unanswered                    | The number of queued calls that alerted at<br>the user's workstation, but were not<br>answered for the selected queue(s).                                                                                                    | [CallsUnAnswered]       |
| Xferred Queue<br>IMs Received                | The number of queued instant messages<br>that were transferred to, and answered by,<br>the user(s) from the selected queue(s).<br>For example, if User X has received a<br>queued instant message, then transferred<br>the IM to User Y, this is counted as a "Xfer<br>Queue IM" for User Y. | [TransferredIMReceived] |

# **Queue User Activity Summary Report**

#### Queue User Activity Summary Report Switch 11001 - HR Contact Center Weekly Starting 2022-06-05 and Ending 2022-07-03 Queue IDs: 6001 Xferred Queue Calls Queue Calls Holding Conference Queue Calls Talk Time Consult/ Conf Queue Calls Consulting Queue Calls Talk Time Queue IMs Queue Calls Alerting Up Time Consulting Queue Calls Made Conference Queue Calls Made Blind Xfer Queue Calls Queue Calls Made Queue Call ue Calls Time Total Received Recvd Time Total Total Time Total Total Total Completed Unanswered Recvd 6001 - Sales Voice Qu 2022-06-12 1001 - Laura 00:12 00:09 00:00 00:00 00:00 00:00 0 0 0 0 0 0 2022-06-19 1001 - Laura 00:14 0 00:01 38h47 00:00 0 00:00 0 00:00 0 2022-06-05 1111 - Diane 00:00 0 00:00 00:00 00:00 0 00:00 0 00:00 0 0 0 0 0 2022-06-12 1111 - Dian 00:18 00:00 00:00 00:00 0 0 00:00 00:00 0 0 2 2022-06-19 00:00 1111 - Dia 00:12 00:42 00:00 00:00 00:00 0 0 0 0 0 2022-06-05 1201 - Andrea 00:00 00:00 00:00 00:00 0 00:00 00:00 0 2022-06-12 1201 - Andrea 00:25 00:00 00:19 00:12 00:00 00:00 0 0 2022-06-19 1201 - Andrea 00:26 00:06 00:01 00:00 0 00:00 0 00:00 1 0 2022-06-12 1301 - Julie 00:20 01:34 00:49 00:22 03:00 00:00 0 0 0 2022-06-26 1301 - Julie 00:00 00:00 00:00 0 00:00 00:00 00:00 Queue Sub-Total 02:07 2 02:51 38h48 00:22 1 03:00 0 00:00 2 3 0 02:07 02:51 38h48 00:22 03:00 00:00 0 Grand Total 1

### **Report Summary**

The "Queue User Activity Summary Report" is intended to offer, in general, a view of which user(s) have handled the total number of voice calls for each queue and is populated by requesting Date(s) and Queue ID(s). This report provides the total time each user spent performing any queue-related activity to handle the voice call(s). In addition, this report includes information about any consultation call(s), conference call(s) and transfer(s), where the voice call originated from the queue(s). This report also shows the number of queued calls that alerted at users' workstations, but were not answered. Statistics on this report are broken down by queue followed by the User ID for the time specified.

**Note:** As this report is based on the Queue, should multiple users handle the same voice call due to a blind or a warm transfer; the time of all users is accumulated.

Note: This report uses the Stat\_AgentActivityByQueue table.

Before generating the report, choose the appropriate parameters. The table below describes the parameters for the report:

| Queue User Activity Summary Report Parameters |                                                                                                    |  |  |  |  |  |  |  |
|-----------------------------------------------|----------------------------------------------------------------------------------------------------|--|--|--|--|--|--|--|
| Parameter                                     | Description                                                                                                    |  |  |  |  |  |  |  |
| Which Switch?                                 | Required if your contact center has more than one<br>switch. Otherwise, you are not prompted for this<br>parameter. For more information, refer to page 35. |  |  |  |  |  |  |  |
| Start Date                                    | Specify the date or date range for the report. For more information, refer to page 35.                                                                      |  |  |  |  |  |  |  |
| End Date                                      | Specify the date or date range for the report. For more information, refer to page 35.                                                                      |  |  |  |  |  |  |  |
| Start Time                                    | Required if 'Interval' has been selected as the Report<br>Type.<br>Specify the start time for the report. For more<br>information, refer to page 37.        |  |  |  |  |  |  |  |
| End Time                                      | Required if 'Interval' has been selected as the Report<br>Type.<br>Specify the end time for the report. For more<br>information, refer to page 37.          |  |  |  |  |  |  |  |
| Which Queue(s)?                               | Specify the queue or range of queues for the report.<br>For more information, refer to page 38.                                                             |  |  |  |  |  |  |  |

### Report Description – Details

- Statistics, as described in the table below. These statistics are displayed for each queue that has been selected for the report.
- The Queue Sub-Total, which is a summary of each queue's statistics.
- The Grand Total, which summarizes the information shown for all queues on the report.

|                                       | Queue User Activity Summary Report Deta                                                                                                    | ails                       |
|---------------------------------------|----------------------------------------------------------------------------------------------------|----------------------------|
| Column                                | Description                                                                                                    | Calculation                |
| Interval                              | This column shows the interval (e.g., 8:00-<br>8:15), the date (e.g., the date for a daily report,<br>or the start date for a weekly report), the<br>month (e.g., May), or the year, depending on<br>the type of report that has been generated.<br>Statistics for each time period are displayed in<br>the columns described below. | [StartDateTime]            |
| UserID/Name                           | This column will show the name of the user as defined in iceManager Administrator or the User ID if not defined.                                                                                                    | [UserID] + [UserName]      |
| Queue Calls<br>Alerting Time<br>Total | The total amount of time that queued calls alerted at the user's workstation.                                                                                                    | [TotalCallAlertingTime]    |
| Queue Calls<br>Received               | The number of queued calls that the user(s) answered.                                                                                                    | [CallsReceived]            |
| Xferred Queue<br>Calls Received       | The number of queued calls that were<br>transferred to, and answered by, the user(s)<br>from the selected queue(s).<br>For example, if User X has received a queued<br>call , then transferred the call to User Y, this is<br>counted as a "Xfer Queue Call" for User Y.                                                             | [TransferredCallsReceived] |
| Queue Call Time<br>Total              | The total amount of time that the user(s) spent<br>on queued calls for the selected queue(s).<br>Note: This calculation includes all queue-<br>related set-up time.                                                                                                    | [TotalCallTime]            |
| Wrap-Up Time<br>Total                 | The total amount of time that the user(s) spent<br>in the Wrap Up state for the selected queue(s).                                                                                                    | [TotalWrapUpTime]          |
| Queue Calls<br>Holding Time<br>Total  | The total amount of time that the user(s) placed queued calls on hold.                                                                                                    | [TotalHoldingTime]         |

|                                              | ails                                                                                                    |                            |
|----------------------------------------------|----------------------------------------------------------------------------------------------------|----------------------------|
| Column                                       | Description                                                                                                    | Calculation                |
| Consulting<br>Queue Calls<br>Made            | The number of consultation calls that the user(s) placed for the selected queue(s), where the original call was a queued call.                                                                                                    | [ConsultationCallsPlaced]  |
| Consulting<br>Queue Calls Talk<br>Time Total | The total amount of time that the user(s) spent<br>on consultation calls for the selected queue(s),<br>where the original call was a queued call. The<br>time is accumulated regardless if the user<br>initiated the consulting action or if the user<br>was brought in to consult. | [TotalConsultationTime]    |
| Conference<br>Queue Calls<br>Made            | The number of conference calls that the user(s) initiated for the selected queue(s), where the original call was a queued call.                                                                                                    | [ConferenceCallsInitiated] |
| Conference<br>Queue Calls Talk<br>Time Total | The total amount of time that the user(s) spent<br>on conference calls for the selected queue(s)<br>where the original call was a queued call. The<br>time is accumulated regardless if the user<br>initiated the conference or was brought in to a<br>conference by another party. | [TotalConferenceTime]      |
| Consult/Conf<br>Queue Calls<br>Completed     | The number of consultation or conference calls<br>that the user(s) placed for the selected<br>queue(s), where the original call was a queued<br>call, and the Consultation or Conference<br>ended with a Transfer.                                                                  | [ConsultXferCompleted]     |
| Blind Xfer Queue<br>Calls Made               | The number of blind transfers that the user(s) placed for the selected queue(s), where the original call was a queued call.                                                                                                    | [BlindXferCallsPlaced]     |
| Queue Calls<br>Unanswered                    | The number of queued calls that alerted at the user's workstation, but were not answered for the selected queue(s).                                                                                                    | [CallsUnAnswered]          |

| Queue User Activity Summary Report Details |                                                                                                    |                         |  |  |  |  |  |  |
|--------------------------------------------|----------------------------------------------------------------------------------------------------|-------------------------|--|--|--|--|--|--|
| Column                                     | Description                                                                                                    | Calculation             |  |  |  |  |  |  |
| Xferred Queue<br>IMs Received              | The number of queued instant messages that<br>were transferred to, and answered by, the<br>user(s) from the selected queue(s).                             | [TransferredIMReceived] |  |  |  |  |  |  |
|                                            | For example, if User X has received a queued<br>instant message, then transferred the IM to<br>User Y, this is counted as a "Xfer Queue IM" for<br>User Y. |                         |  |  |  |  |  |  |

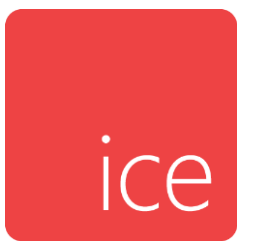

# **Chapter 19: Enhanced – Team Reports**

This section describes each available team report including a summary and a brief description of the fields. Note that all reports in this section are from the AgentActivity Table.

- Team Total Activity Summary Report
- Team Total Call Summary Report
- Team Total Contact Summary Report
- Team Queue Activity Call Summary Report
- Team Queue Activity Contact Summary Report

|                | Team Total Activity Summary Report    |       |         |          |          |       |       |       |        |        |          |       |          |          |       |        |          |         |       |       |          |       |       |        |       |         |          |
|----------------|---------------------------------------|-------|---------|----------|----------|-------|-------|-------|--------|--------|----------|-------|----------|----------|-------|--------|----------|---------|-------|-------|----------|-------|-------|--------|-------|---------|----------|
|                | ream rotal Activity outminary Report  |       |         |          |          |       |       |       |        |        |          |       |          |          |       |        |          |         |       |       |          |       |       |        |       |         |          |
|                | Switch 11001 - HR Contact Center      |       |         |          |          |       |       |       |        |        |          |       |          |          |       |        |          |         |       |       |          |       |       |        |       |         |          |
|                | Monthly From June, 2022 to June, 2022 |       |         |          |          |       |       |       |        |        |          |       |          |          |       |        |          |         |       |       |          |       |       |        |       |         |          |
|                | Team IDs: 0                           |       |         |          |          |       |       |       |        |        |          |       |          |          |       |        |          |         |       |       |          |       |       |        |       |         |          |
|                |                                       |       |         |          |          |       |       |       |        |        |          |       |          | Internal |       | Outbnd |          |         |       | Conf  |          |       |       |        |       |         |          |
|                |                                       |       | Queue + | ×        | Queue +  | Call  | Wrap- |       |        | Emails |          | IMs   |          | Calls    | Out-d | Calls  | Count    | Consult | Cont  | Calls | Consult/ | Blind |       | Berte  | Not   | Manitan |          |
|                |                                       | Time  | Calls   | Calls    | Talk     | Time  | Time  | Time  | Emails | Time   | IMs      | Time  | Calls    | Time     | Calls | Time   | Calls    | Time    | Calls | Time  | Calls    | Calls | Calls | Time   | Time  | Time    | Duration |
| Name           |                                       | Total | Recvd   | Recvd    | Time Tot | Total | Total | Total | Recvd  | Total  | Recvd    | Total | Made     | Total    | Made  | Total  | Made     | Total   | Made  | Total | Compl    | Made  | Unans | Total  | Total | Total   | Total    |
| 000001 - All   |                                       |       |         |          |          |       |       |       |        |        |          |       |          |          |       |        |          |         |       |       |          |       |       |        |       |         |          |
| June, 2022     |                                       |       |         |          |          |       |       |       |        |        |          |       |          |          |       |        |          |         |       |       |          |       |       |        |       |         |          |
| 1001 - Laura   |                                       | 00:26 | 1       | 1        | 00:10    | 00:17 | 41h57 | 00:00 | 0      | 00:00  | 0        | 00:00 | 4        | 03:21    | 3     | 04:04  | 0        | 00:00   | 0     | 00:32 | 0        | 0     | 0     | 58h06  | 05h47 | 00:00   | 105h59   |
| 1002 - Lucas   |                                       | 00:00 | 0       | 0        | 00:00    | 00:00 | 00:00 | 00:00 | 0      | 00:00  | 0        | 00:00 | 0        | 00:00    | 0     | 00:00  | 0        | 00:00   | 0     | 00:00 | 0        | 0     | 0     | 18:50  | 23h31 | 00:00   | 23h50    |
| 1003 - Paula   |                                       | 00:20 | 2       | 0        | 01:04    | 00:00 | 03:21 | 00:00 | 0      | 00:00  | 0        | 00:00 | 0        | 00:00    | 0     | 00:00  | 0        | 00:00   | 0     | 00:00 | 0        | 2     | 0     | 01:54  | 00:48 | 00:00   | 07:27    |
| 1102 - Antonio |                                       | 00:00 | 0       | 0        | 00:00    | 00:00 | 00:00 | 00:00 | 0      | 00:00  | 0        | 00:00 | 0        | 00:00    | 0     | 00:00  | 0        | 00:00   | 0     | 00:00 | 0        | 0     | 0     | 00:00  | 00:18 | 00:00   | 00:18    |
| 1201 - Andrea  |                                       | 01:30 | 4       | 1        | 03:44    | 00:42 | 06:54 | 00:00 | 13     | 01.24  | 8        | 35:50 | 0        | 00:24    | 8     | 04:43  | 1        | 00:14   | 1     | 00:46 | 0        | 1     | 2     | 02h28  | 22h23 | 00:00   | 28h33    |
| 1301 - Julie   | T                                     | 00:20 | - 2     |          | 01:34    | 00:10 | 01:27 | 00:22 |        | 01:34  |          | 00:52 |          | 00:00    |       | 01:09  |          | 03:00   |       | 00:00 | 0        |       |       | 03052  | 15:52 | 00:00   | 15029    |
|                | Team Sub-Total:                       | 02:36 | 9       | 2        | 06:32    | 01:09 | 42008 | 00:22 | 15     | 01827  | 9        | 30:42 | 4        | 03:45    | 13    | 09:56  | 2        | 03:14   |       | 01:18 | U        | 4     | 4     | 04848  | 51058 | 00:00   | 1/4801   |
| 000002 - Sales |                                       |       |         |          |          |       |       |       |        |        |          |       |          |          |       |        |          |         |       |       |          |       |       |        |       |         |          |
| June, 2022     |                                       |       |         |          |          |       |       |       |        |        |          |       |          |          |       |        |          |         |       |       |          |       |       |        |       |         |          |
| 1001 - Laura   |                                       | 00:26 | 1       | 1        | 00:10    | 00:17 | 41h57 | 00:00 | 0      | 00:00  | 0        | 00:00 | 4        | 03:21    | 3     | 04:04  | 0        | 00:00   | 0     | 00:32 | 0        | 0     | 0     | 58h06  | 05h47 | 00:00   | 105h59   |
| TOOL - Lucas   | Team Sub-Total-                       | 00.00 |         |          | 00:00    | 00:00 | 41657 | 00:00 | 0      | 00:00  |          | 00:00 |          | 03:21    |       | 84-84  |          | 00:00   | -     | 00:32 |          |       | -     | 58625  | 29618 | 00.00   | 129649   |
|                | Can Sub-Total.                        | 00.20 | •       | •        | 00.10    | 00.17 | 41107 | 00.00 |        | 00.00  |          | 00.00 | •        | 00.21    | 5     | 04.04  |          | 00.00   |       | 00.01 |          |       |       | 50125  | 27410 | 00.00   | 12/14/   |
| June 2022      | er Service                            |       |         |          |          |       |       |       |        |        |          |       |          |          |       |        |          |         |       |       |          |       |       |        |       |         |          |
| 1003 - Paula   |                                       | 00.20 |         |          | 01:04    | 00:00 | 03-21 | 00:00 |        | 00:00  |          | 00-00 |          | 00:00    |       | 00:00  |          | 00:00   |       | 00-00 |          |       |       | 01:54  | 00:48 | 00:00   | 07:27    |
| 1102 - Antonio |                                       | 00:00 | 0       | 0        | 00:00    | 00:00 | 00:00 | 00:00 | 0      | 00:00  | 0        | 00-00 | 0        | 00:00    | 0     | 00:00  | 0        | 00:00   | 0     | 00:00 | 0        | 0     | 0     | 00:00  | 00:48 | 00:00   | 00:18    |
|                | Team Sub-Total:                       | 00:20 | 2       | 0        | 01:04    | 00:00 | 03:21 | 00:00 | 0      | 00:00  | 0        | 00:00 | 0        | 00:00    | 0     | 00:00  | 0        | 00:00   | 0     | 00:00 | 0        | 2     | 0     | 01:54  | 01:06 | 00:00   | 07:45    |
|                | Grand Total:                          | 03:22 | 12      | 3        | 07:46    | 01:26 | 84h09 | 00:22 | 15     | 01h27  |          | 36:42 |          | 07:06    | 16    | 14:00  | 2        | 03:14   | 1     | 01:50 | 0        | 6     | 2     | 123h15 | 81h17 | 00:00   | 303h58   |
|                |                                       |       |         | <u> </u> |          |       |       |       |        |        | <u> </u> |       | <u> </u> |          |       | 1.100  | <u> </u> |         | _     |       |          | _     | _     |        |       |         |          |

## **Team Total Activity Summary Report**

### **Report Summary**

The "Team Total Activity Summary Report" is intended to offer, in general, an overall view of the team activity and is populated by requesting Date(s) and Team Name(s). This report provides the total amount of queued and non-queued (direct) calls and contacts received, the total amount of internal calls placed and any outbound call made plus the total time that each user on the team(s) spent performing any related activity; although it does not differentiate the statistics against queued versus non-queued but rather accumulates them. In addition, this report includes information about consultation, conference, and transfers, regardless of whether the originating call or contact was a queued call or contact, a non-queued (direct) call or contact received or a call placed by each user on the team(s). In addition, this report includes Ready, Not Ready and Logon time and is useful when examining the overall team performance. Statistics on this report are broken down by team followed by each user on the team for the time specified.

**Note:** This report is from the user's queue time perspective and thus does not contain handling time information for times that a caller spends in a user's PAQ.

Note: This report uses the Stat\_AgentActivity table.

Before generating the report, choose the appropriate parameters. The table below describes the parameters for the report:

| Team Total Activity Summary Report Parameters |                                                                                                    |  |  |  |  |  |  |  |
|-----------------------------------------------|----------------------------------------------------------------------------------------------------|--|--|--|--|--|--|--|
| Parameter                                     | Description                                                                                                    |  |  |  |  |  |  |  |
| Which Switch?                                 | Required if your contact center has more than one<br>switch. Otherwise, you are not prompted for this<br>parameter. For more information, refer to page 35. |  |  |  |  |  |  |  |
| Start Date                                    | Specify the date or date range for the report. For more information, refer to page 35.                                                                      |  |  |  |  |  |  |  |
| End Date                                      | Specify the date or date range for the report. For more information, refer to page 35.                                                                      |  |  |  |  |  |  |  |
| Start Time                                    | Required if 'Interval' has been selected as the Report<br>Type.<br>Specify the start time for the report. For more<br>information, refer to page 37.        |  |  |  |  |  |  |  |
| End Time                                      | Required if 'Interval' has been selected as the Report<br>Type.<br>Specify the end time for the report. For more<br>information, refer to page 37           |  |  |  |  |  |  |  |
| Which Team(s)?                                | Specify the team or range of teams for the report. For more information, refer to page 39.                                                                  |  |  |  |  |  |  |  |

### Report Description – Details

- Statistics, as described in the table below. These statistics are displayed for each team that has been selected for the report.
- The Team Sub-Total, which is a summary of each team's statistics.
- The Grand Total, which summarizes the information shown for all teams on the report.

|                                     | Team Total Activity Summary                                                                                                    | Report Details                                                  |
|-------------------------------------|----------------------------------------------------------------------------------------------------|-----------------------------------------------------------------|
| Column                              | Description                                                                                                    | Calculation                                                     |
| Interval                            | This column shows the interval (e.g.,<br>8:00-8:15), the date (e.g., the date for<br>a daily report, or the start date for a<br>weekly report), the month (e.g., May),<br>or the year, depending on the type<br>of report that has been generated.<br>Statistics for each time period are<br>displayed in the columns described<br>below.                             | [StartDateTime]                                                 |
| Alerting Time<br>Total              | The total amount of time calls<br>alerted at each user on the team's<br>workstation, regardless if the call<br>originated from a queue or was a<br>direct call.                                                                                                    | [TotalQueueCallAlertingTime] +<br>[TotalDirectCallAlertingTime] |
| Queue +<br>Direct Calls<br>Received | The total number of calls each user<br>on the team received including if<br>they originated from a queue or<br>were direct calls.                                                                                                    | [QueueCallsReceived] +<br>[DirectCallsReceived]                 |
|                                     | Direct calls include internal direct<br>calls (i.e., a user-to-user call) and<br>external direct calls (e.g., your<br>contact center may have a dial-by-<br>extension prompt that allows callers<br>to enter the User ID of the person<br>they wish to speak to. Any call that is<br>directed to the user in this way<br>would be considered to be a direct<br>call). |                                                                 |

| Team Total Activity Summary Report Details |                                                                                                    |                                                                      |  |  |  |  |  |  |  |
|--------------------------------------------|----------------------------------------------------------------------------------------------------|----------------------------------------------------------------------|--|--|--|--|--|--|--|
| Column                                     | Description                                                                                                    | Calculation                                                          |  |  |  |  |  |  |  |
| Xferred Calls<br>Received                  | The total number of queued calls,<br>direct or outbound calls that were<br>transferred to a queue and answered<br>by a user on the team.                                                                                                   | [TransferredQueueCallsReceived] +<br>[TransferredOtherCallsReceived] |  |  |  |  |  |  |  |
|                                            | For example, if User X has received a<br>call from Queue A, then transferred<br>the call to Queue B, and then the call<br>is answered by User Y. This is<br>counted as a "Transferred Queue<br>Calls Received" for User Y from<br>Queue B. |                                                                      |  |  |  |  |  |  |  |
|                                            | If User X has received a direct call or<br>placed an outbound call, then<br>transferred the call to Queue B, and<br>then the call is answered by User Y,<br>this is counted as a "Transferred<br>Other Call Received" for User Y.          |                                                                      |  |  |  |  |  |  |  |
| Queue +<br>Direct Talk<br>Time Total       | The total amount of time each user<br>on the team spent on queued calls<br>and direct calls.<br>Note: This calculation does not<br>include any queue or non queue-<br>related set-up time.                                                 | [TotalQueueCallTime] +<br>[TotalDirectCallTime]                      |  |  |  |  |  |  |  |
| Call Set-Up<br>Time Total                  | The total amount of time each user<br>on the team spent setting up calls<br>regardless of where the call<br>originated.                                                                                                    | [TotalCallSetupTime]                                                 |  |  |  |  |  |  |  |
| Wrap-Up Time<br>Total                      | The total amount of time each user<br>on the team spent in the Wrap Up<br>state.                                                                                                    | [TotalWrapUpTime]                                                    |  |  |  |  |  |  |  |

I

| Team Total Activity Summary Report Details |                                                                                                    |                                                                     |  |  |  |  |  |  |  |  |
|--------------------------------------------|----------------------------------------------------------------------------------------------------|---------------------------------------------------------------------|--|--|--|--|--|--|--|--|
| Column                                     | Description                                                                                                    | Calculation                                                         |  |  |  |  |  |  |  |  |
| Holding Time<br>Total                      | The total amount of time each user[TotalHoldingTimeQueueCaon the team used the hold feature[TotalHoldingTimeOtherCalwhile on calls regardless where the<br>call originated |                                                                     |  |  |  |  |  |  |  |  |
| Emails<br>Received                         | The total number of emails each user [QueuedEmailsReceived] on the team received.                                                                                          |                                                                     |  |  |  |  |  |  |  |  |
| Email<br>Handling Time<br>Total            | The total amount of time each user on the team spent handling emails.                                                                                                    | [TotalQueueEmailTime]                                               |  |  |  |  |  |  |  |  |
| IM's Received                              | The total number of IMs each user<br>on the team received. [QueuedWebChatsReceived]                                                                                        |                                                                     |  |  |  |  |  |  |  |  |
| IM's Handling<br>Time Total                | The total amount of time each user on the team spent handling IMs.                                                                                                    | [TotalQueueWebChatTime]                                             |  |  |  |  |  |  |  |  |
| Internal Calls<br>Made                     | The number of calls each user on the team placed to other users on ice.                                                                                                    | [InternalCallsMade]                                                 |  |  |  |  |  |  |  |  |
| Internal Calls<br>Talk Time<br>Total       | The total amount of time each user<br>on the team spent on internal calls<br>that they placed.                                                                             | [TotalInternalCallTime]                                             |  |  |  |  |  |  |  |  |
| Outbound<br>Calls Made                     | The number of outbound calls each<br>user on the team placed. Whenever<br>the user must use a trunk to dial a<br>number, it is considered an<br>outbound call.             | [OutboundCallsMade]                                                 |  |  |  |  |  |  |  |  |
| Outbound<br>Calls Talk<br>Time Total       | The total amount of time each user<br>on the team spent on outbound<br>calls.                                                                                              | [TotalOutboundCallTime]                                             |  |  |  |  |  |  |  |  |
| Consulting<br>Calls Made                   | The number of consultation calls<br>each user on the team placed,<br>regardless where the call originated.                                                                 | [ConsulatationQueueCallsPlaced] +<br>[ConsultationOtherCallsPlaced] |  |  |  |  |  |  |  |  |

| Team Total Activity Summary Report Details |                                                                                                    |                                                                          |  |  |  |  |  |  |  |  |
|--------------------------------------------|----------------------------------------------------------------------------------------------------|--------------------------------------------------------------------------|--|--|--|--|--|--|--|--|
| Column                                     | Description                                                                                                    | Calculation                                                              |  |  |  |  |  |  |  |  |
| Consulting<br>Calls Talk<br>Time Total     | The total amount of time each user<br>on the team spent on consultation<br>calls, regardless where the call<br>originated. The time is accumulated<br>regardless if the user initiated the<br>consulting action or if the user was<br>brought in to consult.              | [TotalConsultationTimeQueueCalls] +<br>[TotalConsultationTimeOtherCalls] |  |  |  |  |  |  |  |  |
| Conference<br>Calls Made                   | The number of conference calls each<br>user on the team initiated, regardless<br>where the call originated.                                                                                                    | [ConferenceQueueCallsInitiated] +<br>[ConferenceOtherCallsInitiated]     |  |  |  |  |  |  |  |  |
| Conference<br>Calls Talk<br>Time Total     | The total amount of time each user<br>on the team spent on conference<br>calls regardless where the call<br>originated. The time conference<br>time is accumulated whether the<br>user initiated the conference or was<br>brought in to a conference by<br>another party. | [TotalConferenceTimeQueueCalls] +<br>[TotalConferenceTimeOtherCalls]     |  |  |  |  |  |  |  |  |
| Consult/Conf<br>Calls<br>Completed         | The number of consultation or<br>conference calls each user on the<br>team placed, regardless where the<br>call originated, and the Consultation<br>or Conference ended with a Transfer.                                                                                  | [ConsultXferQueueCallsCompleted] +<br>[ConsultXferOtherCallsCompleted]   |  |  |  |  |  |  |  |  |
| Blind Xfer<br>Calls Made                   | The number of blind transfers each<br>user on the team placed, regardless<br>where the call originated.                                                                                                    | [BlindXferQueueCallsPlaced] +<br>[BlindXferOtherCallsPlaced]             |  |  |  |  |  |  |  |  |
| Calls<br>Unanswered                        | alls The number of calls that alerted at each user on the team's workstation but were not answered regardless of where the call originated. [QueueCallsUnAnswered] +                                                                                                    |                                                                          |  |  |  |  |  |  |  |  |
| Ready Time<br>Total                        | The total amount of time each user<br>on the team spent in the Ready state. [TotalReadyTime]                                                                                                    |                                                                          |  |  |  |  |  |  |  |  |

|                          | Team Total Activity Summary                                                                                                    | Report Details        |
|--------------------------|----------------------------------------------------------------------------------------------------|-----------------------|
| Column                   | Description                                                                                                    | Calculation           |
| Not Ready<br>Time Total  | The total amount of time each user<br>on the team spent in the Not Ready<br>state.                                                                                                    | [TotalNotReadyTime]   |
| Monitoring<br>Time Total | The total amount of time someone<br>spent monitoring other users.<br>Note: This activity is performed by<br>someone that has been provided the<br>proper security levels.                                                                                                    | [TotalMonitoringTime] |
| Logon<br>Duration        | The amount of time each user on the<br>team was logged on to iceBar during<br>the time period. This time is<br>displayed as follows: HH:MM: SS.<br>For example, the user may have first<br>logged on at 8am and last logged off<br>at 4pm, but logged out for an hour<br>at lunch. In this scenario, the logon<br>duration is seven hours. | [LogonDuration]       |

### **Team Total Call Summary Report**

|                 | Team Total Call Summary Report<br>Switch 11001 - HR Contact Center<br>Monthly From June, 2022 to June, 2022<br>Team IDs: 0 |             |       |         |       |                |       |        |        |       |        |                |          |          |        |        |        |       |          |
|-----------------|----------------------------------------------------------------------------------------------------|-------------|-------|---------|-------|----------------|-------|--------|--------|-------|--------|----------------|----------|----------|--------|--------|--------|-------|----------|
|                 |                                                                                                    |             |       |         |       | Queue          |       | Direct |        |       |        | Non Q          |          | Internal |        | Outbnd |        |       |          |
|                 |                                                                                                    | Onene Calls | Ouene | Alerred | Queue | Call<br>Set-Un | Wrap- | Calls  | Direct | Other | Direct | Call<br>Set-Un | Internal | Talk     | Outbod | Talk   | Ready  | Ready | Logon    |
|                 |                                                                                                    | Alerting    | Calls | Calls   | Time  | Time           | Time  | Time   | Calls  | Calls | Time   | Time           | Calls    | Time     | Calls  | Time   | Time   | Time  | Duration |
|                 | Name                                                                                                    | Time Total  | Recvd | Recvd   | Total | Total          | Total | Total  | Recvd  | Recvd | Total  | Total          | Made     | Total    | Made   | Total  | Total  | Total | Total    |
| 000001 - All    |                                                                                                    |             |       |         |       |                |       |        |        |       |        |                |          |          |        |        |        |       |          |
| June, 2022      |                                                                                                    |             |       |         |       |                |       |        |        |       |        |                |          |          |        |        |        |       |          |
| 1001 - Laura    |                                                                                                    | 00:26       | 1     | 1       | 00:10 | 00:00          | 41h57 | 00:00  | _0_    | 0     | 00:00  | 00:17          | 4        | 03:21    | 3      | 04:04  | 58h06  | 05h47 | 105h59   |
| 1002 - Lucas    |                                                                                                    | 00:00       | 0     | 0       | 00:00 | 00:00          | 00:00 | 00:00  | 0      | 0     | 00:00  | 00:00          | 0        | 00:00    | 0      | 00:00  | 18:50  | 23h31 | 23h50    |
| 1003 - Paula    |                                                                                                    | 00:20       | 2     | 0       | 01:04 | 00:00          | 03:21 | 00:00  | 0      | 0     | 00:00  | 00:00          | 0        | 00:00    | 0      | 00:00  | 01:54  | 00:48 | 07:27    |
| 1102 - Antonio  |                                                                                                    | 00:00       | 0     | 0       | 00:00 | 00:00          | 00:00 | 00:00  | 0      | 0     | 00:00  | 00:00          | 0        | 00:00    | 0      | 00:00  | 00:00  | 00:18 | 00:18    |
| 1201 - Andrea   |                                                                                                    | 01:21       | 3     | 1       | 00:32 | 00:00          | 06:54 | 00:09  | 1      | 0     | 03:12  | 00:42          | 0        | 00:24    | 8      | 04:43  | 02h28  | 22h23 | 28h33    |
| 1301 - Julie    |                                                                                                    | 00:20       | 2     | 0       | 01:34 | 00:00          | 01:27 | 00:00  | 0      | 0     | 00:00  | 00:10          | 0        | 00:00    | 2      | 01:09  | 03h52  | 15:52 | 15h29    |
|                 | Team Sub-Total:                                                                                                    | 02:27       | 8     | 2       | 03:20 | 00:00          | 42h08 | 00:09  | 1      | 0     | 03:12  | 01:09          | 4        | 03:45    | 13     | 09:56  | 64h48  | 51h58 | 174h01   |
| 000002 - Sales  |                                                                                                    |             |       |         |       |                |       |        |        |       |        |                |          |          |        |        |        |       |          |
| June, 2022      |                                                                                                    |             |       |         |       |                |       |        |        |       |        |                |          |          |        |        |        |       |          |
| 1001 - Laura    |                                                                                                    | 00:26       | 1     | 1       | 00:10 | 00:00          | 41h57 | 00:00  | 0      | 0     | 00:00  | 00:17          | 4        | 03:21    | 3      | 04:04  | 58h06  | 05h47 | 105h59   |
| 1002 - Lucas    |                                                                                                    | 00:00       | 0     | 0       | 00:00 | 00:00          | 00:00 | 00:00  | 0      | 0     | 00:00  | 00:00          | 0        | 00:00    | 0      | 00:00  | 18:50  | 23h31 | 23h50    |
|                 | Team Sub-Total:                                                                                                    | 00:26       | 1     | 1       | 00:10 | 00:00          | 41h57 | 00:00  | 0      | 0     | 00:00  | 00:17          | 4        | 03:21    | 3      | 04:04  | 58h25  | 29h18 | 129h49   |
| 000003 - Custor | mer Service                                                                                                    |             |       |         |       |                |       |        |        |       |        |                |          |          |        |        |        |       |          |
| June, 2022      |                                                                                                    |             |       |         |       |                |       |        |        |       |        |                |          |          |        |        |        |       |          |
| 1003 - Paula    |                                                                                                    | 00:20       | 2     | 0       | 01:04 | 00:00          | 03:21 | 00:00  |        | 0     | 00:00  | 00:00          | 0        | 00:00    | 0      | 00:00  | 01:54  | 00:48 | 07:27    |
| 1102 - Antonio  |                                                                                                    | 00:00       | 0     | 0       | 00:00 | 00:00          | 00:00 | 00:00  | 0      | 0     | 00:00  | 00:00          | 0        | 00:00    | 0      | 00:00  | 00:00  | 00:18 | 00:18    |
|                 | Team Sub-Total:                                                                                                    | 00:20       | 2     | 0       | 01:04 | 00:00          | 03:21 | 00:00  | 0      | 0     | 00:00  | 00:00          | 0        | 00:00    | 0      | 00:00  | 01:54  | 01:06 | 07:45    |
|                 | Grand Total:                                                                                                    | 03:13       | 11    | 3       | 04:34 | 00:00          | 84h09 | 00:09  | 1      | 0     | 03:12  | 01:26          | 8        | 07:06    | 16     | 14:00  | 123h15 | 81h17 | 303h58   |
|                 |                                                                                                    |             |       |         |       |                |       |        |        |       |        |                |          |          |        |        |        |       |          |

### **Report Summary**

The "Team Total Call Summary Report" is intended to offer, in general, a view of the total number of queued voice calls, non-queued (direct) calls or outbound calls that have been handled by the team(s) and is populated by requesting Date(s) and Team Name(s). This report provides the total time each user on the team(s) spent handling the voice call(s) although does not provide any related activity. In addition, this report also includes Ready, Not Ready and Logon time and is useful when examining the overall team performance. Statistics on this report are broken down by team followed by each user on the team for the time specified.

**Note:** This report is from the user's queue time perspective and thus does not contain handling time information for time that a caller spends in a user's PAQ.

Note: This report uses the Stat\_AgentActivity table.

Before generating the report, choose the appropriate parameters. The table below describes the parameters for the report:

| Team To        | otal Call Summary Report Parameters                                                                                                    |  |  |  |  |  |  |
|----------------|----------------------------------------------------------------------------------------------------|--|--|--|--|--|--|
| Parameter      | Description                                                                                                    |  |  |  |  |  |  |
| Which Switch?  | Required if your contact center has more than one<br>switch. Otherwise, you are not prompted for this<br>parameter. For more information, refer to page 35. |  |  |  |  |  |  |
| Start Date     | Specify the date or date range for the report. For more information, refer to page 35.                                                                      |  |  |  |  |  |  |
| End Date       | Specify the date or date range for the report. For more information, refer to page 35.                                                                      |  |  |  |  |  |  |
| Start Time     | Required if 'Interval' has been selected as the Report<br>Type.<br>Specify the start time for the report. For more<br>information, refer to page 37.        |  |  |  |  |  |  |
| End Time       | Required if 'Interval' has been selected as the Report<br>Type.<br>Specify the end time for the report. For more<br>information, refer to page 37.          |  |  |  |  |  |  |
| Which Team(s)? | Specify the team or range of teams for the report. For more information, refer to page 39.                                                                  |  |  |  |  |  |  |

### Report Description – Details

- Statistics, as described in the table below. These statistics are displayed for each team that has been selected for the report.
- The Team Sub-Total, which is a summary of each team's statistics.
- The Grand Total, which summarizes the information shown for all teams on the report.

|                                       | Team Total Call Summary Report Details                                                                                                    |                                          |  |  |  |  |  |  |  |  |  |
|---------------------------------------|----------------------------------------------------------------------------------------------------|------------------------------------------|--|--|--|--|--|--|--|--|--|
| Column                                | Description                                                                                                    | Calculation                              |  |  |  |  |  |  |  |  |  |
| Interval                              | This column shows the interval (e.g., 8:00-<br>8:15), the date (e.g., the date for a daily<br>report, or the start date for a weekly<br>report), the month (e.g., May), or the year,<br>depending on the type of report that has<br>been generated.<br>Statistics for each time period are<br>displayed in the columns described<br>below. | [StartDateTime]                          |  |  |  |  |  |  |  |  |  |
| Queue Calls<br>Alerting<br>Time Total | The total amount of time that queued calls alerted at each user on the team's workstation.                                                                                                    | [TotalQueueCallAlertingTime]             |  |  |  |  |  |  |  |  |  |
| Queue Calls<br>Received               | The number of queued calls each user on the team answered.                                                                                                    | [QueueCallsReceived]                     |  |  |  |  |  |  |  |  |  |
| Xferred<br>Queue Calls<br>Received    | The number of queued calls that were transferred to a queue, and answered by a user on the team.                                                                                                    | [TransferredQueueCallsReceived]          |  |  |  |  |  |  |  |  |  |
|                                       | For example, if User X has received a call<br>from Queue A, then transferred the call to<br>Queue B, and then the call is answered by<br>User Y. This is counted as a "Transferred<br>Queue Calls Received" for User Y from<br>Queue B.                                                                                                    |                                          |  |  |  |  |  |  |  |  |  |
| Queue Call<br>Time Total              | The total amount of time each user on<br>the team spent on queued calls.<br>Note: This calculation does not include<br>any queue-related set-up time.                                                                                                    | [TotalQueueCallTime]                     |  |  |  |  |  |  |  |  |  |
| Queue Call<br>Set-Up Time<br>Total    | The total amount of time each user on<br>the team spent setting up calls where the<br>original call was a queued call.                                                                                                    | [TotalCallTime]-<br>[TotalQueueCallTime] |  |  |  |  |  |  |  |  |  |
| Wrap-Up<br>Time Total                 | The total amount of time each user on the team spent in the Wrap Up state.                                                                                                    | [TotalWrapUpTime]                        |  |  |  |  |  |  |  |  |  |

| Team Total Call Summary Report Details |                                                                                                    |                                                                       |  |  |  |  |  |  |  |  |
|----------------------------------------|----------------------------------------------------------------------------------------------------|-----------------------------------------------------------------------|--|--|--|--|--|--|--|--|
| Column                                 | Description                                                                                                    | Calculation                                                           |  |  |  |  |  |  |  |  |
| Direct Calls<br>Alerting<br>Time Total | The total amount of time calls alerted at<br>each user on the team's workstation,<br>where the calls did not originate from a<br>queue.                                                                                                    | [TotalDirectCallAlertingTime]                                         |  |  |  |  |  |  |  |  |
| Direct Calls<br>Received               | The number of direct calls (i.e., calls that<br>did not originate from a queue) that each<br>user on the team answered.                                                                                                    | [DirectCallsReceived]                                                 |  |  |  |  |  |  |  |  |
|                                        | (i.e., a user-to-user call) and external<br>direct calls (e.g., your contact center may<br>have a dial-by-extension prompt that<br>allows callers to enter the User ID of the<br>person they wish to speak to. Any call<br>that is directed to the user in this way<br>would be considered to be a direct call). |                                                                       |  |  |  |  |  |  |  |  |
| Xferred<br>Other Calls<br>Received     | The number of direct or outbound calls<br>that were transferred to a queue, and<br>answered by a user on the team.                                                                                                    | [TransferredOtherCallsReceived]                                       |  |  |  |  |  |  |  |  |
|                                        | If User X has received a direct call or<br>placed an outbound call, then transferred<br>the call to Queue B, and then the call is<br>answered by User Y, this is counted as a<br>"Transferred Other Call Received" for User<br>Y.                                                                                |                                                                       |  |  |  |  |  |  |  |  |
| Direct Talk<br>Time Total              | The total amount of time each user on<br>the team spent on direct calls, which are<br>calls that did not originate from a queue.                                                                                                    | [TotalDirectCallTime]                                                 |  |  |  |  |  |  |  |  |
| Non Queue<br>Call Set-Up<br>Time Total | The total amount of time each user on<br>the team spent setting up calls where the<br>original call was not a queued call.                                                                                                    | [TotalCallSetupTime] –<br>([TotalCallTime] –<br>[TotalQueueCallTime]) |  |  |  |  |  |  |  |  |
| Internal<br>Calls Made                 | The number of calls each user on the team placed to other users on ice.                                                                                                    | [InternalCallsMade]                                                   |  |  |  |  |  |  |  |  |

|        | 00 |
|--------|----|
|        |    |
|        |    |
| lation |    |
|        |    |

|                                      | Team Total Call Summary Report Details                                                                                                    |                         |  |  |  |  |  |  |  |  |  |
|--------------------------------------|----------------------------------------------------------------------------------------------------|-------------------------|--|--|--|--|--|--|--|--|--|
| Column                               | Description                                                                                                    | Calculation             |  |  |  |  |  |  |  |  |  |
| Internal<br>Calls Talk<br>Time Total | The total amount of time each user on<br>the team spent on internal calls that they<br>placed.                                                                                                    | [TotalInternalCallTime] |  |  |  |  |  |  |  |  |  |
| Outbound<br>Calls Made               | The number of outbound calls each user<br>on the team placed. Whenever the user<br>must use a trunk to dial a number, it is<br>considered an outbound call.                                                                                                    | [OutboundCallsMade]     |  |  |  |  |  |  |  |  |  |
| Outbound<br>CallsTalk<br>Time Total  | The total amount of time each user on the team spent on outbound calls.                                                                                                    | [TotalOutboundCallTime] |  |  |  |  |  |  |  |  |  |
| Ready Time<br>Total                  | The total amount of time each user on the team spent in the Ready state.                                                                                                    | [TotalReadyTime]        |  |  |  |  |  |  |  |  |  |
| Not Ready<br>Time Total              | The total amount of time each user on the team spent in the Not Ready state.                                                                                                    | [TotalNotReadyTime]     |  |  |  |  |  |  |  |  |  |
| Logon<br>Duration<br>Total           | The amount of time each user on the<br>team was logged on to iceBar during the<br>time period. This time is displayed as<br>follows: HH:MM: SS.<br>For example, the user may have first<br>logged on at 8am and last logged off at<br>4pm, but logged out for an hour at lunch.<br>In this scenario, the logon duration is | [LogonDuration]         |  |  |  |  |  |  |  |  |  |
|                                      | seven hours.                                                                                                    |                         |  |  |  |  |  |  |  |  |  |

|                                |             |       |       |       | 1      | Геа         | m <sup>-</sup> | Γot      | al (  | Cor     | ntad           | ct Si      | um     | mar      | v R    | epo   | ort   |        |       |          |          |        |        |        |       |          |
|--------------------------------|-------------|-------|-------|-------|--------|-------------|----------------|----------|-------|---------|----------------|------------|--------|----------|--------|-------|-------|--------|-------|----------|----------|--------|--------|--------|-------|----------|
|                                |             |       |       |       |        |             | 5              | Swit     | ch 1  | 100     | 1 - ⊢          | IR Co      | onta   | ct Ce    | nter   | - C.  |       |        |       |          |          |        |        |        |       |          |
|                                |             |       |       |       |        |             |                |          | Mont  | nly Fro | m June         | e. 2022 to | June.  | 2022     |        |       |       |        |       |          |          |        |        |        |       |          |
|                                | Team IDs: 0 |       |       |       |        |             |                |          |       |         |                |            |        |          |        |       |       |        |       |          |          |        |        |        |       |          |
|                                | Queue       |       |       |       | Queue  |             | Direct         |          |       |         | Non Q          |            |        |          |        |       | ~     |        |       |          | Internal |        | Outbnd |        |       |          |
|                                | Alert       | Queue | Queue | Call  | Set-Up | Wrap-<br>Up | Alert          | Direct   | Other | Talk    | Call<br>Set-Up | Queue      | Emails | Direct   | Emails | Queue | IMs   | Direct | IMs   | Internal | Talk     | Outbnd | Talk   | Ready  | Ready | Logon    |
| Nome                           | Time        | Calls | Calls | Time  | Time   | Time        | Time           | Calls    | Calls | Time    | Time           | Emails     | Hnd    | Emails   | Hnd    | IMs   | Hnd   | IMs    | Hnd   | Calls    | Time     | Calls  | Time   | Time   | Time  | Duration |
| 000001 - All                   | Total       | Recva | Recvu | Iotai | Iotai  | Total       | Total          | Recva    | Recvd | Totai   | Total          | Received   | Total  | Received | Totai  | Recva | Total | Recva  | Totai | Made     | Total    | Made   | Total  | Totai  | Iotal | Total    |
| June, 2022                     |             |       |       |       |        |             |                |          |       |         |                |            |        |          |        |       |       |        |       |          |          |        |        |        |       |          |
| 1001 - Laura                   | 00:26       | 1     | 1     | 00:10 | 00:00  | 41h57       | 00:00          | 0        | 0     | 00:00   | 00:17          | 0          | 00:00  | 0        | 00:00  | 0     | 00:00 | 0      | 00:00 | 4        | 03:21    | 3      | 04:04  | 58h06  | 05h47 | 105h59   |
| 1002 - Lucas                   | 00:00       | 0     | 0     | 00:00 | 00:00  | 00:00       | 00:00          | 0        | 0     | 00:00   | 00:00          | 0          | 00:00  | 0        | 00:00  | 0     | 00:00 | 0      | 00:00 | 0        | 00:00    | 0      | 00:00  | 18:50  | 23h31 | 23h50    |
| 1003 - Paula                   | 00:20       | 2     | 0     | 01:04 | 00:00  | 03:21       | 00:00          | 0        | 0     | 00:00   | 00:00          | 0          | 00:00  | 0        | 00:00  | 0     | 00:00 | 0      | 00:00 | 0        | 00:00    | 0      | 00:00  | 01:54  | 00:48 | 07:27    |
| 1102 - Antonio                 | 00:00       | 0     | 0     | 00:00 | 00:00  | 00:00       | 00:00          | 0        | 0     | 00:00   | 00:00          | 0          | 00:00  | 0        | 00:00  | 0     | 00:00 | 0      | 00:00 | 0        | 00:00    | 0      | 00:00  | 00:00  | 00:18 | 00:18    |
| 1301 - Julie                   | 00:20       | 2     |       | 01:34 | 00:00  | 01:27       | 00:00          | 0        | 0     | 00:00   | 00:42          | 2          | 01:34  | 0        | 00:03  | 1     | 00:52 | 0      | 00:00 | 0        | 00:24    | 2      | 01:09  | 03h52  | 15:52 | 15h29    |
| Team Sub-Tot                   | al: 02:27   | 8     | 2     | 03:20 | 00:00  | 42h08       | 00:09          | 1        | 0     | 03:12   | 01:09          | 14         | 01h27  | 1        | 00:05  | 9     | 36:42 | 0      | 00:00 | 4        | 03:45    | 13     | 09:56  | 64h48  | 51h58 | 174h01   |
| 000002 - Sales                 |             |       |       |       |        |             |                |          |       |         |                |            |        |          |        |       |       |        |       |          |          |        |        |        |       |          |
| June, 2022                     |             |       |       |       |        |             |                |          |       |         |                |            |        |          |        |       |       |        |       |          |          |        |        |        |       |          |
| 1001 - Laura                   | 00:26       | 1     | 1     | 00:10 | 00:00  | 41h57       | 00:00          | 0        | 0     | 00:00   | 00:17          | 0          | 00:00  | 0        | 00:00  | 0     | 00:00 | 0      | 00:00 | 4        | 03:21    | 3      | 04:04  | 58h06  | 05h47 | 105h59   |
| 1002 - Lucas                   | 00:00       | 0     | 0     | 00:00 | 00:00  | 00:00       | 00:00          | 0        | 0     | 00:00   | 00:00          | 0          | 00:00  | 0        | 00:00  | 0     | 00:00 | 0      | 00:00 | 0        | 00:00    | 0      | 00:00  | 18:50  | 23h31 | 23h50    |
| Team Sub-Tot                   | al: 00:26   | 1     | 1     | 00:10 | 00:00  | 41h57       | 00:00          | 0        | 0     | 00:00   | 00:17          | 0          | 00:00  | 0        | 00:00  | 0     | 00:00 | 0      | 00:00 | 4        | 03:21    | 3      | 04:04  | 58h25  | 29h18 | 129h49   |
| 000003 - Customer Service      |             |       |       |       |        |             |                |          |       |         |                |            |        |          |        |       |       |        |       |          |          |        |        |        |       |          |
| June, 2022                     |             |       |       |       |        |             |                |          |       |         |                |            |        |          |        |       |       |        |       |          |          |        |        |        |       |          |
| 1003 - Paula<br>1102 - Antonio | 00:20       | 2     | 0     | 01:04 | 00:00  | 03:21       | 00:00          | 0        | 0     | 00:00   | 00:00          | 0          | 00:00  | 0        | 00:00  | 0     | 00:00 | 0      | 00:00 | 0        | 00:00    | 0      | 00:00  | 01:54  | 00:48 | 07:27    |
| Team Sub-Tot                   | al: 00:20   | 2     | 0     | 01:04 | 00:00  | 03:21       | 00:00          | 0        |       | 00:00   | 00:00          |            | 00:00  | 0        | 00:00  | 0     | 00:00 | 0      | 00:00 | 0        | 00:00    | 0      | 00:00  | 01:54  | 01:06 | 07:45    |
| Grand Tot                      | al: 03:13   |       | 3     | 04:34 | 00:00  | 84h09       | 00:09          | 1        |       | 03:12   | 01:26          | 14         | 01h27  |          | 00:05  | - 9   | 36:42 | 0      | 00:00 | 8        | 07:06    | 16     | 14:00  | 123h15 | 81h17 | 303h58   |
|                                |             |       | -     | _     |        |             |                | <u> </u> | _     |         |                |            |        | _        |        |       |       | _      | _     | _        |          | _      |        | _      | _     |          |

# **Team Total Contact Summary Report**

#### **Report Summary**

The "Team Total Contact Summary Report" is intended to offer, in general, a view of the total number of queued contacts (voice calls, emails and IM's), non-queued (direct) contacts or outbound calls that have been handled by the team(s) and is populated by requesting Date(s) and Team Name(s). This report provides the total time each user on the team(s) spent handling the voice call(s) or contacts although does not provide any related activity. In addition, this report also includes Ready, Not Ready and Logon time and is useful when examining the overall team performance. Statistics on this report are broken down by team followed by each user on the team for the time specified.

**Note:** This report is from the user's queue time perspective and thus does not contain handling time information for times that a caller spends in a user's PAQ.

Note: This report uses the Stat\_AgentActivity table.

Before generating the report, choose the appropriate parameters. The table below describes the parameters for the report:

| Team Total Contact Summary Report Parameters |                                                                                                    |  |  |  |  |  |  |  |  |
|----------------------------------------------|----------------------------------------------------------------------------------------------------|--|--|--|--|--|--|--|--|
| Parameter                                    | Description                                                                                                    |  |  |  |  |  |  |  |  |
| Which Switch?                                | Required if your contact center has more than one<br>switch. Otherwise, you are not prompted for this<br>parameter. For more information, refer to page 35. |  |  |  |  |  |  |  |  |
| Start Date                                   | Specify the date or date range for the report. For more information, refer to page 35.                                                                      |  |  |  |  |  |  |  |  |
| End Date                                     | Specify the date or date range for the report. For more information, refer to page 35.                                                                      |  |  |  |  |  |  |  |  |
| Start Time                                   | Required if 'Interval' has been selected as the Report<br>Type.<br>Specify the start time for the report. For more<br>information, refer to page 37.        |  |  |  |  |  |  |  |  |
| End Time                                     | Required if 'Interval' has been selected as the Report<br>Type.<br>Specify the end time for the report. For more<br>information, refer to page 37.          |  |  |  |  |  |  |  |  |
| Which Team(s)?                               | Specify the team or range of teams for the report. For more information, refer to page 39.                                                                  |  |  |  |  |  |  |  |  |

### Report Description – Details

- Statistics, as described in the table below. These statistics are displayed for each team that has been selected for the report.
- The Team Sub-Total, which is a summary of each team's statistics.
- The Grand Total, which summarizes the information shown for all teams on the report.

|                                       | Team Total Contact Summary Report Details                                                                                                    |                                           |  |  |  |  |  |  |  |  |  |
|---------------------------------------|----------------------------------------------------------------------------------------------------|-------------------------------------------|--|--|--|--|--|--|--|--|--|
| Column                                | Description Calculation                                                                                                    |                                           |  |  |  |  |  |  |  |  |  |
| Interval                              | This column shows the interval (e.g., 8:00-<br>8:15), the date (e.g., the date for a daily<br>report, or the start date for a weekly<br>report), the month (e.g., May), or the year,<br>depending on the type of report that has<br>been generated.[StartDateTime]Statistics for each time period are<br>displayed in the columns described<br>below.Image: Statistic of the start date for a daily<br>the start date for a weekly<br>the start date for a weekly |                                           |  |  |  |  |  |  |  |  |  |
| Queue Calls<br>Alerting<br>Time Total | The total amount of time that queued calls alerted at each user on the team's workstation.                                                                                                    | [TotalQueueCallAlertingTime]              |  |  |  |  |  |  |  |  |  |
| Queue Calls<br>Received               | The number of queued calls each user on the team answered.                                                                                                    | [QueueCallsReceived]                      |  |  |  |  |  |  |  |  |  |
| Xferred<br>Queue Calls<br>Received    | The number of queued calls that were<br>transferred to a queue, and answered by<br>a user on the team.<br>For example, if User X has received a call<br>from Queue A, then transferred the call to<br>Queue B, and then the call is answered by<br>User Y. This is counted as a "Transferred<br>Queue Calls Received" for User Y from<br>Queue B.                                                                                                    | [TransferredQueueCallsReceived]           |  |  |  |  |  |  |  |  |  |
| Queue Call<br>Time Total              | The total amount of time each user on<br>the team spent on queued calls.<br>Note: This calculation does not include<br>any queue-related set-up time.                                                                                                    | [TotalQueueCallTime]                      |  |  |  |  |  |  |  |  |  |
| Queue Call<br>Set-Up Time<br>Total    | The total amount of time each user on<br>the team spent setting up calls where the<br>original call was a queued call.                                                                                                    | [TotalCallTime] -<br>[TotalQueueCallTime] |  |  |  |  |  |  |  |  |  |
| Wrap-Up<br>Time Total                 | The total amount of time each user on the team spent in the Wrap Up state.                                                                                                    | [TotalWrapUpTime]                         |  |  |  |  |  |  |  |  |  |
|                                        | Team Total Contact Summary Report Details                                                                                                    |                                                                       |  |  |  |  |  |  |  |  |  |  |
|----------------------------------------|----------------------------------------------------------------------------------------------------|-----------------------------------------------------------------------|--|--|--|--|--|--|--|--|--|--|
| Column                                 | Description                                                                                                    | Calculation                                                           |  |  |  |  |  |  |  |  |  |  |
| Direct Calls<br>Alerting<br>Time Total | The total amount of time calls alerted at<br>each user on the team's workstation,<br>where the calls did not originate from a<br>queue.                                                                                                    | [TotalDirectCallAlertingTime]                                         |  |  |  |  |  |  |  |  |  |  |
| Direct Calls<br>Received               | The number of direct calls (i.e., calls that<br>did not originate from a queue) that each<br>user on the team answered.<br>Direct calls include internal direct calls<br>(i.e., a user-to-user call) and external<br>direct calls (e.g., your contact center may<br>have a dial-by-extension prompt that<br>allows callers to enter the User ID of the<br>person they wish to speak to. Any call<br>that is directed to the user in this way<br>would be considered to be a direct call). | [DirectCallsReceived]                                                 |  |  |  |  |  |  |  |  |  |  |
| Xferred<br>Other Calls<br>Received     | The number of direct or outbound calls<br>that were transferred to a queue, and<br>answered by a user on the team.<br>If User X has received a direct call or<br>placed an outbound call, then transferred<br>the call to Queue B, and then the call is<br>answered by User Y, this is counted as a<br>"Transferred Other Call Received" for User<br>Y.                                                                                                    | [TransferredOtherCallsReceived]                                       |  |  |  |  |  |  |  |  |  |  |
| Direct Talk<br>Time Total              | The total amount of time each user on<br>the team spent on direct calls, which are<br>calls that did not originate from a queue.                                                                                                    | [TotalDirectCallTime]                                                 |  |  |  |  |  |  |  |  |  |  |
| Non Queue<br>Call Set-Up<br>Time Total | The total amount of time each user on<br>the team spent setting up calls where the<br>original call was not a queued call.                                                                                                    | [TotalCallSetupTime] –<br>([TotalCallTime] –<br>[TotalQueueCallTime]) |  |  |  |  |  |  |  |  |  |  |
| Queue<br>Emails<br>Received            | The number of queued email messages each user on the team received.                                                                                                    | [QueuedEmailsReceived]                                                |  |  |  |  |  |  |  |  |  |  |

|                                       | Team Total Contact Summary Re                                                                                                    | port Details             |  |  |  |  |  |  |
|---------------------------------------|----------------------------------------------------------------------------------------------------|--------------------------|--|--|--|--|--|--|
| Column                                | Description                                                                                                    | Calculation              |  |  |  |  |  |  |
| Queue<br>Emails<br>Handling<br>Total  | The total amount of time each user on<br>the team spent on queued email. Time<br>spent on email is calculated from the time<br>spent in the Email state.                                                                                     | [TotalQueueEmailTime]    |  |  |  |  |  |  |
| Direct<br>Emails<br>Received          | The number of queued email messages each user on the team received.                                                                                                    | [OtherEmailsReceived]    |  |  |  |  |  |  |
| Direct<br>Emails<br>Handling<br>Total | The total amount of time each user on<br>the team spent on direct email, which is<br>email that arrived from ice, but did not<br>originate from a queue. Time spent on<br>email is calculated from the time spent in<br>the Email state.     | [TotalOtherEmailTime]    |  |  |  |  |  |  |
| Queue IMs<br>Received                 | The number of queued instant messages each user on the team received.                                                                                                    | [QueuedWebChatsReceived] |  |  |  |  |  |  |
| Queue IMs<br>Handling<br>Total        | The total amount of time each user on<br>the team spent on queued instant<br>messages. Time spent on IM is calculated<br>from the time spent in the IM state.                                                                                | [TotalQueueWebChatTime]  |  |  |  |  |  |  |
| Direct IMs<br>Received                | The number of direct instant messages each user on the team received.                                                                                                    | [OtherWebChatsReceived]  |  |  |  |  |  |  |
| Direct IMs<br>Handling<br>Total       | The total amount of time each user on<br>the team spent on direct instant<br>messages, which are IMs that arrived from<br>ice, but did not originate from a queue.<br>Time spent on IM is calculated from the<br>time spent in the IM state. | [TotalOtherWebChatTime]  |  |  |  |  |  |  |
| Internal<br>Calls Made                | The number of calls each user on the team placed to other users on ice.                                                                                                    | [InternalCallsMade]      |  |  |  |  |  |  |
| Internal<br>Calls Talk<br>Time Total  | The total amount of time that the user(s) spent on internal calls that they placed.                                                                                                    | [TotalInternalCallTime]  |  |  |  |  |  |  |

|                                      | Team Total Contact Summary Re                                                                                                    | port Details            |
|--------------------------------------|----------------------------------------------------------------------------------------------------|-------------------------|
| Column                               | Description                                                                                                    | Calculation             |
| Outbound<br>Calls Made               | The number of outbound calls each user<br>on the team placed. Whenever the user<br>must use a trunk to dial a number, it is<br>considered an outbound call.                             | [OutboundCallsMade]     |
| Outbound<br>Calls Talk<br>Time Total | The total amount of time each user on the team spent on outbound calls.                                                                                                    | [TotalOutboundCallTime] |
| Ready Time<br>Total                  | The total amount of time each user on the team spent in the Ready state.                                                                                                    | [TotalReadyTime]        |
| Not Ready<br>Time Total              | The total amount of time each user on the team spent in the Not Ready state.                                                                                                    | [TotalNotReadyTime]     |
| Logon<br>Duration<br>Total           | The amount of time each user on the<br>team was logged on to iceBar during the<br>time period. This time is displayed as<br>follows: HH:MM: SS.                                         | [LogonDuration]         |
|                                      | For example, the user may have first<br>logged on at 8am and last logged off at<br>4pm, but logged out for an hour at lunch.<br>In this scenario, the logon duration is<br>seven hours. |                         |

|               |             |                         |                |                           | Team       | ا <b>Que</b>         | eue<br>Swit         | Acti<br>ch 110<br>Monthly F | 001 - H<br>rom June,<br>Team | Call<br>R Cor<br>2022 to Ju<br>IDs: 1  | Sum<br>ntact C<br><sup>Ine, 2022</sup> | mary<br>Center                         | y Rej                           | port                      |             |               |                      |                   |                       |                          |
|---------------|-------------|-------------------------|----------------|---------------------------|------------|----------------------|---------------------|-----------------------------|------------------------------|----------------------------------------|----------------------------------------|----------------------------------------|---------------------------------|---------------------------|-------------|---------------|----------------------|-------------------|-----------------------|--------------------------|
|               |             | Queue Calls<br>Alerting | Queue<br>Calls | Xferred<br>Queue<br>Calls | Oueue Call | Queue Call<br>Set-Up | Wrap-<br>Up<br>Time | Queue Calls<br>Holding      | Consulting<br>Oueue Calls    | Consulting<br>Queue Calls<br>Talk Time | Conference<br>Oueue Calls              | Conference<br>Queue Calls<br>Talk Time | Consult/<br>Conf<br>Oueue Calls | Blind Xfer<br>Oueue Calls | Oueue Calls | Ready<br>Time | Not<br>Ready<br>Time | Logon<br>Duration | %<br>Occupied<br>with | %<br>Occupied<br>without |
| Name          |             | Time Total              | Recvd          | Recvd                     | Time Total | Time Total           | Total               | Time Total                  | Made                         | Total                                  | Made                                   | Total                                  | Completed                       | Made                      | Unanswered  | Total         | Total                | Total             | Wrap Up               | Wrap Up                  |
| 000001 - All  | - All       |                         |                |                           |            |                      |                     |                             |                              |                                        |                                        |                                        |                                 |                           |             |               |                      |                   |                       |                          |
| June, 2022    |             |                         |                |                           |            |                      |                     |                             |                              |                                        |                                        |                                        |                                 |                           |             |               |                      |                   |                       |                          |
| 001 - Laura   |             | 00:26                   | 1              | 1                         | 00:10      | 00:00                | 41h57               | 00:00                       | 0                            | 00:00                                  | 0                                      | 00:00                                  | 0                               | 0                         | 0           | 58h06         | 05h47                | 105h59            | 39.6%                 | 0.0%                     |
| 002 - Lucas   |             | 00:00                   | 0              | 0                         | 00:00      | 00:00                | 00:00               | 00:00                       | 0                            | 00:00                                  | 0                                      | 00:00                                  | 0                               | 0                         | 0           | 18:50         | 23h31                | 23h50             | 0%                    | 0%                       |
| 003 - Paula   |             | 00:20                   | 2              | 0                         | 01:04      | 00:00                | 03:21               | 00:00                       | 0                            | 00:00                                  | 0                                      | 00:00                                  | 0                               | 2                         | 0           | 01:54         | 00:48                | 07:27             | 63.8%                 | 18.8%                    |
| 102 - Antonio |             | 00:00                   | 0              | 0                         | 00:00      | 00:00                | 00:00               | 00:00                       | 0                            | 00:00                                  | 0                                      | 00:00                                  | 0                               | 0                         | 0           | 00:00         | 00:18                | 00:18             | 0%                    | 0%                       |
| 201 - Andrea  |             | 01:21                   | 3              | 1                         | 00:32      | 00:00                | 06:54               | 00:00                       | 0                            | 00:00                                  | 0                                      | 00:00                                  | 0                               | 1                         | 2           | 02h28         | 22h23                | 28h33             | 0.5%                  | 0.1%                     |
| 301 - Julie   |             | 00:20                   | 2              | 0                         | 01:34      | 00:00                | 01:27               | 00:22                       | 1                            | 03:00                                  | 0                                      | 00:00                                  | 0                               | 1                         | 0           | 03h52         | 15:52                | 15h29             | 0.7%                  | 0.6%                     |
| Tean          | Sub-Total:  | 02:27                   | 8              | 2                         | 03:20      | 00:00                | 42h08               | 00:22                       | 1                            | 03:00                                  | 0                                      | 00:00                                  | 0                               | 4                         | 2           | 64h48         | 51h58                | 174h01            | 24.3%                 | 0.1%                     |
| 6             | rand Total: | 02:27                   | 8              | 2                         | 03:20      | 00:00                | 42h08               | 00:22                       | 1                            | 03:00                                  | 0                                      | 00:00                                  | 0                               | 4                         | 2           | 64h48         | 51h58                | 174h01            | 24.3%                 | 0.1%                     |

## Team Queue Activity Call Summary Report

### **Report Summary**

The "Team Queue Activity Call Summary Report" is intended to offer, in general, the total number of queued voice calls that have been handled by each user on the team(s) and is populated by requesting Date(s) and Team Name(s). This report provides the total time each user on the team(s) spent performing any queue-related activity to handle the voice call(s). In addition, this report includes information about consultation calls, conference calls and transfers, where the originating call was a queued call. This report also includes Ready, Not Ready and Logon time and information on occupancy for each user on the team(s), expressed as a percentage of total work time, both with and without wrap up time. Statistics on this report are broken down by team followed by each user on the team for the time specified.

**Note:** This report is from the user's queue time perspective and thus does not contain handling time information for times that a caller spends in a user's PAQ.

Note: This report uses the Stat\_AgentActivity table.

Before generating the report, choose the appropriate parameters. The table below describes the parameters for the report:

| Team Queue Activity Call Summary Report Parameters |                                                                                                    |  |  |  |  |  |  |  |  |
|----------------------------------------------------|----------------------------------------------------------------------------------------------------|--|--|--|--|--|--|--|--|
| Parameter                                          | Description                                                                                                    |  |  |  |  |  |  |  |  |
| Which Switch?                                      | Required if your contact center has more than one<br>switch. Otherwise, you are not prompted for this<br>parameter. For more information, refer to page 35. |  |  |  |  |  |  |  |  |
| Start Date                                         | Specify the date or date range for the report. For more information, refer to page 35.                                                                      |  |  |  |  |  |  |  |  |
| End Date                                           | Specify the date or date range for the report. For more information, refer to page 35.                                                                      |  |  |  |  |  |  |  |  |
| Start Time                                         | Required if 'Interval' has been selected as the Report<br>Type.<br>Specify the start time for the report. For more<br>information, refer to page 37.        |  |  |  |  |  |  |  |  |
| End Time                                           | Required if 'Interval' has been selected as the Report<br>Type.<br>Specify the end time for the report. For more<br>information, refer to page 37.          |  |  |  |  |  |  |  |  |
| Which Team(s)?                                     | Specify the team or range of teams for the report. For more information, refer to page 39.                                                                  |  |  |  |  |  |  |  |  |

#### Report Description – Details

The report details include:

- Statistics, as described in the table below. These statistics are displayed for each team that has been selected for the report.
- The Team Sub-Total, which is a summary of each team's statistics.
- The Grand Total, which summarizes the information shown for all teams on the report.

| Team Queue Activity Call Summary Report Details |                                                                                                    |                                 |  |  |  |  |  |  |  |  |
|-------------------------------------------------|----------------------------------------------------------------------------------------------------|---------------------------------|--|--|--|--|--|--|--|--|
| Column                                          | Description                                                                                                    | Calculation                     |  |  |  |  |  |  |  |  |
| Interval                                        | This column shows the interval<br>(e.g., 8:00-8:15), the date (e.g.,<br>the date for a daily report, or<br>the start date for a weekly<br>report), the month (e.g., May),<br>or the year, depending on the<br>type of report that has been<br>generated.<br>Statistics for each time period<br>are displayed in the columns<br>described below. | [StartDateTime]                 |  |  |  |  |  |  |  |  |
| Queue Calls<br>Alerting Time Total              | The total amount of time that<br>queued calls alerted at each<br>user on the team's workstation.                                                                                                    | [TotalQueueCallAlertingTime]    |  |  |  |  |  |  |  |  |
| Queue Calls<br>Received                         | The number of queued calls<br>each user on the team<br>answered.                                                                                                    | [QueueCallsReceived]            |  |  |  |  |  |  |  |  |
| Xferred Queue Calls<br>Received                 | The number of queued calls<br>that were transferred to a<br>queue, and answered by a user<br>on the team.<br>For example, if User X has<br>received a call from Queue A,<br>then transferred the call to<br>Queue B, and then the call is<br>answered by User Y. This is<br>counted as a "Transferred<br>Queue Calls Received" for User         | [TransferredQueueCallsReceived] |  |  |  |  |  |  |  |  |

| ٦                                            | Feam Queue Activity Call Summa                                                                                                    | ry Report Details                         |  |  |  |  |  |
|----------------------------------------------|----------------------------------------------------------------------------------------------------|-------------------------------------------|--|--|--|--|--|
| Column                                       | Description                                                                                                    | Calculation                               |  |  |  |  |  |
| Queue Call Time<br>Total                     | The total amount of time each<br>user on the team spent on<br>queued calls.                                                                                                    | [TotalQueueCallTime]                      |  |  |  |  |  |
|                                              | Note: This calculation does not<br>include any queue-related set-<br>up time.                                                                                                    |                                           |  |  |  |  |  |
| Queue Call Set-Up<br>Time Total              | The total amount of time each<br>user on the team spent setting<br>up calls where the original call<br>was a queued call.                                                                                                    | [TotalCallTime] -<br>[TotalQueueCallTime] |  |  |  |  |  |
| Wrap-Up Time<br>Total                        | The total amount of time each<br>user on the team spent in the<br>Wrap Up state.                                                                                                    | [TotalWrapUpTime]                         |  |  |  |  |  |
| Queue Calls<br>Holding Time Total            | The total amount of time each<br>user on the team placed<br>queued calls on hold.                                                                                                    | [TotalHoldingTimeQueueCalls]              |  |  |  |  |  |
| Consulting Queue<br>Calls Made               | The number of consultation<br>calls each user on the team<br>placed, regardless where the<br>call originated.                                                                                                    | [ConsultationQueueCallsPlaced]            |  |  |  |  |  |
| Consulting Queue<br>Calls Talk Time<br>Total | The total amount of time each<br>user on the team spent on<br>consultation calls, regardless<br>where the call originated. The<br>time is accumulated regardless<br>if the user initiated the<br>consulting action or if the user<br>was brought in to consult. | [TotalConsultationTimeQueueCalls]         |  |  |  |  |  |
| Conference Queue<br>Calls Made               | The number of conference calls<br>each user on the team initiated,<br>regardless where the call<br>originated.                                                                                                    | [ConferenceQueueCallsInitiated]           |  |  |  |  |  |

| Team Queue Activity Call Summary Report Details |                                                                                                    |                                  |  |  |  |  |  |  |  |  |
|-------------------------------------------------|----------------------------------------------------------------------------------------------------|----------------------------------|--|--|--|--|--|--|--|--|
| Column                                          | Description                                                                                                    | Calculation                      |  |  |  |  |  |  |  |  |
| Conference Queue<br>Calls Talk Time<br>Total    | The total amount of time each<br>user on the team spent on<br>conference calls regardless<br>where the call originated. The<br>time conference time is<br>accumulated whether the user<br>initiated the conference or was<br>brought in to a conference by<br>another party. | [TotalConferenceTimeQueueCalls]  |  |  |  |  |  |  |  |  |
| Consult/Conf<br>Queue Calls<br>Completed        | The number of consultation or<br>conference calls each user on<br>the team placed, where the<br>original call was a queued call,<br>and the Consultation or<br>Conference ended with a<br>Transfer.                                                                          | [ConsultXferQueueCallsCompleted] |  |  |  |  |  |  |  |  |
| Blind Xfer Queue<br>Calls Made                  | The number of blind transfers<br>each user on the team placed,<br>where the original call was a<br>queued call.                                                                                                    | [BlindXferQueueCallsPlaced]      |  |  |  |  |  |  |  |  |
| Queue Calls<br>Unanswered                       | The number of queued calls<br>that alerted at each user on the<br>team's workstation, but were<br>not answered.                                                                                                    | [QueueCallsUnAnswered]           |  |  |  |  |  |  |  |  |
| Ready Time Total                                | The total amount of time each<br>user on the team spent in the<br>Ready state.                                                                                                    | [TotalReadyTime]                 |  |  |  |  |  |  |  |  |
| Not Ready Time<br>Total                         | The total amount of time each<br>user on the team spent in the<br>Not Ready state.                                                                                                    | [TotalNotReadyTime]              |  |  |  |  |  |  |  |  |

| ٦                             | Feam Queue Activity Call Summa                                                                                                    | ry Report Details                                                                                                    |  |  |  |  |  |  |
|-------------------------------|----------------------------------------------------------------------------------------------------|----------------------------------------------------------------------------------------------------|--|--|--|--|--|--|
| Column                        | Description                                                                                                    | Calculation                                                                                                    |  |  |  |  |  |  |
| Logon Duration<br>Total       | The amount of time each user<br>on the team was logged on to<br>iceBar during the time period.<br>This time is displayed as<br>follows: HH:MM: SS.                                         | [LogonDuration]                                                                                                    |  |  |  |  |  |  |
|                               | For example, the user may have<br>first logged on at 8am and last<br>logged off at 4pm, but logged<br>out for an hour at lunch. In this<br>scenario, the logon duration is<br>seven hours. |                                                                                                    |  |  |  |  |  |  |
| % Occupied with<br>Wrap Up    | The percentage of each user on<br>the team's occupancy where<br>the time spent in Wrap Up<br>mode is considered as work<br>time.                                                           | ([TotalQueueCallAlertingTime] +<br>[TotalQueueCallTime] +<br>([TotalCallTime] -<br>[TotalQueueCallTime]) +<br>[TotalHoldingTimeQueueCalls] +<br>[TotalConsultationTimeQueueCalls] +<br>[TotalConferenceTimeQueueCalls] +<br>[TotalWrapUpTime]) /<br>[LogonDuration] |  |  |  |  |  |  |
| % Occupied<br>without Wrap Up | The percentage of each user on<br>the team's occupancy where<br>the time spent in Wrap Up<br>mode is not considered as work<br>time.                                                       | ([TotalQueueCallAlertingTime] +<br>[TotalQueueCallTime] +<br>([TotalCallTime] -<br>[TotalQueueCallTime]) +<br>[TotalHoldingTimeQueueCalls] +<br>[TotalConsultationTimeQueueCalls] +<br>[TotalConferenceTimeQueueCalls]) /<br>[LogonDuration]                        |  |  |  |  |  |  |

|                                       |                                                                                       |          | _        |       | _                |        |                     |          |          | _             |          |        |                  |       | _                |                  |                 |         |        |        |          |                  |                     |
|---------------------------------------|---------------------------------------------------------------------------------------|----------|----------|-------|------------------|--------|---------------------|----------|----------|---------------|----------|--------|------------------|-------|------------------|------------------|-----------------|---------|--------|--------|----------|------------------|---------------------|
|                                       |                                                                                       |          | Те       | am    | Qı               | leu    | e A                 | ctiv     | rity '   | Co            | ntac     | t S:   | um               | ma    | ry F             | lep              | ort             |         |        |        |          |                  |                     |
| Switch 11001 - HR Contact Center      |                                                                                       |          |          |       |                  |        |                     |          |          |               |          |        |                  |       |                  |                  |                 |         |        |        |          |                  |                     |
| Monthly From June, 2022 to June, 2022 |                                                                                       |          |          |       |                  |        |                     |          |          |               |          |        |                  |       |                  |                  |                 |         |        |        |          |                  |                     |
|                                       | Team Ds. 0                                                                            |          |          |       |                  |        |                     |          |          |               |          |        |                  |       |                  |                  |                 |         |        |        |          |                  |                     |
|                                       | Queue Xferred Queue Wrap- Queue Queue Queue Consult Consult Const Const Simol Not % % |          |          |       |                  |        |                     |          |          |               |          |        |                  |       |                  |                  |                 |         |        |        |          |                  |                     |
|                                       | Calls                                                                                 | Queue    | Queue    | Call  | Call Set-        | Up     | Calls               | Queue    | Emails   | Queue         | IMs      | Queue  | Q Calls          | Queue | Q Calls          | Conf             | Xfer            | Queue   | Ready  | Ready  | Logon    | Occupied         | Occupied            |
| Nama                                  | Alerting<br>Time Tot                                                                  | Calls    | Calls    | Time  | Up Time<br>Total | Time   | Holding<br>Time Tet | Emails   | Handling | IMs<br>Record | Handling | Calls  | Talk<br>Time Tot | Calls | Talk<br>Time Tot | Q Calls<br>Compl | Q Calls<br>Mada | Calls   | Time   | Time   | Duration | with<br>Wron Lin | without<br>Wran Lin |
| 000001 - All                          | Time Tox                                                                              | Rectu    | Accru    | Total | 10tai            | - Crus | Time for            | Received | Total    | Rectu         | Total    | Winter | THILE FOR        | made  | Thine Fox        | compi            | mare            | Citatis | Total  | Total  | 10411    | wiap op          | map op              |
| June. 2022                            |                                                                                       |          |          |       |                  |        |                     |          |          |               |          |        |                  |       |                  |                  |                 |         |        |        |          |                  |                     |
| 01 - Laura                            | 00:26                                                                                 | 1        | 1        | 00:10 | 00:00            | 41h57  | 00:00               | 0        | 00:00    | 0             | 00:00    | 0      | 00:00            | 0     | 00:00            | 0                | 0               | 0       | 58h06  | 05h47  | 105h59   | 39.6%            | 0.0%                |
| 02 - Lucas                            | 00:00                                                                                 | 0        | 0        | 00:00 | 00:00            | 00:00  | 00:00               | 0        | 00:00    | 0             | 00:00    | 0      | 00:00            | 0     | 00:00            | 0                | 0               | 0       | 18:50  | 23h31  | 23h50    | 0%               | 0%                  |
| 03 - Paula                            | 00:20                                                                                 | 2        | 0        | 01:04 | 00:00            | 03:21  | 00:00               | 0        | 00:00    | 0             | 00:00    | 0      | 00:00            | 0     | 00:00            | 0                | 2               | 0       | 01:54  | 00:48  | 07:27    | 63.8%            | 18.8%               |
| 02 - Antonio                          | 00:00                                                                                 | 0        | 0        | 00:00 | 00:00            | 00:00  | 00:00               | 0        | 00:00    | 0             | 00:00    | 0      | 00:00            | 0     | 00:00            | 0                | 0               | 0       | 00:00  | 00:18  | 00:18    | 0%               | . 0%                |
| 01 - Andrea                           | 01:21                                                                                 | 3        | 1        | 00:32 | 00:00            | 06:54  | 00:00               | 12       | 01h25    | 8             | 35:50    | 0      | 00:00            | 0     | 00:00            | 0                | 1               | 2       | 02h28  | 22h23  | 28h33    | 16.6%            | 7.3%                |
| 01 - Julie                            | 00:20                                                                                 | 2        | 0        | 01:34 | 00:00            | 01:27  | 00:22               | 2        | 01:34    | -             | 00:52    | -      | 03:00            | 0     | 00:00            |                  | 1               | 0       | 03h52  | 15:52  | 15h29    | 73.7%            | 0.9%                |
| Team Sub-Tota                         | 1: 02:27                                                                              | 8        | 2        | 03:20 | 00:00            | 42h08  | 00:22               | 14       | 01h27    | 9             | 36:42    | 1      | 03:00            | 0     | 00:00            | 0                | 4               | 2       | 64h48  | 51h58  | 174h01   | 33.4%            | 1.3%                |
| 00002 - Sales                         |                                                                                       |          |          |       |                  |        |                     |          |          |               |          |        |                  |       |                  |                  |                 |         |        |        |          |                  |                     |
| June, 2022                            |                                                                                       | <u> </u> | <u> </u> |       |                  |        |                     |          |          |               |          |        |                  |       |                  |                  |                 |         |        |        |          |                  |                     |
| 01 - Laura                            | 00:26                                                                                 | 1        | 1        | 00:10 | 00:00            | 41h57  | 00:00               | 0        | 00:00    | 0             | 00:00    | 0      | 00:00            | 0     | 00:00            | 0                | 0               | 0       | 58h06  | 05h47  | 105h59   | 39.6%            | 0.0%                |
| Team Sub Tate                         | 00.00                                                                                 |          |          | 00.00 | 00.00            | 411-57 | 00.00               |          | 00.00    | -             | 00.00    |        | 00.00            | -     | 00.00            |                  | 0               |         | 591.35 | 201.19 | 1201-40  | 23 38/           | 0.05/               |
| Team Sub-Tou                          | 1. 00.20                                                                              |          |          | 00.10 | 00.00            | 411137 | 00.00               |          | 00.00    |               | 00.00    |        | 00.00            | U     | 00.00            |                  |                 |         | 301123 | 29010  | 123049   | 32.3%            | 0.0%                |
| June 2022                             |                                                                                       |          |          |       |                  |        |                     |          |          |               |          |        |                  |       |                  |                  |                 |         |        |        |          |                  |                     |
| June, 2022                            | 00.20                                                                                 |          |          | 01-04 |                  | 02.21  |                     |          |          |               | 00.00    |        |                  |       | 00.00            |                  |                 |         | 01-54  | 00-48  | 07.27    | - 62.986         | 19 984              |
| 02 - Antonio                          | 00:00                                                                                 | 0        | 0        | 00:00 | 00:00            | 00:00  | 00:00               | 0        | 00:00    | 0             | 00:00    | 0      | 00:00            | 0     | 00:00            | 0                | 0               | 0       | 00:00  | 00:18  | 00:18    | 0%               | 10.09               |
| Team Sub-Tota                         | 1: 00:20                                                                              | 2        | 0        | 01:04 | 00:00            | 03:21  | 00:00               | 0        | 00:00    | 0             | 00:00    | 0      | 00:00            | 0     | 00:00            | 0                | 2               | 0       | 01:54  | 01:06  | 07:45    | 61.3%            | 18.19               |
| Grand Tota                            | l: 03:13                                                                              | 11       | 3        | 04-34 | 00-00            | 84509  | 00-22               | 14       | 011-27   |               | 26.42    |        | 02.00            | 0     | 00.00            |                  | 6               | 2       | 123615 | 81b17  | 303558   | 33.0%            | 0.8%                |

#### Activity Contact C.

#### **Report Summary**

The "Team Queue Activity Contact Summary Report" is intended to offer, in general, the total number of queued contacts (voice calls, emails and IM's) that have been handled by each user on the team(s) and is populated by requesting Date(s) and Team Name(s). This report provides the total time each user on the team(s) spent on the queued contacts or performing any queue-related activity to handle the voice call(s). In addition, this report includes information about consultations, conferences and transfers, where the originating contact was a queued call. This report also includes Ready, Not Ready and Logon time and information on occupancy for each user on the team(s), expressed as a percentage of total work time, both with and without wrap up time. Statistics on this report are broken down by team followed by each user on the team for the time specified.

**Note:** This report is from the user's queue time perspective and thus does not contain handling time information for times that a caller spends in a user's PAQ.

Note: This report uses the Stat\_AgentActivity table.

Before generating the report, choose the appropriate parameters. The table below describes the parameters for the report:

| Team Queue A   | ctivity Contact Summary Report Parameters                                                                                                    |
|----------------|----------------------------------------------------------------------------------------------------|
| Parameter      | Description                                                                                                    |
| Which Switch?  | Required if your contact center has more than one<br>switch. Otherwise, you are not prompted for this<br>parameter. For more information, refer to page 35. |
| Start Date     | Specify the date or date range for the report. For more information, refer to page 35.                                                                      |
| End Date       | Specify the date or date range for the report. For more information, refer to page 35.                                                                      |
| Start Time     | Required if 'Interval' has been selected as the Report<br>Type.<br>Specify the start time for the report. For more<br>information, refer to page 37.        |
| End Time       | Required if 'Interval' has been selected as the Report<br>Type.<br>Specify the end time for the report. For more<br>information, refer to page 37.          |
| Which Team(s)? | Specify the team or range of teams for the report. For more information, refer to page 39.                                                                  |

#### Report Description – Details

The report details include:

- Statistics, as described in the table below. These statistics are displayed for each team that has been selected for the report.
- The Team Sub-Total, which is a summary of each user's statistics.
- The Grand Total, which summarizes the information shown for all teams on the report.

| Теа                                | Team Queue Activity Contact Summary Report Details                                                                                                    |                                 |  |  |  |  |  |  |  |  |  |
|------------------------------------|----------------------------------------------------------------------------------------------------|---------------------------------|--|--|--|--|--|--|--|--|--|
| Column                             | Description                                                                                                    | Calculation                     |  |  |  |  |  |  |  |  |  |
| Interval                           | This column shows the interval<br>(e.g., 8:00-8:15), the date (e.g.,<br>the date for a daily report, or<br>the start date for a weekly<br>report), the month (e.g., May),<br>or the year, depending on the<br>type of report that has been<br>generated.<br>Statistics for each time period<br>are displayed in the columns<br>described below. | [StartDateTime]                 |  |  |  |  |  |  |  |  |  |
| Queue Calls<br>Alerting Time Total | The total amount of time that<br>queued calls alerted at each<br>user on the team's workstation.                                                                                                    | [TotalQueueCallAlertingTime]    |  |  |  |  |  |  |  |  |  |
| Queue Calls<br>Received            | The number of queued calls<br>each user on the team<br>answered.                                                                                                    | [QueueCallsReceived]            |  |  |  |  |  |  |  |  |  |
| Xferred Queue Calls<br>Received    | The number of queued calls<br>that were transferred to a<br>queue, and answered by a user<br>on the team.<br>For example, if User X has<br>received a call from Queue A,<br>then transferred the call to<br>Queue B, and then the call is                                                                                                    | [TransferredQueueCallsReceived] |  |  |  |  |  |  |  |  |  |
|                                    | answered by User Y. This is<br>counted as a "Transferred<br>Queue Calls Received" for User<br>Y from Queue B.                                                                                                    |                                 |  |  |  |  |  |  |  |  |  |

| Team Queue Activity Contact Summary Report Details |                                                                                                    |                                           |  |  |
|----------------------------------------------------|----------------------------------------------------------------------------------------------------|-------------------------------------------|--|--|
| Column                                             | Description Calculation                                                                                                    |                                           |  |  |
| Queue Call Time<br>Total                           | The total amount of time each<br>user on the team spent on<br>queued calls.[TotalQueueCallTime]                                                                  |                                           |  |  |
|                                                    | Note: This calculation does not<br>include any queue-related set-<br>up time.                                                                                    |                                           |  |  |
| Queue Call Set-Up<br>Time Total                    | The total amount of time each<br>user on the team spent setting<br>up calls where the original call<br>was a queued call.                                        | [TotalCallTime] -<br>[TotalQueueCallTime] |  |  |
| Wrap-Up Time<br>Total                              | The total amount of time each<br>user on the team spent in the<br>Wrap Up state.                                                                                 | [TotalWrapUpTime]                         |  |  |
| Queue Calls<br>Holding Time Total                  | The total amount of time each<br>user on the team placed<br>queued calls on hold.                                                                                | [TotalHoldingTimeQueueCalls]              |  |  |
| Queue Emails<br>Received                           | The number of queued email<br>messages each user on the<br>team received.                                                                                        | [QueuedEmailsReceived]                    |  |  |
| Queue Emails<br>Handling Total                     | The total amount of time each<br>user on the team spent on<br>queued email. Time spent on<br>email is calculated from the<br>time spent in the Email state.      | [TotalQueueEmailTime]                     |  |  |
| Queue IMs<br>Received                              | The number of queued instant<br>messages each user on the<br>team received.                                                                                      | [QueuedWebChatsReceived]                  |  |  |
| Queue IMs<br>Handling Total                        | The total amount of time each<br>user on the team spent on<br>queued instant messages. Time<br>spent on IM is calculated from<br>the time spent in the IM state. | [TotalQueueWebChatTime]                   |  |  |

| Team Queue Activity Contact Summary Report Details |                                                                                                    |                                   |  |  |
|----------------------------------------------------|----------------------------------------------------------------------------------------------------|-----------------------------------|--|--|
| Column                                             | Description                                                                                                    | Calculation                       |  |  |
| Consulting Queue<br>Calls Made                     | The number of consultation<br>calls each user on the team<br>placed, where the original call<br>was a queued call.                                                                                                    | [ConsultationQueueCallsPlaced]    |  |  |
| Consulting Queue<br>Calls Talk Time<br>Total       | The number of consultation<br>calls each user on the team<br>placed, regardless where the<br>call originated.                                                                                                    | [TotalConsultationTimeQueueCalls] |  |  |
| Conference Queue<br>Calls Made                     | The total amount of time each<br>user on the team spent on<br>consultation calls, regardless<br>where the call originated. The<br>time is accumulated regardless<br>if the user initiated the<br>consulting action or if the user<br>was brought in to consult.              | [ConferenceQueueCallsInitiated]   |  |  |
| Conference Queue<br>Calls Talk Time<br>Total       | The number of conference calls<br>each user on the team initiated,<br>regardless where the call<br>originated.                                                                                                    | [TotalConferenceTimeQueueCalls]   |  |  |
| Consult/Conf<br>Queue Calls<br>Completed           | The total amount of time each<br>user on the team spent on<br>conference calls regardless<br>where the call originated. The<br>time conference time is<br>accumulated whether the user<br>initiated the conference or was<br>brought in to a conference by<br>another party. | [ConsultXferQueueCallsCompleted]  |  |  |

| Team Queue Activity Contact Summary Report Details |                                                                                                    |                             |  |  |  |
|----------------------------------------------------|----------------------------------------------------------------------------------------------------|-----------------------------|--|--|--|
| Column                                             | Description                                                                                                    | Calculation                 |  |  |  |
| Blind Xfer Queue<br>Calls Made                     | The number of consultation or<br>conference calls each user on<br>the team placed, where the<br>original call was a queued call,<br>and the Consultation or<br>Conference ended with a<br>Transfer. | [BlindXferQueueCallsPlaced] |  |  |  |
| Queue Calls<br>Unanswered                          | The number of blind transfers<br>each user on the team placed,<br>where the original call was a<br>queued call.                                                                                     | [QueueCallsUnAnswered]      |  |  |  |
| Ready Time Total                                   | The number of queued calls<br>that alerted at each user on the<br>team's workstation, but were<br>not answered.                                                                                     | [TotalReadyTime]            |  |  |  |
| Not Ready Time<br>Total                            | The total amount of time each<br>user on the team spent in the<br>Ready state.                                                                                                    | [TotalNotReadyTime]         |  |  |  |
| Logon Duration<br>Total                            | The amount of time each user<br>on the team was logged on to<br>iceBar during the time period.<br>This time is displayed as<br>follows: HH:MM: SS.                                                  | [LogonDuration]             |  |  |  |
|                                                    | For example, the user may have<br>first logged on at 8am and last<br>logged off at 4pm, but logged<br>out for an hour at lunch. In this<br>scenario, the logon duration is<br>seven hours.          |                             |  |  |  |

| Team Queue Activity Contact Summary Report Details |                                                                                                    |                                                                                                    |  |  |
|----------------------------------------------------|----------------------------------------------------------------------------------------------------|----------------------------------------------------------------------------------------------------|--|--|
| Column                                             | Description                                                                                                    | Calculation                                                                                                    |  |  |
| % Occupied with<br>Wrap Up                         | The percentage of each user on<br>the team's occupancy where<br>the time spent in Wrap Up<br>mode is considered as work<br>time.     | ([TotalQueueCallAlertingTime] +<br>[TotalQueueIMAlertingTime] +<br>[TotalQueueEmailAlertingTime] +<br>[TotalQueueCallTime] +<br>[TotalQueueWebChatTime] +<br>[TotalQueueEmailTime] +<br>[TotalHoldingTimeQueueCalls] +<br>[TotalHoldingTimeQueueIM] +<br>[TotalConsultationTimeQueueCalls] +<br>[TotalConsultationTimeQueueIM] +<br>[TotalConferenceTimeQueueIM] +<br>[TotalConferenceTimeQueueIM] +<br>[TotalConferenceTimeQueueIM] +<br>[TotalWrapUpTime] +<br>[TotalIMWrapUpTime] +<br>[TotalEmailWrapUpTime] +<br>[TotalQueueCallTime]) +<br>[TotalIMSetUpTime]) / LogonDuration |  |  |
| % Occupied<br>without Wrap Up                      | The percentage of each user on<br>the team's occupancy where<br>the time spent in Wrap Up<br>mode is not considered as work<br>time. | ([TotalQueueCallAlertingTime] +<br>[TotalQueueIMAlertingTime] +<br>[TotalQueueEmailAlertingTime] +<br>[TotalQueueCallTime] +<br>[TotalQueueWebChatTime] +<br>[TotalQueueEmailTime] +<br>[TotalHoldingTimeQueueCalls] +<br>[TotalHoldingTimeQueueIM] +<br>[TotalConsultationTimeQueueCalls] +<br>[TotalConsultationTimeQueueCalls] +<br>[TotalConferenceTimeQueueCalls] +<br>[TotalConferenceTimeQueueCalls] +<br>[TotalConferenceTimeQueueIM] +<br>[TotalConferenceTimeQueueIM] +<br>[TotalConferenceTimeQueueIM] +<br>[TotalQueueCallTime] -<br>[TotalQueueCallTime]) +             |  |  |

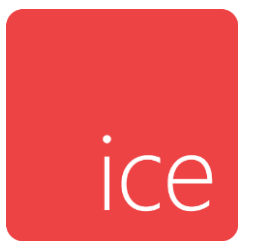

# **Chapter 20: Evaluations Reports**

Evaluations reports are available if your contact center has purchased recording ports. Reports include information on user quality, including performance by teams.

## **User Quality Report**

|                      |                      | Fron                  | ו 2021-07-      | <b>Use</b><br>06 to 202 | 21-07-06 b<br>User IE<br>Queue IE<br>Receivir<br>Originat<br>Evaluat<br>Use<br>Contact ID | bitty Ro<br>etween 12:00<br>bs: All Users<br>bs: All Queues<br>ng Address: *<br>or Address: *<br>or Address: *<br>or IDs: 9999<br>r Data: *<br>s: 1-100000000 | eport<br>00:00AM ar | nd 11:59:59PM                   |           |          |                    |               |
|----------------------|----------------------|-----------------------|-----------------|-------------------------|-------------------------------------------------------------------------------------------|----------------------------------------------------------------------------------------------------|---------------------|---------------------------------|-----------|----------|--------------------|---------------|
| Receiving<br>Address | Queue                | Originator<br>Address | Contact<br>Type | User<br>Data            | Contact<br>ID                                                                             | Record Time                                                                                                    |                     | Evaluator Evaluation<br>ID Time |           | Duration | Overall<br>Score % | Detail        |
| 1001 - Laura         |                      |                       |                 |                         |                                                                                           |                                                                                                    |                     |                                 |           |          |                    |               |
| sip:ice.com          | Sales Voice<br>Queue | sip:computer<br>.com  | Voice           |                         | 2273                                                                                      | 2021-07-06                                                                                                    | 1:08:54PM           | 9999 2021-07-06                 | 2:13:28PM | 13       | 91.7               | <u>Detail</u> |
| User                 | Average:             |                       |                 |                         |                                                                                           |                                                                                                    |                     |                                 |           | 13       | 91.                | 7             |
|                      | Average:             |                       |                 |                         |                                                                                           |                                                                                                    |                     |                                 |           | 13       | 91.3               | 7             |
|                      | Average:             |                       |                 |                         |                                                                                           |                                                                                                    |                     |                                 |           | 13       | 91.1               |               |

### **Report Summary**

The "User Quality Report" provides detailed information and the evaluation score of each recording. All evaluations are included in this report, and they are grouped by user.

Note: This report uses the Evaluation and Agent, Queue Table from the ice database.

### **Report Parameters**

Before generating the report, choose the appropriate parameters. The table below describes the parameters for the report:

| User Quality Report Parameters |                                                                                                    |  |  |  |
|--------------------------------|----------------------------------------------------------------------------------------------------|--|--|--|
| Parameter                      | Description                                                                                                    |  |  |  |
| Which Switch?                  | Required if your contact center has more than one<br>switch. Otherwise, you are not prompted for this<br>parameter. For more information, refer to page 35. |  |  |  |
| Start Date                     | Specify the start date for the report. For more information, refer to page 35.                                                                              |  |  |  |
| End Date                       | Specify the end date for the report. For more information, refer to page 35.                                                                                |  |  |  |

| 6 | 2 | 9 |
|---|---|---|
|   |   |   |

| User Quality Report Parameters |                                                                                                    |  |  |  |
|--------------------------------|----------------------------------------------------------------------------------------------------|--|--|--|
| Parameter                      | Description                                                                                                    |  |  |  |
| Start Time                     | Required if 'Interval' has been selected as the Report<br>Type.                                                                                                    |  |  |  |
|                                | Specify the start time for the report. For more information, refer to page 37.                                                                                                    |  |  |  |
| End Time                       | Required if 'Interval' has been selected as the Report<br>Type.                                                                                                    |  |  |  |
|                                | Specify the end time for the report. For more information, refer to page 37.                                                                                                    |  |  |  |
| Which Evaluation<br>Form?      | Specify which evaluation form you would like to include in the report, if you have more than one form.                                                                                                    |  |  |  |
| Which User(s)?                 | Specify the user(s) for the report. For more information, refer to page 38.                                                                                                    |  |  |  |
| Which Queue(s)?                | Specify the queues or range of queues for the report. For more information, refer to page 38.                                                                                                    |  |  |  |
| Which DNISs?                   | Specify the DNIS, DNISs or range of DNISs that you would like to appear on the report.                                                                                                    |  |  |  |
|                                | By default, a range of 1-99999 is selected for the report.<br>( <b>Note:</b> If your contact number has a DNIS that begins<br>with 0, such as 0472, you must change the default range<br>to 0-99999 in order to view the DNIS that begins with 0). |  |  |  |
|                                | You may enter a single DNIS, or multiple DNISs<br>separated by commas. It is recommended to specify the<br>DNISs if your contact center has many DNISs, rather than<br>using the default range of DNISs.                                           |  |  |  |
| Which ANIs?                    | Specify which ANI or ANIs to include in the report. ANI is the caller number.                                                                                                    |  |  |  |
| Which<br>Evaluator(s)?         | Specify, if desired, an evaluator or evaluators to include in the report. Default is to include all.                                                                                                    |  |  |  |

| User Quality Report Parameters |                                                                                                    |  |  |  |
|--------------------------------|----------------------------------------------------------------------------------------------------|--|--|--|
| Parameter                      | Description                                                                                                    |  |  |  |
| What User Data?                | Specify, if desired, User Data to include in the report.<br>Can be numbers or letters. Leave it blank to ignore this<br>parameter.                                                             |  |  |  |
| Sort By?                       | Select from the drop down list the criterion you wish to<br>sort by. Criteria include: DNIS, Queue, ANI, User Data,<br>Record Time, Evaluator, Evaluation Time, Duration, or<br>Overall Score. |  |  |  |
| Sort Order?                    | Select Ascending or Descending for the order in which the sorted line items appear.                                                                                                    |  |  |  |

#### **User Quality Evaluation for Queues Report** From 2021-07-06 to 2021-07-06 between 12:00:00AM and 11:59:59PM Queue IDs: All Queues Evaluation Form: 1 1 Usei ID User Name Score 2 3 Num 1001 Laura 1 75.0 100.0 100.0 91.7 Avg Score (weighted) 1 75.0 100.0 100.0 91.7 Legend Greeting 1 1 2 3 Introduction Friendliness Said hello

## **User Quality Evaluation for Queues**

#### **Report Summary**

The "User Quality Evaluation for Queues Report" provides detailed evaluation scores for each recording. It allows users to select recordings from specific queues.

Note: This report uses the Evaluation and Agent, Queue Table from the ice database.

#### **Report Parameters**

Before generating the report, choose the appropriate parameters. The table below describes the parameters for the report:

| User Quality Evaluation for Queues Report Parameters |                                                                                                    |  |  |
|------------------------------------------------------|----------------------------------------------------------------------------------------------------|--|--|
| Parameter                                            | Description                                                                                                    |  |  |
| Which Switch?                                        | Required if your contact center has more than one switch. Otherwise, you are not prompted for this parameter. For more information, refer to page 35. |  |  |
| Start Date                                           | Specify the start date for the report. For more information, refer to page 35.                                                                        |  |  |
| End Date                                             | Specify the end date for the report. For more information, refer to page 35.                                                                          |  |  |

| User Quality Evaluation for Queues Report Parameters |                                                                                                    |  |  |  |
|------------------------------------------------------|----------------------------------------------------------------------------------------------------|--|--|--|
| Parameter                                            | Description                                                                                                    |  |  |  |
| Start Time                                           | Required if 'Interval' has been selected as the Report<br>Type.                                                                                                    |  |  |  |
|                                                      | Specify the start time for the report. For more information, refer to page 37.                                                                                                    |  |  |  |
| End Time                                             | Required if 'Interval' has been selected as the Report<br>Type.                                                                                                    |  |  |  |
|                                                      | Specify the end time for the report. For more information, refer to page 37.                                                                                                    |  |  |  |
| Which Evaluation<br>Form?                            | Specify which evaluation form you would like to include in the report, if you have more than one form.                                                                                        |  |  |  |
| Which Queue(s)?                                      | Specify the queues or range of queues for the report. For more information, refer to page 38.                                                                                                 |  |  |  |
| Sort By?                                             | Select from the drop down list the criterion you wish to<br>sort by. Criteria include DNIS, Queue, ANI, User Data,<br>Record Time, Evaluator, Evaluation Time, Duration, or<br>Overall Score. |  |  |  |
| Sort Order                                           | Select Ascending or Descending for the order in which the sorted line items appear.                                                                                                    |  |  |  |
| Show Legend?                                         | Enable this checkbox for the report to include a legend describing the.                                                                                                    |  |  |  |

#### **User Quality Evaluation for Teams Report** From 2021-07-06 to 2021-07-06 between 12:00:00AM and 11:59:59PM Team IDs: 1 Evaluation Form: 1 1 User ID User Name Num Score 2 3 1 1001 Laura 1 75.0 100.0 100.0 91.7 Avg Score (weighted) 1 75.0 100.0 100.0 91.7 Legend Greeting 1 1 2 Introduction Friendliness Said hello 3

## **User Quality Evaluation for Teams**

#### **Report Summary**

The "User Quality Evaluation for Teams Report" provides detailed evaluation scores for each recording. It allows users to select recordings from specific team(s).

Note: This report uses the Evaluation and Agent, Queue Table from the ice database.

#### **Report Parameters**

Before generating the report, choose the appropriate parameters. The table below describes the parameters for the report:

| User Quality Evaluation for Teams Report Parameters |                                                                                                    |  |  |
|-----------------------------------------------------|----------------------------------------------------------------------------------------------------|--|--|
| Parameter                                           | Description                                                                                                    |  |  |
| Which Switch?                                       | Required if your contact center has more than one switch. Otherwise, you are not prompted for this parameter. For more information, refer to page 35. |  |  |
| Start Date                                          | Specify the start date for the report. For more information, refer to page 35.                                                                        |  |  |
| End Date                                            | Specify the end date for the report. For more information, refer to page 35.                                                                          |  |  |

| User Quality Evaluation for Teams Report Parameters |                                                                                                    |  |
|-----------------------------------------------------|----------------------------------------------------------------------------------------------------|--|
| Parameter                                           | Description                                                                                                    |  |
| Start Time                                          | Required if 'Interval' has been selected as the Report<br>Type.                                                                                                    |  |
|                                                     | Specify the start time for the report. For more information, refer to page 37.                                                                                                    |  |
| End Time                                            | Required if 'Interval' has been selected as the Report<br>Type.                                                                                                    |  |
|                                                     | Specify the end time for the report. For more information, refer to page 37.                                                                                                    |  |
| Which Evaluation<br>Form?                           | Specify which evaluation form you would like to include<br>in the report, if you have more than one form.                                                                                      |  |
| Which Teams(s)?                                     | Specify the team or range of teams for the report. For more information, refer to page 39.                                                                                                    |  |
| Sort By                                             | Select from the drop down list the criterion you wish to<br>sort by. Criteria include: DNIS, Queue, ANI, User Data,<br>Record Time, Evaluator, Evaluation Time, Duration, or<br>Overall Score. |  |
| Sort Order                                          | Select Ascending or Descending for the order in which the sorted line items appear.                                                                                                    |  |
| Show Legend?                                        | Enable this checkbox for the report to include a legend describing the.                                                                                                    |  |

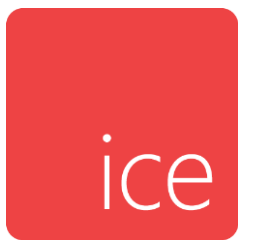

# **Chapter 21: iceCampaign Reports**

iceCampaign reports are available if your contact center has purchased iceCampaign. Reports include information on user performance, campaigns, and prospect outcomes.

iceCampaign reports are described in the sections that follow. For more information on SIP response codes and error codes that may appear in these reports, refer to

Appendix A: Dial Outcomes and Response Codes

## **User Performance by Campaign Report**

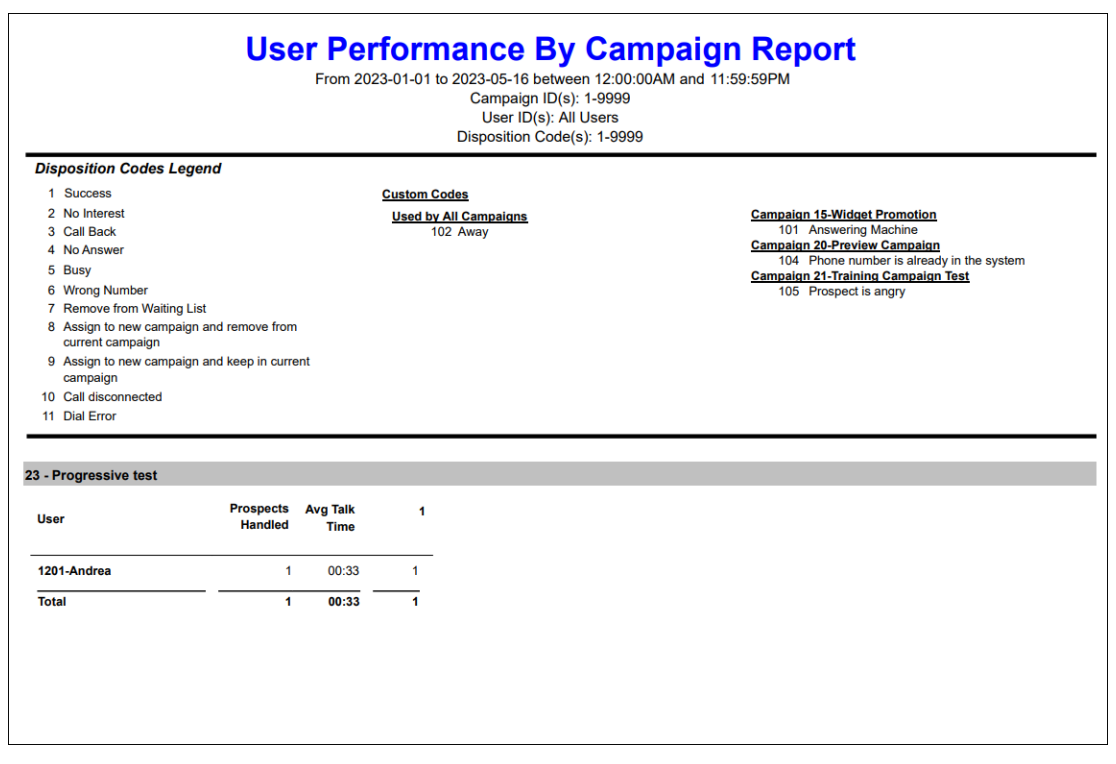

#### **Report Summary**

The "User Performance By Campaign Report" shows the number of prospects handled by users that were assigned to the campaign. It shows the disposition codes and custom codes that are associated with the campaign and the number of times it was used. It also shows the average talk time for calls.

Note: This report uses the CallHistory Table from the iceCampaign database.

Before generating the report, choose the appropriate parameters. The table below describes the parameters for the report.

| User Performance by Campaign Report Parameters |                                                                                                    |  |  |
|------------------------------------------------|----------------------------------------------------------------------------------------------------|--|--|
| Parameter                                      | Description                                                                                                    |  |  |
| Start Date                                     | Specify the start date for the report. For more information, refer to page 35.                                                   |  |  |
| End Date                                       | Specify the end date for the report. For more information, refer to page 35.                                                     |  |  |
| Start Time                                     | Required if 'Interval' has been selected as the Report<br>Type.<br>Specify the start time for the report. For more               |  |  |
|                                                | information, refer to page 37.                                                                                                   |  |  |
| End Time                                       | Required if 'Interval' has been selected as the Report<br>Type.                                                                  |  |  |
|                                                | Specify the end time for the report. For more information, refer to page 37.                                                     |  |  |
| Which Campaign(s)?                             | Specify the campaign(s) for the report.                                                                                          |  |  |
| Which User(s)?                                 | Specify the user(s) for the report.                                                                                              |  |  |
| Which Disposition<br>Code(s)?                  | Specify the disposition code(s) for the report. Select 0<br>– All disposition codes for all disposition codes to be<br>included. |  |  |
| Show Legend?                                   | Enable this checkbox for the report to include a legend describing the disposition codes.                                        |  |  |

## Report Description - Details

The report details include:

- Disposition code legend, which describes each of the codes.
- A custom disposition code legend.

The table below describes the information that is presented in the report.

| User Performance by Campaign Report Details |                                                                          |                                                                 |  |  |
|---------------------------------------------|--------------------------------------------------------------------------|-----------------------------------------------------------------|--|--|
| Column                                      | Description                                                              | Calculation                                                     |  |  |
| User                                        | User ID and name of the user who handled the campaign.                   | {CallHistory.User_ID} -<br>{User.UserName}                      |  |  |
| Prospects<br>Handled                        | The total number of prospects the user handled during the report period. | Count(CallHistory.ID)                                           |  |  |
| Avg Talk<br>Time                            | The amount of time the campaign took.                                    | Avg(CallHistory.Talk_Time)                                      |  |  |
| Disposition<br>Code                         | The resolution code that describes the result of the call.               | Count(CallHistory.ID)<br>Group By<br>CallHistory.Session_Result |  |  |

## **Campaign Performance Report**

|            |                                        | Ca<br>From 202   | amp<br>23-01-0<br>Ca | aign Performan<br>1 to 2023-05-16 between 12:00<br>ampaign ID(s): 15, 16, 17, 19, 2<br>Disposition Code(s): 1-999 | <b>ce Report</b><br>0:00AM and 11:59:59PM<br>20, 21, 23<br>9 |
|------------|----------------------------------------|------------------|----------------------|----------------------------------------------------------------------------------------------------|--------------------------------------------------------------|
| Dispo      | sition Codes Legend                    |                  |                      |                                                                                                    |                                                              |
| 1 S        | uccess                                 |                  | Cus                  | tom Codes                                                                                                    |                                                              |
| 2 N        | o Interest                             |                  | <u>U</u> :           | sed by All Campaigns                                                                                              | Campaign 15-Widget Promotion                                 |
| 3 C        | all Back                               |                  |                      | 102 Away                                                                                                    | 101 Answering Machine                                        |
| 4 No       | o Live Answer                          |                  |                      |                                                                                                    | 104 Phone number is already in the system                    |
| 5 BI       | usy                                    |                  |                      |                                                                                                    | Campaign 21-Training Campaign Test                           |
| 6 W        | rong Number                            |                  |                      |                                                                                                    | 105 Prospect is angry                                        |
| 8 As       | ssign to new campaign and r            | remove from      |                      |                                                                                                    |                                                              |
| cu         | irrent campaign                        |                  |                      |                                                                                                    |                                                              |
| 9 As<br>ca | ssign to new campaign and I<br>ampaign | keep in current  |                      |                                                                                                    |                                                              |
| 10 Ca      | all disconnected                       |                  |                      |                                                                                                    |                                                              |
| 11 Di      | ial Error                              |                  |                      |                                                                                                    |                                                              |
| Campa      | ign                                    | Call<br>Attempts | 1                    | 3                                                                                                    |                                                              |
| 16-Prev    | v                                      | 1                | 0                    | 1                                                                                                    |                                                              |
| 23-Pro     | gressive test                          | 1                | 1                    | 0                                                                                                    |                                                              |
| Total      |                                        | 2                | 1 -                  | 1                                                                                                    |                                                              |
|            |                                        |                  |                      |                                                                                                    |                                                              |

## Report Summary

The "Campaign Performance Report" is report which shows the number of call attempts made and the disposition/custom codes that were used to tag those calls.

**Note:** This report uses the CallHistory Table from the iceCampaign database.

Before generating the report, choose the appropriate parameters. The table below describes the parameters for the report.

| Campaign Performance Report Parameters |                                                                                                    |  |  |
|----------------------------------------|----------------------------------------------------------------------------------------------------|--|--|
| Parameter                              | Description                                                                                                    |  |  |
| Start Date                             | Specify the start date for the report. For more information, refer to page 35.                                                                       |  |  |
| End Date                               | Specify the end date for the report. For more information, refer to page 35.                                                                         |  |  |
| Start Time                             | Required if 'Interval' has been selected as the Report<br>Type.<br>Specify the start time for the report. For more<br>information, refer to page 37. |  |  |
| End Time                               | Required if 'Interval' has been selected as the Report<br>Type.<br>Specify the end time for the report. For more<br>information, refer to page 37.   |  |  |
| Which Campaign(s)?                     | Specify the campaign(s) for the report.                                                                                                    |  |  |
| Which Disposition<br>Code(s)?          | Specify the disposition code(s) for the report. Select 0<br>– All disposition codes for all disposition codes to be<br>included.                     |  |  |
| Show Legend?                           | Enable this checkbox for the report to include a legend describing the disposition codes.                                                            |  |  |

## Report Description - Details

The report details include:

- Disposition code legend, which describes each of the codes.
- A custom disposition code legend.

The table below describes the information that is presented in the report.

| Campaign Performance Report Details |                                                                                 |                                                              |  |
|-------------------------------------|---------------------------------------------------------------------------------|--------------------------------------------------------------|--|
| Column                              | Description                                                                     | Calculation                                                  |  |
| Campaign                            | The ID and name of the campaigns the report is about.                           | {CallHistory.Campaign_ID} -<br>{CampaignList.Name}           |  |
| Call<br>Attempts                    | Total number of campaigns that<br>were sent out during the<br>reporting period. | Count(CallHistory.ID)                                        |  |
| Disposition<br>Code                 | The resolution code that describes the result of the call.                      | Count(CallHistory.ID) Group By<br>CallHistory.Session_Result |  |

## **Campaign Detail Report**

|                                                                                                    |                                                                            |           | Campaign Detail Report<br>Daily From 2023-01-01 to 2023-05-16<br>Campaign ID(s): 15,16,17,19,20,21,23<br>Disposition Code(s): 1-9999 |                                                                                                    |
|----------------------------------------------------------------------------------------------------|----------------------------------------------------------------------------|-----------|----------------------------------------------------------------------------------------------------|----------------------------------------------------------------------------------------------------|
| Disposition Co                                                                                                    | des Legend                                                                 |           |                                                                                                    |                                                                                                    |
| 1 Success<br>2 No Interest<br>3 Call Back<br>4 No Answer<br>5 Busy<br>6 Wrong Numbe<br>7 Remove from<br>8 Assign to new<br>current campa<br>9 Assign to new<br>campaign<br>10 Call disconner<br>11 Dial Error | ar<br>Waiting List<br>campaign and ren<br>lign<br>campaign and kee<br>cted | nove from | <u>Custom Codes</u><br><u>Used by All Campaigns</u><br>102 Away                                                                      | Campaian 15-Widget Promotion<br>101 Answering Machine<br>Campaian 20-Preview Campaian<br>104 Phone number is already in the system<br>Campaian 21-Training Campaian Test<br>105 Prospect is angry |
| 16 - Prev                                                                                                    |                                                                            |           |                                                                                                    |                                                                                                    |
| Time Period                                                                                                    | Call<br>Attempts                                                           | 3         |                                                                                                    |                                                                                                    |
| 02/22/23                                                                                                    | 1                                                                          | 1         |                                                                                                    |                                                                                                    |
| Total                                                                                                    | 1 _                                                                        | 1         |                                                                                                    |                                                                                                    |
| 23 - Progressive t                                                                                                    | est                                                                        |           |                                                                                                    |                                                                                                    |
| Time Period                                                                                                    | Call<br>Attempts                                                           | 1         |                                                                                                    |                                                                                                    |
| 01/24/23                                                                                                    | 1                                                                          | 1         |                                                                                                    |                                                                                                    |
| Total                                                                                                    | 1                                                                          | 1         |                                                                                                    |                                                                                                    |

## Report Summary

The "Campaign Detail Report" is a detailed report, similar to those found in the CDR and ADR report folders. It shows the breakdown of calls throughout a day, week, month, or year. It also shows the number of call attempts as well as the number of times different disposition codes are used.

Note: This report uses the CallHistory Table from the iceCampaign database.

Before generating the report, choose the appropriate parameters. The table below describes the parameters for the report.

| Campaign Detail Report Parameters |                                                                                                    |  |  |
|-----------------------------------|----------------------------------------------------------------------------------------------------|--|--|
| Parameter                         | Description                                                                                                    |  |  |
| Report Type                       | Report Type allows you to select an interval type for the report. For more information, refer to page 33.                                            |  |  |
| Start Date                        | Specify the start date for the report. For more information, refer to page 35.                                                                       |  |  |
| End Date                          | Specify the end date for the report. For more information, refer to page 35.                                                                         |  |  |
| Start Time                        | Required if 'Interval' has been selected as the Report<br>Type.<br>Specify the start time for the report. For more<br>information, refer to page 37. |  |  |
| End Time                          | Required if 'Interval' has been selected as the Report<br>Type.<br>Specify the end time for the report. For more<br>information, refer to page 37.   |  |  |
| Which Campaign(s)?                | Specify the campaign(s) for the report.                                                                                                    |  |  |
| Which Disposition<br>Code(s)?     | Specify the disposition code(s) for the report. Select 0<br>– All disposition codes for all disposition codes to be<br>included.                     |  |  |
| Show Legend?                      | Enable this checkbox for the report to include a legend describing the disposition codes.                                                            |  |  |

## Report Description - Details

The report details include:

- Disposition code legend, which describes each of the codes.
- A custom disposition code legend.

The table below describes the information that is presented in the report.

| Campaign Detail Report Details |                                                                                 |                                                                                 |  |  |
|--------------------------------|---------------------------------------------------------------------------------|---------------------------------------------------------------------------------|--|--|
| Column                         | Description                                                                     | Calculation                                                                     |  |  |
| Time Period                    | Resolution codes are sorted by time periods.                                    | {QryCampaignDetail.intervalStart} -<br>{QryCampaignDetail.intervalEnd}          |  |  |
| Call<br>Attempts               | Total number of campaigns<br>that were sent out during<br>the reporting period. | Count(CallHistory.ID)                                                           |  |  |
| Disposition<br>Code            | The resolution code that describes the result of the call.                      | Sum(QryCampaignDetail.numCalls)<br>Group By<br>QryCampaignDetail.Session_Result |  |  |

## **Dial Outcome Detail Report**

|                    | Dial Outo<br>From 2022-06-01 to 2022<br>Ca<br>Dia<br>Disp | come Detail Rep<br>-06-30 between 12:00:00AM an<br>ampaign ID(s): 1-9999<br>I Outcome Code(s): 1-9<br>position Code(s): 1-9999 | ort<br>d 11:59:5 | 9PM                    |                            |
|--------------------|-----------------------------------------------------------|----------------------------------------------------------------------------------------------------|------------------|------------------------|----------------------------|
| Prospect Name      | Telephone Number                                          | Start Time                                                                                                    | Duration         | Dial Outcome           | Disposition                |
| test               |                                                           |                                                                                                    |                  |                        |                            |
| Caller1<br>Caller2 | 1234567890<br>1234567890                                  | 6/14/2022 1:32:14 PM<br>6/17/2022 4:01:56 PM                                                                                   | 01:20<br>00:37   | Connected<br>Connected | Call Back-3<br>Call Back-3 |

### **Report Summary**

The "Dial Outcome Detail Report" shows the detailed dial outcome for each call, including those placed, connected, invalid number, fax/modem, answer machine, no answer, get SIT tone, maximum retries exceeded, or dial error.

Note: This report uses the CallHistory Table from the iceCampaign database.

## **Report Parameters**

Before generating the report, choose the appropriate parameters. The table below describes the parameters for the report.

| Dial       | Dial Outcome Detail Report Parameters                                                                                                    |  |  |
|------------|----------------------------------------------------------------------------------------------------|--|--|
| Parameter  | Description                                                                                                    |  |  |
| Start Date | Specify the start date for the report. For more information, refer to page 35.                                                                       |  |  |
| End Date   | Specify the end date for the report. For more information, refer to page 35.                                                                         |  |  |
| Start Time | Required if 'Interval' has been selected as the Report<br>Type.<br>Specify the start time for the report. For more<br>information, refer to page 37. |  |  |
| End Time   | Required if 'Interval' has been selected as the Report<br>Type.<br>Specify the end time for the report. For more<br>information, refer to page 37.   |  |  |

| Dial Outcome Detail Report Parameters |                                                                                                    |  |
|---------------------------------------|----------------------------------------------------------------------------------------------------|--|
| Parameter                             | Description                                                                                                    |  |
| Which Campaign(s)?                    | Specify the campaign(s) for the report.                                                                                                    |  |
| Which Outcome<br>Code(s)?             | Specify the outcome code(s) for the report. Select 0 –<br>All outcome codes to include all outcome codes. For<br>more information on dial outcome codes, refer to<br>Appendix A: Dial Outcomes and Response Codes . |  |

## Report Description - Details

The report details include a table with information about the prospect contact outcomes.

The table below describes the information that is presented in the report.

| Dial Outcome Detail Report Details |                                                                 |                                                       |
|------------------------------------|-----------------------------------------------------------------|-------------------------------------------------------|
| Column                             | Description                                                     | Calculation                                           |
| Prospect<br>Name                   | Name of the person<br>that is supposed to get<br>the call.      | {ProspectList.First_Name}<br>{ProspectList.Last_Name} |
| Telephone<br>Number                | Phone number of the prospect                                    | {ProspectList.Telephone_Number}                       |
| Start Time                         | The date and time when<br>the call was made to<br>the prospect. | {CallHistory.Session_Start_Time}                      |
| Duration                           | Length of the campaign call.                                    | {CallHistory.Session_Duration}                        |
| Dial<br>Outcome                    | The result of the call attempt.                                 | {CallHistory.Dial_Outcome}                            |
| Dial Outcome Detail Report Details |                                                                                                    |                              |  |  |  |
|------------------------------------|----------------------------------------------------------------------------------------------------|------------------------------|--|--|--|
| Column                             | Description                                                                                                    | Calculation                  |  |  |  |
| Disposition                        | The result of the call.<br>The information in this<br>column shows the<br>disposition or LOB code<br>that was given to that<br>call. | {CallHistory.Session_Result} |  |  |  |

# **Dial Outcome Summary Report**

| Dial Outcome Summary Report<br>Weekly Starting 2023-01-01 to 2023-05-16<br>Campaign ID(s): 15,16,17,19,20,21,23 |                  |           |                   |               |                   |              |      |          |                 |            |
|----------------------------------------------------------------------------------------------------|------------------|-----------|-------------------|---------------|-------------------|--------------|------|----------|-----------------|------------|
| Time Period                                                                                                    | Call<br>Attempts | Connected | Invalid<br>Number | Fax/<br>Modem | Answer<br>Machine | No<br>Answer | Busy | SIT Tone | Terminat<br>-ed | Dial Error |
| 16 - Prev                                                                                                    |                  |           |                   |               |                   |              |      |          |                 |            |
| 02/19/23                                                                                                    | 1                | 1         | 0                 | 0             | 0                 | 0            | 0    | 0        | 0               | 0          |
| 01/01/23-05/16/23                                                                                               | 1                | 1         | 0                 | 0             | 0                 | 0            | 0    | 0        | 0               | 0          |
| 23 - Progressive test                                                                                           |                  |           |                   |               |                   |              |      |          |                 |            |
| 01/22/23                                                                                                    | 1                | 1         | 0                 | 0             | 0                 | 0            | 0    | 0        | 0               | 0          |
| 01/01/23-05/16/23                                                                                               | 1                | 1         | 0                 | 0             | 0                 | 0            | 0    | 0        | 0               | 0          |

Report Summary

The "Dial Outcome Summary Report" shows the dial outcome of calls, in summary format. It shows the number of call attempts, connected, invalid number, fax/modem, answer machine, no answer, busy, get SIT tone, terminated, or dial error for each campaign in a specific time interval.

Note: This report uses the CallHistory Table from the iceCampaign database.

## **Report Parameters**

| Dial Outcome Summary Report Parameters |                                                                                                    |  |  |  |
|----------------------------------------|----------------------------------------------------------------------------------------------------|--|--|--|
| Parameter                              | Description                                                                                                    |  |  |  |
| Report Type                            | Report Type allows you to select an interval type for the report. For more information, refer to page 33.                                            |  |  |  |
| Start Date                             | Specify the start date for the report. For more information, refer to page 35.                                                                       |  |  |  |
| End Date                               | Specify the end date for the report. For more information, refer to page 35.                                                                         |  |  |  |
| Start Time                             | Required if 'Interval' has been selected as the Report<br>Type.<br>Specify the start time for the report. For more<br>information, refer to page 37. |  |  |  |
| End Time                               | Required if 'Interval' has been selected as the Report<br>Type.<br>Specify the end time for the report. For more<br>information, refer to page 37.   |  |  |  |
| Which Campaign(s)?                     | Specify the campaign(s) for the report.                                                                                                    |  |  |  |

## Report Description - Details

The report details include a table with summary information about prospect contact outcomes.

The table below describes the information that is presented in the report.

|                                                                                                    | Dial Outcome Summary Report Details                                                                                       |                                                                                      |  |  |  |  |
|----------------------------------------------------------------------------------------------------|----------------------------------------------------------------------------------------------------|--------------------------------------------------------------------------------------|--|--|--|--|
| Column                                                                                                    | Description                                                                                                    | Calculation                                                                          |  |  |  |  |
| Time Period                                                                                                    | The date (and time for Interval reports) of the campaign run.                                                             | {QryCampaignDetail.<br>interval_start} -<br>{QryCampaignDetail.1.int<br>erval_start} |  |  |  |  |
| Call<br>Attempts                                                                                                    | Total number of campaigns that were sent out during the reporting period.                                                 | Count(CallHistory.ID)                                                                |  |  |  |  |
| Connected                                                                                                    | Number of calls that were connected the user to the prospect.                                                             | {QryCampaignDetail.num<br>Connected}                                                 |  |  |  |  |
| Invalid<br>Number                                                                                                    | Number of calls that failed to reach a prospect because the number was invalid.                                           | {QryCampaignDetail.numl<br>nvalidNum}                                                |  |  |  |  |
| Fax/ModemNumber of calls that failed to reach a<br>prospect because the phone number<br>directed the user to a fax machine or<br>a modem. |                                                                                                    | {QryCampaignDetail.num<br>Fax}                                                       |  |  |  |  |
| Answer<br>Machine                                                                                                    | Number of calls that failed to reach a<br>prospect because the phone number<br>directed the user to voicemail<br>machine. | {QryCampaignDetail.num<br>AnsMachine}                                                |  |  |  |  |
| No Answer                                                                                                    | Number of calls that failed to reach a prospect because nobody and nothing picked up the call.                            | {QryCampaignDetail.num<br>NoAnswer}                                                  |  |  |  |  |

|            | Dial Outcome Summary Report                                                                                                    | Details                               |
|------------|----------------------------------------------------------------------------------------------------|---------------------------------------|
| Column     | Description                                                                                                    | Calculation                           |
| Busy       | Number of calls that failed to reach a prospect because the phone number that was dialed was busy.                                                                                                    | {QryCampaignDetail.num<br>Busy}       |
| SIT Tone   | A Special Information Tone (SIT) is an<br>international standard that consists<br>of three rising tones – it indicates<br>that the call has failed. This column<br>shows the number of calls that failed<br>to reach a prospect and resulted in a<br>SIT being played. | {QryCampaignDetail.num<br>SitTone}    |
| Terminated | Number of calls that failed to reach a prospect because call was terminated (?).                                                                                                    | {QryCampaignDetail.num<br>Terminated} |
| Dial Error | Number of calls that failed to reach a prospect.                                                                                                    | {QryCampaignDetail.num<br>Error}      |

# Handled Campaign Prospect Report

| Camp                   | 2023-05-17<br>aign ID(s): 15, 16, 17, 1 | 9, 20, 21, 23     |                   |
|------------------------|-----------------------------------------|-------------------|-------------------|
| •                      | Number of Prospects                     | Number of         | Number of         |
| Campaign Name          | at Run Time                             | Prospects Handled | Prospects Removed |
| Widget Promotion       | 3                                       | 0                 | 0                 |
| Prev                   | 4                                       | 0                 | 0                 |
| Prog                   | 1                                       | 0                 | 0                 |
| Predictive             | 0                                       | 0                 | 0                 |
| Preview Campaign       | 1                                       | 0                 | 0                 |
| Training Campaign Test | 2                                       | 0                 | 0                 |
| Progressive test       | 0                                       | 0                 | 0                 |
| Grand Totals:          | 11                                      | 0                 | 0                 |

### **Report Summary**

The "Handled Campaign Prospect Report" shows the number of prospects at runtime, the number of prospects handled, number of prospects and number of prospects removed for each campaign.

**Note:** This report uses the WaitingList, CallHistory Table from the iceCampaign database.

#### **Report Parameter**

| Handled Campaign Prospect Report Parameter |                                         |  |
|--------------------------------------------|-----------------------------------------|--|
| Parameter Description                      |                                         |  |
| Which Campaign(s)?                         | Specify the campaign(s) for the report. |  |

## Report Description - Details

The report details include a table with information about handled prospects.

The table below describes the information that is presented in the report.

|                                          | Handled Campaign Prospect Report Details                                                            |                                      |  |  |  |  |
|------------------------------------------|----------------------------------------------------------------------------------------------------|--------------------------------------|--|--|--|--|
| Column                                   | Description                                                                                         | Calculation                          |  |  |  |  |
| Campaign<br>Name                         | Name of the campaign<br>you are running a<br>report for.                                            | {QryProspectCounts.CampaignName}     |  |  |  |  |
| Number of<br>Prospects<br>at Run<br>Time | Total number of<br>prospects that are listed<br>for the campaign for<br>the campaign run<br>period. | {QryProspectCounts.CurrentProspects} |  |  |  |  |
| Number of<br>Prospects<br>Handled        | Total number of<br>prospects that were<br>handled within the run<br>period.                         | {QryProspectCounts.NumHandled}       |  |  |  |  |
| Number of<br>Prospects<br>Removed        | Total number of<br>prospects whose<br>contact information was<br>removed during the run<br>period.  | {QryProspectCounts.NumRemoved}       |  |  |  |  |

# **Campaign Progress Report**

|                                            | Camp                              | aign<br><sub>Cam</sub> | Progress Report<br>2023-05-17<br>paign ID(s): 1-9999 |   |
|--------------------------------------------|-----------------------------------|------------------------|------------------------------------------------------|---|
| Campaign ID: 15                            | Name: Widget Prom                 | otion                  |                                                      |   |
| Number of Remaini                          | ng Prospects                      | 3                      | Number of Prospects Can Be Called                    | 3 |
| Prospect Count by I                        | Dialed Attempts (Max: 3) Att: 0 3 |                        |                                                      |   |
| Campaign ID: 16                            | Name: Prev                        |                        |                                                      |   |
| Number of Remaini                          | ng Prospects                      | 4                      | Number of Prospects Can Be Called                    | 4 |
| Prospect Count by I                        | Dialed Attempts (Max: 3)          |                        |                                                      |   |
|                                            | Att: 0                            |                        |                                                      |   |
| Descret Count                              |                                   |                        |                                                      |   |
| Prospect Count                             | 4                                 |                        |                                                      |   |
| L                                          |                                   |                        |                                                      |   |
| Campaign ID: 17                            | Name: Prog                        |                        |                                                      |   |
| Number of Remaini                          | ng Prospects                      | 1                      | Number of Prospects Can Be Called                    | 1 |
| Prospect Count by Dialed Attempts (Max: 3) |                                   |                        |                                                      |   |
|                                            | Att: 0                            |                        |                                                      |   |
| Prospect Count                             | 1                                 |                        |                                                      |   |

### **Report Summary**

The "Campaign Progress Report" shows for each campaign the number of remaining prospects, the number of prospects that can be dialled until the reporting time, as well as the prospect count by dialed attempts.

**Note:** This report uses the WaitingList, and the CampaignList Tables in the iceCampaign database.

### **Report Parameter**

| Campaign Progress Report |                                         |  |
|--------------------------|-----------------------------------------|--|
| Parameter                | Description                             |  |
| Which Campaign(s)?       | Specify the campaign(s) for the report. |  |

## Report Description - Details

The report details include a table with information about handled prospects.

The table below describes the information that is presented in the report.

|                                            | Campaign Progress Report Details                                          |                           |  |  |  |
|--------------------------------------------|---------------------------------------------------------------------------|---------------------------|--|--|--|
| Column                                     | Description                                                               | Calculation               |  |  |  |
| Campaign<br>ID                             | The ID of the campaign<br>you are running a<br>report for.                | [CampaignID]              |  |  |  |
| Campaign<br>Name                           | Name of the campaign<br>you are running a<br>report for.                  | [CampaignName]            |  |  |  |
| Number of<br>Remaining<br>Prospects        | Total number of remaining prospects.                                      | Count of [ProspectID]     |  |  |  |
| Number of<br>Prospects<br>Can Be<br>Called | The number of<br>prospects that can be<br>called.                         | Count of [CanBeCalledNow] |  |  |  |
| Prospect<br>Count by<br>Dialed<br>Attempts | The number of<br>prospects sorted by the<br>number of dialed<br>attempts. | [MaxDialRetries]          |  |  |  |

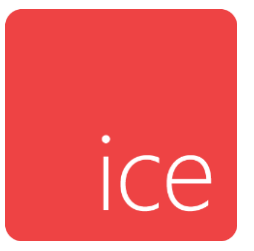

# **Chapter 22: iceCapture Reports**

iceCapture reports are available if your contact center has purchased recording ports. Reports include information on measuring the number and duration of recordings by Queue, user, DNIS, or recording "trigger" reason.

iceCapture reports are described in the sections that follow.

# **Recording by Queue Report**

|                             | iceCa<br>From                 | pture Rec<br>2022-07-03 to 2022<br>Switch | 2-07-09 between 12:00:<br>11001 - HR Contac<br>User IDs: All Users | Queue Re<br>00AM and 11:59:59F<br>t Center | P <b>port</b><br>™      |  |  |
|-----------------------------|-------------------------------|-------------------------------------------|--------------------------------------------------------------------|--------------------------------------------|-------------------------|--|--|
|                             |                               | Queue IDs:                                | 6001,6002,6101,6500,6900,70                                        | 000,7100                                   |                         |  |  |
|                             |                               |                                           | ANI: All ANIs                                                      |                                            |                         |  |  |
|                             |                               |                                           | User Data: All UserData                                            |                                            |                         |  |  |
|                             | Week Starting                 | Number of<br>Recordings                   | Avg Recording<br>Duration                                          | Number of<br>Segments                      | Avg Segment<br>Duration |  |  |
| 6001                        | Sales Voice Que               | ue                                        |                                                                    |                                            |                         |  |  |
|                             | 2022-07-03                    | 3                                         | 03:20                                                              | 12                                         | 00:50                   |  |  |
| Queue Sub-Total: 3 03:20 12 |                               | 00:50                                     |                                                                    |                                            |                         |  |  |
|                             | Grand Total: 3 03:20 12 00:50 |                                           |                                                                    |                                            |                         |  |  |
|                             |                               |                                           |                                                                    |                                            |                         |  |  |

**Report Summary** 

The "Recording by Queue Report" shows number of recordings and average duration of these recordings for each queue.

Note: This report uses the Evaluation and Agent, Queue Table from the ice database.

### **Report Parameters**

| Recording by Queue Report Parameters |                                                                                                    |  |  |
|--------------------------------------|----------------------------------------------------------------------------------------------------|--|--|
| Parameter                            | Description                                                                                                    |  |  |
| Report Type                          | Report Type allows you to select an interval type for the report. For more information, refer to page 33.                                                   |  |  |
| Which Switch?                        | Required if your contact center has more than one<br>switch. Otherwise, you are not prompted for this<br>parameter. For more information, refer to page 35. |  |  |
| Start Date                           | Specify the start date for the report. For more information, refer to page 35.                                                                              |  |  |
| End Date                             | Specify the end date for the report. For more information, refer to page 35.                                                                                |  |  |

| Recording by Queue Report Parameters |                                                                                                    |  |  |  |
|--------------------------------------|----------------------------------------------------------------------------------------------------|--|--|--|
| Parameter                            | Description                                                                                                    |  |  |  |
| Start Time                           | Required if 'Interval' has been selected as the Report<br>Type.                                                                                                    |  |  |  |
|                                      | Specify the start time for the report. For more information, refer to page 37.                                                                                                    |  |  |  |
| End Time                             | Required if 'Interval' has been selected as the Report<br>Type.                                                                                                    |  |  |  |
|                                      | Specify the end time for the report. For more information, refer to page 37.                                                                                                    |  |  |  |
| Which User(s)?                       | Specify the user or range of users for the report. For more information, refer to page 38.                                                                                                    |  |  |  |
| Which Queue(s)?                      | Specify the queues or range of queues for the report. For more information, refer to page 38.                                                                                                    |  |  |  |
| Which DNISs?                         | Specify the DNIS, DNISs or range of DNISs that you would like to appear on the report.                                                                                                    |  |  |  |
|                                      | By default, a range of 1-99999 is selected for the report.<br>( <b>Note:</b> If your contact number has a DNIS that begins<br>with 0, such as 0472, you must change the default range<br>to 0-99999 in order to view the DNIS that begins with 0). |  |  |  |
|                                      | You may enter in a single DNIS, or multiple DNISs<br>separated by commas. It is recommended to specify the<br>DNISs if your contact center has many DNISs, rather than<br>using the default range of DNISs.                                        |  |  |  |
| Which ANIs?                          | Specify which ANI or ANIs to include in the report. ANI is the caller number.                                                                                                    |  |  |  |
| What User Data?                      | Specify, if desired, the User Data to include in the report.<br>Can be numbers or letters. Leave it blank to include all<br>User Data.                                                                                                    |  |  |  |

Г

# **Recording by User Report**

|      | iceCapture Recording by User Report<br>From 2022-07-03 to 2022-07-09 between 12:00:00AM and 11:59:59PM<br>Switch 11001 - HR Contact Center<br>User IDs: All Users<br>Queue IDs: 6001,6002,6101,6500,6900,7000,7100<br>DNIS: All DNISs<br>ANI: All ANIs<br>User Data: All UserData |   |       |    |       |  |  |  |  |  |
|------|----------------------------------------------------------------------------------------------------|---|-------|----|-------|--|--|--|--|--|
|      | Week Starting Number of Avg Recording Number of Avg Segment<br>Recordings Duration Segments Duration                                                                                                    |   |       |    |       |  |  |  |  |  |
| 1079 | Administrator 1                                                                                                    |   |       |    |       |  |  |  |  |  |
|      | 2022-07-03                                                                                                    | 3 | 03:20 | 12 | 00:50 |  |  |  |  |  |
|      | User Sub-Total: 3 03:20 12 00:50                                                                                                    |   |       |    |       |  |  |  |  |  |
|      | Grand Total: 3 03:20 12 00:50                                                                                                    |   |       |    |       |  |  |  |  |  |
|      |                                                                                                    |   |       |    |       |  |  |  |  |  |

## Report Summary

The "Recording by User Report" shows number of recordings and average durations of these recordings for each User.

Note: This report uses the Evaluation and Agent, Queue Table from the ice database.

### **Report Parameters**

| F             | Recording by User Report Parameters                                                                                                    |  |  |  |
|---------------|----------------------------------------------------------------------------------------------------|--|--|--|
| Parameter     | Description                                                                                                    |  |  |  |
| Report Type   | Report Type allows you to select an interval type for the report. For more information, refer to page 33.                                                   |  |  |  |
| Which Switch? | Required if your contact center has more than one<br>switch. Otherwise, you are not prompted for this<br>parameter. For more information, refer to page 35. |  |  |  |
| Start Date    | Specify the start date for the report. For more information, refer to page 35.                                                                              |  |  |  |
| End Date      | Specify the end date for the report. For more information, refer to page 35.                                                                                |  |  |  |

| Recording by User Report Parameters |                                                                                                    |  |  |  |
|-------------------------------------|----------------------------------------------------------------------------------------------------|--|--|--|
| Parameter                           | Description                                                                                                    |  |  |  |
| Start Time                          | Required if 'Interval' has been selected as the Report<br>Type.                                                                                                    |  |  |  |
|                                     | Specify the start time for the report. For more information, refer to page 37.                                                                                                    |  |  |  |
| End Time                            | Required if 'Interval' has been selected as the Report<br>Type.                                                                                                    |  |  |  |
|                                     | Specify the end time for the report. For more information, refer to page 37.                                                                                                    |  |  |  |
| Which User(s)?                      | Specify the user or range of users for the report. For more information, refer to page 38.                                                                                                    |  |  |  |
| Which Queue(s)?                     | Specify the queues or range of queues for the report. For more information, refer to page 38.                                                                                                    |  |  |  |
| Which DNISs?                        | Specify the DNIS, DNISs or range of DNISs that you would like to appear on the report.                                                                                                    |  |  |  |
|                                     | By default, a range of 1-99999 is selected for the report.<br>( <b>Note:</b> If your contact number has a DNIS that begins<br>with 0, such as 0472, you must change the default range<br>to 0-99999 in order to view the DNIS that begins with 0). |  |  |  |
|                                     | You may enter in a single DNIS, or multiple DNISs<br>separated by commas. It is recommended to specify the<br>DNISs if your contact center has many DNISs, rather than<br>using the default range of DNISs.                                        |  |  |  |
| Which ANIs?                         | Specify which ANI or ANIs to include in the report. ANI is the caller number.                                                                                                    |  |  |  |
| What User Data?                     | Specify, if desired, the User Data to include in the report.<br>Can be numbers or letters. Leave it blank to include all<br>User Data.                                                                                                    |  |  |  |

# **Recording by DNIS Report**

| iceCa<br>From 2 | DU22-07-03 to 202<br>Switch 1<br>Queue IDs                                                           | 2-07-09 between 12:<br>1001 - HR Conta<br>User IDs: All Users<br>6001,6002,6101,6500,69<br>DNIS: All DNISs<br>ANI: All ANIs<br>User Data: All UserData | 00:00AM and 11:5<br>act Center<br>00,7000,7100 | Report<br>19:59PM |  |  |  |  |  |
|-----------------|----------------------------------------------------------------------------------------------------|----------------------------------------------------------------------------------------------------|------------------------------------------------|-------------------|--|--|--|--|--|
| Week Starting   | Week Starting Number of Avg Recording Number of Avg Segment<br>Recordings Duration Segments Duration |                                                                                                    |                                                |                   |  |  |  |  |  |
| ice11           |                                                                                                    |                                                                                                    |                                                |                   |  |  |  |  |  |
| 2022-07-03      | 3                                                                                                    | 03:20                                                                                                    | 12                                             | 00:50             |  |  |  |  |  |
| DNIS Sub-total: | 3                                                                                                    | 03:20                                                                                                    | 12                                             | 00:50             |  |  |  |  |  |
| Grand Total:    | 3                                                                                                    | 03:20                                                                                                    | 12                                             | 00:50             |  |  |  |  |  |
|                 |                                                                                                    |                                                                                                    |                                                |                   |  |  |  |  |  |

## Report Summary

The "Recording by DNIS Report" shows number of recordings and average durations of these recordings for each DNIS.

Note: This report uses the Evaluation and Agent, Queue Table from the ice database.

### **Report Parameters**

| Recording by DNIS Report Parameters |                                                                                                    |  |  |  |
|-------------------------------------|----------------------------------------------------------------------------------------------------|--|--|--|
| Parameter                           | Description                                                                                                    |  |  |  |
| Report Type                         | Report Type allows you to select an interval type for the report. For more information, refer to page 33.                                                   |  |  |  |
| Which Switch?                       | Required if your contact center has more than one<br>switch. Otherwise, you are not prompted for this<br>parameter. For more information, refer to page 35. |  |  |  |
| Start Date                          | Specify the start date for the report. For more information, refer to page 35.                                                                              |  |  |  |
| End Date                            | Specify the end date for the report. For more information, refer to page 35.                                                                                |  |  |  |

| Recording by DNIS Report Parameters |                                                                                                    |  |  |  |
|-------------------------------------|----------------------------------------------------------------------------------------------------|--|--|--|
| Parameter                           | Description                                                                                                    |  |  |  |
| Start Time                          | Required if 'Interval' has been selected as the Report<br>Type.                                                                                                    |  |  |  |
|                                     | Specify the start time for the report. For more information, refer to page 37.                                                                                                    |  |  |  |
| End Time                            | Required if 'Interval' has been selected as the Report<br>Type.                                                                                                    |  |  |  |
|                                     | Specify the end time for the report. For more information, refer to page 37.                                                                                                    |  |  |  |
| Which User(s)?                      | Specify the user or range of users for the report. For more information, refer to page 38.                                                                                                    |  |  |  |
| Which Queue(s)?                     | Specify the queues or range of queues for the report. For more information, refer to page 38.                                                                                                    |  |  |  |
| Which DNISs?                        | Specify the DNIS, DNISs or range of DNISs that you would like to appear on the report.                                                                                                    |  |  |  |
|                                     | By default, a range of 1-99999 is selected for the report.<br>( <b>Note:</b> If your contact number has a DNIS that begins<br>with 0, such as 0472, you must change the default range<br>to 0-99999 in order to view the DNIS that begins with 0). |  |  |  |
|                                     | You may enter in a single DNIS, or multiple DNISs<br>separated by commas. It is recommended to specify the<br>DNISs if your contact center has many DNISs, rather than<br>using the default range of DNISs.                                        |  |  |  |
| Which ANIs?                         | Specify which ANI or ANIs to include in the report. ANI is the caller number.                                                                                                    |  |  |  |
| What User Data?                     | Specify, if desired, the User Data to include in the report.<br>Can be numbers or letters. Leave it blank to include all<br>User Data.                                                                                                    |  |  |  |

# **Recording by Recording Trigger Reason Report**

# iceCapture Recording by Recording Trigger Reason Report

From 2022-07-03 to 2022-07-09 between 12:00:00AM and 11:59:59PM Switch 11001 - HR Contact Center User IDs: All Users Queue IDs: 6001,6002,6101,6500,6900,7000,7100 DNIS: All DNISs ANI: All ANIS

| User Data: All UserData   |                         |                           |                       |                         |  |  |  |
|---------------------------|-------------------------|---------------------------|-----------------------|-------------------------|--|--|--|
| Week Starting             | Number of<br>Recordings | Avg Recording<br>Duration | Number of<br>Segments | Avg Segment<br>Duration |  |  |  |
| Bulk Trunk Incoming Call  |                         |                           |                       |                         |  |  |  |
| 2022-07-03                | 3                       | 03:20                     | 12                    | 00:50                   |  |  |  |
| Trigger Reason Sub-total: | 3                       | 03:20                     | 12                    | 00:50                   |  |  |  |
| Grand Total:              | 3                       | 03:20                     | 12                    | 00:50                   |  |  |  |
|                           |                         |                           |                       |                         |  |  |  |
|                           |                         |                           |                       |                         |  |  |  |

### **Report Summary**

The "Recording by Recording Trigger Reason Report" shows number of recordings and average duration of these recordings for each Recording Trigger Reason.

**Note:** This report uses the Evaluation and Agent, Queue Table from the ice database.

### **Report Parameters**

| Recording by Recording Trigger Reason Report Parameters |                                                                                                    |  |  |
|---------------------------------------------------------|----------------------------------------------------------------------------------------------------|--|--|
| Parameter                                               | Description                                                                                                    |  |  |
| Report Type                                             | Report Type allows you to select an interval type for the report. For more information, refer to page 33.                                             |  |  |
| Which Switch?                                           | Required if your contact center has more than one switch. Otherwise, you are not prompted for this parameter. For more information, refer to page 35. |  |  |
| Start Date                                              | Specify the start date for the report. For more information, refer to page 35.                                                                        |  |  |

| Recording by Recording Trigger Reason Report Parameters |                                                                                                    |  |  |  |
|---------------------------------------------------------|----------------------------------------------------------------------------------------------------|--|--|--|
| Parameter                                               | Description                                                                                                    |  |  |  |
| End Date                                                | Specify the end date for the report. For more information, refer to page 35.                                                                                                    |  |  |  |
| Start Time                                              | Required if 'Interval' has been selected as the Report<br>Type.<br>Specify the start time for the report. For more<br>information, refer to page 37.                                                                                               |  |  |  |
| End Time                                                | Required if 'Interval' has been selected as the Report<br>Type.<br>Specify the end time for the report. For more<br>information, refer to page 37.                                                                                                 |  |  |  |
| Which User(s)?                                          | Specify the user or range of users for the report. For more information, refer to page 38.                                                                                                    |  |  |  |
| Which Queue(s)?                                         | Specify the queues or range of queues for the report. For more information, refer to page 38.                                                                                                    |  |  |  |
| Which DNISs?                                            | Specify the DNIS, DNISs or range of DNISs that you would like to appear on the report.                                                                                                    |  |  |  |
|                                                         | By default, a range of 1-99999 is selected for the report.<br>( <b>Note:</b> If your contact number has a DNIS that begins<br>with 0, such as 0472, you must change the default range<br>to 0-99999 in order to view the DNIS that begins with 0). |  |  |  |
|                                                         | You may enter in a single DNIS, or multiple DNISs<br>separated by commas. It is recommended to specify the<br>DNISs if your contact center has many DNISs, rather than<br>using the default range of DNISs.                                        |  |  |  |
| Which ANIs?                                             | Specify which ANI or ANIs to include in the report. ANI is the caller number.                                                                                                    |  |  |  |
| What User Data?                                         | Specify, if desired, the User Data to include in the report.<br>Can be numbers or letters. Leave it blank to include all<br>User Data.                                                                                                    |  |  |  |

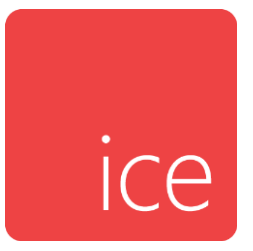

# **Chapter 23: iceMail Reports**

iceMail reports are available if your contact center has purchased the email modality. Reports include information on emails that were handled or unhandled and emails that were handled by a user.

iceMail reports are described in the sections that follow.

## **Email Summary Stat Report**

| Email Summary Stat Report<br>Monthly From June, 2022 to June, 2022 |                                        |             |                   |                         |                   |                   |                  |               |
|--------------------------------------------------------------------|----------------------------------------|-------------|-------------------|-------------------------|-------------------|-------------------|------------------|---------------|
|                                                                    | —————————————————————————————————————— |             |                   |                         |                   |                   | ed Items—        |               |
| Month                                                              | Received<br>Items                      | Agent Reply | Avg Reply<br>Time | Other Resolved<br>Items | Other<br>Resolved | Rejected<br>Items | Waiting<br>Items | Open<br>Items |
| Jun 2022                                                           | 29                                     | 0           | 00:00             | 1                       | 00:00             | 5                 | 0                | 23            |
| 2022-06-01 - 2022-06-30                                            | 29                                     | 0           | 00:00             | 1                       | 00:00             | 5                 | 0                | 23            |

### **Report Summary**

The "Email Summary Stat Report" shows the number of emails that were received, replied to by a user, resolved, rejected or unhandled. This report also shows the average delay before an email was replied to by a user.

**Note:** This report uses the Messages and ResolutionCodes Table from the iceMail database.

### **Report Parameters**

| Email Summary Stat Parameters |                                                                                                    |  |  |  |
|-------------------------------|----------------------------------------------------------------------------------------------------|--|--|--|
| Parameter Description         |                                                                                                    |  |  |  |
| Which Switch?                 | Required if your contact center has more than one<br>switch. Otherwise, you are not prompted for this<br>parameter. For more information, refer to page 35. |  |  |  |
| Report Type                   | Report Type allows you to select an interval type for the report. For more information, refer to page 33.                                                   |  |  |  |
| Start Date                    | Specify the start date for the report. For more information, refer to page 35.                                                                              |  |  |  |
| End Date                      | Specify the end date for the report. For more information, refer to page 35.                                                                                |  |  |  |
| Start Time                    | Required if 'Interval' has been selected as the Report<br>Type.<br>Specify the start time for the report. For more<br>information, refer to page 37.        |  |  |  |

| Email Summary Stat Parameters |                                                                              |  |  |  |
|-------------------------------|------------------------------------------------------------------------------|--|--|--|
| Parameter Description         |                                                                              |  |  |  |
| End Time                      | Required if 'Interval' has been selected as the Report<br>Type.              |  |  |  |
|                               | Specify the end time for the report. For more information, refer to page 37. |  |  |  |

# **Detailed Email Report**

|        |                         | Detailed Email Report<br>Resolution Code: All Resolution Codes<br>Type: Handled Emails<br>From 2023-04-01 to 2023-05-16<br>Emails Handled By the System                                                                                                    |
|--------|-------------------------|----------------------------------------------------------------------------------------------------|
|        |                         | EDice@computer-talk.com                                                                                                    |
| Tracki | ng Number 851           | Resolution Code: Rejected:700                                                                                                    |
| Sent:  | 2023-05-05<br>5:56:05PM | From:       Microsoft Outlook (MicrosoftExchange329e71ec88ae4615bbc36ab6ce41109e@icesc         To:       E&D Mail (EDice@computer-talk.com)         Subject:       Undeliverable: Re: Welcome to your         digest{1f0dcccd-eb8c-11ed-bf39-005056b2a3b6}         Handled By:       System   |
| Tracki | ng Number 861           | Resolution Code: Rejected:700                                                                                                    |
| Sent:  | 2023-05-05<br>6:01:07PM | From:       (postmaster@email.teams.microsoft.com)         To:       E&D Mail (EDiceMail01@computer-talk.com)         Subject:       Undeliverable: Re: Erina Suzuki is trying to reach you in Microsoft         Teams{d3022f96-eb8c-11ed-bf39-005056b2a3b6}         Handled By:       System |
| Tracki | na Number 871           | Resolution Code: Rejected:700                                                                                                    |
| Sent:  | 2023-05-05<br>6:06:08PM | From:       Christina (CL@computer-talk.com)         To:       E&D Mail (EDiceMail01@computer-talk.com)         Subject:       Automatic reply: Customer Question{86cbd7f8-eb8d-11ed-bf39-005056b2a3b6}         Handled By:       > System                                                    |
|        |                         | Number of Emails to 'EDice@computer-talk.com' : 3                                                                                                    |
|        |                         | Number of Emails Processed By the System : 3                                                                                                    |
|        |                         |                                                                                                    |

## Report Summary

The "Handled/Unhandled Email Report" shows detailed information regarding each email, whether handled or unhandled. The information includes: sent time, from address, to address, handled user and resolution code.

**Note:** This report uses the Messages and ResolutionCodes Table from the iceMail database.

# **Report Parameters**

|                           | Detailed Email Report Parameters                                                                                                    |
|---------------------------|----------------------------------------------------------------------------------------------------|
| Parameter                 | Description                                                                                                    |
| Which Switch?             | Required if your contact center has more than one switch.<br>Otherwise, you are not prompted for this parameter. For<br>more information, refer to page 35. |
| Start Date                | Specify the start date for the report. For more information, refer to page 35.                                                                              |
| End Date                  | Specify the end date for the report. For more information, refer to page 35.                                                                                |
| Handled or<br>Unhandled?  | To see emails that were handled or emails that were<br>unhandled. Unhandled emails have not been routed to a<br>user yet.                                   |
| Which Resolution<br>Code? | Code assigned to an email to indicate how it was resolved.                                                                                                  |

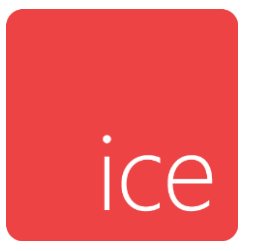

# **Chapter 24: iceSurvey Reports**

iceSurvey reports are available if your contact center has purchased iceSurvey and has it developed in the workflow. Reports include information on individual and overall summaries of surveys completed.

# **Survey Run Detail Report**

| Switch 11001 - HR Contact Center<br>From 2022-06-01 to 2022-06-30                                                        |                                                                                       |                                                                                                    |                                                                                                    |                                                                     |  |
|----------------------------------------------------------------------------------------------------|---------------------------------------------------------------------------------------|----------------------------------------------------------------------------------------------------|----------------------------------------------------------------------------------------------------|---------------------------------------------------------------------|--|
| Survey Run 8                                                                                                    | 3                                                                                     |                                                                                                    |                                                                                                    |                                                                     |  |
| Survey Run ID:<br>Survey ID:<br>Survey Run Stal<br>Survey Run Day<br>Target # Survey:<br>Pending Offers<br>Responses Rec | tus:<br>/s:<br>s:<br>Received:<br>xeived:                                             | 8<br>14<br>Active<br>MTWTFSS<br>Unlimited<br>20<br>9                                                                                                    | Survey Run Name:<br>Survey Name:<br>Survey Run Start:<br>Survey Run End:<br>Total Offered(All Periods):<br>Target ONISs:<br>Target Area Codes: | Service Client<br>Test<br>2022-05-12 10:37:53AM<br>46<br>All<br>All |  |
| Question ID<br>23<br>24<br>25<br>26<br>27<br>28<br>29<br>30                                                              | Type<br>Statement<br>Star<br>Slider<br>Button<br>Statement<br>Text<br>Text<br>Numeric | Text         t       The following 3 questions are range questions.         On a scale of 1 to 5, 1 being the lowest, how satisfied were you with your experience today?         On a scale of 1 to 5, 1 being the lowest, how professional was the agent?         On a scale of 1 to 5, 1 being the lowest, how well did the agent answer your questions?         t       The next two questions are open ended.         What can the agent improve on?         What can our help desk improve on?         Please enter a number. From 1 to 10, how happy are you with your experience today? |                                                                                                    |                                                                     |  |

| Contact ID | <u>Time</u>         | Agent Question ID, Type / Response |                 |            |              |              |                 |            |            |               |                |
|------------|---------------------|------------------------------------|-----------------|------------|--------------|--------------|-----------------|------------|------------|---------------|----------------|
|            |                     |                                    | 23<br>Statement | 24<br>Star | 25<br>Slider | 26<br>Button | 27<br>Statement | 28<br>Text | 29<br>Text | 30<br>Numeric | 31<br>Dropdown |
| 5313       | 2022-06-16 10:40:28 | 1201-Andrea                        |                 |            |              |              |                 |            |            |               |                |
| 5352       | 2022-06-22 10:33:11 | 1201-Andrea                        |                 |            |              |              |                 |            |            |               |                |
| 5371       | 2022-06-22 14:18:57 | 1201-Andrea                        |                 | 4          | 5            | 5            |                 | Nothing    | Nothing    | 1             | 2              |

### **Report Summary**

The "Survey Run Detailed Report" provides detailed information on each response of selected survey runs.

Note: This report uses the Survey Table from the ice database.

### **Report Parameters**

| Survey Run Detail Report Parameters |                                                                                                    |  |  |  |
|-------------------------------------|----------------------------------------------------------------------------------------------------|--|--|--|
| Parameter Description               |                                                                                                    |  |  |  |
| Which Switch?                       | Required if your contact center has more than one<br>switch. Otherwise, you are not prompted for this<br>parameter. For more information, refer to page 35.   |  |  |  |
| Start Date                          | Specify the start date for the report. For more information, refer to page 35.                                                                                |  |  |  |
| End Date                            | Specify the end date for the report. For more information, refer to page 35.                                                                                  |  |  |  |
| Which Survey<br>Runs?               | Specify the Survey Run for the report.                                                                                                    |  |  |  |
| Which Survey<br>Run State?          | Specify the state of the Survey Runs for the report.                                                                                                    |  |  |  |
| Which Survey ID?                    | Specify the ID of the Survey for the report.                                                                                                    |  |  |  |
| Sort by Contact<br>ID or Agent ID?  | Select whether to sort in the information according to<br>Contact ID for the caller who participated, or the Agent<br>ID of the agent who handled the contact |  |  |  |
| Include Partial<br>Results?         | Enable this checkbox for the report to include surveys with partial results.                                                                                  |  |  |  |

## Report Description - Details

The report details include:

- Survey Run summary information.
- Survey question legend, which lists each question included in the survey.
- A table with information about each survey response.

|                                   | Survey Run Detail Report Summary Details                                                                                                    |
|-----------------------------------|----------------------------------------------------------------------------------------------------|
| Column                            | Description                                                                                                    |
| Survey Run<br>ID                  | Identification number of the survey run.                                                                                                    |
| Survey ID                         | Identification number of the survey.                                                                                                    |
| Survey Run<br>Status              | The state of the survey run. Options include Draft, Active, Suspended, and Completed.                                                                                                    |
| Survey Run<br>Days                | The days of the week that the survey run can present the survey to qualified contacts.                                                                                                    |
| Target #<br>Surveys               | The maximum number of responses and offers required for this survey run.                                                                                                    |
| Pending<br>Offers<br>Received     | The number of contacts that have qualified for this survey run that have yet to be presented the survey.                                                                                                  |
| Responses<br>Received             | The number of responses received for this survey run.<br><b>Note:</b> If partial responses are included, at least one question<br>needs to be completed for the response to be included in this<br>total. |
| Survey Run<br>Name                | The name assigned to the selected survey run.                                                                                                    |
| Survey<br>Name                    | The name assigned to the selected survey.                                                                                                    |
| Survey Run<br>Start               | Start date of this survey run.                                                                                                    |
| Survey Run<br>End                 | Date after which this survey run will cease to offer.                                                                                                    |
| Total<br>Offered (All<br>Periods) | The total number of surveys that have been offered.                                                                                                    |

| Survey Run Detail Report Summary Details |                                             |  |  |
|------------------------------------------|---------------------------------------------|--|--|
| Column                                   | Description                                 |  |  |
| Target DNISs                             | The DNISs specified in the survey run.      |  |  |
| Target Area<br>Codes                     | The area codes specified in the survey run. |  |  |

| Survey Run Detail Report Details   |                                                                                                    |  |  |
|------------------------------------|----------------------------------------------------------------------------------------------------|--|--|
| Column                             | Description                                                                                                    |  |  |
| Contact ID                         | Contact ID of the original contact associated with the survey response.                                                           |  |  |
| Time                               | Time the survey was conducted.                                                                                                    |  |  |
| Agent                              | User ID and name of the user who handled the contact associated with the survey response.                                         |  |  |
| Question<br>ID, Type /<br>Response | The Question ID, question type and survey response.<br><b>Note:</b> This field will always be empty for statement type questions. |  |  |

# **Survey Run Summary Report**

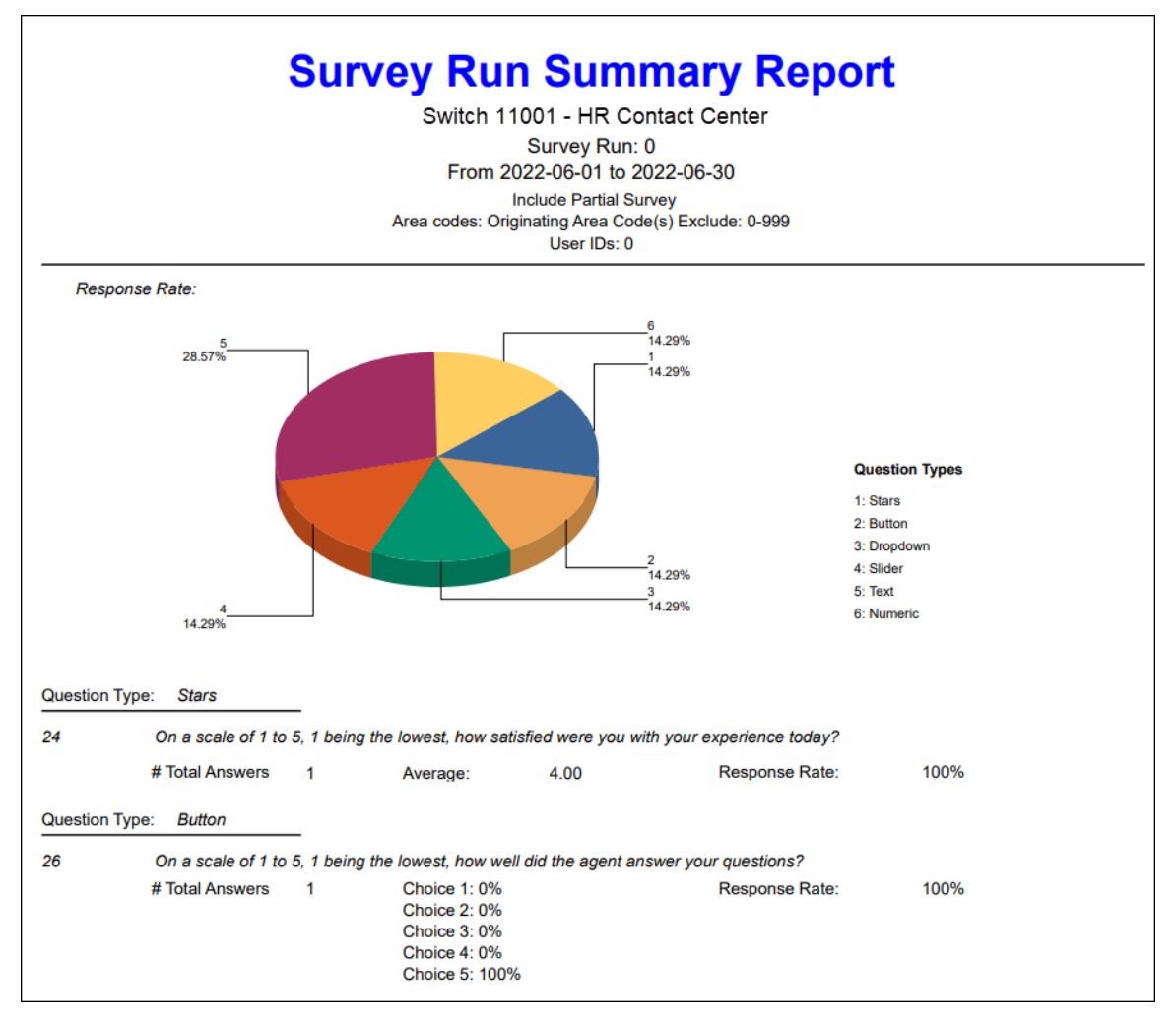

#### **Report Summary**

The "Survey Run Summary Report" provides statistics information on all questions and responses for selected survey runs.

**Note:** This report uses the Survey Table from the ice database.

#### **Report Parameters**

| Su                          | rvey Run Summary Report Parameters                                                                                                    |
|-----------------------------|----------------------------------------------------------------------------------------------------|
| Parameter                   | Description                                                                                                    |
| Which Switch?               | Required if your contact center has more than one<br>switch. Otherwise, you are not prompted for this<br>parameter. For more information, refer to page 35.              |
| Which Users?                | Specify the user or range of users for the report. For more information, refer to page 38.                                                                               |
| Start Date                  | Specify the start date for the report. For more<br>information, refer to page 35.<br><b>Note:</b> The date range applies to the contacts rather than<br>the survey runs. |
| End Date                    | Specify the end date for the report. For more<br>information, refer to page 35.<br><b>Note:</b> The date range applies to the contacts rather than<br>the survey runs.   |
| Survey Modality?            | Select the survey modality for the report.                                                                                                    |
| Which Survey<br>Runs?       | Specify the Survey Run for the report.                                                                                                    |
| Which Survey ID?            | Specify the Survey ID for the report.                                                                                                    |
| Which Survey<br>Run State?  | Specify the state of the Survey Runs for the report.                                                                                                    |
| Include Partial<br>Results? | Enable this checkbox for the report to include surveys with partial results.                                                                                             |
| Filter by Area<br>Codes?    | Enable this checkbox for the report to filter by area codes<br>of the participants. This will only apply to the voice<br>modality.                                       |
| Which Area<br>Codes?        | Enter the area codes used to filter the report.                                                                                                    |

| Su                        | Survey Run Summary Report Parameters                                                          |  |  |  |  |  |
|---------------------------|-----------------------------------------------------------------------------------------------|--|--|--|--|--|
| Parameter                 | Description                                                                                   |  |  |  |  |  |
| Originator                | Enter an address for where the contact came from:                                             |  |  |  |  |  |
| Address?                  | Contact's phone number                                                                        |  |  |  |  |  |
|                           | Contact's email address                                                                       |  |  |  |  |  |
|                           | Contact's IM address                                                                          |  |  |  |  |  |
|                           | SIP address from SIP call                                                                     |  |  |  |  |  |
|                           | • User ID                                                                                     |  |  |  |  |  |
| Which Contact<br>Type(s)? | Select a Contact Type for the report.<br>Enter an address for where the contact is routed to. |  |  |  |  |  |
| Destination<br>Address?   |                                                                                               |  |  |  |  |  |
| Group By User?            | To group survey run summary details by user, select True, otherwise select false.             |  |  |  |  |  |

## Report Description - Details

The report details include:

- A breakdown of information by question type, then by question.
- The total number of answers, average score and response rate for each question.
- A table with information about each survey response.

The information displayed for each question is described in the table below:

| Survey Run Summary Report Details |                                                                                       |  |
|-----------------------------------|---------------------------------------------------------------------------------------|--|
| Column                            | Description                                                                           |  |
| Question<br>Type                  | The question type.<br>Options include Statement, Stars, Buttons, Dropdown and Slider. |  |

| Survey Run Summary Report Details |                                                                                                    |  |
|-----------------------------------|----------------------------------------------------------------------------------------------------|--|
| Column                            | Description                                                                                                    |  |
| Total<br>Answers                  | The total number of answers collected for each question within the date range specified.                                              |  |
| Average                           | The average score for each question.<br>For multiple choice type questions, the percentage breakdown<br>for each choice is displayed. |  |
| Response<br>Rate                  | The response rate for each question.                                                                                                  |  |

## Survey Run Summary By User Report

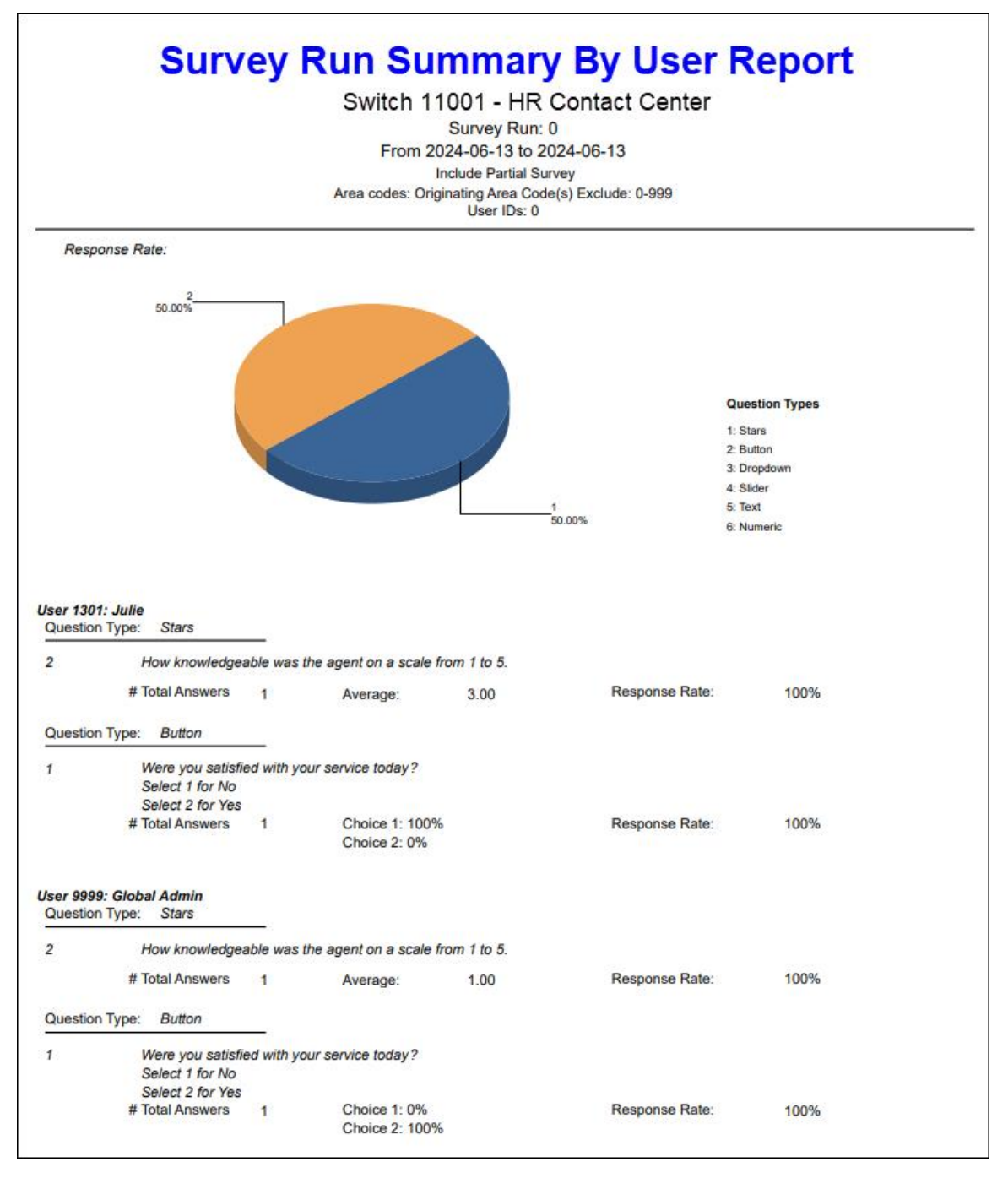

#### Report Summary

The "Survey Run Summary by User Report" provides statistics on all questions and responses for selected survey runs grouped by user.

**Note:** This report uses the Survey Table from the ice database.

## **Report Parameters**

| Survey Run Summary Report Parameters |                                                                                                    |  |  |
|--------------------------------------|----------------------------------------------------------------------------------------------------|--|--|
| Parameter                            | Description                                                                                                    |  |  |
| Which Switch?                        | Required if your contact center has more than one<br>switch. Otherwise, you are not prompted for this<br>parameter. For more information, refer to page 35. |  |  |
| Which Users?                         | Specify the user or range of users for the report. For more information, refer to page 38.                                                                  |  |  |
| Start Date                           | Specify the start date for the report. For more information, refer to page 35.                                                                              |  |  |
|                                      | <b>Note:</b> The date range applies to the contacts rather than the survey runs.                                                                            |  |  |
| End Date                             | Specify the end date for the report. For more information, refer to page 35.                                                                                |  |  |
|                                      | <b>Note:</b> The date range applies to the contacts rather than the survey runs.                                                                            |  |  |
| Survey Modality?                     | Select the survey modality for the report.                                                                                                    |  |  |
| Which Survey<br>Runs?                | Specify the Survey Run for the report.                                                                                                    |  |  |
| Which Survey ID?                     | Specify the Survey ID for the report.                                                                                                    |  |  |
| Which Survey<br>Run State?           | Specify the state of the Survey Runs for the report.                                                                                                    |  |  |
| Include Partial<br>Results?          | Enable this checkbox for the report to include surveys with partial results.                                                                                |  |  |

| Survey Run Summary Report Parameters |                                                                                                    |  |  |
|--------------------------------------|----------------------------------------------------------------------------------------------------|--|--|
| Parameter                            | Description                                                                                                    |  |  |
| Filter by Area<br>Codes?             | Enable this checkbox for the report to filter by area codes<br>of the participants. This will only apply to the voice<br>modality.                                                                                       |  |  |
| Which Area<br>Codes?                 | Enter the area codes used to filter the report.                                                                                                    |  |  |
| Originator<br>Address?               | <ul> <li>Enter an address for where the contact came from:</li> <li>Contact's phone number</li> <li>Contact's email address</li> <li>Contact's IM address</li> <li>SIP address from SIP call</li> <li>User ID</li> </ul> |  |  |
| Which Contact<br>Type(s)?            | Select a Contact Type for the report.                                                                                                    |  |  |
| Destination<br>Address?              | Enter an address for where the contact is routed to.                                                                                                    |  |  |

## Report Description - Details

The report details include:

- A breakdown of information first by user, then question type, followed by question.
- The total number of answers, average score and response rate for each question.
- A table with information about each survey response.

The information displayed for each question is described in the table below:
| Survey Run Summary By User Report Details |                                                                                                    |  |  |  |
|-------------------------------------------|----------------------------------------------------------------------------------------------------|--|--|--|
| Column                                    | Description                                                                                                    |  |  |  |
| Question<br>Type                          | The question type.<br>Options include Statement, Stars, Buttons, Dropdown and Slider.                                                 |  |  |  |
| Total<br>Answers                          | The total number of answers collected for each question within the date range specified.                                              |  |  |  |
| Average                                   | The average score for each question.<br>For multiple choice type questions, the percentage breakdown<br>for each choice is displayed. |  |  |  |
| Response<br>Rate                          | The response rate for each question.                                                                                                  |  |  |  |

# **Survey Run Cross-Tabulation Report**

|                                                                                                    | Surv                                                                                                    | <b>'ey Ru</b><br>ຣ                               | witch 110<br>From 202                                                                              | 01 - HR Contact Center<br>22-06-01 to 2022-06-30                                                                                                    |
|----------------------------------------------------------------------------------------------------|----------------------------------------------------------------------------------------------------|--------------------------------------------------|----------------------------------------------------------------------------------------------------|----------------------------------------------------------------------------------------------------|
|                                                                                                    |                                                                                                    |                                                  |                                                                                                    | Section 1                                                                                                    |
| Survey Run ID:         8           Survey ID:         14           Survey Run Status:         Active           Survey Run Days:         MTWTFSS           Total Offered:         46           Target Area Codes:         All                                             |                                                                                                    | Survey<br>Survey<br>Survey<br>Survey<br>Target I | Run Name:<br>Name:<br>Run Start:<br>Run End:<br>DNISs:                                             | Service Client<br>Christina Test<br>2022-05-12 10:37:53AM<br>End Time:<br>All                                                                                                    |
| Order         Question ID         Language           1         24         en-CA           2         25         en-CA           3         26         en-CA           1         28         en-CA           2         29         en-CA           0         30         en-CA | ID         Language         Text           en-CA         On a scale of 1           en-CA         On a scale of 1           en-CA         On a scale of 1           en-CA         What can the age           en-CA         What can our he           en-CA         Please enter a m |                                                  | ing the lowest,<br>ing the lowest,<br>ing the lowest,<br>ove on?<br>mprove on?<br>from 1 to 10, ho | how satisfied were you with your experience today?<br>how professional was the agent?<br>how well did the agent answer your questions?<br>how happy are you with your experience today? |
|                                                                                                    |                                                                                                    |                                                  |                                                                                                    |                                                                                                    |
|                                                                                                    |                                                                                                    |                                                  |                                                                                                    | Section 2                                                                                                    |
| Survey Run ID: 8                                                                                                    |                                                                                                    | Survey                                           | Run Name:                                                                                          | Service Client                                                                                                    |
| Survey ID: 14                                                                                                    |                                                                                                    | Survey Name:                                     |                                                                                                    | Christina Test                                                                                                    |
| Survey Run Status: Ac                                                                                                    | tive                                                                                                    | Survey Run Start:                                |                                                                                                    | 2022-05-12 10:37:53AM Presentation Start:                                                                                                    |
| Total Offered: 46                                                                                                    | 100153                                                                                                    | Target                                           | DNISs:                                                                                             | All                                                                                                    |
| Cross-tabulation Question: #24: C                                                                                                    | On a scale of 1 to                                                                                                    | 5, 1 being the                                   | lowest, how sa                                                                                     | atisfied were you with your experience today?                                                                                                    |
|                                                                                                    |                                                                                                    | 4                                                | Total #                                                                                            |                                                                                                    |
| Grand Total                                                                                                    |                                                                                                    | 6<br>100.00%                                     | 6<br>100.00%                                                                                       |                                                                                                    |
| #25: On a scale of 1 to 5, 1 being<br>the lowest, how professional was                                                                                                    | Answer                                                                                                    | 1<br>100.00%                                     | 1<br>100.00%                                                                                       |                                                                                                    |
| the agent?                                                                                                    | 5                                                                                                    | 1<br>100.00%                                     | 1<br>100.00%                                                                                       |                                                                                                    |
| #26: On a scale of 1 to 5, 1 being<br>the lowest, how well did the agent                                                                                                    | Answer                                                                                                    | 1<br>100.00%                                     | 1<br>100.00%                                                                                       |                                                                                                    |
|                                                                                                    | 5                                                                                                    | 1<br>100.00%                                     | 1<br>100.00%                                                                                       |                                                                                                    |
| #28: What can the agent improve<br>on?                                                                                                    | Answer                                                                                                    | 1<br>100.00%                                     | 1<br>100.00%                                                                                       |                                                                                                    |
|                                                                                                    | Nothing                                                                                                    | 1<br>100.00%                                     | 1<br>100.00%                                                                                       |                                                                                                    |
| #29: What can our help desk<br>improve on?                                                                                                    | Answer                                                                                                    | 1<br>100.00%                                     | 1<br>100.00%                                                                                       |                                                                                                    |
|                                                                                                    | Nothing                                                                                                    | 1 100.00%                                        | 1<br>100.00%                                                                                       |                                                                                                    |
| #30: Please enter a number.<br>From 1 to 10, how happy are you<br>with your experience today?                                                                                                    | Answer                                                                                                    | 1 100.00%                                        | 1<br>100.00%                                                                                       |                                                                                                    |
|                                                                                                    | 1                                                                                                    | 1<br>100.00%                                     | 1<br>100.00%                                                                                       |                                                                                                    |

# **Report Summary**

The "Survey Run Cross-tabulation Report" provides information showing the relationship between two or more survey questions, with a side-by-side comparison of how different groups of respondents answered the survey questions.

**Note:** This report uses the Survey Table from the ice database.

# **Report Parameters**

Before generating the report, choose the appropriate parameters. The table below describes the parameters for the report:

| Survey Run Cross-Tabulation Report Parameters |                                                                                                    |  |  |  |
|-----------------------------------------------|----------------------------------------------------------------------------------------------------|--|--|--|
| Parameter Description                         |                                                                                                    |  |  |  |
| Which Switch?                                 | Required if your contact center has more than one<br>switch. Otherwise, you are not prompted for this<br>parameter. For more information, refer to page 35. |  |  |  |
| Start Date                                    | Specify the start date for the report. For more information, refer to page 35.                                                                              |  |  |  |
|                                               | <b>Note:</b> The date range applies to the contacts rather than the survey runs.                                                                            |  |  |  |
| End Date                                      | Specify the end date for the report. For more information, refer to page 35.                                                                                |  |  |  |
|                                               | <b>Note:</b> The date range applies to the contacts rather than the survey runs.                                                                            |  |  |  |
| Which Section?                                | Select to run Section 1, Section 2, or both.                                                                                                    |  |  |  |
| Survey Run IDs                                | Specify the Survey Run ID for the report.                                                                                                    |  |  |  |
| Cross-Tab<br>Question ID                      | Specify the Question ID that will be used for cross-<br>tabulation.                                                                                         |  |  |  |
| Include Partial<br>Results                    | Enable this checkbox for the report to include surveys with partial results.                                                                                |  |  |  |

# **Individual Survey Detail Report**

# Individual Survey Detail Report Switch 11001 - HR Contact Center

Survey Run: All Survey Run IDs From 2022-06-01 to 2022-06-30

| Survey Run 8 - Service Client                                                             |                   |            |                  |             |
|-------------------------------------------------------------------------------------------|-------------------|------------|------------------|-------------|
| DNIS:                                                                                     | Date:             | 2022-06-22 | Agent:           | 1201-Andrea |
| Originator:                                                                               | Time:             | 2:18:42PM  | ContactID:       | 5371        |
| Questions                                                                                 |                   | Туре       |                  | Answer      |
| #24-On a scale of 1 to 5, 1 being the lowest, how satisf<br>your experience today?        | ied were you with | Star       | <u>(0 - 5)</u>   | 4           |
| #25-On a scale of 1 to 5, 1 being the lowest, how profe agent?                            | ssional was the   | Slide      | r <u>(0 - 5)</u> | 5           |
| #26-On a scale of 1 to 5, 1 being the lowest, how well of your questions?                 | Butto             | n (0 - 5)  | 5                |             |
| #28-What can the agent improve on?                                                        |                   | Text       |                  | Nothing     |
| #29-What can our help desk improve on?                                                    | Text              |            | Nothing          |             |
| #30-Please enter a number. From 1 to 10, how happy are you with your<br>experience today? |                   | Num        | eric (1-5)       | 1           |

# Report Summary

The "Individual Survey Detail Report" provides detailed information for a selected survey run. Note: As the anonymize feature for survey runs sets the Contact ID as 0, the Individual Survey Detail Report excludes anonymized contacts because of the many to one mapping between calls and contact ID 0.

Note: This report uses Survey tables from the ice database.

# **Report Parameters**

Before generating the report, choose the appropriate parameters. The table below describes the parameters for the report:

| Individual Survey Detail Report Parameters |                                                                                                    |  |  |
|--------------------------------------------|----------------------------------------------------------------------------------------------------|--|--|
| Parameter Description                      |                                                                                                    |  |  |
| Which Switch?                              | Required if your contact center has more than one<br>switch. Otherwise, you are not prompted for this<br>parameter. For more information, refer to page 35. |  |  |
| Start Date                                 | Specify the start date for the report. For more information, refer to page 35.                                                                              |  |  |

| Individual Survey Detail Report Parameters |                                                                                                    |  |  |  |
|--------------------------------------------|----------------------------------------------------------------------------------------------------|--|--|--|
| Parameter                                  | Description                                                                                                    |  |  |  |
| End Date                                   | Specify the end date for the report. For more information, refer to page 35.                                                                                                    |  |  |  |
| Which Survey<br>Run IDs?                   | Specify the Survey Run IDs for the report.                                                                                                    |  |  |  |
| Filter Area Codes?                         | Enable this checkbox for the report to filter by area codes<br>of the participants. This will only apply to the voice<br>modality.                                                                                       |  |  |  |
| Which Area<br>Codes?                       | Enter the area codes used to filter the report.                                                                                                    |  |  |  |
| Originator<br>Address?                     | <ul> <li>Enter an address for where the contact came from:</li> <li>Contact's phone number</li> <li>Contact's email address</li> <li>Contact's IM address</li> <li>SIP address from SIP call</li> <li>User ID</li> </ul> |  |  |  |
| Destination<br>Address?                    | Enter an address for where the contact is routed to.                                                                                                    |  |  |  |

# **Survey Response State Report**

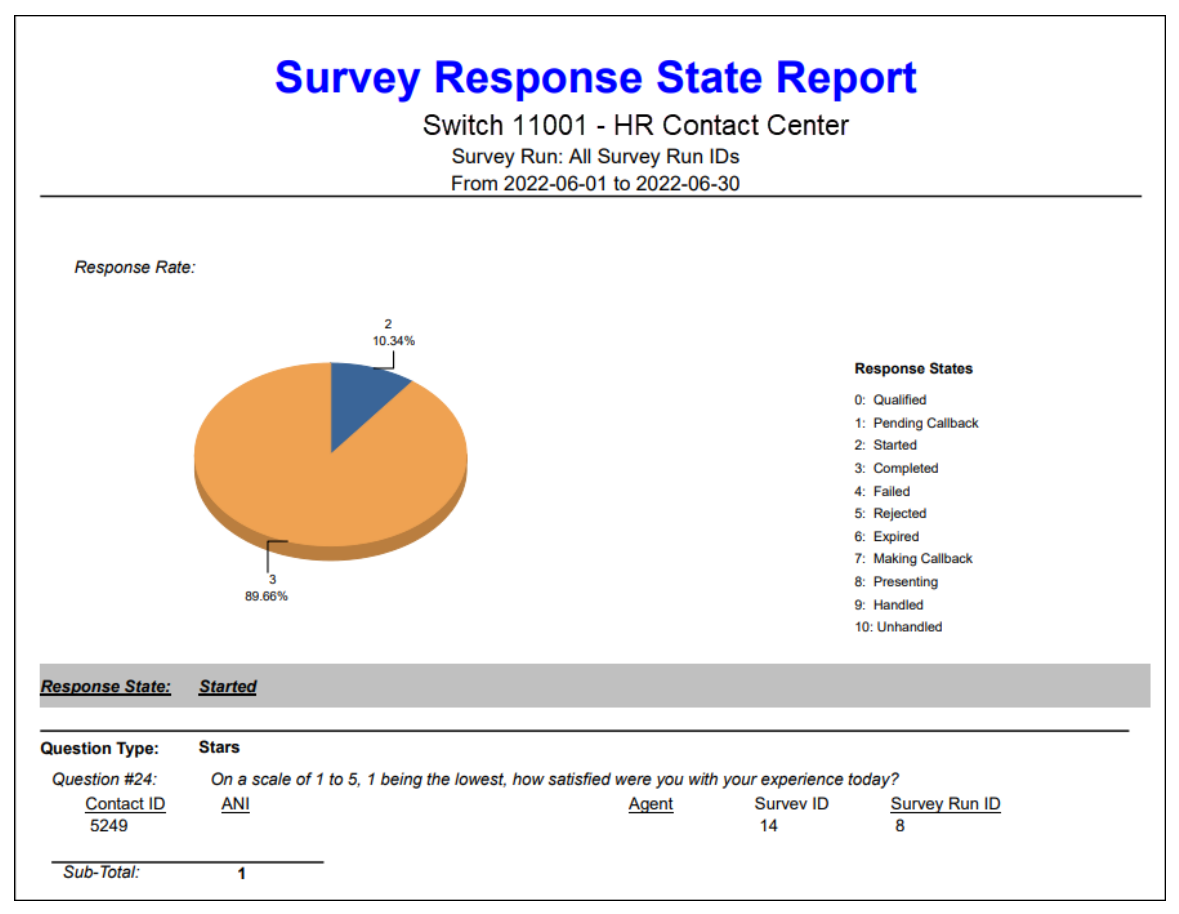

# **Report Summary**

The "Survey Response State Report" provides information summarizing the running states of the selected survey responses and the relevant statistics.

Note: This report uses the Survey Table from the ice database.

# **Report Parameters**

Before generating the report, choose the appropriate parameters. The table below describes the parameters for the report:

| Survey Response State Report Parameters |                                                                                                    |  |  |  |  |
|-----------------------------------------|----------------------------------------------------------------------------------------------------|--|--|--|--|
| Parameter                               | Description                                                                                                    |  |  |  |  |
| Which Switch?                           | Required if your contact center has more than one<br>switch. Otherwise, you are not prompted for this<br>parameter. For more information, refer to page 35.                                                                                                    |  |  |  |  |
| Start Date                              | Specify the start date for the report. For more<br>information, refer to page 35.<br><b>Note:</b> The date range applies to the contacts rather than<br>the survey runs.                                                                                                    |  |  |  |  |
| End Date                                | Specify the end date for the report. For more information, refer to page 35.<br><b>Note:</b> The date range applies to the contacts rather than the survey runs.                                                                                                    |  |  |  |  |
| Which Survey<br>Response State?         | <ul> <li>Select the survey response state for the report.</li> <li>Qualified: Response created by WF when a contact is deemed eligible</li> <li>Pending Callback: Transition state for a response before workflow attempts a callback</li> <li>Started: At least one question has been answered, but submission has not been finalized</li> <li>Completed: Complete, finalized submission</li> <li>Failed: Failed to present the survey</li> <li>Rejected: Contact rejected the survey</li> <li>Expired: Contact qualified for a web survey but the web link was not opened within the available period</li> <li>Making Callback: Transition state used within WF to track the contacts ice is attempting to callback</li> <li>Presenting: Contact that ice has queued for survey callbacks</li> <li>Handled: Contact has met an agent</li> <li>Unhandled: Contact has not met an agent</li> </ul> |  |  |  |  |

| Survey Response State Report Parameters                     |                                       |  |  |
|-------------------------------------------------------------|---------------------------------------|--|--|
| Parameter Description                                       |                                       |  |  |
| Which Survey<br>Runs?Specify the Survey Run for the report. |                                       |  |  |
| Which Survey ID?                                            | Specify the Survey ID for the report. |  |  |

# ice

# **Appendix A: Dial Outcomes and Response Codes**

Several reports in iceReporting return standard SIP/ISDN response codes to explain errors that have occurred. The table below shows the SIP/ISDN codes that are used in iceReporting.

| Dial Outcomes and Response Codes |                                                                                                    |  |  |  |
|----------------------------------|----------------------------------------------------------------------------------------------------|--|--|--|
| Code                             | Meaning                                                                                                    |  |  |  |
| 1                                | Unassigned number – The called party cannot be reached, even though the phone number is in a valid format, because the number is unassigned.                               |  |  |  |
| 17                               | User busy – The called party is unable to accept this call because he/she is on another call. Try again later.                                                             |  |  |  |
| 18                               | No response from user – The called party does not respond to a call establishment message with either an alerting or connect indication within a specified amount of time. |  |  |  |
| 19                               | No answer from user – The called party has been alerted but did not respond with a connect indication within a prescribed period of time.                                  |  |  |  |
| 21                               | Call rejected – called party rejected the call, although it could have been accepted because the equipment used is compatible and available.                               |  |  |  |
| 32                               | Remote line answered.                                                                                                    |  |  |  |
| 33                               | Fax/modem detected.                                                                                                    |  |  |  |
| 34                               | Dial tone detected.                                                                                                    |  |  |  |
| 35                               | No call progress.                                                                                                    |  |  |  |
| 36                               | Ringing begins.                                                                                                    |  |  |  |
| 37                               | Ringing ends.                                                                                                    |  |  |  |
| 38                               | Answered by out-of-band signal. Network may be out of order.                                                                                                    |  |  |  |

| Dial Outcomes and Response Codes |                                                                                                    |  |  |  |
|----------------------------------|----------------------------------------------------------------------------------------------------|--|--|--|
| Code                             | Meaning                                                                                                    |  |  |  |
| 39                               | Special tone detected.                                                                                                    |  |  |  |
| 40                               | Call progress timeout.                                                                                                    |  |  |  |
| 41                               | Voice begins to be detected.                                                                                                    |  |  |  |
| 42                               | Silence detected after voice.                                                                                                    |  |  |  |
| 43                               | Extended voice detected.                                                                                                    |  |  |  |
| 44                               | Long voice detected.                                                                                                    |  |  |  |
| 45                               | Medium voice detected.                                                                                                    |  |  |  |
| 47                               | Resource unavailable – unspecified resource.                                                                                                    |  |  |  |
| 86                               | Call cleared – requested call identity has cleared.                                                                                                    |  |  |  |
| 88                               | Incompatible destination – The called party's phone has received a request to establish a call with features that are not compatible.                                                                  |  |  |  |
| 102                              | Recovery on timer expired – A procedure that has been initiated by the expiration of a timer in association with error handling procedures.                                                            |  |  |  |
| 111                              | Protocol error – unspecified. This may be displayed if you failed to dial the required access code for an outside line. It could also appear if your system has restrictions with the number of calls. |  |  |  |
| 201                              | Connected – IVR call.                                                                                                    |  |  |  |
| 256                              | Call progress busy tone.                                                                                                    |  |  |  |
| 257                              | Call progress no answer.                                                                                                    |  |  |  |
| 258                              | Call progress reorder.                                                                                                    |  |  |  |
| 487                              | Request was terminated.                                                                                                    |  |  |  |
| 16973833                         | Invalid destination address – destination phone number is not meeting length requirements. It is either too long or too short.                                                                         |  |  |  |
| 33751089                         | Rejected by DNIS max limits – DNIS exceeds maximum digit limits.                                                                                                    |  |  |  |
| 33751090                         | DNIS mins not satisfied – DNIS does not meet minimum digit requirement.                                                                                                    |  |  |  |
| 33751091                         | DNIS not found – DNIS cannot be located.                                                                                                    |  |  |  |

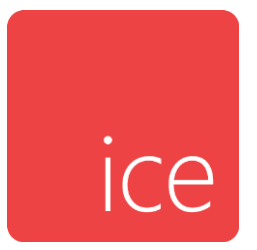

# **Appendix B: Agent Event Types**

Several data only reports in iceReporting return agent event types. The table below shows the codes, the event name and the event description.

|      | Agent Event Types        |                                                                                 |  |  |  |
|------|--------------------------|---------------------------------------------------------------------------------|--|--|--|
| Code | Event                    | Description                                                                     |  |  |  |
| 1    | AGT_EV_IDLE              | Agent is idle.                                                                  |  |  |  |
| 11   | AGT_EV_LOGGED_ON         | Agent is logged onto the ice server.                                            |  |  |  |
| 21   | AGT_EV_LOGGED_OFF        | Agent has logged off the ice server.                                            |  |  |  |
| 22   | AGT_EV_LOGOFF_PENDING    | Agent will be logged off from one or more queues when current call is finished. |  |  |  |
| 31   | AGT_EV_READY             | Agent is ready to receive calls.                                                |  |  |  |
| 32   | AGT_EV_READY_PENDING     | Agent will be made Ready when current call is finished.                         |  |  |  |
| 51   | AGT_EV_NOT_READY         | Agent is not available to receive calls.                                        |  |  |  |
| 52   | AGT_EV_NOT_READY_PENDING | Agent will be made Not Ready when current call is finished.                     |  |  |  |
| 61   | AGT_EV_WRAPUP            | Agent is performing post-call activities.                                       |  |  |  |
| 71   | AGT_EV_ALERTING          | Agent is being alerted of an incoming call.                                     |  |  |  |
| 72   | AGT_EV_NO_ANSWER         | Agent is not answering call.                                                    |  |  |  |
| 73   | AGT_EV_START_ALERTING    | Agent has been requested by workflow to start alerting.                         |  |  |  |
| 74   | AGT_EV_STOP_ALERTING     | Agent has been requested by workflow to stop alerting.                          |  |  |  |
| 81   | AGT_EV_INITIATING_CALL   | Agent is starting on a call.                                                    |  |  |  |
| 82   | AGT_EV_PLACING_CALL      | Agent is placing a call (dialed number collected).                              |  |  |  |
| 91   | AGT_EV_RECEIVED_CALL     | Agent received a new call.                                                      |  |  |  |

| Agent Event Types |                                                   |                                                                             |  |
|-------------------|---------------------------------------------------|-----------------------------------------------------------------------------|--|
| Code              | Event                                             | Description                                                                 |  |
| 92                | AGT_EV_RECEIVED_SELFPARKED_CALL                   | Agent received a call that they have parked in their own PAQ.               |  |
| 101               | AGT_EV_ON_CALL                                    | Agent is on a call.                                                         |  |
| 111               | AGT_EV_CONSULTING                                 | Agent started a consultation session.                                       |  |
| 121               | AGT_EV_CANCELED_CONSULT                           | Agent cancelled a consultation session.                                     |  |
| 131               | AGT_EV_TRANSFERRING_CALL                          | Agent is transferring a call.                                               |  |
| 132               | AGT_EV_TRANSFERRED_CALL                           | Agent transferred a call.                                                   |  |
| 133               | AGT_EV_RECEIVED_TRANSFERRED_CALL                  | Agent received transferred call.                                            |  |
| 141               | AGT_EV_HOLDING_CALL                               | Agent put a call on hold.                                                   |  |
| 151               | AGT_EV_CANCELLED_HOLD                             | Agent cancelled hold.                                                       |  |
| 161               | AGT_EV_HELD                                       | Agent is being held by the other party.                                     |  |
| 171               | AGT_EV_CONFERENCING                               | Agent is conferencing another party.                                        |  |
| 172               | AGT_EV_CONFERENCED                                | Agent is participating in a conference.                                     |  |
| 175               | AGT_EV_IN_MEETING                                 | Agent is participating in an external meeting.                              |  |
| 176               | AGT_EV_ADDING_MEETING_PARTICIPANT                 | Agent is adding participant to external meeting.                            |  |
| 177               | AGT_EV_REMOVING_MEETING_PARTICIPANT               | Agent is removing participant from external meeting.                        |  |
| 178               | AGT_EV_MEETING_PARTICIPANT_JOINED                 | Notify agent of an external meeting participant joining.                    |  |
| 179               | AGT_EV_MEETING_PARTICIPANT_LEFT                   | Notify agent of an external meeting participant leaving.                    |  |
| 180               | AGT_EV_MEETING_PARTICIPANT_ADD_STATUS<br>_CHANGED | Notify agent of status change on request to add meeting participant.        |  |
| 181               | AGT_EV_IN_ WKFLOW                                 | Agent is in workflow.                                                       |  |
| 191               | AGT_EV_IN_PAQ                                     | Agent is queued in another agent's PAQ.                                     |  |
| 192               | AGT_EV_PAQ_UPDATE                                 | Agent has a call added to or removed from PAQ.                              |  |
| 201               | AGT_EV_CALL_RELEASED                              | Agent is finished with a call.                                              |  |
| 202               | AGT_EV_HELD_CALL_RELEASED_IN_CONSULT              | Agent's held party disconnected while agent is in a consultation session.   |  |
| 203               | AGT_EV_RELEASING_CALL                             | Agent is releasing call.                                                    |  |
| 211               | AGT_EV_RECEIVING_FAST_BUSY                        | Agent receives fast busy tone because of dialing error or other user error. |  |
| 221               | AGT_EV_MONITORING                                 | Agent is monitoring another agent.                                          |  |
| 222               | AGT_EV_BEING_MONITORED                            | Agent is being monitored by another agent.                                  |  |
| 223               | AGT_EV_TARGET_ON_CALL                             | Monitored target on call.                                                   |  |
| 224               | AGT_EV_TARGET_RELEASED_CALL                       | Monitored target released call.                                             |  |
| 231               | AGT_EV_ MONITORING_STOPPED                        | Agent stopped silent monitoring of another agent.                           |  |
| 251               | AGT_EV_ RECORDING_NOTIFICATION                    | Agent is being recorded.                                                    |  |
| 261               | AGT_EV_RECORDING_PRIVACY_INDICATION               | Agent has enabled or disabled recording privacy.                            |  |
| 301               | AGT_EV_ON_EMAIL                                   | Agent is responding to customer email.                                      |  |

| Agent Event Types |                                          |                                                                                                    |
|-------------------|------------------------------------------|----------------------------------------------------------------------------------------------------|
| Code              | Event                                    | Description                                                                                                    |
| 302               | AGT_EV_ON_MULTI_EMAIL                    | Agent is on multiple emails but no voice or IM.                                                                |
| 311               | AGT_EV_ON_IM                             | Agent is on a webchat session.                                                                                 |
| 312               | AGT_EV_ON_MULTI_IM                       | Agent is on multiple IMs but no voice.                                                                         |
| 401               | AGT_EV_PICKING_RINGING_CALL              | Agent picked a call alerting at another agent.                                                                 |
| 411               | AGT_EV_PICKING_HELD_CALL                 | Agent picked a call holding at another agent.                                                                  |
| 421               | AGT_EV_PICKING_ACD_CALL                  | Agent picked an ACD call.                                                                                      |
| 431               | AGT_EV_PICKING_PAQ_CALL                  | Agent picked a PAQ or parked call.                                                                             |
| 441               | AGT_EV_SELECTED_LOB                      | Agent selected a Line-of-Business code.                                                                        |
| 451               | AGT_EV_PARKED_CALL                       | Agent parked a call.                                                                                           |
| 461               | AGT_EV_CONSULTING_PAQ_CALL               | Agent started a consultation session with a PAQ call.                                                          |
| 471               | AGT_EV_SWAPPING_PAQ_CALL                 | Agent started a meeting with a PAQ call.                                                                       |
| 481               | AGT_EV_EMERGENCY_KEY                     | Agent has requested emergency assistance.                                                                      |
| 482               | AGT_EV_RECORD_KEY                        | Agent has requested to be recorded.                                                                            |
| 501               | AGT_EV_ONHOOK                            | Agent station is onhook.                                                                                       |
| 511               | AGT_EV_OFFHOOK                           | Agent station is offhook                                                                                       |
| 521               | AGT_EV_STATION_INFO                      | Agent is requested station information – send to icePhone only.                                                |
| 522               | AGT_EV_AGENT_UPDATE                      | Agent information has been updated by CCA.                                                                     |
| 531               | AGT_EV_REROUTING_CALL                    | Agent is re-routing call.                                                                                      |
| 601               | AGT_EV_SENT_USER_DATA                    | Agent's user data is sent.                                                                                     |
| 611               | AGT_EV_CALLING_VM_DN                     | Agent is calling voice mail DN.                                                                                |
| 621               | AGT_EV_VOICEMAIL_NOTIFICATION            | Agent is being notified a call was forwarded to his/her voicemail.                                             |
| 631               | AGT_EV_CALL_FORWARD_DATA                 | Agent is receiving call forwarding information.                                                                |
| 641               | AGT_EV_CALL_MUTED                        | Notify that the agent call has been muted.                                                                     |
| 651               | AGT_EV_CALL_UNMUTED                      | Notify that the agent call has been unmuted.                                                                   |
| 661               | AGT_EV_ON_NETWORK_CALL                   | Notify that a network transfer has occurred – the agent phone is going to hang up but the call is in progress. |
| 671               | AGT_EV_UPDATE_REMOTE_DN                  | Notify agent has updated their remote DN.                                                                      |
| 681               | AGT_AGENT_FAILED_PASSWORD_ACC_LOCKE<br>D | Notify that agent account has been locked because of password failures.                                        |
| 691               | AGT_EV_TRANSFERRING_EMAIL                | Notify agent has transferred an email.                                                                         |
| 692               | AGT_EV_RECEIVED_TRANSFERED_EMAIL         | Notify agent has received a transferred email.                                                                 |
| 751               | AGT_EV_SET_RESOLUTION_CODE               | Agent set a resolution code for an email contact.                                                              |
| 761               | AGT_EV_QUEUE_CONTACT                     | Agent is queuing a contact.                                                                                    |
| 771               | AGT_EV_DEQUEUE_CONTACT                   | Agent is dequeuing a contact.                                                                                  |
| 791               | AGT_EV_ROUTE_CONTACT                     | Agent is routing a contact.                                                                                    |

| Agent Event Types |                                |                                                  |
|-------------------|--------------------------------|--------------------------------------------------|
| Code              | Event                          | Description                                      |
| 811               | AGT_EV_RELEASE_CONTACT         | Agent is releasing a contact.                    |
| 831               | AGT_EV_UPDATE_WORKSTATION_INFO | Notify agent has updated their workstation info. |

# Index

#### Α D abandoned contact report, 77 date range, 35 address book dial number configuration report, 125 adding contact groups, 21 adding contacts, 17 Ε deleting contact groups, 23 deleting contacts, 20 end time, 37 opening the, 16 exporting reports, 44 audio messages configuration report, 125 G С

complete user performance report, 210 configuration reports audio messages configuration report, 125 defined, 125 dial number configuration report, 125 queue configuration report, 125 switch configuration report, 125 user configuration report, 125 user skill configuration report, 125 contact center, defined, vii contact detail record abandoned contact report, 77 contact detail record report, 87 contact summary report, 91 defined, 75 queue contact boundary by DNIS or email report, 106 contact group usage report, 362, 368 contact groups assigning contacts, 23 creating new, 21 deleting a group, 23 removing contacts, 23

# generating reports exporting, 44 printing, 45 scheduling, 46 viewing, 42

# Ι

ice intranet site, 12 iceReporting components of, 10 interval report type, 33 interval reports defined, 139 line of business reports, 274 queue activity reports, 290 understanding time formats, 139 user contact reports, 158, 372, 378, 387, 392, 395, 397, 405, 415, 417, 422, 424, 426

# L

line of business by LOB report, 281 line of business by queue report, 286 line of business by user report, 274 line of business reports line of business by LOB, 274 line of business by user, 275 logging out, 15

# Μ

modifying report parameters, 32

# 0

outbound call report, 66, 69

Р

parameters, 29 pre-generating reports, 47 deleting a report, 55 modifying a report, 55 run information, 56 printing reports, 45

# Q

queue activity reports queue contact boundary, 302 queue contact time, 311 queue contact user time, 290 summarized queue contact time, 323 queue configuration report, 125 queue contact boundary report, 302 queue contact time report, 311 queued call by call transfer report, 72 queued contact user time report, 290

# R

report information, 29 report parameters, 29 date range, 35 end time, 37 interval report type, 33 show chart, 40 show details, 40 show summary, 40 start time, 37 which queues, 38 which switch, 35 which teams, 39 which users, 38 reports exporting, 44 printing, 45 scheduling, 46 user detail record, 59 viewing, 42 run information, 56

# S

scheduling reports deleting a report, 55 rescheduling a report, 54 run information, 56 unscheduling a report, 55 scheduling reports, 46 show chart, 40 show details, 40 show summary, 40 skill activity report, 334 start time, 37 summarized queue contact time report, 323 switch configuration report, 125

# Т

team performance report, 231 time formats, 139 timeout, 15 trunk activity reports contact group usage, 362, 368

# U

user activity reports user not ready by reason, 145 user not ready by user, 140 user time allocation, 149 user configuration report, 125 user contact reports complete user performance, 210 team performance, 231 user non-queue call, 158, 372, 378, 387, 392, 395, 397, 405, 415, 417, 422, 424, 426

user non-queued contact, 164 user queue contact by user, 194 user queued call by queue, 248 user queued call by user, 178 user queued call by user and queue, 172 user queued contact by queue, 256 user queued contact by user and queue, 184 user queued transfer by queue, 267 user queued transfer by user, 203 user detail record defined. 59 outbound call report, 66, 69 queued call by call transfer report, 72 user logon report, 63 User Detail Record User Activity Detail Record Report, 60 user non-queued call report, 158, 372, 378, 387, 392, 395, 397, 405, 415, 417, 422, 424, 426 user non-queued contact report, 164 user not ready by reason report, 145 user not ready by user report, 140 user queued call by queue report, 248 user queued call by user and queue report, 172 user queued call by user report, 178

#### A

abandoned contact report, 74 address book adding contact groups, 21 adding contacts, 17 deleting contact groups, 23 deleting contacts, 20 opening the, 16 audio messages configuration report, 121

# С

complete user performance report, 206 configuration reports audio messages configuration report, 121 defined, 121 dial number configuration report, 121 queue configuration report, 121 switch configuration report, 121 user configuration report, 121 user queued contact by queue report, 256 user queued contact by user and queue report, 184 user queued contact by user report, 194 user queued transfer by queue report, 267 user queued transfer by user report, 203 user skill configuration report, 125 user time allocation report, 149

#### V

viewing reports, 42

#### W

which queues, 38 which switch, 35 which teams, 39 which users, 38 workflow action activity report, 338 workflow activity reports skill activity, 334 workflow action activity, 338

contact center, defined, vii contact detail record abandoned contact report, 74 contact detail record report, 84 contact summary report, 88 defined, 72 queue contact boundary by DNIS or email report, 103 contact group usage report, 358, 364 contact groups assigning contacts, 23 creating new, 21 deleting a group, 23 removing contacts, 23

#### D

date range, 35 dial number configuration report, 121

#### Е

end time, 37

exporting reports, 44

# G

generating reports exporting, 44 printing, 45 scheduling, 46 viewing, 42

# Ι

ice intranet site, 12 iceReporting components of, 10 interval report type, 33 interval reports defined, 135 line of business reports, 270 queue activity reports, 286 understanding time formats, 135 user contact reports, 154, 368, 374, 383, 388, 391, 393, 401, 411, 413, 418, 420, 422

#### L

line of business by LOB report, 277 line of business by queue report, 282 line of business by user report, 270 line of business reports line of business by LOB, 270 line of business by user, 271 logging out, 15

#### Μ

modifying report parameters, 32

#### 0

outbound call report, 66

# Р

parameters, 29 pre-generating reports, 47 deleting a report, 55 modifying a report, 55 run information, 56 printing reports, 45

# Q

queue activity reports queue contact boundary, 298 queue contact time, 307 queue contact user time, 286 summarized queue contact time, 319 queue configuration report, 121 queue contact boundary report, 298 queue contact time report, 307 queued call by call transfer report, 69 queued contact user time report, 286

# R

report information, 29 report parameters, 29 date range, 35 end time, 37 interval report type, 33 show chart, 40 show details, 40 show summary, 40 start time, 37 which queues, 38 which switch, 35 which teams, 39 which users, 38 reports exporting, 44 printing, 45 scheduling, 46 user detail record, 59 viewing, 42 run information, 56

#### S

scheduling reports deleting a report, 55 rescheduling a report, 54 run information, 56 unscheduling a report, 55 scheduling reports, 46 show chart, 40 show details, 40 show summary, 40 skill activity report, 330 start time, 37 summarized queue contact time report, 319 switch configuration report, 121

# Т

team performance report, 227 time formats, 135 timeout, 15 trunk activity reports contact group usage, 358, 364

# U

user activity reports user not ready by reason, 141 user not ready by user, 136 user time allocation, 145 user configuration report, 121 user contact reports complete user performance, 206 team performance, 227 user non-queue call, 154, 368, 374, 383, 388, 391, 393, 401, 411, 413, 418, 420, 422 user non-queued contact, 160 user queue contact by user, 190 user queued call by queue, 244 user queued call by user, 174 user gueued call by user and gueue, 168 user queued contact by queue, 252 user queued contact by user and queue, 180 user queued transfer by queue, 263

user queued transfer by user, 199 user detail record defined, 59 outbound call report, 66 queued call by call transfer report, 69 user logon report, 63 User Detail Record User Activity Detail Record Report, 60 user non-queued call report, 154, 368, 374, 383, 388, 391, 393, 401, 411, 413, 418, 420, 422 user non-queued contact report, 160 user not ready by reason report, 141 user not ready by user report, 136 user queued call by queue report, 244 user queued call by user and queue report, 168 user queued call by user report, 174 user queued contact by queue report, 252 user queued contact by user and queue report, 180 user queued contact by user report, 190 user queued transfer by queue report, 263 user queued transfer by user report, 199 user skill configuration report, 121 user time allocation report, 145

#### V

viewing reports, 42

#### W

which queues, 38 which switch, 35 which teams, 39 which users, 38 workflow action activity report, 334 workflow activity reports skill activity, 330 workflow action activity, 334